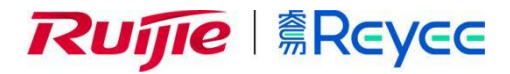

# **Ruijie Cloud**

# Cookbook

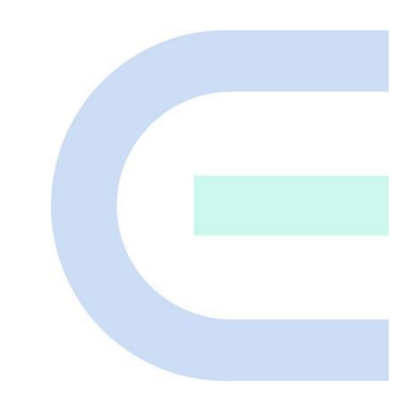

Versi Dokumen: V1.0 Tanggal: xxxx.xx.xx Hak Cipta © 2022 Ruijie Networks

#### Hak Cipta

Hak Cipta © 2022 Ruijie Networks

Seluruh hak cipta pada dokumen dan pernyataan ini dilindungi undang-undang.

Tanpa persetujuan tertulis sebelumya dari Ruijie Networks, setiap organisasi atau individual manapun tidak boleh mencetak ulang, mengutip, menyalin, mengubah, atau menyebarkan isi dokumen ini dalam bentuk atau cara apapun, atau menerjemahkan ke Bahasa lain atau menggunakan sebagian atau seluruhnya bagian dokumen ini untuk tujuan komersial.

# Reyce dan logo Ruijie

network lainnya merupakan merek dagang dari Ruijie Networks..

Merek dagang atau merek dagang terdaftar lainnya yang disebutkan dalam dokumen ini merupakan milik dari pemiliknya masing-masing.

#### Ketentuan

Produk, layanan, atau fitur yang anda beli merupakan subjek dari syarat kontrak komersial, dan sebagian atau seluruh produk, layanan, atau fitur yang dijelaskan dalam dokumen ini mungkin tidak dapat anda beli atau gunakan. Selain persetujuan di dalam kontrak, Ruijie Networks tidak membuat pernyataan tersirat maupun tersurat atau jaminan terhadap isi dari dokumen ini.

Isi dari dokumen ini akan diperbarui dari waktu ke waktu sehuubngan dengan pembaruan versi produk atau alasan lainnya, Ruijie Networks berhak untuk mengubah isi dari dokumen ini tanpa pemberitahuan atau peringatan.

Panduan ini dibuat hanya untuk panduan pengguna. Ruijie Networks mencoba sebaik mungkin untuk menjamin keakuratan dan keandalan isi dokumen ini saat membuat panduan ini, namun tidak menjamin bahwa isi dari panduan ini tidak memiliki kelalaian dan kesalahan, dan semua informasi dalam panduan ini bukan merupakan jaminan tersirat ataupun tersurat apapun.

# Kata Pengantar

# Pembaca yang dituju

Dokumen ini ditujukan untuk:

- Teknisi jaringan
- Bantuan teknis dan teknisi perbaikan
- Administrator jaringan

# Bantuan Teknis

• Situs resmi Ruijie: <u>https://www.ruijienetworks.com/</u>

## Ketentuan

## 1. Simbol GUI

| Simbol<br>Antarmuka | Deskripsi                                                                                                    | Contoh                                                                                                    |
|---------------------|----------------------------------------------------------------------------------------------------|----------------------------------------------------------------------------------------------------|
| Cetak tebal         | <ol> <li>Nama tombol</li> <li>Nama window, nama tab, nama<br/>field dan butir menu</li> <li>Tautan</li> </ol> | <ol> <li>Klik <b>OK</b>.</li> <li>Pilih <b>Petunjuk Konfigurasi</b>.</li> <li>Klik tautan <b>Unduh File</b>.</li> </ol> |
| >                   | Butir menu bertingkat                                                                                         | Pilih <b>Sistem</b> > <b>Waktu</b> .                                                                                    |

| Kata Pengantar                                        | 错误! | 未定义书签 | 50  |
|-------------------------------------------------------|-----|-------|-----|
| Perkenalan Produk                                     | 错误! | 未定义书签 | 50  |
| 1. Overview Layanan Ruijie Cloud                      |     |       | . 2 |
| 2. Fitur Utama                                        | 错误! | 未定义书签 | 10  |
| 3. Daftar Fitur Layanan Ruijie Cloud                  |     |       | 2   |
| Mulai Cepat                                           |     |       | 3   |
| 1. Bagaimana cara daftar akun Ruijie Cloud yang baru  |     |       | 1   |
| 1.1 Pendaftaran akun Ruijie Cloud                     |     |       | . 1 |
| 1.2 Atur ulang kata sandi                             | 错误! | 未定义书签 |     |
| 2. APP Ruijie Cloud – Provisioning Cepat(Seri Ruijie) |     |       | . 5 |
| 3. APP Ruijie Cloud – Provisioning Cepat(Seri Reyee)  |     |       | 11  |
| Panduan Pemantauan ( Monitoring )                     |     |       | 21  |
| 1. Dashboard                                          |     |       | 21  |
| 1.1 Overview                                          |     |       | 21  |
| 1.2 MAP                                               |     |       | 21  |
| 1.3 Alarm                                             |     |       | 22  |
| 1.4 Klien 2.4G / 5G                                   |     |       | 23  |
| 1.5 Distribusi dan Penggunaan Kanal                   |     |       | 24  |
| 1.6 Metrik Jaringan                                   |     |       | 24  |
| 1.7 10 Besar Jaringan berdasarkan Trafik              |     |       | 25  |
| 1.8 10 Besar klien WiFi berdasarkan Trafik            |     |       | 25  |
| 1.9 10 Besar AP berdasarkan Trafik                    |     |       | 25  |
| 1.10 10 Besar SSID berdasarkan Trafik                 |     |       | 26  |
| 2. Topologi                                           |     |       | 26  |
| 2.1 Pemantauan Data                                   | 错误! | 未定义书签 | 50  |
| 2.2 Laporan                                           |     |       | 30  |
| 2.3 Deteksi Perangkat                                 |     |       | 30  |
| 2.4 Pengaturan Manual                                 |     |       | 34  |
| 2.5 Penyelesaian masalah Umum                         |     |       | 35  |

# lsi

| 3. Alarm                         | 36        |
|----------------------------------|-----------|
| 3.1 Daftar Alarm                 |           |
| 3.2 Konflik Jaringan             | 错误!未定义书签。 |
| 3.3 Pengaturan Alarm             | 错误!未定义书签。 |
| 3.4 Kontak                       | 错误!未定义书签。 |
| 4. Laporan                       |           |
| 4.1 Ringkasan                    |           |
| 4.2 Perangkat                    |           |
| 4.3 Klien                        | 52        |
| 4.4 Laporan                      |           |
| 4.5 Laporan Voucher              |           |
| 5. Perangkat                     | 错误!未定义书签。 |
| 5.1 AP                           | 60        |
| 5.2 AC                           | 73        |
| 5.3 Switch                       | 85        |
| 5.4 Gateway                      | 98        |
| 5.5 Router Rumah                 |           |
| 5.6 Bridge                       |           |
| 6. CCTV                          | 错误!未定义书签。 |
| 6.1 Identifikasi Otomatis CCTV   | 错误!未定义书签。 |
| 6.2 CCTV dengan Identifikasi NVR | 150       |
| 6.3 Topologi                     | 150       |
| 6.4 CCTV                         |           |
| 6.5 NVR                          | 151       |
| 7. Klien                         | 错误!未定义书签。 |
| Panduan Konfigurasi              |           |
| 1. Manajemen Proyek              |           |
| 1.1 Tambah Grup Proyek           |           |
| 1.2 Tambah Proyek                | 错误!未定义书签。 |
| 1.3 Tambah Sub Proyek            |           |
| 1.4 Daftar Proyek                |           |

| 1.5 Pembagian Proyek          | .错误!   | 未定义书签。 |
|-------------------------------|--------|--------|
| 1.6 Serah terima Jaringan     | . 错误!  | 未定义书签。 |
| 2. Wireless                   |        |        |
| 2.1 Dasar                     | .错误!   | 未定义书签。 |
| 2.2 Radio                     |        | 175    |
| 2.3 Optimisasi WiFi           |        | 176    |
| 2.4 Roaming                   |        | 179    |
| 2.5 Bluetooth                 |        | 183    |
| 2.6 Load Balancing            | •••••• | 185    |
| 3. Autentikasi                | .错误!   | 未定义书签。 |
| 3.1 Captive Portal            |        | 188    |
| 3.2 PPSK                      | ,      | 196    |
| 3.3 Voucher                   |        | 199    |
| 3.4 Akun                      | .错误!   | 未定义书签。 |
| 3.5 Easy Sharing              | . 错误!  | 未定义书签。 |
| 4. Lanjutan                   | .错误!   | 未定义书签。 |
| 4.1 Konfigurasi CLI Sekaligus | 错误!    | 未定义书签。 |
| 4.2 Penyesuaian Set CLI       |        | 207    |
| 4.3 VLAN AP                   |        | 208    |
| Panduan Pemeliharaan          |        | 210    |
| 1. Log                        |        | 211    |
| 1.1 Log Operasional           | 错误!    | 未定义书签。 |
| 1.2 Log Konfigurasi           | 错误!    | 未定义书签。 |
| 1.3 Log Pembaruan             |        | 213    |
| 2. Pembaruan                  | 错误!    | 未定义书签。 |
| 2.1 Pembaruan                 | 错误!    | 未定义书签。 |
| 2.2 Firmware                  |        | 217    |
| Skenario Tipikal              | .错误!   | 未定义书签。 |
| 1. Kumpulan Persyaratan       | .错误!   | 未定义书签。 |
| 1.1 Persyaratan Kabel         | 错误!    | 未定义书签。 |
| 1.2 Persyaratan Wireless      | 错误!    | 未定义书签。 |

| 1.3 Persyaratan autentikasi                                |                   |
|------------------------------------------------------------|-------------------|
| 1.4 Informasi lingkungan                                   | .错误!未定义书签。        |
| 2. Desain Jaringan                                         | .错误!未定义书签。        |
| 2.1 Topologi                                               |                   |
| 2.2 Susunan Jaringan                                       | .错误!未定义书签。        |
| 2.3 Daftar perangkat                                       | .错误! 未定义书签。       |
| 3. Perencanaan Survey Lapangan(Heat Map)                   |                   |
| 3.1 Perencanaan Survey                                     | .错误!未定义书签。        |
| 3.2 Laporan Survey                                         | .错误! 未定义书签。       |
| 4. Pengaturan Perangkat                                    | 错误!未定义书签。         |
| 4.1 Pengaturan Proyek                                      | 错误!未定义书签。         |
| 4.2 Pengaturan EG                                          | 错误!未定义书签。         |
| 4.3 Pengaturan Switch                                      | .错误! 未定义书签。       |
| 4.4 Pengaturan AP                                          | 错误!未定义书签。         |
| 5. Konfigurasi                                             | 错误!未定义书签。         |
| 5.1 Konfigurasi EG                                         |                   |
| 5.2 Konfigurasi Switch                                     | 234               |
| 5.3 Konfigurasi AP                                         | 235               |
| 5.4 Konfigurasi Autentikasi                                | .错误! 未定义书签。       |
| 6. Penyampaian Proyek                                      | 错误!未定义书签。         |
| 6.1 Test Internet                                          | . 错误!未定义书签。       |
| 6.2 Test Autentikasi                                       | .错误! 未定义书签。       |
| 6.3 Test Roaming                                           |                   |
| 6.4 Pengiriman Laporan                                     | 错误!未定义书签。         |
| 7. Penyelesaian Masalah                                    | 错误!未定义书签。         |
| 7.1 Apa yang harus dilakukan jika EG tidak menampilkan co  | ntoh portal?244   |
| 7.2 Apa yang harus dilakukan jika voucher dan akun tida    | k tersinkronisasi |
| dengan EG?                                                 |                   |
| 7.3 Apa yang harus dilakukan jika gagal memunculkan halar  | nan portal?245    |
| 7.4 Apa yang harus dilakukan jika gagal melakukan autentik | asi voucher? 246  |
| 7 5 Ana yang harus dilakukan jika gagal melakukan seamles  | s?246             |

| 7.6 Apa yang harus dilakukan jika ingin menampilkan halaman portal dengan    |
|------------------------------------------------------------------------------|
| mengunjungi situs https?247                                                  |
| 7.7 Apa yang harus dilakukan jika kode voucher saya ingin digunakan oleh     |
| klien wireless yang lain?247                                                 |
| 7.8 Apa yang harus dilakukan jika ingin membuat kebijakan namun AP dan       |
| pengguna berada dalam rentang IP yang sama?                                  |
| 8. FAQ                                                                       |
| 8.1 Mengapa saya tidak dapat melihat opsi autentikasi Facebook pada          |
| halaman autentikasi?249                                                      |
| 8.2 Mengapa saya tidak dapat melihat opsi autentikasi SMS pada halaman       |
| autentikasi?                                                                 |
| 8.3 Mengapa saya tidak dapat melihat halaman paska login setelah             |
| autentikasi berhasil?249                                                     |
| 8.4 Apa yang harus dilakukan jika penggunaan voucher data melebihi batas     |
| namun masih bisa digunakan?249                                               |
| 8.5 Apa yang harus dilakukan jika ingin menggunakan contoh portal berbeda    |
| untuk SSID yang berbeda?249                                                  |
| 8.6 Apa yang harus dilakukan jika ingin mengaktifkan seamless berdasarkan    |
| SSID yang berbeda?249                                                        |
| 8.7 Apa yang harus dilakukan jika ingin mengubah voucher dan akun pada       |
| EG?249                                                                       |
| 8.8 Berapa banyak MAC seamless yang didukung oleh satu voucher? 249          |
| 8.9 Mengapa klien wireless tidak perlu autentikasi ulang tanpa seamless saat |
| terhubung kembali ke WiFi?250                                                |
| Rangkuman错误!未定义书签。                                                           |
|                                                                              |

# **Pengenalan Produk**

# 1. Overview Ruijie Cloud

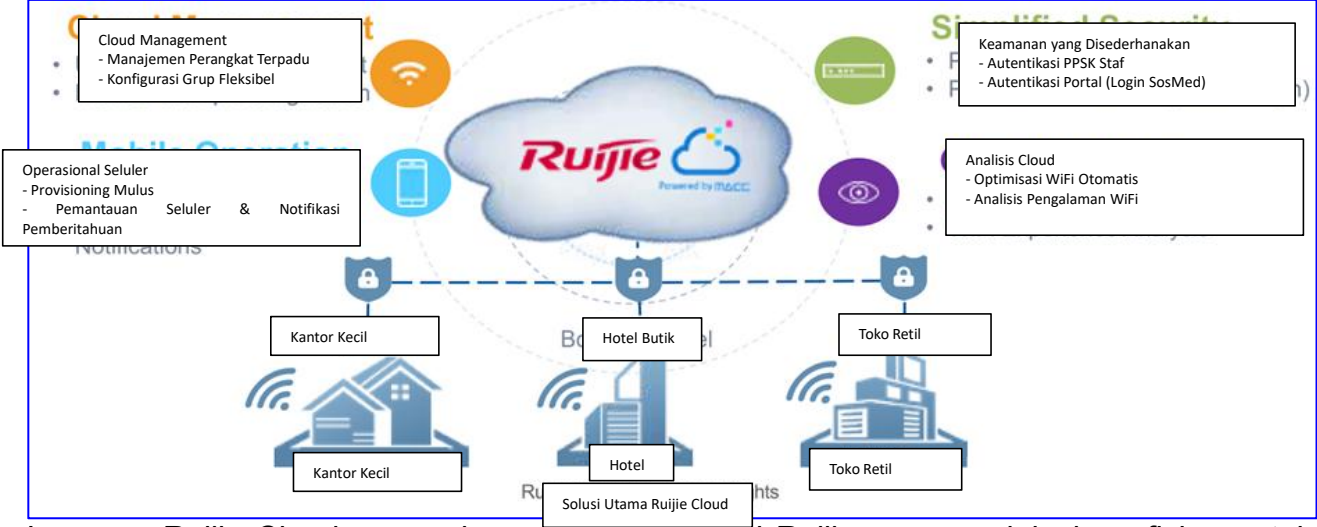

Layanan Ruijie Cloud merupakan solusi cloud dari Ruijie yang mudah dan efisien untuk toko retail, bisnis kelas kecil dan menengah dan perhotelan. Solusi tersebut meliputi pemasangan perangkat, pemantauan, optimisasi jaringan dan manajemen siklus bisnis operasional; memberikan kemudahan dalam pemasangan secara sederhana (plug and play) serta pemeliharaan operasional. Memenuhi kebutuhan perencanaan RF melalui cloud otomatis dan pemantauan pengguna, juga mendukung pemantauan seluler dan pemberitahuan, dan provisioning yang cepat oleh pemindaian kode QR. Di waktu yang sama, menyediakan fitur kontrol akses wireless pengguna, termasuk keamanan tinggi "Satu orang, satu perangkat dan satu kata sandi" PPSK, dilengkapi Portal cloud..

# 2. Fitur Utama

- a) Manajemen Perangkat Terpadu
- b) Provisioning cepat dengan APP Seluler
- c) Autentikasi Aman PPSK untuk Staf
- d) Autentikasi Captive Portal & SosMed untuk Tamu
- e) Pemantauan dan Pemberitahuan APP Seluler

# 3. Daftar Fitur Layanan Ruijie Cloud

| Pemasangan                                        | Pemantauan                                                       |  |  |
|---------------------------------------------------|------------------------------------------------------------------|--|--|
| Seamless Provisioning dengan APP Seluler          | Dashbord Map Google yang Menyeluruh                              |  |  |
| Panduan Petunjuk untuk Memulai Pengaturan Awal    | Overview Jaringan/Tempat (Total pengguna jaringan, total trafik) |  |  |
| Impor Sekaligus untuk Aktivasi Perangkat          | Pemantauan Pemberitahuan dan Perangkat secara<br>Real-time       |  |  |
| Aktivasi Perangkat dengan Pemindaian Kode QR      | Laporan Ringkasan & Pengalaman Pengguna                          |  |  |
| Arsitektur Grup Perangkat Sederhana               | Pemantauan Pemberitahuan (APP Seluler) dan Jaringan Seluler      |  |  |
| Optimisasi                                        | Penyelesaian Masalah                                             |  |  |
| Perencanaan RF Otomatis (Optimisasi Daya & Kanal) | Peralatan Debug Jarak Jauh CLI-Web                               |  |  |
| Band Steering                                     | Fitur Mutakhir                                                   |  |  |
| Autentikasi                                       | Load Balancing                                                   |  |  |
| Portal WiFi Hotspot (Autentikasi 1-Klik)          | Roaming Wireless L2&L3                                           |  |  |
| Login Facebook                                    | Manajemen Akun Beragam Tingkat                                   |  |  |
| Autentikasi PPSK untuk Staf                       | Pembaruan Firmware Otomatis                                      |  |  |

# **Quick Start**

# 1. Bagaimana cara daftar akun Ruijie Cloud yang baru

1.1 Pendaftaran akun Ruijie Cloud

Langkah 1 Kunjungi https://cloud.ruijienetworks.com.

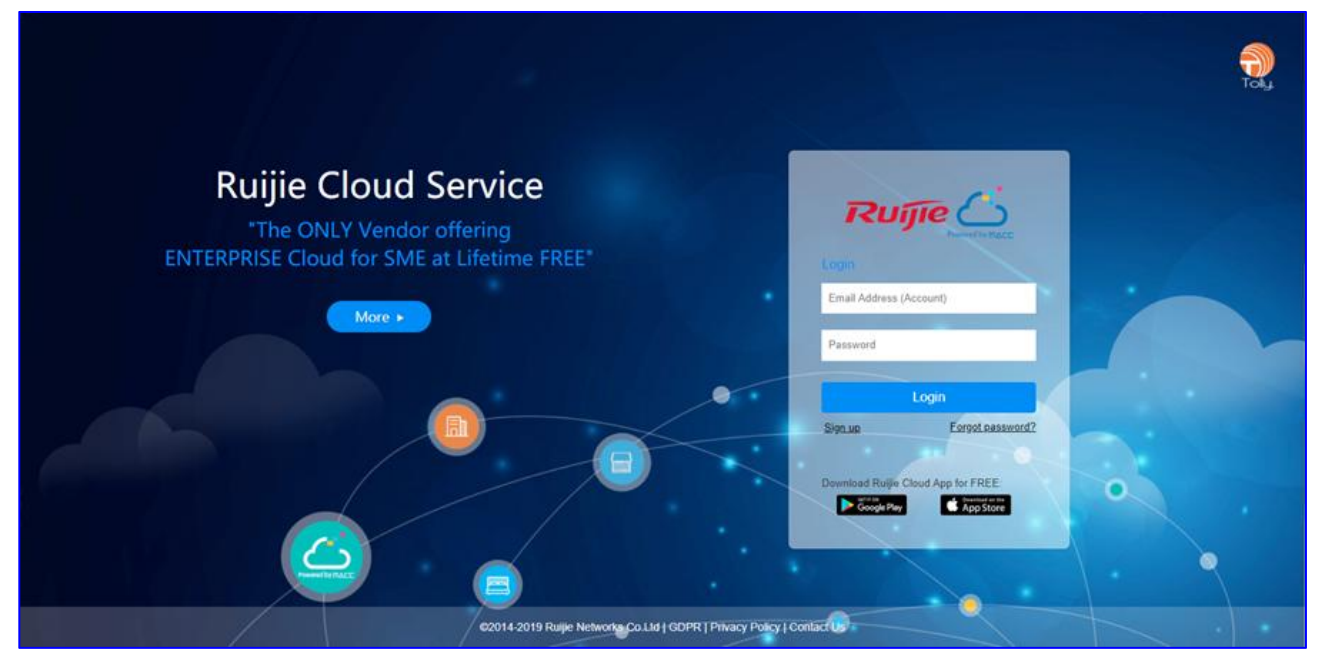

Langkah 2 Klik Sign up untuk membuka halaman pendaftaran.

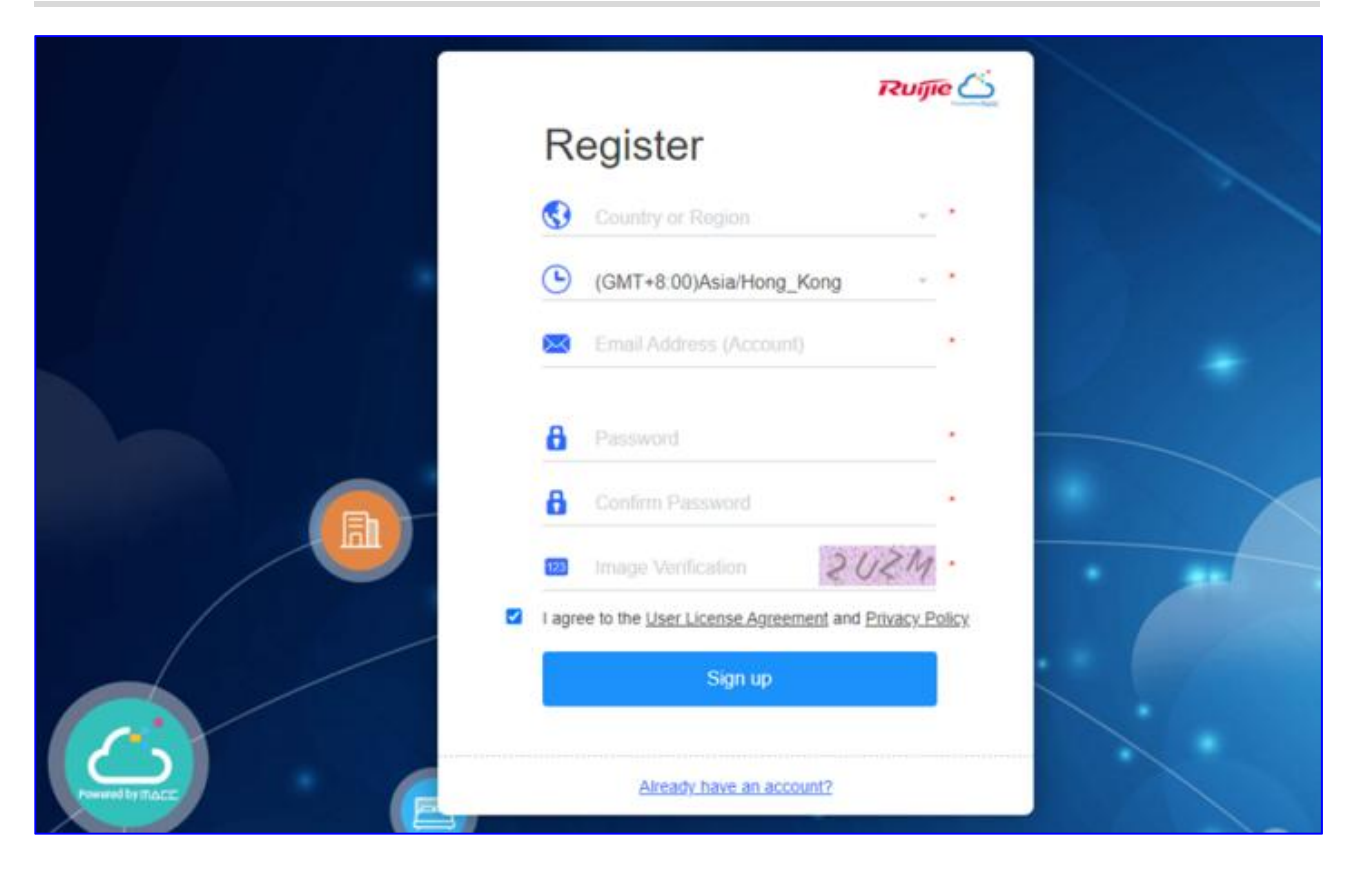

# Langkah 3 Pilih negara dan daerah.

|         |                   | Ruji                | e Ci  |
|---------|-------------------|---------------------|-------|
|         | Register          |                     |       |
|         | China Hong Kong   | ^                   | •     |
|         | Islands           | J_Kong -            | •     |
|         | Honduras          |                     | *     |
| The acc | China Hong Kong   | 0                   |       |
|         | Hungary           | ement and Privacy P | olicy |
|         | India             |                     |       |
| 6       |                   |                     | ļ     |
|         |                   |                     |       |
|         |                   |                     |       |
|         |                   |                     |       |
|         | Already have an a | account?            |       |

\* **Catatan:** Penempatan Server ditentukan oleh negara. Harap pilih negara anda dengan benar, atau perangkat mungkin gagal untuk online. Ketika negara atau dareah yang terpilih

tidak cocok dengan server saat ini, halaman akan memuat ulang secara otomatis tanpa mengganggu proses pendaftaran .

Langkah 4 Pilih zona waktu anda.

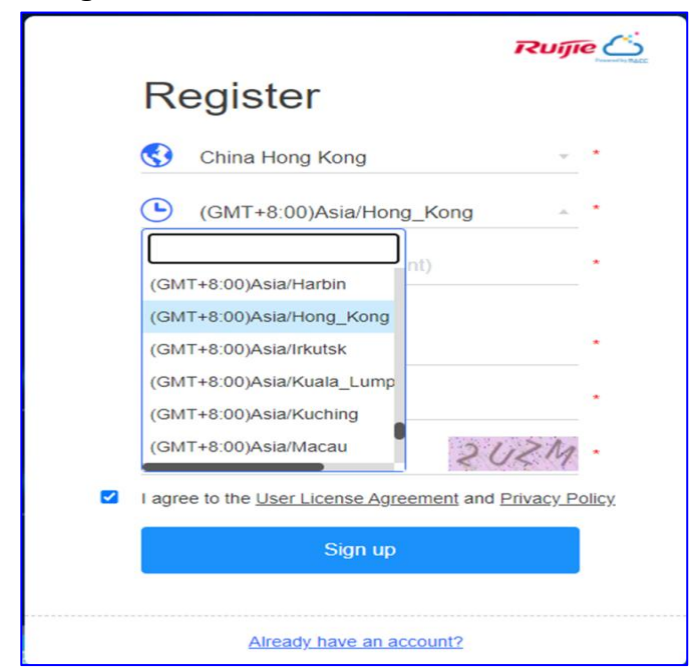

Langkah 5 Masukan alamat email dan kata sandi anda.

\* Catatan: Satu alamat email hanya bisa didaftarkan sekali.

**Langkah 6** Pastikan dan konfirmasi kata sandi yang anda masukan termasuk bagian informasi yang diperlukan lalu klik **Sign up**.

\* **Catatan:** Kata sandi harus merupakan kombinasi dua atau lebih angka, huruf dan karakter special dengna panjang dari 5 hingga 12 karakter. Tidak boleh menggunakan spasi.

**Langkah 7:** Ketika informasi anda terverifikasi dan diterima oleh sistem, pendaftaran berhasil.

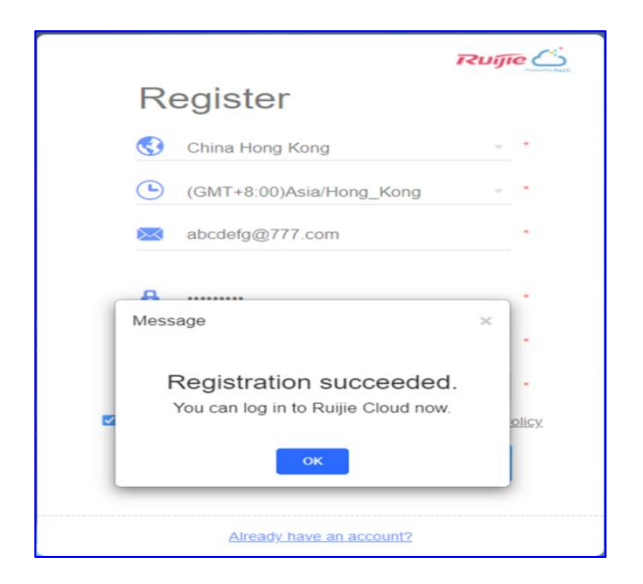

\* **Catatan:** Anda diminta untuk mengaktivasi akun anda segera untuk menghindari gangguan apapun, akun baru hanya dapat digunakan selama 30 hari tanpa aktivasi.

| Ruíjie                        | MONITORING CON       | FIGURATION M    | INTENANCE   |            |                                | Your account will expire in 29 days 💕 🛱 🗴 📀 😗 🔿 "      |
|-------------------------------|----------------------|-----------------|-------------|------------|--------------------------------|--------------------------------------------------------|
| abcdefg@777.com     DASHBOARD | ALL V Search Network | Q               |             |            |                                | (GMT+8:00)AsiaHong_Kong_Manage Network   Unbind Device |
| 5 TOPOLOGY                    | Overview             |                 |             |            | Registered Device Distribution |                                                        |
| ă ALARM<br>₿ REPORT           | AP AP                | 0<br>0 in Total | Switch      | 0 in Total |                                |                                                        |
| Voucher<br>B DEVICE           | Gateway              | 0<br>0 in Total | Rome Router | 0          |                                |                                                        |
| AP<br>AC<br>Switch            | Wireless Bridge      | 0 in Total      | Q<br>Client | 0          |                                | Failed to load the map. Please refresh the page.       |

#### Langkah 8 Klik untuk mengaktifkan akun anda.

| NTENANCE                                                                                                    | Your account will expire in 29 days |
|----------------------------------------------------------------------------------------------------|-------------------------------------|
|                                                                                                    | (GMT+8:00)Asia/Hong_Kong Manage     |
| Activate Your Account                                                                                          |                                     |
| Please activate your account soon, or you may not be able to log in to Ruijie Cloud after the expiration date. |                                     |
| Activate Now Next Time                                                                                         |                                     |

Langkah 9: Aktifkan akun Ruijie Cloud anda dengan tautan.

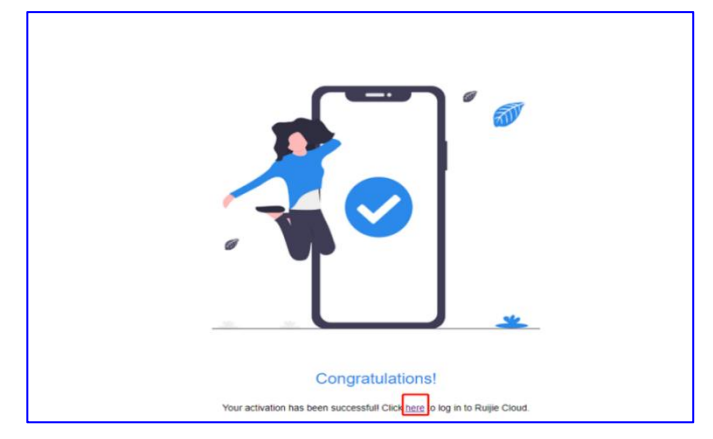

#### 1.2 Atur Ulang Kata Sandi

Jika anda lupa kata sandi anda ketika masuk ke Ruijie Cloud, anda dapat mengatur ulang kata sandi anda dengan memasukan alamat e-mail yang terdaftar.

Langkah 1: Kunjungi https://cloud.ruijienetworks.com.

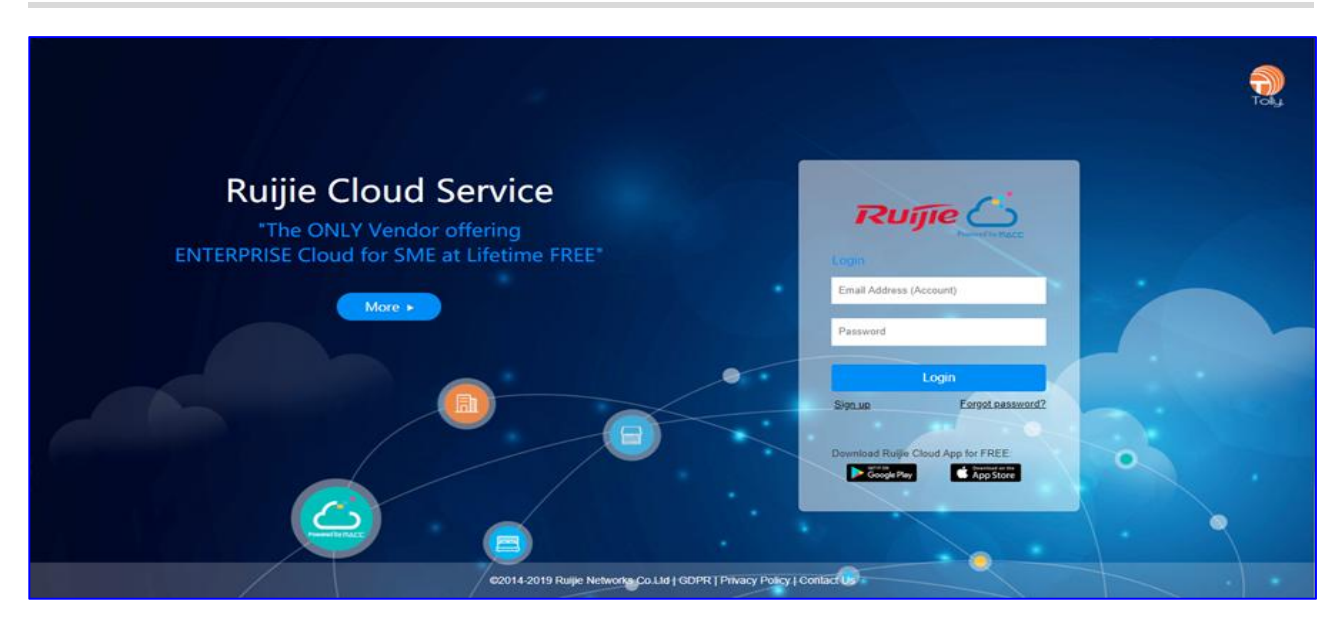

Langkah 2: Klik Forgot password? dan buka halaman Lupa kata sandi.

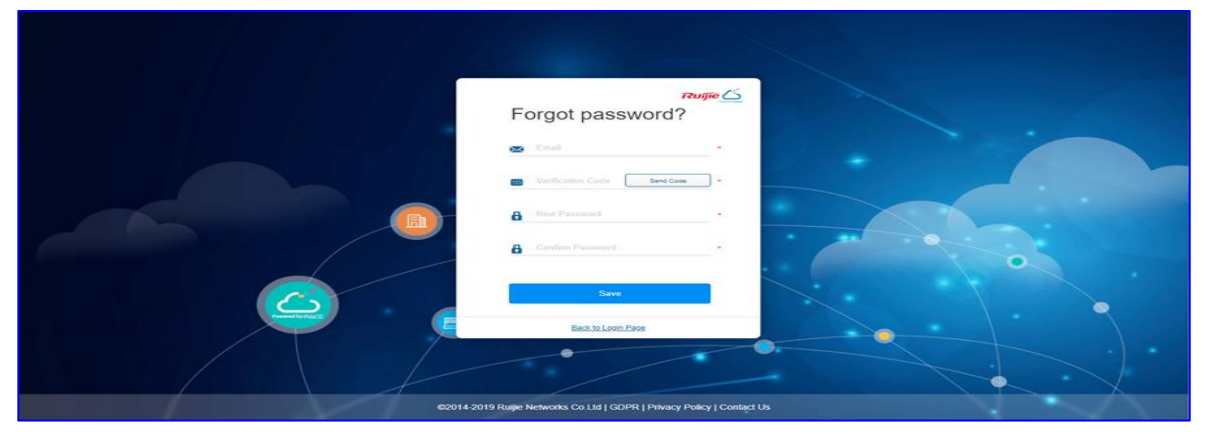

Langkah 3: Masukan alamat email anda yang terdaftar untuk menerima akun Ruijie Cloud anda, Klik Get Security Code, dan masukkan kode keamanan yang ada di email ke kotak Security Code.

\* Catatan: Alamat email umumnya sama dengan akun.

Langkah 4: Masukkan dan konfirmasi kata sandi baru anda.

\* **Catatan:** Kata sandi harus berisi tiga atau empat tipe karakter, jangan menggunakan huruf dan angka saja dan jangan menggunakan kata atau permutasi dalam Bahasa apapun. Kata sandi harus berisi kombinasi dua atau lebih angka, huruf dan karakter special dengan panjang dari 5 hingga 12 karakter. Tidak boleh menggunakan spasi.

**Langkah 5:** Klik **Save**. Setelah informasi tersebut terverifikasi dan diterima oleh sistem, anda dapat menggunakan kata sandi anda yang baru dan masuk ke sistem.

## 2. APP Ruijie Cloud – Provisioning Cepat(Seri Ruijie)

App Ruijie Cloud menyediakan mulai cpeat untuk **Create Network** dan **Add Device**. Anda dapat mengikuti langkah berikut untuk menyelesaikan provisioning.

Langkah 1 Pilih Create a Project untuk menambahkan proyek baru.

| C Ruijie           | Cloud                                                     | Q Search                                                  | E E                                 |
|--------------------|-----------------------------------------------------------|-----------------------------------------------------------|-------------------------------------|
| Speed Te           | st                                                        | Tech Support                                              | Demo                                |
| My (9)             | Shared (                                                  | 85)                                                       | + Create a Project                  |
| Project T          | ype 👻                                                     | Alarm 👻                                                   | Creation Time 👻                     |
| 습                  | TestEV<br>Creation <sup>1</sup><br>On-site  <br>No device | V<br>Fime: 2022–01–28 09<br>Cloud<br>2. Only Cloud manage | :31:08                              |
|                    | TestNe<br>Creation<br>On-site I                           | rime: 2022-01-21 11:3<br>Cloud                            | 38:00                               |
| Ēı                 | Unnam<br>Creation<br>On-site  <br>No device               | ned Wireless Bi<br>Time: 2022-01-07 18:<br>Cloud          | ri :<br>18:12<br>ment is supported. |
| Ħ                  | testQF<br>Creation T<br>On-site  <br>0/1                  | Rauth<br>Time: 2022-01-06 11:<br>Cloud                    | 48:30                               |
| ₫                  | TestAC<br>Creation<br>On-site                             | Time: 2021-12-18 15::<br>Cloud                            | 20:25                               |
| $\hat{\mathbf{n}}$ | rbssho<br>Creation 1                                      | <b>me</b><br>Fime: 2021-11-28 20:                         | 56:17                               |
| Product            | ВОМ                                                       | Project                                                   | Discover My                         |

Langkah 2 Plilih Scan or Enter SN.

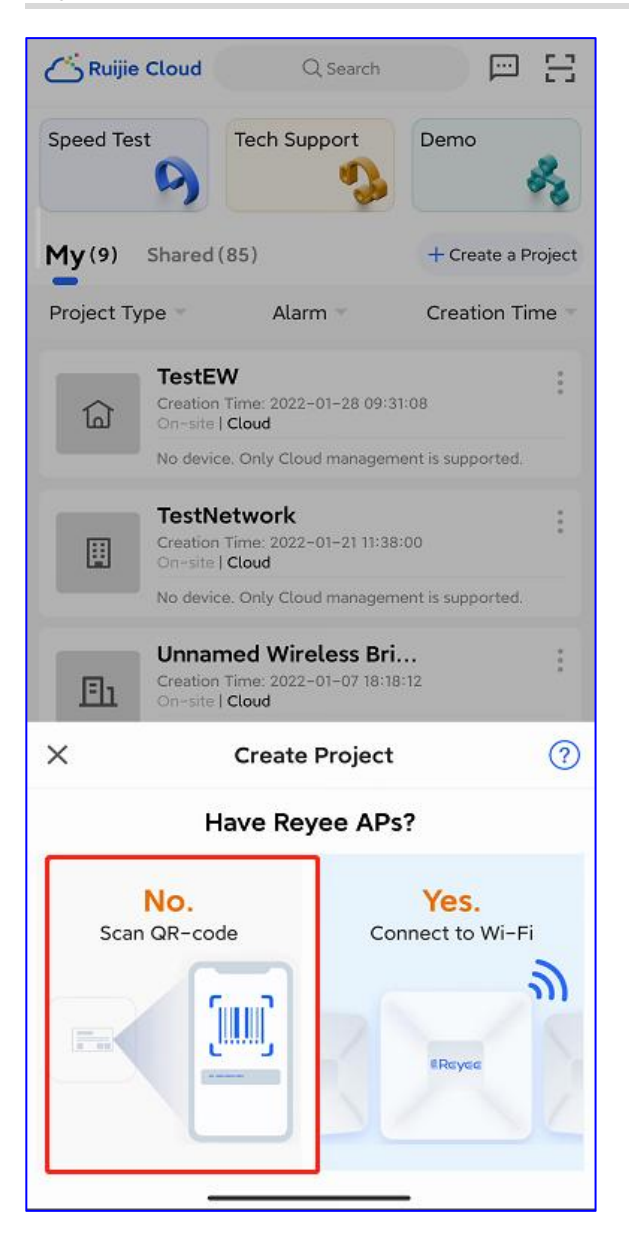

Langkah 3 Pindai kode QR pada bagian belakang perangkat Ruijie.

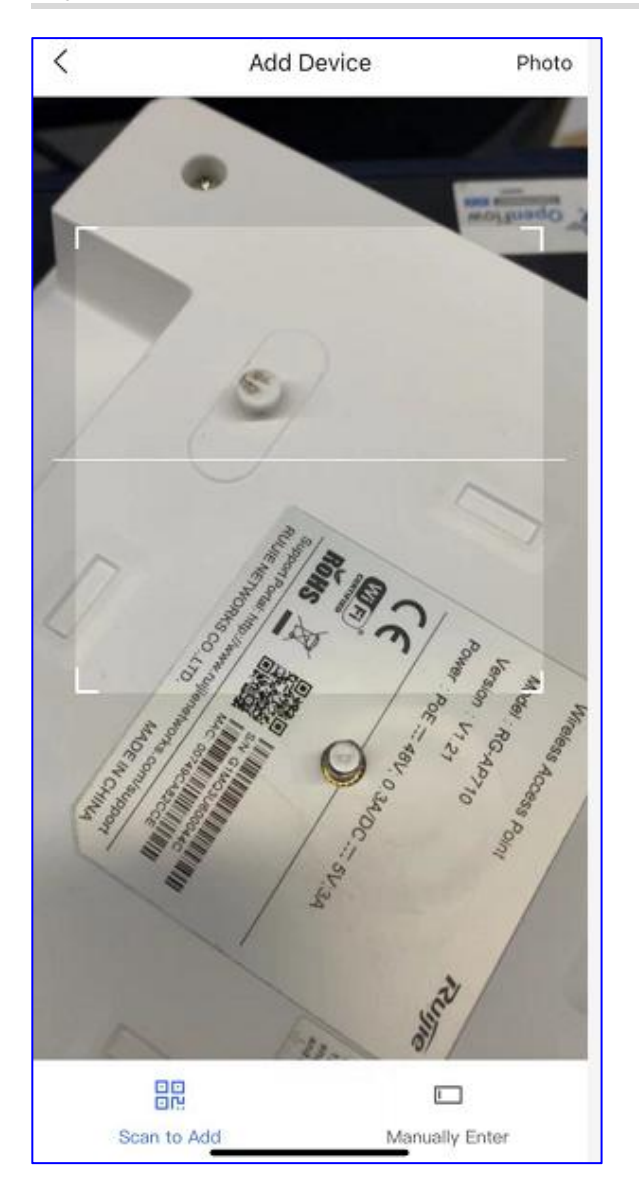

Langkah 4: Masukkan nama proyek anda beserta kata sandi manajemen untuk mengonfigurasi pengaturan WLAN: SSID, kata sandi dan kode-negara.

| <                                                                                                    | Add Project                                                                                          |
|----------------------------------------------------------------------------------------------------|----------------------------------------------------------------------------------------------------|
| Add Devi                                                                                                    | ce: G1MQ3U600044C                                                                                    |
| * Type<br>Project Nam                                                                                                    | Cloud O AC + Fit AP                                                                                  |
| Managemer<br>Management                                                                                                    | It Password *                                                                                        |
| Note: if the managemen same with the same with the same wi | device has been configured before, the<br>t password should be configured the<br>he device password. |
| SSID *                                                                                                    | Please enter the SSID.                                                                               |
| Open                                                                                                    |                                                                                                    |
| Password *                                                                                                    | At least 8 characters                                                                                |
| * Scenario                                                                                                    | Select project scenario                                                                              |
|                                                                                                    |                                                                                                    |
|                                                                                                    |                                                                                                    |
|                                                                                                    | ок                                                                                                   |

Langkah 5: Masuk ke proyek yang anda buat untuk mengelola jaringan anda.

Egress Bandwidth

Mhon

Tool Kit -

<

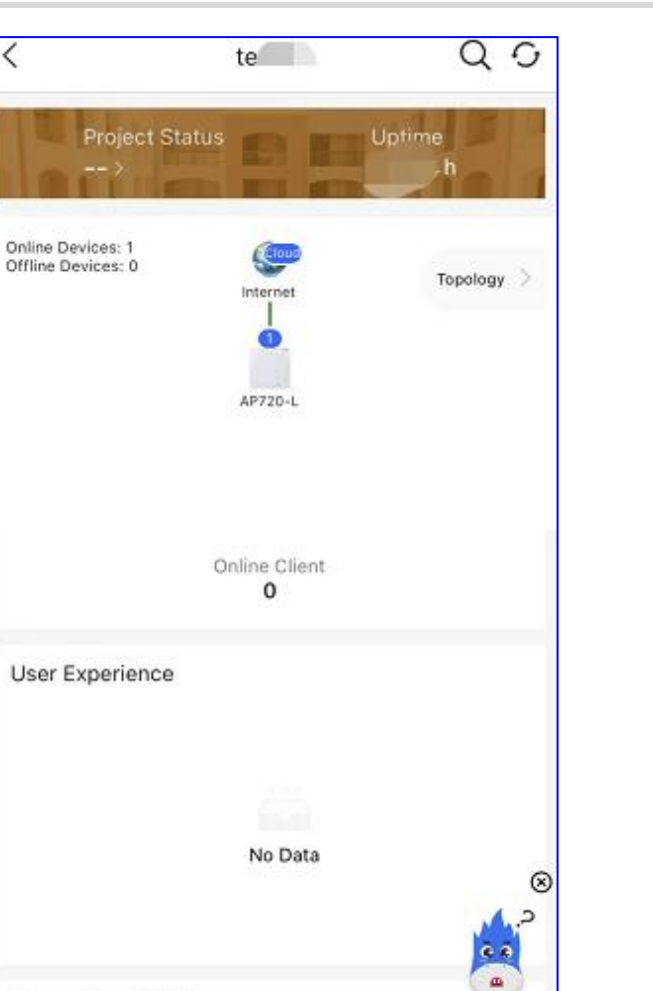

Langkah 6: Pilih Tool Kit untuk melakukan tugas lain.

-O- Upload Speed -O- Download Speed

| <                     | EG2           | 100            | QO               |
|-----------------------|---------------|----------------|------------------|
| Proje                 | et Status     | Untim          |                  |
| Tool Kit              |               |                |                  |
| Tool                  |               |                |                  |
| <b>?</b>              |               | 8              | Œ                |
| Wi-Fi Mgmt            | Monitor       | Optimize       | Add Device       |
| Û                     | ୶ୣ            | (10            | U                |
| Update                | Share         | Inspect        | Reboot           |
| Settings              |               |                |                  |
| æ                     | C             |                |                  |
| Device<br>Password    | Project Name  | Report         |                  |
| Advanced              |               |                |                  |
| du                    | A             | 23             | Â                |
| Smart Flow<br>Control | Alarm On/Off  | ntranet Access | s Radio Settings |
| Topology              |               |                |                  |
| Display Ne            | etwork Camera |                |                  |

\* **Catatan:** Untuk switch S2910 dan EG, anda perlu mengkonfigurasi CWMP secara manual pada perangkatnya (Harap mengacu pada Bagian 3.2.3 Hubungkan Perangkat ke Ruijie Cloud).

# 3. APP Ruijie Cloud – Provisioning Cepat(Seri Reyee)

Saat hanya ada perangkat Reyee di dalam jaringan, App Ruijie Cloud App menyediakan pengaturan dan konfigurasi cepat oleh self-organizing network(SON).

Langkah 1: Pilih Create a Project untuk menambahkan proyek baru.

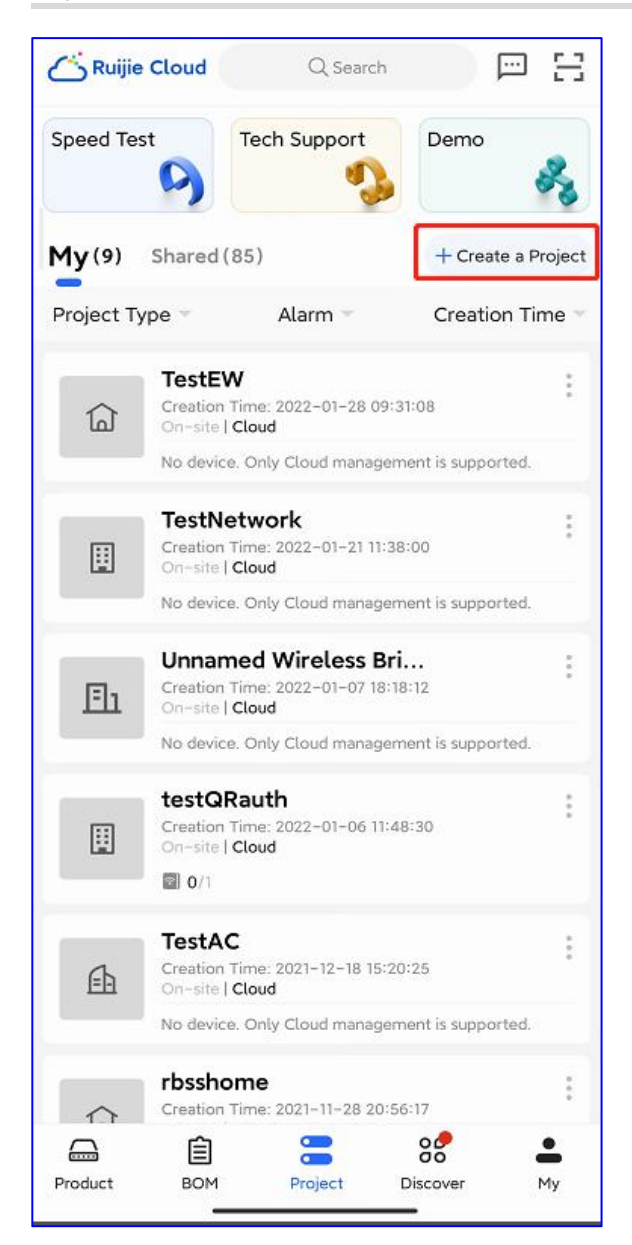

Langkah 2: Jika hanya ada perangkat Reyee di dalam proyek, pilih Connect to Wi-Fi.

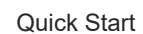

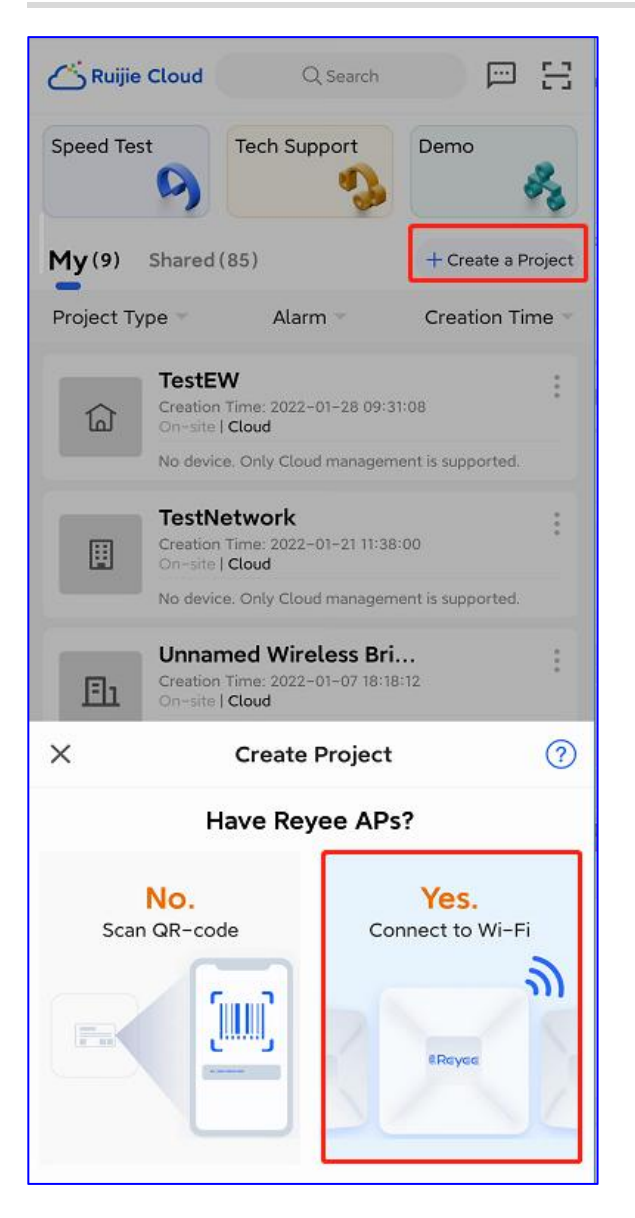

Langkah 3: Harap pastikan setidaknya ada 1 router di jaringan anda yang dapat memberikan alamat IP.

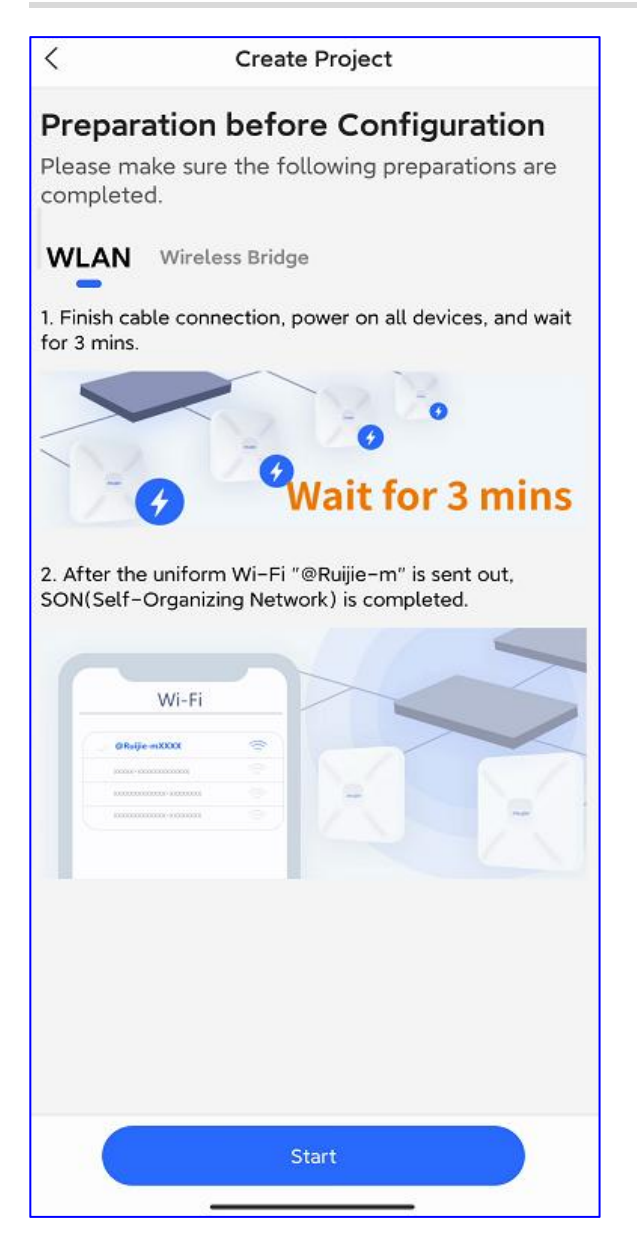

Langkah 4: Hubungkan ke SSID dengan awalan "@Ruijie".

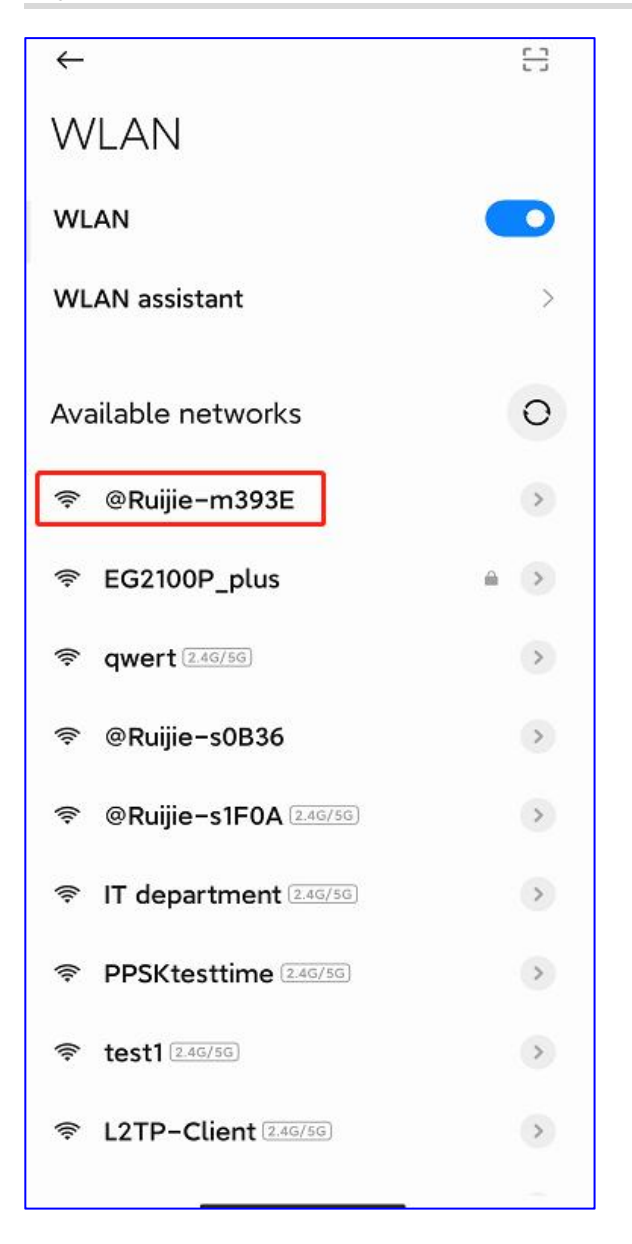

**Langkah 5:** Kembali ke App, lalu Ruijie Cloud akan mendeteksi perangkat anda yang terhubung di jaringan anda secara otomatis dengan kemampuan SON.

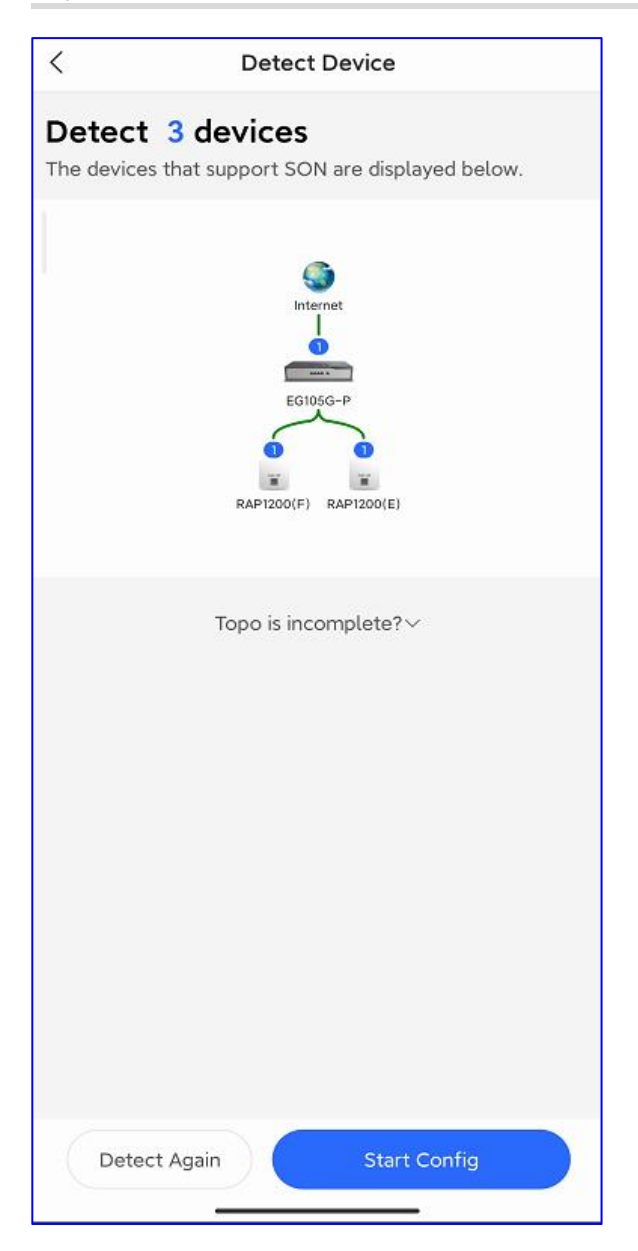

Langkah 6: Masukkan nama proyek anda dan kata sandi manajemen, dan pilih skenario.

| < Basic Config                                                                                                    |     |
|----------------------------------------------------------------------------------------------------|-----|
| O     Project Config Internet Config Wi-Fi Config                                                                                                    |     |
| Project Name *                                                                                                    |     |
| Management Password *                                                                                                    |     |
| More than 8 letters and numbers                                                                                                    | *** |
| <ul> <li>For project safety, please ensure the password:</li> <li>has at least 8 characters</li> <li>contains 3 of these character types: <ul> <li>lowercase letters: abcd</li> <li>uppercase letters: ABCD</li> <li>numbers: 0123</li> <li>special characters: &lt;=&gt;[]!@#\$*().</li> <li>can not contain "admin"</li> <li>can not contain spaces or question marks</li> </ul> </li> </ul> |     |
| Scenario *                                                                                                    | ×   |
|                                                                                                    |     |
| Next                                                                                                    |     |
|                                                                                                    |     |

Langkah 7: Pilih tipe koneksi Internet anda.

| Quick  | Start |
|--------|-------|
| acaron | otart |

| <                      | Basic Config                                                               |
|------------------------|----------------------------------------------------------------------------|
|                        | • • O<br>Project Config Internet Config Wi-Fi Config                       |
| ۲                      | Single ISP Link: WAN0                                                      |
| Inte                   | rnet Connection of Link 1 (connect to WAN0)                                |
|                        | PPPoE DHCP Static IP                                                       |
| Ne <sup>.</sup><br>ass | twork parameters are automatically<br>signed. You don't need to configure. |
| 802                    | .1Q Tag                                                                    |
| 0                      | Dual ISP Links: WAN0 and WAN1                                              |
|                        |                                                                            |
|                        |                                                                            |
| į                      | Next                                                                       |

Langkah 8: Konfigurasi pengaturan WLAN: SSID, Kata sandi dan kode-negara.

| <       |                     | Basic Config     |                   |          |
|---------|---------------------|------------------|-------------------|----------|
|         | Project Config      | Internet Config  | ●<br>Wi-Fi Config |          |
| Name    | e/SSID *            |                  |                   |          |
| Enter   | the Name/SSID       |                  |                   |          |
| Open    | E                   |                  |                   |          |
| Passv   | vord * 8 charac     | ters at least    |                   | 344      |
| Radio   | Country/Region      | Code *           |                   |          |
| Chir    | าล                  |                  |                   |          |
| Tip: Pl | ease select your co | untry or region. |                   |          |
|         |                     |                  |                   |          |
|         |                     |                  |                   |          |
|         |                     |                  |                   |          |
|         |                     |                  |                   |          |
|         |                     |                  |                   |          |
|         |                     |                  |                   |          |
|         |                     |                  |                   |          |
|         |                     |                  |                   |          |
|         |                     |                  |                   |          |
|         |                     |                  |                   |          |
|         |                     |                  |                   |          |
|         |                     |                  |                   |          |
|         | 6                   | Save             |                   |          |
|         |                     |                  | _                 | <u>e</u> |

Langkah 9: Masuk ke proyek yang anda buat untuk mengelola jaringan anda.

| <                                                |                              | Reyee12                                | 23                                   | Q                   | G           |
|--------------------------------------------------|------------------------------|----------------------------------------|--------------------------------------|---------------------|-------------|
| Hotel                                            | Basic<br>Enabled             | CCTV<br>Disabled                       | Smart Flow C<br>Disabled             | ontrol              | IP          |
|                                                  |                              | EG105G-P                               | 0                                    |                     |             |
|                                                  |                              | RAP1200(F) RAP<br>Online Clie          | 1200(E)<br>ent                       |                     |             |
| User I                                           | Experience                   |                                        |                                      |                     |             |
|                                                  |                              |                                        | l.                                   |                     |             |
|                                                  |                              | NO Da                                  | la                                   |                     |             |
| Egres<br>Mb                                      | s Bandwidth<br>–O– Up<br>ops | Change B<br>load Speed –——             | andwidth Thresho<br>Download Speed 🛁 | old 27M<br>)− Basel | bps<br>line |
| 25 -<br>20 -<br>15 -<br>10 -<br>5 -<br>0 -<br>12 | 59 15:24 17:55               | 20:26 22:51 01:1                       | 7 0342 0613 083                      | 2 11:09             |             |
| Tool H                                           | Kit                          | ~~~~~~~~~~~~~~~~~~~~~~~~~~~~~~~~~~~~~~ |                                      |                     |             |
| Teel                                             | -                            |                                        |                                      |                     |             |

# **Panduan Monitoring**

# 1. Dashboard

Dashboard dilengkapi representasi visual dari status jaringan anda.

|                                                                                                    | MONITORING CONFIGURA   | TION MAINTEN       |                  | 🗳 🛛 🕹 🕲 😌                                                              |
|----------------------------------------------------------------------------------------------------|------------------------|--------------------|------------------|------------------------------------------------------------------------|
| <ul> <li>A → → →</li> <li>A → →</li> <li>A</li></ul> | ALL V Search Network Q |                    |                  | (OMT+8.00)AsiaNong_Kong Manage Project Take over Network Unbind Device |
| A TOPOLOGY                                                                                                    | Overview               |                    |                  | Registered Device Distribution                                         |
| 逝 ALARM<br>図 REPORT                                                                                                    | AP         15 in 1     | 3 Switch           | 3<br>11 in Total |                                                                        |
| Voucher<br>B DEVICE                                                                                                    | Gateway 7 in 1         | 3 Stal Home Router | 1<br>1 in Total  |                                                                        |
| AP<br>AC<br>Switch                                                                                                    | Wireless Bridge 1 in 1 | D A Client         | 2                |                                                                        |
| Gateway<br>Home Router                                                                                                    | Alarms                 |                    |                  |                                                                        |
| Bridge<br>CAMERA<br>Cameras                                                                                                    | 13<br>Uncleared        | <b>1</b><br>Today  | 4<br>This Week   |                                                                        |
| R CLIENT                                                                                                    | 2.4G / 5G Clients      |                    |                  | Channel Distribution and Usage 🛛                                       |

# 1.1 Overview

**Overview** menampilkan statistic meliputi AP, Switch, Gateway dan Klien. Nomor **Online** menampilkan jumlah perangkat yang online, dan nomor **in Total** menampilkan jumlah total perangkat yang pernah terhubung ke akun cloud anda.

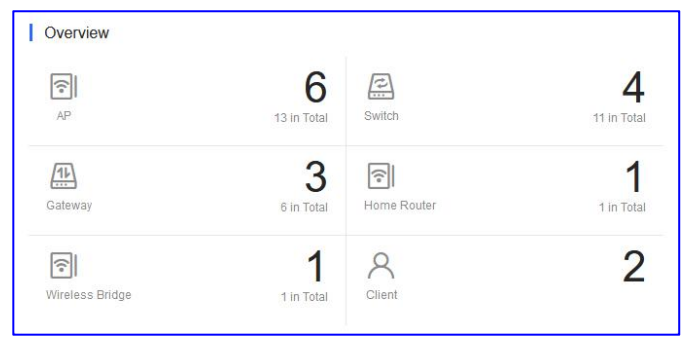

## 1.2 MAP

**MAP** sejak awal menampilkan distribusi perangkat. Perangkat ditampilkan di network, dan nomor pada ikon menunjukkan jumlah perangkat. Klik ikon, lalu jumlah perangkat dan alarm akan ditampilkan.

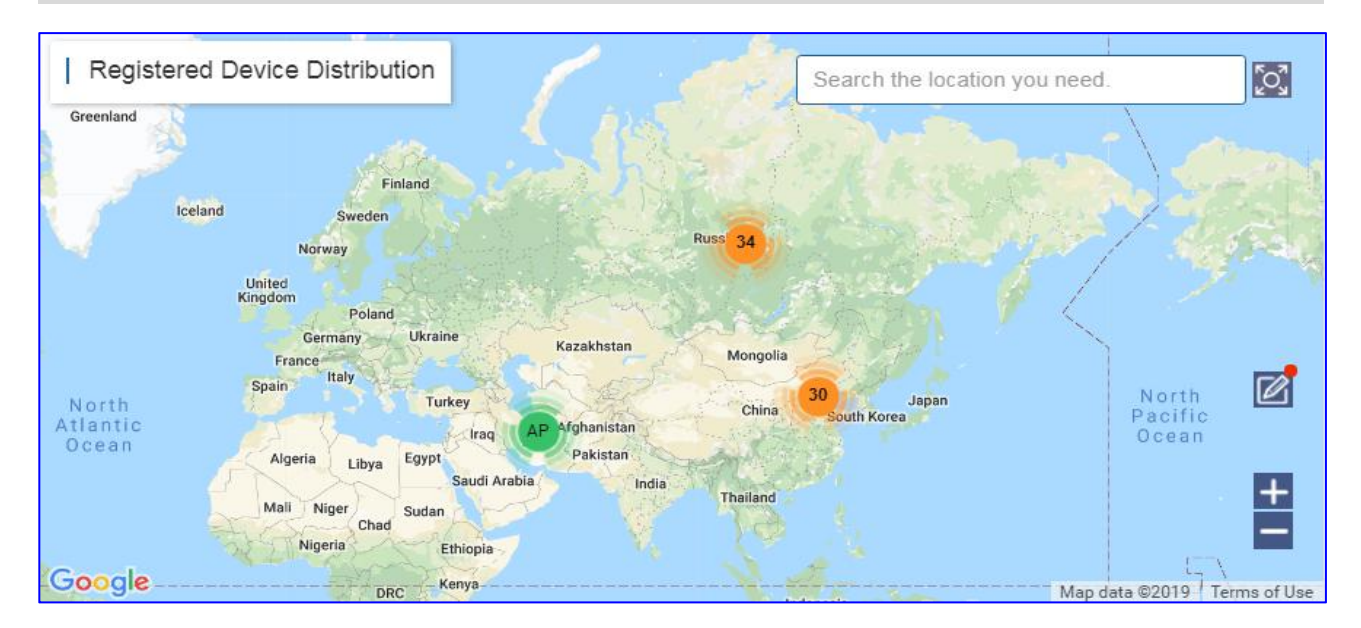

Klik ikon 🖾 untuk mengikat jaringan. Pada **Unbound Network List**, anda dapat memindahkan perangkat ke map untuk mengikat lokasi; pada map, anda dapat memindahkan jaringan untuk mengubah lokasinya, atau klik unbind untuk melepas lokasinya.

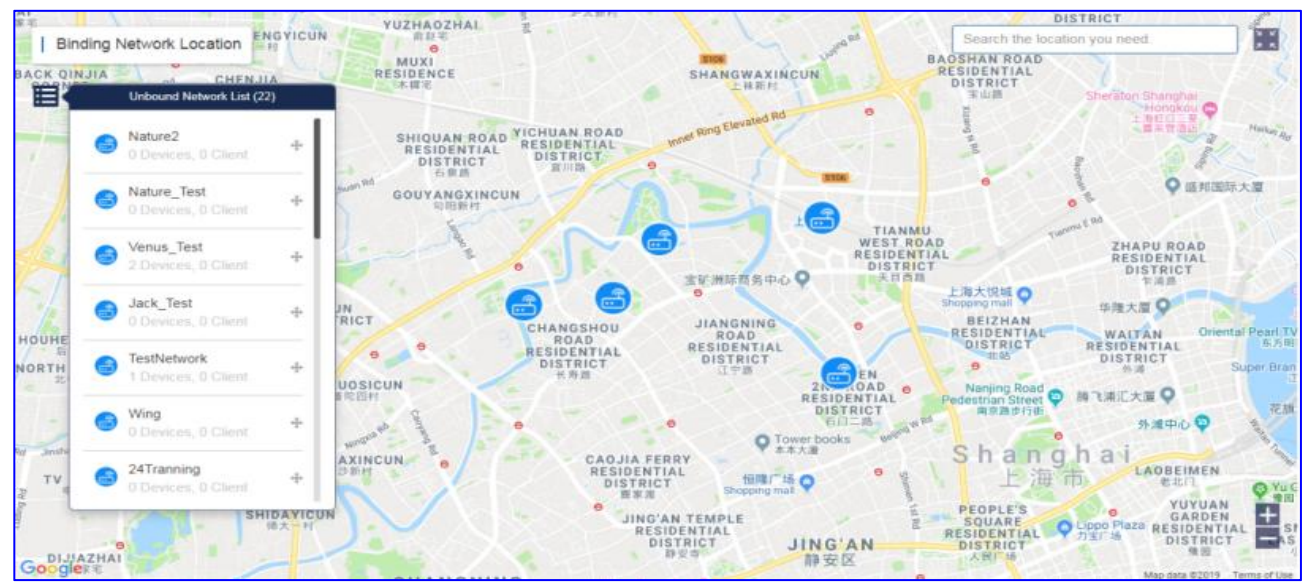

## 1.3 Alarm

**Alarm** menampilkan jumlah alarm yang belum diperiksa, alarm baru hari ini dan total alarm dibuat di minggu berjalan.

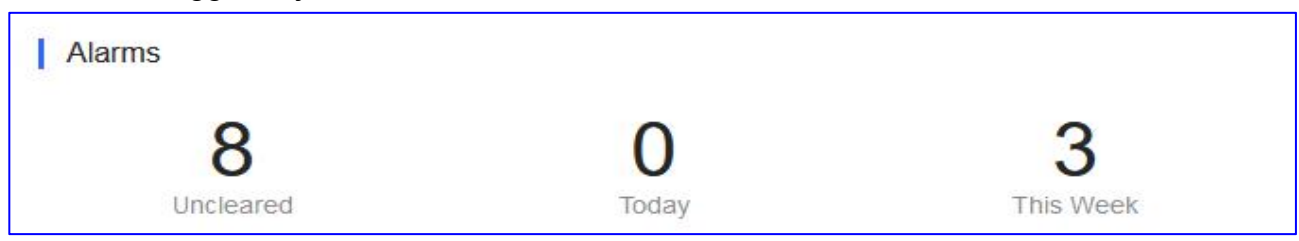

Uncleared: Menampilkan alarm yang belum diperiksa.

Today: Menampilkan alarm baru hari ini.

This Week: Menampilkan total alarm di minggu berjalan.

Untuk informasi detil alarm, anda dapat memeriksa pada halaman ini:

| Ruijie              | MONITORING CONFIGURA    | TION MAINTENANC |                      |               |         |           |         |                     |                     | <u>e</u> 9 (              | 0 0 0 0                        | 9•           |
|---------------------|-------------------------|-----------------|----------------------|---------------|---------|-----------|---------|---------------------|---------------------|---------------------------|--------------------------------|--------------|
| A abcdefg@111.com ∨ | ALL V Search Network: Q |                 |                      |               |         |           |         | (GMT+8:00)A         | sia/Hong_Kong Manag | Project Take over Network | Unbind Device                  | :0           |
| A TOPOLOGY          | Alarm List Confli       | ct Network      |                      |               |         |           |         |                     |                     |                           |                                |              |
| 道 ALARM             | Alarm List @            |                 |                      |               |         |           |         |                     |                     | Ð                         | 2                              |              |
| Network             | Ignore Alarm 0 Selected |                 |                      |               |         |           |         |                     | SN                  | Q Advar                   | nced Search V                  |              |
| Voucher             | Network                 | SN              | Type                 |               | Level   | Cleared   | Content | Generated at        | Cleared on          | Updated at                | Action                         |              |
| E DEVICE            | EG2100                  | G1MQ3U600181A   | Device offline alarm |               | Major   | No        |         | 2022-03-15 10:26:08 | -                   | 2022-03-15 10:26:07       | Ū                              |              |
| AP                  | test123                 |                 | All device offline   |               | Major   | No        |         | 2022-03-13 20:44:04 |                     | 2022-03-13 20:44:03       | Ũ                              |              |
| AC                  | test123                 | CAPC0YL008237   | Device offline alarm |               | Major   | No        |         | 2022-03-13 19:37:22 | 121                 | 2022-03-13 19:37:21       | Ē                              | É            |
| Switch              | test123                 | CANLC2R001191   | Device offline alarm |               | Major   | No        |         | 2022-03-13 19:36:07 | -                   | 2022-03-13 19:36:07       | Ē                              | 0            |
| Gateway             | Router RAP              | H1QH6RL04578C   | Device offline alarm |               | Major   | No        |         | 2022-03-10 09:22:08 |                     | 2022-03-10 09:22:07       | 盲                              | <u>c</u> , u |
| Home Router         | PPSK                    |                 | All device offline   |               | Major   | No        |         | 2022-03-07 09:42:57 |                     | 2022-03-07 09:42:57       | Û                              |              |
| Bridge              | RyeeNetwork1            |                 | All device offline   |               | Major   | No        |         | 2022-02-25 11:36:17 |                     | 2022-02-25 11:36:17       | Û                              |              |
| A cause             | test123                 | G1PD391005918   | Device offline alarm |               | Major   | No        |         | 2022-02-09 17:31:17 |                     | 2022-02-09 17:31:16       | Ū                              |              |
| 64 CAMERA           | AP710                   |                 | All device offline   |               | Major   | No        |         | 2022-01-06 14:52:07 | •                   | 2022-01-06 14:52:06       | Ũ                              |              |
| Cameras             |                         |                 |                      | First Previou | us Page | 1 of 1 Ne | Last    |                     |                     | 10                        | <ul> <li>9 in total</li> </ul> |              |
| » CLIENT            |                         |                 |                      |               |         |           |         |                     |                     |                           |                                |              |
|                     |                         |                 |                      |               |         |           |         |                     |                     |                           |                                |              |
|                     |                         |                 |                      |               |         |           |         |                     |                     |                           |                                |              |
|                     |                         |                 |                      |               |         |           |         |                     |                     |                           |                                |              |
|                     |                         |                 |                      |               |         |           |         |                     |                     |                           |                                |              |
|                     |                         |                 |                      |               |         |           |         |                     |                     |                           |                                |              |

# 1.4 Klien 2.4G / 5G

Bagan ini menampilkan statistik klien dalam penggunaan 2.4G dan 5G.

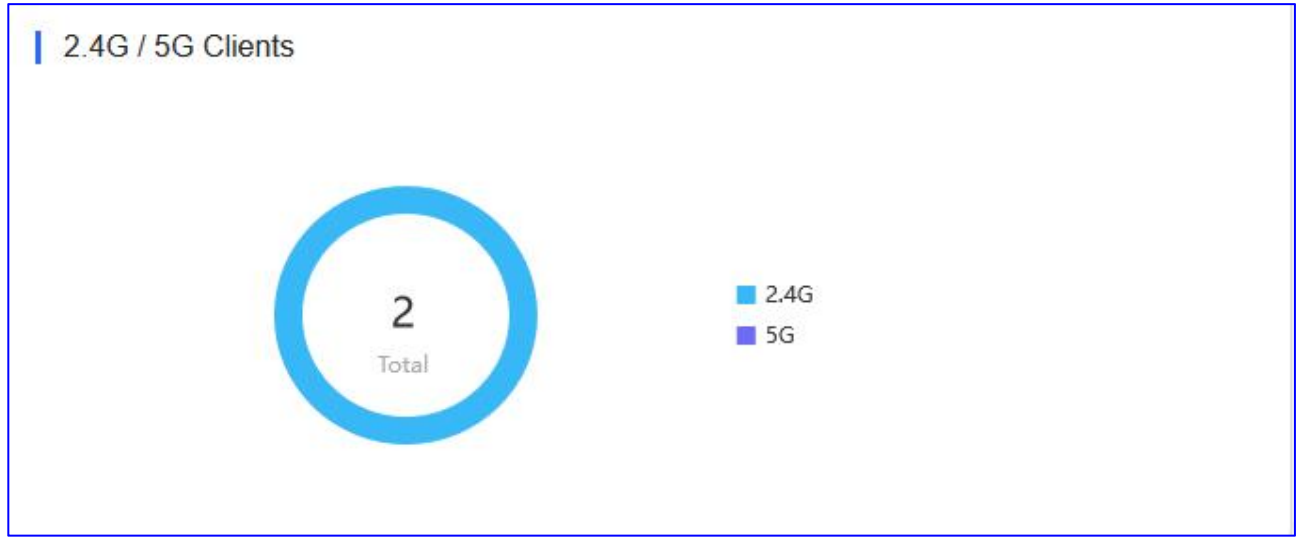

Klik bagan untuk melihat jumlah dan presentasi klien untuk 2.4G atau 5G.

**2.4G:** Klien yang menggunakan kanal wireless 2.4GHz.

**5G:** Klien yang menggunakan kanal wireless 5GHz.

Total: Menampilkan jumlah total klien.

#### 1.5 Distribusi dan Penggunaan Kanal

Bagan ini menampilkan statistik kanal.

| Channe | I Distribution and Usage @ |
|--------|----------------------------|
| 2.4G   | 1 6 7 10 11 12             |
| 5G     | 36 44 56 149 157           |
|        | Idle Busy Overload         |

Klik kanal tertentu untuk menampilkan jumlah AP dan penggunaannya pada setiap kanal tertentu.

Penggunaan kanal dinilai sebagai Idle, Busy dan Overload.

| Channel 36                    |             | sage 🕢             |  |
|-------------------------------|-------------|--------------------|--|
| Device (1) Idle Busy Overload | 1<br>0<br>0 | 7 10 11 12         |  |
| 5G 36                         | 44          | 56 149 157         |  |
|                               |             | Idle Busy Overload |  |

Idle: 0% hingga 59%

Busy: 60% hingga 79%

**Overload**: 80% hingga 100%

Real-time: Pembaruan status sekitar setiap 2 menit.

## 1.6 Metrik Jaringan

#### Rangkuman Klien WiFi

Grafik ini menampilkan tren koneksi klien terkini.

| WiFi Client Summary |                                                                                                    |
|---------------------|----------------------------------------------------------------------------------------------------|
| Clients             | 4 01:50:00 ^ 03-04 03:40:00 ^ 03-04 05:30:00 ^ 03-04 07:20:00 ^ 03-04 11:00:00 ^ 03-04 12:50:00 ^ 03-04 16:30:00 ^ 03-04 18:20:00 ^ 03-04 20:00:00 ^ 03-04 20:00:00 ^ 03-04 10:00 ^ 03-04 10:00 ^ 03-04 |

Pada grafik di atas, garis yang solid menampilkan jumlah klien WiFi untuk jangka waktu

tertentu, lalu klik pada titik di garis untuk menampilkan jumlah data tertentu, garis putus-putus menunjukkan jumlah klien pada posisi kursor.

# 1.7 10 Besar Jaringan berdasarkan Trafik

Tabel di bawah menampilkan 10 Besar peringkat Jaringan berdasarkan trafik.

| lanking | Network | Traffic | Clients |
|---------|---------|---------|---------|
| 1       | test123 | 99.69M  | 1       |
| 2       | EG2100  | 77.68M  | 1       |
|         |         |         |         |
|         |         |         |         |

Network: Menampilkan jaringan tertentu.

**Traffic:** Menampilkan jumlah total trafik yang digunakan oleh klien dari jaringan tertentu. **Clients:** Menampilkan jumlah klien pada jaringan tertentu.

# 1.8 10 Besar klien WiFi berdasarkan Trafik

Bagan di bawah menampilkan 10 Besar peringkat klien WiFi berdasarkan trafik.

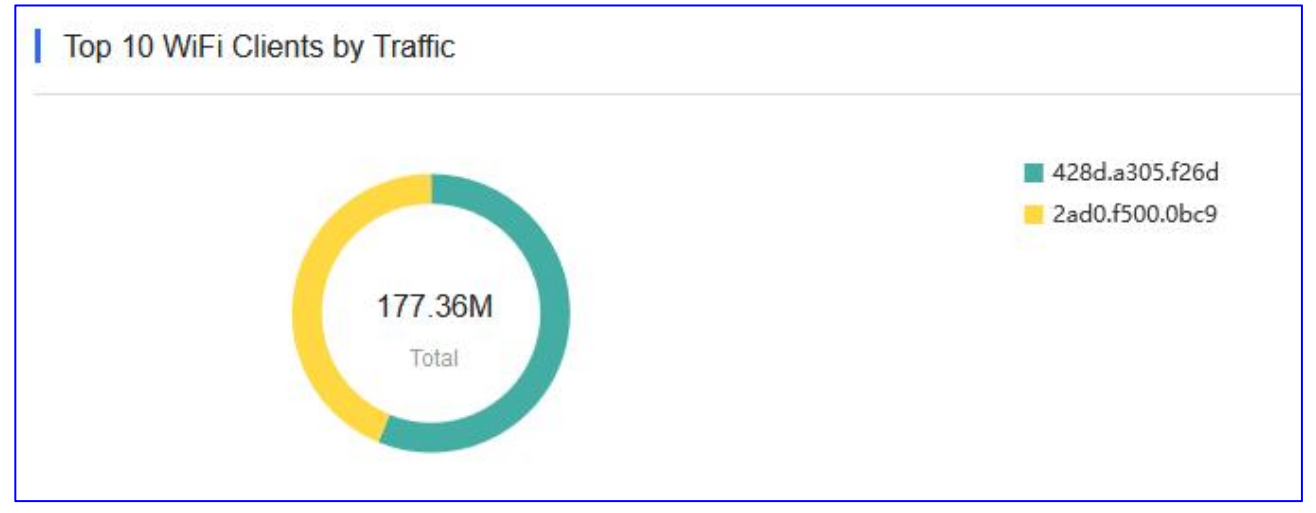

Klik bagan untuk melihat klien tertentu dan penggunaan trafiknya. **Total:** Menampilkan total trafik dari semua klien WiFi.

# 1.9 10 Besar AP berdasarkan Trafik

Tabel di bawah menampilkan 10 Besar peringkat AP berdasarkan trafik.

| lanking | AP            | Traffic | Clients |
|---------|---------------|---------|---------|
| 1       | G1NQC44048490 | 79.46M  | 1       |
|         |               |         |         |
|         |               |         |         |
|         |               |         |         |
|         |               |         |         |

**AP:** Menampilan nomor seri AP yang terhubung.

**Traffic:** Menampilkan jumlah total trafik yang digunakan klien yang terhubung ke AP tertentu.

Clients: Menampilkan jumlah klien yang terhubung ke AP tertentu.

## 1.10 10 Besar SSID berdasarkan Trafik

Bagan di bawah menampilkan 10 Besar peringkat SSID berdasarkan trafik.

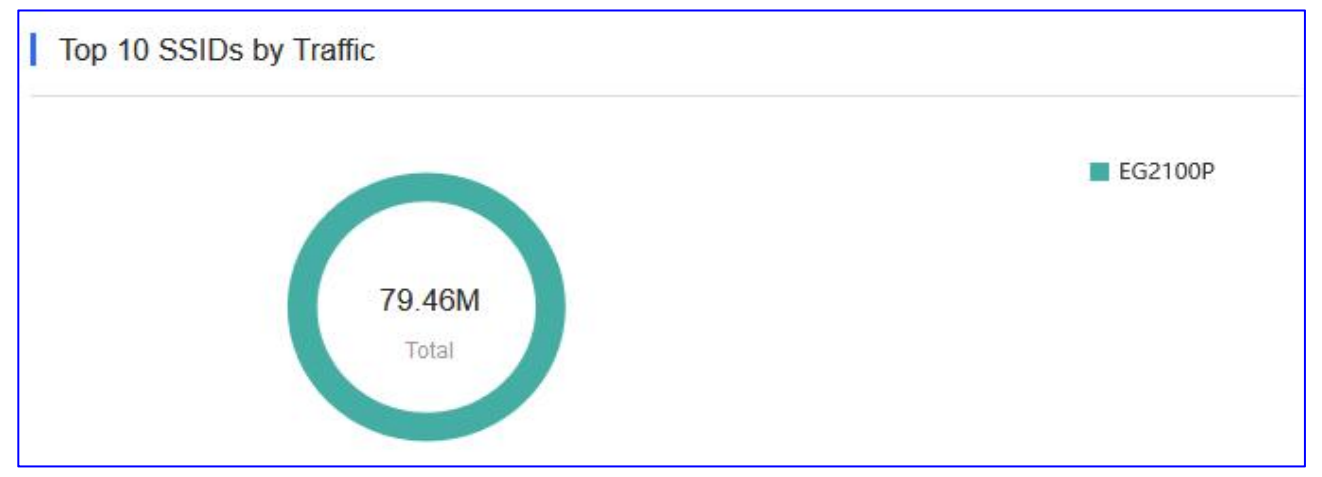

Klik bagan untuk melihat SSID tertentu dan penggunaan trafiknya. **Total:** Menampilkan total trafik dari SSID.

# 2. Topologi

## Dasar topologi jaringan

- 1) Pastikan perangkat online di Ruijie Cloud dan CLI Web tersedia.
- 2) Memerlukan perangkat root, bisa EG atau switch core.
- 3) Hitung semua perangkat yang terhubung ke perangkat root dan perbarui topologi; data yang diperlukan adalah mac, arp, dan routing, dll.

Topology menyediakan representasi visual dari status keseluruhan jaringan, menampilkan
### topologi jaringan dan status perangkat, dan menawarkan laporan proyek.

| EG3250 Detect New Devi<br>Creation Time:2021-01-21 11:29  | ce  Management Password 14 Uptime:0Days                                                                          | Project Status<br>Not Deliver-    | Online Clients<br>0  | Alarms<br>0                                             |
|-----------------------------------------------------------|----------------------------------------------------------------------------------------------------|-----------------------------------|----------------------|---------------------------------------------------------|
| │ Topology<br>Search Q<br>∰ Gateway: 1/1  Switch: 1/1  AP | Update Time: 2021-01-21 11:29:24 (Complete) Update Topology Horizontal Vertical 1/1 AC: 0/0 Dev WiFi Router: 0/0 | Details Device                    | start the diagnosis. | Start Diagnosis                                         |
| Wireless Bridge: 0/0 Instruction                          | <b>3</b>                                                                                                    | Status<br>Connectivity 13:00      | 17:00 21:00 1:00     | 5:00 9:00                                               |
| E<br>SN:H1                                                | (GI0/6)<br>EG3250<br>W722K000263                                                                                 | Speed<br>↑ 0.03Mbps<br>↓ 0.01Mbps | -O- Up               | link -O- Downlink<br>10 Speed<br>2 4 bpg<br>Good 2 Poor |

### 2.1 Pemantauan Data

### Informasi Dasar – versi lama

| EG2100 Return New Vorsion @Management Password   | Project Status | Online Clients | Alarms |
|--------------------------------------------------|----------------|----------------|--------|
| Creation Time: 2022-02-16 20:57:02 Uptime: 1Days | In Progress+   | 0              | 2      |

**Management Password:** Kata sandi manajemen jaringan, pastikan kata sandi eWeb sama dengan kata sandi manajemen jaringan.

**Creation Time:** Waktu pembuatan (bawaannya) adalah waktu saat file dibuat di database cloud.

Uptime: Lama waktu perangkat beroperasi.

Online Clients: Klien wireless online di dalam jaringan.

Alarms: Alarm real-time jaringan.

# Topologi Jaringan

Topologi menampilkan koneksi perangkat dan status saat ini.

| Topology                                                                | Update Time: 2022-02-16 20:57:21 (Complete)                                                     | Details Device                              |                 |
|-------------------------------------------------------------------------|-------------------------------------------------------------------------------------------------|---------------------------------------------|-----------------|
| Please select the device   Gateway: 1/1   Switch: 1/4   AP: 1/4  AC: 0/ | Updata Topology Horizontal Vertical O (1) Home Router: 0/0   r Wireless Bridge: 0/0 Instruction | To avoid risks, please start the diagnosis. | Start Diagnosis |
|                                                                         |                                                                                                 | Status                                      | 1               |
|                                                                         | <b>(</b>                                                                                        | Connectivity 9:00 13:00 17:00 21:00         | 1:00 5:00       |
| 4                                                                       | (9007-0)<br><br>E02100-P                                                                        | Speed<br>† 0.03Mtps<br>↓ 0.00Mtps           |                 |
| (10023)<br>(10023)                                                      |                                                                                                 | WFI Experience                              |                 |
| 52910-24GT4SFP                                                          | AP AP<br>A720 AP180                                                                             |                                             |                 |

**Update Topology:** Jika beberapa perangkat telah ditambahkan atau dihapus, namun topologi tidak ditampilkan dengan benar, klik tombol tersebut untuk memuat ulang koneksi. **Horizontal&Vertical:** Dapat memilih untuk menampilkan topologi secara horizontal atau vertikal.

Devices list: Menampilkan jumlah perangkat yang terdaftar di grafik topologi.

**Details:** Menampilkan status topologi, termasuk konektivitas jaringan, kecepatan uplink/downlink jaringan, pengalaman Wi-Fi.

| EG2100 V Search Network Q                       |                                                           | (GMT+8:00)Asia/Hong_Kong Manage Project                            | Take over Network Unbind Device  |
|-------------------------------------------------|-----------------------------------------------------------|--------------------------------------------------------------------|----------------------------------|
| Topology Advanced Return to Old Version BReport | Allas: EG2100-P /<br>Model: EG2100-P<br>SN: H1P601K00584A | Sync: Synced<br>Management IP: 172.26.5.195<br>MAC: 300d.9e7f.0c86 | More ×                           |
| Please select the device                        | Site HTF01K0054A                                          |                                                                    | 19259700205 100/1004 Disconected |
|                                                 | Basic                                                     |                                                                    |                                  |
|                                                 | Type:WAN<br>IP:172.26.5.195                               | ISP:<br>Uplink Bandwidth:100Mbps                                   |                                  |
|                                                 | Subnet Mask:255.255.252.0<br>Description:                 | Downlink Bandwidth:100Mbps<br>Reverse Path:Disabled                |                                  |
|                                                 | Routing                                                   |                                                                    |                                  |

# Informasi Dasar - Return New Version

**Refresh:** Jika beberapa perangkat telah ditambahkan atau dihapus, namun topologi tidak ditampilkan dengan benar, klik tombol tersebut untuk memuat ulang koneksi. **Download:** Unduh topologi dalam format .png.

# **Detil Perangkat**

| M     | odel EG2100-P             | Management I | P: 172.2 | 6.5.195   |                   |                 |                | Mar  |
|-------|---------------------------|--------------|----------|-----------|-------------------|-----------------|----------------|------|
| SN    | £ H1P60                   | MAC: 300d.   |          |           |                   |                 |                | MICH |
| tus   | Status                    |              |          |           |                   |                 |                |      |
| ort   | LAN WAN Abnormal          |              |          |           |                   | 16/2.56/106/206 | 10M/100M Dr    | isco |
| iting |                           | wans         |          | LANA      | LANG              |                 |                |      |
|       |                           | LAN1/WAN1    | LAN3     | LANS      | LAN7              |                 |                |      |
|       | Port                      |              |          |           |                   |                 |                |      |
|       | LAN WAN                   |              |          |           |                   | LAN WAN         | Not Configured | Cc   |
|       |                           |              | LAN2     | LANH      | LAND              |                 |                |      |
|       |                           | LAN1/WAN1    | LAN3     | LANS      | LAN7              |                 |                |      |
|       | Gi0/0                     |              |          |           |                   |                 |                |      |
|       | Basic                     |              |          |           |                   |                 |                |      |
|       | Type:WAN                  |              |          | ISP:      |                   |                 |                |      |
|       | IP:172.26.5.195           |              |          | Uplink Ba | andwidth:100Mbps  |                 |                |      |
|       | Subnet Mask:255.255.252.0 |              |          | Downlink  | Bandwidth:100Mbps |                 |                |      |
|       | Description:              |              |          | Reverse   | Path:Disabled     |                 |                |      |

Alias: Nama lain yang ditentukan.

Model: Menampilkan model perangkat.

Sync: Menampilkan status handshake perangkat.

Management IP: Menampilkan IP lokal perangkat.

**SN:** Menampilkan nomor seri perangkat yang unik.

MAC: Menampilkan MAC address perangkat.

More: Dapat membuat tunnel telnet eWeb perangkat.

**EG status :** Menampilkan status port perangkat EG, termasuk jumlah port, kecepatan, status nyala/mati.

EG port: Menampilkan status port WAN/LAN EG.

EG port basic: Menampilkan tipe port EG, alamat IP, bandwidth downlink/uplink.

EG routing: Menampilkan daftar routing EG.

| Mc      | Bit SaffurZadulasPLUPH         Sync Synces           Soft Synces         Sync Synces           Soft Synces         Management IP: 172.26.4.248           N: 01F         MAC: | More                   |
|---------|----------------------------------------------------------------------------------------------------|------------------------|
| Status  | Status                                                                                                    |                        |
| VLAN    |                                                                                                    | Instructio             |
| Port    | 1 3 5 7 9 11 13 15 17 19 21 23                                                                                                    |                        |
| Routing | 2 4 6 8 10 12 14 16 18 20 22 24 25 26 27 28                                                                                                    |                        |
| _       | VLAN                                                                                                    |                        |
|         | VLAN 1         VLAN 10         VLAN 28         VLAN 99         VLAN 199         VLAN 231         VLAN 1234                                                                   |                        |
|         | Include Port IP(SVI) DHCP Address Pool                                                                                                    | Description            |
|         | Gi0/1-9,Gi0/11,Gi0/13-28 Dynamic   172.26.4.248                                                                                                    | 122                    |
|         | Access Port                                                                                                    | Trunk Port 🔲 Router Po |
|         | 1 3 5 7 9 11 13 15 17 19 21 23                                                                                                    |                        |
|         | 2 4 6 8 10 12 14 16 18 20 22 24 25 26 27 28                                                                                                    |                        |
|         | Port                                                                                                    |                        |
|         |                                                                                                    | Instruction            |
|         | 1 3 5 7 9 11 13 15 17 19 21 23                                                                                                    |                        |
|         |                                                                                                    |                        |

Status SW: Menampilkan status port perangkat switch, termasuk jumlah port, kecepatan,

status nyala/mati.

SW VLAN: Menampilkan daftar VLAN switch dan detil port VLAN.

SW routing: Menampilkan daftar routing Switch.

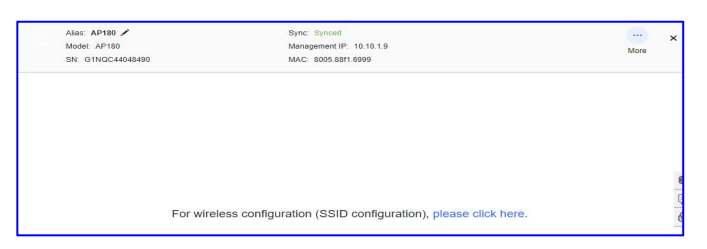

AP configuration: Klik untuk melakukan konfigurasi dasar wireless.

## 2.2 Laporan

Untuk melihat laporan jaringan, arahkan kursor ke Project Status, dan klik View Report.

| default @Management Password<br>Creation Time: Uptime:Days                                                                                                    | Project Status                                                                 | Online Clients<br>0 | Alarms<br>0     |
|----------------------------------------------------------------------------------------------------|--------------------------------------------------------------------------------|---------------------|-----------------|
| Topology Update Update Topology Horizontal                                                                                                    | <ul> <li>Delivery</li> <li>2020-12-09 02:14:01</li> <li>View Report</li> </ul> |                     |                 |
| Mac: 0/0 Cateway: 0/0 Cateway: | <ul> <li>Add Project</li> <li>2019-03-11 12:32:56</li> </ul>                   | tart the diagnosis. | Start Diagnosis |

## Pilih Bahasa laporan anda.

| Preview      | Update Time: 2021-02-01 11:10:53 Language: | English 🗸 | Edit   Download Report   Back |
|--------------|--------------------------------------------|-----------|-------------------------------|
| Rujje i Reya |                                            |           | ^<br>                         |
|              |                                            |           |                               |
|              |                                            |           |                               |
|              |                                            |           |                               |
|              | Perf                                       |           |                               |
|              | Project Report                             |           |                               |
|              |                                            |           |                               |
|              |                                            |           |                               |
|              |                                            |           |                               |
|              | Report Time: 2021-02-01                    |           |                               |
|              |                                            |           |                               |
|              |                                            |           |                               |
|              |                                            |           | + 7                           |
|              |                                            |           |                               |
|              |                                            |           |                               |

Laporan pengerjaan proyek dapat diunduh..

Sistem juga mendukung pengubahan Judul, Sampul, Informasi Dasar, Konfigurasi, Data Diagnosa, daftar perangkat.

### Panduan Monitoring

| default V Search Net | work Q                                                                                                    | (GMT+0:00)Africa/Abidjan Manage Network Unbind Device                                            |
|----------------------|----------------------------------------------------------------------------------------------------|--------------------------------------------------------------------------------------------------|
| Edit                 | Update Time: 2021-01-21 (                                                                                                    | 06:02:17 GRefresh   Preview   Download Config File   Download Report   Back                      |
|                      | defaultReport 🖍                                                                                                    |                                                                                                  |
| 1. Cover             |                                                                                                    | 1. Cover<br>2. Basic Information<br>3. Configuration<br>4. Diagnosis<br>5. Device<br>6. Topology |
| LOGO                 | It is recommended to upload the image in the ratio of 4.3.<br>Only support png, jpg, jpeg and bmp.<br>The image should not exceed 1M. |                                                                                                  |

# 2.3 Deteksi Perangkat

| MONITORING CONFIGURATION MAINTENANCE                            |                                                                                                    |                           | e Ø ø 🗳                                                                                                    |
|-----------------------------------------------------------------|----------------------------------------------------------------------------------------------------|---------------------------|----------------------------------------------------------------------------------------------------|
| EG2100 V Beard<br>Topology Adva<br>Please select the d          | DetectingPlease wait.<br>9 devices are detected and added to the network.                                                                                                    |                           | X Inage Project Take over Network Unbind Device Return to Old Version @Report Retresh Download Defect Device More - |
|                                                                 | (000-0)<br><br>EG2100-P<br>(00023)<br>(00023)<br>(0002 | (602-4)<br>(WAN)<br>AP180 |                                                                                                    |
| 1 new device of other network<br>Detection Time: 2022-03-02 14: | t is detected<br>41:28 Detect again                                                                                                    |                           | ×                                                                                                    |
| Unknown network Account                                         | unt: Unknown Account<br>2-03-02 14:41:49)                                                                                                    |                           | Add to Network                                                                                                    |
| RAP1200(F) SN                                                   | G1QH                                                                                                    | MA                        | 2.c36a                                                                                                    |

Ketika anda menambahkan perangkat baru ke dalam jaringan, anda diminta untuk memasukkan kata sandi perangkat, jika kata sandinya salah, sistem akan menolak penambahan perangkat ke dalam jaringan.

Sejak awal Ruijie Cloud akan memuat ulang topologi ketika perangkat baru ditambahkan ke dalam jaringan.

Pada beberapa kasus, saat Ruije Cloud gagal mendeteksi perangkat baru yang ditambahkan, anda dapat memperbarui topologi secara manual dengan klik tombol **Detect again**.

| Detectio | n Result Last Dete                 | action:             |                       |                                         | ×                         |
|----------|------------------------------------|---------------------|-----------------------|-----------------------------------------|---------------------------|
| Add      | Detect again                       |                     |                       | Regularly Detect and Add Switch(Only si | upported on RGOS devices) |
|          | Model                              | MAC                 | IP                    | SN                                      | Staus                     |
|          |                                    |                     | 172.2                 | G1Q                                     | Not Import                |
|          |                                    | First Prev          | ious Page 1 of 1 Next | t Last                                  | 10 🔺 1 in total           |
|          |                                    |                     |                       |                                         |                           |
| Please f | ix according to <mark>diagr</mark> | nosis result Repair |                       |                                         |                           |
|          |                                    |                     |                       |                                         |                           |

Perangkat baru dapat ditambahkan ke dalam jaringan saat ini.

## Diagnosa

Anda dapat melakukan diagnosa jaringan jika anda merasa ada sesuau yang salah pada jaringan.

Fungsi ini mendiagnosa konektivitas jaringan dan status link. Klik **Start Diagnosis** untuk memulai diagnosa.

| EG2100 $\vee$ | Search Network Q                     |
|---------------|--------------------------------------|
| Topology      | Advanced                             |
| Network Dia   | iagnosis                             |
| To avoid      | I risks, please start the diagnosis. |
| Network Ma    | anagement Password                   |
| Configure Pa  | 'assword                             |

| Diagnosing10%                                                                                                    | Minimize                                            |
|----------------------------------------------------------------------------------------------------|-----------------------------------------------------|
| ポキ Link Status                                                                                                    | ^                                                   |
| <ul> <li>Port negotiation rate and duplex test 1/1 devices checked</li> <li>Port flow monitoring 1/1 devices checked</li> </ul>                                                                                                    |                                                     |
| ₩ Layer 2 and 3 Connectivity                                                                                                    | ~                                                   |
| Address pool and VLAN testchecked. , devices at risk                                                                                                    |                                                     |
| <ul> <li>Address pool and VLAN testchecked., devices at risk</li> <li>1 risks to be fixed<br/>You can fix it according to suggestion.Diagnose again</li> </ul>                                                                                                    | Minimize                                            |
| <ul> <li>Address pool and VLAN testchecked., devices at risk</li> <li>1 risks to be fixed<br/>You can fix it according to suggestion.Diagnose again</li> <li>Link Status</li> </ul>                                                                                                    | Minimize                                            |
| <ul> <li>Address pool and VLAN testchecked., devices at risk</li> <li>1 risks to be fixed<br/>You can fix it according to suggestion.Diagnose again</li> <li>Link Status</li> <li>Layer 2 and 3 Connectivity</li> </ul>                                                                                             | Minimize                                            |
| <ul> <li>Address pool and VLAN testchecked., devices at risk</li> <li>1 risks to be fixed</li> <li>You can fix it according to suggestion.Diagnose again</li> <li>Link Status</li> <li>Layer 2 and 3 Connectivity</li> <li>Address pool and VLAN test<br/>VLAN &amp; DHCP address pool risk is detected.</li> </ul> | Minimize<br>~<br>1 devices to be fixed<br>View More |

Link Status: Pemantauan flow port, kecepatan port dan pengujian duplex. Layer2 and 3 Connectivity: Pool alamat IP, default gateway dan pengujian VLAN.

Klik **View More** untuk melihat hasil diagnosa sebelumnya.

| Devices to be Fixed(1) $\wedge$                                                                                                    |                                                                                                    |                                                 |
|----------------------------------------------------------------------------------------------------|----------------------------------------------------------------------------------------------------|-------------------------------------------------|
| takes about 3 minutes.                                                                                                    |                                                                                                    |                                                 |
| SN:H1P601K00584A                                                                                                    | at Risk                                                                                                    | Suggestion $\wedge$                             |
| Details: Failed to find default route IP Failed to find rout<br>find route [192.168.100.0] for DHCP address pool [19:<br>route. Destination network: [192.168.10.1 255.255.255<br>255.255.255.0, 192.168.199.1 255.255.256.0]. | ute [1] for DHCP address pool [192.168<br>2.168.100.1]. for DHCP address pool.T<br>5.0, 172.26.4.248 255 255.252.0, 192.1 | .2.1].Failed to<br>here is no static<br>68.99.1 |
| Suggestion: Add a default route IP for the network Co.                                                                                                    | nfigure a static route on the gateway                                                                                     |                                                 |

**Details:** Menampilkan detil permasalahan jaringan.

Suggestion: Memberikan solusi untuk masalah yang terdeteksi.

# 2.4 Pengaturan Manual

# Klik More > Manual Settings

| EG2100 V Search Network Q |                  | (GMT+8:00)Asia/Hong_Kong Manage Project Take over Network Unbind Device |
|---------------------------|------------------|-------------------------------------------------------------------------|
| Topology Advanced         |                  | Return to Old Version ]                                                 |
| Please select the device  |                  | Refresh Download Detect Device More                                     |
|                           |                  | Manual Setting                                                          |
|                           | S                |                                                                         |
|                           | (600-0)          |                                                                         |
|                           |                  | 8<br>[                                                                  |
|                           | EG2100-P         | 6                                                                       |
|                           | G00 G02          |                                                                         |
|                           | GI0/23 (WAN) 1/2 |                                                                         |
|                           | 5010.240745ED.   |                                                                         |
|                           | AP Group         |                                                                         |

### Mendukung penyuntingan alias perangkat atau menambahkan perangkat downlink.

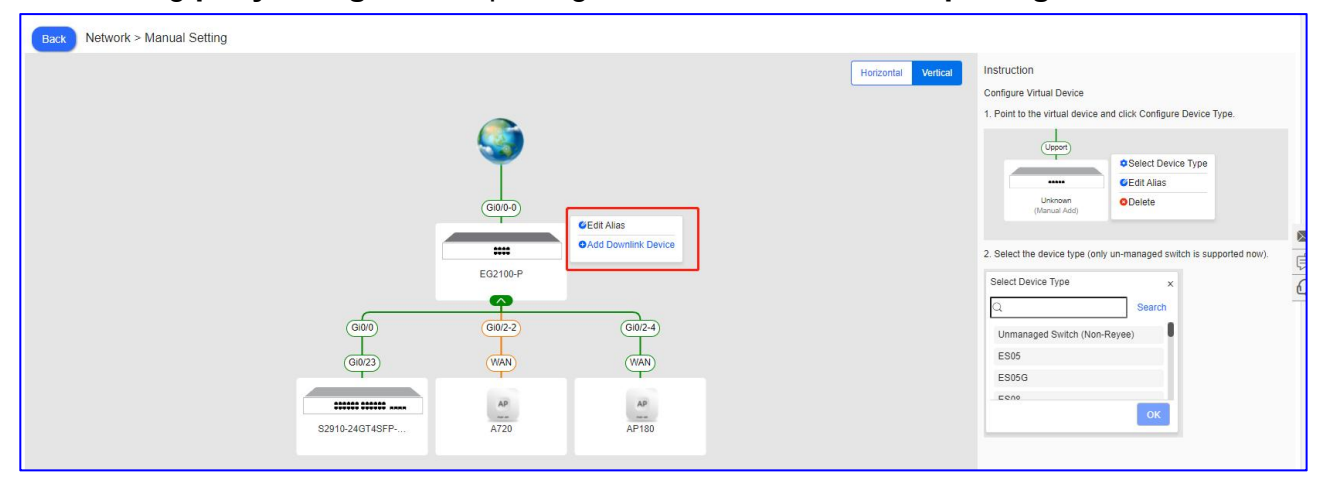

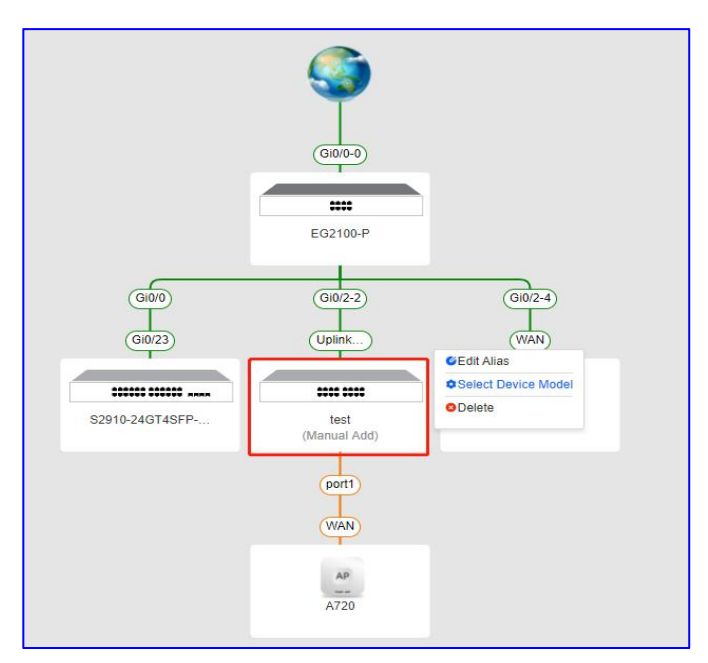

Edit Alias: Memberi nama perangkat.

**Select Device Model:** Pilih model perangkat, anda dapat menambahkan Reyee seri ES dan switch unmanage (Bukan Reyee).

**Delete:** Hapus perangkat dari jaringan.

# 2.5 Penyelesaian masalah Umum

# Apa yang harus dilakukan jika topologi tidak menampilkan data?

- 1) Jika hanya terdapat satu AP dalam jaringan, topologi tidak dapat ditampilkan.
- 2) Perangkat egress bukan perangkat Ruijie dan tidak memiliki switch core.
- 3) Coba muat-ulang topologi secara manual.

# Apa yang harus dilakukan jika hanya ada satu perangkat EG pada topologi?

1) Jika versi yang digunakan bukan versi terbaru, anda perlu memperbaruinya ke versi terbaru.

2) Jika CLI web tidak tersedia, perangkat lain juga tidak dapat ditampilkan.

# Apa yang harus dilakukan jika beberapa perangkat menghilang di topologi?

1) Show mac/show arp/show ip route dari perangkat. Hasil dari 3 perintah tersebut termasuk di dalamnya "S\*" akan membuat perangkat menghilang.

- 2) Protokol routing dinamis seperti OSPF terdapat di dalam topologi.
- 3) Switch yang ada di dalam topologi dikonfigurasi dengan VSU.

# Apa yang dapat dilakukan jika perangkat virtual tampil di topologi?

1) Perangkat tidak berada dalam Ruijie Cloud atau sedang offline.

2) Perangkatnya bukan merupakan perangkat Ruijie.

3) Jika perangkatnya merupakan switch unmanage, disarankan untuk menyunting nama dan port-nya secara manual.

\* Catatan: keterbatasan topologi

- a. Tidak dapat mengakses CLI Web.
- b. Terdapat EG di dalam jaringan namun tidak mendukung perintah show MAC atau versinya bukan yang terbaru.
- c. Beberapa switch (pada tingkat yang sama) + produk yang bukan Ruijie bekerja sebagai egress.
- d. Switch core + switch akses + AP (switch core menjalankan OSPF dan tidak memiliki routing statik, sehingga tabel routing-nya tidak lengkap).
- e. Perangkat offline, port berubah, perubahan routing statik, penambahan atau penghapusan perangkat, dll.
- f. Switch membentuk sebuah jaringan melalui VSU.
- g. Switch membentuk sebuah jaringan melalui VRRP.
- h. Hanya memiliki AP pada grup jaringan.

## 3. Alarm

Sejak awal, Daftar Alarm menampilkan semua alarm yang belum dibersihkan. Anda dapat menyaring kategori alarm dengan memilih tipe alarm, tingkatan dan status pemeriksaan. Daftar Alarm mendukung pencarian berdasarkan nomor seri AP, tipe alarm, sumber alarm (jaringan/perangkat), dan pembuatan waktu alarm.

| Ruífie            | MONITORING CON       |                | 🔮 a e e e            |             |         |         |                  |                   |                     |                      |     |
|-------------------|----------------------|----------------|----------------------|-------------|---------|---------|------------------|-------------------|---------------------|----------------------|-----|
| A Y               | ALL V Search Network | à              |                      |             |         | (GMT+   | 8.00jAsiaHong_Ko | ng Manage Project | Take over Network   | Mbind Device         | וכ  |
| A TOPOLOGY        | ALL                  | nflict Network |                      |             |         |         |                  |                   |                     |                      | -   |
| REPORT<br>Network | දී 32<br>දී PPSK     |                |                      |             |         |         |                  | SN                | · 단 년<br>Q Advanced | III ▼ 20<br>Search ∨ |     |
| Voucher           | SEST                 | SN             | Туре                 | Level       | Cleared | Content | Generated a      | cleared on        | Updated at          | Action               | 83  |
| B DEVICE          | dest123              | •              | Device offine alarm  | Major       | No      |         | 2022-02-17 16 5  | 50:10 -           | 2022-02-17 16:50:09 | 8                    | E O |
| AP                | Cloud Auth Test      |                | Device offine alarm  | Major       | No      |         | 2022-02-09 17 3  | 31:17 -           | 2022-02-09 17:31:16 | 8                    | 6.0 |
| AC                | 8.9 Olden Treat      |                | All device offine    | Major       | No      |         | 2022-02-09 17:2  | - 90.92           | 2022-02-09 17:29:08 | 8                    |     |
| Switch            | RyeeNetwork1         | •              | Device offline alarm | Major       | No      |         | 2022-02-09 17 2  | - 90.99           | 2022-02-09 17:29:08 | 8                    |     |
| Gateway           | A EG2100             |                | All device offline   | Major       | No      |         | 2022-01-27 16    | 15:13 -           | 2022-01-27 16 15 13 | 8                    |     |
| Home Router       |                      |                | Device offline alarm | Major       | No      |         | 2022-01-27 16    | 15-13 -           | 2022-01-27 16 15 13 | 8                    |     |
| Bridge            | STAC_Revee           |                | Device offine alarm  | Major       | No      |         | 2022-01-24 18    | 43.09 -           | 2022-01-24 18 43 08 | 商                    |     |
| energie           | R Cloud_Auth_Test_A  | uto            | All device offline   | Major       | No      |         | 2022-01-06 14 5  | 52.07 -           | 2022-01-06 14 52 06 | 商                    |     |
| Q CAMERA          | 9 AP710              |                | All device offline   | Major       | No      |         | 2021-12-31 14    |                   | 2021-12-31 14:07:11 | Ð                    |     |
| Cameras           | 1                    |                | First Previous       | Page 1 of 1 | Next    | Last    |                  |                   | 10 -                | 9 in total           |     |
| R CLIENT          | Location1            | •              |                      |             |         |         |                  |                   |                     |                      |     |

# 3.1 Alarm List

|                                                                   | MONITORING CONFIGURATION M  |                      |             |                 | 🧐 🛛 🖉                 | • • •          |                     |                    |   |
|-------------------------------------------------------------------|-----------------------------|----------------------|-------------|-----------------|-----------------------|----------------|---------------------|--------------------|---|
| ⊘ ✓ ✓                                                             | ALL V Search Network Q      |                      |             | (GM             | T+8:00)Asia/Hong_Kong | lanage Project | Take over Network   | bind Device        | ) |
| 융 TOPOLOGY                                                        | Alarm List Conflict Network |                      |             |                 |                       |                |                     |                    |   |
| <ul> <li>         ・ ALARM         ・         ・         ・</li></ul> | Alarm List                  |                      |             |                 | SN                    |                | Q Advanced S        | ₩ ▼ 53<br>Search ∨ |   |
| Voucher                                                           | Network SN                  | Туре                 | Level       | Cleared Content | Generated at          | Cleared on     | Updated at          | Action             |   |
| E DEVICE                                                          | PPSKtest                    | Device offline alarm | Major       | No              | 2022-02-17 16:50:10   | -              | 2022-02-17 16:50:09 | <u>ش</u>           | Ø |
| AP                                                                | test123                     | Device offline alarm | Major       | No              | 2022-02-09 17:31:17   | -              | 2022-02-09 17:31:16 | Ū                  | 0 |
| AC                                                                | EST                         | All device offline   | Major       | No              | 2022-02-09 17:29:09   |                | 2022-02-09 17:29:08 | Û                  |   |
| Switch                                                            | EST                         | Device offline alarm | Major       | No              | 2022-02-09 17:29:09   |                | 2022-02-09 17:29:08 | Ū                  |   |
| Gateway                                                           | Cloud_Auth_Test             | All device offline   | Major       | No              | 2022-01-27 16:15:13   |                | 2022-01-27 16:15:13 | Ū                  |   |
| Home Router                                                       | Cloud_Auth_Test             | Device offline alarm | Major       | No              | 2022-01-27 16:15:13   | -              | 2022-01-27 16:15:13 | Ū                  |   |
| Bridge                                                            | Cloud_Auth_Test             | Device offline alarm | Major       | No              | 2022-01-24 18:43:09   | -              | 2022-01-24 18:43:08 | Ū                  |   |
| @ 0445D4                                                          | AP710                       | All device offline   | Major       | No              | 2022-01-06 14:52:07   | -              | 2022-01-06 14:52:06 | Û                  |   |
| CAMERA                                                            | RyeeNetwork1                | All device offline   | Major       | No              | 2021-12-31 14:07:11   | -              | 2021-12-31 14:07:11 | Ū.                 |   |
| Cameras<br>NVR<br>& CLIENT                                        |                             | First Previous       | Page 1 of 1 | Next Last       |                       |                | 10 🔺                | 9 in total         |   |

Image: Menunjukkan riwayat data dipertahankan selama 90 hari.

S: **Zoom In/Out**, untuk memperbesar halaman **Alarm List**, seperti pada gambar di bawah.

| Alarm List @            |    |                      |          |           |         |         |                     |            | 0<br>0 12           | 闘▼茉           |
|-------------------------|----|----------------------|----------|-----------|---------|---------|---------------------|------------|---------------------|---------------|
| Ignore Alarm 0 Selected |    |                      |          |           |         |         |                     | SN         | Q Advanced          | Search $\vee$ |
| Network                 | SN | Туре                 | A.       | Level     | Cleared | Content | Generated at        | Cleared on | Updated at          | Action        |
| PPSKtest                |    | Device offline alarm |          | Major     | No      |         | 2022-02-17 16:50:10 |            | 2022-02-17 16:50:09 | Û             |
| test123                 |    | Device offline alarm |          | Major     | No      |         | 2022-02-09 17:31:17 | -          | 2022-02-09 17:31:16 | Ì             |
| EST                     |    | All device offline   |          | Major     | No      |         | 2022-02-09 17:29:09 | -          | 2022-02-09 17:29:08 | Û             |
| EST                     |    | Device offline alarm |          | Major     | No      |         | 2022-02-09 17:29:09 | -          | 2022-02-09 17:29:08 | 前             |
| Cloud_Auth_Test         |    | All device offline   |          | Major     | No      |         | 2022-01-27 16:15:13 | -          | 2022-01-27 16:15:13 | 前             |
| Cloud_Auth_Test         |    | Device offline alarm |          | Major     | No      |         | 2022-01-27 16:15:13 | -          | 2022-01-27 16:15:13 | 直             |
| Cloud_Auth_Test         |    | Device offline alarm |          | Major     | No      |         | 2022-01-24 18:43:09 | ÷          | 2022-01-24 18:43:08 | 前             |
| AP710                   |    | All device offline   |          | Major     | No      |         | 2022-01-06 14:52:07 | -          | 2022-01-06 14:52:06 | Ū             |
| RyeeNetwork1            |    | All device offline   |          | Major     | No      |         | 2021-12-31 14:07:11 | -          | 2021-12-31 14:07:11 | Ū             |
|                         |    | First. E             | Previous | Page 1 of | 1 Next  | Last    |                     |            | 10-                 | 9 in total    |

**Filter Column**, bertujuan untuk memilih data yang akan ditampilkan di **Alarm List**.

|                                                                                                    | MONITORING CONFIGURATION MAINTENANCE |                      |             |                 |                       |               |                     |                         |           |  |  |
|----------------------------------------------------------------------------------------------------|--------------------------------------|----------------------|-------------|-----------------|-----------------------|---------------|---------------------|-------------------------|-----------|--|--|
| <ul><li>⊗</li><li>✓</li><li>✓</li>&lt;</ul> | ALL V Search Network Q               |                      |             | (GMT+           | 8:00)Asia/Hong_Kong M | anage Project | Take over Network   | nd Device               | Ð         |  |  |
| 윦 TOPOLOGY                                                                                                    | Alarm List Conflict N                | etwork               |             |                 |                       |               |                     |                         |           |  |  |
| 述 ALARM                                                                                                    |                                      |                      |             |                 |                       |               |                     |                         |           |  |  |
| REPORT                                                                                                    | Alarm List 🛛                         |                      |             |                 |                       |               | 0 2                 | - 53                    |           |  |  |
| Network                                                                                                    | Ignore Alarm 0 Selected              |                      |             |                 | SN                    |               | Network             | h ${\scriptstyle \lor}$ |           |  |  |
| Voucher                                                                                                    | Network                              | SN Type              | Level       | Cleared Content | Generated at          | Cleared on    | Type                | stion                   | $\bowtie$ |  |  |
| E DEVICE                                                                                                    | PPSKtest                             | Device offline alarm | Major       | No              | 2022-02-17 16:50:10   | ÷             | : Vevel             | Ū                       | ¢         |  |  |
| AP                                                                                                    | test123                              | Device offline alarm | Major       | No              | 2022-02-09 17:31:17   | -             | Cleared             | Ū                       | 0         |  |  |
| AC                                                                                                    | EST EST                              | All device offline   | Major       | No              | 2022-02-09 17:29:09   |               | Content             | Ū                       |           |  |  |
| Switch                                                                                                    | EST                                  | Device offline alarm | Major       | No              | 2022-02-09 17:29:09   |               | Generated at        | Ū                       |           |  |  |
| Gateway                                                                                                    | Cloud_Auth_Test                      | All device offline   | Major       | No              | 2022-01-27 16:15:13   | -             | Updated at          | Û                       |           |  |  |
| Home Router                                                                                                    | Cloud_Auth_Test                      | Device offline alarm | Major       | No              | 2022-01-27 16:15:13   | -             | 2022-01-21 10.10.13 | Ū                       |           |  |  |
| Bridge                                                                                                    | Cloud_Auth_Test                      | Device offline alarm | Major       | No              | 2022-01-24 18:43:09   | -             | 2022-01-24 18:43:08 | Û                       |           |  |  |
| bildge                                                                                                    | AP710                                | All device offline   | Major       | No              | 2022-01-06 14:52:07   |               | 2022-01-06 14:52:06 | Ū                       |           |  |  |
| 64 CAMERA                                                                                                    | RyeeNetwork1                         | All device offline   | Major       | No              | 2021-12-31 14:07:11   | ÷.            | 2021-12-31 14:07:11 | Ū                       |           |  |  |
| Cameras<br>NVR                                                                                                    |                                      | First Previous       | Page 1 of 1 | Next Last       |                       |               | 10 🔺 9              | in total                |           |  |  |
| X CLIENT                                                                                                    |                                      |                      |             |                 |                       |               |                     |                         |           |  |  |

# ": Export, untuk menjadikan semua isi pada Alarm List sebagai file .xls.

| <ul><li>A ✓</li><li>✓ DASHBOARD</li></ul> | ALL V Search Network Q  | ]            |                      |           |         | (GMT+8  | 00)Asia/Hong_Kong M | anage Project | Take over Network   | 1bind Device  |  |
|-------------------------------------------|-------------------------|--------------|----------------------|-----------|---------|---------|---------------------|---------------|---------------------|---------------|--|
| A TOPOLOGY                                | Alarm List Conf         | lict Network |                      |           |         |         |                     |               |                     |               |  |
| 凿 ALARM                                   |                         |              |                      |           |         |         |                     |               |                     |               |  |
| REPORT                                    | Alarm List @            |              |                      |           |         |         |                     |               | € 🖄                 |               |  |
| Network                                   | Ignore Alarm 0 Selected |              |                      |           |         |         | SN                  |               | Q Advanced S        | Search $\vee$ |  |
| Voucher                                   | Network                 | SN           | Туре                 | Level     | Cleared | Content | Generated at        | Cleared on    | Updated at          | Action        |  |
| B DEVICE                                  | PPSKtest                |              | Device offline alarm | Major     | No      |         | 2022-02-17 16:50:10 | ÷             | 2022-02-17 16:50:09 | Û             |  |
| AP                                        | test123                 |              | Device offline alarm | Major     | No      |         | 2022-02-09 17:31:17 |               | 2022-02-09 17:31:16 | 前             |  |
| AC                                        | EST                     |              | All device offline   | Major     | No      |         | 2022-02-09 17:29:09 | 5             | 2022-02-09 17:29:08 | Ū             |  |
| Switch                                    | EST                     |              | Device offline alarm | Major     | No      |         | 2022-02-09 17:29:09 | -             | 2022-02-09 17:29:08 | Ū.            |  |
| Gateway                                   | Cloud_Auth_Test         |              | All device offline   | Major     | No      |         | 2022-01-27 16:15:13 | -             | 2022-01-27 16:15:13 | 匝             |  |
| Home Router                               | Cloud_Auth_Test         |              | Device offline alarm | Major     | No      |         | 2022-01-27 16:15:13 | -             | 2022-01-27 16:15:13 | Ū             |  |
| Bridge                                    | Cloud_Auth_Test         |              | Device offline alarm | Major     | No      |         | 2022-01-24 18:43:09 |               | 2022-01-24 18:43:08 | 前             |  |
| bildge                                    | AP710                   |              | All device offline   | Major     | No      |         | 2022-01-06 14:52:07 |               | 2022-01-06 14:52:06 | 前             |  |
| CAMERA                                    | RyeeNetwork1            |              | All device offline   | Major     | No      |         | 2021-12-31 14:07:11 |               | 2021-12-31 14:07:11 | Ū             |  |
| Cameras<br>NVR                            |                         |              | First Previous       | Page 1 of | 1 Next  | Last    |                     |               | 10 🔺                | 9 in total    |  |
| AlarmList.xls                             | ^                       |              |                      |           |         |         |                     |               |                     | 全部显示          |  |

## Gambar di bawah ini menunjukkan file yang diekspor.

|    | A               | В                                                                                                    | С                    | D     | E       | F       | G                   | Н          | 1                   |
|----|-----------------|----------------------------------------------------------------------------------------------------|----------------------|-------|---------|---------|---------------------|------------|---------------------|
| 1  | Network         | SN                                                                                                    | Туре                 | Level | Cleared | Content | Generated at        | Cleared on | Updated at          |
| 2  | PPSKtest        | H1QH6RL045754                                                                                                    | Device offline alarm | Major | No      |         | 2022-02-17 16:50:10 |            | 2022-02-17 16:50:09 |
| 3  | test123         | G1PD391005918                                                                                                    | Device offline alarm | Major | No      | -       | 2022-02-09 17:31:17 | -          | 2022-02-09 17:31:16 |
| 4  | EST             | and the second second sec | All device offline   | Major | No      | -       | 2022-02-09 17:29:09 | -          | 2022-02-09 17:29:08 |
| 5  | EST             | CAP91AS015076                                                                                                    | Device offline alarm | Major | No      | -       | 2022-02-09 17:29:09 |            | 2022-02-09 17:29:08 |
| 6  | Cloud_Auth_Test |                                                                                                    | All device offline   | Major | No      |         | 2022-01-27 16:15:13 | 170        | 2022-01-27 16:15:13 |
| 7  | Cloud_Auth_Test | H1PTATC001746                                                                                                    | Device offline alarm | Major | No      | 2       | 2022-01-27 16:15:13 | -          | 2022-01-27 16:15:13 |
| 8  | Cloud_Auth_Test | G1QH16Q05197B                                                                                                    | Device offline alarm | Major | No      | -       | 2022-01-24 18:43:09 | =          | 2022-01-24 18:43:08 |
| 9  | AP710           | -                                                                                                    | All device offline   | Major | No      | -       | 2022-01-06 14:52:07 | -          | 2022-01-06 14:52:06 |
| 10 | RyeeNetwork1    | -                                                                                                    | All device offline   | Major | No      |         | 2021-12-31 14:07:11 |            | 2021-12-31 14:07:11 |
| 11 |                 |                                                                                                    |                      |       |         |         |                     |            |                     |
| 12 |                 |                                                                                                    |                      |       |         |         |                     |            |                     |
| 13 |                 |                                                                                                    |                      |       |         |         |                     |            |                     |

. Refresh, untuk memuat ulang halaman Alarm List.

Ignore Alarm: untuk mengabaikan data alarm yang dipilih pada Alarm List.

|                                           | MONITORING CONFIG      | URATION MAIN     | ITENANCE •           |           |         |         |                     |               | P 🛛 🕯               | • • •              | •  |
|-------------------------------------------|------------------------|------------------|----------------------|-----------|---------|---------|---------------------|---------------|---------------------|--------------------|----|
| <ul><li>⊗ ✓</li><li>ŵ dashboard</li></ul> | ALL V Search Network C | 2                |                      |           |         | (GMT+8  | 00)Asia/Hong_Kong M | anage Project | Take over Network   | nbind Device       | ]  |
| 충 TOPOLOGY                                | Alarm List             | Conflict Network |                      |           |         |         |                     |               |                     |                    |    |
| REPORT<br>Network                         | Alarm List 🛛           |                  |                      |           |         |         | SN                  |               | Q Advanced S        | ∎ v sa<br>Search ∨ |    |
| Voucher                                   | Network                | SN               | Туре                 | Level     | Cleared | Content | Generated at        | Cleared on    | Updated at          | Action             |    |
| E DEVICE                                  | PPSKtest               |                  | Device offline alarm | Major     | No      | -       | 2022-02-17 16:50:10 | -             | 2022-02-17 16:50:09 | Ū                  | P  |
| AP                                        | test123                | <u>c</u>         | Device offline alarm | Major     | No      |         | 2022-02-09 17:31:17 |               | 2022-02-09 17:31:16 | Ū                  | 60 |
| AC                                        | ST EST                 |                  | All device offline   | Major     | No      |         | 2022-02-09 17:29:09 | 2             | 2022-02-09 17:29:08 | Û                  |    |
| Switch                                    | EST EST                |                  | Device offline alarm | Major     | No      |         | 2022-02-09 17:29:09 |               | 2022-02-09 17:29:08 | Ũ                  |    |
| Gateway                                   | Cloud_Auth_Test        |                  | All device offline   | Major     | No      |         | 2022-01-27 16:15:13 | -             | 2022-01-27 16:15:13 | Ē                  |    |
| Home Router                               | Cloud_Auth_Test        |                  | Device offline alarm | Major     | No      |         | 2022-01-27 16:15:13 | 2             | 2022-01-27 16:15:13 | Û                  |    |
| Bridge                                    | Cloud_Auth_Test        |                  | Device offline alarm | Major     | No      |         | 2022-01-24 18:43:09 | -             | 2022-01-24 18:43:08 | Û                  |    |
| Dildge                                    | AP710                  |                  | All device offline   | Major     | No      |         | 2022-01-06 14:52:07 | -             | 2022-01-06 14:52:06 | Û                  |    |
| ୟ CAMERA                                  | RyeeNetwork1           |                  | All device offline   | Major     | No      |         | 2021-12-31 14:07:11 | 2             | 2021-12-31 14:07:11 | Û                  |    |
| Cameras<br>NVR<br>& CLIENT                |                        |                  | First Previous       | Page 1 of | 1 Next  | Last    |                     |               | 10 🔺                | 9 in total         |    |

## <sup>Q</sup> : Search, untuk mencari alarm yang berkaitan dengan nomor seri tertentu.

|                                                                             | MONITORING CONFIGURATION MAINTENANCE · · · · · · · · · · · · · · · · · · ·                                                                                  |
|-----------------------------------------------------------------------------|----------------------------------------------------------------------------------------------------|
| <ul> <li>A com ∨</li> <li>Â DASHBOARD</li> </ul>                            | ALL V Search Network Q (GMT+8:00)AsialHong_Kong Manage Project Take over Network Unbind Device                                                              |
| 器 TOPOLOGY                                                                  | Alarm List Conflict Network                                                                                                    |
| <ul> <li>ALARM</li> <li>REPORT</li> <li>Network</li> <li>Voucher</li> </ul> | Alarm List ●          ⊕                                                                                                    |
| E DEVICE                                                                    | test123         G1PD391         Device offline alarm         Major         No         2022-02-09 17:31:17         -         2022-02-09 17:31:16         III |
| AP<br>AC<br>Switch<br>Gateway<br>Home Router                                | First Previous Page 1 of 1 Next Last 10 - 1 in total                                                                                                    |
| Bridge<br>& CAMERA<br>Cameras<br>NVR                                        |                                                                                                    |
| R CLIENT                                                                    |                                                                                                    |

Advanced Search: untuk mencari alarm yang berkaitan dengan nomor seri tertentu dalam rentang waktu tertentu.

| Ruíjie                                    |                                                                                                    |   |
|-------------------------------------------|----------------------------------------------------------------------------------------------------|---|
| A v v                                     | ALL V Search Network Q (GMT+8:00)AsialHong_Kong Manage Project Take over Network Unbind Device                                                                                                    |   |
| 希 TOPOLOGY                                | Alarm List Conflict Network                                                                                                    |   |
| 道 ALARM<br>反 REPORT<br>Network<br>Voucher | Alarm List Image: Control of the second second s |   |
| E DEVICE                                  | SN         G1PD391         Generated at         2022-02-01 00:00         Image: Control of the second second se                                           | 2 |
| AP                                        |                                                                                                    | ò |
| AC                                        | Network SN Type Level Cleared A Content Generated at Cleared on Updated at Action                                                                                                    |   |
| Switch                                    | test123 G1PD391 Device offline alarm Major No 2022-02-09 17:31:17 - 2022-02-09 17:31:16                                                                                                    |   |
| Gateway<br>Home Router<br>Bridge          | First Previous Page 1 of 1 Next Last 10 1 1 in total                                                                                                    |   |
| A CAMERA                                  |                                                                                                    |   |
| MVD                                       |                                                                                                    |   |
| A CLIENT                                  |                                                                                                    |   |

Networks: menunjukkan jaringan mana yang terdapat alarm.

**SN:** menunjukkan nomor seri mana yang terdapat alarm.

**Type:** menunjukkan tipe alarm.

Tabel di bawah ini menunjukkan kondisi dimana alarm tergenerate.

| Тіре                  | Kondisi                  | Deskripsi                         |
|-----------------------|--------------------------|-----------------------------------|
| Perangkat offline     | AP offline               | AP terputus dari layanan Cloud,   |
| r erangkat enime      |                          | atau AP dimatikan.                |
|                       | Waktu perubahan          | Koneksi antara AP dengan sistem   |
| Perangkat online dan  | online/offline sebuah AP | tidak stabil atau AP memiliki     |
| offline terus menerus | melebihi batas bawaan    | kesalahan firmware atau perangkat |
|                       | dalam rentang dua jam.   | keras.                            |
| Semua perangkat       | Semua AP di dalam        | Ν/Δ                               |
| offline               | jaringan offline.        |                                   |
| Penggunaan kanal      | Penggunaan kanal RF      | Penggunaan kanal RF tinggi dan    |
| yang tinggi pada      | melehihi 80%             | interferensinya kuat. Disarankan  |
| sebuah AP             |                          | untuk merubah kanal.              |
|                       |                          | Untuk AP, batas bawaan            |
|                       |                          | penggunaan CPU adalah 85% dan     |
| Penggunaan Sistem     | Penggunaan CPU atau      | untuk penggunaan memori 85%.      |
| (Penggunaan           | memori AP/switch/gateway | Untuk switch, batas bawaan        |
| CPU/memori)           | melebihi batas           | penggunaan CPU adalah 50% dan     |
| melebihi batas        |                          | untuk memori 65%.                 |
|                       |                          | Untuk gateway, batas bawaan       |
|                       |                          | penggunaan CPU adalah 50% dan     |

|                                                             |                                                                                                    | untuk memori 65%.                                                                                                    |
|-------------------------------------------------------------|----------------------------------------------------------------------------------------------------|----------------------------------------------------------------------------------------------------|
|                                                             |                                                                                                    | Tidak mendukung penyesuaian<br>nilai.                                                                                                    |
| Switch RLDP                                                 | Terjadi loop pada switch.                                                                          | N/A                                                                                                    |
| Akses jaringan yang<br>tidak normal pada<br>gateway         | Port gateway gagal ping ke<br>domain atau IP selama<br>beberapa kali.                              | Saat tes ping gagal untuk beberapa<br>kali, alarm dikirim. Jumlah<br>percobaan dan domain/alamat IP<br>dapat dikonfigurasi secara.                                                                             |
| Tingginya tingkat<br>paket data yang<br>hilang pada gateway | Paket data yang hilang dari<br>gateway melebihi batasan.                                           | Saat hilangnya paket data melebihi<br>batasan persentasi yang ditentukan<br>selama beberapa kali dalam<br>rentang 5 menit, alarm dikirm.<br>Jumlah percobaan dan batasan<br>dapat dikonfigurasi secara manual. |
| Penggunaan uplink<br>pada gateway<br>melebihi batas         | Penggunaan uplink<br>melebihi persentasi batas<br>yang telah ditentukan<br>selama beberapa kali.   | Saat penggunaan uplink melebihi<br>persentasi batas selama beberapa<br>kali, alarm dikirim. Batasan, jumlah<br>percobaan dan persentasi dapat<br>dikonfigurasi secara manual                                   |
| Penggunaan<br>downlink pada<br>gateway melebihi<br>batas    | Penggunaan downlink<br>melebihi persentasi batas<br>yang telah ditentukan<br>selama beberapa kali. | Saat penggunaan downlink<br>melebihi persentasi batas selama<br>beberapa kali, alarm dikirim.<br>Batasan, jumlah percobaan dan<br>persentasi dapat dikonfigurasi<br>secara manual                              |
| Trafik kartu SIM                                            | Trafik kartu SIM melebihi                                                                          | Hanya perangkat MTFi yang                                                                                                    |
| Sinval CDS tidak                                            | Sinval GPS tidak                                                                                   | Hanva peranakat MTEi yang                                                                                                    |
| ditemukan                                                   | ditemukan                                                                                          | mendukung alarm ini.                                                                                                    |
| Penggunaan CPU                                              | Penggunaan CPU melebihi                                                                            | Hanya perangkat MTFi vang                                                                                                    |
| tinggi                                                      | batas bawaan.                                                                                      | mendukung alarm ini.                                                                                                    |
| Penggunaan Memori                                           | Penggunaan Memori                                                                                  | Hanya perangkat MTFi yang                                                                                                    |
| tinggi                                                      | melebihi batas bawaan.                                                                             | mendukung alarm ini.                                                                                                    |
| Penggunaan hard<br>disk tinggi                              | Penggunaan hard disk<br>melebihi batas bawaan.                                                     | Hanya perangkat MTFi yang mendukung alarm ini.                                                                                                    |
| Penggunaan flash                                            | Penggunaan flash melebihi<br>batas bawaan.                                                         | Hanya perangkat MTFi yang mendukung alarm ini.                                                                                                    |

| Temperatur CPU | Temperatur CPU melebihi | Hanya perangkat MTFi yang |
|----------------|-------------------------|---------------------------|
| tinggi         | batas bawaan.           | mendukung alarm ini.      |

**Cleared:** meliputi **yes** dan **no**, menunjukkan apakah alarm tersebut sudah dibersihkan atau belum.

Content: menunjukkan isi detil alarm.

Generated at: menunjukkan kapan alarm ini terjadi.

**Cleared on:** menunjukkan kapan alarm ini dibersihkan.

Updated at: menunjukkan kapan terakhir pengingat ini diperbarui.

## 3.2 Konflik Jaringan

|                                         |                             | •e Ø e ¤ 🎴                                                                               |
|-----------------------------------------|-----------------------------|------------------------------------------------------------------------------------------|
| A · · · · · · · · · · · · · · · · · · · | ALL V Search Network Q      | (GMT+8:00)Asia/Hong_Kong Manage Project Conflict Network Take over Network Unbind Device |
| 品 TOPOLOGY                              | Alarm List Conflict Network |                                                                                          |
| 満 ALARM<br>反 REPORT                     | Conflict Network            |                                                                                          |
| Network                                 | Network                     | Action                                                                                   |
| Voucher                                 | test123                     | 69 📾                                                                                     |
| E DEVICE                                | REYEE                       | 87<br>(7)                                                                                |
| AP                                      |                             | 6                                                                                        |
| AC                                      |                             |                                                                                          |
| Switch                                  |                             |                                                                                          |
| Gateway                                 |                             |                                                                                          |
| Home Router                             |                             |                                                                                          |
| Bridge                                  |                             |                                                                                          |
| Q CAMERA                                |                             |                                                                                          |
| Cameras                                 |                             |                                                                                          |
| NVR                                     |                             |                                                                                          |
| 将 CLIENT                                |                             |                                                                                          |
|                                         |                             |                                                                                          |

• : Menunjukkan konflik jaringan terjadi ketika perangkat yang ditambahkan ke dalam jaringan berpindah ke jaringan lain. Silahkan klik tombol di kolom Action untuk memastikan.

<sup>3</sup>: Menunjukkan pendeteksian perangkat baru, gambar tersebut akan muncul setelah diklik.

| Ruífie                                                                                             |                     | <b>000</b>       |
|----------------------------------------------------------------------------------------------------|---------------------|------------------|
| A DASHBOARD<br>A TOPOLOGY<br>A ALARM<br>A REPORT<br>Network<br>Voucher<br>B DEVICE                 | LoadingPlease wait. | in Unband Device |
| AP<br>AC<br>Switch<br>Gateway<br>Home Router<br>Bridge<br>& CAMERA<br>Cameras<br>NVR<br>\$P CLIENT |                     | <u></u>          |

## 3.3 Pengaturan Alarm

Pilih satu proyek pada akun ini kemudian klik **1** di bagian pojok kanan atas kemudian klik **Alarm Settings**. Halaman **Alarm Settings** ditampilkan untuk konfigurasi parameter alarm.

| MONITORING CONFIGURATION M | AINTENANCE * |                                | 🗳 😋 😵                        | 9 8•   |
|----------------------------|--------------|--------------------------------|------------------------------|--------|
|                            |              |                                | Alarm Settings               |        |
| ALL V Search Network Q     |              | (GMT+8:00)Asia/Hong_Kong Manag | je Project Contact Unbind De | levice |
|                            |              |                                | Unbind Device                |        |
| Top Versions               |              | Firmware Version List          | Activate Client              | Q      |
|                            |              | Firmware Version               | De                           | evices |

**Alarm settings** dikonfigurasi pada jaringan. Ketika tidak ada alarm dikonfigurasi, pengaturan menyeluruh digunakan. Dengan halaman **Alarm Settings**, anda dapat menentukan apakah diaktifkan atau dinon-aktifkan dan bagaimana alarm tersebut dikirim. **Type**: Menunjukkan tipe alarm.

Status: Saat Status diaktifkan, informasi alarm akan ditampilkan di halaman alarm.

Alarm Threshold: Menunjukkan bahwa informasi alarm akan ditampilkan di halaman alarm.

**Email Alarm:** Menunjukkan bahwa alarm akan dikirimkan melalui email ke kontak yang ada di 'Daftar Kontak' jaringan ketika **Email Alarm** dan **Status** diaktifkan.

| DHCP pool alarm                |            |                 |    |            |
|--------------------------------|------------|-----------------|----|------------|
| AP(4G) link switch             |            |                 | -  |            |
| AC detected Fit AP offline     |            | 0               | 2  | 0          |
| Smart community client offline |            |                 | 15 | $\bigcirc$ |
|                                |            |                 |    |            |
| Contact Group List             |            |                 |    | 0 X        |
| Gro                            | oup        | Description     |    | Action     |
|                                |            |                 |    |            |
| 1                              | 1          |                 |    |            |
| 1<br>alarmtestgroup            | 1<br>For I | Ruijie internal |    | ū          |

## 3.4 Kontak

Klik **Contact** di bagian kanan atas untuk mengakses halaman Daftar Kontak.

| MAINTENANCE •     |                                |                                         | 🗳 O O O 🔮                            |
|-------------------|--------------------------------|-----------------------------------------|--------------------------------------|
| Q                 |                                | (GMT+8:00)Asia/Hong_Kong Manage Project | Alarm Settings Contact Unbind Device |
|                   | Registered Device Distribution |                                         | Activate Client                      |
| Switch 0 in Total |                                |                                         |                                      |

## Daftar Kontak

Pada halaman daftar kontak, anda dapat menambahkan kontak dan grup kontak yang akan menerima email alarm.

| Contact List |        |                                 |             |                   |
|--------------|--------|---------------------------------|-------------|-------------------|
| Name         | Mobile | Email                           | Description | Action            |
| alarmtest    | 150    | com.cn                          | 111         | <u>e</u> <u>ü</u> |
|              |        | First Previous Page 1 of 1 Next | Last        | 10 🔺 1 in total   |
|              |        |                                 |             | Add               |

Name: Menampilkan nama yang disesuaikan.

Mobile: Menampilkan nomor ponsel kontak.

Email: Menampilkan alamat email kontak.

**Description:** Menampilkan deskripsi kontak.

Action: Meliputi Edit dan Delete, menunjukkan tindakan untuk kontak ini.

Setelah klik **Edit**, akan tampil jendela untuk menyunting informasi kontak, seperti ditunjukkan gambar di bawah.

Add: Menunjukkan penambahan kontak baru ke dalam daftar kontak.

### **Grup Kontak**

Tambah grup dan pindahkan kontak ke dalam grup.

| Contact Group  |                     |                       |                 |
|----------------|---------------------|-----------------------|-----------------|
|                | Group               | Description           | Action          |
| 1              | 1                   |                       | 直               |
| alarmtestgroup | For Ruijle internal |                       | <u>図</u> 直      |
|                | First Previous      | Page 1 of 1 Next Last | 10 x 2 in total |
|                |                     |                       | Add             |

Group: Menampilkan nama grup yang disesuaikan.

**Description:** Menampilkan deskripsi grup kontak.

Action: meliputi Edit dan Delete, menunjukkan tindakan untuk grup kontak ini.

Setelah klik **Edit**, akan tampil jendela untuk menyunting informasi kontak, seperti ditunjukkan gambar di bawah.

Add: Menunjukkan penambahan grup kontak baru ke dalam daftar grup kontak.

| Edit Contact Group |   |                      | ×    |
|--------------------|---|----------------------|------|
| Name               | 1 |                      |      |
| Description        | 1 |                      |      |
| Contact Group      |   | All Contacts         |      |
|                    |   | << Add to Group      |      |
|                    |   | Delete from Group >> |      |
|                    |   |                      | Save |

Add to Group: Menambahkan kontak terpilih di All Contacts ke dalam grup kontak.

| Edit Contact Group         |   |                                         | ×   |
|----------------------------|---|-----------------------------------------|-----|
| Name                       | 1 |                                         |     |
| Description                | 1 |                                         |     |
| Contact Group<br>alarmtest |   | All Contacts                            | ٦,  |
|                            |   | << Add to Group<br>Delete from Group >> |     |
| L                          |   |                                         |     |
|                            |   | Save                                    | cel |

Delete from Group: Hapus kontak terpilih dari Contact Group.

# 4. Laporan

### 4.1 Ringkasan

### Ringkasan Trafik WiFi

Trafik uplink/downlink jaringan yang dipilih dirangkum selama rentang waktu tertentu.

| Summary                     | Device         | Client         |                |                |                 |                | Last 24 Hours    | ~ U            |              | Monthly Report |
|-----------------------------|----------------|----------------|----------------|----------------|-----------------|----------------|------------------|----------------|--------------|----------------|
| WiFi Traffic Summa          | ry             |                |                |                |                 |                |                  |                |              |                |
| Traffic (MB)                |                |                |                | -O- Uplin      | k – O– Downlink |                |                  |                |              |                |
| 3,000<br>2,500<br>2,000     |                |                |                |                |                 |                |                  |                |              |                |
| 1,500 -<br>1,000 -<br>500 - |                |                |                | MM             |                 | -              |                  |                |              |                |
| 03-07 01:10:00              | 03-07 03:40:00 | 03-07 06:10:00 | 03-07 08:40:00 | 03-07 11:10:00 | 03-07 13:40:00  | 03-07 16:10:00 | 03-07 18:40:00 0 | 03-07 21:10:00 | 03-07 23:40: | 00             |

Pada grafik di atas, garis sold menunjukkan trafik jaringan untuk rentang waktu tertentu, kemudian klik satu titik pada garis menunjukkan jumlah data tertentu, garis putus-putus menunjukkan trafik di posisi kursor.

| Summary                 | Device         | Client         |                                                     |                |                | Last 24 Hours  | <ul> <li>◄</li> </ul> | Monthly Repo   | ort |
|-------------------------|----------------|----------------|-----------------------------------------------------|----------------|----------------|----------------|-----------------------|----------------|-----|
| WiFi Traffic Summar     | У              |                |                                                     |                |                |                |                       |                |     |
| Traffic (MB)            |                |                | -O- Uplink                                          | -O- Downlink   |                |                |                       |                |     |
| 3,000<br>2,500<br>2,000 |                |                |                                                     | 1              |                |                |                       |                |     |
| 1,500<br>990.00<br>500  |                |                |                                                     |                |                |                |                       |                |     |
| 0_8<br>03-07 01:10:00   | 03-07 03:40:00 | 03-07 06:10:00 | 03-07 08:40:00<br>03-07 08:40<br>• Uplink : 108.698 | 03-07 13:40:00 | 03-07 16:10:00 | 03-07 18:40:00 | 03-07 21:10:00        | 03-07 23:40:00 |     |
|                         | (              |                | Downlink : 974.261                                  |                |                |                |                       |                |     |

**Uplink:** Menunjukkan trafik yang mengarah dari jaringan internal ke jaringan eksternal. **Downlink:** Menunjukkan trafik yang mengarah dari jaringan eksternal ke jaringan internal.

Pilih periode statistic yang akan ditampilkan sesuai kebutuhan anda.

| Summary                                       | Device | Client |       |                         |                 | Last 7 Days      | ~     | 4 |       | Generation Monthly Report |
|-----------------------------------------------|--------|--------|-------|-------------------------|-----------------|------------------|-------|---|-------|---------------------------|
| WiFi Traffic Summary                          |        |        |       |                         | C Last 24 Hours |                  |       |   |       |                           |
| Traffic (MB)                                  |        |        |       | -O- Uplink -O- Downlink | Custom (Rememb  | per for 30 Days) |       |   |       |                           |
| 100,000 -<br>80,000 -<br>60,000 -<br>40,000 - |        |        | -     |                         |                 | Cancel           | к     |   |       |                           |
| 0<br>0<br>03.01                               | 1      | 03.02  | 03.03 | 03.04                   | 03.05           | 03.06            | -613- | 1 | 03-07 |                           |

### Penggunaan dan Distribusi Kanal

Penggunaan dan distribusi kanal dari jaringan yang dipilih.

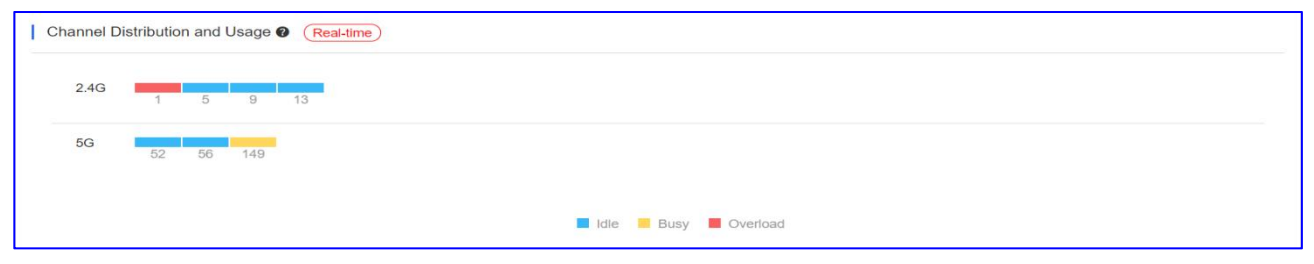

Penggunaan kanal saat ini ditunjukkan oleh ikon kotak berwarna.

| Warna | Status   | Penggunaan |
|-------|----------|------------|
|       | ldle     | 0%-59%     |
| -     | Busy     | 60%-79%    |
| -     | Overload | 80%-100%   |

Klik kanal tertentu untuk menampilkan jumlah AP dan penggunaannya.

| Channel Distrib | Channel 149                            | ime                |
|-----------------|----------------------------------------|--------------------|
| 2.4G            | Device (88)  Idle 86 Busy 2 Overload 0 |                    |
| 5G              | 2 56 149                               |                    |
|                 |                                        |                    |
|                 |                                        | Idle Busy Overload |

Real-time: Rentang pembaruan sekitar 2 menit.

### SSID berdasarkan Klien atau Trafik

Peringkat SSID dari jaringan yang dipilih berdasarkan trafik atau jumlah klien selama periode tertentu.

| Ranking | SSID          | Clients | Traffic | Ranking | SSID          |                       | Traffic | Clients |
|---------|---------------|---------|---------|---------|---------------|-----------------------|---------|---------|
| 1       | @Ruijie-s1F0A | 23      | 12.21M  | 1       | PPSKtesttime  | 322.28M               |         | 11      |
| 2       | PPSKtesttime  | 11      | 322.28M | 2       | @Ruijie-s1F0A | 12.21M                | 1       | 23      |
| 3       | TestNAT       | 9       | 64.33K  | 3       | TestNAT       | 6 <mark>4</mark> .33K |         | 9       |
| 4       | L2TP-Client   | 5       | 40.62K  | 4       | L2TP-Client   | 40.62K                | 1       | 5       |
| 5       | IT department | 4       | 25.22K  | 5       | IT department | 25.22K                |         | 4       |
| 6       | test1         | 3       | 24.27K  | 6       | test1         | 24.27K                | 1       | 3       |

Clients: Menampilkan jumlah klien yang terhubung ke SSID tertentu.

**Traffic:** Menampilkan jumlah total trafik yang digunakan klien yang terhubung ke SSID tertentu.

## **Statistik RSSI**

Kekuatan sinyal wireless dari jaringan yang dipilih selama periode tertentu. Intensitas sinyal ditunjukkan sebagai berikut:

| Warna | Kekuatan | RSSI           |
|-------|----------|----------------|
|       | Strong   | RSSI > -70dB   |
| -     | Medium   | -80dB < RSSI ≤ |
|       | Weak     | RSSI≤ -80dB    |

Strength: Menampilkan kekuatan RSSI.

Clients: Menampilkan jumlah klien dengan kekuatan RSSI yang sesuai.

**Proportion:** Menampilkan jumlah klien dengan kekuatan RSSI tertentu dalam persentase total.

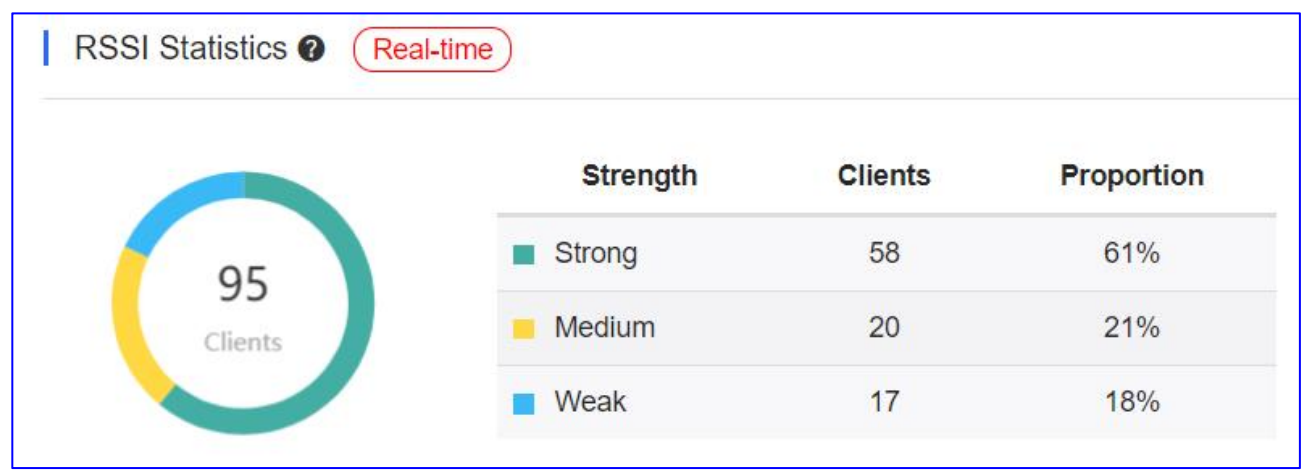

Diagram lingkaran menunjukkan jumlah total pengguna dan distribusi intensitas RSSI. Klik diagram untuk melihat jumlah dan persentase klien untuk setiap kekuatan RSSI.

| RSSI Statistics <b>(Real</b>  | II-time  |         |            |
|-------------------------------|----------|---------|------------|
|                               | Strength | Clients | Proportion |
| 05                            | Strong   | 58      | 61%        |
| Strong<br>Total : 58 (61.05%) | Medium   | 20      | 21%        |
|                               | Weak     | 17      | 18%        |

Daftar tersebut menampilkan rincian komprehensif klien berdasarkan RSSI. **Real-time:** Rentang pembaruan sekitar 2 menit.

## 4.2 Perangkat

## **Ringkasan Perangkat**

Status online perangkat dari jaringan yang dipilih selama rentang waktu tertentu.

| Device Summary Real-time |             |       |        |         |                   |
|--------------------------|-------------|-------|--------|---------|-------------------|
| $\frown$                 | Device      | Total | Online | Offline | Not Online<br>Yet |
| 6                        | AP          | 1     | 1      | 0       | 0                 |
| Devices                  | Switch      | 4     | 1      | 0       | 3                 |
|                          | Gateway     | 1     | 1      | 0       | 0                 |
|                          | Home Router | 0     | 0      | 0       | 0                 |
|                          | Bridge      | 0     | 0      | 0       | 0                 |
|                          | AC          | 0     | 0      | 0       | 0                 |
|                          |             |       |        |         |                   |

Device: Menampilkan tipe perangkat.

Total: Menampilkan jumlah total tipe perangkat.

**Online:** Menampilkan jumlah total perangkat online.

Offline: Menampilkan jumlah total perangkat offline.

Not Online Yet: Menampilkan jumlah total perangkat yang belum pernah online.

Real-time: Rentang pembaruan sekitar 2 menit.

## **Aktivitas AP**

Aktivitas AP dari jaringan yang dipilih selama rentang waktu tertentu. Grafik tidak mendukung pencarian data selama 24 jam ke belakang.

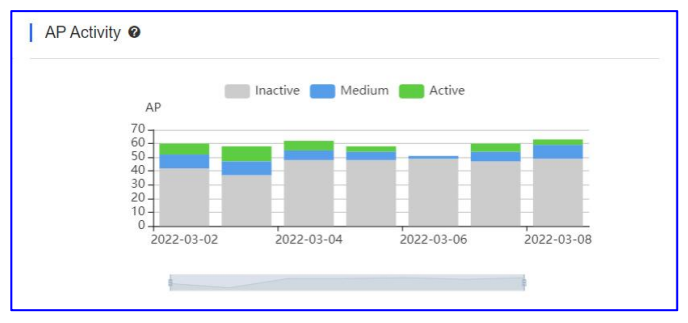

Aktivitas AP dinilai berdasarkan jumlah klien aktif yang mengakses AP dalam sehari. AP yang tidak terhubung ke klien manapun tidak akan dihitung.

Aktivitas AP ditentukan sebagai berikut:

| Warna | Aktivitas | Klien aktif      |
|-------|-----------|------------------|
|       | Inactive  | klien aktif < 5  |
|       | Medium    | klien aktif 5-9  |
|       | Active    | klien aktif ≥ 10 |

Klik pada **Inactive**, **Medium** dan **Active** untuk memilih jumlah AP yang perlu ditampilkan sesuai dengan aktivitas AP.

Saat tulisan di sebelah kanan ikon persegi berwarna **Hitam**: menunjukkan bahwa jumlah AP di tingkat aktivitas tersebut akan ditampilkan:

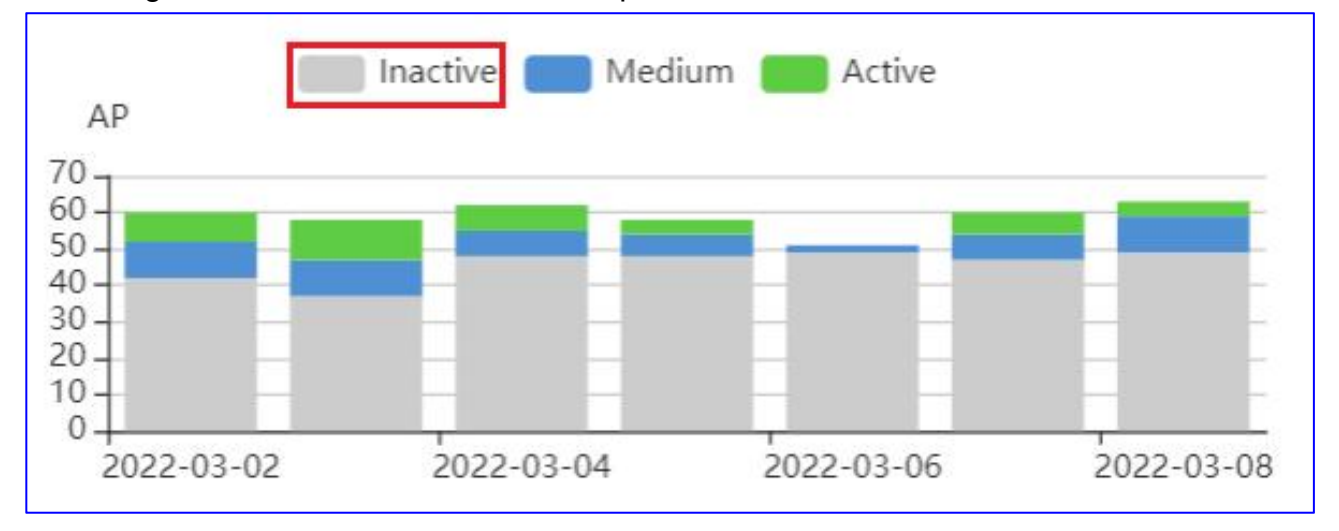

Saat tulisan di sebelah kanan ikon persegi berwarna **Abu-abu**: menunjukkan bahwa jumlah AP di tingkat aktivitas tersebut tidak akan ditampilkan:

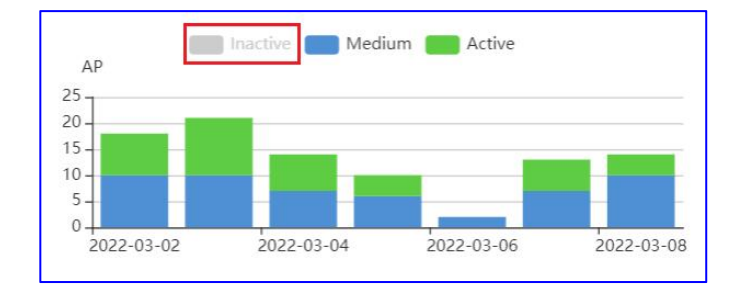

Klik pada diagram batang manapun akan menampilkan distribusi aktivitas AP sesuai dengan tanggal:

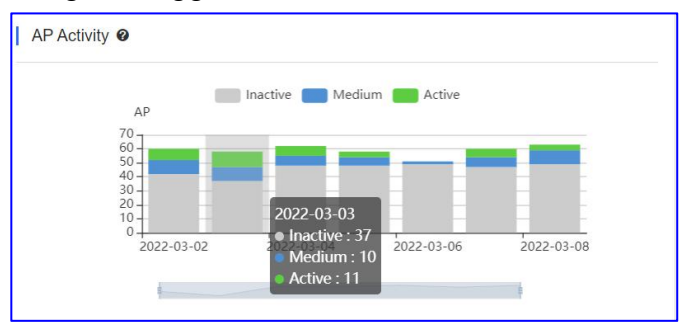

## 10 Besar AP berdasarkan Klien atau Trafik

10 Besar peringkat AP berdasarkan Trafik atau jumlah klien dari jaringan yang dipilih selama rentang waktu tertentu.

| by Client              |                                      |                                                                                                    |                                                                                                    | Top 10 APs                                                                                                    | by Traffic                                                                                                    |                                                                                                    |                                                                                                    |                                                                                                    |
|------------------------|--------------------------------------|----------------------------------------------------------------------------------------------------|----------------------------------------------------------------------------------------------------|----------------------------------------------------------------------------------------------------|----------------------------------------------------------------------------------------------------|----------------------------------------------------------------------------------------------------|----------------------------------------------------------------------------------------------------|----------------------------------------------------------------------------------------------------|
| AP                     | Alias                                | Clients                                                                                             | Traffic                                                                                                    | Ranking                                                                                                    | AP                                                                                                    | Alias                                                                                                    | Traffic                                                                                                    | Clients                                                                                                    |
| G1QH6WX000534          | RAP2260(E)                           | 2                                                                                                   | 61.08M                                                                                                    | 1                                                                                                    | G1QH6WX000534                                                                                                    | RAP2260(E)                                                                                                    | 61.08M                                                                                                    | 2                                                                                                    |
| H1PH745119402          | EG105GW                              | 2                                                                                                   | 12.43M                                                                                                    | 2                                                                                                    | H1PH745119402                                                                                                    | EG105GW                                                                                                    | 12.43M                                                                                                    | 2                                                                                                    |
| <u>IIIF11/45115402</u> | LG103GW                              | 2                                                                                                   | 12.45101                                                                                                    | 2                                                                                                    | <u>IIIFII/43113402</u>                                                                                                    | LG103GW                                                                                                    | 12.43101                                                                                                    | 2                                                                                                    |
|                        |                                      |                                                                                                    |                                                                                                    |                                                                                                    |                                                                                                    |                                                                                                    |                                                                                                    |                                                                                                    |
|                        |                                      |                                                                                                    |                                                                                                    |                                                                                                    |                                                                                                    |                                                                                                    |                                                                                                    |                                                                                                    |
|                        |                                      |                                                                                                    |                                                                                                    |                                                                                                    |                                                                                                    |                                                                                                    |                                                                                                    |                                                                                                    |
|                        |                                      |                                                                                                    |                                                                                                    |                                                                                                    |                                                                                                    |                                                                                                    |                                                                                                    |                                                                                                    |
|                        |                                      |                                                                                                    |                                                                                                    |                                                                                                    |                                                                                                    |                                                                                                    |                                                                                                    |                                                                                                    |
|                        | AP<br>G1QH6WX000534<br>H1PH745119402 | AP         Alias           G1QH6WX000534         RAP2260(E)           H1PH745119402         EG105GW | AP         Alias         Clients           G1QH6WX000534         RAP2260(E)         2         1           H1PH745119402         EG105GW         2         1 | AP         Alias         Clients         Traffic           G1QH6WX000534         RAP2260(E)         2         61.08M           H1PH745119402         EG105GW         2         12.43M | AP         Alias         Clients         Traffic         Ranking           G1QH6WX000534         RAP2260(E)         2         61.08M         1           H1PH745119402         EG105GW         2         12.43M         2 | AP         Alias         Clients         Traffic           G1QH6WX000534         RAP2260(E)         2         61.08M           H1PH745119402         EG105GW         2         12.43M | AP         Alias         Clients         Traffic           G1QH6WX000534         RAP2260(E)         2         61.08M           H1PH745119402         EG105GW         2         12.43M | AP     Alias     Clients     Traffic       G1QH6WX000534     RAP2260(E)     2     61.08M       H1PH745119402     EG105GW     2     12.43M |

Clients: Menampilkan jumlah klien yang terhubung ke AP tertentu.

**Traffic:** Menampilkan jumlah total trafik yang digunakan oleh klien yang terhubung ke AP tertentu.

## Versi Firmware

Bagan lingkaran mewakili proporsi versi firmware dari jaringan yang dipilih selama rentang waktu tertentu.

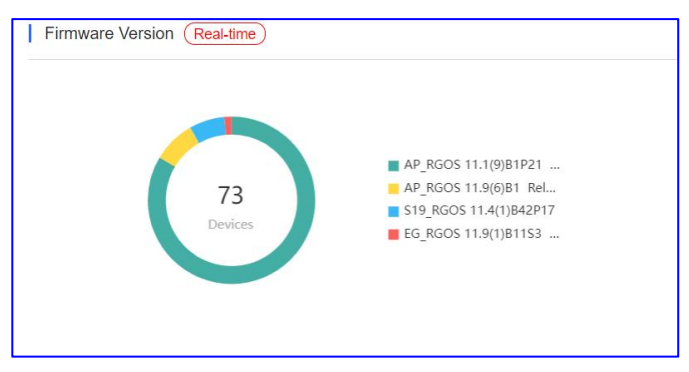

Klik bagan untuk melihat proporsi tiap versi firmware yang dipilih.

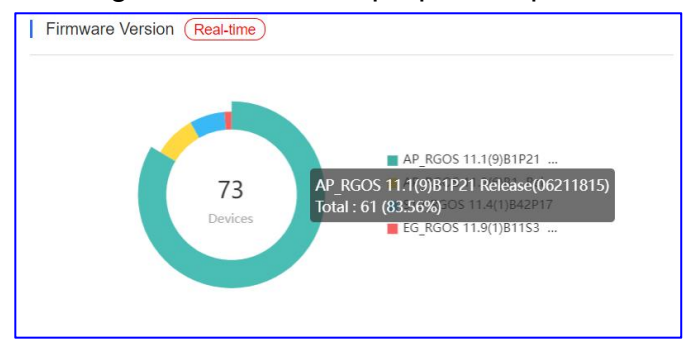

Real-time: Rentang pembaruan sekitar 2 menit.

## Versi Perangkat Keras

Diagram lingkaran mewakili proporsi versi perangkat keras dari jaringan yang dipilih selama rentang waktu tertentu.

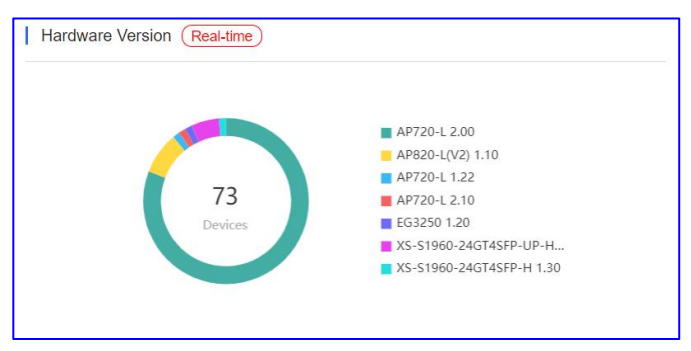

Klik bagan untuk melihat proporsi tiap versi perangkat keras yang dipilih.

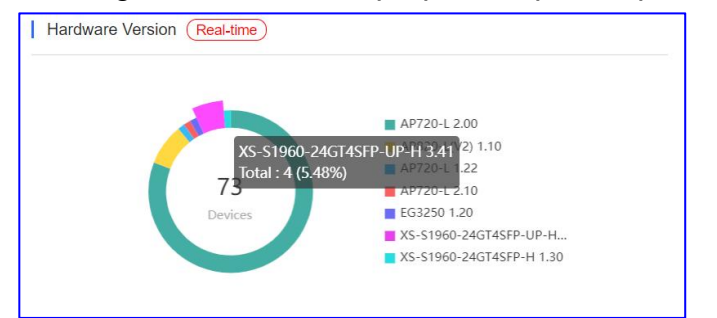

Real-time: Rentang pembaruan sekitar 2 menit.

## 4.3 Klien

## **Ringkasan Klien WiFi**

Grafik garis menampilkan ringkasan klien dari jaringan yang dipilih selama rentang waktu tertentu.

| WiFi Client Summary                                                      |        |
|--------------------------------------------------------------------------|--------|
| Clients                                                                  |        |
|                                                                          |        |
| 20-10-                                                                   | $\sim$ |
|                                                                          |        |
| 03-08 10:40:00 03-08 13:10:00 03-08 15:40:00 03-08 18:10:00 03-08 20:40: |        |

Klik titik pada garis untuk menampilkan jumlah klien di waktu tertentu.

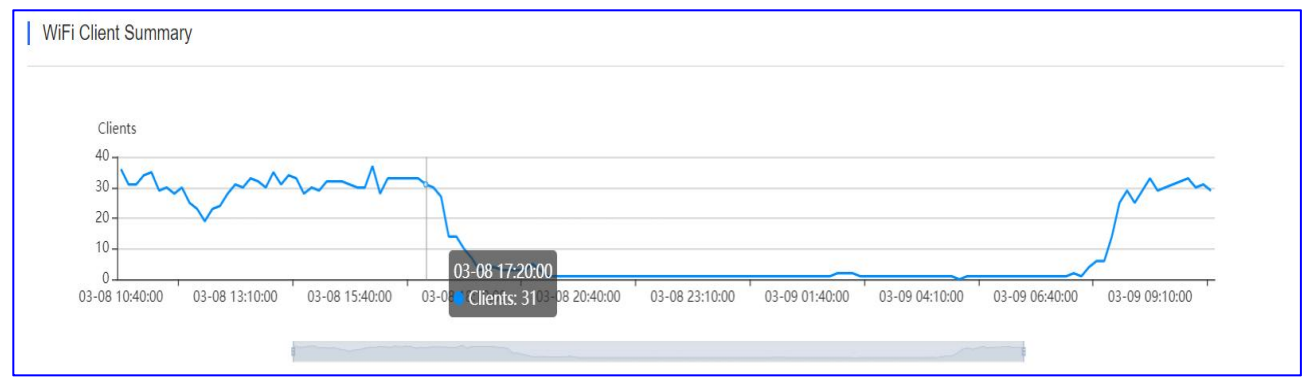

# Aktivitas Klien WiFi

Diagram batang menampilkan aktivitas klien dari jaringan yang dipilih selama rentang waktu tertentu. Diagram ini tidak mendukung pencarian data selama 24 jam ke belakang.

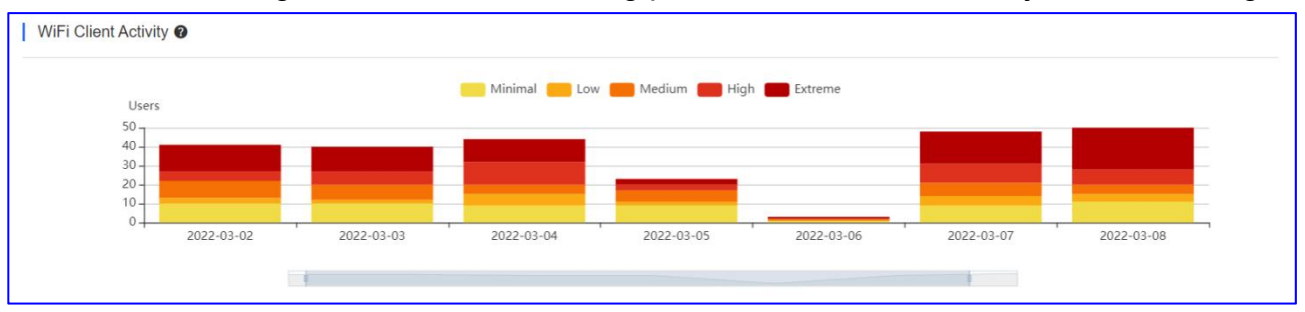

Aktivitas klien dinilai berdasarkan durasi online dan banyaknya trafik. Aktivitas Klien WiFi ditentukan sebagai berikut:

| Warna | Aktivitas | Durasi dan Trafik |
|-------|-----------|-------------------|
|       | Minimal   | ≥ 100KB           |

| Low     | ≥ 1j/hari dan ≥     |
|---------|---------------------|
| Medium  | ≥ 2j/hari dan ≥ 2MB |
| High    | ≥ 4j/hari dan ≥ 5MB |
| Extreme | ≥ 8j/hari dan ≥     |

Klik pada diagram batang manapun akan menampilkan distribusi aktivitas klien WiFi sesuai dengan tanggal:

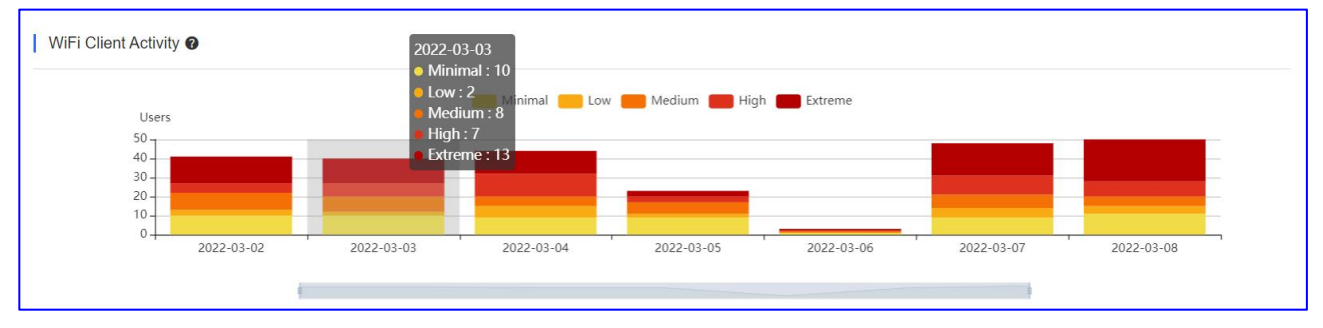

## Klien 2.4G / 5G

Diagram lingkaran menampilkan proporsi klien yang menggunakan jaringan 2.4G/5G yang dipilih selama rentang waktu tertentu.

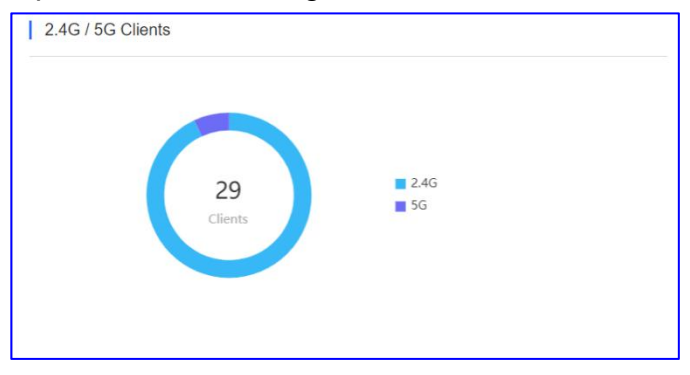

Klik bagan untuk proporsi dari radio yang dipilih.

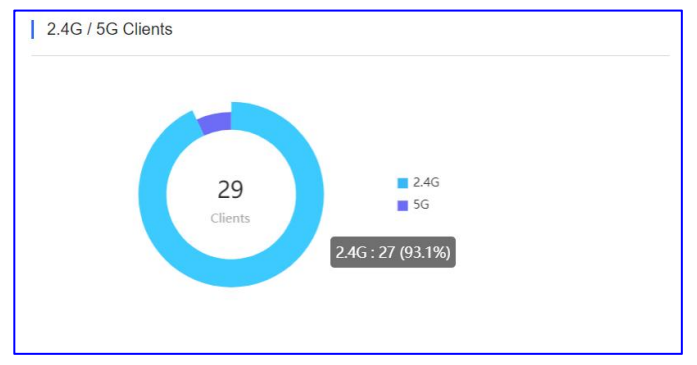

# 10 Besar Klien WiFi berdasarkan Trafik

Daftar yang menampilkan 10 besar peringkat klien berdasarkan trafik dari jaringan yang dipilih selama periode tertentu.

| Ranking | MAC            | Alias   | Traffic | Uptime     |
|---------|----------------|---------|---------|------------|
| 1       | b035.9f27.58d0 | EMP2341 | 996.77M | 3h 7m 41s  |
| 2       | d0ab.d5a4.096b | EMP0013 | 841.14M | 2h 19m 20s |
| 3       | 48e7.dac6.a3d5 | -       | 798.39M | 2h 38m 40s |
| 4       | d8f3.bc2e.cf3f | EMP3067 | 744.70M | 2h 56m 34s |
| 5       | 48e7.da2a.ef25 | EMP0004 | 734.83M | 2h 3m 41s  |
| 6       | 4ceb.bd11.11f9 | -       | 607.84M | 2h 37m 47s |
| 7       | 4ceb.bd25.7885 | -       | 501.57M | 2h 38m 57s |
| -       |                |         |         |            |

**Traffic:** Menampilkan jumlah total trafik yang digunakan oleh klien tertentu. **Uptime:** Menampilkan sudah berapa lama klien tertentu terhubung ke WiFi.

# **Captive Portal**

Proporsi tipe autentikasi dari jaringan yang dipilih selama periode tertentu.

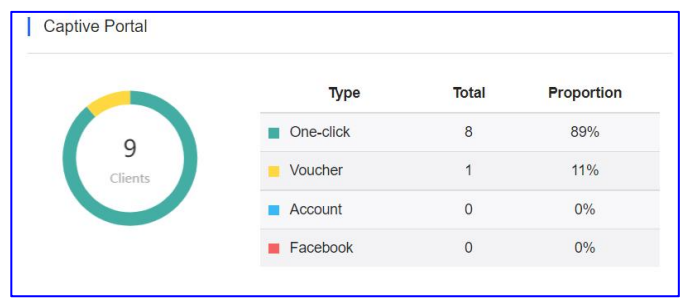

Bagan lingkaran menampilkan jumlah total klien dan pembagian tipe autentikasi. Klik bagan untuk melihat jumlah dan proporsi klien untuk setiap tipe autentikasi.

|                  | Туре      | Total | Proportion |
|------------------|-----------|-------|------------|
| 0                | One-click | 8     | 89%        |
| ne-clickClients  | Voucher   | 1     | 11%        |
| tal : 8 (88.89%) | Account   | 0     | 0%         |
|                  | Facebook  | 0     | 0%         |

Daftar tersebut menampilkan rincian komprehensif klien berdasarkan tipe autentikasi.

## Experience

Grafik batang menampilkan status experience selama rentang waktu tertentu dan mengambil data setiap sekitar 5 menit. Anda dapat mengganti 2.4GHz dan 5 GHz.

| ence 🛛                                                                                                    |                                                                                                    |                                                                      |                                                                                                    |                                                                                                  |                                                                                                    |                                                                       | All Z.                                                                              | 40 00 2022-00-10                                                                                                    |                                                           |
|----------------------------------------------------------------------------------------------------|----------------------------------------------------------------------------------------------------|----------------------------------------------------------------------|----------------------------------------------------------------------------------------------------|--------------------------------------------------------------------------------------------------|----------------------------------------------------------------------------------------------------|-----------------------------------------------------------------------|-------------------------------------------------------------------------------------|----------------------------------------------------------------------------------------------------|-----------------------------------------------------------|
| Number<br>25                                                                                                    |                                                                                                    |                                                                      | Excellent 📩 Good                                                                                                    | Poor 📰 Inactive \prec                                                                            | ⊖– Experience                                                                                                    |                                                                       |                                                                                     | s                                                                                                    | core                                                      |
| 20<br>15<br>10<br>5                                                                                                    |                                                                                                    |                                                                      |                                                                                                    |                                                                                                  |                                                                                                    |                                                                       |                                                                                     |                                                                                                    | - 80<br>- 60<br>- 40<br>- 20                              |
| 0.05 00:35                                                                                                    | 01:05 01:35 02:05                                                                                                    | 02:35 0                                                              | 3:05 03:35 04:05                                                                                                    | 04:35 05:05                                                                                      | 05:35 06:0                                                                                                    | 5 06:35 07:05                                                         | 07:35 08:0                                                                          | 05 08:35 09:05                                                                                                    | L O                                                       |
|                                                                                                    |                                                                                                    |                                                                      |                                                                                                    |                                                                                                  |                                                                                                    |                                                                       |                                                                                     |                                                                                                    |                                                           |
|                                                                                                    |                                                                                                    |                                                                      |                                                                                                    |                                                                                                  |                                                                                                    |                                                                       |                                                                                     |                                                                                                    |                                                           |
| Client MAC                                                                                                    | Reported at                                                                                                    | Band                                                                 | AP MAC                                                                                                    | Experience Type                                                                                  | Reason                                                                                                    | Channel Usage                                                         | Noise Floor                                                                         | Pkt Loss Speed                                                                                                    | Del                                                       |
| Client MAC<br>3480.b3bf.639a                                                                                                    | Reported at 2022-03-16 00:00:54                                                                                                    | Band<br>5G                                                           | AP MAC<br>c0b8.e608.02fd                                                                                                    | Experience Type<br>Excellent                                                                     | Reason                                                                                                    | Channel Usage                                                         | Noise Floor<br>-102                                                                 | Pkt Loss Speed                                                                                                    | De<br>2                                                   |
| Client MAC<br>3480.b3bf.639a<br>2692.2837.0cd2                                                                                                    | <b>Reported at</b><br>2022-03-16 00:00:54<br>2022-03-16 00:01:43                                                                                                    | Band<br>5G<br>5G                                                     | AP MAC<br>c0b8.e608.02fd<br>c0b8.e608.00c1                                                                                                    | Experience Type<br>Excellent<br>Excellent                                                        | Reason<br>-                                                                                                    | Channel Usage<br>23%<br>12%                                           | Noise Floor<br>-102<br>-101                                                         | Pkt Loss Speed<br>0                                                                                                    | <b>De</b><br>2                                            |
| Client MAC<br>3480.b3bf.639a<br>2692.2837.0cd2<br>44d7.913a.f0f7                                                                                                    | <b>Reported at</b><br>2022-03-16 00:00:54<br>2022-03-16 00:01:43<br>2022-03-16 00:01:43                                                                                                    | Band<br>5G<br>5G<br>5G                                               | AP MAC<br>c0b8.e608.02fd<br>c0b8.e608.00c1<br>c0b8.e608.00c1                                                                                                    | Experience Type<br>Excellent<br>Excellent<br>Excellent                                           | Reason<br>-<br>-                                                                                                    | Channel Usage<br>23%<br>12%<br>12%                                    | Noise Floor<br>-102<br>-101<br>-101                                                 | Pkt Loss Speed<br>0<br>0                                                                                                    | De<br>2<br>10<br>66                                       |
| Client MAC<br>3480.b3bf.639a<br>2692.2837.0cd2<br>44d7.913a.10f7<br>4cbc.e9dd.4ea8                                                                                                    | Reported at<br>2022-03-16 00:00:54<br>2022-03-16 00:01:43<br>2022-03-16 00:01:43<br>2022-03-16 00:01:43                                                                                                    | <b>Band</b><br>5G<br>5G<br>5G<br>5G                                  | AP MAC<br>c0b8.e608.02fd<br>c0b8.e608.00c1<br>c0b8.e608.00c1<br>c0b8.e608.00c1                                                                                           | Experience Type<br>Excellent<br>Excellent<br>Excellent<br>Excellent                              | Reason<br>-<br>-<br>-                                                                                                    | Channel Usage<br>23%<br>12%<br>12%<br>12%                             | Noise Floor<br>-102<br>-101<br>-101<br>-101                                         | Pkt Loss Speed<br>0<br>0<br>0<br>0                                                                                                    | De<br>2<br>10<br>66                                       |
| Client MAC<br>3480.b3bf.639a<br>2692.2837.0cd2<br>44d7.913a.1077<br>4cbc.e9dd.4ea8<br>5686.6bd3.8b89                                                                                                    | Reported at<br>2022-03-16 00:00:54<br>2022-03-16 00:01:43<br>2022-03-16 00:01:43<br>2022-03-16 00:01:43<br>2022-03-16 00:01:43                                                                                                    | <b>Band</b><br>5G<br>5G<br>5G<br>5G<br>5G                            | AP MAC<br>C008.e608.02/d<br>C008.e608.00c1<br>C008.e608.00c1<br>C008.e608.00c1<br>C008.e608.00c1                                                                         | Experience Type<br>Excellent<br>Excellent<br>Excellent<br>Excellent<br>Excellent                 | Reason<br>-<br>-<br>-<br>-                                                                                                    | Channel Usage<br>23%<br>12%<br>12%<br>12%<br>12%                      | Noise Floor<br>-102<br>-101<br>-101<br>-101<br>-101                                 | Pkt Loss Speed<br>0<br>0<br>0<br>0                                                                                                    | De<br>2<br>10<br>66<br>0<br>49                            |
| Client MAC<br>3480.b3bf.639a<br>2692.2837.0cd2<br>44d7.913a.1077<br>4cbc.e9dd.4ea8<br>5686.6bd3.8b89<br>04d6.aa55.9691                                                                                                    | Reported at           2022-03-16 00:00:54           2022-03-16 00:01:43           2022-03-16 00:01:43           2022-03-16 00:01:43           2022-03-16 00:01:43           2022-03-16 00:01:43                                                                                           | Band<br>5G<br>5G<br>5G<br>5G<br>5G<br>2.4G                           | AP MAC<br>C008.e608.02/d<br>C008.e608.00C1<br>C008.e608.00C1<br>C008.e608.00C1<br>C008.e608.00C1<br>C008.e608.00C9                                                       | Experience Type<br>Excellent<br>Excellent<br>Excellent<br>Excellent<br>Excellent<br>Good         | Reason                                                                                                    | Channel Usage<br>23%<br>12%<br>12%<br>12%<br>12%<br>14%               | Noise Floor<br>-102<br>-101<br>-101<br>-101<br>-101<br>-101<br>-109                 | Pkt Loss Speed 0 0 0 0 0 0 0 0 0 0 0 0 0 0 0 0 0 0                                                                                                    | De<br>2<br>10<br>66<br>0<br>49                            |
| Client MAC           3480.b30f.639a           2692.2837.0cd2           4447.913a.1077           4cbc.edd.4ea8           5686.6bd3.8b89           04d6a.a65.5891           1245.7281.097                                                       | Reported at           2022-03-16 00 00:54           2022-03-16 00 01:43           2022-03-16 00 01:43           2022-03-16 00 01:43           2022-03-16 00 01:43           2022-03-16 00 03:59                                                                                           | Band<br>5G<br>5G<br>5G<br>5G<br>2.4G<br>2.4G                         | AP MAC<br>C0b8 e608.02td<br>C0b8 e608.00c1<br>C0b8 e608.00c1<br>C0b8 e608.00c1<br>C0b8 e608.00c1<br>C0b8 e608.00c9<br>C0b8 e608.00c9                                     | Experience Type<br>Excellent<br>Excellent<br>Excellent<br>Excellent<br>Excellent<br>Good<br>Good | Reason                                                                                                    | Channel Usage<br>23%<br>12%<br>12%<br>12%<br>12%<br>14%               | Noise Floor<br>-102<br>-101<br>-101<br>-101<br>-101<br>-109<br>-109                 | Pkt Loss Speed 0 0 0 0 0 0 0 0 1 0 1 1 0 0 1 1 0 0 1 0 1 1 0 1 1 0 1 1 0 1 1 0 1 1 1 1 1 1 1 1 1 1 1 1 1 1 1 1 1 1 1 1 | De<br>2.<br>10<br>66<br>0.<br>49<br>0.                    |
| Client MAC           3480 b5bf 639a           2692 2837 0cd2           4447 913a 1077           4cbc e9dd 4ea8           5686 6b43 8b89           04d6 aa55 9891           1245 7281 c097           1265 c83a bc62                            | Reported at           2022-03-16 00:00:54           2022-03-16 00:01:43           2022-03-16 00:01:43           2022-03-16 00:01:43           2022-03-16 00:01:43           2022-03-16 00:03:59           2022-03-16 00:03:59                                                             | Band<br>5G<br>5G<br>5G<br>5G<br>2.4G<br>2.4G<br>2.4G                 | AP MAC<br>C0b8 e608.02td<br>C0b8.e608.00c1<br>C0b8.e608.00c1<br>C0b8.e608.00c1<br>C0b8.e608.00c1<br>C0b8.e608.00c9<br>C0b8.e608.00c9<br>C0b8.e608.00c9                   | Experience Type<br>Excellent<br>Excellent<br>Excellent<br>Excellent<br>Good<br>Excellent         | Reason                                                                                                    | Channel Usage<br>23%<br>12%<br>12%<br>12%<br>12%<br>14%<br>14%        | Noise Floor<br>-102<br>-101<br>-101<br>-101<br>-101<br>-109<br>-109<br>-109<br>-109 | Pkt Loss Speed<br>0<br>0<br>0<br>0<br>0<br>0<br>0<br>16.2<br>0                                                                                                    | Del<br>2.<br>10<br>66<br>0.<br>49<br>0.<br>0.<br>0.       |
| Client MAC           3480 b5br 639a           2692 2837 0cd2           4447.913a.1077           4cbc e59d.4ea8           5686 66043 8b89           04d6.aa55 59891           1245.7281.c097           1ebc.8a38 bc62           5694.1add.ce2a | Reported at           2022-03-16 00 00.54           2022-03-16 00 01:43           2022-03-16 00 01:43           2022-03-16 00 01:43           2022-03-16 00 01:43           2022-03-16 00 03:59           2022-03-16 00 03:59           2022-03-16 00 03:59           2022-03-16 00 03:59 | Band<br>5G<br>5G<br>5G<br>5G<br>2.4G<br>2.4G<br>2.4G<br>2.4G<br>2.4G | AP MAC<br>C0b8 e608.02/d<br>C0b8.e608.00c1<br>C0b8.e608.00c1<br>C0b8.e608.00c1<br>C0b8.e608.00c1<br>C0b8.e608.00c9<br>C0b8.e608.00c9<br>C0b8.e608.00c9<br>C0b8.e608.00c9 | Experience Type<br>Excellent<br>Excellent<br>Excellent<br>Excellent<br>Good<br>Excellent<br>Good | Reason           -           -           -           -           -           -           -           -           -           -           -           -           -           -           -           -           -           -           -           -           -           -           -           -           -           -           -           -           -           - | Channel Usage<br>23%<br>12%<br>12%<br>12%<br>12%<br>14%<br>14%<br>14% | Noise Floor<br>-102<br>-101<br>-101<br>-101<br>-101<br>-109<br>-109<br>-109<br>-109 | Pkt Loss Speed<br>0<br>0<br>0<br>0<br>0<br>0<br>16.2<br>0<br>0<br>0                                                                                                    | Del<br>2.<br>10<br>66<br>0.<br>49<br>0.<br>0.<br>0.<br>0. |

### Tipe experiences ditentukan sebagai berikut:

| Warna | Tipe<br>Experiences | Pengalaman                                                                      |
|-------|---------------------|---------------------------------------------------------------------------------|
|       | Excellent           | HDV dan permainan internet tersedia.                                            |
|       | Good                | Aplikasi komunikasi, halaman web dan VoIP tersedia.                             |
|       | Poor                | Sering offline atau sulit untuk online.                                         |
|       | Inactive            | Periksa apakah klien tidak aktif sesuai berdasarkan penggunaan trafik dan daya. |

---Experience: Sebagai acuan, parameternya adalah jeda klien, paket data yang hilang, kekuatan sinyal, dll., dan algoritma SVM digunakan untuk menghitung nilai, 100.

Garis solid menampilkan nilai pengalaman klien, klik pada titik menampilkan nilai dan jumlah klien pada pengalaman yang berbeda di waktu tertentu.

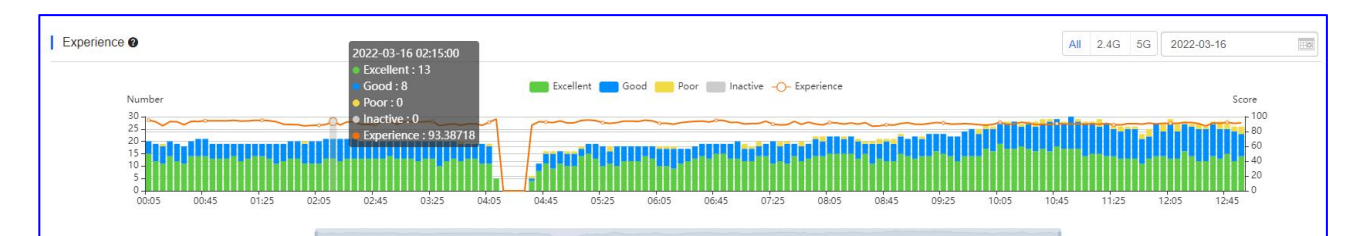

### Daftar tersebut menampilkan informasi detil mengenai pengalaman klien:

| Client MAC     | Reported at         | Band | AP MAC         | Experience Type | Reason | Channel Usage | Noise Floor | Pkt Loss Speed | Dela |
|----------------|---------------------|------|----------------|-----------------|--------|---------------|-------------|----------------|------|
| 3480.b3bf.639a | 2022-03-16 00:00:54 | 5G   | c0b8.e608.02fd | Excellent       | -      | 23%           | -102        | 0              | 2.8  |
| 2692.2837.0cd2 | 2022-03-16 00:01:43 | 5G   | c0b8.e608.00c1 | Excellent       |        | 12%           | -101        | 0              | 10.4 |
| 44d7.913a.f0f7 | 2022-03-16 00:01:43 | 5G   | c0b8.e608.00c1 | Excellent       | -      | 12%           | -101        | 0              | 66.  |
| 4cbc.e9dd.4ea8 | 2022-03-16 00:01:43 | 5G   | c0b8.e608.00c1 | Excellent       | -      | 12%           | -101        | 0              | 0.3  |
| 5686.6bd3.8b89 | 2022-03-16 00:01:43 | 5G   | c0b8.e608.00c1 | Excellent       |        | 12%           | -101        | 0              | 49.  |
| 04d6.aa55.9891 | 2022-03-16 00:03:59 | 2.4G | c0b8.e608.00c9 | Good            |        | 14%           | -109        | 0              | 0.1  |
| 1245.7281.c097 | 2022-03-16 00:03:59 | 2.4G | c0b8.e608.00c9 | Good            | -      | 14%           | -109        | 16.2           | 0.1  |
| 1e0c.8a3a.bc62 | 2022-03-16 00:03:59 | 2.4G | c0b8.e608.00c9 | Excellent       | -      | 14%           | -109        | 0              | 0.3  |
| 5694.1add.ce2a | 2022-03-16 00:03:59 | 2.4G | c0b8.e608.00c9 | Good            | -      | 14%           | -109        | 0              | 0.3  |
| 6854.5a3c.977c | 2022-03-16 00:03:59 | 5G   | c0b8.e608.00c9 | Excellent       | -      | 14%           | -101        | 0              | 19.  |

Client MAC: Menampilkan MAC address klien.

**Reported at:** Menampilkan waktu saat data diunggah ke Cloud.

Band: Menampilkan radio yang terhubung ke klien: 2.4G atau 5G.

AP MAC: Menampilkan MAC address AP yang terhubung dengan klien

**Experience Type:** Menampilkan pengalaman klien: Excellent, Good, Poor, Inactive.

Reason: Menampilkan penyebab mengapa pengalamannya poor.

**Channel Usage:** Menampilkan penggunaan kanal wireless oleh klien yang terhubung. **Noise Floor:** Menampilkan noise floor klien.

Pkt Loss Speed: Menampilkan proporsi paket data klien yang hilang.

Delay: Menampilkan jeda rata-rata klien.

**Catatan:** Bagan ini akan tersedia ebagi tipe proyeknya Cloud+AP dan perangkat di jaringan adalah perangkat Ruijie.

| Туре | (acou)     |  |
|------|------------|--|
|      | Cloud + AP |  |

## 4.4 Laporan

Ruijie Cloud mendukung pengunduhan laporan ke ebagian ebag atau pengiriman email, dan juga mendukung ekspor laporan bulanan, laporan bulanan hanya mengeluarkan laporan bulan sebelumnya. Sementara itu mendukung juga pengeluaran laporan terjadwal.

# Mengunduh laporan ke ebagian ebag

Mendukung unduhan dalam format CSV atau PDF.

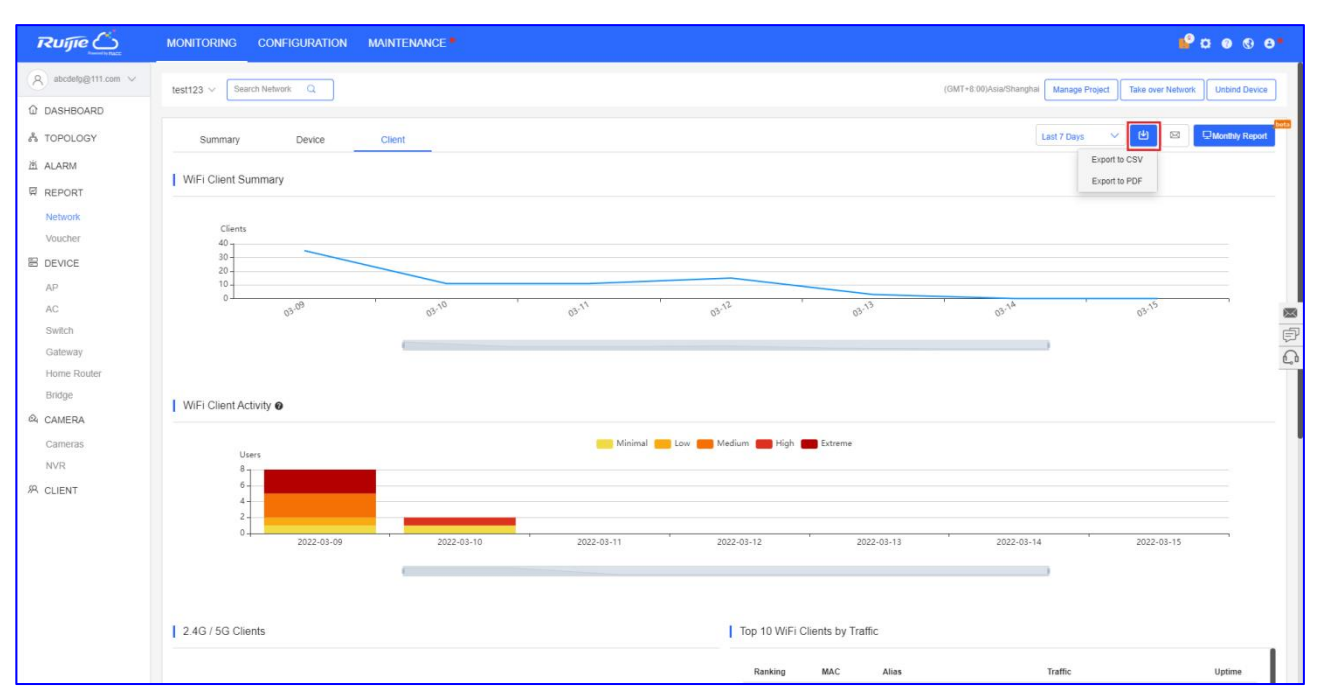

Setelah memilih tipe file, peramban anda akan mulai mengunduh:

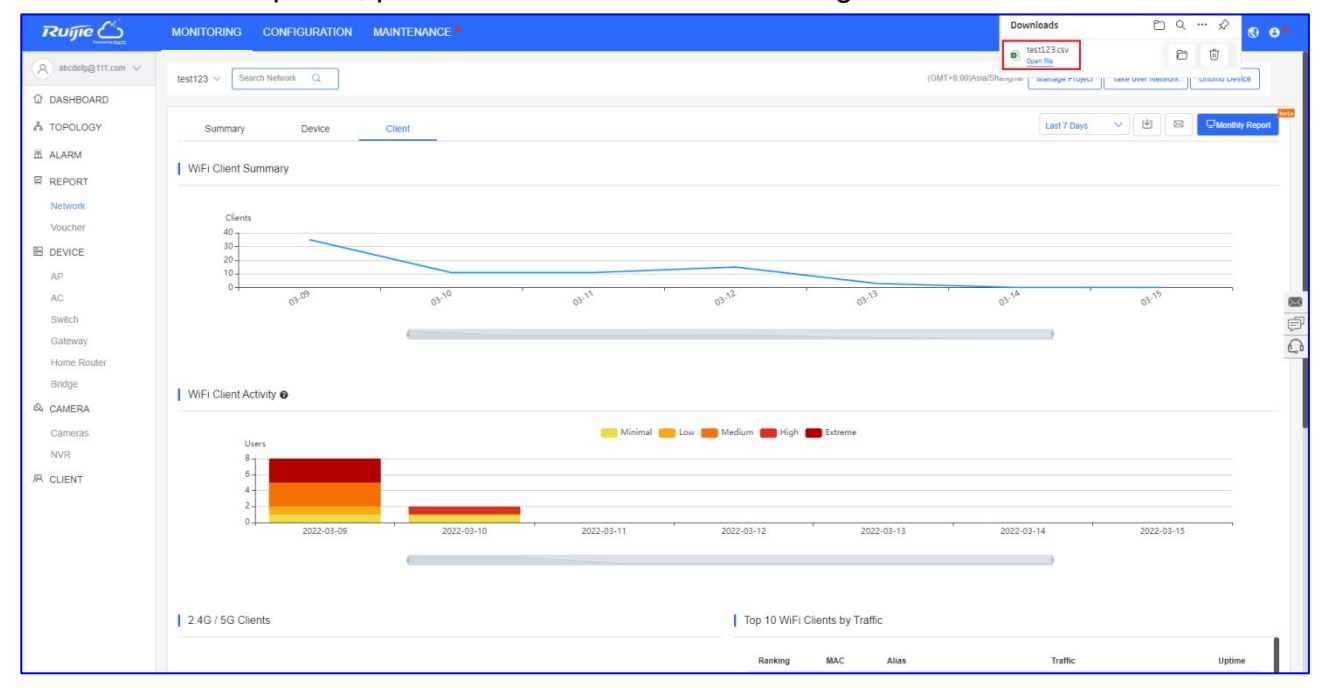

## Mengirim laporan ke email

Klik tombol **Email**, pilih tipe file CSV atau PDF dan isi email penerima, laporan akan dikirim ke email tujuan sebagai lampiran.

| Ruijie              | MONITORING CONFIGURATION MAIN | TENANCE                                                | <mark>₽</mark> ¤ ⊜ ® ⊖•           |
|---------------------|-------------------------------|--------------------------------------------------------|-----------------------------------|
| A abcdetg@111.com ~ | test123 V Search Network Q    | Send Email × Send as OCSV O PDF                        | 1 Take over Network Unbind Device |
| & TOPOLOGY          | Summary Device Ch             | Email Last 7 Days                                      | Monthly Report                    |
| 道 ALARM             | WiEi Cliont Summary           | 8+                                                     |                                   |
| REPORT              | WiFi Client Summary           |                                                        |                                   |
| Network             | Clients                       | OK Close                                               |                                   |
| Voucher             | 40                            |                                                        |                                   |
| E DEVICE            | 20-                           |                                                        |                                   |
| AP                  | 0                             | 4, 6, 5, 7, 7, 0,                                      | 5                                 |
| Switch              | 03.                           | 02, 02, 02, 02, 02,                                    | 0° 📾                              |
| Gateway             |                               |                                                        |                                   |
| Home Router         |                               |                                                        | 4                                 |
| Bridge              | WiFi Client Activity @        |                                                        |                                   |
| A CAMERA            |                               |                                                        |                                   |
| Cameras             | Users                         | Minimal Low Medium High Extreme                        |                                   |
| S. CLIENT           | 6-                            |                                                        |                                   |
| SAL GELENI          | 4                             |                                                        |                                   |
|                     | 0 2022-03-09                  | 2022.03.10 2022.03.11 2022.03.12 2022.03.13 2022.03.14 | 2022-02-15                        |
|                     | 2022 00 00                    |                                                        | 2022 03 13                        |
|                     |                               |                                                        |                                   |
|                     |                               |                                                        |                                   |
|                     | 2.4G / 5G Clients             | Top 10 WiFi Clients by Traffic                         |                                   |
|                     |                               | Ranking MAC Alias Traffic                              | Uptime                            |

### Pengeluaran laporan bulanan

Laporan bulanan menampilkan data pemantauan jaringan, meliputi pengguna dan ringkasan flow.

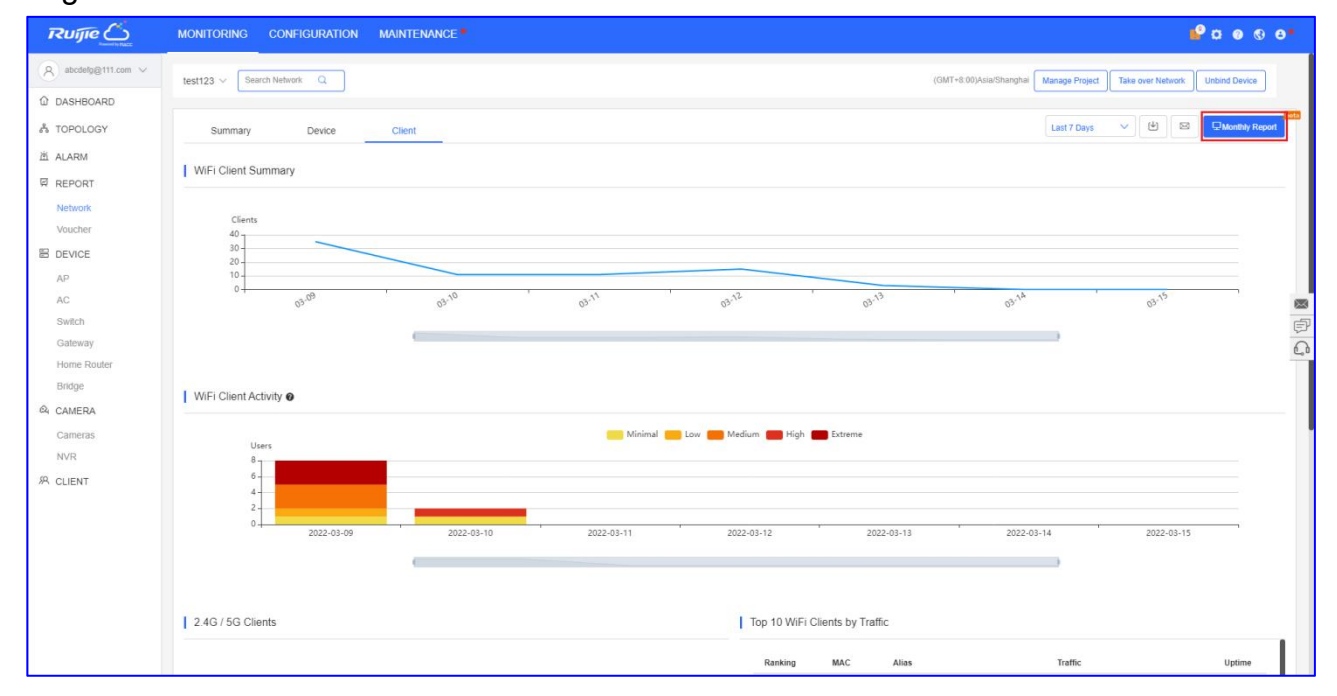

Klik Monthly report akan menampilkan laporan bulanan untuk bulan berjalan.

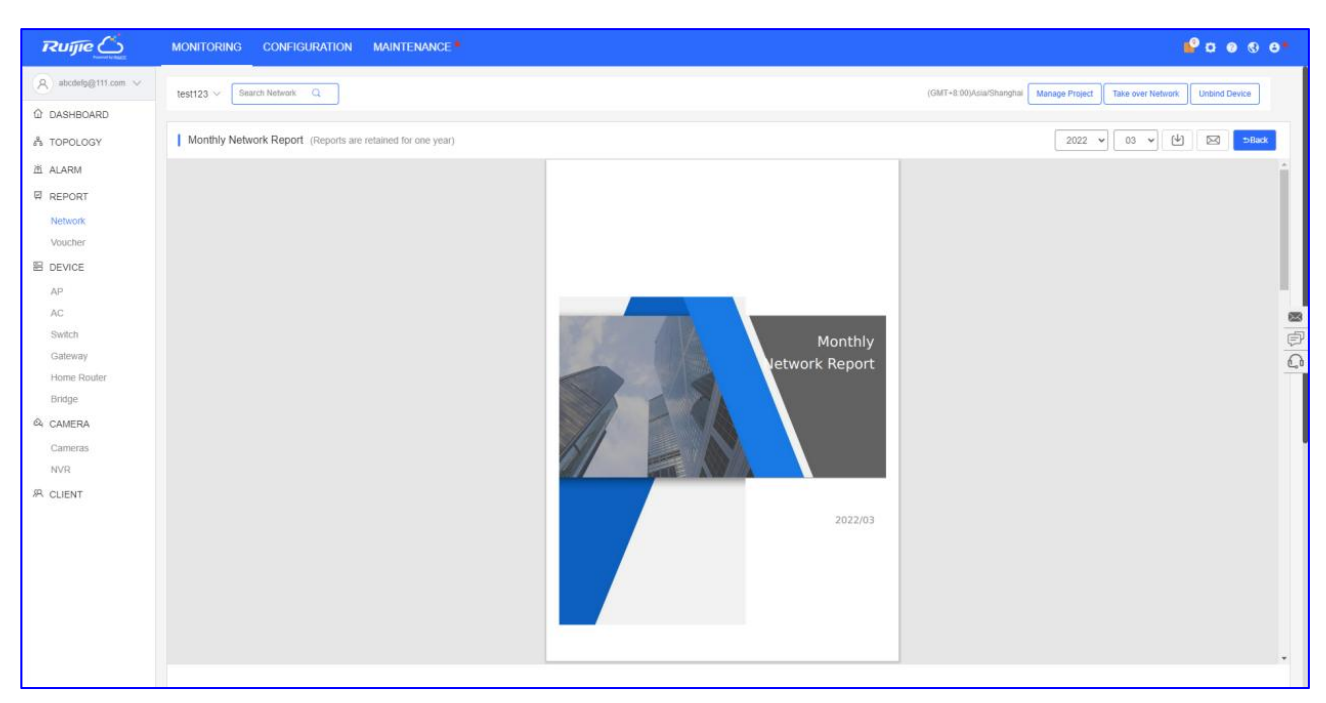

Laporan bulanan akan disimpan selama satu tahun dan anda dapat memilih bulan yang anda perlukan laporan bulanannya.

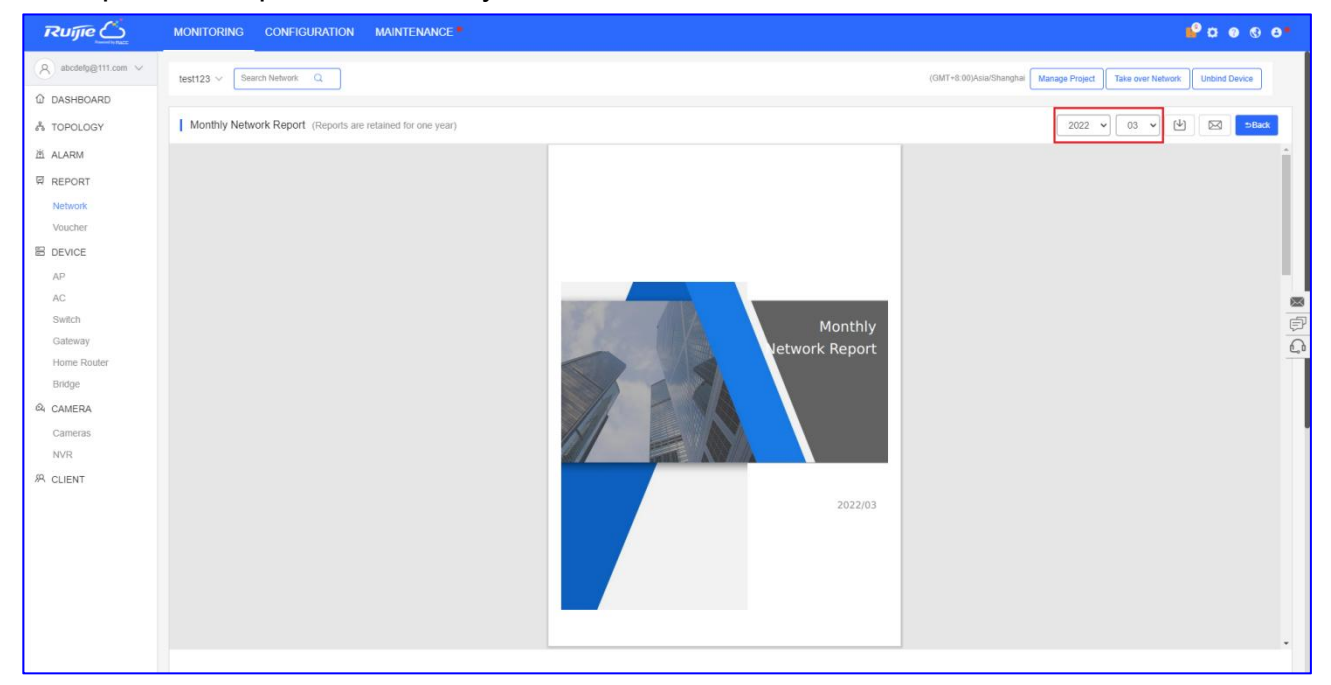

Email laporan dapat dikirim dalam format PDF atau CSV ke email tujuan. Anda dapat memilih untuk langsung mengirimkan laporan, atau mengaktifkan "Scheduled Report". Email laporan akan dijadwalkan untuk dikirim ke penerima setiap tanggal 1 (fungsi beta bagi ebagian pengguna).

| Ruíjie                             | MONITORING CONFIGURATION MAINTENANCE                                                                                                    | •o Ø • 0 9                                                             |
|------------------------------------|----------------------------------------------------------------------------------------------------|------------------------------------------------------------------------|
| A abcdelg@111.com ∨<br>@ DASHBOARD | Send Report           Itest123 v         Send Report           Note: The report of the last month will be sent before 6 am on the 1st day of each month. | X MT-0.00/Asia-Shanghal Marage Project Take over Network Unbind Device |
| ి TOPOLOGY                         | Monthly Network Report (Reports are retained Send Report to +++++++++++++++++++++++++++++++++                                                            | 2022 V 03 V 🕑 🖂 😕Back                                                  |
| 道 ALARM                            | Send type 🖉 pdf 🗌 csv                                                                                                    | -                                                                      |
| REPORT                             | Scheduled Report                                                                                                    |                                                                        |
| Voucher                            |                                                                                                    |                                                                        |
| B DEVICE                           |                                                                                                    |                                                                        |
| AP                                 |                                                                                                    |                                                                        |
| AC                                 |                                                                                                    |                                                                        |
| Switch                             | Monthly                                                                                                    | Ē                                                                      |
| Gateway<br>Home Router             | Vetwork Report                                                                                                    | <u><u></u></u>                                                         |
| Bridge                             |                                                                                                    |                                                                        |
| Q CAMERA                           |                                                                                                    |                                                                        |
| Cameras                            |                                                                                                    |                                                                        |
| NVR                                | AN A AN A                                                                                                    |                                                                        |
| R CLIENT                           |                                                                                                    |                                                                        |
|                                    | 2022/03                                                                                                    |                                                                        |
|                                    |                                                                                                    |                                                                        |
|                                    |                                                                                                    |                                                                        |
|                                    |                                                                                                    |                                                                        |
|                                    |                                                                                                    |                                                                        |
|                                    |                                                                                                    | •                                                                      |

## 4.5 Laporan Voucher

Laporan Voucher menyimpan catatan penjualan kapanpun voucher dibagikan.

| Voucher Report |              |   |             |       |     |                    | Last 1 Day | Last 7 Days | Last 30 Days | Custom | 2    |
|----------------|--------------|---|-------------|-------|-----|--------------------|------------|-------------|--------------|--------|------|
| No.            | Package Name |   | Description | Price | Qty | Activated Accounts |            |             | Total P      | rice   |      |
| 1              | 111          | - |             | -     | 0   | 1                  |            |             |              |        | -    |
| Total          |              |   |             |       | 0   | 1                  |            |             |              |        | 0.00 |

Klik 🖆 untuk mengunduh Laporan Voucher dalam format PDF.

Qty: Menampilkan jumlah voucher yang dibuat berdasarkan paket dalam periode tertentu.

Activated Accounts: Menampilkan jumlah voucher yang teraktivasi berdasarkan paket dalam periode tertentu.

**Total Price:** Menampilkan harga total voucher yang teraktivasi berdasarkan paket dalam periode tertentu.

**Total:** Menampilkan jumlah semua paket voucher yang dibuat, jumlah semua paket voucher yang teraktivasi, dan jumlah total semua paket voucher yang teraktivasi.

# 5. Perangkat

5.1 AP

Tampilan AP menampilkan daftar AP yang dikelola oleh Ruijie cloud.

## PENAMBAHAN

Klik **DEVICE** > **AP** > **ADD**, Masukkan SN, **Alias**, klik **OK** untuk menambahkan gateway untuk jaringan.

| AP Lis | t       |        |               |     |       |
|--------|---------|--------|---------------|-----|-------|
| Add    | Web CLI | More - | 0 Selected    |     |       |
|        | Status  | SN     | Config Status | MAC | Alias |

# CLI Web

Klik **DEVICE** > **AP** > **Web CLI** untuk mengaktifkan CLI Web.

| All $\vee$ | > test214 V    | Search Netv    | vork Q                   |  |
|------------|----------------|----------------|--------------------------|--|
| AP Lis     | t New firmware | e available fo | r <mark>3</mark> devices |  |
| Add        | Web CLI        | More 👻         | 1 Selected               |  |
|            |                |                |                          |  |

**AP Ruijie** 

| Veb CLI        |   |                |                          |
|----------------|---|----------------|--------------------------|
| SN:12          | 5 |                |                          |
| General        | > | Version        | Please select the target |
| Connectivity   | > | Running Config |                          |
| Running Status | > | Startup Config |                          |
| Client         | > | Log            |                          |
| WLAN           | > | Current Mode   |                          |
| Wireless Secu  | > | Current Time   |                          |
| Web CLI        | > |                |                          |

**General > Version:** Klik untuk menampilkan versi AP.

**General** > **Running Config:** Klik untuk menampilkan konfigurasi yang sedang berjalan dari AP.

General > Startup Config: Klik untuk menampilkan konfigurasi awal / startup dari AP.

**General > Log:** Klik untuk menampilkan syslog AP.

General > Current Mode: Klik untuk menampilkan mode AP saat ini.

General > Current Time: Klik untuk menampilkan waktu Ketika AP saat ini.

| SN:12          | 5 |                  |                   |
|----------------|---|------------------|-------------------|
|                |   |                  |                   |
| General        | > | Interface IP     | Please select the |
| Connectivity   | > | Interface Status |                   |
| Running Status | > | ARP              |                   |
| Client         | > | MAC              |                   |
| WLAN           | > | DNS              |                   |
| Wireless Secu  | > | Route            |                   |
|                |   | Ping Tool        |                   |

Connectivity > Interface IP: Klik untuk menampilkan alamat IP port AP.
Connectivity > Interface status: Klik untuk menampilkan status port AP.
Connectivity > ARP: Klik untuk menampilkan Ketik ARP AP.
Connectivity > MAC: Klik untuk menampilkan Ketik MAC AP.
Connectivity > DNS: Klik untuk menampilkan DNS AP.
Connectivity > Route: Klik untuk menampilkan route AP. Connectivity > Ping Tool: Klik untuk melakukan tes ping.

| Veb CLI        |     |        |                     |
|----------------|-----|--------|---------------------|
| SN:12          |     |        |                     |
| General        | >   | CPU    | Please select the t |
| Connectivity   | >   | Memory |                     |
| Running Status | >   |        |                     |
| Client         | >   |        |                     |
| WLAN           | >   |        |                     |
| Wireless Secu  | . > |        |                     |
| Web CLI        | >   |        |                     |

**Running Status > CPU:** Klik untuk menampilkan informasi status CPU AP. **Running Status > Memory:** Klik untuk menampilkan informasi memori AP.

| SN:1           | 5 |                          |             |
|----------------|---|--------------------------|-------------|
| General        | > | Associated Client        | Please sele |
| Connectivity   | > | Client IP(DHCP Server)   |             |
| Running Status | > | Client IP(DHCP Snooping) |             |
| Client         | > | Kick off Client          |             |
| WLAN           | > | Blacklist                |             |
| Wireless Secu  | > | Traffic Usage            |             |
| Neb CLI        | > |                          |             |

**Client > Associated Client:** Klik untuk menampilkan klien yang terhubung ke AP.

**Client > Client IP(DHCP Server):** Klik untuk menampilkan informasi IP yang didapatkan klien AP.

**Client > Client IP(DHCP Snooping):** Klik untuk menampilkan IP klien untuk DHCP snooping.

Client > Kick off Client: Masukkan MAC klien untuk memutuskannya dari jaringan saat ini.

Client > Blacklist: Masukkan MAC klien agar tidak dapat mengakses internet.

Client > Traffic Usage: Klik untuk menampilkan penggunaan trafik klien.

| Web CLI        |    |                        |                      |
|----------------|----|------------------------|----------------------|
| SN:1           | 15 |                        |                      |
| General        | >  | MBSSID                 | Please select the ta |
| Connectivity   | >  | WLAN Details           |                      |
| Running Status | >  | Roaming Group Neighbor |                      |
| Client         | >  |                        |                      |
| WLAN           | >  |                        |                      |
| Wireless Secu  | >  |                        |                      |
| Web CLI        | >  |                        |                      |

WLAN > MBSSID: Klik untuk menampilkan SSID dan BSSID WLAN AP.

WLAN > WLAN Details: Masukkan ID WLAN untuk menampilkan detil AP.

**WLAN > Roaming Group Neighbor:** Klik untuk menampilkan Grup Roaming Neighbor dari AP.

| Web CLI        |   |                   |                          |
|----------------|---|-------------------|--------------------------|
| SN:1           | 5 |                   |                          |
| General        | > | Attack Detection  | Please select the target |
| Connectivity   | > | Dynamic Blacklist |                          |
| Running Status | > |                   |                          |
| Client         | > |                   |                          |
| WLAN           | > |                   |                          |
| Wireless Secu  | > |                   |                          |
| Web CLI        | > |                   |                          |

Wireless Security > Attack Detection: Klik untuk menampilkan daftar statistik AP. Wireless Security > Dynamic Blacklist: Klik untuk menampilkan daftar blacklist dinamis AP.

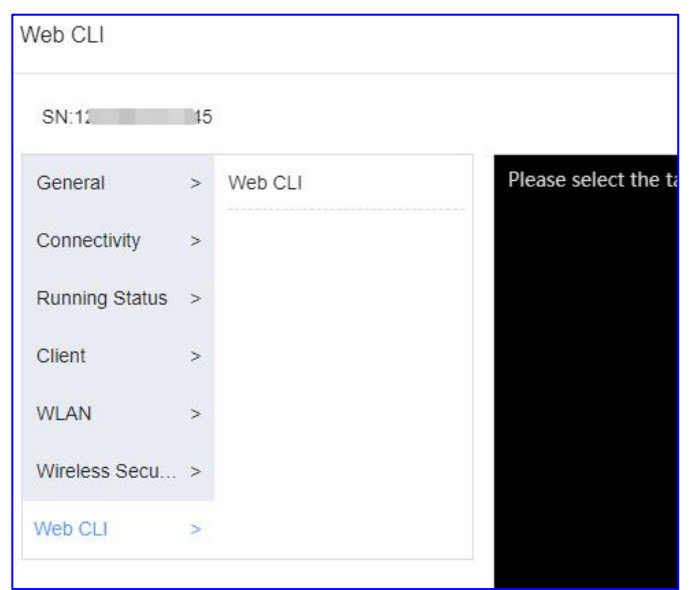

Web CLI > Web CLI: Konfigurasi AP dengan perintah.

## **AP Reyee**

| Web CLI        |   |              |                     |
|----------------|---|--------------|---------------------|
| SN:G1          |   | 14           |                     |
| General        | > | Version      | Please select the t |
| Connectivity   | > | Log          |                     |
| Running Status | > | Current Mode |                     |
| Client         | > | Current Time |                     |
| WLAN           | > |              |                     |
|                |   |              |                     |
|                |   |              |                     |

**General** > **Version**: Klik untuk menampilkan versi AP.

**General** > **Log**: Klik untuk menampilkan syslog AP.

**General > Current Mode:** Klik untuk menampilkan mode AP saat ini.

**General > Current Time:** Klik untuk menampilkan waktu sistem AP saat ini.

| Veb CLI        |   |                  |                        |
|----------------|---|------------------|------------------------|
| SN:G           |   | 14               |                        |
| General        | > | Interface IP     | Please select the targ |
| Connectivity   | > | Interface Status |                        |
| Running Status | > | ARP              |                        |
| Client         | > | DNS              |                        |
| WLAN           | > | Route            |                        |
|                |   | Ping Tool        |                        |

Connectivity > Interface IP: Klik untuk menampilkan alamat IP port AP.
Connectivity > Interface status: Klik untuk menampilkan status port AP.
Connectivity > ARP: Klik untuk menampilkan tabel ARP AP.
Connectivity > MAC: Klik untuk menampilkan tabel MAC AP.
Connectivity > DNS: Klik untuk menampilkan DNS AP.
Connectivity > Route: Klik untuk menampilkan route AP.
Connectivity > Ping Tool: Klik melakukan tes ping.

| SN:G           |   | 4      |                      |
|----------------|---|--------|----------------------|
| General        | > | Memory | Please select the ta |
| Connectivity   | > |        |                      |
| Running Status | > |        |                      |
| Client         | > |        |                      |
| WLAN           | > |        |                      |

Running Status > Memory: Klik untuk menampilkan informasi memori AP.

| Web CLI        |   |                          |                  |
|----------------|---|--------------------------|------------------|
| SN:G           |   | 4                        |                  |
| General        | > | Associated Client        | Please select th |
| Connectivity   | > | Client IP(DHCP Server)   |                  |
| Running Status | > | Client IP(DHCP Snooping) |                  |
| Client         | > |                          |                  |
| WLAN           | > |                          |                  |
|                |   |                          |                  |

Client > Associated Client: Klik untuk menampilkan klien yang terhubung ke AP.

**Client > Client IP(DHCP Server):** Klik untuk menampilkan informasi IP yang didapatkan klien AP.

Client > Client IP(DHCP Snooping): Klik untuk menampilkan IP Klien untuk DHCP Snooping.

| SN:G           |   | 4      |               |
|----------------|---|--------|---------------|
| General        | > | MBSSID | Please select |
| Connectivity   | > |        |               |
| Running Status | > |        |               |
| Client         | > |        |               |
| WLAN           | > |        |               |

WLAN > MBSSID: Klik untuk menampilkan SSID dan BSSID WLAN AP.

### Hapus

Klik **DEVICE > AP > More > Delete** untuk menghapus AP.

| ALL 🗸 | > test214 V Search  | h Network Q   |          |
|-------|---------------------|---------------|----------|
| AP Li | st                  |               |          |
| Add   | Web CLI More -      | 0 Selected    |          |
|       | Move to             | Config Status | MAC Alia |
|       | Delete              |               | 1        |
|       | Reboot              |               |          |
|       | Edit Anartment SSID |               | First    |

### Restart

### Klik **DEVICE > AP > More > Reboot** untuk restart AP.

| ALL V | / test214 V         | Verwork C     |       |
|-------|---------------------|---------------|-------|
| AP Li | st                  |               |       |
| Add   | Web CLI More -      | 0 Selected    |       |
|       | Move to<br>Delete   | Config Status | A MAC |
|       | Reboot              |               |       |
|       | Edit Apartment SSID |               |       |

# Daftar AP

| AP List                   |               |                        |                   |             |                        |                   | Auto Refresh: 💽    | 요 # * 없            |
|---------------------------|---------------|------------------------|-------------------|-------------|------------------------|-------------------|--------------------|--------------------|
| Add Web CLI More - 0 Sele | ected         |                        |                   |             |                        |                   | SN, Alias, I       | Description Q      |
| Status SN Confi           | ig Status MAC | Alias  MGMT II         | Egress IP         | Clients 🖕   | Network                | Firmware Version  | Offline Time Model | Description Action |
| Online C 4 Syn            | chronized e   | RAP2260(E) 192.168.111 | 200 120.35.11.195 | - <u>te</u> | st123 / customer.group | ReyeeOS 1.75.2429 | - RAP2260          | ,E) <u>Empty</u> 1 |
|                           | First         | Previous Page          | 1of 1             | Next Last   |                        |                   | C                  | 10 🔺 1 in total    |
|                           |               |                        |                   |             |                        |                   |                    |                    |

Status: Menampilkan status AP saat ini, online atau offline.

**SN:** Menampilkan nomor seri AP.

Config Status: Menampilkan status handshake antara AP dengan Ruijie Cloud.

MAC: Menampilkan MAC address AP.

Alias: Menampilkan nama AP.

**MGMT IP:** Menampilkan alamat IP lokal dari AP.

Egress IP: Menampilkan alamat IP egress dari AP yang berkomunikasi dengan Ruijie

Cloud.

Client: Menampilkan jumlah klien yang saat ini terkoneksi ke AP.

Network: Menampilkan nama proyek AP.

Firmware Versions: Menampilkan versi AP.

Offline Time: Menampilkan waktu offline terakhir dari AP.

Model: Menampilkan model AP.

Description: Klik dan sunting deskripsi AP.

Action: Klik tombol untuk menghapus AP.

## Detil AP

Klik **SN** untuk melihat detil AP.

| AF | List                                                   |               |                |     |            |                                |               |           |                          |                   | Auto Refres  | h: 💽 Ə     | 🖄 👯             | • 50    |
|----|--------------------------------------------------------|---------------|----------------|-----|------------|--------------------------------|---------------|-----------|--------------------------|-------------------|--------------|------------|-----------------|---------|
| A  | Add Web CLI More + 0 Selected SN, Alias, Description Q |               |                |     |            |                                |               |           |                          |                   |              |            |                 |         |
|    | Status                                                 | SN            | Config Status  | MAC | Alias 🝦    | MGMT IP                        | Egress IP     | Clients 🝦 | Network                  | Firmware Version  | Offline Time | Model      | Descriptio      | nAction |
|    | Online                                                 | <u>G10 53</u> | 4 Synchronized | ¢   | RAP2260(E) | 192.168.1 <mark>1</mark> 1.200 | 120.35.11.195 | -         | test123 / customer group | ReyeeOS 1.75.2429 | -            | RAP2260(E) | Empty.          | Ū       |
|    |                                                        | 100           |                | FI  | Previous   | Page 1                         | of 1          | Next      | ist                      |                   |              |            | 10 <u>1</u> 1 i | n total |

## Info AP

| Device Details                  |             | ×                            |
|---------------------------------|-------------|------------------------------|
| AP Info                         |             |                              |
| Alias : RAF                     | SN : G1QH16 | MAC : c470.                  |
| MGMT IP : 192.168.110.39        | Model: RAP  | Config Status : Synchronized |
| Hardware Version: 1.10          | Mode: AP    | Actual Master Device: H1PT 3 |
| Firmware Version : ReyeeOS 1    |             |                              |
| Description : 💉                 |             |                              |
| SSID : TestRAF , Interna , Test | TES1, Gue   |                              |

Alias: Klik untuk menyunting nama AP.

SN: Menampilkan nomor seri AP.

MGMT IP: Menampilkan alamat IP lokal dari AP.

MAC: Menampilkan MAC address AP.

Model: Menampilkan model AP.

Config Status: Menampilkan apakah konfigurasi tersinkronisasi dengan AP.

Hardware Version: Menampilkan versi perangkat keras AP.

Mode: Menampilkan mode AP(hanya mendukung AP reyee AP).

Actual Master Device: Menampilkan perangkat utama AP(hanya mendukun reyee AP).

Firmware Version: Menampilkan versi firmware AP.

**Description:** Klik untuk menyunting deskripsi AP.

**SSID:** Menampilkan SSID AP saat ini.

## Status

| Status                                                                                      |              |           |            |
|---------------------------------------------------------------------------------------------|--------------|-----------|------------|
| <ul> <li>Online</li> <li>Online Clients; 0</li> <li>Clients with Weak Signal : 0</li> </ul> | Memory Usage | CPU Usage | Alarms : 0 |

Online status: Menampilkan status online AP.

**Online Clients:** Menampilkan jumlah klien yang online saat ini dari AP.

Clients with Weak Signal: Menampilkan berapa banyak klien dengan sinyal lemah.

Memory: Menampilkan penggunaan memori AP(5 menit terakhir).

**CPU:** Menampilkan penggunaan CPU AP(5 menit terakhir).

Alarms: Menampilkan alarm AP saat ini.

## Konektivitas

| Connectivity |       |       |      |      |      | Last 24 Hours Last 7 Days |
|--------------|-------|-------|------|------|------|---------------------------|
| 15:00        | 19:00 | 23:00 | 3:00 | 5    | 7:00 | 11:00                     |
| Connectivity |       |       |      |      |      | Last 24 Hours Last 7 Days |
| 3-08         | 3-09  | 3-10  | 3-11 | 3-12 | 3-13 | 3-14                      |

**Last 24 Hours:** Menampilkan konektivitas antara AP dengan Ruijie cloud selama 24 jam terakhir.

Last 7 Days: Menampilkan konektivitas antara AP dengan Ruijie cloud selama 7 hari terakhir.

## Diagnosa

| Diagnose |      |     |        |  |
|----------|------|-----|--------|--|
| Web CLI  | eWeb | SSH | Tunnel |  |

Web CLI: Klik untuk membuka CLI Web.

eWeb: Klik untuk membuat tunnel eWeb ke perangkat AP (Hanya AP reyee).

**SSH:** Klik untuk membuat tunnel SSH ke perangkat AP (Hanya AP reyee).

Tunnel: Klik untuk membuat tunnel.

# Ringkasan Trafik

| Traffic Summary @   |                     |                     |                       |                     |                   | Last 24 Hours | Last 7 Days |
|---------------------|---------------------|---------------------|-----------------------|---------------------|-------------------|---------------|-------------|
| Avg Speed (Mbps)    |                     | -0                  | – Uplink – – Downlink |                     |                   |               |             |
| 0.06                |                     |                     |                       |                     |                   | 1             |             |
| 0.05 -              |                     |                     |                       |                     |                   |               |             |
| 0.03 -              |                     | 2022-03-14 20:10    | 0:00                  |                     |                   |               |             |
| 0.02 -              |                     | Downlink : 0.00     | )2                    |                     |                   |               |             |
| 0.01                |                     | • Uplink : 0.003    |                       | *                   |                   |               | $\sim$      |
| 2022-03-14 15:30:00 | 2022-03-14 19:30:00 | 2022-03-14 23:30:00 | 2022-03-15 03:30:00   | 2022-03-15 07:30:00 | 2022-03-15 11:30: | 00            |             |

**Avg Speed :** Pada grafik, garis hijau menampilkan kecepatan rata-rata uplink selama periode tertentu; garis biru menampilkan kecepatan rata-rata downlink selama periode tertentu.

**Last 24 Hours :** Menampilkan kecepatan rata-rata downlink dan uplink selama 24 jam terakhir.

Last 7 days: Menampilkan kecepatan rata-rata downlink dan uplink selama 7 hari terakhir .

## Daftar Radio

| Radio List |                  |      |                     |               |
|------------|------------------|------|---------------------|---------------|
| RF Type    | F Type Channel F |      | Channel Width (MHz) | Channel Usage |
| 5G         | 161              | 100% | 80                  | 32%           |
| 2.4G       | 6                | 100% | 20                  | 26%           |

**RF Type:** Menampilkan tipe transmisi radio: 5GHz dan 2.4GHz.

Channel: Menampilkan penggunaan kanal gelombang radio saat ini.

Power: Menampilkan distribusi daya transmisi gelombang radio .

Channel Width: Menampilkan lebar kanal radio.

Channel Usage: Menampilkan penggunaan kanal radio di sekitar saat ini.

## Daftar Klien

| Client List |         |      |      |           |      |             |        |            |                     | Ð  | 1      | 88<br>8+ ¥ |
|-------------|---------|------|------|-----------|------|-------------|--------|------------|---------------------|----|--------|------------|
| IP          | MAC     | SSID | RSSI | AP Alias  | Band | Traffic(MB) | Ma     | nufacturer | Online Time         | Of | ffline | Time       |
| 192.168.2   | 3cfa.43 |      | -77  | (B. 1995) | 2.4G | 4.391       | HUAWEI |            | 2022-03-15 12:26:04 |    | 2      |            |
| 192.168.7   | 26eb    | N.   | -61  |           | 2.4G | 6.955       | -      |            | 2022-03-15 13:50:45 |    | 2      |            |

**IP:** Alamat IP dari klien yang terhubung.

MAC: MAC address dari klien yang terhubung.

**RSSI:** SSID klien yang terhubung.

**RSSI:** Kekuatan sinyal klien yang terhubung.

AP Alias: Nama alias AP yang terhubung dengan klien. (jika anda telah mengonfigurasi

### nama alias AP)

Band: Tipe radio yang terhubung dengan klien.

Traffic: total penggunaan bandwidth.

Manufacturer: Merk dari klien yang terhubung.

Online Time: Menampilkan lamanya waktu klien terhubung.

Offline Time: Menampilkan waktu terakhir client online.

## Sinyal RF yang Bersebelahan(hanya mendukung AP Ruijie)

| Adjacent RF Signal |                                                                                                    |               |                   |      |             |              |                     |  |  |  |  |
|--------------------|----------------------------------------------------------------------------------------------------|---------------|-------------------|------|-------------|--------------|---------------------|--|--|--|--|
| Scan Adjacent RF   | Scan Adjacent RF Start Time: 2022-03-15 15:52:17 Expected Completion Time: 2022-03-15 16:12:17 Status: Initialization |               |                   |      |             |              |                     |  |  |  |  |
| BSSID              | Radio                                                                                                    | Adjacent SSID | Adjacent Channel  | RSSI | Adjacent SN | Adjacent MAC | Uploaded at         |  |  |  |  |
| 1e24.4             | Radio2(5G)                                                                                                    |               | <mark>1</mark> 57 | -24  | G1M         | 0624         | 2022-03-15 16:06:05 |  |  |  |  |
| 1a 👘 👘             | Radio2(5G)                                                                                                    | ۶ 720         | <mark>1</mark> 57 | -24  | G1M         | 0624.        | 2022-03-15 16:06:05 |  |  |  |  |
| 062                | Radio2(5G)                                                                                                    | work          | 157               | -25  | G1M         | 0624.4       | 2022-03-15 16:06:05 |  |  |  |  |
| 0a                 | Radio2(5G)                                                                                                    | t 11          | 157               | -25  | G           | 0624.4.      | 2022-03-15 16:06:05 |  |  |  |  |

Scan Adjacent RF: Mulai pindai kanal WiFi sekitar.

Start Time: Terakhir kali memulai pemindaian.

Expected completion Time: Perkiraan waktu selesai pemindaian.

**BSSID:** MAC address AP sekitar.

Radio: Kanal gelombang radio sekitar.

Adjacent SSID: SSID dari lingkungan sekitar.

Adjacent Channel: Kanal gelombang radio yang saat ini digunakan oleh sekitar.

**RSSI:** Kekuatan radio antara AP ini dengan AP sekitar.

Adjacent S/N: Nomor seri dari AP sekitar. (Hanya mendukung)

Adjacent MAC: MAC address dari sekitar. (Hanya mendukung)

Uploaded at: Pemindaian terakhir selesai.

## Log Perangkat

| Device Log     |                                    |                                                                                                    | Q          |
|----------------|------------------------------------|----------------------------------------------------------------------------------------------------|------------|
|                |                                    | All                                                                                                    | ✓ Q Search |
| Туре           | Updated at                         | Content                                                                                                    |            |
| Online/Offline | 2022-03-14 21:50:49                | Device online                                                                                                    |            |
| Online/Offline | 2022-03-14 21:48:07                | Device offline. The final time when it sends packets to Cloud is: 2022-03-14 21:39:07(It is an estimated value. The deviation is 1 minute.) |            |
| Online/Offline | 2022-03-14 16: <mark>1</mark> 4:01 | Device online                                                                                                    |            |
| Online/Offline | 2022-03-14 16:13:07                | Device offline. The final time when it sends packets to Cloud is: 2022-03-14 16:04:07(It is an estimated value. The deviation is 1 minute.) |            |
| Reboot         | 2022-03-11 13:33:15                | Device restart                                                                                                    |            |

Type: Menampilkan tipe log perangkat.

Updated at: Menampilkan waktu log dibuat.

Content: Menampilkan detil log perangkat.

5.2 AC

Tampilan AC menampilkan daftar AC yang dikelola oleh Ruijie cloud.

Keitka menambahkan AC baru ke Ruijie Cloud, perlu menambahkan proyek dengan mode "AC + Fit AP".

Klik **PROJECT > Add Project** untuk menambahkan proyek AC baru.

Langkah 1 Tambahkan di dalam proyek dengan memilih tipe proyek "AC + Fit AP".

| Basic               |                          |                                                                                                    | Basic Information |                          |
|---------------------|--------------------------|----------------------------------------------------------------------------------------------------|-------------------|--------------------------|
| lame                | AC_Group                 |                                                                                                    | Name              | AC_Group                 |
| Ianagement Password | Duilie 123456            |                                                                                                    | Parent Project    | Root                     |
|                     | Nujje 123430.            |                                                                                                    | Time Zone         | (GMT+8:00)Asia/Hong_Kong |
| cenano              |                          | The second second second second second second second second second second second second second second second se | Туре              | AC + Fit AP              |
|                     | Office Hotel             | Villa/Home                                                                                                    | Location          | Not Bound                |
|                     |                          |                                                                                                    | SSID              |                          |
|                     | Factory/ Restaurant      | School Customize                                                                                                |                   |                          |
| me Zone             | (GMT+8:00)Asia/Hong_Kong | ~                                                                                                    |                   |                          |
| ype                 |                          | AC + Fit AP                                                                                                    |                   |                          |

### Langkah 2 Masukkan SN dan Alias AC.

| Add Device | Add Project    | Add Device  | <ul> <li>Finish</li> </ul> |           |             |        |                 |   |  |
|------------|----------------|-------------|----------------------------|-----------|-------------|--------|-----------------|---|--|
| AC         | Gateway Switch | Home Router | Wireless Bridge            |           |             |        | Added Equipment |   |  |
|            |                |             |                            |           |             |        | AC              | 0 |  |
| 1 SN       |                | Alias       |                            | <b>II</b> |             |        | Gateway         | 0 |  |
| 2 SN       |                | Alias       |                            | <b>1</b>  |             |        | Switch          | 0 |  |
|            |                |             |                            |           |             |        | Home Router     | 0 |  |
|            |                |             |                            |           |             |        | Wireless Bridge | 0 |  |
|            |                |             |                            |           |             |        | View Details    |   |  |
|            |                |             |                            |           |             |        |                 |   |  |
|            |                |             |                            |           |             |        |                 |   |  |
|            |                |             |                            |           |             |        |                 |   |  |
|            |                |             |                            |           |             |        |                 |   |  |
|            |                |             |                            |           |             |        |                 |   |  |
|            |                |             |                            |           |             |        |                 |   |  |
|            |                |             |                            |           | Save & Next | Cancel |                 |   |  |

Langkah 3 Sekarang proyek sudah selesai dibuat.

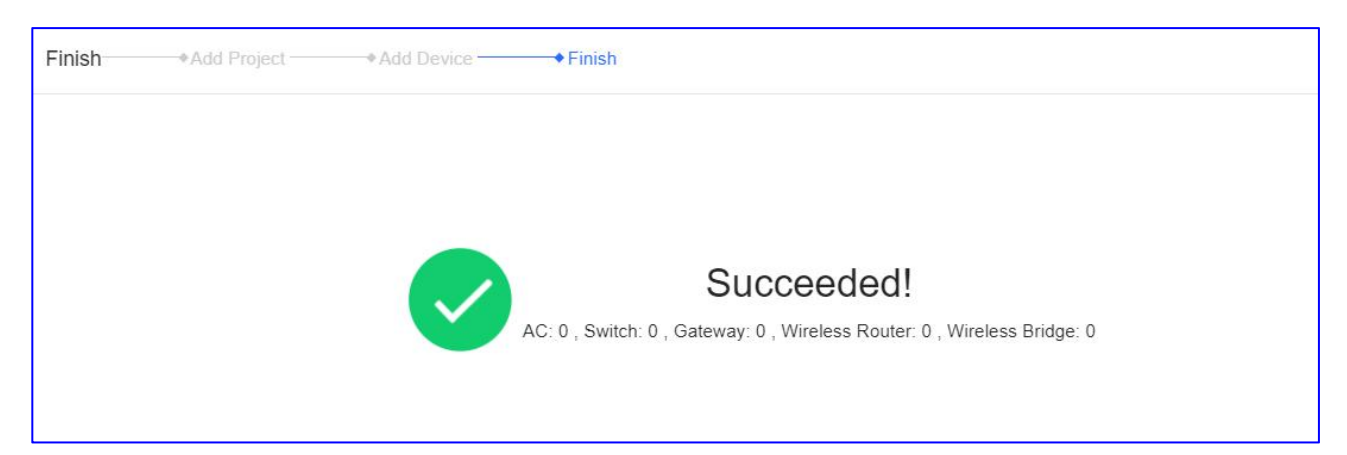

## Menambahkan AC

Klik **DEVICE > AC > Add** untuk menambahkan AC ke jaringan.

| ALL V   | AC ~       | Search Network     | ٩  |  |
|---------|------------|--------------------|----|--|
| AC List | (Click "SN | I" to view details | s) |  |
|         |            |                    |    |  |

## \* Catatan:

Hanya 1 AC yang dapat ditambahkan ke dalam jaringan AC.

## **CLI Web**

Klik **DEVICE** > **AC** > **Web CLI** untuk mengaktifkan CLI web.

| ALL 🗸 🚿 | AC ~        | Search Network | a Q     |        |            |
|---------|-------------|----------------|---------|--------|------------|
| AC List | (Click "SN" | to view detail | s)      |        |            |
| Add     | Web CLI     | eWeb           | Upgrade | More - | 0 Selected |

| Veb CLI        |   |                |                                              |
|----------------|---|----------------|----------------------------------------------|
| SN:G1          |   |                |                                              |
| General        | > | Version        | Please select the target operation on the le |
| Connectivity   | > | Running Config |                                              |
| Running Status | > | Startup Config |                                              |
| Client         | > | Log            |                                              |
| Web CLI        | > | Current Time   |                                              |

**General > Version:** Klik untuk menampilkan versi AC.

**General > Running Config:** Klik untuk menampilkan konfigurasi berjalan dari AC.

**General > Startup Config:** Klik untuk menampilkan konfigurasi awal dari AC.

**General > Log:** Klik untuk menampilkan syslog AC.

General > Current Time: Klik untuk menampilkan waktu sistem AC saat ini.

| Web CLI        |      |                  |                                                |
|----------------|------|------------------|------------------------------------------------|
| SN:G1P21J000   | 427( | c                |                                                |
| General        | >    | Interface IP     | Please select the target operation on the left |
| Connectivity   | >    | Interface Status |                                                |
| Running Status | >    | ARP              |                                                |
| Client         | >    | MAC              |                                                |
| Web CLI        | >    | DNS              |                                                |
|                |      | Route            |                                                |
|                |      | Ping Tool        |                                                |

Connectivity > Interface IP: Klik untuk menampilkan alamat IP port AC.
 Connectivity > Interface status: Klik untuk menampilkan status port AC.
 Connectivity > ARP: Klik untuk menampilkan tabel ARP AC.

Connectivity > MAC: Klik untuk menampilkan tabel MAC AC.
Connectivity > DNS: Klik untuk menampilkan DNS AC.
Connectivity > Route: Klik untuk menampilkan route AC.
Connectivity > Ping Tool: Klik untuk melakukan tes ping.

| Web CLI        |       |        |                                                |
|----------------|-------|--------|------------------------------------------------|
| SN:G1P21J00    | 04270 | 2      |                                                |
| General        | >     | CPU    | Please select the target operation on the left |
| Connectivity   | >     | Memory |                                                |
| Running Status | >     |        |                                                |
| Client         | >     |        |                                                |
| Web CLI        | >     |        |                                                |

**Running Status > CPU:** Klik untuk menampilkan informasi penggunaan CPU AC.

Running Status > Memory: Klik untuk menampilkan detil penggunaan memori sistem AC.

| 1 | Web CLI        |      |                          |                                                |
|---|----------------|------|--------------------------|------------------------------------------------|
|   | SN:G1P21J000   | 4270 | 2                        |                                                |
|   | General        | >    | Client IP(DHCP Server)   | Please select the target operation on the left |
|   | Connectivity   | >    | Client IP(DHCP Snooping) |                                                |
|   | Running Status | >    |                          |                                                |
|   | Client         | >    |                          |                                                |
|   | Web CLI        | >    |                          |                                                |

Client > Client IP(DHCP Server): Klik untuk menampilkan daftar IP klien AC.

**Client > Client IP(DHCP Snooping):** Klik untuk menampilkan pengikatan DHCP Snooping dari AC.

| Web CLI        |      |         |                            |                       |  |                   |      |
|----------------|------|---------|----------------------------|-----------------------|--|-------------------|------|
| SN:G1P21J000   | 4270 | 2       |                            |                       |  | Background color: |      |
| General        | >    | Web CLI | Please select the target o | pperation on the left |  |                   |      |
| Connectivity   | >    |         |                            |                       |  |                   |      |
| Running Status | >    |         |                            |                       |  |                   |      |
| Client         | >    |         |                            |                       |  |                   |      |
| Web CLI        | >    |         |                            |                       |  |                   |      |
|                |      |         |                            |                       |  |                   |      |
|                |      |         |                            |                       |  |                   |      |
|                |      |         |                            |                       |  |                   |      |
|                |      |         |                            |                       |  |                   |      |
|                |      |         |                            |                       |  |                   |      |
|                |      |         |                            |                       |  |                   |      |
|                |      |         |                            |                       |  |                   |      |
|                |      |         | Command:                   |                       |  |                   | Send |

Web CLI: Masukkan perintah untuk menampilkan informasi AC.

### eWeb

## Klik **DEVICE > AC > eWeb** untuk mengases eWeb AC.

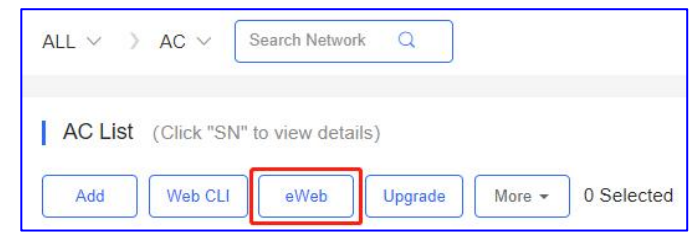

Membuat tunnel eWeb.

| Тір                                                                     | ×                                                |                                 |
|-------------------------------------------------------------------------|--------------------------------------------------|---------------------------------|
| <ul> <li>Succeeded to create the tu<br/>system is connected.</li> </ul> | innel. eWeb                                      |                                 |
| If the browser can not access the eV                                    | Veb system:                                      |                                 |
| 1. please allow the browser to p                                        | oop up                                           |                                 |
| Windows.<br>2. please check if the provy is t                           | urned on                                         |                                 |
| 3. If the web configuration page                                        | e does not                                       |                                 |
| open automatically, please sele<br>following ways:                      | ect either of the                                |                                 |
|                                                                         |                                                  |                                 |
| Open with Domain (Recom                                                 | mended)                                          |                                 |
| Open with IP                                                            |                                                  |                                 |
|                                                                         |                                                  |                                 |
|                                                                         |                                                  |                                 |
|                                                                         | Wireless Cont<br>Wireless Control, Communication | roller<br><sup>Everywhere</sup> |
|                                                                         | A Please enter the username                      |                                 |
|                                                                         | Dease enter the password                         |                                 |
|                                                                         | Forgot your password?                            | 中文 ►                            |
|                                                                         | Login                                            |                                 |

Pembaruan

Klik **DEVICE > AC > Upgrade** untuk memperbarui versi AC.

| ALL V > AC V Search Network Q                                                                             |                      |
|----------------------------------------------------------------------------------------------------|----------------------|
| Ac List (Click "SN" to view details)       Add     Web CLI     eWeb     Upgrade     More -     0 Selected |                      |
| Upgrade                                                                                                   | ×                    |
| Check in Maintenance > Log >Upgrade Log                                                                   | Start Upgrade Cancel |
| Model: WS6008 Hardware Version: 1.22 Current Version: AC_RGOS 11.9(5)B1, Release(06240613)                | ×                    |
| Upgrade Version: Please select a firmware version.<br>Upgrade Device: 1                                   | Select Firmware      |
| □ Scheduled Upgrade<br>Advanced Settings ∨                                                                |                      |
|                                                                                                    | Start Upgrade Cancel |

## Lebih Lanjut

Klik **DEVICE > AC > Upgrade** untuk melakukan tindakan: Reboot, Export, Delete.

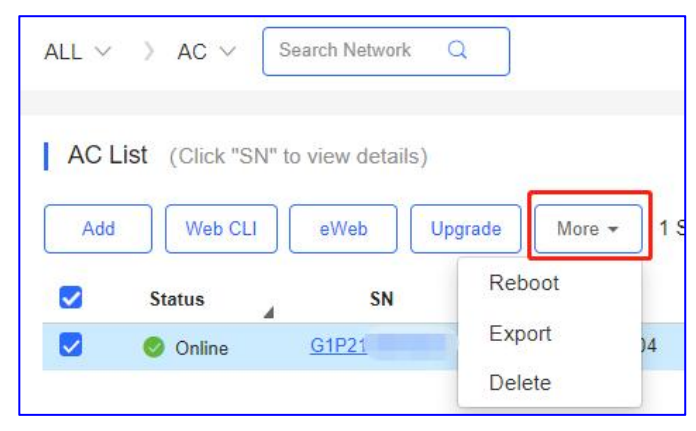

# Daftar AC

| ALL $\vee$ | > AC ~ [       | Search Network Q |                |             |               |                |               |              | (       | GMT+8:00)A: | sia/Hong_Kong Manage Project Take over Net  | work Unbin      | Id Device       |
|------------|----------------|------------------|----------------|-------------|---------------|----------------|---------------|--------------|---------|-------------|---------------------------------------------|-----------------|-----------------|
| AC Li      | st (Click "SN" | to view details) |                |             |               |                |               |              |         |             | Auto Refresh:                               | 00              | <b>11 - 5</b> 3 |
| Add        | Web CLI        | eWeb Upgrade     | e More + 0 S   | Selected    |               |                |               |              |         |             | SN, Nam                                     | .e, Descriptior | a Q             |
|            | Status         | SN               | MAC            | Alias       | AP/STA        | Management URL | Egress IP     | Offline Time | Network | Model       | Firmware Version                            | Description     | n Action        |
|            | Online         | G1P21J000427C    | 300d.9e77.ec04 | <u>AC11</u> | AP/STA List   | 172.26.7.97    | 120.35.11.195 | -            | AC      | WS6008      | AC_RGOS 11.9(5)B1, Release(06240613) Latest | Add             | Ū               |
|            |                |                  |                | F           | irst Previous | Page 1         | of 1 Next     | Last         |         |             |                                             | 10 🔺            | 1 in total      |

Status: Menampilkan status AC saat ini, online atau offline.S/N: Nomor seri ACMAC: MAC address AC.Alias: Nama AC.

**AP/STA:** Klik untuk memeriksa daftar AP/STA yang terhubung.

Management URL: Alamat IP eWeb AC.

Egress IP: Alamat IP pada port network utama yang berkomunikasi dengan layanan cloud.

Offline Time: Waktu terakhir AC online dalam berkomunikasi dengan cloud.

Network: Nama proyek AC.

Model: Tipe model AC.

Firmware Versions: Versi firmware AC saat ini.

**Description:** Klik untuk menyunting deskripsi AC.

Action: Klik tombol tempat sampah untuk menghapus dan menghilangkan AC.

## **Detil AC**

Klik SN untuk melihat detil AC.

| $_{\rm ALL}$ $\sim$ | > AC ~ Se          | arch Network Q |              |             |               |
|---------------------|--------------------|----------------|--------------|-------------|---------------|
| AC Li               | ist (Click "SN" to | view details)  |              |             |               |
| Add                 | Web CLI            | eWeb           | ade More - 0 | Selected    |               |
|                     | Status             | SN             | MAC          | Alias       | AP/STA        |
|                     | Online             | <u>G1P2</u>    | 300d.S       | <u>AC11</u> | AP/STA List   |
|                     |                    |                |              | F           | irst Previous |

### Panel Port

| Web CLI   | eWeb              | Telnet   | Mo | re 🔹 |   |   |              |                |      |          |                  |        |          |
|-----------|-------------------|----------|----|------|---|---|--------------|----------------|------|----------|------------------|--------|----------|
| Connected | ∎<br>Disconnected | Disabled |    |      |   |   | (P)<br>PPPoE | ③<br>Static IP | DHCP | ⊛<br>PoE | 🛞<br>Power Error | Copper | )<br>SFP |
|           | 1/MGMT            | 2        | 3  | 4    | 5 | 6 | 7            | 8              |      | 7F       | 8F               |        |          |
|           | 19 Mar            |          |    |      | 5 | 3 |              |                | 8 8  |          |                  |        |          |

Menampilkan tipe dan status port AC.

Type: PPPoE, IP Statik, DHCP, PoE, Kesalahan Daya, Tembaga, SFP.

Status: Terhubung, Terputus, Non-Aktif.

### Dasar

|                   | (Update Time:2022-03-03 10:47:02) +  |
|-------------------|--------------------------------------|
| Basic             |                                      |
| Alias:            | AC11 🖍                               |
| Model:            | WS6008                               |
| SN:               | G1P2                                 |
| MAC:              | 300d.                                |
| Firmware Version: | AC_RGOS 11.9(5)B1, Release(06240613) |
| MGMT IP:          | 172.26.7.97                          |
| Description:      | 1                                    |

Alias: Klik pensil untuk menyunting alias AC.

Model: Model AC.

S/N: Nomor seri AC

**MAC** : MAC address AC.

MGMT IP: Alamat IP eWeb lokal dari AC.

Firmware Versions: Versi firmware saat ini.

Description: Klik untuk menyunting deskripsi AC.

## Overview

| CPU & Memory Usa             | age    | Device Status   | Con                                              | ectivity    |       |       | Last 24 | Hours Last 7 Day |
|------------------------------|--------|-----------------|--------------------------------------------------|-------------|-------|-------|---------|------------------|
| CPU                          | Memory | Online Status 0 | Online                                           |             |       |       |         |                  |
| 7.5%                         | 55.4%  | Online Clients  | 1                                                |             |       |       |         |                  |
|                              |        | Active Clients  | 0 10:0                                           | 14:00       | 18:00 | 22:00 | 2:00    | 6:00             |
| Descentions (9/1)            |        | 2022-03-0       | 03 CPU/Memory S                                  | ummary      |       |       |         | Today▼           |
| Percentage (%)               |        | 2022-03-0<br>-0 | D3 CPU/Memory S<br>)- CPU -()- Memo              | ummary<br>/ |       |       |         | Today <b>▼</b>   |
| Percentage (%)               | ¢      | 2022-03-0<br>-0 | <mark>03 CPU/Memory</mark> S<br>)– CPU  –⊖– Memo | ummary<br>/ |       | 0     |         | Today -          |
| Percentage (%)               | 0      | 2022-03-0<br>-○ | <mark>03 CPU/Memory 9</mark><br>→ CPU -Ò- Memo   | Jmmary<br>∕ |       | 0     |         | Today <b>▼</b>   |
| Percentage (%)<br>60<br>40 - |        | 2022-03-0<br>-○ | D3 CPU/Memory 9<br>>- CPU Memo                   | ummary<br>/ |       | 0     |         | Today▼           |

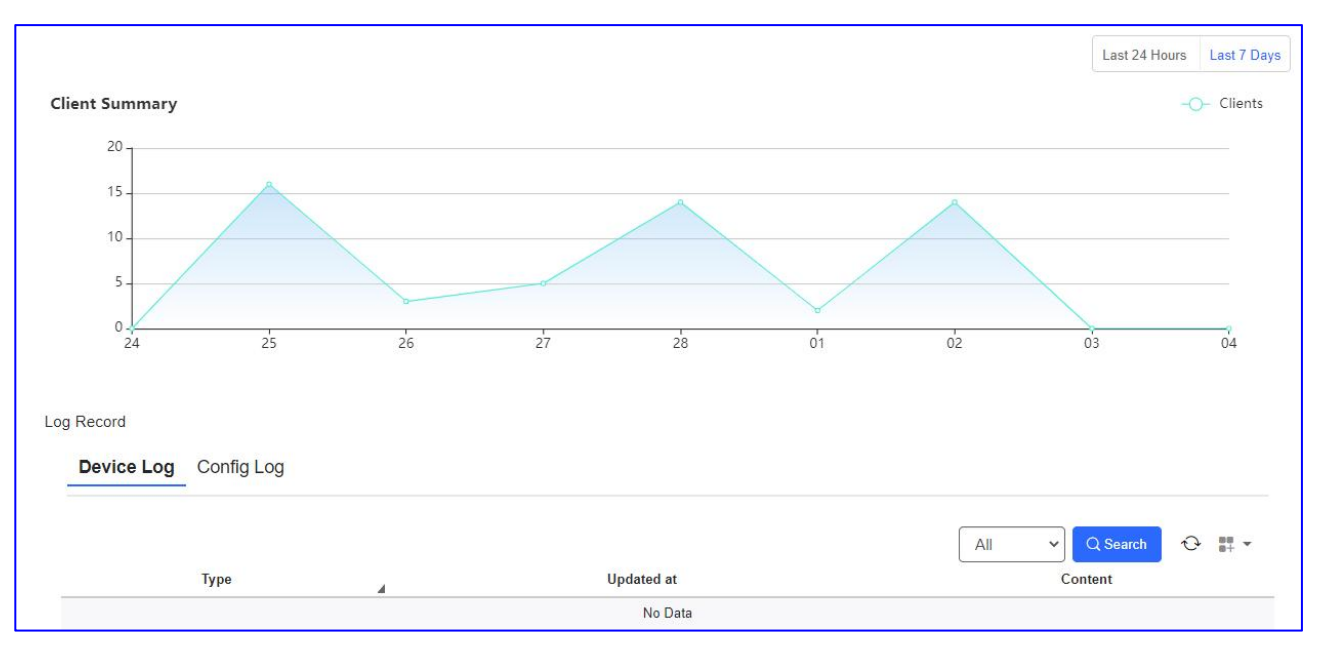

**CPU & Memory Usage:** Menampilkan penggunaan CPU dan memori selama 5mnt terakhir.

Device Status: Menampilkan model AC.

**Connectivity:** Menampilkan status koneksi antara AC dan ruijie cloud.

**CPU/Memory Summary:** Garis grafik menampilkan penggunaan CPU dan memory dalam periode tertentu. Frekuensi waktu dapat diubah.

**Client Summary:** Garis grafik menampilkan jumlah klien yang terhubung dalam periode waktu tertentu.

Log Record: Menampilkan log aktivitas AC.

**Device Log:** Log kerja terpisah dari perangkat.

**Config Log:** Log konfigurasi terpisah dari perangkat.

Port

Panduan Monitoring

| new Port                                      | Config Tunnel                                            |                                                                           |                                                                            |                                        | Description:                                                |                                                                        |
|-----------------------------------------------|----------------------------------------------------------|---------------------------------------------------------------------------|----------------------------------------------------------------------------|----------------------------------------|-------------------------------------------------------------|------------------------------------------------------------------------|
| Speed Summa                                   | ary Gi0/1 🗸 🛛                                            |                                                                           |                                                                            |                                        |                                                             |                                                                        |
| Avg Speed                                     | (Mbps)                                                   |                                                                           | -O- Uplink -O- Down                                                        | link                                   |                                                             |                                                                        |
| 0.05<br>0.04<br>0.03<br>0.02<br>0.01<br>0.01  | 1 13:21:43 15:06:56                                      |                                                                           | 3 220745 2352-58                                                           | 01-28-10 03-23-22                      | 05-08-35 06-53-49 08-39-0                                   | 1 10-24-13                                                             |
|                                               |                                                          |                                                                           |                                                                            | 01100110 00120120                      | 00100100                                                    | 10.24.10                                                               |
| Port Name                                     | Admin Status                                             | Status                                                                    | Duplex Mode                                                                | Port Type                              | VLAN                                                        | PoE Status                                                             |
| Port<br>Port Name<br>Gi0/1                    | Admin Status 🔒<br>Enabled                                | Status<br>Connected(100M)                                                 | Duplex Mode<br>Full-duplex                                                 | Port Type<br>Trunk                     | VLAN<br>Native Id: 1<br>Allowed Vlan 1-4094                 | PoE Status<br>Unsupported                                              |
| Port Name<br>Gi0/1<br>Gi0/2                   | Admin Status A<br>Enabled<br>Enabled                     | Status<br>Connected(100M)<br>Disconnected                                 | Duplex Mode<br>Full-duplex<br>Disconnected                                 | Port Type<br>Trunk<br>Access           | VLAN<br>Native Id: 1<br>Allowed Vlan: 1-4094<br>1           | PoE Status<br>Unsupported<br>Unsupported                               |
| Port Name<br>Gi0/1<br>Gi0/2<br>Gi0/3          | Admin Status<br>Enabled<br>Enabled<br>Enabled            | Status<br>Connected(100M)<br>Disconnected<br>Disconnected                 | Duplex Mode<br>Full-duplex<br>Disconnected<br>Disconnected                 | Port Type<br>Trunk<br>Access<br>Access | VLAN<br>Native Id: 1<br>Allowed Vlan: 1-4094<br>1           | PoE Status<br>Unsupported<br>Unsupported<br>Unsupported                |
| Port Name<br>Gi0/1<br>Gi0/2<br>Gi0/3<br>Gi0/4 | Admin Status<br>Enabled<br>Enabled<br>Enabled<br>Enabled | Status<br>Connected(100M)<br>Disconnected<br>Disconnected<br>Disconnected | Duplex Mode<br>Full-duplex<br>Disconnected<br>Disconnected<br>Disconnected | Port Type<br>Trunk<br>Access<br>Access | VLAN<br>Native Id: 1<br>Allowed Vlan: 1-4094<br>1<br>1<br>1 | PoE Status<br>Unsupported<br>Unsupported<br>Unsupported<br>Unsupported |

**Speed Summary:** Garis biru menampilkan kecepatan rata-rata downlink; Garis biru menampilkan kecepatan rata-rata uplink dalam periode tertentu.

Port Name: Menunjukkan nomor port.

Admin Status: Menampilkan pengaturan port: aktif atau non-aktif.

Port Status: Status koneksi port: terkoneksi atau terputus.

Duplex Mode: Mode port.

**Port Type** : Menampilkan tipe port: trunk atau access.

VLAN: Menampilkan VLAN ID port.

PoE Status: Menampilkan status port PoE.

## Konfigurasi

| File backup | AC of the second second | dan | AP |
|-------------|----------------------------------------------------------------------------------------------------|-----|----|
|-------------|----------------------------------------------------------------------------------------------------|-----|----|

| rview Po                             | ort Config Tunnel                                                                                                    |                            |                                                                                                    |                              | Description:                                                                                                    |                                        |                                            |
|--------------------------------------|----------------------------------------------------------------------------------------------------|----------------------------|----------------------------------------------------------------------------------------------------|------------------------------|----------------------------------------------------------------------------------------------------|----------------------------------------|--------------------------------------------|
| Backup Lis                           | st                                                                                                    |                            |                                                                                                    |                              |                                                                                                    |                                        |                                            |
| AC                                   | AP                                                                                                    |                            |                                                                                                    |                              |                                                                                                    |                                        |                                            |
| Download                             | Delete Compare                                                                                                    |                            |                                                                                                    |                              |                                                                                                    |                                        | Q 🖬 .                                      |
|                                      | TACAL INVESTIGATION                                                                                                    | <b>F</b> 11 <b>C</b> 1     |                                                                                                    |                              | (D)                                                                                                    | 21.11.12.1.1                           | 1010202                                    |
|                                      | File Name                                                                                                    | File Size                  | lime                                                                                                    | Mode                         | MD5                                                                                                    | Description                            | Action                                     |
| G1P2                                 | File Name<br>21J000427C_1646267824662.txt                                                                                                    | 247                        | 2022-03-03 08:37:04                                                                                                    | Auto                         | MD5<br>33ce4f4296039bd6aa870fab7165d102                                                                                                    | Description<br>Add                     | Action                                     |
| G1P2                                 | File Name<br>21J000427C_1646267824662.txt<br>21J000427C_1646267823721.txt                                                                                              | 247<br>6911                | 2022-03-03 08:37:04<br>2022-03-03 08:37:01                                                                                   | Auto<br>Auto                 | MD5<br>33ce4f4296039bd6aa870fab7165d102<br>99d6c679f4ed41a739ac5e6646b94d07                                                                         | Add<br>Add                             | Action<br><u>Details</u><br><u>Details</u> |
| G1P2<br>G1P2<br>G1P2<br>G1P2         | File Name           21J000427C_1646267824662.txt           21J000427C_1646267823721.txt           21J000427C_1646253424566.txt                                         | 247<br>6911<br>247         | 2022-03-03 08:37:04<br>2022-03-03 08:37:01<br>2022-03-03 04:37:04                                                            | Auto<br>Auto<br>Auto         | MD5<br>33ce4f4296039bd6aa870fab7165d102<br>99d6c679f4ed41a739ac5e6646b94d07<br>33ce4f4296039bd6aa870fab7165d102                                     | Add<br>Add<br>Add<br>Add               | Action Details Details Details             |
| G1P2<br>G1P2<br>G1P2<br>G1P2<br>G1P2 | File Name           21J000427C_1646267823662.txt           21J000427C_1646267823721.txt           21J000427C_1646253424565.txt           21J000427C_16462534245693.txt | 247<br>6911<br>247<br>6911 | Lime           2022-03-03 08:37:04           2022-03-03 08:37:01           2022-03-03 04:37:04           2022-03-03 04:37:01 | Auto<br>Auto<br>Auto<br>Auto | MD5<br>33ce4f4296039bd6aa870fab7165d102<br>99d6c679f4ed41a739ac5e6646b94d07<br>33ce4f4296039bd6aa870fab7165d102<br>99d6c679f4ed41a739ac5e6646b94d07 | Add<br>Add<br>Add<br>Add<br>Add<br>Add | Action Details Details Details Details     |

## Tunnel

| erview P                                                        | ort Config Tun                                             | nel                     |                                                                       |                                                              | Description                                        | n: 🖍                                                          |                                                                                 |
|-----------------------------------------------------------------|------------------------------------------------------------|-------------------------|-----------------------------------------------------------------------|--------------------------------------------------------------|----------------------------------------------------|---------------------------------------------------------------|---------------------------------------------------------------------------------|
| Create Tu                                                       | Innel                                                      |                         |                                                                       |                                                              |                                                    |                                                               |                                                                                 |
| Type: Te                                                        | elnet 🗸                                                    | Create Tunnel           |                                                                       |                                                              |                                                    |                                                               |                                                                                 |
|                                                                 |                                                            |                         |                                                                       |                                                              |                                                    |                                                               |                                                                                 |
| Tunnel Lis                                                      | St                                                         |                         |                                                                       |                                                              |                                                    |                                                               | Local Global                                                                    |
| Tunnel Lis                                                      | st<br>i to update the tunnel s                             | latus. If the t         | tunnel is unavailable, please                                         | e close the tunnel and re-cr                                 | reate it. If the re-created tun                    | nel is still unavailable,                                     | Local Global                                                                    |
| Tunnel Lis<br>Click Refresh<br>Support.                         | st<br>to update the tunnel s                               | tatus. I <b>f the t</b> | tunnel is unavailable, please                                         | e close the tunnel and re-ci                                 | reate it. If the re-created tun                    | nel is still unavailable,                                     | Local Global<br>please contact us for                                           |
| Tunnel Lis<br>Click Refresh<br>upport.<br>Type                  | st<br>to update the tunnel s<br>Host                       | tatus. If the t<br>Port | tunnel is unavailable, please<br>Destination Device                   | e close the tunnel and re-co<br>Destination Port             | reate it. If the re-created tun<br>Expired at      | nel is still unavailable,<br>Status                           | Local Global<br>please contact us for<br>C<br>Action                            |
| Tunnel Lis<br>Click Refresh<br>upport.<br>Type<br>eWeb          | st<br>to update the tunnel st<br>Host<br>35.186            | Port                    | tunnel is unavailable, please<br>Destination Device<br>Local          | e close the tunnel and re-co<br>Destination Port<br>80       | Expired at 2022-03-03 13:22                        | nel is still unavailable,<br>Status<br>Connecting             | Local Global please contact us for  Action Disable Go                           |
| Tunnel Lis<br>Click Refresh<br>support.<br>Type<br>eWeb<br>eWeb | St<br>to update the tunnel st<br>Host<br>35.186 3<br>35.18 | Port                    | tunnel is unavailable, please<br>Destination Device<br>Local<br>Local | e close the tunnel and re-co<br>Destination Port<br>80<br>80 | Expired at<br>2022-03-03 13:22<br>2022-02-14 17:45 | nel is still unavailable,<br>Status<br>Connecting<br>Disabled | Local Global<br>please contact us for<br>C<br>Action<br>Disable Go<br>Re-create |

Tunnel Type: Pilih tipe tunnel: Telnet atau eWeb.

Host: Menampilkan alamat IP tunnel.

Port: Menampilkan port tunnel.

Expired at: Menampilkan waktu dan tanggal kedaluarsa tunnel.

Status: Menampilkan status tunnel saat ini: connecting, creating, disabled.

Action: Melakukan tindakan ulang terhadap tunnel : Disable, Go, Re-create.

### 5.3 Switch

Tampilan Switch menampilkan daftar switch yang dikelola oleh Ruijie cloud.

# Tambah

Klik **DEVICE** > **Switch** > **ADD**, masukkan SN, **Alias**, dan klik **OK** untuk menambahkan switch ke dalam jaringan.

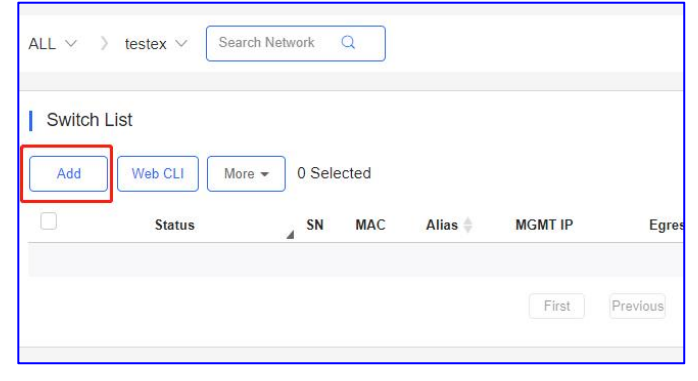

### CLI WEB

Klik **DEVICE** > **Switch** > **Web CLI** untuk mengaktifkan CLI Web.

| ALL V    | testex $\vee$ | Search Network | Q   |       |         |
|----------|---------------|----------------|-----|-------|---------|
| Switch L | .ist          |                |     |       |         |
|          | Status        | SN             | MAC | Alias | MGMT IP |
|          |               |                |     |       | First   |

### Switch Ruijie

| Web CLI        |   |                |                          |
|----------------|---|----------------|--------------------------|
| SN             |   |                |                          |
| General        | > | Version        | Please select the target |
| Connectivity   | > | Running Config |                          |
| Running Status | > | Startup Config |                          |
| Web CLI        | > | Log            |                          |
|                |   | Current Time   |                          |
|                |   |                |                          |

General > Version: Klik untuk menampilkan versi switch.

**General > Running Config:** Klik untuk menampilkan konfigurasi berjalan dari switch.

**General > Startup Config:** Klik untuk menampilkan konfigurasi awal dari switch.

**General > Log:** Klik untuk menampilkan syslog switch.

General > Current Time: Klik untuk menampilkan waktu sistem switch saat ini.

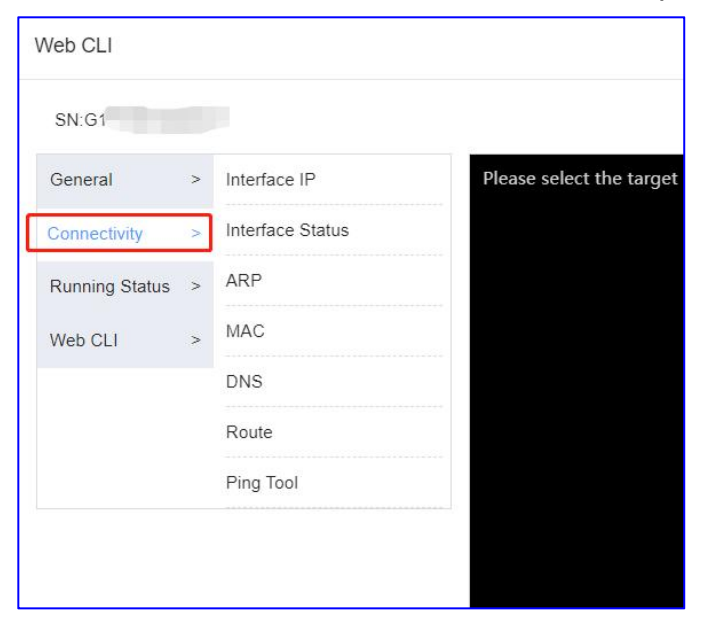

**Connectivity > Interface IP:** Klik untuk menampilkan alamat IP port switch.

**Connectivity > Interface status:** Klik untuk menampilkan status port switch.

**Connectivity > ARP:** Klik untuk menampilkan tabel ARP switch.

**Connectivity > MAC:** Klik untuk menampilkan tabel MAC switch.

Connectivity > DNS: Klik untuk menampilkan DNS switch.

**Connectivity > Route:** Klik untuk menampilkan route switch.

**Connectivity > Ping Tool:** Klik untuk melakukan tes ping.

| Web CLI        |   |        |                      |
|----------------|---|--------|----------------------|
| SN:(           |   |        |                      |
| General        | > | CPU    | Please select the ta |
| Connectivity   | > | Memory |                      |
| Running Status | > |        |                      |
| Web CLI        | > |        |                      |
|                |   |        |                      |

**Running Status > CPU:** Klik untuk menampilkan informasi status CPU switch.

Running Status > Memory: Klik untuk menampilkan informasi memori switch.

| Web CLI        |           |                   |
|----------------|-----------|-------------------|
| SN:G1          |           |                   |
| General        | > Web CLI | Please select the |
| Connectivity   | >         |                   |
| Running Status | >         |                   |
| Web CLI        | >         |                   |

Web CLI > Web CLI: Konfigurasi AP dengan perintah. Switch Reyee

| Web CLI        |   |              |                        |
|----------------|---|--------------|------------------------|
| SN:G1          |   |              |                        |
| General        | > | Version      | Please select the targ |
| Connectivity   | > | Log          |                        |
| Running Status | > | Current Mode |                        |
|                |   | Current Time |                        |

General > Version: Klik untuk menampilkan versi switch.

**General > Log:** Klik untuk menampilkan syslog switch.

General > Current Mode: Klik untuk menampilkan sistem informasi switch saat ini.

General > Current Time: Klik untuk menampilkan waktu sistem switch saat ini.

| Veb CLI        |                  |  |
|----------------|------------------|--|
| SN:G1          |                  |  |
| General        | > Interface IP   |  |
| Connectivity   | Interface Status |  |
| Running Status | > ARP            |  |
|                | DNS              |  |
|                | Route            |  |
|                | Ping Tool        |  |

Connectivity > Interface IP: Klik untuk menampilkan alamat IP port switch.

**Connectivity > Interface status:** Klik untuk menampilkan status port switch.

**Connectivity > ARP:** Klik untuk menampilkan tabel ARP switch.

**Connectivity > MAC:** Klik untuk menampilkan tabel MAC switch.

**Connectivity > DNS:** Klik untuk menampilkan DNS switch.

**Connectivity > Route:** Klik untuk menampilkan route switch.

**Connectivity > Ping Tool:** Klik untuk melakukan tes ping.

| Web CLI        |          |  |
|----------------|----------|--|
| SN:C           |          |  |
| General        | > Memory |  |
| Connectivity   | >        |  |
| Running Status | >        |  |

Running Status > Memory: Klik untuk menampilkan informasi memori AP.

### Hapus

Klik **DEVICE** > **AP** > **More** > **Delete** untuk menghapus switch.

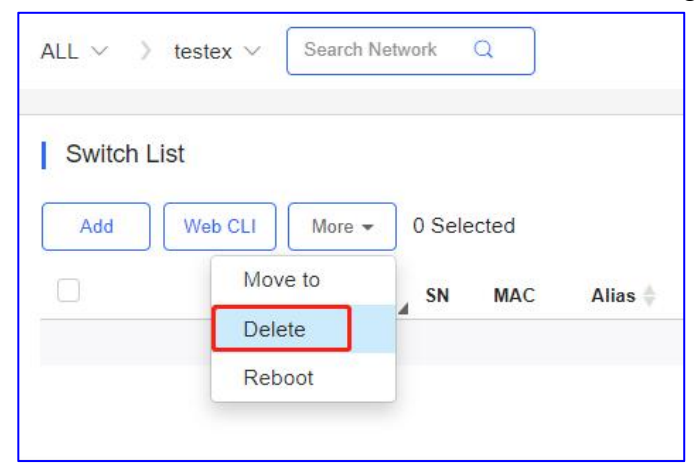

## Restart

Klik **DEVICE** > **AP** > **More** > **Reboot** untuk restart switch.

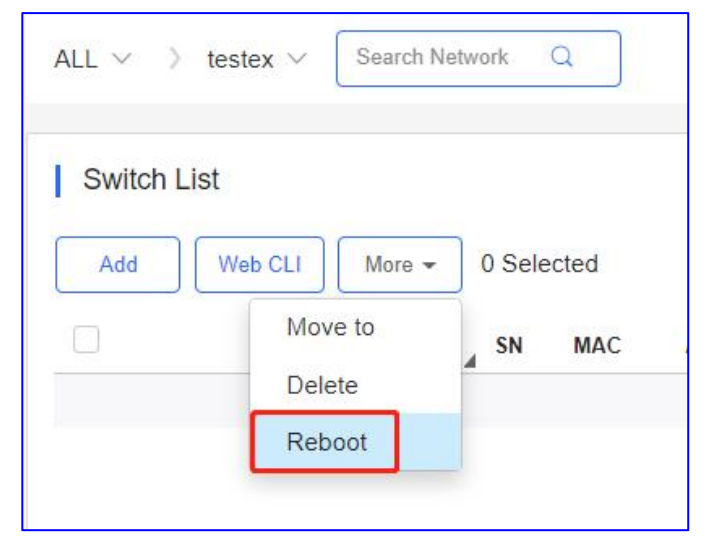

## **Daftar Switch**

| ALL $\vee$ | Search Netwo         | ork Q       |         |            |      |               |               |                     |              | (GMT+8:00)Asia/Hong_Kong ( | Manage Project Take over Network | Unbind Dev    | vice  |
|------------|----------------------|-------------|---------|------------|------|---------------|---------------|---------------------|--------------|----------------------------|----------------------------------|---------------|-------|
| Switch     | n <mark>Lis</mark> t |             |         |            |      |               |               |                     |              |                            | Auto Refresh: 🇨 🤇                | > ∠ # -       | - 53  |
| Add        | Web CLI              | More - 1 Se | elected |            |      |               |               |                     |              |                            | SN, Alias, De                    | scription     | Q     |
|            | Status               | SN          | MAC     | Alias      | ¢    | MGMT IP       | Egress IP     | Offline Time        | Network      | Model                      | Firmware Version                 | Description A | ction |
|            | 📀 Online             | CAPCO 7     | cn' 1   | 7209GC-P   |      | 192.168.110.3 | 120.35.11.195 | 2022-03-19 07:00:25 | ter          | ES209GC-P                  | ESW_1.0(1001115)                 | Empty.        | Ū     |
|            | Online               | G1PH:       | 30      | _2910-24G1 | JP-H | 172.26.4.248  | 172.26.4.248  | 2022-03-19 06:58:07 | <u>11111</u> | S2910-24GT4SFP-UP-H        | S29_RGOS 11.4(1)B70P1            | <u>111</u>    | Ō     |

Status: Menampilkan status switch saat ini, online atau offline.

S/N: Nomor seri Switch

Config Status: Status Handshake antara Switch dan layanan cloud.

**MAC** : MAC address Switch.

Alias: Nama Switch.

**MGMT IP:** Alamat IP eWeb lokal dari Switch.

**Egress IP**: Alamat IP pada port jaringan utama yang berkomunikasi dengan layanan cloud.

Offline Time: Waktu terakhir Switch berkomunikasi dengan cloud.

**Network:** Nama proyek Switch.

Model: Tipe model Switch.

Firmware Versions: Versi firmware switch saat ini.

**Description:** Klik untuk menyunting deskripsi Switch.

Action: Klik tombol tempat sampah untuk menghapus dan menghilangkan Switch.

## **Detil Switch**

Klik SN untuk melihat detil switch.

| Swit | ch List  |             |                 |            |               |               |                     |         |       | Auto Refresh: 💽 🐔 | > ₫ # - 8          |
|------|----------|-------------|-----------------|------------|---------------|---------------|---------------------|---------|-------|-------------------|--------------------|
| Add  | Web CL   | .I More 🕶   | 0 Selected      |            |               |               |                     |         |       | SN, Alias, De     | escription Q       |
|      | Status   | 4 SN        | MAC             | Alias      | ♦ MGMT IP     | Egress IP     | Offline Time        | Network | Model | Firmware Version  | Description Action |
|      | 🕑 Online | <u>CAP(</u> | <u>7</u> c0b8 7 | <u>2-P</u> | 192.168.110.3 | 120.35.11.195 | 2022-03-19 07:00:25 | test123 | E P   | 07200415)         | Empty 🔟            |

### Info Switch

| Switch Info       |                       |
|-------------------|-----------------------|
| Alias:            | S291                  |
| Model:            | S25                   |
| SN:               | ¢ III III             |
| MAC:              | 300                   |
| Firmware Version: | S29_RGOS 11.4(1)B70P1 |
| MGMT IP:          | 172.26.4.248          |
| Description:      | 111 🖍                 |
|                   |                       |

Alias: Nama Switch.

Model: Tipe Model Switch.

S/N: Nomor Seri Switch

**MAC** : MAC address Switch.

Firmware Versions: Versi firmware switch saat ini.

MGMT IP: Alamat IP eWeb lokal dari Switch.

Description: Klik untuk menyunting deskripsi Switch.

## Overview

| CPU & Memory Usage | Connecti | ivity |       |       |      | Last 1 Day | Last 7 Days |
|--------------------|----------|-------|-------|-------|------|------------|-------------|
| CPU Memor          | 10:00    | 14:00 | 18:00 | 22:00 | 2:00 | 6:00       |             |

**CPU** : Menampilkan penggunaan CPU Switch 5mnt yang lalu.

Memory: Menampilkan penggunaan memori Switch 5mnt yang lalu.

## Konektivitas:

**Last 24 Hours:** Menampilkan konektivitas antara switch dengan Ruijie cloud 24 jam yang lalu.

Last 7 Days: Menampilkan konektivitas antara switch dengan Ruijie cloud 7 hari yang lalu .

## Ringkasan Kecepatan & Uplink

| Uplink                  |                       | Speed Summary Gi0/23 V @ O                                                                                |
|-------------------------|-----------------------|----------------------------------------------------------------------------------------------------|
| Port                    | Gi0/23                | Avg Speed(Mbps) Uplink Downlink                                                                           |
| Speed                   | 1000M                 | 2                                                                                                    |
| Duplex                  | Half-duplex           | 1.5-                                                                                                    |
| Uplink/Downlink Speed   | 12.47Kbps个 88.31Kbps↓ | 0.5                                                                                                    |
| Uplink/Downlink Traffic | 467.66KB↑ 3.23MB↓     | 0.4<br>11:00:30 13:20:31 15:40:31 18:00:31 20:20:32 22:40:33 01:00:34 03:20:37 05:40:37 08:00:39 10:20:42 |

Port: Menunjukkan nomor.

Speed: Kecepatan port.

Duplex: Mode port.

**Uplink/Downlink Speed:** Menampilkan sesi bandwidth uplink/downlink 5 mnt yang lalu.

**Uplink/Downlink Traffic:** Menampilkan penggunaan total bandwidth uplink/downlink 5 mnt yang lalu.

**Avg Speed:** Pada grafik, Garis hijau menampilkan kecepatan rata-rata uplink; Garis biru menampilkan kecepatan rata-rata downlink.

## Log Perangkat

| Log Record     | d                   |                                                                                                    |
|----------------|---------------------|----------------------------------------------------------------------------------------------------|
| Device Log     | Config Log Port Log |                                                                                                    |
| Туре           | Updated at          | All 🗸 Q Search 😔 🏭 🗸                                                                                                    |
| Reboot         | 2022-03-19 17:14:11 | Device restart                                                                                                    |
| Online/Offline | 2022-03-19 17:14:11 | Device online                                                                                                    |
| Online/Offline | 2022-03-19 07:07:07 | Device offline. The final time when it sends packets to Cloud is: 2022-03-19 06:58:07(It is an estimated value. The deviation is 1 minute.) |
| VLAN Change    | 2022-03-18 20:56:45 | VLAN 40 is added to the device.;                                                                                                    |

Type: Menampilkan tipe log perangkat.

Updated at: Menampilkan waktu ketika log dibuat.

Content: Menampilkan detil log perangkat.

## Log Konfigurasi

| Log Record     |                  |            |          |                     |    |                     |            |         |
|----------------|------------------|------------|----------|---------------------|----|---------------------|------------|---------|
| Device Log Con | fig Log Port Log |            |          |                     |    |                     |            |         |
|                |                  |            |          | 2022/03/15 11:23:11 |    | 2022/03/21 11:23:11 | Q Search   | ·       |
| Оре            | eration Type     | Started at | Ended at | Stat                | JS | D                   | escription | Details |
|                |                  |            | No       | Data                |    |                     |            |         |

**Operation Type:** Menampilkan tipe log perangkat.

Start at: Menampilkan waktu ketika log dimulai.

Ended at: Menampilkan waktu ketika log berakhir.

Status: Menampilkan status.

Description: Menampilkan deskripsi log.

Details: Menampilkan detil log perangkat

## Log Port

| Log Rec    | ord                 |                                                                                                    |
|------------|---------------------|----------------------------------------------------------------------------------------------------|
| Device Log | Config Log Port Log |                                                                                                    |
|            |                     | Port 2022-03-21 C Search 😔                                                                                                    |
| Port       | Updated at          | Content                                                                                                    |
| Gi0/16     | 2022-03-21 10:50:03 | Port Gi0/16: Port status is changed from Down to Up;<br>The system detects a change in the port information, and history update may be delayed. |
| Gi0/16     | 2022-03-21 10:50:03 | Port Gi0/16: Port status is changed from Up to Down                                                                                             |
| Gi0/16     | 2022-03-21 10:47:03 | Port Gi0/16: Port status is changed from Down to Up                                                                                             |

Port: Menampilkan log port perangkat.

Updated at: Menampilkan waktu ketika log dibuat.

Content: Menampilkan detil log port.

## **Pengaturan Port**

Panduan Monitoring

| Overview Ports   | Config PoE Diag  | nose |             | Description | n: 111 🖍 |
|------------------|------------------|------|-------------|-------------|----------|
| Port Settings Po | ort: (Gi0/16)    |      |             |             |          |
| Admin Status     | Enabled          | ~    | Routed Port |             |          |
| Duplex Mode      | Auto-negotiation | ~    | Туре        | Access      | ~        |
| Speed            | Auto             | ~    | VLAN ID     | 1           |          |
| Description      |                  |      |             |             |          |
| PoE-Capable      | On               | ~    |             |             |          |
| Media Type       | Unsupported      |      |             |             |          |
| Save             |                  |      |             |             |          |
| Save             |                  |      |             |             |          |

Admin Status: Klik untuk memilih status admin.

Routed Port: Klik untuk mengaktifkan atau menon-aktifkan port route.

Duplex Mode: Klik untuk memilih mode duplex port.

Type: Klik untuk memilih tipe port: trunk atau access.

Speed: Klik untuk memilih kecepatan port.

VLAN ID: Masukkan VLAN ID port.

Description: Klik untuk menyungting deskripsi port.

PoE-Capable: Klik untuk mengaktifkan atau menon-aktifkan PoE.

Media Type: Menampilkan tipe media port.

### **Daftar Port**

| Port List |              |                  |              |           |                                      |                   |
|-----------|--------------|------------------|--------------|-----------|--------------------------------------|-------------------|
|           |              |                  |              |           |                                      | Ð                 |
| Port      | Admin Status | Status           | Duplex Mode  | Port Type | VLAN ID                              | PoE Status Action |
| Gi0/1     | Enabled      | Disconnected     | Disconnected | Access    | 1                                    | Off               |
| Gi0/2     | Enabled      | Disconnected     | Disconnected | Access    | 1                                    | Off               |
| Gi0/3     | Enabled      | Disconnected     | Disconnected | Access    | 1                                    | Off               |
| Gi0/4     | Enabled      | Disconnected     | Disconnected | Access    | 1                                    | Off               |
| Gi0/5     | Disabled     | Disconnected     | Disconnected | Access    | 1                                    | Off               |
| Gi0/6     | Disabled     | Disconnected     | Disconnected | Access    | 1                                    | Off               |
| Gi0/7     | Enabled      | Connected(1000M) | Full-duplex  | Access    | 1                                    | Off               |
| Gi0/8     | Enabled      | Disconnected     | Disconnected | Access    | 1                                    | Off               |
| Gi0/9     | Enabled      | Disconnected     | Disconnected | Trunk     | Native Id: 1<br>Allowed VLAN: 1-4094 | Off               |
| Gi0/10    | Enabled      | Disconnected     | Disconnected | Access    | 99                                   | Off               |

Port: Menunjukkan nomor port.

Admin Status: Menampilkan pengaturan port: enabled atau disabled.

Port Status: Status koneksi port: connected atau disconnected.

Duplex Mode: Status dan Mode port.

**Port Type:** Menampilkan tipe port: trunk atau access.

VLAN ID: Menampilkan VLAN ID port. PoE Status: Menampilkan status PoE port.

## **Daftar VLAN**

Daftar VLAN meliputi VLAN ID dan port-nya. Anda dapat menambah atau menghapus VLAN ID di sini.

| Overview  | Ports   | Config | PoE Diagnose               |      | Description: 111 🖍 |
|-----------|---------|--------|----------------------------|------|--------------------|
| VLAN List |         |        |                            |      |                    |
| Add       |         |        |                            |      | ⊙ ≣= ×             |
|           | VLAN ID |        |                            | Port | Action             |
|           | 1       |        | Gi0/1-9, Gi0/11, Gi0/13-28 |      |                    |
|           | 6       |        | Gi0/9, Gi0/23              |      | <u>m</u>           |
|           | 7       |        | Gi0/9, Gi0/23              |      | μ̈́μ.              |
|           | 10      |        | Gi0/9, Gi0/23              |      | Ш.                 |
|           | 20      |        | Gi0/9, Gi0/23              |      | 血                  |
|           | 28      |        | Gi0/9, Gi0/23              |      | 血                  |
|           | 30      |        | Gi0/9, Gi0/23              |      | <u>يتر</u>         |
|           | 40      |        | Gi0/9, Gi0/23              |      | μ.<br>μ            |
|           | 99      |        | Gi0/9-10, Gi0/23           |      | <u>iñ</u>          |
|           | 199     |        | Gi0/9, Gi0/12, Gi0/23      |      | 〕                  |

# SVI & DHCP

Informasi SVI & DHCP meliputi VLAN ID, SVI dan nama pool DHCP. Anda dapat menyunting konfigurasi SVI atau DHCP.

| SVI&DHCP                                                      |               |                |                             |   |  |  |  |
|---------------------------------------------------------------|---------------|----------------|-----------------------------|---|--|--|--|
| Please add the corresponding VLAN before adding the SVI port. |               |                |                             |   |  |  |  |
| Add                                                           |               |                |                             | Q |  |  |  |
| VLAN ID                                                       | SVI           | DHCP Pool Name | Action                      |   |  |  |  |
| 1                                                             |               | -              | Edit                        |   |  |  |  |
| 199                                                           | 192.168.199.1 | VLan199        | Edit Delete SVI Delete DHCP |   |  |  |  |
|                                                               |               |                |                             |   |  |  |  |

## **DHCP Snooping**

Aktifkan **DHCP Snooping Status**, pilih port dan klik **Save**. Port uplink dipilih sejak awal jika bukan port route. Jika port yang terhubung ke server DHCP bukan port uplink, silahkan pilih secara manual.

| DHCP Snooping                                                                                                    |                            |
|----------------------------------------------------------------------------------------------------|----------------------------|
| DHCP Snooping Status                                                                                                    |                            |
| Trust the selected ports (the uplink port is selected by default)                                                                                                    |                            |
| Selected Unselected Non-configurable                                                                                                    | D D D<br>Uplink Copper SFP |
| 1 3 5 7 9 11 13 15 17 19 21 23<br>2 4 6 8 10 12 14 16 18 20 22 24 25 26 27 28                                                                                                    |                            |
| Tip: The uplink port is selected by default if it is not a layer-3 interface. If the port connecting to the DHCP server is not an uplink port, please select it manually.<br>Click to select or deselect the port. | Deselect Refresh           |
| Please click Save after configuration.                                                                                                    |                            |

## RLDP

Aktifkan **Status RLDP**, pilih satu atau beberapa port, pilih metode penyelesaian masalah untuk loop, dan klik **Save**. Metode penyelesaian masalah meliputi **Non-aktifkan pendeteksian**, **Peringatan**, **Blokir**, **Matikan-port** dan **Matikan-SVI**. Jika Peringatan dipilih, alarm **Switch Loop** harus diaktifkan di halaman **Pengaturan Alarm**.

| PPSKtest v Search NationA Q                                 |          | (GMT+8 00)Asia/Hong_Kong Manage Project | Take over Network |
|-------------------------------------------------------------|----------|-----------------------------------------|-------------------|
| Alarm Settings                                              |          |                                         | 0 2               |
| Туре                                                        | Status   | Alarm Threshold                         | Email Alarm       |
| Device offline alarm                                        | •        |                                         |                   |
| Device goes online/offline hequently                        | <b>C</b> | -20 %                                   | 0                 |
| All device offline                                          | <b>(</b> |                                         |                   |
| Channel utilization                                         | <b>C</b> |                                         |                   |
| Device configuration changes                                | <b>C</b> |                                         |                   |
| System indicator (CPU, memory usage, etc.) beyond threshold |          |                                         |                   |
| Switch loop                                                 |          | ÷                                       | 01                |

Klik Auto Config untuk mengaktifkan konfigurasi bawaan.

| Loop Prevention (RLDP)                                            |                                                                                                    |
|-------------------------------------------------------------------|----------------------------------------------------------------------------------------------------|
| Loop Prevention Status 🤍                                          |                                                                                                    |
| Auto Config                                                       | Warning Warning and Block Warning and Shutdown Shutdown SVI Unavailable Detection Disabled Uplink Copper SFP |
| 1 3 5 7 9 11 13 15 17 19 21 23<br>2 4 6 8 10 12 14 16 18 20 22 24 | 25 26 27 28                                                                                                  |
| Tip: Click to select or deselect the port.                        | Select All Deselect Refresh                                                                                  |
| Config Port: Gi0/11 Type: Loop Detection                          | Troubleshooting: Shutdown-port                                                                               |

### Daftar Konfigurasi Backup

Catatan backup meliputi nama file, ukuran, waktu, mode dan MD5. Klik **Current** untuk menampilkan konfigurasi saat ini. Klik **Backup** untuk backup konfigurasi saat ini. Klik **Download** untuk mengunduh konfigurasi backup. Klik **Restore** untuk mengembalikan

## konfigurasi. Klik **Delete** untuk menghapus konfigurasi backup.

| Configuration Backup List                       |                             |           |                     |      |                                  |             |                |
|-------------------------------------------------|-----------------------------|-----------|---------------------|------|----------------------------------|-------------|----------------|
| Current Back up Download Restore Delete Compare |                             |           |                     |      |                                  |             | € # •          |
|                                                 | File Name                   | File Size | Time                | Mode | MD5                              | Description | Action         |
|                                                 | G1PH50H000338_1647684434222 | 4.53K     | 2022-03-19 18:07:00 | Auto | 250d9c3ffa6b569d44f1b66a61ed62ed | Empty       | <u>Details</u> |
|                                                 | G1PH50H000338_1647630586145 | 4.69K     | 2022-03-19 03:07:00 | Auto | 9c8f6f282ac19c9eff344761e0e31a36 | Empty.      | Details        |
|                                                 | G1PH50H000338_1647360544610 | 4.29K     | 2022-03-16 00:07:00 | Auto | 54aa14db2e4d6928dab61dbba69c2709 | Empty       | <u>Details</u> |
|                                                 | G1PH50H000338_1646885336391 | 4.11K     | 2022-03-10 12:07:00 | Auto | 9ac9c7acad7b131e7a06af4ecb1034a2 | Empty.      | <u>Details</u> |
|                                                 | G1PH50H000338_1646856481708 | 4.13K     | 2022-03-10 04:07:00 | Auto | cf1d562b1aa5d3412f64b7143be6305a | Empty.      | Details        |
|                                                 | G1PH50H000338_1646842022819 | 4.11K     | 2022-03-10 00:07:00 | Auto | 9ac9c7acad7b131e7a06af4ecb1034a2 | Empty.      | Details        |
|                                                 | G1PH50H000338_1646827650083 | 4.04K     | 2022-03-09 20:07:01 | Auto | 42142ad26edc9c417987ebca7a8451ee | Empty.      | Details        |
|                                                 | G1PH50H000338_1646813323355 | 4.01K     | 2022-03-09 16:07:00 | Auto | 7bc3a5e3fed13f660e06e58474390422 | Empty.      | <u>Details</u> |
|                                                 | G1PH50H000338_1646798845608 | 3.97K     | 2022-03-09 12:07:00 | Auto | 9fc5e92d7bb0dd481524bbe97c745d34 | Empty.      | Details        |
|                                                 | G1PH50H000338_1646755658116 | 3.99K     | 2022-03-09 00:07:00 | Auto | 31c180408605b9dfa5a4fd98adfea0c5 | Empty       | <u>Details</u> |
|                                                 |                             |           |                     |      |                                  |             |                |

## **Daftar Port PoE**

Statistik PoE ditampilkan di atas **Daftar Port PoE**, meliputi total daya, daya dan waktu saat ini.

Konfigurasi PoE meliputi port, kapabilitas-PoE, status PoE, daya, kelas PD dan deskripsi.

| Overview Ports 0           | Config PoE Diagnose             |                     |           | Description: | 111 🖍            |
|----------------------------|---------------------------------|---------------------|-----------|--------------|------------------|
| PoE Port List              |                                 |                     |           |              |                  |
| Total Power:370.0 W, Curre | ent Power:0.0 W, Time:2022-03-2 | 1 11:18:50          |           |              | 0                |
| Port                       | PoE-capable                     | PoE Status          | Power     | PD class     | Description 1    |
| Gi0/1                      | Enable                          | Off                 | 0.0 W     | NA           | -                |
| G10/2                      | Enable                          | Off                 | 0.0 W     | NA           |                  |
| Gi0/3                      | Enable                          | Off                 | 0.0 W     | NA           |                  |
| Gi0/4                      | Enable                          | Off                 | 0.0 W     | NA           | -                |
| G10/5                      | Enable                          | Off                 | 0.0 W     | NA           | 540 C            |
| G10/6                      | Enable                          | Off                 | 0.0 W     | NA           | -                |
| Gi0/7                      | Enable                          | Off                 | 0.0 W     | NA           | -                |
| Gi0/8                      | Enable                          | Off                 | 0.0 W     | NA           |                  |
| G10/9                      | Enable                          | Off                 | 0.0 W     | NA           | -                |
| Gi0/10                     | Enable                          | Off                 | 0.0 W     | NA           |                  |
|                            | First                           | revious Page 1 of 3 | Next Last |              | 10 - 24 in total |

# Diagnosa Kesalahan

Terdapat dua tipe diagnose kesalahan: **PoE Power Supply** dan **SFP Port**. Pilih satu port pada panel, klik **Diagnose**, dan prosedur diagnose ditampilkan seperti berikut.

| Overview                                   | Ports Config PoE Diagnose                                                 | Description: | 111 🖍 |                   |
|--------------------------------------------|---------------------------------------------------------------------------|--------------|-------|-------------------|
| Fault Dia                                  | gnosis                                                                    |              |       |                   |
| Туре                                       | PoE Power Supply                                                          |              |       |                   |
| Port                                       | Gi0/19                                                                    |              |       |                   |
| Disabled En                                | abled Abnormal Not Supported                                              |              |       | Uplink Copper SFP |
| 1                                          | 3 5 7 9 11 13 15 17 19 21 23<br>4 6 8 10 12 14 16 18 20 22 24 25 26 27 28 |              |       |                   |
| Diagnose                                   | Deep Diagnosis                                                            |              |       |                   |
| Procedure                                  |                                                                           |              |       | History>>         |
| <ul> <li>13:25:</li> <li>13:25:</li> </ul> | 38 Diagnosing                                                             |              |       |                   |
| 13:25:                                     | 32 Port GI0/19 Starting                                                   |              |       |                   |
|                                            |                                                                           |              |       |                   |
|                                            |                                                                           |              |       |                   |

Klik **History**, dan riwayat diagnose ditampilkan.

| Over          | view Ports Config PoE Diagnose                                                                  | Description: | 111 🖍 |                   |
|---------------|-------------------------------------------------------------------------------------------------|--------------|-------|-------------------|
| Fa            | ilt Diagnosis                                                                                   |              |       |                   |
| Туре          | PoE Power Supply                                                                                |              |       |                   |
| Port          | GI0/19                                                                                          |              |       |                   |
| <b>D</b> isab | ed Enabled Abnormal Not Supported                                                               |              |       | Uplink Copper SFP |
| Diag          | 1 3 5 7 9 11 13 15 17 19 21 23<br>2 4 6 8 10 12 14 16 18 20 22 24 25 26 27 26<br>Deep Diagnosis |              |       |                   |
| Proce         | dure                                                                                            |              |       | History>>         |
|               | 13:25:49 Failed to get the procedure.                                                           |              |       |                   |
| =             | 13:25:43 Diagnosing                                                                             |              |       |                   |
|               | 13:25:38 Diagnosing                                                                             |              |       |                   |
|               | 13:25:32 Diagnosing                                                                             |              |       |                   |
|               | 13:25:32 Port Gi0/19 Starting                                                                   |              |       |                   |

Pilih satu port pada panel, klik **Deep Diagnose**, dan klik **Diagnose** pada halaman **PoE Diagnosis**.

**Normal diagnosis:** Server Cloud mengirimkan perintah CLI untuk menghimpun informasi switch, dan diganosa dilakukan di server Cloud.

Deep diagnosis: Diagnosa dilakukan di switch, dan hasilnya dilaporkan ke server Cloud.

| PoE Diagnosis                                                                |                   |                       |
|------------------------------------------------------------------------------|-------------------|-----------------------|
| Diagnose                                                                     |                   |                       |
| Select Downlink Ports Deselect                                               | Firmware version: | S29_RGUS 11.4(1)B70P1 |
|                                                                              | MGMT IP:          | 172.20.0.90           |
| Overview Ports Config PoE Diagnose                                           | Description.      | 1                     |
| Fault Diagnosis       Type       PoE Power Supply                            |                   |                       |
| Port Gi0/21                                                                  |                   |                       |
| Disabled Enabled Abnormal Not Supported                                      |                   | Uplink Copper SFP     |
| 1 3 5 7 9 11 13 15 17 19 21 3<br>2 4 6 8 10 12 14 16 18 20 22 24 25 26 27 28 |                   |                       |
| Diagnose Deep Diagnosis                                                      |                   |                       |

### 5.4 Gateway

Tampilan Gateway menampilkan daftar gateway yang dikelola oleh Ruijie cloud.

### Tambah Gateway

Klik **Add**, masukkan SN, Alias dan Password, dan klik **OK** untuk menambahkan gateway ke jaringan.

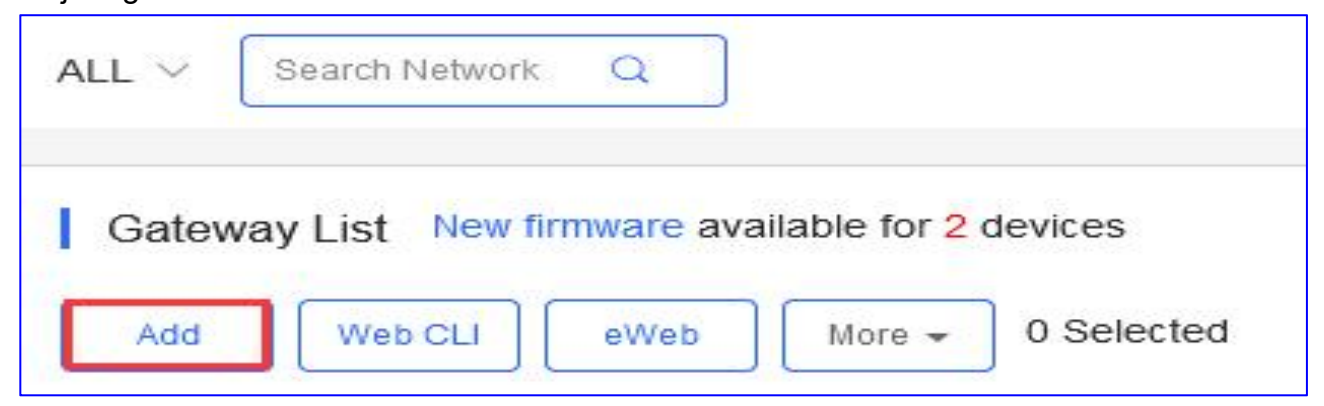
| SN                                                                 | Alias                                                                                                    |                                                       |
|--------------------------------------------------------------------|----------------------------------------------------------------------------------------------------|-------------------------------------------------------|
| Tip: Please enter the<br>device. You can skip<br>Device > Gateway. | e password of admin account of the eWeb system to autho<br>this step now, and authorize the password and check the | orize Cloud to manage this<br>results in MONITORING > |
| D                                                                  |                                                                                                    |                                                       |

### \* Catatan:

Jaringan hanya bisa memiliki satu gateway.

### CLI Web

Pilih satu perangkat dari **Gateway List**, dan klik **Web CLI**. Kotak dialog **CLI Web** ditampilkan, dan informasi perangkat bisa didapatkan menu pada kotak dialog ini. Menu berbeda tergantung produk.

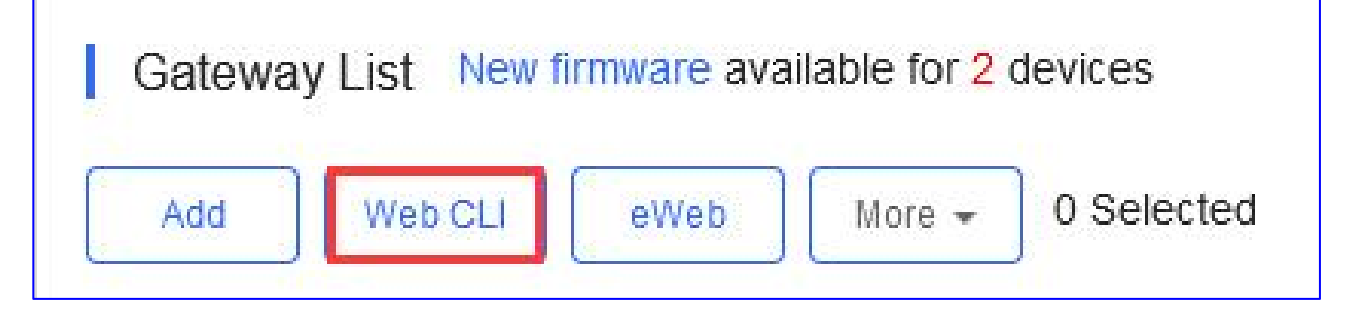

### **CLI Web Reyee Gateway**

| 102 | 1            |                                                                                      |
|-----|--------------|--------------------------------------------------------------------------------------|
| >   | Version      | Please select the target operation on the left                                       |
| >   | Log          |                                                                                      |
| >   | Current Mode |                                                                                      |
| >   | Current Time |                                                                                      |
| >   |              |                                                                                      |
|     | >            | <ul> <li>Version</li> <li>Log</li> <li>Current Mode</li> <li>Current Time</li> </ul> |

General > Version: Klik untuk menampilkan versi Gateway.

**General > Log:** Klik untuk menampilkan syslog Gateway.

General > Current Mode:

**General > Current Time:** Klik untuk menampilkan waktu sistem Gateway saat ini.

#### Ruijie Cloud Cookbook

| Web CLI        |   |                  |                                                |
|----------------|---|------------------|------------------------------------------------|
| SN             |   |                  |                                                |
| General        | > | Interface IP     | Please select the target operation on the left |
| Connectivity   | > | Interface Status |                                                |
| Running Status | > | ARP              |                                                |
| Client         | > | DNS              |                                                |
| WLAN           | > | Route            |                                                |
|                |   | Ping Tool        |                                                |

Connectivity > Interface IP: Klik untuk menampilkan alamat IP port Gateway.
Connectivity > Interface status: Klik untuk menampilkan status port Gateway.
Connectivity > ARP: Klik untuk menampilkan tabel ARP Gateway.
Connectivity > DNS: Klik untuk menampilkan DNS Gateway.
Connectivity > Route: Klik untuk menampilkan route Gateway.
Connectivity > Ping Tool: Klik untuk melakukan tes ping.

| Veb CLI        |   |        |                                               |
|----------------|---|--------|-----------------------------------------------|
| SN             |   | 0      |                                               |
| General        | > | Memory | Please select the target operation on the lef |
| Connectivity   | > |        |                                               |
| Running Status | > |        |                                               |
| Client         | > |        |                                               |
| WLAN           | > |        |                                               |

**Running Status > Memory:** Klik untuk menampilkan status port Gateway.

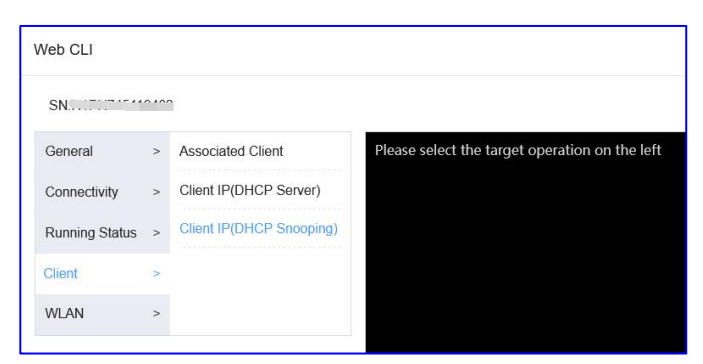

**Client > Associated Client:** Klik untuk menampilkan pengguna wireless yang terhubung ke Gateway.

**Client > Client IP(DHCP Server):** Klik untuk menampilkan IP klien yang dialokasikan oleh server DHCP dari Gateway.

**Client > Client IP(DHCP Snooping):** Klik untuk menampilkan IP klien yang dialokasikan oleh server DHCP setelah gateway mengaktifkan fungsi DHCP Snooping.

### \* Catatan:

Hanya EG105GW yang mendukung protokol WiFi yang memiliki bagian ini.

| Web CLI        |      |        |                                                |
|----------------|------|--------|------------------------------------------------|
| SN:H1PH74511   | 9402 | 2      |                                                |
| General        | >    | MBSSID | Please select the target operation on the left |
| Connectivity   | >    |        |                                                |
| Running Status | >    |        |                                                |
| Client         | >    |        |                                                |
| WLAN           | >    |        |                                                |

WLAN > MBSSID: Klik untuk menampilkan bssid tiap VLAN.

## \* Catatan:

Hanya EG105GW yang mendukung protokol WiFi yang memiliki bagian ini.

## Fungsi CLI Web Ruijie Gateway

| Veb CLI        |   |                |                                                |
|----------------|---|----------------|------------------------------------------------|
| SN.            |   | 1              |                                                |
| General        | > | Version        | Please select the target operation on the left |
| Connectivity   | > | Running Config |                                                |
| Running Status | > | Startup Config |                                                |
| Client         | > | Log            |                                                |
| Web CLI        | > | Current Time   |                                                |
| WED CLI        | > |                |                                                |

**General > Version:** Klik untuk menampilkan versi Gateway.

**General > Running Config:** Klik untuk menampilkan konfigurasi berjalan dari Gateway.

**General > Startup Config:** Klik untuk menampilkan konfigurasi awal dari Gateway.

- **General > Log:** Klik untuk menampilkan syslog Gateway.
- General > Current Time: Klik untuk menampilkan waktu sistem Gateway saat ini.

Ruijie Cloud Cookbook

| Web CLI        |   |                  |                                                |
|----------------|---|------------------|------------------------------------------------|
| SN             | ~ |                  |                                                |
| General        | > | Interface IP     | Please select the target operation on the left |
| Connectivity   | > | Interface Status |                                                |
| Running Status | > | ARP              |                                                |
| Client         | > | DNS              |                                                |
| Web CLI        | > | Route            |                                                |
|                |   | Ping Tool        |                                                |

Connectivity > Interface IP: Klik untuk menampilkan alamat IP port Gateway.
Connectivity > Interface status: Klik untuk menampilkan status port Gateway.
Connectivity > ARP: Klik untuk menampilkan tabel ARP Gateway.
Connectivity > MAC: Klik untuk menampilkan tabel MAC Gateway.
Connectivity > DNS: Klik untuk menampilkan DNS Gateway.
Connectivity > Route: Klik untuk menampilkan route Gateway.
Connectivity > Ping Tool: Klik untuk melakukan tes ping.

| Veb CLI        |   |        |                                                |
|----------------|---|--------|------------------------------------------------|
| <b>.</b>       |   |        |                                                |
| General        | > | CPU    | Please select the target operation on the left |
| Connectivity   | > | Memory |                                                |
| Running Status | > |        |                                                |
| Client         | > |        |                                                |
| Web CLI        | > |        |                                                |

Running Status > CPU: Klik untuk menampilkan penggunaan CPU Gateway.Running Status > Memory: Klik untuk menampilkan penggunaan memori Gateway.

#### Ruijie Cloud Cookbook

| Veb CLI        |   |                          |                                                |
|----------------|---|--------------------------|------------------------------------------------|
| SN:            |   | 0                        |                                                |
| General        | > | Client IP(DHCP Server)   | Please select the target operation on the left |
| Connectivity   | > | Client IP(DHCP Snooping) |                                                |
| Running Status | > |                          |                                                |
| Client         | > |                          |                                                |
| Web CLI        | > |                          |                                                |

**Client > Client IP(DHCP Server):** Klik untuk menampilkan IP klien yang dialokasikan oleh server DHCP Gateway.

**Client > Client IP(DHCP Snooping):** Klik untuk menampilkan IP klien yang dialokasikan oleh server DHCP setelah gateway mengaktifkan fungsi DHCP Snooping.

|                | · | 1       |                                                |
|----------------|---|---------|------------------------------------------------|
| General        | > | Web CLI | Please select the target operation on the left |
| Connectivity   | > |         |                                                |
| Running Status | > |         |                                                |
| Client         | > |         |                                                |
| Web CLI        | > |         |                                                |

Web CLI > Web CLI: Klik untuk menampilkan alamat IP port Gateway.

Sebagai tambahan, dalam kotak masukan perintah, tombol Tab dan tanda tanya (?) keduanya dapat melengkapi perintah.

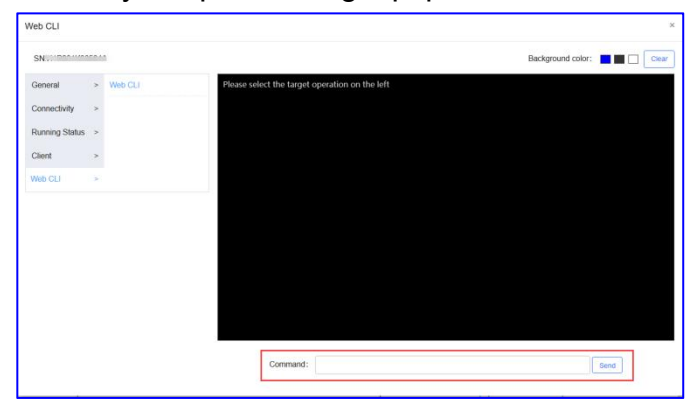

### eWeb

Klik **eWeb** untuk membuka sistem eWeb di window baru.

| Gatewa | y List New f | irmware ava | ailable for <mark>2</mark> | devices    |
|--------|--------------|-------------|----------------------------|------------|
| Add    | Web CLI      | eWeb        | More 🕶                     | 0 Selected |

### More

Melakukan lebih banyak fungsi terhadap Gateway.

### Move to

Pilih satu perangkat pada **Gateway List**, klik **More** > **Move to**, pilih proyek baru dan klik **OK**.

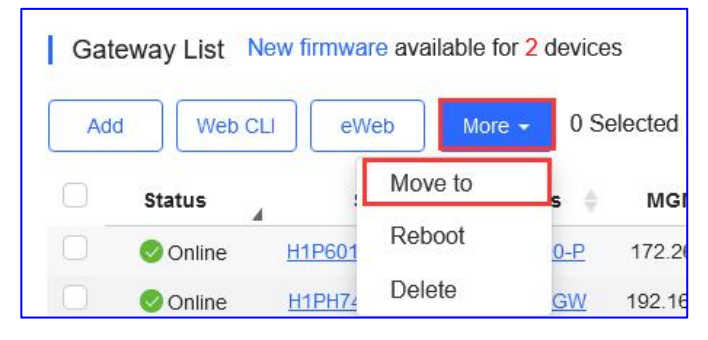

| Select Project            | × |
|---------------------------|---|
|                           | Q |
| ⊟ ⊕ Root                  | ^ |
| - 品 1111111111111         |   |
| - 品 111111111             |   |
| – ♣ AC_Group              |   |
| _ ♣ RyeeNetwork1_Auto     |   |
| ▪ 品 hrhdfgf               |   |
| - 品 aedfdfd               |   |
| _ 歳 test214               |   |
| 🗉 🛅 Training              |   |
| - 品 VPNtest               |   |
| _ கீ luo                  |   |
| - ♣ PPSKtest_Auto         |   |
| – 弗 Cloud_Auth_Test_Auto2 |   |
| - ♣ test123_Auto3         |   |
|                           |   |
| Cancel                    | < |

### Restart

Pllih satu atau beberapa perangkat pada Gateway List, lalu klik More > Reboot dan klik

### OK.

| Gat | eway List N | New firmwa    | re available for | 2 device:  | s<br>elected |
|-----|-------------|---------------|------------------|------------|--------------|
|     | Status      |               | Move to          | s \$       | MGM          |
|     | S Online    | H1P601        | Reboot           | <u>0-P</u> | 172.26.      |
|     | 🜏 Online    | <u>H1PH74</u> | Delete           | <u>GW</u>  | 192.168      |

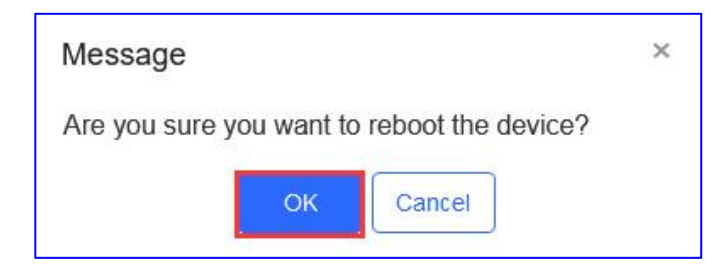

### Hapus

Pilih satu atau beberapa perangkat pada Gateway List, klik More > Delete dan klik OK.

| Add            | Web CLI               | eWeb         | More 🕶 | 0 Se       | elected |
|----------------|-----------------------|--------------|--------|------------|---------|
|                | Status                | Mov          | ve to  | s ¢        | MGI     |
| 0              | Online H              | Ret          | boot   | <u>0-P</u> | 172.2   |
|                | Online 占              | H1PH74 Dele  | ete    | <u>GW</u>  | 192.16  |
| Mess<br>Are yo | age<br>ou sure you wa | nt to delete | )?     |            | ×       |
|                | O                     | K Can        | icel   |            |         |

### **Unauthorized Gateway List:**

Sebelum gateway diberi izin masuk ke dalam jaringan, gateway muncul di **Unauthorized Gateway List** 

Jika perizinan gagal, anda dapat klik **Re-authorize** dari kolom **Action** untuk memasukkan kembali kata sandi untuk melakukan perizinan perangkat kembali.

#### Ruijie Cloud Cookbook

#### Panduan Monitoring

| Unauthorized Gateway List             |                                |                                                                            |           |                     | C                   | <b>≥</b> 8 |
|---------------------------------------|--------------------------------|----------------------------------------------------------------------------|-----------|---------------------|---------------------|------------|
| Note: The gateway is displayed in the | e Unauthorized Gateway List wh | en it has not gone online on Cloud yet or the password authentication fail | ls.       |                     |                     |            |
|                                       |                                |                                                                            |           | SN                  | Alias               | arch       |
| SN                                    | Alias                          | Status                                                                     | Network   | Added at            | Action              |            |
| H1QH6RL045754                         | testEG                         | No password. Please enter the password.                                    | ap_online | 2022-03-06 21:55:11 | Re-authorize Delete |            |
|                                       |                                | First Previous Page 1 of 1                                                 | Next      |                     | <u>5 – 1 i</u>      | n total    |

| Message                                                                                                    | ×                                              |
|----------------------------------------------------------------------------------------------------|------------------------------------------------|
| Note: Password verification needs to interact w<br>device. If the device is offline, the system needs<br>it to go online. If the password of admin account<br>default password, please change the password | ith the<br>s to wait for<br>t is the<br>first. |
| Enter the password of admin account of<br>system                                                                                                    | eWeb                                           |
| OK Cancel                                                                                                    |                                                |

### **Daftar Gateway:**

Fungsi pencarian mendukung kueri yang kurang jelas berdasarkan SN, alias dan deskripsi.

| Gate | vay List New fi | imware available for 2                  | devices    |               |                |               |            |                                        | Auto R              | efresh: 🔍  | • ₫         | ≣ <b>-</b> 23 |
|------|-----------------|-----------------------------------------|------------|---------------|----------------|---------------|------------|----------------------------------------|---------------------|------------|-------------|---------------|
| Add  | Web CLI         | eWeb More -                             | 0 Selected |               |                |               |            |                                        |                     | SN, Alias, | Description | Q             |
|      | Status          | SN                                      | Alias      | MGMT IP       | MAC            | Egress IP     | Network    | Firmware Version                       | Offline Time        | Model      | Description | Action        |
|      | 📀 Online        |                                         | EG2100-P   | 172.26.5.195  | 300d.9e7f.0c86 | 120.35.11.195 | EG2100     | EG_RGOS 11.9(1)B11S3_Release(07242723) | 2022-01-21 14:41:07 | EG2100-P   | Empty       | Û             |
|      | 📀 Online        | ·····                                   | EG105GW    | 192.168.111.1 | 300d.9ee7.e915 | 120.35.11.195 | test123    | ReyeeOS 1.55.1915                      | 2022-03-02 04:53:07 | EG105GW    | Empty       | Ū             |
|      | 📀 Online        | (11000000000000000000000000000000000000 | RyeeEG     | 172.26.5.128  | ecb9.7017.393e | 120.35.11.195 | Router RAP | ReyeeOS 1.55.1914                      | -                   | EG105G-P   | Empty       | Û             |

Status: Menampilkan status Gateway saat ini, online atau offline.

S/N: Nomor seri Gateway.

Config Status: Status handshake antara Gateway dengan layanan cloud.

**MAC** : MAC address Gateway.

Alias: Nama Gateway.

MGMT IP: Alamat IP eWeb lokal dari Gateway.

Egress IP: Alamat IP port jaringan utama yang berkomunikasi dengan layanan cloud.

Network: Nama proyek Gateway.

Firmware Versions: Versi firmware Gateway saat ini.

Offline Time: Waktu online terakhir Gateway berkomunikasi dengan cloud.

Model: Tipe model Gateway.

**Description:** Klik untuk menyunting deskripsi Gateway.

Action: Klik tombol tempat sampah untuk menghapus dan menghilangkan Gateway.

### Detil EG

Klik SN untuk melihat detil Gateway.

### **Detil Gateway Reyee**

Klik SN pada **Daftar Gateway** untuk membuka halaman detil satu perangkat. Halaman tersebut menampilkan informasi detil perangkat, meliputi info router, status perangkat, konfigurasi perangkat, dan catatan log.

| Gat | eway List N | lew firmware availab                                                                                                    | le for 2 device | es           |                |               |                 |                                        | Auto Refi           | resh: 💽 🖌    | 0 ₫        | 88 - 53<br>84 - 25 |
|-----|-------------|----------------------------------------------------------------------------------------------------|-----------------|--------------|----------------|---------------|-----------------|----------------------------------------|---------------------|--------------|------------|--------------------|
| Add | Web C       | LI eWeb                                                                                                    | More + 0 S      | elected      |                |               |                 |                                        |                     | SN, Alias, D | escriptior | Q                  |
|     | Status      | SN                                                                                                    | Alias 🍦         | MGMT IP      | MAC            | Egress IP     | Network         | Firmware Version                       | Offline Time        | Model        | Descrip    | tion Action        |
|     | 📀 Online    | ······                                                                                                    | EG2100-P        | 172.26.5.195 | 300d.9e7f.0c86 | 120.35.11.195 | EG2100          | EG_RGOS 11.9(1)B11S3_Release(07242723) | 2022-03-11 13:12:37 | EG2100-P     | Empty.     | 前                  |
| 0   | 📀 Online    | here and here and her | EG105GW         | 172.26.5.237 | 300d.9ee7.e915 | 120.35.11.195 | test123         | ReyeeOS 1.55.1915                      | 2022-03-02 04:53:07 | EG105GW      | Empty.     | 前                  |
|     | 📀 Online    | ······································                                                                                                    | EG105G-P        | 172.26.5.253 | c0b8.e635.283c | 120.35.11.195 | Cloud_Auth_Test | ReyeeOS 1.56.1325                      | 2022-01-27 16:06:07 | EG105G-P     | Empty.     | Û                  |
| 0   | Offline     |                                                                                                    | <u>ruijieEG</u> | 172.26.4.253 | 300d.9e7e.f4a7 | 112.111.60.98 | 111             | EG_RGOS 11.9(1)B11S3_Release(07242723) | 2021-09-08 19:01:07 | EG2100-P     | Empty.     | Ū                  |
|     | 🕲 Offline   |                                                                                                    | ReveeEG         | 172.26.5.128 | ecb9.7017.393e | 120.35.11.195 | Router RAP      | ReyeeOS 1.56.1325                      | 2022-03-10 09:13:07 | EG105G-P     | Empty.     | 前                  |
|     |             |                                                                                                    |                 |              | First Previous | Page 1        | Of 1 N          | Last                                   |                     |              | 10 🔺       | 5 in total         |

### Info Router

Informasi Gateway meliputi alias, model, SN dan informasi lainnya. **Alias** dan **Description** dapat disunting.

| Router Info                                |                            |                                     |
|--------------------------------------------|----------------------------|-------------------------------------|
| Alias: EG105GW 🖍                           | SN: H1PH745119402          | MAC: 300d.9ee7.e915                 |
| Management IP: 192.168.111.1               | Type: EG105GW              | Sync: Synchronized                  |
| Hardware Version: 1.10                     | Operation Mode: Route      | Actual Master Device: H1PH745119402 |
| Firmware Version: ReyeeOS 1.55.1915        |                            |                                     |
| Description:                               |                            |                                     |
| SSID: RAP22, PPSKtesttime, TestNAT, test1, | IT department, L2TP-Client |                                     |

### Alia: Nama Gateway.

S/N: Nomor seri Gateway.

**MAC** : MAC address Gateway.

Management IP: Alamat IP eWeb lokal dari Gateway.

Type: Model Gateway.

**Sync:** Status handshake antara Gateway dan layanan cloud.

Hardware Version: Menampilkan sekaligus versi perangkat keras Gateway.

**Operation Mode:** Menampilkan mode Gateway saat ini.

Actual Master Device: Menampilkan perangkat utama dalam jaringan Gateway.

Firmware Versions: Versi firmware Gateway saat ini.

Offline Time: Waktu online terakhir Gateway berkomunikasi dengan cloud.

Model: Tipe model Gateway.

Description: Klik untuk menyunting deskripsi Gateway.

SSID: Menampilkan tautan SSID dari perangkat yang mampu WiFi.

\* Catatan:

Bagian SSID hanya tampil pada perangkat yang mendukung WiFi, seperti EG105GW.

### **Status Perangkat**

Status perangkat meliputi penggunaan memori, CPU, dan flash.

| Device Status |           |             |
|---------------|-----------|-------------|
| Memory Usage  | CPU Usage | Flash Usage |
|               |           |             |

### Konektivitas

Konektivitas mengacu ke konektivitas (status online) antara Gateway dengan layanan Cloud dalam satu periode (24 jam atau 7 hari).

| Connectivity |       |       |       |      | Last 24 Hours Last 7 days |
|--------------|-------|-------|-------|------|---------------------------|
| 11:00        | 15:00 | 19:00 | 23:00 | 3:00 | 7:00                      |

### Konfigurasi Perangkat

Anda dapat mengonfigurasi fungsi tertentu dari perangkat di cloud.

### **CLI Web**

Anda dapat menggunakan Fungsi **CLI Web** untuk mendapatkan informasi perangkat yang sesuai.

| Device Config |            |        |                  |  |  |
|---------------|------------|--------|------------------|--|--|
| Web CLI eWeb  | SSH Tunnel | Reboot | loud Portal Auth |  |  |

### eWeb

Untuk terhubung ke Gateway lokal melalui akses jarak jauh.

| Device Config |            |                          |   |  |
|---------------|------------|--------------------------|---|--|
| Web CLI eWeb  | SSH Tunnel | Reboot Cloud Portal Auth | ] |  |

### SSH

Klik untuk membuat tunnel SSH terhadap perangkat dengan peralatan lain (cth. PuTTY).

| Web CLI eWeb SSH                                        | Tunnel Reboot Cloud Portal Auth         |
|---------------------------------------------------------|-----------------------------------------|
| Message                                                 | ×                                       |
| <ul> <li>Creation sug<br/>with other tools (</li> </ul> | cceeded. Please log in<br>(e.g. PuTTY). |
| Host:                                                   | 35.186.146.18                           |
| Port:                                                   | 10136                                   |
| Expired at:                                             | 2022-03-11 14:39                        |
| If the tunnel can                                       | not be used, please retry               |
| it.                                                     |                                         |
|                                                         |                                         |

### \* Catatan:

Perangkat Reyee tidak dapat mendukung fungsi SSH, hanya R&D yang dapat menggunakan fitur ini untuk penyelesaian masalah lebih lanjut.

### Tunnel

Klik **Tunnel** untuk membuat tipe tunnel berbeda seperti SSH, eWeb atau anda dapat membuat tunnel yang disesuaikan melalui perangkat perantara untuk mengaksesnya.

| Device Config                                                                        |   |
|--------------------------------------------------------------------------------------|---|
| Web CLI     eWeb     SSH     Tunnel     Reboot     Cloud Portal Auth                 |   |
| Tunnel (SN: H1PH745119402)                                                           | × |
| Create Tunnel                                                                        |   |
| Type: Custom V Dest. Device: Please select or enter the Dest. Port: 80 Create Tunnel |   |

Anda dapat melihat tunnel yang anda buat di **Daftar Tunnel**.

| Tunnel l   | List                      |                    |                      |                  |                  |            | Local Glob |
|------------|---------------------------|--------------------|----------------------|------------------|------------------|------------|------------|
| the tunnel | is unavailable, please re | e-create it or cor | tact us for support. |                  |                  |            |            |
| Туре       | Host                      | Port               | Destination Device   | Destination Port | Expired at       | Status     | Action     |
| SSH        | 35.186.146.18             | 10136              | Local                |                  | 2022-03-11 14:39 | Connecting | Disable Go |
| eWeb       | 35.186.146.18             | 10281              | Local                | 80               | 2022-03-10 22:58 | Disabled   | Re-create  |
| eWeb       | 35.186.146.18             | 10280              | Local                | 80               | 2022-03-10 13:32 | Disabled   | Re-create  |
| eWeb       | 35.186.146.18             | 10340              | Local                | 80               | 2022-03-10 04:10 | Disabled   | Re-create  |
| eWeb       | 35.186.146.18             | 10394              | Local                | 80               | 2022-03-10 00:25 | Disabled   | Re-create  |
| eWeb       | 35.186.146.18             | 10396              | Local                | 80               | 2022-03-09 22:42 | Disabled   | Re-create  |
| eWeb       | 35.186.146.18             | 10267              | Local                | 80               | 2022-03-09 12:46 | Disabled   | Re-create  |
| eWeb       | 35.186.146.18             | 10304              | Local                | 80               | 2022-03-08 23:16 | Disabled   | Re-create  |
| eWeb       | 35.186.146.18             | 10296              | Local                | 80               | 2022-03-08 18:12 | Disabled   | Re-create  |
|            | 35 186 146 18             | 10174              | Local                | 80               | 2022-03-08 15:10 | Disabled   | Re-create  |

### \* Catatan:

Ketika anda membuat tunnel yang disesuaikan, perangkat harus bisa mengakses perangkat perantara.

### Restart

Klik **Reboot** untuk restart perangkat.

| Device Config |            |                          |  |  |
|---------------|------------|--------------------------|--|--|
| Web CLI eWeb  | SSH Tunnel | Reboot Cloud Portal Auth |  |  |

### Autentikasi Portal Cloud

Perangkat EG Reyee mendukung Cloud Portal Auth, meliputi autentikasi satu-klik, voucher, akun, SMS (terintegrasi dengan Twilio).

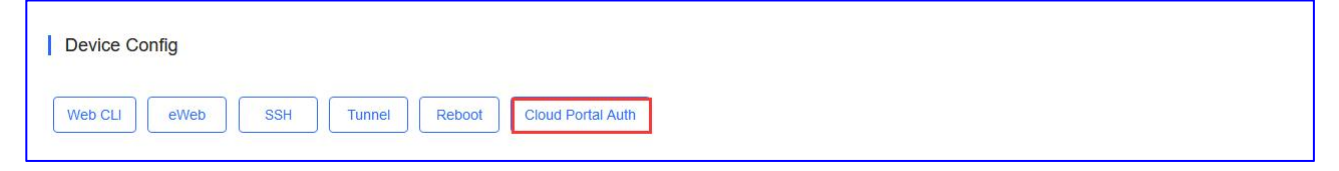

Topologi Jaringan

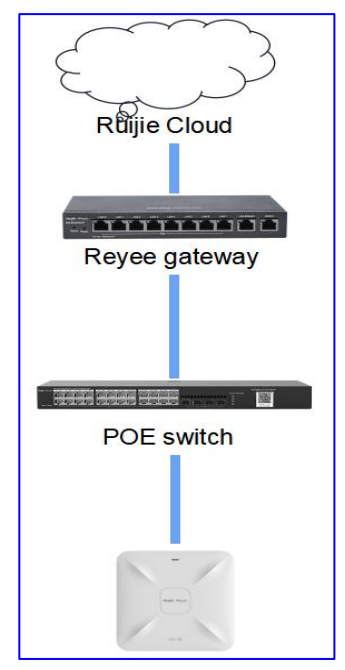

# Langkah Konfigurasi Aktifkan Auth, konfigurasi Auth IP/Range, seamless dan pilih portal template.

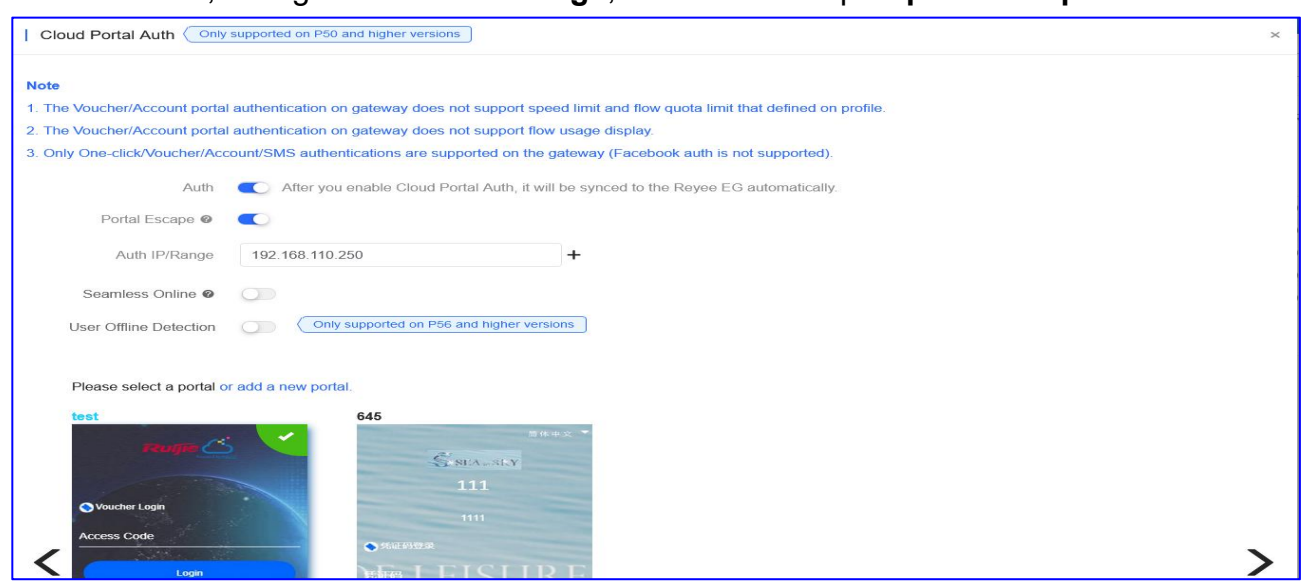

**Auth**: Setelah anda mengaktifkan Autentikasi Portal Cloud, portal akan disinkronisasikan dengan perangkat EG Reyee secara otomatis.

**Portal Escape**: Klien baru dapat online tanpa autentikasi dan langsung mengakses Internet.

**Auth IP/Range**: Tambahkan rentan alamat IP untuk autentikasi. Jika alamat IP perangkat EAP berada di rentang IP autentikasi, harap pilih Whitelist untuk menambahkan MAC address EAP ke whitelist MAC address.

**Seamless Online**: Pengguna hanya perlu melewati autentikasi sekali. Jika pengguna ingin online kembali, tidak diperlukan autentikasi lagi. Setelah pengguna online, mereka tidak perlu login kembali dalam periode yang ditentukan.

User Offline Detection: Mendeteksi otomatis jika pengguna offline. Fungsi ini hanya

didukung pada versi P56 dan yang lebih tinggi.

### \* Catatan:

1. Fungsi autentikasi portal cloud hanya didukung pada versi Gateway Reyee P50 dan yang lebih tinggi.

2. Autentikasi portal Voucher/Akun pada gateway tidak mendukung pembatasan kecepatan dan pembatasan kuota flow yang ditentukan pada profil.

3. Autentikasi portal Voucher/Akun pada gateway tidak dapat menampilkan penggunaan flow.

4. Hanya autentikasi Satu-klik/Voucher/Akun/SMS yang didukung oleh gateway (Tidak mendukung Autentikasi Facebook).

### Verifikasi Konfigurasi

Cloud akan sinkronisasi konfigurasi ke Gateway Reyee

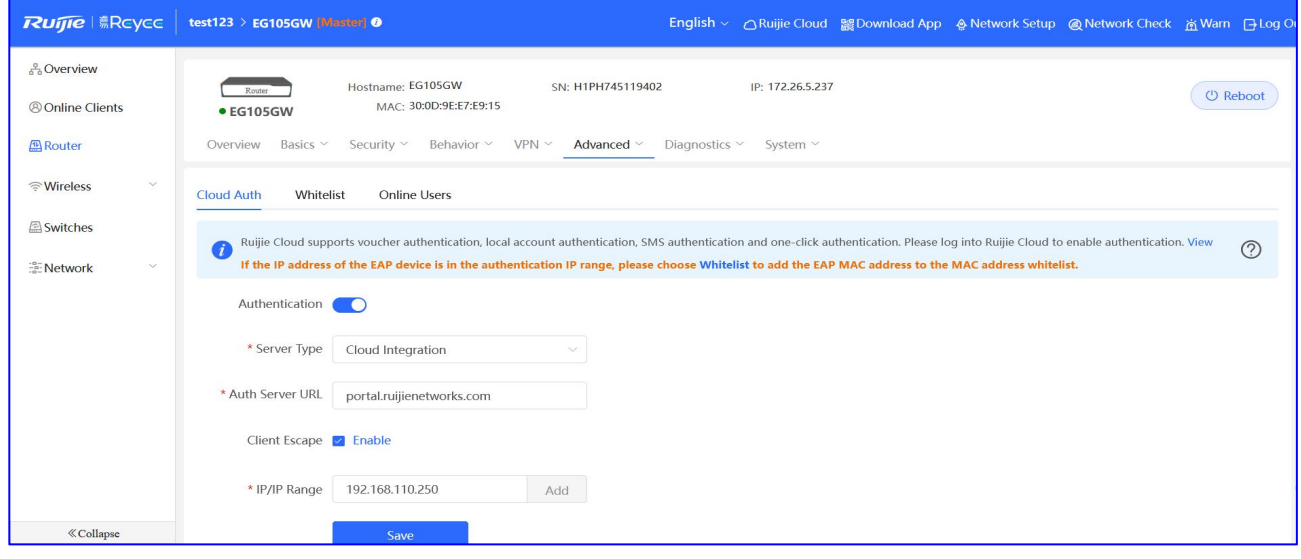

### FAQ

## Apa yang harus dilakukan jika gagal memunculkan halaman portal?

1) Periksa apakah klien telah mendapatkan alamat IP. Jika tidak, periksa apakah konfigurasi jaringan sudah benar.

2) Periksa apakah DNS sudah benar, coba konfigurasi menjadi DNS umum: 8.8.8.8.

3) Buka aplikasi browser, masukkan http://1.1.1.1 secara manual untuk memeriksa apakah muncul halaman portal.

4) Matikan Block pop-ups. browser mungkin diatur untuk memblokir pop-up untuk menghemat data dan mencegah anda melihat iklan yang mengganggu saat anda mengunjungi suatu situs.

| 100 million (100 million) | Settings Safari               |                |
|---------------------------|-------------------------------|----------------|
|                           | SEARCH                        |                |
|                           | Search Engine                 | Baidu >        |
|                           | Search Engine Suggestions     |                |
|                           | Safari Suggestions            |                |
|                           | Quick Website Search          | On >           |
|                           | Preload Top Hit               |                |
|                           | About Safari Search & Privacy |                |
|                           | GENERAL                       |                |
|                           | AutoFill                      | >              |
|                           | Frequently Visited Sites      |                |
|                           | Favorites                     | Favorites >    |
|                           | Block Pop-ups                 |                |
|                           | Downloads                     | iCloud Drive > |
|                           | TABS                          |                |
|                           | Show Tab Bar                  |                |
|                           | Show Icons in Tabs            |                |
|                           | Open Links                    | In New Tab >   |

5) Jika masalah masih belum selesai, anda bisa Chat Langsung dengan Bantuan Teknis kami untuk meminta bantuan: <u>Ruijie Support</u>

### Apa yang harus dilakukan jika gagal melakukan autentikasi voucher?

1) Periksa apakah konfigurasi EG berhasil terkirim.

2) Periksa pengingat kesalahan. Kesalahan umum termasuk kata sandi dan akun salah, akun kedaluarsa dan trafik terlambat. Anda dapat memeriksa status akun di Ruijie Cloud.

3) Jika masalah masih belum selesai, anda bisa Chat Langsung dengan Bantuan Teknis kami untuk meminta bantuan: <u>Ruijie Support</u>

### Apa yang harus dilakukan jika kode voucher kedaluarsa tapi masih bisa digunakan?

1) Periksa apakah voucher sudah kedaluarsa.

### 2) Kunjungi Ruijie cloud dan aktifkan User Offline Detection.

| Cloud Portal Auth             | supported on P50 and higher versions                                                                 |
|-------------------------------|----------------------------------------------------------------------------------------------------|
| Note                          |                                                                                                    |
| 1. The Voucher/Account porta  | authentication on gateway does not support speed limit and flow quota limit that defined on profile. |
| 2. The Voucher/Account porta  | authentication on gateway does not support flow usage display.                                       |
| 3. Only One-click/Voucher/Acc | count/SMS authentications are supported on the gateway (Facebook auth is not supported).             |
| Auth                          | After you enable Cloud Portal Auth, it will be synced to the Reyee EG automatically.                 |
| Portal Escape @               |                                                                                                    |
| Auth IP/Range                 | 192.168.110.146-192.168.110.148 <b>+</b>                                                             |
| Seamless Online @             | <ul> <li></li> </ul>                                                                                 |
| User Offline Detection        | Only supported on P56 and higher versions                                                            |

3) Periksa versi EG, fitur ini hanya didukung pada versi P56 atau lebih tinggi.

4) Coba putuskan dari WiFi kemudian hubungkan kembali lalu periksa apakah internet bisa diakses atau tidak.

5) Jika masalah masih belum selesai, anda bisa Chat Langsung dengan Bantuan Teknis kami untuk meminta bantuan: <u>Ruijie Support</u>

# Apa yang harus dilakukan jika penggunaan data melebihi batas tapi masih bisa digunakan?

Autentikasi voucher portal pada EG Reyee tidak mendukung pembatasan kuota flow yang ditentukan pada profil.

# Mengapa saya tidak dapat melihat opsi autentikasi Facebook pada halaman autentikasi?

Hanya autentikasi Satu-klik/Voucher/Akun/SMS yang didukung oleh gateway (tidak mendukung Autentikasi Facebook).

# Mengapa kebijakan pembatasan kecepatan yang diatur pada voucher tidak berpengaruh?

Autentikasi voucher portal pada Reyee EG tidak mendukung pembatasan kecepatan yang ditentukan pada profil. Anda perlu mengonfigurasi kebijakan pembatasan kecepatan pada EG.

### Perbedaan berbagai solusi autentikasi captive portal Ruijie Cloud?

Mengacu ke link ini:

https://community.ruijienetworks.com/forum.php?mod=viewthread&tid=1826

### IPTV

### **IPTV/VLAN**

Klik **IPTV**, mendukung konfigurasi VLAN tipe IPTV/Telepon IP: port WAN mendukung beberapa tag VLAN.

| IPTV              |                  |                                                |
|-------------------|------------------|------------------------------------------------|
| IPTV/VLAN IPTV/IG | GMP              |                                                |
|                   | MAN LAN Disconne | acted Disabled PPPoE Static IP DHCP Copper SFP |
|                   |                  |                                                |
|                   |                  |                                                |
|                   | LAN2             |                                                |
|                   | VLAN Type        | IPTV ~                                         |
|                   | VLAN ID          | Range: 1-4094                                  |
|                   | Save             |                                                |

### \* Catatan:

Anda hanya dapat memilih port LAN (Tidak mendukung pada port LAN pertama).

### **IPTV/IGMP**

Klik IGMP untuk mengaktifkan fungsi IGMP.

| IPTV/VLAN   | IPTV/IGMP |  |  |
|-------------|-----------|--|--|
| IGMP Enable |           |  |  |

### **DNS Dinamis**

Perbarui DNS perangkat anda secara otomatis setiap kali alamat IP publik berubah. Pertama-tama harap daftar akun terlebih dahulu di penyedia DDNS: Noip (www.noip.com) dan Dyndns (account.dyn.com).

### \* Catatan:

Fungsi DNS Dinamis hanya mendukung konfigurasi pada cloud pada Gateway Reyee versi

## P56 dan yang lebih tinggi.

## **Ruijie DDNS**

| Ruijie DDNS       | No-IP DynDNS |       |
|-------------------|--------------|-------|
| Service Interface | wan0         | *     |
| Username          |              | *     |
| Password          |              | *     |
| Domain            |              | *     |
|                   | Save         | Reset |

### \* Catatan:

Ini merupakan versi Beta, dan nama domain akan berpengaruh dalam 1-5 menit.

### No-IP

| Dynamic DNS Ø     |              |       |  |  |
|-------------------|--------------|-------|--|--|
| Ruijie DDNS       | No-IP DynDNS |       |  |  |
| Service Interface | wan0         | *     |  |  |
| Username          |              | *     |  |  |
| Password          |              | *     |  |  |
| Domain            |              |       |  |  |
|                   | Save         | Reset |  |  |

# DynDNS

| Ruijie DDNS       | No-IP DynDNS |
|-------------------|--------------|
| Service Interface | wan0 v *     |
| Username          | *            |
| Password          | *            |
| Domain            | *            |
|                   | Save Reset   |

# Rangkuman Kecepatan

Rangkuman kecepatan meliputi rangkuman kecepatan uplink/downlink selama 24 jam yang lalu atau 7 hari yang lalu.

| Avg Speed (Mbps) |  | O opinik O bownink |  |  |
|------------------|--|--------------------|--|--|
| 0.8              |  |                    |  |  |
| 0.6 -            |  |                    |  |  |
| 0.4 -            |  |                    |  |  |
| 0.2 -            |  |                    |  |  |

### **Daftar Radio**

Daftar radio meliputi informasi kedua radio, termasuk tipe RF, kanal, daya, lebar kanal (MHz) dan penggunaan kanal.

### \* Catatan:

Hanya EG105GW yang mendukung protokol WiFi yang memiliki bagian ini.

| Radio List |         |       |                     | · · ·         |
|------------|---------|-------|---------------------|---------------|
| RF Type    | Channel | Power | Channel Width (MHz) | Channel Usage |
| 5G         | 40      | 1%    | 80                  | 7%            |
| 2.4G       | 11      | 1%    | 20                  | 65%           |

### Daftar Pengguna

Daftar pengguna meliputi informasi seluruh pengguna, termasuk alamat IP, MAC address, nama SSID, RSSI, nama AP, band, trafik (MB), pembuat perangkat, waktu online dan offline pengguna.

### \* Catatan:

Hanya EG105GW yang mendukung protokol WiFi yang memiliki bagian ini.

| U: | ser List |      |      |          |          |               |              |             | € <b></b>       |
|----|----------|------|------|----------|----------|---------------|--------------|-------------|-----------------|
| IP | MAC      | SSID | RSSI | AP Alias | Band     | Traffic(MB)   | Manufacturer | Online Time | Offline Time    |
|    |          |      |      |          |          | No Da         | ta           |             |                 |
|    |          |      |      | First    | Previous | Page 0 0 of 0 | Next Last    |             | 10 • 0 in total |

### Daftar Konfigurasi Backup

Catatan backup meliputi nama file konfigurasi, ukuran, waktu, mode dan MD5.

| ack up Download Restore         | Delete 0 Selected |                     |      |                                  | 0           |         |
|---------------------------------|-------------------|---------------------|------|----------------------------------|-------------|---------|
| File Name                       | File Size         | Time                | Mode | MD5                              | Description | Action  |
| H1PTATC001746_1646987464446.tar | 50.72K            | 2022-03-11 16:31:02 | Auto | 367e82282517ee747d39e9d70ed5fe97 | Empty       | Details |
| H1PTATC001746_1646843464991.tar | 9.14K             | 2022-03-10 00:31:02 | Auto | c1dfeb2b5a0dd165354190ba3f14e21e | Empty       | Detail  |
| H1PTATC001746_1646742667705.tar | 89.48K            | 2022-03-08 20:31:02 | Auto | 028bea7a923b2eb312ac63be370fb9d2 | Empty       | Detail  |
| H1PTATC001746_1646497868355.tar | 46.49K            | 2022-03-06 00:31:03 | Auto | f7220b761fa09beb868baf29cbd6dd84 | Empty       | Detail  |
| H1PTATC001746_1646483465682.tar | 5.04K             | 2022-03-05 20:31:03 | Auto | b8b30ecda456a684f5efffce039689ab | Empty       | Detai   |
| H1PTATC001746_1643193124881.tar | 63.44K            | 2022-01-26 18:32:01 | Auto | 881ff41b66fa328a4787dd4a5334aea5 | Empty       | Detai   |
| H1PTATC001746_1643020326040.tar | 21.50K            | 2022-01-24 18:32:03 | Auto | e0875e6fc2b37c4413c882df4d613cba | Empty       | Detai   |
| H1PTATC001746_1642689124379.tar | 59.76K            | 2022-01-20 22:32:02 | Auto | aed70071e8da4dc70ead9a192240f124 | Empty       | Detai   |
| H1PTATC001746_1642645923274.tar | 17.39K            | 2022-01-20 10:32:02 | Auto | f397b71494432154d6777d8d1b2137ca | Empty       | Detai   |
| H1PTATC001746_1642602737178.tar | 146.46K           | 2022-01-19 22:32:12 | Auto | a20f96e2a4622ce991af3cc0ee9013fe | Empty       | Deta    |

Pilih satu catatan, dan klik Backup untuk mencadangkan konfigurasi saat ini.

Pilih satu catatan, dan klik Download untuk mengunduh file konfigurasi.

Pilih satu catatan, dan klik Restore untuk mengembalikan konfigurasi saat ini.

Pilih satu atau beberapa catatan, dan klik **Delete** untuk menghapus catatan backup.

### **Catatan Log**

### Log Record > Device Log

Log perangkat mencatat riwayat operasional, meliputi online/offline, restart, pembaruan, dan perubahan VLAN, dan mendukung kueri berdasarkan tipe dan waktu log.

| Log Record        |                     |                                                                    |     |            |            |
|-------------------|---------------------|--------------------------------------------------------------------|-----|------------|------------|
| Device Log Config | Log                 |                                                                    |     |            |            |
| Type              | Updated at          | Content                                                            | All | ✓ Q Search | €          |
| Upgrade           | 2022-03-05 20:43:44 | Device version from ReyeeOS 1.56.1306 to version ReyeeOS 1.56.1325 |     |            |            |
| Reboot            | 2022-03-05 20:43:43 | Device restart                                                     |     |            |            |
| Online/Offline    | 2022-03-05 19:20:34 | Device online                                                      |     |            |            |
|                   | First               | revious Page 1 0 of 1 Next Last                                    |     | 10 -       | 3 in total |

### Log Record > Config Log

Log konfigurasi mencatat riwayat penerapan konfigurasi, dan mendukung kueri berdasarkan status dan waktu.

| og Re<br>Devi | cord                                             |                  |                  |                   |                              |                     |            |        |
|---------------|--------------------------------------------------|------------------|------------------|-------------------|------------------------------|---------------------|------------|--------|
|               | Operation Type                                   | Started at       | Recent L         | og v 20<br>Status | 22/03/05 21:03:53 🔟 - 202    | 22/03/11 21:03:53 📷 | Q Search C | ، ## • |
| Ð             | Update EasyNetwork wireless config               | 2022-03-10 09:19 | 2022-03-10 09:19 | Succeeded         | Config: Cloud_Auth_Test_Auto | Generated;          |            |        |
| 6             | Update EasyNetwork wireless config               | 2022-03-10 09:18 | 2022-03-10 09:19 | Succeeded         | Config: Cloud_Auth_Test_Auto | Generated;          |            |        |
| - De          | elete wireless blacklist/whitelist based on SSID | 2022-03-09 21:41 | 2022-03-09 21:42 | Succeeded         | Group: Cloud_Auth_TestDelete | the blacklist/      |            |        |

### **Detil Gateway Ruijie Gateway**

Klik SN di **Gateway List** untuk membuka halaman detil satu perangkat. Halaman tersebut menampilkan informasi detil perangkat, meliputi panel port, informasi dasar, selayang pandang, port, konfigurasi, PoE dan diagnosa.

| ALL $\vee$ | Search Networ | k Q                      |                    |               |                |               |            | (GMT+8:00)Asia                          | Hong_Kong Manage Project | Take over Netwo          | ork Unbind  | Device      |
|------------|---------------|--------------------------|--------------------|---------------|----------------|---------------|------------|-----------------------------------------|--------------------------|--------------------------|-------------|-------------|
| Gatev      | vay List New  | firmware available for 2 | devices 0 Selected |               |                |               |            |                                         | Auto F                   | Refresh: 💽<br>SN, Allas, | O 🖒 🖁       | t + 25<br>Ω |
|            | Status        | SN                       | Alias 👙            | MGMT IP       | MAC            | Egress IP     | Network    | Firmware Version                        | Offline Time             | Model                    | Description | Action      |
|            | 📀 Online      | H1P1                     | EG2100-P           | 172.26.5.195  | 300d.9e7f.0c86 | 120.35.11.195 | EG2100     | EG_RGOS 11.9(1)B11S3, Release(07242723) | 2022-01-21 14:41:07      | EG2100-P                 | Empty       | 前           |
|            | 📀 Online      | Ht                       | EG105GW            | 192.168.111.1 | 300d.9ee7.e915 | 120.35.11.195 | test123    | ReyeeOS 1.55.1915                       | 2022-03-02 04:53:07      | EG105GW                  | Empty       | Ù           |
|            | 🕙 Online      | H10_171117700            | RyeeEG             | 172.26.5.128  | ecb9.7017.393e | 120.35.11.195 | Router RAP | ReyeeOS 1.55.1914                       |                          | EG105G-P                 | Empty       | Û           |

### **Panel Port**

Γ

Panel port mengikuti panel gateway aktual, menampilkan tipe port, status, dan kecepatan.

| WAN LAN Disconnected Disabled |           |      |      | PPPoE | Static IP | DHCP | PoE | Abnormal | Copper | SF |
|-------------------------------|-----------|------|------|-------|-----------|------|-----|----------|--------|----|
|                               | WAND      | LAN2 | LAN4 | LANB  |           |      |     |          |        |    |
|                               |           |      | Ð    |       |           |      |     |          |        |    |
|                               |           |      |      | ۲     |           |      |     |          |        |    |
|                               | LAN1/WAN1 | LANS | LANS | LAN7  |           |      |     |          |        |    |

### Info Dasar

Informasi Gateway meliputi alias, model, SN dan informasi lainnya. **Alias** dan **Description** dapat disunting.

| Basic             |                                             |
|-------------------|---------------------------------------------|
| Alias:            | EG2100-P 🖍                                  |
| Model:            | EG2100-P                                    |
| SN:               | 1111 00 110022 SA                           |
| MAC:              | 300d.9e7f.0c86                              |
| Firmware Version: | EG_RGOS 11.9(1)B11S3, Release(0724<br>2723) |
| MGMT IP:          | 172.26.5.195                                |
| Description:      | 1                                           |

### Overview > CPU & Memory Usage

Penggunaan CPU & Memory meliputi penggunaan CPU, penggunaan memori pada gateway.

| CPU & Memory Us | age          |
|-----------------|--------------|
| CPU Usage       | Memory Usage |
| 22.2%           | 26.6%        |

### **Overview > Device Status**

Status perangkat meliputi status online, klien dan sesi online.

| Device Status  |        |
|----------------|--------|
| Online Status  | Online |
| Online Clients | 4      |
| Sessions       | 8      |

## **Overview > Connectivity**

Konektivitas mengacu ke konektivitas (status online) antara gateway dengan layanan Cloud dalam periode tertentu (24 jam atau 7 hari).

| Connect | ivity |      |      | Last 24 Hou | rs Last 7 Days |
|---------|-------|------|------|-------------|----------------|
| 24.00   | 1-00  | 5:00 | 9:00 | 12-00       | 17-00          |

### **Overview > Speed Summary**

Rangkuman kecepatan meliputi rangkuman kecepatan uplink/downlink selama 24 jam terakhir berdasarkan hari berjalan.

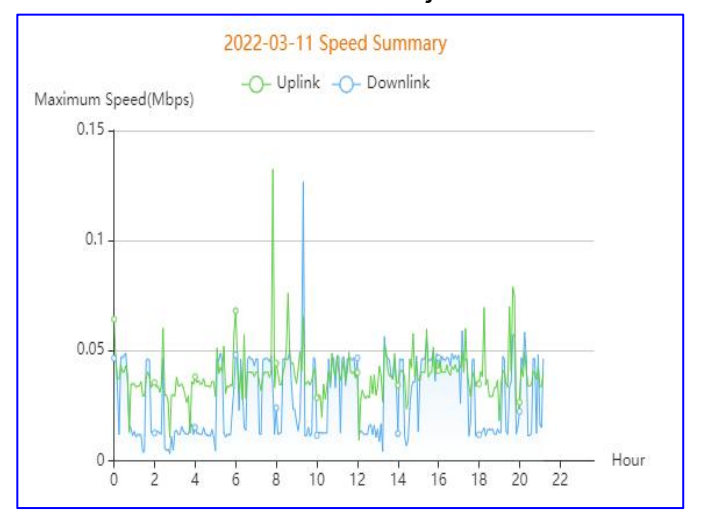

### **Overview > Client Summary**

Rangkuman klien meliputi jumlah klien selama 24 jam terakhir berdasarkan hari berjalan.

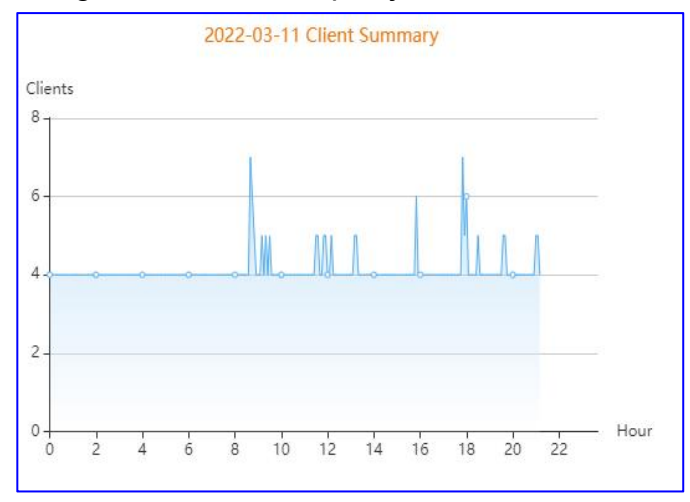

### **Overview > CPU/Memory Summary**

Rangkuman CPU/Memori meliputi presentase CPU/Memori selama 24 jam terakhir berdasarkan hari berjalan.

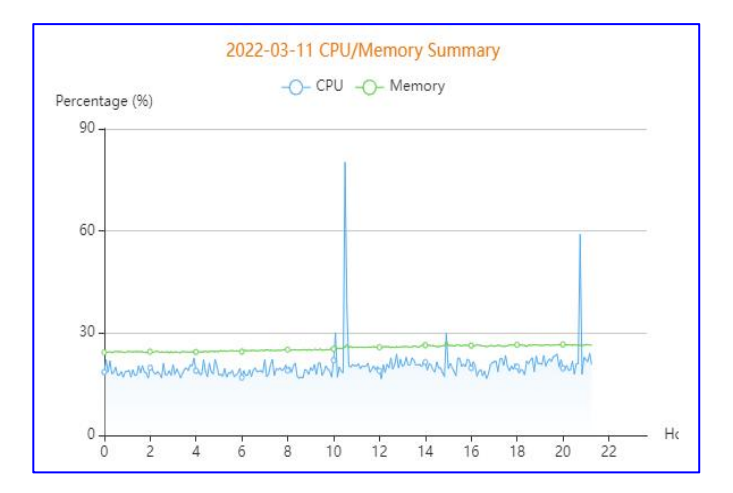

### **Overview > Session Summary**

Rangkuman sesi meliputi jumlah sesi selama 24 jam terakhir berdasarkan hari berjalan.

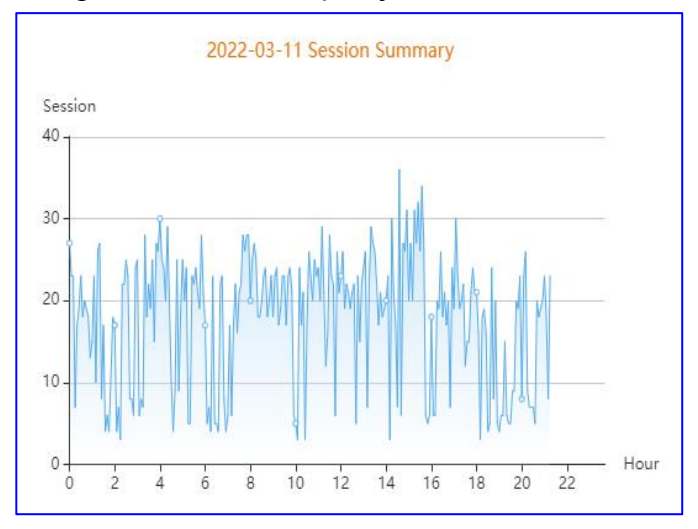

## **Overview > Top 10 Applications by Traffic**

10 besar aplikasi berdasarkan trafik menampilkan peringkat 10 besar aplikasi berdasarkan trafik.

| Top 10 | Applications by Traffic |                            |
|--------|-------------------------|----------------------------|
| No.    | Application             | Traffic                    |
| 1      | HTTP-BROWSE             | 380.00 bps 4 /248.00 bps 1 |
| 2      | CAPWAP                  | 139.00 bps 4 /1.04 Kbps *  |
| 3      | UDP-COMMUTE             | 54.00 bps ↓ /54.00 bps ↑   |
| 4      | SYN_ACK                 | 41.00 bps ↓ /78.00 bps 1   |
| 5      | DNS                     | 38.00 bps ↓ /21.00 bps ↑   |
| 6      | OTHER-UDP               | 27.00 bps 1/25.00 bps 1    |
| 7      | HTTPS                   | 0.00 bps↓ /0.00 bps ↑      |
| 8      | TencentGame             | 0.00 bps 4 /0.00 bps †     |

### **Overview > Top 10 Users by Traffic**

**10 besar pengguna berdasarkan trafik** menamplikan peringkat 10 besar pengguna berdasarkan trafik.

| No. | Username   | Traffic                    |
|-----|------------|----------------------------|
|     | 10.10.1.2  | 487.00 bps 4 /373.00 bps 🕇 |
|     | 10.10.1.85 | 139.00 bps 4 /1.04 Kbps †  |
|     | 10.10.1.18 | 27.00 bps 4 /25.00 bps *   |
|     | 10.10.1.9  | 27.00 bps 4 /29.00 bps 1   |
|     |            |                            |
|     |            |                            |
|     |            |                            |

# Overview > Log Record

### Log Perangkat

Log perangkat mencatat riwayat operasional, meliputi online/offline, restart, pembaruan, dan perubahan VLAN, dan mendukung kueri berdasarkan tipe dan waktu log.

| Log Record     |                     |                                                                                                    |
|----------------|---------------------|----------------------------------------------------------------------------------------------------|
| Device Log     | Config Log          |                                                                                                    |
|                | 24 000              |                                                                                                    |
|                |                     | All 🗸 Q Search 😔 🏭 🗸                                                                                                    |
| Туре           | ↓ Updated at        | Content                                                                                                    |
| Online/Offline | 2022-03-11 13:14:24 | Device online                                                                                                    |
| Online/Offline | 2022-03-11 13:14:07 | Device offline. The final time when it sends packets to Cloud is: 2022-03-11 13:12:37(It is an estimated value. The deviation is 1 minute.) |
| Online/Offline | 2022-03-11 10:43:42 | Device First connect to Cloud or Cloud address change                                                                                       |
| Online/Offline | 2022-03-11 10:41:51 | Device First connect to Cloud or Cloud address change                                                                                       |
| Online/Offline | 2022-03-11 10:34:57 | Device First connect to Cloud or Cloud address change                                                                                       |
| Reboot         | 2022-03-10 14:26:34 | Device restart                                                                                                    |
| Reboot         | 2022-02-28 10:02:17 | Device restart                                                                                                    |
| Reboot         | 2022-02-21 21:34:01 | Device restart                                                                                                    |
|                |                     | First     Previous     Page     1     Next     Last       10 -     8 in total                                                               |

### Log Konfigurasi

Log konfigurasi mencatat riwayat penerapan konfigurasi, dan mendukung kueri berdasarkan status dan waktu.

| Config Log     |                |                                         |                                                               |                                                                                           |                                                                        |                                                                              |                                                                                |
|----------------|----------------|-----------------------------------------|---------------------------------------------------------------|-------------------------------------------------------------------------------------------|------------------------------------------------------------------------|------------------------------------------------------------------------------|--------------------------------------------------------------------------------|
|                |                |                                         |                                                               |                                                                                           |                                                                        |                                                                              |                                                                                |
|                |                | Recent Log 🗸                            | 2022/03/05 21:32:48                                           | B 100-                                                                                    | 2022/03/11 21:32:48                                                    | Q Search                                                                     | ⊕ ∷.•                                                                          |
| Operation Type | Started at     | Ended at                                |                                                               | Status                                                                                    | 4                                                                      | Description                                                                  | Details                                                                        |
|                |                |                                         | No Data                                                       |                                                                                           |                                                                        |                                                                              |                                                                                |
|                |                |                                         |                                                               |                                                                                           |                                                                        |                                                                              |                                                                                |
|                | Operation Type | Config Log<br>Operation Type Started at | Config Log<br>Recent Log  Coperation Type Started at Ended at | Config Log<br>Precent Log  2022/03/05 21:32:44 Operation Type Started at Ended at No Data | Config Log<br>Percent Log  Coperation Type Started at Ended at No Data | Config Log<br>Percent Log  2022/03/05 21:32:48  2022/03/11 21:32:48  No Data | Config Log<br>Operation Type Started at Ended at Status Description<br>No Data |

### WAN

Halaman WAN menampilkan informasi port WAN meliputi Gi0/0 dan Gi0/1.

| asic 172.26.5.195<br>ubnet Mask: 255.255.252.0<br>escription: - | Speed Summary<br>Maximum Speed(Mbps)                                                                                                    | 2022-03-11 Speed Summary<br> | Today • Week • | Month + |
|-----------------------------------------------------------------|----------------------------------------------------------------------------------------------------|------------------------------|----------------|---------|
|                                                                 | 0.05<br>0.05<br>0.05 | AMAMARIN War                 | 18 20 22 ,     | four    |
|                                                                 |                                                                                                    |                              |                |         |

**Basic:** Menampilkan informasi dasar port WAN EG meliputi alamat IP address, subnet mask dan deskripsi.

**Speed Summary:** Menampilkan kecepatan real-time uplink/downlink port WAN EG. **Port Status:** Menampilkan status port WAN EG.

# LAN

Halaman LAN menampilkan informasi port LAN meliputi LAN2 hingga LAN7.

| Switch Port (LAN 2)  | Subin         | terface (Gi0/2) |               |      |
|----------------------|---------------|-----------------|---------------|------|
| Duplex: Full         |               | Name            | IP            | VLAN |
| Speed: 1000M         |               | Gi0/2.1         | 10.10.10.1    | 10   |
| Routed Port (Gi0/2)  |               | Gi0/2.11        | 192.168.11.1  | 11   |
| p· 10.10.1           | .1            | Gi0/2.14        | 192.168.114.1 | 14   |
| Subnet Mask: 255.255 | 5.255.0       | Gi0/2.20        | 192.168.20.1  | 20   |
| AN LAN 2.I           | LAN 3.LAN     | Gi0/2.30        | 192.168.30.1  | 30   |
| 4,LAN                | 5,LAN 6,LAN 7 | Gi0/2.6         | 192.168.6.1   | 6    |

Switch Port: Menampilkan informasi port switch meliputi duplex dan kecepatan. Route Port: Menampilkan informasi port route meliputi alamat IP, subnet mask port utama, termasuk port LAN dan deskripsi.

Subinterface: Menampilkan alamat IP VLAN terenkapsulasi dari subinterface.

### **Config > Configuration Backup List**

Catatan backup meliputi nama file konfigurasi, ukuran, waktu, mode dan MD5.

| Cu | rrent Back up Download Rest | ore Delete | Compare             |      |                                  |             | <b>⊖</b> #     |
|----|-----------------------------|------------|---------------------|------|----------------------------------|-------------|----------------|
|    | File Name                   | File Size  | Time                | Mode | MD5                              | Description | Action         |
|    | H1P601K00584A_1646456536379 | 45.61K     | 2022-03-05 13:02:00 | Auto | a5e430f2130749604fe55f37568955b2 | Empty.      | Details        |
|    | H1P601K00584A_1646382725813 | 44.30K     | 2022-03-04 16:32:00 | Auto | 529c0d8af0a540d9afb8f838f5146a9c | Empty.      | Details        |
|    | H1P601K00584A_1646216767665 | 44.23K     | 2022-03-02 18:26:01 | Auto | bb241c72880aad9a79212e2e12f3f451 | Empty       | Details        |
|    | H1P601K00584A_1646119266249 | 43.25K     | 2022-03-01 15:20:02 | Auto | b6edb7d98e552c443d48afb62e118fe8 | Empty.      | Details        |
|    | H1P601K00584A_1646116029916 | 43.29K     | 2022-03-01 14:27:01 | Auto | 12790f4c348a2b19f8cdf23a519267b1 | Empty       | <u>Details</u> |
|    | H1P601K00584A_1646052197392 | 43.07K     | 2022-02-28 20:43:09 | Auto | f3add9ca3475f81d8163556b69503b24 | Empty.      | Details        |
|    | H1P601K00584A_1646031119560 | 43.06K     | 2022-02-28 14:51:50 | Auto | e73d0c8f73f630b1be28442e034e91b8 | Empty       | Details        |
|    | H1P601K00584A_1646013907448 | 44.39K     | 2022-02-28 10:04:00 | Auto | e69bbdc0aae90429be30e4cf50625d8a | Empty.      | Details        |
|    | H1P601K00584A_1645866606067 | 46.79K     | 2022-02-26 17:10:02 | Auto | 8b37008d6ffafc5256faea806dcc6f6a | Empty.      | Details        |
|    | H1P601K00584A_1645609687944 | 46.76K     | 2022-02-23 17:48:00 | Auto | b61a6dc2bccb8e663509ad16e4ddbfc6 | Empty       | Details        |

Klik **Current** untuk menampilkan konfigurasi saat ini. Klik **Backup** di halaman **Detil Konfigurasi** untuk mencadangkan konfigurasi saat ini.

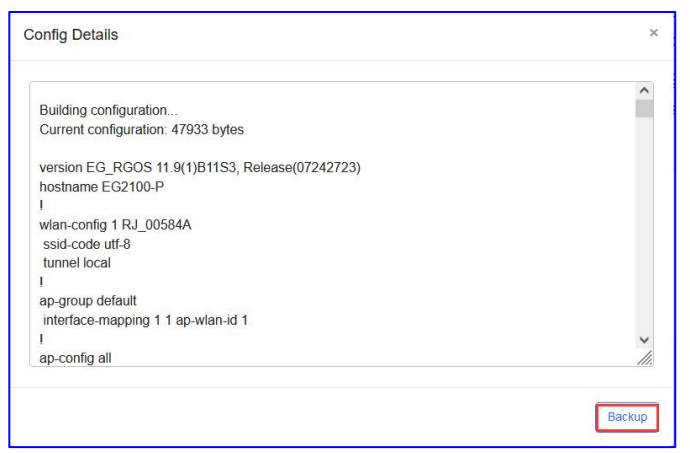

Pilih satu catatan, dan klik Download untuk mengunduh file konfigurasi.

Pilih satu catatan, dan klik Restore untuk mengembalikan konfigurasi saat ini.

Pilih satu atau beberapa catatan, dan klik **Delete** untuk menghapus catatan backup.

Pilih dua catatan, dan klik **Compare** untuk membandingkan perbedaan.

| <pre>441<br/>441<br/>451<br/>451<br/>451<br/>451<br/>451<br/>451</pre> | IP601K00584A_1646382725813.txt                                                                                                    | H1P601K00584A_1646456536379.txt                                                                                                    |
|------------------------------------------------------------------------|----------------------------------------------------------------------------------------------------|----------------------------------------------------------------------------------------------------|
|                                                                        | <pre>41 1 Correrereze total-limit 0 correspondence of the sector total control to a sector total control to a sector total control to a sector total control total control</pre> | <pre>32 1 24 for-pre-magn tabl-liki 0 25 for-pre-magn tabl-liki 0 26 for-pre-magn tabl-liki 0 26 for-pre-magn tabl-set-set-set-set-set-set-set-set-set-set</pre> |

**Deskripsi** dapat disunting. Klik **Details** di kolom **Action** untuk memeriksa konfigurasi backup.

#### Ruijie Cloud Cookbook

| Description      |              |     |         |
|------------------|--------------|-----|---------|
|                  |              | × - | *       |
| afb8f838f5146a9c | <u>Empty</u> | ]   | Details |

### POE

Statistik PoE ditampilkan di **Daftar Port PoE**, meliputi port, port fisik, kapabilitas-PoE, status PoE, daya dan kelas PD.

### \* Catatan:

Bagian POE hanya tampil pada perangkat yang mendukung fungsi POE, seperti EG2100-P.

| Port  | Physical Port | PoE-capable            | PoE Status | Power | PD class           |
|-------|---------------|------------------------|------------|-------|--------------------|
| port0 | Gi0/0         | Disable                | Off        | 0.0W  | Unknown            |
| port1 | LAN 1         | Enable                 | Off        | 0.0W  | Unknown            |
| port2 | LAN 2         | Enable                 | On         | 3.9W  | 3                  |
| port3 | LAN 3         | Enable                 | Off        | 0.0W  | Unknown            |
| port4 | LAN 4         | Enable                 | On         | 3.5W  | 3                  |
| port5 | LAN 5         | Enable                 | Off        | 0.0W  | Unknown            |
| port6 | LAN 6         | Enable                 | On         | 3.2W  | 3                  |
| port7 | LAN 7         | Enable                 | On         | 3.2W  | 3                  |
|       | First         | Previous Page 1 0 of 1 | Next Last  |       | 10  10  8 in total |

### Alarm

Klik **Alarm** untuk menetapkan peraturan alarm batas/status port/kecepatan paket data yang hilang, yang berbeda.

### Batas

Anda dapat menetapkan batas bandwidth uplink/downlink dan seberapa sering mengirim alarm.

| Alarm     | To configure alarm settings, click here. To apply the configuration to other devices, click here.                                                                                                    |
|-----------|----------------------------------------------------------------------------------------------------|
| Туре      | Rule                                                                                                    |
| Threshold | Egress Channel Width (The values are automatically retrieved. If incorrect, please modify the value manually, and the system will not automatically fetch values any more)                                           |
|           | REMOTE_CONF_1       Uplink Channel Width       1000       M Downlink Channel Width       1000       M         REMOTE_CONF_11       Uplink Channel Width       1000       M Downlink Channel Width       1000       M |
|           | If the bandwidth exceeds 80 % of threshold for 5 times, the alarm is sent.                                                                                                    |

Klik click here untuk mengonfigurasi pengaturan alarm

#### Ruijie Cloud Cookbook

| Alarm Settings                                              |            |                 | 0 X         |
|-------------------------------------------------------------|------------|-----------------|-------------|
| Туре                                                        | Status     | Alarm Threshold | Email Alarm |
| Device offline alarm                                        |            | -               |             |
| Device goes online/offline frequently                       |            | >20 % 📀         | 0           |
| All device offline                                          |            | -               |             |
| Channel utilization                                         |            |                 |             |
| Device configuration changes                                |            | -               |             |
| System indicator (CPU, memory usage, etc.) beyond threshold |            | 2               |             |
| Switch loop                                                 |            | ÷               | 0           |
| Switch port status                                          | $\bigcirc$ | -               | 0           |
| Switch PoE exception                                        |            | -               |             |
| Switch Port uplink/downlink rate beyond threshold           |            | 2               | $\bigcirc$  |
| Switch port has no traffic                                  | $\odot$    | ÷               | 0           |
| Switch port traffic beyond threshold                        |            | -               | 0           |
| Switch port high packet loss rate                           |            | -               |             |
| Switch port duplex mode                                     | 00         | 2               | 0           |
| Switch port rate                                            |            | ÷.              | 0           |
| Switch PoE is disrupted                                     |            | -               | 0           |
| IP camera may be offline                                    |            | -               | 00          |
| Reyee network detected a new device                         | 00         | ¥               | 00          |
| Network loop occurs                                         | 0          |                 | 0           |

### Klik click here untuk menerapkan konfigurasi ke perangkat lain.

| Batch Applicati    | on                                                     |                             |          | ×                      |
|--------------------|--------------------------------------------------------|-----------------------------|----------|------------------------|
| Copy Configuration | ation <ul> <li>Port Status/Packet Loss Spee</li> </ul> | 1                           |          | SN, Alias, Description |
|                    | SN                                                     | MAG                         | Alias    | Description            |
|                    | H1P601K00584A                                          | 300d.9e7f.0c86              | EG2100-P |                        |
|                    | H1PH745119402                                          | 300d.9ee7.e915              | EG105GW  |                        |
|                    | H1PTATC001746                                          | c0b8.e635.283c              | EG105G-P |                        |
|                    | H1P601K009418                                          | 300d.9e7e.f4a7              | ruijieEG |                        |
|                    | H1QH6RL04578C                                          | ecb9.7017.393e              | ReyeeEG  |                        |
|                    | Firs                                                   | Previous Page 1 C of 1 Last |          | 10 🔺 5 in total        |

### Status Port/Kecepatan Paket Data yang Hilang

Aktifkan **Test**, masukkan alamat IP atau nama domain untuk melakukan tes ping dan menetapkan seberapa sering mengirim alarm.

| Port Status/Packet Loss Speed | Test: 💽                                                                                      |
|-------------------------------|----------------------------------------------------------------------------------------------|
|                               | Domain or IP Address www.baidu.com                                                           |
|                               | If the Ping test failed for 3 times, the alarm is sent.                                      |
|                               | If the packet loss speed exceeds 50 % of threshold for 3 times in 5 mins, the alarm is sent. |
|                               | Save                                                                                         |
|                               |                                                                                              |

### Tunnel

Klik **Tunnel** untuk membuat tipe tunnel yang berbeda seperti Telnet, SSH, eWeb atau anda dapat membuat tunnel yang disesuaikan melalui perangkat perantara untuk

### mengaksesnya.

Create Tunnel

### Anda dapat melihat tunnel yang anda buat **Daftar Tunnel**.

|      | unavaliable, piease re- | Teate It of contai |                    |                  |                  |          |           |
|------|-------------------------|--------------------|--------------------|------------------|------------------|----------|-----------|
| Туре | Host                    | Port               | Destination Device | Destination Port | Expired at       | Status   | Action    |
| eWeb | 35.186.146.18           | 10213              | 10.10.1.2          | 80               | 2022-03-11 20:48 | Disabled | Re-create |
| eWeb | 35.186.146.18           | 10343              | 172.26.4.248       | 80               | 2022-03-11 17:26 | Disabled | Re-create |
| eWeb | 35.186.146.18           | 10164              | Local              | 80               | 2022-03-11 17:02 | Disabled | Re-create |
| eWeb | 35.186.146.18           | 10328              | Local              | 80               | 2022-03-09 14:41 | Disabled | Re-create |
| eWeb | 35.186.146.18           | 10242              | 172.26.4.248       | 80               | 2022-03-08 13:30 | Disabled | Re-create |
| eWeb | 35.186.146.18           | 10178              | 172.26.4.248       | 80               | 2022-03-07 23:38 | Disabled | Re-create |
| eWeb | 35.186.146.18           | 10265              | 172.26.4.248       | 80               | 2022-03-07 23:38 | Disabled | Re-create |
| eWeb | 35.186.146.18           | 10190              | 172.26.4.248       | 80               | 2022-03-07 23:38 | Disabled | Re-create |
| eWeb | 35.186.146.18           | 10274              | 172.26.4.248       | 80               | 2022-03-07 23:38 | Disabled | Re-create |
| eWeb | 35.186.146.18           | 10104              | 172.26.4.248       | 80               | 2022-03-07 23:38 | Disabled | Re-create |

### 5.5 Router Rumah

Pilih **MONITORING > DEVICE** untuk menampilkan halaman perangkat, dan pilih jaringan pada bagian atas untuk menyaring perangkat.

**Daftar Router Rumah** berisi semua informasi router rumah yang ditampilkan di Cloud, yang memuat ulang secara otomatis setiap menit dan mendukung klien untuk mengaktifkan/menon-aktifkan fungsi muat ulang otomatis.

### Tambah

| Home Router List (Click "SN" to view details)       Add     Web CLL       Upgrade     More -       0 Selected                                               | Auto Refres  | h: 🕖 O               | iption Q     | ] |
|----------------------------------------------------------------------------------------------------|--------------|----------------------|--------------|---|
| Basic RF Model      Online Status SN Sync Alias MAC Management IP Egress IP Clients Network Firmware Version      Online Synced Reveological Synced Statest | Last Offline | Model<br>EW1200G-PRO | Description. |   |
| First Previous Page 1 of 1 Next Last                                                                                                    |              | 10 🔺                 | 1 in total   | 6 |

Add: Untuk menambahkan router rumah baru ke daftar perangkat dengan klik Add.

| Add                     |                                 |                                                    | × |
|-------------------------|---------------------------------|----------------------------------------------------|---|
| Download and fill in th | e device information in the ter | nplate.Up to 500 records can be imported each time |   |
|                         |                                 |                                                    |   |
|                         | Upload Template File            | Download Template                                  |   |
| Add a Device            |                                 | Close                                              |   |

### **CLI Web**

| Н        | ome Router List | Click "SN" to | view details) |            |     |               |           |         |         |                          |              | Auto Refre  | esh: 🕕 😳              | 8 <b>9 -</b> 53 |
|----------|-----------------|---------------|---------------|------------|-----|---------------|-----------|---------|---------|--------------------------|--------------|-------------|-----------------------|-----------------|
| A        | Add Web CLI     | Upgrade       | More 👻        | 1 Selected |     |               |           |         |         |                          |              | SN,         | alias and descript    | on Q            |
| <b>e</b> | Basic ORF (     | Model         |               |            |     |               |           |         |         |                          |              |             |                       |                 |
|          | Online Status   | SN            | Sync          | Alias      | MAC | Management IP | Egress IP | Clients | Network | Firmware Version         | Last Offline | Model       | Description           | Action          |
|          | 📀 Online        | (             | Synced        |            |     |               |           | 1 1     |         | ReyeeOS 1.77.1321 Latest | -            | EW1200G-PRO | This is a description | n Ū į           |
|          |                 |               |               |            |     |               |           |         |         |                          |              |             |                       |                 |

**Web CLI:** Masuk CLI Web perangkat yang dipilih di Daftar Router Rumah, CLI Web seperti yang ditampilkan di gambar.

| Web CLI        |   |              | ×                                              |
|----------------|---|--------------|------------------------------------------------|
| SN.            | - | -            | Background color:                              |
| General        | > | Version      | Please select the target operation on the left |
| Connectivity   | > | Log          |                                                |
| Running Status | > | Current Mode |                                                |
| Client         | > | Current Time |                                                |
|                |   |              |                                                |
|                |   |              |                                                |
|                |   |              |                                                |
|                |   |              |                                                |
|                |   |              |                                                |
|                |   |              |                                                |
|                |   |              |                                                |
|                |   |              |                                                |

**SN:** Menampilkan nomor seri perangkat.

**General:** Menampilkan informasi umum perangkat ini, meliputi **Versi**, **Log**, **Mode Saat ini** dan **Waktu Saat ini**.

General > Version: Menampilkan informasi versi perangkat.

**General > Log:** Menampilkan semua informasi log dari perangkat ini yang diunggah ke Cloud.

**General > Current Mode:** Menampilkan beberapa informasi status kerja perangkat ini.

General > Current Time: Menampilkan waktu perangkat saat ini.

#### Ruijie Cloud Cookbook

| SN:     Background color:     Clear       General     >     Interface IP     Please select the target operation on the left       Connectivity     >     Interface Status       ARP     ARP       Client     >       Route     Fourte       Ping Tool     Ping Tool | Web CLI        |   |                  |                                                | ×     |
|----------------------------------------------------------------------------------------------------|----------------|---|------------------|------------------------------------------------|-------|
| General     >     Interface IP     Please select the target operation on the left       Connectivity     >     Interface Status        Running Status     ARP        Cilent     >     DNS       Route     Ping Tool                                                 | SN:            |   |                  | Background color:                              | Clear |
| Connectivity     >     Interface Status       Running Status     >     ARP       Client     >     DNS       Route      Ping Tool                                                                                                    | General        | > | Interface IP     | Please select the target operation on the left |       |
| Running Status     ARP       Client     DNS       Route     Route       Ping Tool                                                                                                    | Connectivity   | > | Interface Status |                                                |       |
| Cilent > DNS<br>Route<br>Ping Tool                                                                                                    | Running Status | > | ARP              |                                                |       |
| Route Ping Tool                                                                                                    | Client         | > | DNS              |                                                |       |
| Ping Tool                                                                                                    |                |   | Route            |                                                |       |
|                                                                                                    |                |   | Ping Tool        |                                                |       |
|                                                                                                    |                |   |                  |                                                |       |
|                                                                                                    |                |   |                  |                                                |       |
|                                                                                                    |                |   |                  |                                                |       |
|                                                                                                    |                |   |                  |                                                |       |
|                                                                                                    |                |   |                  |                                                |       |
|                                                                                                    |                |   |                  |                                                |       |

**Connectivity:** Menampilkan informasi koneksi perangkat ini, meliputi IP port, status port, ARP, DNS, Route dan peralatan Ping.

**Connectivity > Interface IP and Interface Status:** Menampilkan informasi port fisik perangkat ini.

**Connectivity > ARP:** Menampilkan data ARP yang terdeteksi pada perangkat ini.

Connectivity > DNS: Menampilkan informasi DNS lokal pada perangkat ini.

Connectivity > Route: Menampilkan data Route pada perangkat ini.

**Connectivity > Ping Tool:** Dapat digunakan untuk mendeteksi konektivitas jaringan perangkat ini.

### Pembaruan

| Hor  | ne Router Li  | ist (Click "SN" to         | view details | )                        |                       |               |           |                                                               |                                             |              | Auto Refre           | esh: 🕕 🕂             | ₩ <b>*</b> 55 |
|------|---------------|----------------------------|--------------|--------------------------|-----------------------|---------------|-----------|---------------------------------------------------------------|---------------------------------------------|--------------|----------------------|----------------------|---------------|
| Ad   | d Web C       | Upgrade                    | More 👻       | 0 Selected               |                       |               |           |                                                               |                                             |              | SN,                  | alias and descriptic | on Q          |
| 🗢 Ba | sic ORF       | O Model                    |              |                          |                       |               |           |                                                               |                                             |              |                      |                      |               |
|      |               |                            |              |                          |                       |               |           |                                                               |                                             |              |                      |                      |               |
|      | Online Status | SN                         | Sync         | Alias                    | MAC                   | Management IP | Egress IP | Clients Network                                               | Firmware Version                            | Last Offline | Model                | Description          | Action        |
|      | Online Status | SN<br><u>G1PH877000360</u> | Sync A       | Alias<br>ReveeHomeRouter | MAC<br>c0b8.e621.49ft | Management IP | Egress IP | Clients         Network           1         RyeeNetwork1_Auto | Firmware Version ReyeeOS 1.77.1321 (Latest) | Last Offline | Model<br>EW1200G-PRO | Description          | Action        |

**Upgrade:** Pembaruan perangkat yang dipilih di **Daftar Router Rumah** untuk memperbarui firmware-nya, inilah halaman pembaruan.

| Upgrade                                                                      | ×                    |
|------------------------------------------------------------------------------|----------------------|
| Check in Maintenance > Log > Upgrade Log                                     |                      |
|                                                                              | Start Upgrade Cancel |
| Model: EW1200G-PRO Hardware Version: 1.00 Current Version: ReyeeOS 1.77.1321 | ×                    |
| Upgrade Version: ReyeeOS 1.77.1321 Firmware Details ~                        | Select Firmware      |
| Upgrade Device: 1                                                            |                      |
| Scheduled Upgrade                                                            |                      |
| Advanced Settings ~                                                          |                      |
|                                                                              | Start Upgrade Cancel |

| ct Firmwa  | are                     |                       |                                    |           |                                |                 |
|------------|-------------------------|-----------------------|------------------------------------|-----------|--------------------------------|-----------------|
| Cloud Fir  | mware Private Firr      | mware                 |                                    |           |                                |                 |
| Selected ( | Cloud Firmware: ReyeeOS | 1.77.1321;EW_3.0(1)B1 | IP77,Release(09132116)             |           | Firmware Version, Release Note | Q Search        |
|            | Firmware Version        | File Size (MB)        | Applicable Mo                      | odel      | Released at                    | Release Note    |
| 🗢 Rey      | veeOS 1.77.1321         | 9.50 EW               | 1200G-PRO::1.00,EW1200G-PRO::1.xx, | E         | 2022-01-27 19:10:43            | <b>7</b> 4      |
|            |                         | First Previo          | us Page 1 of 1                     | Next Last |                                | 10 🔺 1 in total |
|            |                         |                       |                                    |           |                                | OK Cancel       |
|            |                         |                       |                                    |           |                                |                 |

**Select Firmware:** Klik **Select Firmware** untuk memilih firmware yang akan digunakan untuk pembaruan, firmware bisa berupa versi yang tersedia di cloud atau mengunggah secara manual (Private Firmware).

| Upgrade                                                                      | ×                    |
|------------------------------------------------------------------------------|----------------------|
| Check in Maintenance > Log >Upgrade Log                                      |                      |
|                                                                              | Start Upgrade Cancel |
| Model: EW1200G-PRO Hardware Version: 1.00 Current Version: ReyeeOS 1.77.1321 | ×                    |
| Upgrade Version: ReyeeOS 1.77.1321 Firmware Details A                        | Select Firmware      |
| Released at: 2022-01-27 19:10:43                                             |                      |
| Release Note: -                                                              |                      |
| Upgrade Device: 1                                                            |                      |
| Scheduled Upgrade                                                            |                      |
| Advanced Settings ~                                                          |                      |
|                                                                              | Start Upgrade Cancel |

Setelah memilih firmware, dan klik **OK**, informasi perilisan firmware akan ditampilkan di **Detil Firmware** pada halaman pembaruan.

| Upgrade                                                                      | ×                    |
|------------------------------------------------------------------------------|----------------------|
| Check in Maintenance > Log >Upgrade Log                                      |                      |
|                                                                              | Start Upgrade Cancel |
| Model: EW1200G-PRO Hardware Version: 1.00 Current Version: ReyeeOS 1.77.1321 | ×                    |
| Upgrade Version: ReyeeOS 1.77.1321 Firmware Details >><br>Upgrade Device: 1  | Select Firmware      |
| Scheduled Upgrade                                                            |                      |
| Begin Date: 2022/03/03 Time Range: 00 - : 00 - to 23 - : 50 -                |                      |
| Advanced Settings A                                                          |                      |
| Max Retry Times: 5 🗸                                                         |                      |
|                                                                              | Start Upgrade Cancel |

Scheduled Upgrade: Untuk menyesuaikan waktu pembaruan firmware.

| Upgrade                                                                      | ×                    |
|------------------------------------------------------------------------------|----------------------|
| Check in Maintenance > Log >Upgrade Log                                      |                      |
|                                                                              | Start Upgrade Cancel |
| Model: EW1200G-PRO Hardware Version: 1.00 Current Version: ReyeeOS 1.77.1321 | ×                    |
| Upgrade Version: ReyeeOS 1.77.1321 Firmware Details >>                       | Select Firmware      |
| Upgrade Device: 1                                                            |                      |
| Scheduled Upgrade                                                            |                      |
| Advanced Settings A                                                          |                      |
| Max Retry Times: 5 -                                                         |                      |
| 2<br>3<br>4<br>5<br>6                                                        | Start Upgrade Cancel |
| 7<br>8<br>9<br>10                                                            |                      |

**Max Retry Times:** Berapa banyak percobaan pembaruan firmware dilakukan ketika proses pembaruan sebelumnya gagal.

### Lebih banyak

| Home Router List (Click " | SN" to view details                                               | 5)              |                |               |               |         |                   |                          |              | Auto Refre  | sh: 🕕 😔               | <b>⊫ - 53</b> |
|---------------------------|-------------------------------------------------------------------|-----------------|----------------|---------------|---------------|---------|-------------------|--------------------------|--------------|-------------|-----------------------|---------------|
| Add Web CLI Upgr          | Add Web CLI Upgrade More + 1 Selected SN, alias and description Q |                 |                |               |               |         |                   |                          |              |             |                       | in Q          |
| Sasic ORF OModel          | Move to<br>Delete                                                 |                 |                |               |               |         |                   |                          |              |             |                       |               |
| 🗹 Online Status 🖌 Si      | Export                                                            | Alias 👙         | MAC            | Management IP | Egress IP     | Clients | Network           | Firmware Version         | Last Offline | Model       | Description           | Action        |
| Online <u>G1PH87</u>      | Reboot                                                            | ReveeHomeRouter | c0b8.e621.49fd | 172.26.5.104  | 120.35.11.195 | 1       | RyeeNetwork1_Auto | ReyeeOS 1.77.1321 Latest | -            | EW1200G-PRO | This is a description | Ū (           |
|                           |                                                                   |                 | First          | evious Page   | 1 of 1        |         | Next              |                          |              |             | 10 - 1                | in total (    |

**More:** Menampilkan operasional lainnya untuk perangkat pada **Daftar Router Rumah**, termasuk **Pindahkan**, **Hapus**, **Ekspor** dan **Restart**.

**More > Move to:** Untuk memindahkan perangkat yang dipilih ke proyek lain akun ini di Cloud. Inilah halaman ketika tombol tersebut telah diklik.

| Ruíjie                                                 | MONITORING CONFIGURATION MAINTENANCE                                               |                                                                                          | e 0 e 2 🔮                                                                                                    |
|--------------------------------------------------------|------------------------------------------------------------------------------------|------------------------------------------------------------------------------------------|----------------------------------------------------------------------------------------------------|
| (A) Com ∨<br>I DASHBOARD                               | ALL V Search Network Q                                                             | Select Project ×                                                                         | (GMT+8 00/AsiaHong_Kong Manage Project Take over Network Underd Device                                                                |
| ぷ TOPOLOGY<br>道 ALARM<br>豆 REPORT                      | Home Router List (Click "SN" to view details) Add Web CL Upgrade More + 1 Selected | B ● Root<br>- 造<br>- 本<br>- * 击                                                          | Auto Refresh: 🕖 😳 👯 - 💥<br>SN, alias and description 🔍                                                                                |
| Network<br>Voucher<br>22 DEVICE<br>AP<br>AC            | Online Status SN Sync Alias     Online Social Status SN Sync Sync Sync Status      | ▲<br>▲<br>* □<br>本<br>本<br>-<br>-<br>-<br>-<br>-<br>-<br>-<br>-<br>-<br>-<br>-<br>-<br>- | letwork Firmware Version Last Offline Model Description Action Costs1_Auto Reyec051.77.1321 Later - EW12003-PRO This is a description |
| Switch<br>Gateway<br>Home Router<br>Bridge<br>& CAMERA |                                                                                    | 盘1 3<br>* 盘<br>盘<br>盘<br>Cancel CK                                                       |                                                                                                    |
| Cameras<br>NVR<br>R CLIENT                             |                                                                                    |                                                                                          | ·                                                                                                    |
| abcdefg@111.coxl                                       | ls A                                                                               |                                                                                          | 全部显示 ×                                                                                                    |

**More > Delete:** Untuk menghapus perangkat dari Cloud.

| Ruíjie 🛆          | MONITORING CONFIGURATION MAINTENANCE                                                                                            | • |
|-------------------|----------------------------------------------------------------------------------------------------|---|
|                   | ALL V Search Network Q (GMT+8 80)/AsiaHong /Kong Manage Project Take over Network Unbind Device                                 | ] |
| a TOPOLOGY        | Home Router List (Click "SN" to view details)                                                                                   |   |
| 凿 ALARM           | Add Vieb CLI Upgrade More - 1 Selected SN, alias and description Q                                                              | ) |
| REPORT<br>Network | Basic     RF     Move to       Delete                                                                                           |   |
| Voucher           | Online Status S Export Alias MAC Management IP Egress IP Clients Network Pirmware Version Last Offline Model Description Action | n |
| B DEVICE          | 🖸 🕘 Online G_12PM2 Reboot - EW1200G-PRO This is a description 👸                                                                 |   |
| AP                | First Previous Page 1 of 1 Next Last 10 - 1 in total                                                                            | 0 |
| Switch            |                                                                                                    |   |
| Gateway           |                                                                                                    |   |
| Home Router       |                                                                                                    |   |
| Bridge            |                                                                                                    |   |
| A CAMERA          |                                                                                                    |   |
| Cameras           |                                                                                                    |   |
| NVR               |                                                                                                    |   |
| A CLIENT          |                                                                                                    |   |
| 1.coxk            | 全部量示                                                                                                    | × |

**More > Export:** Untuk mengekspor semua isi **Daftar Router Rumah** menjadi file .xls. Gambar di bawah menunjukkan file hasil ekspor.

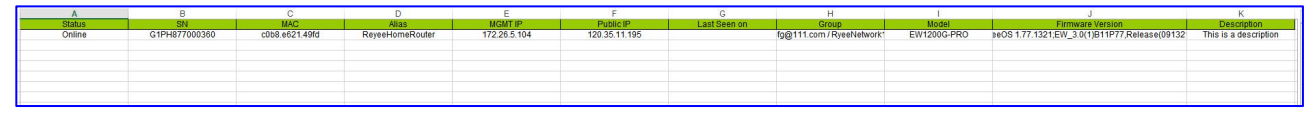

**More > Reboot:** Untuk restart perangkat yang dipilih dengan status online di Cloud.

### **Detil Daftar Router Rumah**

| Home Router List (                                                | (Click "SN" to view | details)  |       |                 |           |         |         |                                             |              | Auto Refre           | esh: 🕕 🔂 🚦  | ‡ <b>-</b> 20 |
|-------------------------------------------------------------------|---------------------|-----------|-------|-----------------|-----------|---------|---------|---------------------------------------------|--------------|----------------------|-------------|---------------|
| Add Web CLI Upgrade More - 0 Selected SN, alias and description Q |                     |           |       |                 |           |         |         |                                             |              |                      | n Q         |               |
| Basic ORF O                                                       | Model               |           |       |                 |           |         |         |                                             |              |                      |             |               |
|                                                                   |                     |           |       |                 |           |         |         |                                             |              |                      |             |               |
| Online Status                                                     | SN S                | ync Alias | \$ MA | C Management IF | Egress IP | Clients | Network | Firmware Version                            | Last Offline | Model                | Description | Action        |
| Online Status                                                     | SN S                | ync Alias | ¢ MA  | C Management IF | Egress IP | Clients | Network | Firmware Version ReyeeOS 1.77.1321 (Latest) | Last Offline | Model<br>EW1200G-PRO | Description | Action        |

**Basic:** Untuk menampilkan informasi dasar perangkat, meliputi status online/offline, SN, MAC, alias, IP manajemen & IP Publik, waktu offline, jaringan, model, versi firmware dan deskripsi.

**Online Status**: Menampilkan status perangkat saat ini di Cloud, meliputi **Online, Offline** dan **Belum Pernah Online.** 

**SN**: Menampilkan nomor seri perangkat.

Sync: Menampilkan status sinkronisasi konfigurasi perangkat, meliputi Sinkronisasi, Tersinkronisasi dan Gagal Sinkronisasi.

Alias: Menampilkan deskripsi perangkat yang disesuaikan.

MAC: Menampilkan mac address device.

Management IP: Menampilkan IP manajemen perangkat ini.

Egress IP: Menampilkan IP egress jaringan perangkat ini.

Clients: Menampilkan klien yang terhubung ke perangkat saat ini.

Networks: Menampilkan jaringan perangkat ini.

Firmware Version: Menampilkan versi firmware perangkat saat ini.

**Last Offline**: Menampilkan terakhir kali perangkat ini offline dari cloud, jika perangkat belum pernah offline, maka akan tampil display '-'.

Model: Menampilkan model perangkat.

Description: Menampilkan deskripsi perangkat.

Action: Untuk menghapus perangkat ini dari Cloud.

| Home Router List (C                                               | Click "SN" to view | / details) |       |                      |                      |                      |                      | Auto F               | Refresh: 🕕 😔         | # * 53       |  |
|-------------------------------------------------------------------|--------------------|------------|-------|----------------------|----------------------|----------------------|----------------------|----------------------|----------------------|--------------|--|
| Add Web CLL Upgrade More   0 Selected SN, alias and description Q |                    |            |       |                      |                      |                      |                      |                      |                      |              |  |
| 🔵 Basic 🕏 RF 🔵 M                                                  | lodel              |            |       |                      |                      |                      |                      |                      |                      |              |  |
| Online Status                                                     | SN                 | Sync       | Alias | RF 1 (Channel/Power) | RF 1 (Channel Usage) | RF 2 (Channel/Power) | RF 2 (Channel Usage) | RF 3 (Channel/Power) | RF 3 (Channel Usage) | Action       |  |
| 🗌 🥏 Online                                                        |                    | Synced     |       | 7/100                | Good(22)             | 157/100              | Good(19)             | -/-                  | -                    | <u> </u>     |  |
|                                                                   |                    |            | First | Previous Page        | 1 of 1 Ne.           | Last                 |                      |                      | 10 -                 | 1 in total 🛒 |  |

**RF:** Menampilkan informasi dasar perangkat ini meliputi status online/offline, SN, MAC, Alias, pengaturan frekuensi radio dan tindakan.

RF 1 (Channel/Power): Menampilkan kanal radio 1(2.4G) dan dayanya.

RF 1 (Channel Usage): Menampilkan penggunaan kanal radio 1 saat ini.

RF 2 (Channel/Power): Menampilkan kanal radio 2(5G) dan dayanya.

RF 2 (Channel Usage): Menampilkan penggunaan kanal radio 2 saat ini.

**RF 3 (Channel/Power):** Menampilkan kanal radio 3(5G) dan dayanya.

RF 3 (Channel Usage): Menampilkan penggunaan kanal radio 3 saat ini.

| Home    | Router List (Click "SN" | to view details)  |                  |             |                 |                  | Auto Refresh: 🔵 😌     |            |
|---------|-------------------------|-------------------|------------------|-------------|-----------------|------------------|-----------------------|------------|
| Add     | Web CLI Upgrade         | More - 0 Selected |                  |             |                 |                  | SN, alias and descrip | tion Q     |
| O Basic | 🔿 RF 🛛 🕏 Model          |                   |                  |             |                 |                  |                       |            |
|         | Online Status           | SN                | Sync             | Alias       | \$              | Firmware Version | Model                 | Action     |
|         | Online                  |                   | Synced           |             | ReyeeOS 1.77.13 | 21 Latest        | EW1200G-PRO           | <u> </u>   |
|         |                         |                   | First Previous I | Page 1 of 1 | Next            |                  | 10 🛋                  | 1 in total |

**Model:** Menampilkan informasi dasar perangkat ini meliputi status Online/Offline, SN, status sinkronisasi, Alias, Versi Firmware, Model dan Tindakan.

### Detil Perangkat Router Rumah

| Hon        | Home Router List (Click "SN" to view details)                     |               |        |                 |       |               |           |         |         |                          |              |             | <b># - 55</b>         |          |
|------------|-------------------------------------------------------------------|---------------|--------|-----------------|-------|---------------|-----------|---------|---------|--------------------------|--------------|-------------|-----------------------|----------|
| Add        | Add Web CLI Upgrade More   1 Selected SN, alias and description Q |               |        |                 |       |               |           |         |         |                          |              |             |                       |          |
| 🜏 Bas      | ic 🔿 RF                                                           | ⊖ Model       |        |                 |       |               |           |         |         |                          |              |             |                       |          |
| <b>v</b> c | online Status                                                     | SN            | Sync   | Alias 👙         | MAC   | Management IP | Egress IP | Clients | Network | Firmware Version         | Last Offline | Model       | Description           | Action   |
|            | 📀 Online                                                          | <u>G1PH87</u> | Synced | ReyeeHomeRouter |       |               |           | 1       |         | ReyeeOS 1.77.1321 Latest | -            | EW1200G-PRO | This is a description | Ū 🖂      |
|            |                                                                   |               |        |                 | First | Previous Page | 1 of 1    | Next    | Last    |                          |              |             | 10 - 1                | in total |

Klik **SN** perangkat **status online** untuk memeriksa informasi detil, ditampilkan seperti gambar di bawah.
| Ruijie              | MONITORING CONFIG        | RATION MAINTENANCE                         |                       |           |                       |                           |         |                | <b>e</b> o •                 | 980         |
|---------------------|--------------------------|--------------------------------------------|-----------------------|-----------|-----------------------|---------------------------|---------|----------------|------------------------------|-------------|
| A abodefy@111.com V |                          | Device Information                         |                       |           |                       |                           |         |                |                              |             |
| 0 DASHBOARD         | ALL V Search Network Q   | Router Info                                |                       |           |                       |                           | Elcoog  | Manage Project | Take over Network Un         | bind Device |
|                     | Home Router List (Click) | Trouter mile                               |                       |           |                       |                           |         |                | uto Patrash                  | 8.0         |
| as TOPOLOGY         |                          | Alias: ReyeeHomeRouter                     | SN: G1PH877000360     |           | MAC: c0b8 e621.49f    | d                         |         | 8              | Contentestic Control Content | 11 · 12     |
| 凹 ALARM             | Add Wyb CLI Upg          | Management IP: 172.26.5.104                | Type: EW1200G-PRO     |           | Sync: Synchronized    |                           |         |                | SN, alias and descr          | ption Q     |
| REPORT              | Sasic ORF OModel         | Hardware Version: 1.00                     | Operation Mode: Route |           | Actual Master Device: | G1PH877000360             |         |                |                              |             |
| Network             | -                        | Firmware Version: ReyeeOS 1.77 1321        |                       |           |                       |                           |         |                | _                            |             |
| Voucher             | Online Status            | Description: This is a description 🖍       |                       |           |                       |                           | Offline | FW1200G_PRC    | Description                  | Action      |
| 習 DEVICE            | La Contra de             | SSID: qwert                                |                       |           |                       |                           |         |                |                              |             |
| AP                  |                          | Status                                     |                       |           |                       |                           |         |                | 10 -                         | T en total  |
| Switch              |                          |                                            |                       |           |                       |                           |         |                |                              | 5<br>5<br>5 |
| Gateway             |                          | <ul> <li>Online</li> </ul>                 | Memory Usage          | CPU Usage | Alarm: 0              |                           |         |                |                              | 0           |
| Home Router         |                          | Online Clients: 0                          | 0                     | 0         |                       |                           |         |                |                              |             |
| Bridge              |                          | <ul> <li>Weak Signal Clients: 0</li> </ul> | BR.DN                 | 1.05      |                       | Д.                        |         |                |                              |             |
| A CAMERA            |                          |                                            |                       | -         |                       |                           |         |                |                              |             |
| Camoras             |                          |                                            |                       |           |                       |                           |         |                |                              |             |
| NVR                 |                          | Connectivity                               |                       |           |                       | Last 24 Hours Last 7 days |         |                |                              |             |
| 况 CLIENT            |                          |                                            |                       |           |                       |                           |         |                |                              |             |
|                     |                          |                                            |                       |           |                       |                           |         |                |                              |             |
|                     |                          | 14:00 18:00                                | 22:00                 | 2:00      | 6:00                  | 10:00                     |         |                |                              |             |
|                     |                          |                                            |                       |           |                       |                           |         |                |                              |             |
|                     |                          | Diagnose                                   |                       |           |                       |                           |         |                |                              |             |
|                     |                          | Web CLI eWeb SSH Tunnel                    | 1                     |           |                       |                           |         |                |                              |             |
|                     |                          |                                            |                       |           |                       |                           |         |                |                              |             |
|                     |                          | Linns                                      |                       |           |                       |                           |         |                |                              |             |

Halaman **informasi perangkat** meliputi info Router, Status, Konektivitas, Diagnosa, IPTV, DNS Dinamis, Rangkuman Kecepatan, Daftar Radio, Daftar Pengguna dan isi Log.

#### Info Router

| Router Info                          |                       |                       |
|--------------------------------------|-----------------------|-----------------------|
| Alias: ReyeeHomeRouter               | SN:                   | MAC:                  |
| Management IP:                       | Type: EW1200G-PRO     | Sync: Synchronized    |
| Hardware Version: 1.00               | Operation Mode: Route | Actual Master Device: |
| Firmware Version: ReyeeOS 1.77.1321  |                       |                       |
| Description: This is a description 🖍 |                       |                       |
| SSID: qwert                          |                       |                       |
|                                      |                       |                       |

Alias, SN, MAC, IP Manajemen, Tipe, Sinkronisasi, Versi Firmware dan Deskripsi menunjukkan info yang sama dengan Detil Daftar Router Rumah.

**Hardware version:** Menunjukkan versi perangkat keras perangkat saat ini, yang mana informasinya sama dengan yang ada di bagian belakang perangkat.

**Operation Mode:** Menunjukkan mode kerja perangkat saat ini, meliputi Router, Akses Poin, Repeater Wireless dan mode WISP.

**Actual Master Device:** Menunjukkan perangkat utama Reyee Self-Organizing Network (SON), jika hanya ada satu router di jaringan, maka itu adalah perangkat utama.

**SSID:** Menampilkan SSID yang dipancarkan oleh perangkat saat ini.

Status

| Status                                     |              |           |          |  |
|--------------------------------------------|--------------|-----------|----------|--|
| ⊙ Online                                   | Memory Usage | CPU Usage | Alarm: 0 |  |
| Online Clients: 0                          |              | $\frown$  |          |  |
| <ul> <li>Weak Signal Clients: 0</li> </ul> | 38.0%        |           | <u> </u> |  |

Online: Menampilkan semua klien online dan jumlah klien dengan sinyal yang lemah.

Memory Usage: Menampilkan penggunaan memori perangkat saat ini.

CPU Usage: Menampilkan penggunaan CPU perangkat saat ini.

Alarm: Menampilkan jumlah alarm yang terdeteksi oleh Cloud untuk perangkat ini

#### Konektivitas

| Connectivity |      |      |      |      |      | Last 24 Hours Last 7 days |
|--------------|------|------|------|------|------|---------------------------|
| 2-24         | 2-25 | 2-26 | 2-27 | 2-28 | 3-01 | 3-02                      |

**24 jam yang lalu/ 7 hari yang lalu:** Menampilkan status konektivitas antar perangkat dengan Cloud, durasi berwarna abu berarti perangkat offline di cloud dan durasi berwarna hijau berarti perangkat online di Cloud.

#### Diagnosa

| Diagnose                |  |
|-------------------------|--|
| Web CLI eWeb SSH Tunnel |  |
|                         |  |

Menunjukkan metode untuk mengakses perangkat ini, meliputi CLI Web, eWeb, SSH dan Tunnel.

| CLI Web: Masuk ke CLI Web | perangkat ini, CLI Web ditam | ipilkan seperti gambar di bawah. |
|---------------------------|------------------------------|----------------------------------|
|                           | J , -                        |                                  |

| Veb CLI        |   |              |                                                |
|----------------|---|--------------|------------------------------------------------|
| SN.            |   |              | Background color:                              |
| General        | > | Version      | Please select the target operation on the left |
| Connectivity   | > | Log          |                                                |
| Running Status | > | Current Mode |                                                |
| Client         | > | Current Time |                                                |
|                |   |              |                                                |
|                |   |              |                                                |
|                |   |              |                                                |
|                |   |              |                                                |

eWeb: Untuk masuk ke web perangkat ini.

SSH: Untuk membuat tunnel SSH untuk masuk ke perangkat (Sementara ini Perangkat

#### Reyee tidak mendukung fitur ini).

**Tunnel:** Menampilkan semua informasi tunnel untuk mengakses perangkat, mendukung klien untuk membuat/membuat ulang/menon-aktifkan klien dalam daftar, ditunjukkan oleh gambar di bawah.

| create ru                                                    | Innel               |                                                                      |                                                             |                                                    |                                                                                                    |                                                                                    |                                                                                                    |
|--------------------------------------------------------------|---------------------|----------------------------------------------------------------------|-------------------------------------------------------------|----------------------------------------------------|----------------------------------------------------------------------------------------------------|------------------------------------------------------------------------------------|----------------------------------------------------------------------------------------------------|
| vpe: SSH<br>SSH<br>eWeb                                      | ~ (a                | reate Tunnel                                                         |                                                             |                                                    |                                                                                                    |                                                                                    |                                                                                                    |
| unden                                                        | ined                |                                                                      |                                                             |                                                    |                                                                                                    |                                                                                    | Local Glo                                                                                             |
| Tunnel Lis                                                   | st                  |                                                                      |                                                             |                                                    |                                                                                                    |                                                                                    | ·⊖ ■                                                                                                  |
|                                                              |                     |                                                                      |                                                             |                                                    |                                                                                                    |                                                                                    |                                                                                                    |
| the tunnel is                                                | unavaliable, please | re-create it or con                                                  | act us for support.                                         |                                                    |                                                                                                    |                                                                                    |                                                                                                    |
| Туре                                                         | Host                | Port                                                                 | Destination Device                                          | Destination Port                                   | Expired at                                                                                                    | Status                                                                             | Action                                                                                                |
| SSH                                                          |                     | 10379                                                                | Local                                                       |                                                    | 2022-03-03 18:24                                                                                                    | Connecting                                                                         | Disable Go                                                                                            |
|                                                              |                     |                                                                      |                                                             |                                                    |                                                                                                    |                                                                                    |                                                                                                    |
| eWeb                                                         |                     | 10398                                                                | Local                                                       | 80                                                 | 2022-03-03 17:53                                                                                                    | Connecting                                                                         | Disable Go                                                                                            |
| eWeb                                                         |                     | 10398<br>10344                                                       | Local                                                       | 80<br>80                                           | 2022-03-03 17:53<br>2022-03-03 16:01                                                                                                    | Connecting Disabled                                                                | Disable Go<br>Re-create                                                                               |
| eWeb<br>eWeb                                                 |                     | 10398<br>10344<br>10350                                              | Local<br>Local<br>Local                                     | 80<br>80<br>80                                     | 2022-03-03 17:53<br>2022-03-03 16:01<br>2022-03-02 22:39                                                                                                    | Connecting<br>Disabled<br>Disabled                                                 | Disable Go<br>Re-create<br>Re-create                                                                  |
| eWeb<br>eWeb<br>eWeb                                         |                     | 10398<br>10344<br>10350<br>10302                                     | Local<br>Local<br>Local<br>Local                            | 80<br>80<br>80<br>80                               | 2022-03-03 17:53<br>2022-03-03 16:01<br>2022-03-02 22:39<br>2022-03-02 17:50                                                                                 | Connecting<br>Disabled<br>Disabled<br>Disabled                                     | Disable Go<br>Re-create<br>Re-create<br>Re-create                                                     |
| eWeb<br>eWeb<br>eWeb<br>eWeb<br>eWeb                         |                     | 10398<br>10344<br>10350<br>10302<br>10385                            | Local<br>Local<br>Local<br>Local<br>Local                   | 80<br>80<br>80<br>80<br>80<br>80                   | 2022-03-03 17:53<br>2022-03-03 16:01<br>2022-03-02 22:39<br>2022-03-02 17:50<br>2022-02-28 12:36                                                             | Connecting<br>Disabled<br>Disabled<br>Disabled<br>Disabled                         | Disable. Go<br>Re-create<br>Re-create<br>Re-create<br>Re-create                                       |
| eWeb<br>eWeb<br>eWeb<br>eWeb<br>eWeb                         |                     | 10398<br>10344<br>10350<br>10302<br>10385<br>10333                   | Local<br>Local<br>Local<br>Local<br>Local<br>Local          | 80<br>80<br>80<br>80<br>80<br>80<br>80             | 2022-03-03 17:53<br>2022-03-03 16:01<br>2022-03-02 22:39<br>2022-03-02 17:50<br>2022-02-28 12:36<br>2022-02-28 12:35                                         | Connecting<br>Disabled<br>Disabled<br>Disabled<br>Disabled<br>Abnormal             | Disable. Go<br>Re-create<br>Re-create<br>Re-create<br>Re-create<br>Re-create                          |
| eWeb<br>eWeb<br>eWeb<br>eWeb<br>eWeb<br>eWeb                 |                     | 10398<br>10344<br>10350<br>10302<br>10385<br>10333<br>10107          | Local<br>Local<br>Local<br>Local<br>Local<br>Local<br>Local | 80<br>80<br>80<br>80<br>80<br>80<br>80<br>80       | 2022-03-03 17:53<br>2022-03-03 16:01<br>2022-03-02 22:39<br>2022-03-02 17:50<br>2022-02-28 12:36<br>2022-02-28 12:35<br>2022-02-26 18:39                     | Connecting<br>Disabled<br>Disabled<br>Disabled<br>Disabled<br>Abnormal<br>Disabled | Disable_Go<br>Re-create<br>Re-create<br>Re-create<br>Re-create<br>Re-create<br>Re-create              |
| eWeb<br>eWeb<br>eWeb<br>eWeb<br>eWeb<br>eWeb<br>eWeb<br>eWeb |                     | 10398<br>10344<br>10350<br>10302<br>10385<br>10333<br>10107<br>10209 | Local<br>Local<br>Local<br>Local<br>Local<br>Local<br>Local | 80<br>80<br>80<br>80<br>80<br>80<br>80<br>80<br>80 | 2022-03-03 17:53<br>2022-03-03 16:01<br>2022-03-02 22:39<br>2022-03-02 17:50<br>2022-02-28 12:36<br>2022-02-28 12:35<br>2022-02-26 18:39<br>2022-02-24 01:30 | Connecting<br>Disabled<br>Disabled<br>Disabled<br>Abnomal<br>Disabled<br>Disabled  | Disable Go<br>Re-create<br>Re-create<br>Re-create<br>Re-create<br>Re-create<br>Re-create<br>Re-create |

**Type:** Menampilkan tipe tunnel, meliputi SSH, eWeb dan tunnel yang tidak diketahui. Tunnel yang tidak diketahui dapat membuat perangkat ini sebagai host untuk membuat tunnel tertentu untuk mengkses perangkat lokal yang lain, ditunjukkan oleh gambar di bawah.

| Cre   | ∋ate Tunnel |   |               |                                 |             |    |   |               |
|-------|-------------|---|---------------|---------------------------------|-------------|----|---|---------------|
| Type: | undefined   | ~ | Dest. Device: | Please select or enter the IP + | Dest. Port: | 80 | 0 | Create Tunnel |
|       |             |   |               |                                 |             |    |   |               |

Local: Menampilkan semua tunnel yang dibuat di perangkat ini.

Global: Menampilkan semua tunnel di proyek ini, ditunjukkan oleh gambar di bawah.

| LTup | ool List |         |       |          |                    |                  |                  |            | Local Global              |
|------|----------|---------|-------|----------|--------------------|------------------|------------------|------------|---------------------------|
| Tun  | SN       | Service | Host  | Port     | Destination Device | Destination Port | Expired          | Status 🔞   | Action                    |
|      |          | Web     |       | 10166    | 192.168.10.87      | 80               | 2022-03-03 19:15 | Connecting | Disable Go                |
|      | 0        | SSH     |       | 10379    | Local              |                  | 2022-03-03 18:24 | Connecting | Disable Go                |
| 100  | 0        | Web     |       | 10398    | Local              | 80               | 2022-03-03 17:53 | Connecting | Disable Go                |
|      |          | Web     | 3     | 10349    | 192.168.10.87      | 80               | 2022-03-03 16:13 | Disabled   | Re-create                 |
|      | )        | Web     |       | 10344    | Local              | 80               | 2022-03-03 16:01 | Disabled   | Re-create                 |
| 1.55 | -        | Web     |       | 10299    | Local              | 80               | 2022-03-03 14:59 | Disabled   | Re-create                 |
|      | 2        | Web     |       | 10226    | Local              | 80               | 2022-03-03 13:22 | Disabled   | Re-create                 |
|      | 01       | Web     |       | 10223    | Local              | 80               | 2022-03-03 13:05 | Disabled   | Re-create                 |
| 1    |          | Web     | :     | 10218    | Local              | 80               | 2022-03-03 13:03 | Disabled   | Re-create                 |
| 100  | -        | Web     |       | 10122    | 10.10.1.106        | 80               | 2022-03-03 01:46 | Disabled   | Re-create                 |
|      |          |         | First | Previous | Page 1 of 181      | Next             | st               |            | 10 <b>a</b> 1803 in total |

Host: Menampilkan alamat IP host.

**Port:** Menampilkan nomor port tunnel.

Destination Device: Menampilkan tujuan tunnel, lokal berarti perangkat ini sendiri.

Expired: Menampilkan waktu tunnel ini kedaluarsa.

**Status:** Menampilkan status tunnel, meliputi Menghubungkan, Non-Aktif dan Tidak Normal. **Action:** Mendukung non-aktif/buat-ulang tunnel dan akses perangkat melalui tunnel.

#### **IPTV**

| IPTV               |                                          |
|--------------------|------------------------------------------|
| IPTV/VLAN IPTV/IGI | MP                                       |
|                    | WAN LAN Disconnected Disabled Copper SFP |
|                    | WAN 3 2 1                                |
|                    | LAN3                                     |
|                    | VLAN Type Internet ~                     |
|                    | Save                                     |

Untuk memeriksa dan mengonfigurasi fitur IPTV pada perangkat ini.

**IPTV/VLAN:** Menampilkan panel port dan dan untuk konfigurasi VLAN IPTV/Telepon IP. Port WAN mendukung beberapa tag VLAN (Catatan: versi perangkat harus ReyeeOS 1.55.xxxx atau lebih tinggi).

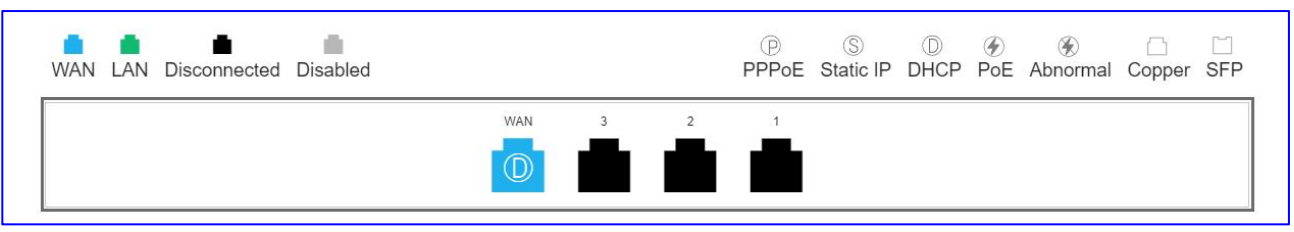

Panel port mengikuti panel perangkat aktual untuk menampilkan tipe dan status port.

#### Panduan Monitoring

#### Ruijie Cloud Cookbook

| IPTV/VLAN IPTV/IG | MP                |                  |     |   |   |              |                |      |          |          |        |     |
|-------------------|-------------------|------------------|-----|---|---|--------------|----------------|------|----------|----------|--------|-----|
|                   | WAN LAN Disconnec | ted Disabled     |     |   |   | (P)<br>PPPoE | ⑤<br>Static IP | DHCP | ⊛<br>PoE | Abnormal | Copper | SFP |
|                   |                   |                  | WAN | 3 | 2 | 3            |                |      |          |          |        |     |
|                   | LAN2              |                  |     |   |   |              |                |      |          |          |        |     |
|                   | VLAN Type         | Internet         |     | ~ |   |              |                |      |          |          |        |     |
|                   | Save              | IPTV<br>IP Phone |     |   |   |              |                |      |          |          |        |     |

| IPTV/VLAN IPTV/IGN | MP                                                                                                    |          |
|--------------------|----------------------------------------------------------------------------------------------------|----------|
|                    | Image: Constraint of the state of the state of the st | )<br>SFP |
|                    | WAN 3 2 1                                                                                                    |          |
| Dynamic DNS Ø      | <ul> <li>Please select a LAN port (Not supported on the<br/>first LAN port).</li> </ul>                                                                                                    |          |

Karena port LAN pertama tidak mendukung IPTV/VLAN, perlu memilih port LAN 2 atau Lan 3 pada panel port untuk mengonfigurasi tipe VLAN (meliputi Internet, IPTV dan Telepon IP).

| IPTV          |        |                    |  |
|---------------|--------|--------------------|--|
| IPTV/VLAN IPT | V/IGMP |                    |  |
| IGMP Enable   |        |                    |  |
|               |        | Succeeded to apply |  |

IPTV/IGMP: untuk mengaktifkan IGMP pada perangkat ini.

| IPTV                                                                                                    |                                                                                    |     |  |  |  |
|----------------------------------------------------------------------------------------------------|------------------------------------------------------------------------------------|-----|--|--|--|
| Automatically update<br>host each time where<br>address changes. P<br>register an account i<br>DDNS providers: No<br>(www.noip.com) and<br>(www.noip.com) and | e your DNS<br>h its public IP<br>lease first<br>in either of the<br>ip<br>I Dyndns |     |  |  |  |
| Dynamic DNS O                                                                                                    |                                                                                    |     |  |  |  |
| Service Interface                                                                                                    | wan0                                                                               | ~ . |  |  |  |
| Username                                                                                                    |                                                                                    | •   |  |  |  |
| Password                                                                                                    |                                                                                    | •   |  |  |  |
| Domain                                                                                                    |                                                                                    |     |  |  |  |
| Save                                                                                                    | Reset                                                                              |     |  |  |  |

Untuk mengonfigurasi DNS Dinamis pada perangkat ini dengan memasukan Port Layanan, Nama pengguna, Kata sandi dan Domain. DNS Dinamis mendukung pembaruan DNS host lokal secara otomatis setiap kali alamat IP publik berubah. Saat ini hanya mendukung Noip dan Dyndns keduanya merupakan penyedia DDNS.

Service interface: Hanya mendukung port WAN perangkat.

**Username and Password:** Nama pengguna dan kata sandi akun Noip dan Dyndns yang terdaftar.

Save: Untuk menyimpan semua pengaturan DNS Dinamis.

Reset: Untuk menghapus semua pengaturan DNS Dinamis.

#### Rangkuman Kecepatan

| Speed Summary 🕑                                              | Last 24 Hours: The point represents the<br>average speed every 10 mins.<br>Last 7 Days: The point represents the<br>average speed every day. |                                |                     | Last 24 Hours Last 7 day |
|--------------------------------------------------------------|----------------------------------------------------------------------------------------------------|--------------------------------|---------------------|--------------------------|
| Avg Speed (Mbps)                                             |                                                                                                    | -O- Uplink -O- Downlink        |                     |                          |
| 0.08<br>0.07<br>0.06<br>0.05<br>0.04<br>0.03<br>0.02<br>0.01 | ~~~~~~                                                                                                    |                                | mh                  | hym                      |
| 2022-03-02 21:20:00                                          | 2022-03-03 01:20:00 2022-03-0                                                                                                    | 3 05:20:00 2022-03-03 09:20:00 | 2022-03-03 13:20:00 | 2022-03-03 17:20:00      |

Dapat melihat statistic kecepatan router di 24 terakhir atau 7 hari terakhir, lekukan hijau dan biru masing-masing mewakili kecepatan data uplink dan downlink. Saat memilih 24 jam terakhir, titik pada diagram ini mewakili kecepatan rata-rata setiap 10 mnt.

| Speed Summary 🕜  |                                                                                                | Last 24 Hours | Last 7 days |
|------------------|------------------------------------------------------------------------------------------------|---------------|-------------|
| Avg Speed (Mbps) | -O- Uplink -O- Downlink                                                                        |               |             |
| 0.08             |                                                                                                |               |             |
| 0.05 - 0.04 -    | - Andrew P                                                                                     |               |             |
| 0.03             | 2022-03-03 10:10:00<br>• Downlink : 0.040                                                      | VZ            | _           |
| 0                | 2022-03-03 01:20:00 2022-03-03 05:20:00 2022-03-03 09:20:00 2022-03-03 19:20:00 2022-03-03 17: | :20:00        |             |

Saat memilih 7 hari terakhir, titik pada diagram ini mewakili kecepatan rata-rata setiap hari, ditunjukkan oleh gambar di bawah.

| affic Summary 🛿 |        |                                           |                                           | Last 2 | 4 Hours Last 7 days |
|-----------------|--------|-------------------------------------------|-------------------------------------------|--------|---------------------|
| Traffic (MB)    | -O- Up | link Traffic   –O– Downlink Tr            | affic                                     |        |                     |
| 400             |        | N <sup></sup>                             |                                           |        | 2                   |
| 300 -           |        |                                           |                                           |        |                     |
| 200 -           |        | 2022-03                                   | -04                                       |        |                     |
| 100 -           |        | <ul> <li>Downl</li> <li>Uplink</li> </ul> | link Traffic : 249.567<br>Traffic : 7.794 |        |                     |
|                 |        | C OP                                      |                                           | F      |                     |

# **Daftar Radio**

| Radio List |         |       |                     | <del>⊙</del> ≣∓ <del>-</del> |
|------------|---------|-------|---------------------|------------------------------|
| RF Type    | Channel | Power | Channel Width (MHz) | Channel Usage                |
| 5G         | 157     | 100%  | 80                  | 16%                          |
| 2.4G       | 7       | 100%  | 40                  | 15%                          |

Menampilkan informasi radio perangkat ini, meliputi tipe RF, Kanal, Daya, Lebar Kanal dan Penggunaan Kanal untuk 2.4G dan 5G.

#### Daftar Pengguna

| User List       |     |          |         |                 |      |             |              |                     | ·⊖ ∎= •         |
|-----------------|-----|----------|---------|-----------------|------|-------------|--------------|---------------------|-----------------|
| IP              | MAC | SSID     | RSSI    | AP Alias        | Band | Traffic(MB) | Manufacturer | Online Time         | Offline Time    |
| -               |     | testssid | -71     | ReyeeHomeRouter | 5G   | 0.000       | -            | 2022-03-08 14:32:58 | -               |
| 192.168.110.147 |     | testssid | -50     | ReyeeHomeRouter | 5G   | 0.317       | 2            | 2022-03-08 14:28:23 | -               |
|                 |     | First    | revious | Page 1 of 1     | Next | Last        |              |                     | 10 🔺 2 in total |

Menampilkan informasi klien wireless yang terhubung ke perangkat ini, meliputi alamat IP, MAC address, SSID, RSSI, Alias perangkat, Band, Trafik, Pembuat, Waktu Online dan Waktu Offline.

#### Log

| Device Log     | Config Log          |                                                                                                    |
|----------------|---------------------|----------------------------------------------------------------------------------------------------|
| Туре           | Updated at          | All     ✓     Q Search     ⊕     ## ▼       Content                                                                                         |
| Online/Offline | 2022-02-25 11:36:17 | Device goes online for the first time                                                                                                    |
| Online/Offline | 2022-02-25 11:19:09 | Device online                                                                                                    |
| Online/Offline | 2022-02-23 22:49:07 | Device offline. The final time when it sends packets to Cloud is: 2022-02-23 19:40:07(It is an estimated value. The deviation is 1 minute.) |
| Online/Offline | 2022-02-14 11:22:23 | Device goes online for the first time                                                                                                    |
| Upgrade        | 2022-02-02 11:17:23 | Device version from ReyeeOS 1.55.1915 to version ReyeeOS 1.77.1321                                                                          |
| Reboot         | 2022-02-02 11:17:23 | Device restart                                                                                                    |
|                |                     | First Previous Page 1 of 1 Next Last 10 - 6 in total                                                                                        |

**Device Log:** Log perangkat mencatat riwayat status perubahan informasi perangkat, meliputi online/offline, restart, perubahan VLAN, informasi perubahan port dan catatan pembaruan, dan mendukung kueri berdasarkan tipe dan periode log.

**Type:** Meliputi online/offline, restart, perubahan VLAN, informasi perubahan port dan catatan pembaruan.

Updated at: Menampilkan waktu saat log ini muncul.

Content: Menampilkan isi detil log.

# Log Konfigurasi

| D | evice Log Config Log               |                  |                     |           |                                           |                                |
|---|------------------------------------|------------------|---------------------|-----------|-------------------------------------------|--------------------------------|
|   | Operation Type                     | Started at       | Histor     Ended at | ∠Log →    | 2022/03/02 14:28                          | 8:51 🖂 Q Search 😳 👯<br>Details |
| + | Update EasyNetwork wireless config | 2022-03-08 14:28 | 2022-03-08 14:28    | Succeeded | Config: RyeeNetwork1_Auto_Auto Generated; |                                |
|   |                                    | First            | Previous Page       | 1 of 1    | Next Last                                 | 10 👞 1 in t                    |

**Log Konfigurasi** mencatat riwayat operasional perangkat ini, meliputi Tipe Operasional, waktu ketika operasional tersebut berjalan dan berakhir, Status, Deskripsi dan Detil. Mendukung klien untuk mencari log terkini dan riwayat log dengan memilih rentang waktu.

| D | evice Log Config Log               |                  |            |                           |       |                                |                     |          |   |                   |
|---|------------------------------------|------------------|------------|---------------------------|-------|--------------------------------|---------------------|----------|---|-------------------|
|   |                                    |                  | 0          | History Log               | ~     | 2022/03/02 14:28               | 2022/03/08 14:28:51 | Q Search | Ð | <b>88</b><br>8+ • |
|   | Operation Type                     | Started at       | Ended      | Recent Log<br>History Log |       | Description                    |                     | Details  |   |                   |
| + | Update EasyNetwork wireless config | 2022-03-08 14:28 | 2022-03-08 | 14:28 Succ                | eeded | Config: RyeeNetwork1_Auto_Auto | Generated;          |          |   |                   |

#### 5.6 Bridge

#### Tambah

Pilih **MONITORING > DEVICE > Bridge** untuk menampilkan Daftar Bridge Wireless.

Klik tombol **Add** untuk menambahkan perangkat ke proyek ini, anda dapat menambahkan perangkat ke proyek ini dengan memasukkan nomor seri di cloud atau mengunggah sekaligus file templat.

| Ruíjie 🝊            | MONITORING CONFIGURATION MAINTENANCE                                                                     | •e e e 😫                                                               |
|---------------------|----------------------------------------------------------------------------------------------------|------------------------------------------------------------------------|
| A abcdefg@111.com v | Add ×                                                                                                    | (GMT+8.00)Asia/Shanohai Manage Project Tate over Network Urbind Device |
| DASHBOARD           | Download and fill in the device information in the template.Up to 500 records can be imported each time. |                                                                        |
| ి TOPOLOGY          | Wireless Bridge List (Click "SN" to view details)                                                        | Auto Refresh: 🥌 😌 🖽 = 🐰                                                |
| 변 ALARM             | Add Web CLI Upgrade More - 0                                                                             | SN, alias and description Q                                            |
| REPORT              | Online Status SN Syn                                                                                     | Last Offline Model Description Action                                  |
| Network             |                                                                                                    |                                                                        |
| Voucher             | Upload Template File                                                                                     | 10 🔺 0 in total                                                        |
| AP                  |                                                                                                    |                                                                        |
| AC                  | Add a Device Close                                                                                       | <b>國</b>                                                               |
| Switch              |                                                                                                    | \$                                                                     |
| Gateway             |                                                                                                    | Q.                                                                     |
| Bridge              |                                                                                                    |                                                                        |
| A CAMERA            |                                                                                                    |                                                                        |
| Cameras             |                                                                                                    |                                                                        |
| NVR                 |                                                                                                    |                                                                        |
| R CLIENT            |                                                                                                    |                                                                        |
|                     |                                                                                                    |                                                                        |
|                     |                                                                                                    |                                                                        |
|                     |                                                                                                    |                                                                        |
|                     |                                                                                                    |                                                                        |
|                     |                                                                                                    |                                                                        |
|                     |                                                                                                    |                                                                        |
|                     |                                                                                                    |                                                                        |

#### Memasukkan nomor seri di cloud

Klik tombol Add a Device untuk menambahkan perangkat ke proyek ini:

| Add |                                                                                                    | ×   |
|-----|----------------------------------------------------------------------------------------------------|-----|
|     | Download and fill in the device information in the template.Up to 500 records can be imported each time. |     |
|     |                                                                                                    |     |
|     | Upload Template File Download Template                                                                   |     |
| Add | a Device                                                                                                 | э ] |

# Masukkan nomor seri dan Alias perangkat:

| 1 SN | Alias | EST310 | <u>ش</u>    |  |
|------|-------|--------|-------------|--|
| 2 SN | Alias |        | <u>i</u>    |  |
| 3 SN | Alias | [      | <u>ii</u> + |  |
|      |       |        |             |  |

| I W | ireless Bridge Li | st (Click "SN" to view de | tails)     |         |                |                 |               |         |                                         | Aut          | Refresh: | <del>0</del> 🕐  | 11 × 53    |
|-----|-------------------|---------------------------|------------|---------|----------------|-----------------|---------------|---------|-----------------------------------------|--------------|----------|-----------------|------------|
|     | dd Web CLI        | Upgrade More -            | 0 Selected |         |                |                 |               |         |                                         |              | SN, alia | as and descript | ion Q      |
|     | Online Status     | A SN                      | Sync       | Alias 🗍 | MAC            | Management IP 👙 | Egress IP     | Network | Firmware Version                        | Last Offline | Model    | Description     | Action     |
|     | 📀 Online          |                           | Synced     | EST310  | 300d.9ed6.d3a6 | 192.168.110.41  | 120.35.11.195 | EST     | AP_3.0(1)B2P28,Release(07220919) Latest |              | EST310   | Add             | 亩          |
|     |                   |                           |            |         | First          | Previous Page 1 | of 1          | Next    | Last                                    |              |          | 10 🛋            | 1 in total |

Tambah perangkat dengan mengunggah sekaligus file templat.

Klik tombol Download Template untuk mengunduh file templat untuk proyek ini:

#### Panduan Monitoring

#### Ruijie Cloud Cookbook

| Ruíjie                               |                                                                                                    | •• 0 • <b>0</b> •                                                         |
|--------------------------------------|----------------------------------------------------------------------------------------------------|---------------------------------------------------------------------------|
| A abcdelg@111.com ~                  | Add × Add × Constant Network Constant Network Constant Constant Network Constant Constant Network Constant Network Network Network Netwo | KShanghai Manage Project Conflict Network Take over Network Unbind Device |
| 교 DASHBOARD<br>총 TOPOLOGY<br>현 ALARM | Wireless Bridge List (Click "SN" to view details)       Xet     Web CLi       Upgrade     Mere •       0                                                                                                    | Auto Refresh: • • • • • • • • • • • • • • • • • • •                       |
| REPORT<br>Network                    | Online Status SN Syr                                                                                                    | Last Offline Model Description Action                                     |
| Voucher<br>B DEVICE                  | Upland Template File Deventorial Template                                                                                                    | 0 in total                                                                |
| AP<br>AC<br>Switch<br>Gateway        | Add a Device         Close                                                                                                    | 88<br>()                                                                  |
| Home Router<br>Bridge                |                                                                                                    | <u>t</u> _0                                                               |
| Cameras                              |                                                                                                    |                                                                           |
| R CLIENT                             |                                                                                                    |                                                                           |
|                                      |                                                                                                    |                                                                           |
|                                      |                                                                                                    |                                                                           |
|                                      |                                                                                                    |                                                                           |

Isi nomor seri dan Alias perangkat dan simpan.

| 1 | A   | B     | С | D |
|---|-----|-------|---|---|
| 1 | SN  | Alias |   |   |
| 2 | 5   | EST1  |   |   |
| 3 | F 5 | EST2  |   |   |
| 4 |     |       |   |   |

# Klik tombol Upload Template File untuk mengunggah file templat untuk proyek ini:

| Add      |                                                                   | ×                              |
|----------|-------------------------------------------------------------------|--------------------------------|
| Download | and fill in the device information in the template.Up to 500 reco | rds can be imported each time. |
|          |                                                                   |                                |
|          |                                                                   |                                |
|          |                                                                   | )<br>L                         |
|          | Upload Template File Download Templat                             | e                              |
|          |                                                                   |                                |

Pilih file templat yang sudah disunting lalu klik tombol Import:

| Add                                                                                                    | ×     |
|----------------------------------------------------------------------------------------------------|-------|
| Download and fill in the device information in the template.Up to 500 records can be imported each time. |       |
| EST_79941_template.xls                                                                                   |       |
| Add a Device                                                                                             | Close |

| I V | /ireless Bridge List | Click "SN" to view details | s)         |       |                |                 |               |         |                                         | Auto         | Refresh: | 0               | 11 × 53    |
|-----|----------------------|----------------------------|------------|-------|----------------|-----------------|---------------|---------|-----------------------------------------|--------------|----------|-----------------|------------|
|     | Add Web CLI          | Upgrade More -             | 0 Selected |       |                |                 |               |         |                                         |              | SN, alia | as and descript | ion Q      |
| , C | Online Status        | SN                         | Sync       | Alias | MAC            | Management IP 💠 | Egress IP     | Network | Firmware Version                        | Last Offline | Model    | Description     | Action     |
| C   | 📀 Online             |                            | Synced     | EST1  | 300d.9ed6.d3a6 | 192.168.110.41  | 120.35.11.195 | EST     | AP_3.0(1)B2P28,Release(07220919) Latest |              | EST310   | Add             | Ū          |
| C   | S Never Online       |                            | Waiting    | EST2  |                |                 |               | EST     |                                         |              |          | Add             | Ū          |
|     |                      |                            |            |       | First          | Previous Page 1 | of 1          | Next    | Last                                    |              |          | 10 •            | 2 in total |

# CLI Web

Ceklis perangkat dan klik tombol Web CLI untuk masuk ke antarmuka CLI Web:

|                                                | MONIT |                   |                      |             |                  |                 |               |          |                           |                |             | £ o •       | 0 0        |
|------------------------------------------------|-------|-------------------|----------------------|-------------|------------------|-----------------|---------------|----------|---------------------------|----------------|-------------|-------------|------------|
| A aboetgem. ~                                  | ALL - | Search Netwo      | 4 Q                  |             |                  |                 |               |          | (SMT-0) Ködelet Korg, Kor | Manage Project | e over Netv | on Unore    | Device     |
| CASHBOARD                                      | 1.000 | iner firsten i et | 1949 1947 IN 1984 OF | -           |                  |                 |               |          |                           |                |             | -           |            |
| s ruestour                                     |       |                   |                      |             |                  |                 |               |          |                           |                | interen     |             |            |
| i accourt                                      | Alk   | weach             | 10031000 0000        | - 1990049   |                  |                 |               |          |                           |                |             |             | er uj      |
| Table of                                       | 1001  | Criste Status     | , IN                 | lyns , Al   | Ins) MAC         | Management IP : | Egress IP     | Network. | Familyare Version         | Last Offine    | Model       | Description | Actor      |
| Visather                                       |       | Blainer Color     | - 202                | interest in | TT NOOL SPEECONS | 150.700.710.41  | 120.20.11.039 | EAL .    | As an destroyee and the   |                | COLONY      | 100         |            |
| CORNER !!                                      |       |                   |                      |             |                  |                 |               |          |                           |                |             |             |            |
| 47                                             |       |                   |                      |             |                  | Press Page      |               |          | A11                       |                |             | 00 +        | 2 8/ 10/24 |
|                                                |       |                   |                      |             |                  |                 |               |          |                           |                |             |             |            |
| Core-In                                        |       |                   |                      |             |                  |                 |               |          |                           |                |             |             |            |
| Galacter                                       |       |                   |                      |             |                  |                 |               |          |                           |                |             |             |            |
| ritera Rocky                                   |       |                   |                      |             |                  |                 |               |          |                           |                |             |             |            |
|                                                |       |                   |                      |             |                  |                 |               |          |                           |                |             |             |            |
| Exister                                        |       |                   |                      |             |                  |                 |               |          |                           |                |             |             |            |
| Entropy<br>California                          |       |                   |                      |             |                  |                 |               |          |                           |                |             |             |            |
| Bistor<br>CAUERA                               |       |                   |                      |             |                  |                 |               |          |                           |                |             |             |            |
| Bastge<br>CAUERA<br>Correctio                  |       |                   |                      |             |                  |                 |               |          |                           |                |             |             |            |
| Bistopi<br>GARERA<br>Gartenias<br>NVR          |       |                   |                      |             |                  |                 |               |          |                           |                |             |             |            |
| Brope<br>CAUESA<br>Cameras<br>N/IR<br>CLENT    |       |                   |                      |             |                  |                 |               |          |                           |                |             |             |            |
| Bistyr<br>CAUERA<br>Carrieds<br>NVR<br>CLENT   |       |                   |                      |             |                  |                 |               |          |                           |                |             |             |            |
| Bisor<br>CAIREAA<br>Caireola<br>NATR<br>CLIENT |       |                   |                      |             |                  |                 |               |          |                           |                |             |             |            |
| Bisge<br>CAUERA<br>Canvels<br>NVR<br>CLIENT    |       |                   |                      |             |                  |                 |               |          |                           |                |             |             |            |
| BISDO<br>CAUERA<br>Cameria<br>NGS<br>CUENT     |       |                   |                      |             |                  |                 |               |          |                           |                |             |             |            |
| Bisge<br>CAUERA<br>Carrens<br>N/CP<br>CUENT    |       |                   |                      |             |                  |                 |               |          |                           |                |             |             |            |
| Bisgo<br>CAIREAA<br>Caireota<br>NUS<br>COLENT  |       |                   |                      |             |                  |                 |               |          |                           |                |             |             |            |

#### Panduan Monitoring

#### Ruijie Cloud Cookbook

| Seneral        | > | Version      | Please select | the target operation on the let |
|----------------|---|--------------|---------------|---------------------------------|
| Connectivity   | > | Log          |               |                                 |
| Running Status | > | Current Mode |               |                                 |
|                |   | Current Time |               |                                 |
|                |   |              |               |                                 |
|                |   |              |               |                                 |
|                |   |              |               |                                 |
|                |   |              |               |                                 |
|                |   |              |               |                                 |
|                |   |              |               |                                 |
|                |   |              |               |                                 |

**General > Version:** Klik untuk menampilkan versi Bridge.

**General > Log:** Klik untuk menampilkan syslog Bridge.

**General > Current Mode:** Klik untuk menampilkan mode Bridge saat ini.

General > Current Time: Klik untuk menampilkan waktu sistem Bridge saat ini.

| OIN.           |   |                  |                                           |
|----------------|---|------------------|-------------------------------------------|
| General        | > | Interface IP     | Please select the target operation on the |
| Connectivity   | > | Interface Status |                                           |
| Running Status | > | ARP              |                                           |
|                |   | DNS              |                                           |
|                |   | Route            |                                           |
|                |   | Ping Tool        |                                           |
|                |   |                  |                                           |
|                |   |                  |                                           |
|                |   |                  |                                           |
|                |   |                  |                                           |
|                |   |                  |                                           |

**Connectivity > Interface IP:** Klik untuk menampilkan alamat IP port Bridge.

**Connectivity > Interface Status:** Klik untuk menampilkan status port Bridge.

**Connectivity > ARP:** Klik untuk menampilkan tabel ARP Bridge.

**Connectivity > DNS:** Klik untuk menampilkan DNS Bridge.

**Connectivity > Route:** Klik untuk menampilkan route Bridge.

Connectivity > Ping Tool: Klik untuk melakukan tes ping.

| SN:            |          |                  |                    |             |
|----------------|----------|------------------|--------------------|-------------|
| General        | > Memory | Please select th | he target operatio | on on the l |
| Connectivity   | >        |                  |                    |             |
| Running Status | >        |                  |                    |             |
|                |          |                  |                    |             |
|                |          |                  |                    |             |
|                |          |                  |                    |             |
|                |          |                  |                    |             |

Running Status > Memory: Klik untuk menampilkan informasi memori Bridge.

#### Pindahkan

Pilih satu perangkat di **Daftar Bridge Wireless**, klik **More** > **Move to**, pilih proyek baru dan klik **OK**.

| Wir  | eless Bridg | e List (C                                                                                                    | Click "SN" | to view deta | ills)     |       |         |                |           |          |               |         |             |                              | Auto         | Refresh: | <del>0</del> 🔍 | 88 × 55    |
|------|-------------|----------------------------------------------------------------------------------------------------|------------|--------------|-----------|-------|---------|----------------|-----------|----------|---------------|---------|-------------|------------------------------|--------------|----------|----------------|------------|
| Ad   | d Web       | CLI                                                                                                    | Upgrade    | More +       | 1 Selecte | d     |         |                |           |          |               |         |             |                              |              | SN, alia | as and descri  | iption Q   |
| 0    | Online Sta  | atus                                                                                                    | Mo         | ve to        | Svn       | с     | Alias 💧 | MAC            | Managem   | ent IP 💧 | Egress IP     | Network |             | Firmware Version             | Last Offline | Model    | Descriptio     | on Action  |
|      | 📀 Onli      | ine                                                                                                    | Del        | ete          | Syne      | ied a | TETD    | 300d.9ed6.d3a6 | 192.168.1 | 10.41    | 120.35.11.195 | EST     | AP_3.0(1)B2 | P28,Release(07220919) Latest |              | EST310   | Add            | Û          |
| 0    | 🕲 Never     | Online                                                                                                    | Exp        | port         | Wait      | ing   | EST2    |                |           |          |               | EST     |             |                              |              |          | Add            | 前          |
|      |             |                                                                                                    | Ret        | poot         |           |       |         | First          | Previous  | Page 1   | of 1          | Next    | Last        |                              |              |          | 10 🔺           | 2 in total |
|      |             |                                                                                                    |            |              |           |       |         |                |           |          |               |         |             |                              |              |          |                | -          |
| Sele | ct Proiec   | t                                                                                                    |            |              |           |       |         | ×              | ]         |          |               |         |             |                              |              |          |                |            |
|      |             |                                                                                                    |            |              |           |       |         |                |           |          |               |         |             |                              |              |          |                |            |
|      |             |                                                                                                    |            |              |           |       |         |                | 8         |          |               |         |             |                              |              |          |                |            |
| -    |             |                                                                                                    |            |              |           |       |         | ų              |           |          |               |         |             |                              |              |          |                |            |
| €    | Root        |                                                                                                    |            |              |           |       |         |                |           |          |               |         |             |                              |              |          |                |            |
|      | ் test12    | 23_1                                                                                                    |            |              |           |       |         |                |           |          |               |         |             |                              |              |          |                |            |
| Đ    | 品 Testh     | otel                                                                                                    |            |              |           |       |         |                |           |          |               |         |             |                              |              |          |                |            |
| ۲    | 爺 teste>    | < Contract of the second second secon |            |              |           |       |         | - I            |           |          |               |         |             |                              |              |          |                |            |
| 1    | 歲 11111     | 1111111                                                                                                    | 1111       |              |           |       |         |                |           |          |               |         |             |                              |              |          |                |            |
| -    | 恭 11111     | 11111                                                                                                    |            |              |           |       |         |                |           |          |               |         |             |                              |              |          |                |            |
| l l  | 朂 AC_C      | Group                                                                                                    |            |              |           |       |         |                |           |          |               |         |             |                              |              |          |                |            |
| 1    | ∰ Ryee      | Networ                                                                                                    | rk1_Aut    | 0            |           |       |         |                |           |          |               |         |             |                              |              |          |                |            |
| Đ    | ំ hrhdf     | gf                                                                                                    |            |              |           |       |         |                |           |          |               |         |             |                              |              |          |                |            |
| -    | ஃ aedfd     | lfd                                                                                                    |            |              |           |       |         |                |           |          |               |         |             |                              |              |          |                |            |
|      | க் test21   | 14                                                                                                    |            |              |           |       |         |                |           |          |               |         |             |                              |              |          |                |            |
| E    | Traini      | ing                                                                                                    |            |              |           |       |         |                |           |          |               |         |             |                              |              |          |                |            |
|      | よ VPNt      | est                                                                                                    |            |              |           |       |         |                |           |          |               |         |             |                              |              |          |                |            |
|      | க் luo      |                                                                                                    |            |              |           |       |         |                |           |          |               |         |             |                              |              |          |                |            |
|      | 动 PPSk      | (test_A                                                                                                    | uto        |              |           |       |         |                |           |          |               |         |             |                              |              |          |                |            |
|      |             |                                                                                                    |            |              |           | ſ     | Cancel  | ок             |           |          |               |         |             |                              |              |          |                |            |
|      |             |                                                                                                    |            |              |           | l     | Gancel  | ON             |           |          |               |         |             |                              |              |          |                |            |
|      |             |                                                                                                    |            |              |           |       |         |                | _         |          |               |         |             |                              |              |          |                |            |

#### Hapus

Klik **DEVICE** > **Bridge** > **More** > **Delete** untuk menghapus Bridge.

| Wire | iess Bridge List (CI | ick "SN" to view deta | alla)      |      |                |                |               |           |                                          | Auto        | Refresh | C 0            | # · ;  |
|------|----------------------|-----------------------|------------|------|----------------|----------------|---------------|-----------|------------------------------------------|-------------|---------|----------------|--------|
| 100  | WHO CU U             | byte +                | 1 Selected |      |                |                |               |           |                                          |             | SN, and | is and descrip | tor Q  |
|      | Online Status        | Move to               | Sint .     | Alas | MAC            | Management IP  | Egrans IP     | Salacork. | Timware Venice                           | Last Office | Mont    | Description    | Action |
|      | Onine                | Deneter               | 20000      | TETO | 3000 Seo6 £3a5 | 192,158,110,41 | 128.35.11.195 | EST       | AP_3.0.1 82P28 Release(07220919) (Lines) |             | EST310  | 640            |        |
| 2    | O Never Online       | Export                | Stinten    | £212 |                |                |               | 1111      |                                          |             |         | 144            |        |
|      |                      | Reboot                |            |      |                |                |               |           |                                          |             |         | -              |        |

#### Ekspor

#### Klik **DEVICE > Bridge > More > Export** untuk mengekspor Daftar Bridge Wireless

| Wire | eless Bridge Li  | st (Click "SN" to view de | etails)       |               |                           |                 |               |         |                           |                | Auto         | Refresh: | • •             | BR + 50    |
|------|------------------|---------------------------|---------------|---------------|---------------------------|-----------------|---------------|---------|---------------------------|----------------|--------------|----------|-----------------|------------|
| Add  | Web CLI          | Upgrade More +            | 0 Selected    |               |                           |                 |               |         |                           |                |              | SN, alla | is and descript | ion Q      |
|      | Online Status    | Move to                   | Sync          | Alias 👙       | MAC                       | Management IP 👙 | Egress IP     | Network | Firm                      | ware Version   | Last Offline | Model    | Description     | Action     |
|      | 🕙 Online         | Delete                    | Synced        | TETD          | 300d.9ed6.d3a6            | 192.168.110.41  | 120.35.11.195 | EST     | AP_3.0(1)B2P28,Release(07 | 220919) Latest |              | EST310   | Add             | Û          |
|      | 🔇 Never Online   | e Export                  | Waiting       | EST2          |                           |                 |               | EST     |                           |                |              |          | Add             | Ū          |
|      |                  | Reboot                    |               |               | First                     | Previous Page 1 | of 1          | Next    | ast                       |                |              |          | 10 🔺            | 2 in total |
|      | Status<br>Online | SN<br>(                   | MAC<br>300d.: | Alias<br>TETD | MGMT IP<br>192.168.110.41 | Public IP La    | st Seen on    | Group   | 1/EST EST310              | Firmware Vers  | sion         | Descrip  | otion           |            |
| Not  | Online Yet       | (                         |               | EST2          |                           |                 | ŝ             |         | 1/EST                     |                |              |          |                 |            |

#### Restart

#### Klik **DEVICE > Bridge > More > Reboot** untuk restart Bridge.

| Wir | eless Bridge List (C | lick "SN" to view det | ails)      |         |                |                 |               |         |                                         | Auto         | Refresh: | 0 <b>()</b>     | 88 <b>-</b> 55 |
|-----|----------------------|-----------------------|------------|---------|----------------|-----------------|---------------|---------|-----------------------------------------|--------------|----------|-----------------|----------------|
| Ad  | d Web CLI            | Jpgrade More 👻        | 1 Selected |         |                |                 |               |         |                                         |              | SN, alia | is and descript | ion Q          |
|     | Online Status        | Move to               | Sync       | Alias 🔅 | MAC            | Management IP 👙 | Egress IP     | Network | Firmware Version                        | Last Offline | Model    | Description     | Action         |
|     | 🥏 Online             | Delete                | Synced     | TETD    | 300d.9ed6.d3a6 | 192.168.110.41  | 120.35.11.195 | EST     | AP_3.0(1)B2P28,Release(07220919) Latest |              | EST310   | Add             | Û              |
|     | 🕲 Never Online       | Export                | Waiting    | EST2    |                |                 |               | EST     |                                         |              |          | Add             | Û              |
|     |                      | Reboot                | ]          |         | First          | Previous Page 1 | of 1          | Next    | ast                                     |              |          | 10 .            | 2 in total     |

# Informasi Perangkat

#### Klik **SN** untuk melihat Informasi Bridge.

| Wire | eless Bridge List (CI | ick "SN" to view details | s)         |         |                |                 |               |         |                                  | Auto         | Refresh: | • •            | 88 - KA<br>KA |
|------|-----------------------|--------------------------|------------|---------|----------------|-----------------|---------------|---------|----------------------------------|--------------|----------|----------------|---------------|
| Add  | Web CLI U             | ograde More -            | 0 Selected |         |                |                 |               |         |                                  |              | SN, alia | s and descript | ion Q         |
|      | Online Status         | SN                       | Sync       | Alias 👙 | MAC            | Management IP 👙 | Egress IP     | Network | Firmware Version                 | Last Offline | Model    | Description    | Action        |
|      | S Online              | <u>ç</u>                 | Synced     | TETD    | 300d.9ed6.d3a6 | 192.168.110.41  | 120.35.11.195 | EST     | AP_3.0(1)B2P28,Release(07220919) |              | EST310   | Add            | Ū.            |
|      | 🕲 Never Online        | CAP91AR015575            | Waiting    | EST2    |                |                 |               | EST     |                                  |              |          | Add            | ۵.            |
|      |                       |                          |            |         | First          | Previous Page 1 | of 1          | lext L  | ast                              |              |          | 10 .           | 2 in total    |

#### Informasi Perangkat

| D | evice Information             |              |                    | × |
|---|-------------------------------|--------------|--------------------|---|
|   | Device Information            |              |                    |   |
|   | Alias: TETD 🖍                 | SN: CA       | MAC: 300d.         |   |
|   | Management IP: 192.168.110.41 | Type: EST310 | Sync: Synchronized |   |
|   | Hardware Version: 1.00        |              |                    |   |
|   | Firmware Version: AP_3.0(1    |              |                    |   |
|   | Description: 🖍                |              |                    |   |

Alias: Klik untuk menyunting alias Bridge.

SN: Menampilkan nomor seri Bridge.

MAC: Menampilkan MAC address Bridge.

Management IP: Menampilkan alamat IP manajemen Bridge.

Type: Menampilkan model Bridge.

Sync: Menampilkan apakah konfigurasi tersinkronisasi dengan Bridge.

Hardware Version: Menampilkan versi perangkat keras Bridge.

# Firmware Version: Menampilkan versi firmware Bridge.

**Description:** Klik untuk menyunting deskripsi Bridge.

# Konektivitas

| Connectivity |      |      |      |      |       | Last 24 Hours Last 7 days. |
|--------------|------|------|------|------|-------|----------------------------|
| 20:00        | 0:00 | 4:00 | 8:0  | 0    | 12:00 | 16:00                      |
| Connectivity |      |      |      |      |       | Last 24 Hours Last 7 days  |
| 3-09         | 3-10 | 3-11 | 3-12 | 3-13 | 3-14  | 3-15                       |

**24 jam terakhir:** Menampilkan konektivitas antara Bridge dengan Ruijie cloud dalam waktu 24 jam terakhir.

**7 hari terakhir:** Menampilkan konektivitas antara Bridge dengan Ruijie cloud dalam waktu 7 hari terakhir.

# Diagnosa

| Diagnose |      |     |        |
|----------|------|-----|--------|
| Web CLI  | eWeb | SSH | Tunnel |

Web CLI: Klik untuk membuka CLI Web.

eWeb: Klik untuk membuat tunnel eWeb ke perangkat Bridge.

**SSH:** Klik untuk membuat tunnel SSH ke perangkat Bridge.

Tunnel: Klik untuk membuat tunnel.

#### Daftar Perangkat Sekitar

Klik tombol **Neighbor Discovery** untuk mendeteksi bridge wireless lain yang berada di LAN yang sama.

| Neighbo    | or Device List |         |               |        |
|------------|----------------|---------|---------------|--------|
| Neighbor E | Discovery      |         |               | Ð      |
|            | Network        | Account | Discovered at | Action |
|            |                |         | No Data       |        |
|            |                |         |               |        |

Network: Menampilkan nama jaringan perangkat sekitar.

Account: Menampilkan akun cloud milik perangkat sekitar.

**Discovered at:** Menampilkan waktu pendeteksian yang diperlukan hingga pendeteksian selesai.

# Log Perangkat

| conig cog      |                     |                                       |     |            |      |
|----------------|---------------------|---------------------------------------|-----|------------|------|
| Туре           | Updated at          |                                       | All | ✓ Q.Search | 0 #• |
| Reboot         | 2022-03-16 20 34 12 | Device restart                        |     |            |      |
| Reboot         | 2022-03-16 19:33:15 | Device restart                        |     |            |      |
| Online/Offline | 2022-03-16 19:23:52 | Device goes online for the first time |     |            |      |
| Online/Offline | 2022-03-16 19:22:35 | Device goes online for the first time |     |            |      |
| Online/Offline | 2022-03-16 19:21:40 | Device goes online for the first time |     |            |      |
| Reboot         | 2022-03-16 18.31.07 | Device restart                        |     |            |      |
| Online/Offline | 2022-03-16 18:11:54 | Device goes online for the first time |     |            |      |
| Online/Offline | 2022-03-16 17:48:37 | Device goes online for the first time |     |            |      |
| Reboot         | 2022-03-16 16 27 38 | Device restart                        |     |            |      |
| Reboot         | 2022-03-16 15:25:30 | Device restart                        |     |            |      |
|                |                     |                                       |     |            |      |

Type: Menampilkan tipe log perangkat.

Updated at: Menampilkan waktu ketika log dibuat.

Content: Menampilkan detil log perangkat.

# Log Konfigurasi

Log konfigurasi mencatatan riwayat penerapan konfigurasi, dan mendukung kueri berdasarkan status dan waktu.

|   |                       |                  |                  |                                          | 3/10 21:10:36 💮 - 2022/03/16 21:10:3            | 36 🔟 🔾 Search 😔 📰 🕶          |
|---|-----------------------|------------------|------------------|------------------------------------------|-------------------------------------------------|------------------------------|
|   | Operation Type        | Started at       | Ended at         | Status                                   | Description                                     | Details                      |
| t | Update CWMP period    | 2022-03-16 19:55 | 2022-03-16 19:55 | Succeeded                                | CWMP period:180                                 |                              |
| ÷ | Device name changes   | 2022-03-16 19:24 | 2022-03-16 19:24 | Not supported or the device is configure | d Report the SN of device with config change: C |                              |
| ÷ | Device first online   | 2022-03-16 19:23 | 2022-03-16 19:23 | Succeeded                                | Device: CAP91AS015076                           |                              |
| ŧ | Configure device name | 2022-03-16 19:23 | 2022-03-16 19:23 | Not needed                               |                                                 | Device name is set to [TETD] |
| ÷ | Device first online   | 2022-03-16 19:22 | 2022-03-16 19:22 | Succeeded                                | Device: CAP91AS015076                           |                              |
| ÷ | Device first online   | 2022-03-16 19:21 | 2022-03-16 19:22 | Aborted                                  | Device: CAP91AS015076                           |                              |

# 6. CCTV

#### 6.1 Identifikasi CCTV Otomatis

- a) Dengan flow data yang stabil selama 30 menit.
- b) Switch menghimpun info MAC address.
- c) CCTV terhubung dengan ESW atau NBS.

# 6.2 Kamera dengan Identifikasi NVR

a) Klien HTTP Ruijie Cloud dapat mengakses NVR untuk mendapatkan info terkait menggunakan tunnel.

- b) Perangkat mendukung tunnel, dan bisa ping Layer-3 perangkat/NVR.
- c) Info NVR: Alamat IP, akun dan kata sandi.

#### 6.3 Topologi

Topologi menyediakan representasi visual status CCTV dan NVR.

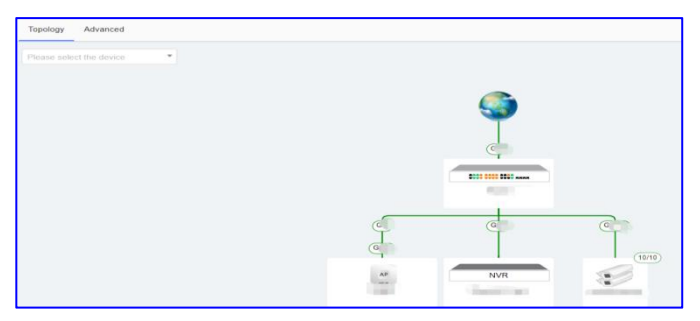

#### 6.4 CCTV

# Daftar CCTV menyediakan representasi visual status CCTV.

| ା ୟ Camera                   |       |             |                                  |             |              |          |               |                             |              |                       | 0 <b>#</b> • ⊠    |
|------------------------------|-------|-------------|----------------------------------|-------------|--------------|----------|---------------|-----------------------------|--------------|-----------------------|-------------------|
| Camera Detected              | Detec | t Camera IP | More -                           |             | (Up          | date Tin | ne: 2021-09-0 | 0 <mark>2 09:45:11</mark> ) | All Switches | ✓ Channel No./na      | me, IP, MAC Q     |
| IP cameras detected by Cloud |       | Status      | MAC                              | Channel No. | Channel Name | IP       | Switch        | Port                        | PoE Status   | Uplink/Downlink Speed | Action            |
| <b>0</b>                     |       | 📀 Online    |                                  | -           | -            | -        | 1000          | Gi11                        | Enabled      | 845.95Kbps/26.69Kbps  | <u>iii Delete</u> |
| IP: Vender:                  |       | 📀 Online    | Constanting of the second second | -           | -            | -        | 1.000         | Gi12                        | Enabled      | 2.65Mbps/28.88Kbps    | <u>iii Delete</u> |
|                              |       | 📀 Online    |                                  | 2           | -            | -        |               | Gi13                        | Enabled      | 2.65Mbps/27.85Kbps    | <u>iii Delete</u> |
| Add NVR                      |       | 📀 Online    |                                  | -           | -            | 2        |               | Gi14                        | Enabled      | 1.46Mbps/26.22Kbps    | <u>iii Delete</u> |
| (Detect camera by NVR)       |       | Online      | 100000                           | -           | -            | -        | 1000          | Gi15                        | Enabled      | 1.66Mbps/26.21Kbps    | <u>iii Delete</u> |
|                              |       | 📀 Online    | diam'ne an i                     | -           |              | -        | 1000          | Gi16                        | Enabled      | 2.19Mbps/26.58Kbps    | <u>iii Delete</u> |
|                              |       | 📀 Online    | and the second second            | -           |              | -        |               | Gi7                         | Enabled      | 2.65Mbps/27.68Kbps    | <u>iii Delete</u> |
|                              |       | 📀 Online    | Contraction of the               | -           | -            | -        | 199           | Gi8                         | Enabled      | 1.19Mbps/26.87Kbps    | <u>jii Delete</u> |
|                              |       | 📀 Online    | 1.000                            |             | -            | -        | 1000          | Gi9                         | Enabled      | 1.81Mbps/26.18Kbps    | <u>iii Delete</u> |
|                              |       | 🥝 Online    | a manufacture of                 | -           | -            |          | -             | Gi10                        | Enabled      | 1.29Mbps/26.68Kbps    | <u>iii Delete</u> |

#### **Daftar CCTV**

Status: Menampilkan status CCTV: online atau offline.

MAC: Menampilkan Mac address CCTV.

Channel No: Menampilkan nomor kanal CCTV pada NVR.

Channel Name: Menampilkan nomor kanal CCTV pada NVR.

IP: Menampilkan alamat IP CCTV

Switch: Menampilkan switch di mana kamera terhubung.

Port: Menampilkan port switch di mana kamera terhubung.

**PoE Status:** Menampilkan status port PoE switch.

Uplink/Downlink Speed: Menampilkan kecepatan real-time uplink/downlink port switch.

Action: Klik Delete untuk menghapus CCTV dari daftar.

#### \* Catatan:

CCTV yang teridentifikasi berdasarkan trafik tidak akan menampilkan alamat IP pada daftar; CCTV yang teridentifikasi oleh NVR dapat menampilkan alamat IP dan info kanal.

#### 6.5 NVR

a) Daftar NVR menyediakan representasi visual status NVR.

| NVR I   | _ist               |          |    |        |          |        |      |            |             | Ð                 |
|---------|--------------------|----------|----|--------|----------|--------|------|------------|-------------|-------------------|
| Add NVF | Check Connectivity | / More 🕶 |    |        |          |        |      |            |             |                   |
|         | Status             | Name     | IP | Vendor | Username | Switch | Port | Camera Qty | Update Time | Action            |
|         | ted                |          |    |        | a        | -      | 2    | -          | 57          | 🗹 Edit 🛛 🔟 Delete |

#### **Daftar NVR**

Status: Menampilkan status NVR: Terputus atau Terhubung.

**IP:** Menampilkan alamat IP NVR.

**NAME:** Menampilkan nama NVR.

Vendor: Menampilkan vendor NVR.

Switch: Menampilkan switch di mana NVR terhubung.

**Port:** Menampilkan port switch di mana NVR terhubung.

Camera Qty: Menampilkan switch di mana CCTV terhubung.

Update time: Menampilkan waktu pembaruan status terakhir.

#### Action:

a) Klik Edit dan Delete untuk menyunting atau menghapus NVR dari daftar.

#### b) Klik Check Connectivity untuk memeriksa koneksi ke NVR.

| NVR Lis | st                 |        |    | Checking                              |          |
|---------|--------------------|--------|----|---------------------------------------|----------|
| Add NVR | Check Connectivity | More - |    | It takes a few minutes to add an NVR. |          |
|         | Status             | Name   | IP | Run in Background                     | mera Qty |
|         | The second second  |        |    |                                       | -        |

#### c) Klik Add NVR untuk menambah NVR baru secara manual.

| ad NVR                                                                                                    |                                                                                                    | ×                                                                 |
|----------------------------------------------------------------------------------------------------|----------------------------------------------------------------------------------------------------|-------------------------------------------------------------------|
| User Agreement Usage Guid                                                                                                    | de                                                                                                    |                                                                   |
| <ol> <li>The user shall have the administ<br/>to use Ruijie Cloud to log in to unau<br/>this.</li> </ol>                                                                                                    | rative and using rights to the target computer system. I<br>thorized devices, and Ruijie does not assume any res                                                                                                    | It is prohibited<br>ponsibility for                               |
| <ol><li>When the user provides the requ<br/>authorizes Ruijie to log in to the tar.</li></ol>                                                                                                    | ired credentials to log in to a target computer system, to<br>net system through such credentials and authorize Rui                                                                                                    | the user<br>iie to obtain                                         |
| transmit, and store information abo                                                                                                    | ut the system's hardware features and network status.                                                                                                    |                                                                   |
| 3. The system may have higher see                                                                                                    | curity risks after connecting to the Ruijie Cloud. Ruijie is                                                                                                    | s committed to                                                    |
| ensuring the security and integrity of                                                                                                    | of the information transmission and use of the system,                                                                                                    | but the                                                           |
| relevant content is only reference to                                                                                                    | equipment operation and maintenance. Ruijie does n                                                                                                    | ot guarantee                                                      |
| the completeness and accuracy of                                                                                                    | the information.                                                                                                    |                                                                   |
|                                                                                                    |                                                                                                    |                                                                   |
| 4. Ruijie reserves the right to termin                                                                                                    | nate this service if the user infringes the copyright of a                                                                                                    | third party and                                                   |
| <ol> <li>Ruijie reserves the right to termin<br/>Ruijie is notified by the copyright ov</li> <li>The copyright provide an intervence of the second second secon</li></ol>                                                                                                    | nate this service if the user infringes the copyright of a t<br>wher or the copyright owner's legal agent.                                                                                                    | third party and                                                   |
| <ol> <li>Ruijie reserves the right to termir<br/>Ruijie is notified by the copyright ov</li> <li>The service may be adjusted or sand Ruijie does not assume any re</li> </ol>                                                                                                    | nate this service if the user infringes the copyright of a t<br>vner or the copyright owner's legal agent.<br>suspended due to technical developments and other e<br>sponsibility for loss caused by the discontinuation of se                       | third party and<br>xternal factors,<br>ervice                     |
| <ol> <li>Ruijie reserves the right to termin<br/>Ruijie is notified by the copyright ov</li> <li>The service may be adjusted or sand Ruijie does not assume any reserve and Ruijie does not assume any reserved and Ruijie does not assume any reserved and reserve and reserve and re</li></ol>                                                                                                    | hate this service if the user infringes the copyright of a l<br>where or the copyright owner's legal agent.<br>suspended due to technical developments and other ex<br>sponsibility for loss caused by the discontinuation of se<br>t                | third party and<br>xternal factors,<br>ervice                     |
| <ol> <li>Ruijie reserves the right to termin<br/>Ruijie is notified by the copyright ov</li> <li>The service may be adjusted or in<br/>and Ruijie does not assume any re</li> <li>I agree with the User Agreemen</li> </ol>                                                                                                    | hate this service if the user infringes the copyright of a l<br>wher or the copyright owner's legal agent.<br>Suspended due to technical developments and other es<br>sponsibility for loss caused by the discontinuation of set<br>t                | third party and<br>kternal factors,<br>ervice                     |
| <ol> <li>Ruijie reserves the right to termin<br/>Ruijie is notified by the copyright ov<br/>5. The service may be adjusted or st<br/>and Ruijie does not assume any re:</li> <li>I agree with the User Agreemen</li> </ol>                                                                                                    | hate this service if the user infringes the copyright of a l<br>where or the copyright owner's legal agent.<br>Suspended due to technical developments and other ex-<br>sponsibility for loss caused by the discontinuation of se<br>t               | third party and<br>kternal factors,<br>ervice                     |
| <ol> <li>Ruijie reserves the right to termin<br/>Ruijie is notified by the copyright ov<br/>5. The service may be adjusted or s<br/>and Ruijie does not assume any re:</li> <li>I agree with the User Agreemen<br/>IP</li> </ol>                                                                                                    | hate this service if the user infringes the copyright of a liver or the copyright owner's legal agent.<br>suspended due to technical developments and other en-<br>sponsibility for loss caused by the discontinuation of set<br>t<br>Hikvision v    | third party and<br>kternal factors,<br>ervice                     |
| <ol> <li>Ruijie reserves the right to termin<br/>Ruijie is notified by the copyright ov<br/>5. The service may be adjusted or s<br/>and Ruijie does not assume any re<br/>and Ruijie does not assume any re<br/>and Ruijie does not assume any re<br/>and Ruijie does not assume any re<br/>and Ruijie does not assume any re<br/>and Ruijie does not assume any re<br/>and Ruijie does not assume any re<br/>and Ruijie reserves the reserves and<br/>Ruijie reserves the reserves and<br/>Ruijie reserves and<br/>Ruijie reserves and<br/>Ruijie</li></ol> | ate this service if the user infringes the copyright of a I<br>wher or the copyright owner's legal agent.<br>suspended due to technical developments and other en-<br>sponsibility for loss caused by the discontinuation of se<br>t<br>Hikvision    | third party and<br>thermal factors,<br>envice                     |
| <ol> <li>Ruijie reserves the right to termin<br/>Ruijie is notified by the copyright ov<br/>5. The service may be adjusted or s<br/>and Ruijie does not assume any re-<br/>and Ruijie does not assume any re-<br/>and Ruijie does not assume any re-<br/>lagree with the User Agreemen<br/>IP<br/>Vendor<br/>Username<br/>Password</li> </ol>                                                                                                    | hate this service if the user infringes the copyright of a l<br>wher or the copyright owner's legal agent.<br>Suspended due to technical developments and other en-<br>sponsibility for loss caused by the discontinuation of se<br>t<br>Hikvision v | third party and<br>kternal factors,<br>rvice                      |
| <ol> <li>Ruijie reserves the right to termin<br/>Ruijie is notified by the copyright ov<br/>5. The service may be adjusted or<br/>and Ruijie does not assume any re<br/>of 1 agree with the User Agreemen<br/>IP<br/>IP<br/>Vendor</li> <li>Username<br/>Password<br/>Alias</li> </ol>                                                                                                    | ate this service if the user infringes the copyright of a I<br>vner or the copyright owner's legal agent.<br>suspended due to technical developments and other en-<br>sponsibility for loss caused by the discontinuation of ser<br>t<br>Hikvision v | third party and<br>tternal factors,<br>ervice<br>*<br>*<br>*<br>* |

IP: Masukkan alamat IP NVR.

Vendor: Pilih vendor NVR, meliputi Hikvision, Dahua, Tiandy, Uniview, Huawei.

Username: Masukkan nama pengguna NVR.

**Password:** Masukkan kata sandi NVR.

Alias: Masukkan alias NVR.

Uplink Switch: Pilih model switch uplink.

#### 7. Klien

Klien jaringan ditampilkan.

#### Catatan:

Daftar klien hanya menampilkan klien wireless.

#### Klien Online

| Client List @ |                     |       |       |                                                                                                    |          |      |              |                              |                     | ⊕ @ #*⊠                |
|---------------|---------------------|-------|-------|----------------------------------------------------------------------------------------------------|----------|------|--------------|------------------------------|---------------------|------------------------|
|               |                     |       |       |                                                                                                    |          |      |              |                              | Online Clients 🗸    | Advanced Search $\vee$ |
| IP            | MAC                 | Alias | AP SN | SSID                                                                                                    | AP Alias | Band | Traffic (MB) | Manufacturer                 | Online Time         | Offline Time           |
| 172           | <u> 1</u>           | -     | G     | <u>\$</u>                                                                                                    |          | 2.4G | 2.484        | ÷                            | 2022-03-04 02:48:05 | •                      |
| 172           | -                   | -     | C     | 100 C                                                                                                    |          | 2.4G | 348.057      | Xiaomi Communications Co Ltd | 2022-03-04 05:04:59 | -                      |
| 172           | Management          | -     | G     |                                                                                                    | -        | 5G   | 202.366      | Samsung                      | 2022-03-04 04:57:18 |                        |
| 17:           |                     |       | G     |                                                                                                    |          | 2.4G | 0.072        | Samsung                      | 2022-03-04 07:10:47 | . 6                    |
| 17: 1         |                     | -     | G     |                                                                                                    |          | 2.4G | 44.307       | Xiaomi Communications Co Ltd | 2022-03-04 02:51:27 | -                      |
| 172 1         | 9.                  |       | G     | and the second second se |          | 2.4G | 1.343        | Samsung                      | 2022-03-04 04:52:10 | - 4                    |
| 172. 2        | For a second second | -     | G     |                                                                                                    |          | 5G   | 0.306        |                              | 2022-03-04 07:01:09 |                        |
| 172           | 2                   |       | C     |                                                                                                    |          | 2.4G | 92.295       |                              | 2022-03-04 05:00:55 |                        |
| 17            | /                   | -     | G     |                                                                                                    |          | 2.4G | 1181.442     | Samsung                      | 2022-03-03 20:48:57 | 4                      |
| 1 1           | <u> </u>            |       | Gi    | 100                                                                                                    |          | 5G   | 7.519        | Xiaomi                       | 2022-03-04 07:16:06 | •                      |

**IP:** Menampilkan alamat IP lokal klien.

MAC: Menampilkan MAC address klien.

Alias: Menampilkan alias klien.

AP SN: Menampilkan nomor seri AP.

**SSID:** Menampilkan SSID yang terhubung dengan klien.

AP Alias: Menampilkan alias AP yang terhubung dengan klien.

Band: Masukkan alias NVR.

Traffic: Menampilkan jumlah total trafik klien.

Manufacturer: Menampilkan Merek klien.

Online Time: Menampilkan waktu online klien.

Offline Time: Menampilkan waktu offline klien.

**Riwayat Klien** 

Panduan Monitoring

| Client List @ |     |       |       |                       |          |      |              |                 |                   | 0 ₫ #*8           |
|---------------|-----|-------|-------|-----------------------|----------|------|--------------|-----------------|-------------------|-------------------|
|               |     |       |       |                       |          |      |              | History Clients | 2022-03-14        | Advanced Search A |
|               |     |       |       | MAC                   | AC       | AP   | SN AP SN     | SSID            | SSID              | Search Reset      |
| IP            | MAC | Alias | AP SN | SSID                  | AP Alias | Band | Traffic (MB) | Manufacturer    | Online Time       | Offline Time      |
| 10.1          | 40  | -     | G1    |                       |          | 2.4G | 0.002        | 2               | 2022-03-14 16.4   | 2022-03-14 16 33  |
| 1             | a a | -     | G*    | and the second second |          | 2.4G | 0.000        | nc              | 2022-03-14 16:4 2 | 2022-03-14 16:009 |
| 10.           | -   | 12    | G     | L.                    | Sec.     | 5G   | 4.121        | 2               | 2022-03-14 16 32  | 2022-03-14 16 25  |

Mendukung pencarian klien berdasarkan MAC, AP SN dan SSID.

# Panduan Konfigurasi

# 1. Project Management

#### 1.1 Tambah Grup Proyek

Klik **Add Project Group** untuk menambahkan grup proyek baru. Grup proyek meliputi banyak jaringan, biasanya digunakan untuk mewakili jaringan province, kota, atau perusahaan.

| ම 🔁 Root<br>කි PPSKtest<br>කී 32 *           | Root<br>Project  | group includes many ne | tworks. You can use it to r | epresent the network of a provi | ince, a city or a com |
|----------------------------------------------|------------------|------------------------|-----------------------------|---------------------------------|-----------------------|
| - 歳 PPSK *                                   | Add Project Grou | Add Project            |                             |                                 |                       |
| 一 歳 EST<br>一 歳 test123 *                     |                  |                        |                             |                                 |                       |
| - 💑 Cloud_Auth_Test *                        |                  |                        |                             |                                 |                       |
| KyeeNetwork1 *                               | Project List     |                        |                             |                                 |                       |
| 12                                           | ow to Use?       |                        |                             |                                 |                       |
| Project Management H                         |                  |                        | Name                        | test                            | *                     |
| Project Management H                         | Q                | Project Info           | Name<br>Project Group       | test<br>Root                    | *                     |
| Project Management H                         | Q                | Project Info           | Name<br>Project Group       | test<br>Root                    | *                     |
| Project Management <u>H</u><br>■ ● Root<br>- | Q                | Project Info           | Name<br>Project Group       | Root                            | *                     |
| Project Management H                         | Q                | Project Info           | Name<br>Project Group       | Root                            |                       |
| Project Management <u>H</u><br>■ ● Root      | Q                | Project Info           | Name<br>Project Group       | Root                            | *                     |
| Project Management H<br>■                    | Q                | Project Info           | Name<br>Project Group       | Root                            | * *                   |

#### Mendukung penambahan grup proyek atau proyek di dalam grup proyek.

| Project Management How to Use?                                      |                                                                                                    |
|---------------------------------------------------------------------|----------------------------------------------------------------------------------------------------|
| ୍ଥ୍ୟ GTAC_Reyee *<br>୍ରୁ Cloud_Auth_Test_Auto<br>୍ରୁ AP710<br>ା ା 1 | Project Info  1  2 Project group includes many networks. You can use it to represent the network of a province, a city or a company. |
| - கூ 1<br>கூ zw7281127<br>பி weizhang<br>கூ test100                 | Add Project Group Add Project                                                                                                    |

#### \* Catatan:

Tidak mendukung penambahan perangkat ke dalam grup proyek. Grup proyek digunakan untuk mengelola beberapa proyek.

#### 1.2 Tambah proyek

Klik Add Project untuk menambah proyek baru.

| Project Management How to Use? |                                                                                                    |
|--------------------------------|----------------------------------------------------------------------------------------------------|
| Q<br>∋ ⊕ Root                  | Project Info                                                                                                    |
| ಹೆ PPSKtest<br>- ಹೆ 32 *       | Project group includes many networks. You can use it to represent the network of a province, a city or a company. |
| ಕ್ಷೆ PPSK *<br>ಕ್ಷೆ EST        | Add Project Group Add Project                                                                                     |

# Langkah 1 Tambah Proyek

| Basic                                                                           |                                                                                                    |                                                                                                    |                                                                                                    |                                                    |                              | Basic II | itormation |                                   |         |
|---------------------------------------------------------------------------------|----------------------------------------------------------------------------------------------------|----------------------------------------------------------------------------------------------------|----------------------------------------------------------------------------------------------------|----------------------------------------------------|------------------------------|----------|------------|-----------------------------------|---------|
| ame                                                                             | Please enter the pr                                                                                                    | oject name.                                                                                                    |                                                                                                    |                                                    |                              | Name     |            |                                   |         |
| anagement Parcevord                                                             | Dissess anter the m                                                                                                    |                                                                                                    | ard                                                                                                    |                                                    |                              | Parent   | Project    | Root                              |         |
|                                                                                 | Thease enter the fit                                                                                                    | snagement pasaw                                                                                                    | oru                                                                                                    |                                                    |                              | Time Z   | one        | (GMT+8:00)Asia/Hor                | ng_Kong |
| citatio                                                                         | 122                                                                                                    |                                                                                                    | Hatel                                                                                                    | ~                                                  | a fidama a                   | Туре     |            | Cloud + AP                        |         |
|                                                                                 |                                                                                                    |                                                                                                    | DUID                                                                                                    | 1                                                  | arrome                       | Locatio  | n          | Not Bound                         |         |
|                                                                                 |                                                                                                    |                                                                                                    |                                                                                                    |                                                    |                              | SSID     |            |                                   |         |
|                                                                                 | Factory!.                                                                                                    |                                                                                                    | Restaurant                                                                                                    | Sd                                                 | hool                         |          |            |                                   |         |
|                                                                                 | Retails.                                                                                                    |                                                                                                    | Residence                                                                                                    | <b>DC</b>                                          | stonize                      |          |            |                                   |         |
| me Zone                                                                         | (GMT+8:00)Asia/H                                                                                                    | ong_Kong                                                                                                    |                                                                                                    |                                                    | ~                            |          |            |                                   |         |
| rpe                                                                             | •                                                                                                    | Cloud + AP                                                                                                    | 0 (<br>0                                                                                                    | AC+F                                               | it AP                        |          |            |                                   |         |
|                                                                                 |                                                                                                    |                                                                                                    |                                                                                                    |                                                    |                              |          |            |                                   |         |
| nd Location                                                                     | Enter a location na                                                                                                    | ne                                                                                                    |                                                                                                    |                                                    |                              |          |            |                                   |         |
| nd Location                                                                     | Enter a location na                                                                                                    | ne                                                                                                    |                                                                                                    |                                                    |                              |          |            |                                   |         |
| nd Location<br>Basic                                                            | Enter a location na                                                                                                    | ne<br>Please ente                                                                                                    | er the pro                                                                                                    | oject name.                                        |                              |          |            |                                   |         |
| nd Location<br>Basic<br>Name<br>Management                                      | Enter a location na                                                                                                    | Please ente                                                                                                    | er the pro                                                                                                    | oject name.<br>anagement                           | password                     |          |            |                                   |         |
| nd Location<br>Bassic<br>Name<br>Management<br>Scena<br>Note<br>passy<br>device | Enter a location na<br>Password <b>Q</b><br>For project securi<br>gement password<br>word will be used for<br>es in the network.                                                                                                    | Please ento<br>Please ento<br>Please ento<br>Ny, please co<br>ny, please co<br>r the eWeb                                                                                                    | er the pro                                                                                                    | oject name.<br>anagement<br>the<br>ent<br>s of all | password<br>Hotel            |          |            | Vila/Home                         |         |
| Management<br>Scena<br>1. ha<br>2_co                                            | Enter a location na<br>Password •<br>For project securi<br>gement password<br>es in the network.<br>nanagement passw<br>we 8 to 31 charact<br>natai 3 of the these                                                                                                    | Please enter<br>Please enter<br>Please enter<br>ty, please extern<br>ty, please externation<br>ty or the eWeb                                                                                                | er the protection of the protection of the prote | oject name.<br>anagement<br>the<br>ent<br>s of all | password<br>Hotel            | urant    |            | Vila/Home<br>School               |         |
| Management<br>Scene Note:<br>The n<br>1. ha<br>2. co                            | Password Q<br>For project securi<br>gement password<br>ord will be used for<br>ess in the network.<br>hanagement passy<br>we 8 to 31 charactor<br>lowercase letters:<br>uppercase letters:<br>uppercase letters:<br>uppercase letters:<br>social charactor<br>social charactor | Please entername<br>Please entername<br>Please entername<br>Please entername<br>Please entername<br>Please entername<br>Please entername<br>vord must<br>ers<br>e character t<br>abcd<br>ABCD<br>; <>>11/02# | er the provention of the provention of the prove | oject name.<br>anagement<br>the<br>ent<br>s of all | password<br>Hotel<br>E Resta | urant.   |            | Villa/Home<br>School<br>Customize |         |

# \* Catatan:

Kata sandi manajemen harus memenuhi 4 persyaratan.

**Name:** Masukkan nama proyek. Nama bisa hingga 32 karakter, mengandung huruf, angka, atau garis bawah (\_).

Scenario: Pilih skenario yang cocok dengan skenario asli pelanggan.

Time Zone: Pilih skenario di mana posisi pelanggan saat ini berada.

**Type:** Pilih tipe proyek. Jika terdapat AC di dalam proyek, perlu memilih tipe "AC + Fit AP". **Bind Location:** Masukkan lokasi proyek.

# Langkah 2 Pengaturan WiFi

| WIFI Settings                                 |                                                                                                    |            | Basic Information |                          |
|-----------------------------------------------|----------------------------------------------------------------------------------------------------|------------|-------------------|--------------------------|
| the footings                                  |                                                                                                    |            | Name              | aedfdfd                  |
| SSID 0                                        | test-1                                                                                                    | B          | Parent Project    | Root                     |
| Password                                      | Onen WPA/WPA3.95K                                                                                         |            | Time Zone         | (GMT+8:00)Asia/Hong_Kong |
| 1 upprord                                     | Optime in sections                                                                                        |            | Туре              | Cloud + AP               |
| Collapse<<                                    |                                                                                                    |            | Location          | Not Bound                |
| Hide SSID                                     | Enable                                                                                                    |            | SSID              | test-1                   |
| Radio                                         | 🖉 Radio1 🔤 Radio2                                                                                         |            |                   |                          |
|                                               | Clients Share Address Pool with AP<br>Clients and the AP reside in the same VLAN and share one address po | al (The AP |                   |                          |
|                                               | also obtains its IP address through DHCP)                                                                 |            |                   |                          |
|                                               | O Bridge Mode                                                                                             |            |                   |                          |
|                                               | Clients and the AP reside in different VLANs.                                                             |            |                   |                          |
|                                               |                                                                                                    |            |                   |                          |
| 5G-Prior Access 🛛                             | Enable                                                                                                    |            |                   |                          |
| 5G-Prior Access @<br>Speed limit per Client @ | Enable     Enable                                                                                         |            |                   |                          |

SSID: Masukkan nama WLAN untuk proyek.

Password: Pilih metode enkripsi SSID dan kata sandi.

Hide SSID: Pilih sembunyikan atau pancarkan SSID.

Radio: Pilih radio yang perlu dinyalakan.

**IP Assignment:** Pilih dari mana klien mendapatkan alamat IP.

**5G-prior Access**: Deteksi klien yang bisa menggunakan 5Ghz dan mengarahkan mereka ke frekuensi tersebut, membuat 2.4Ghz tersedia untuk klien lain.

Speed limit per Client: Kontrol lebar kanal untuk tiap pengguna yang terhubung ke WiFi.

Speed limit by SSID: Kontrol lebar kanal untuk kecepatan total trafik pada SSID ini.

# Langkah 3 Tambah SSID

Masukkan SN dan Alias perangkat.

| Add Device | Add Project → Add     | d Device —— + Finish   |                                                                                                    |                     |   | × |
|------------|-----------------------|------------------------|----------------------------------------------------------------------------------------------------|---------------------|---|---|
| AP         | Switch Gateway Home F | Router Wireless Bridge |                                                                                                    | Added Equipment     |   |   |
|            |                       |                        |                                                                                                    | AP                  | 0 |   |
| 7 SN       | Al                    | lias                   |                                                                                                    | Gateway             | 0 |   |
| 2 SN       | AI                    | lias                   | Ē                                                                                                    | Switch              | 0 |   |
| 3 SN       | AI                    | lias                   | THE STATE OF STATE OF | Home Router         | 0 |   |
| 4 SN       | AI                    | lias                   | 画 +                                                                                                    | Wireless Bridge     | 0 |   |
|            |                       |                        |                                                                                                    | <u>View Details</u> |   |   |
| Batch Impo | rt                    |                        | Cancel Save & Next                                                                                                    |                     |   |   |

Impor Sekaligus

Unduh templat, masukkan nomor seri dan alias perangkat ke dalam templat.

Unggah file templat, tambah perangkat ke Ruijie Cloud.

# \* Catatan:

Untuk template, dapat diimpor hingga 500 catatan dalam sekali impor.

#### Panduan Konfigurasi

| Add Device +Add Project +Add Device + Finish                                                              |                     | × |
|----------------------------------------------------------------------------------------------------|---------------------|---|
| AP Switch Gateway Home Router Wireless Bridge                                                             | Added Equipment     |   |
|                                                                                                    | AP                  | 0 |
| Download and fill in the device information in the template. Op to 500 records can be imported each time. | Gateway             | 0 |
|                                                                                                    | Switch              | 0 |
| <u> </u>                                                                                                  | Home Router         | 0 |
|                                                                                                    | Wireless Bridge     | 0 |
| Upload Template File Download Template                                                                    | <u>View Details</u> |   |
| Add Manually Cancel Save & Next                                                                           | t                   |   |

| Finish | ◆Add Project         | Add Device | -◆Finish                                                                                                 |                 | × |
|--------|----------------------|------------|----------------------------------------------------------------------------------------------------|-----------------|---|
| AP Swi | tch Unauthorized Gat | AP: C      | Succeeded!<br>9, Switch: 0, Gateway: 0, Wireless Router: 0, Wireless Bridge<br>me Router Wireless Bridge | ge: 0           |   |
|        | No                   | SN         | Alias                                                                                                    | Action          |   |
| 0      |                      |            | No Data                                                                                                  |                 |   |
|        |                      | First Pre  | vious Page 0 of 0 Next Last                                                                              | 10 • 0 in total | I |
|        |                      |            |                                                                                                    | Close           |   |

# 1.3 Tambah Sub Proyek

Klik Add Sub Project untuk menambahkan sub proyek baru.

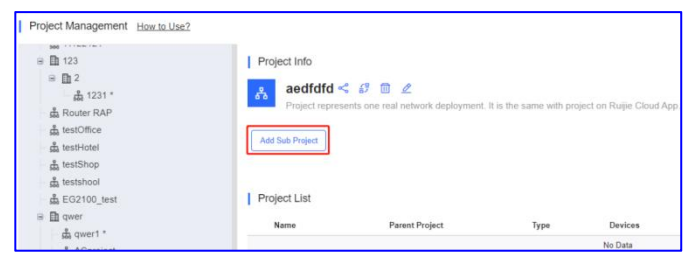

# Langkah 1 Tambah Sub Proyek

| vject  Add Sub Project  Add Device  Finish                                          | Add Sub Project            |
|-------------------------------------------------------------------------------------|----------------------------|
|                                                                                     | Basic                      |
| 30 sub projects can be added to a project. For more information, please click here, | Note: At most 30 sub proje |
| Please enter the sub project name.                                                  | Name                       |
| t hrhdigf                                                                           | Parent Project             |
| iguration Inherit from Parent Project                                               | Wireless Configuration     |
| Enter a location name                                                               | Bind Location              |
| guation Inherit from Parent Project Erfer a location name                           | Wireless Configuration     |

**Name:** Masukkan nama sub proyek. Nama bisa hingga 32 karakter, berisi huruf, angka atau garis bawah (\_).

Parent Project: Pilih proyek induk.

Wireless Configuration: Didapatkan dari proyek induk.

Bind Location: Masukkan lokasi sub proyek.

#### Langkah 1 Tambah Perangkat

| AP Switch | Gateway Home Router Wireless Bi | idge       | Added Equipment |   |
|-----------|---------------------------------|------------|-----------------|---|
|           |                                 |            | AP              | 0 |
| 1 SN      | Alias                           | 0          | Gateway         | 0 |
| 2 SN      | Alias                           | <b></b>    | Switch          | 0 |
| 3 SN      | Alias                           | 0          | Home Router     | 0 |
| 4 SN      | Alias                           | <b>0</b> + | Wireless Bridge | 0 |
|           |                                 |            |                 |   |

|       | + Add Suls Project       | *Add Device                                 | • Finish                                                         |        |
|-------|--------------------------|---------------------------------------------|------------------------------------------------------------------|--------|
|       |                          |                                             | Succeeded!                                                       |        |
|       |                          | AP: 0 , Swit                                | tch: 0 , Gateway: 0 , Wireless Router: 0 , Wireless Bridg        | e: 0   |
|       |                          |                                             |                                                                  |        |
|       |                          |                                             |                                                                  |        |
| AP Sv | ritch Unauthorized Gater | way Gateway Home Ro                         | uter Wireless Bridge                                             |        |
| AP Sv | nitch Unauthorized Gater | way Gateway Home Ro<br>SN                   | uter Wireless Bridge<br>Allas                                    | Action |
| AP Sv | nitch Unauthorized Gater | way Gateway Home Ro<br>SN<br>First Province | uter Wireless Bindge<br>Altes<br>No Data<br>Page @ dr 8 Not Last | Action |

# 1.4 Daftar Proyek

#### Menampilkan detil proyek, mudah bagi pelanggan untuk memeriksa status proyek.

| Project List         |                |               |                    |          |   |          |      |          |                                   |
|----------------------|----------------|---------------|--------------------|----------|---|----------|------|----------|-----------------------------------|
| Name                 | Parent Project | Туре          | Devices            | Alarms   |   | Ac       | tion |          | Advanced                          |
| PPSKtest             | ROOT           | 움 Project     | 0 / 1              | <u>0</u> | Ś | 10       |      |          | û Dashboard ஃ Topology 중 Wireless |
| 32                   | ROOT           | Project       | 0 / 0              | <u>0</u> | Ş | 107      | 1    | <u>@</u> | ①Dashboard 최Topology 중Wireless    |
| PPSK                 | ROOT           | 움 Project     | 1/2                | <u>0</u> | Ś | <u>-</u> |      | <u>_</u> | ①Dashboard 최Topology 중Wireless    |
| EST                  | ROOT           | 움 Project     | 1/1                | <u>0</u> | Ś | 10       |      | 2        | ①Dashboard 최Topology              |
| test123              | ROOT           | 움 Project     | 5/9                | <u>0</u> | Ś | 107      |      | 2        | ①Dashboard 최Topology              |
| Cloud_Auth_Test      | ROOT           | A Project     | <mark>0 / 3</mark> | <u>0</u> | Ś |          |      | ß        | Dashboard & Topology ?Wireless    |
| RyeeNetwork1         | ROOT           | A Project     | 0/1                | <u>0</u> | Ś | 69       |      | Ø        | @Dashboard ஃTopology 중Wireless    |
| EG2100               | ROOT           | A Project     | 5/9                | <u>0</u> | Ś | <u>-</u> |      | ß        | Dashboard & Topology ?Wireless    |
| GTAC_Reyee           | ROOT           | Project       | 1/1                | <u>0</u> | Ś | 67       | 1    | Ø        | @Dashboard ஃTopology 중Wireless    |
| Cloud_Auth_Test_Auto | ROOT           | A Project     | 0/0                | <u>0</u> | Ś | 107      | 1    | ß        | @Dashboard ஃTopology 중Wireless    |
| AP710                | ROOT           | 各 Project     | 0/1                | 0        | Ś | <u>-</u> |      | Ø        | @Dashboard ஃTopology 중Wireless    |
| 1                    | ROOT           | Project Group | 0/0                | 0        |   |          | 1    |          |                                   |
| Location1            | ROOT           | Project Group | 0/0                | 0        |   |          | 0    |          |                                   |
| 11111                | ROOT           | 움 Project     | 0/0                | 0        | Ş | 10       |      | ß        | Dashboard & Topology @Wireless    |

Name: Menampilkan nama proyek.

Parent Project: Menampilkan proyek induk.

Type: Menampilkan tipe: proyek atau grup proyek.

**Devices:** Menampilkan perangkat dalam proyek, **Green No** berarti perangkat online, **Black No** berarti total perangkat di dalam proyek.

Alarms: Didapatkan dari proyek induk.

**Action:** Klik tombol untuk melakukan tindakan: pembagian proyek, serah terima, hapus dan sunting.

**Advanced :** Klik tombol untuk mendapatkan detil tambahan: Dashboard, Topologi, Wireless.

#### 1.5 Pembagian Proyek

Ruijie cloud mendukung pembagian proyek ke akun lain. Sebuah proyek dapat dibagikan ke pengguna lain untuk pengecekan dan pengelolaan. Anda dapat menentukan validitasnya sehingga pembagian jaringan dapat dibatalkan setelah rentang waktu tertentu.

| ga 32<br>歳 PPSK *<br>歳 EST<br>歳 test123 *<br>歳 Cloud_Auth_Test *                                     | Project group in Add Project Group A                                    | cludes many networks. You c | an use it to represer | it the network | k of a provi | ince, a ci | ty or a | company.   |                    |                     |                    |
|----------------------------------------------------------------------------------------------------|-------------------------------------------------------------------------|-----------------------------|-----------------------|----------------|--------------|------------|---------|------------|--------------------|---------------------|--------------------|
| 品 EG2100 *                                                                                           | Name                                                                    | Decent Deciset              | Tune                  | Daviasa        | Alarma       |            | Antio   | 4          |                    | Advanced            |                    |
| GTAC_Reyee *                                                                                         | DDSKiest                                                                | Parent Project              | Project               | Devices        | Alarms       |            | Action  | 1<br>7 A   | <u> </u>           | Advanced            | Our                |
| よ Cloud_Auth_Test_Auto                                                                               | 32                                                                      | POOT                        | Project               | 0/0            | 2            |            | (9 f    |            | Dashboard          | A Transfe           | • vvireiess        |
| - å AP710                                                                                            | 52                                                                      | ROOT                        | 67 Project            | 070            | 2            | ~          | 57 L    |            | <u>U Dashboard</u> | 6'S lopology        | • <u>vvireless</u> |
| B 🛅 1                                                                                                | PPSK                                                                    | ROOT                        | Project               | 1/2            | Q            | ~          | 67 L    | 1 <i>e</i> | 11 Dashboard       | <u>sta Topology</u> | Wireless           |
| 566 1                                                                                                | EST                                                                     | ROOT                        | Project               | 1/1            | <u>0</u>     | Ś          | 69 D    | 12         | Dashboard          | <u>ക Topology</u>   | <b>Wireless</b>    |
| 5 zw7281127                                                                                          | test123                                                                 | ROOT                        | Project               | 5/9            | <u>0</u>     | Š          | 69 (î   | 12         | Dashboard          | <u> ക Topology</u>  |                    |
| hare with<br>Permission Rea<br>Che<br>Rea<br>Only<br>Validity Period after Acception 1Mr<br>Validity | d & Write<br>ck and manage the network<br>d-only<br>r check the network |                             | ×                     |                |              |            |         |            |                    |                     |                    |

Klik share with untuk membuat tautan pembagian proyek.

**Permission:** Pilih perizinan untuk tautan pembagian.

Read & Write: Periksa dan kelola jaringan.

Read-only: Hanya memeriksa jaringan.

Validity Period after Acception: Pilih waktu yang valid.

| lessage                                                                            | >                  |
|------------------------------------------------------------------------------------|--------------------|
| lease copy and share the following link. The link will be invalid after bound with | an account.        |
| https://cloud-as.ruiiienetworks.com/admin3/config/shareCodeImportNet?code=         | 95A7977E7E1749C4BC |

Copy dan bagikan tautan ke akun lain. Klik **Receive** untuk menerima proyek.

| There is a network to be recei | ved. Are you sure you want     | to receive the network?    |  |
|--------------------------------|--------------------------------|----------------------------|--|
| Network                        | PPSKtest                       |                            |  |
| Sharer                         | ab***fg@111.com                |                            |  |
| Tenant                         | abcdefg@111.com                | Edit                       |  |
| It is recommen                 | ided to enter the name easy to | premember and distinguish. |  |

Penerima dapat mengunjungi URL dan masuk untuk menerima proyek.

| Message                                           |                                        |              |
|---------------------------------------------------|----------------------------------------|--------------|
| Succeeded to receive t<br>You can switch the tena | he network "F<br>ant to check the netw | st".<br>ork. |
|                                                   | N                                      |              |
| R ren-testas-001                                  | ^                                      |              |
| Q                                                 | Search                                 |              |
| A TesterB                                         | 2 ~                                    |              |
| 8 1653454930@qq.c                                 | om <u>@</u>                            |              |
| 유 ren-testas-001@yop                              | p 🖉 🗸                                  |              |
| MaCc16215679711                                   | 39                                     |              |
| Secen_eg32_msw_                                   | 05                                     |              |
| 유 testas-003                                      | 2 ~                                    |              |
| 요 CustomerA                                       | <u>e</u> ~                             |              |
| 유 Willli@ruijienetwork                            | s 🖉 🔨                                  |              |
| 9 allen lu@doonadan                               |                                        |              |

Setelah menerima proyek, akan berpindah otomatis ke jaringan yang diterima.

|                       | MONITORING | CONFIGURATION    | MAINTENANCE |
|-----------------------|------------|------------------|-------------|
| A abcdefg@111.com ^   | PPSKtest V | Search Network Q |             |
| Q Searc               | h          |                  |             |
| 8 mo <u>2</u> /       | Overview   |                  |             |
| 8 58@qq.com ₫         |            | 0                |             |
| A abcdefg@111.com 🖉 ✓ |            | 0 in Total       | Switch      |

Dapat mengganti nama proyek, mudah bagi penerima untuk mencari proyek.

|                               | MONITORING     |  |  |  |
|-------------------------------|----------------|--|--|--|
| A abcdefg@111.com <           | PPSKtest 🗸 Sea |  |  |  |
| Q Search                      | h              |  |  |  |
| R testdemo 🖉 🔨                | Overview       |  |  |  |
| Please enter the tenant name. | AP             |  |  |  |

# Klik Project Sharing untuk memeriksa daftar pembagian proyek.

|                                                                                                    | ≪Project Sharing |
|----------------------------------------------------------------------------------------------------|------------------|
| Project Info                                                                                                    |                  |
| Root     Project group includes many networks. You can use it to represent the network of a province, a city or a company. |                  |
| Add Project Group Add Project                                                                                              |                  |
|                                                                                                    |                  |

Daftar Pembagian Proyek bisa menampilkan kepada siapa proyek dibagikan dan di waktu yang sama bisa membatalkan pembagian.

| Project Sharing |                 |                |                     |                     | ×           |
|-----------------|-----------------|----------------|---------------------|---------------------|-------------|
| Project Sharing | J List          |                |                     |                     | Ð           |
|                 |                 |                |                     | Network, Account    | Q           |
| Network         | Account         | Permission     | Accepted at         | Expired at          | Action      |
| TEST123         | testdemo        | Read and Write | 2021-11-19 14:26:04 | Permanent           | <u>@</u> 6? |
| PPSKtest        | 80 8@qq.com     | Read-only      | 2022-02-24 11:58:17 | 2022-03-24 23:59:59 | <u>d</u> 6? |
| PPSKtest        | 165. 930@qq.com | Read-only      | 2021-03-05 12:32:28 | Permanent           | 1 6         |

Network: Menampilkan nama proyek.

Account: Menampilkan kepada siapa saja proyek dibagikan.

Permission: Menampilkan perizinan untuk proyek yang dibagikan.

Accepted at: Menampilkan waktu penerimaan proyek.

Expired at: Menampilkan waktu kedaluarsa proyek.

Action: Klik tombol untuk melakukan tindakan: Edit atau cancel pembagian.

Apa yang dapat dilakukan jika gagal menerima jaringan yang dibagikan ?

- 1) Terdapat 2 cara untuk membagikan jaringan kepada akun lain: Web Ruijie Cloud dan APP. Hanya link web saja yang dapat diterima oleh web dan hanya link APP yang dapat diterima oleh APP.
- 2) Ruijie Cloud meliputi cloud-as dan cloud-eu, akun di cloud-as tidak dapat menerima kode pembagian dari cloud-eu.

#### 1.6 Serah terima jaringan

Klik Hand over untuk melakukan serah terima jaringan dengan yang lain.

| Project Info              |                             |                      |                |               |                           |                                |
|---------------------------|-----------------------------|----------------------|----------------|---------------|---------------------------|--------------------------------|
| Root     Project group in | cludes many networks. You c | an use it to represe | nt the networl | k of a provir | ice, a city or a company. |                                |
| Add Project Group         | ld Project                  |                      |                |               |                           |                                |
|                           |                             |                      |                |               |                           |                                |
| Project List              |                             |                      |                |               |                           |                                |
| Name                      | Parent Project              | Туре                 | Devices        | Alarms        | Action                    | Advanced                       |
| PPSKtest                  | ROOT                        | Project              | 0 / 1          | <u>0</u>      | s # 🖻 🖉                   | û Dashboard A Topology         |
| 32                        | ROOT                        | 유 Project            | 0/0            | 0             | < # D &                   | û Dashboard ஃ Topology         |
| PPSK                      | ROOT                        | Reproject            | 1/2            | <u>0</u>      | < # ₫ ∠                   | Dashboard & Topology Twireless |
| 1000001                   | Deer.                       |                      |                | 0             |                           |                                |

Masukkan nama tenant, jika tenant tidak ada, tidak dapat melakukan serah terima.

| Hand over Netwo      | ork                        |                              |                    | ×      |
|----------------------|----------------------------|------------------------------|--------------------|--------|
| Tip: After the netwo | ork is handed over to anot | her tenant, you can not ma   | anage it any more. |        |
| Hand over to         | Current Tenant @           | Other Tenant                 |                    |        |
|                      | Please enter and se        | elect a tenant administrator |                    |        |
|                      | Tenant                     | ruijiede n                   | Search             |        |
|                      |                            | ruijied                      | jemo@16: 🗸         |        |
|                      |                            |                              |                    |        |
|                      |                            |                              | OK                 | Cancel |

Akses ke tenant yang ingin mengambil alih proyek.

Klik Take over Network untuk menyerahkan proyek ke yang lain.

|                         |                | 🗳 o               | 0 8 8         |
|-------------------------|----------------|-------------------|---------------|
| (GMT+8:00)Asia/Shanghai | Manage Project | Take over Network | Unbind Device |
|                         |                |                   |               |

Klik **Take over** untuk menerima proyek. Klik **Refuse** untuk menolak proyek.

| Take over Network    |               | ×                    |
|----------------------|---------------|----------------------|
| Network              | Owner         | Action               |
| Cloud_Auth_Test_Auto | test test     | Take over   Refuse   |
| Branch               |               | Completed            |
| Test                 | Di            | Completed            |
| First Previous Pag   | e 1 of 1 Next | Last 10 - 3 in total |

# \* Catatan:

- 1) Setelah jaringan diserahkan ke tenant lain, anda tidak dapat mengelolanya lagi.
- 2) Proyek yang akan diserahkan setidaknya memiliki sub proyek kurang dari 100.

# 2. Wireless

#### 2.1 Dasar

Cara membuat SSID untuk perangkat AP akan dijelaskan di bagian ini.

#### **Pengaturan SSID**

#### Langkah 1 Pilih CONFIGURATION > WIRELESS > Basic di jaringan yang ditunjuk.

|                                               | MONITORING    | CONFIGURATION      | MAINTENANCE     |        |              |                     |                     | 💕 🛛 🕹 😌           |
|-----------------------------------------------|---------------|--------------------|-----------------|--------|--------------|---------------------|---------------------|-------------------|
| PROJECT                                       | 3             | 1<br>rch Network Q |                 |        | 9            | (GMT+8:00)Asia/Hong | Kong Manage Project | Take over Network |
| <ul> <li>WIRELESS</li> <li>Basic 2</li> </ul> |               |                    |                 |        |              |                     |                     | Save More -       |
| Layout                                        | Wireless Cont | figuration         |                 |        |              |                     |                     | ^                 |
| Radio                                         | SSID O        |                    |                 |        |              |                     |                     |                   |
| Wi-Fi Optimization beta                       | WLAN ID       | SSID               | Encryption Mode | Hidden | Forward Mode | Radio               | Auth Mode           | Action            |
| Roaming                                       | 1             | 1000               | Open            | No     | Bridge       | 1,2                 | Auth Disabled       | 直 凶               |
| Bluetooth                                     | 2             | 10001              | PPSK            | No     | Bridge       | 1,2                 | Auth Disabled       | ı i               |

Langkah 2 Klik "+" untuk membuat SSID untuk perangkat pada jaringan ini

| PROJECT            |                 |          |                 |        |              |       |               |            |
|--------------------|-----------------|----------|-----------------|--------|--------------|-------|---------------|------------|
|                    |                 |          |                 |        |              |       | s             | Ive More • |
| Basic              |                 |          |                 |        |              |       |               |            |
| Layout             | Wireless Config | guration |                 |        |              |       |               | ~          |
| Radio              | SSID O          |          |                 |        |              |       |               |            |
| Wi-Fi Optimization | WLAN ID         | SSID     | Encryption Mode | Hidden | Forward Mode | Radio | Auth Mode     | Action     |
| Roaming            | 1               | 1000     | Open            | No     | Bridge       | 1,2   | Auth Disabled | D. N       |
| Bluetooth          | 2               | 10001    | PPSK            | No     | Bridge       | 1,2   | Auth Disabled |            |

**Step3** Pada halaman pengaturan SSID, pengguna dapat membuat SSID dan mengisi parameter terkait berdasarkan permintaan pelanggan

| SID                         |                                                        |                                       |                                                 |  |
|-----------------------------|--------------------------------------------------------|---------------------------------------|-------------------------------------------------|--|
|                             |                                                        |                                       | More-                                           |  |
| WLAN ID                     | 10 ~                                                   | Hidden                                | No                                              |  |
| SSID                        | Test_Ruijie                                            | Forward Mode @                        | Bridge                                          |  |
| Encryption Mode             | Open ~                                                 | VLAN ID                               | 1                                               |  |
|                             |                                                        | Radio                                 | Radio1(2.4GHz) Radio2(5GHz)                     |  |
|                             |                                                        |                                       | Radio3 @ (2.4GHz or 5GHz)                       |  |
| Wi-Fi6 Ø                    |                                                        |                                       |                                                 |  |
| 5G-Prior Access @           |                                                        |                                       |                                                 |  |
| Tip: There are Reyee device | s in the network. The "Speed Limit per Client", "Speed | I Limit by SSID", "Auth" functions ca | n only be enabled on Ruijie Enterprise devices. |  |
| Speed Limit per Client      | 0                                                      |                                       |                                                 |  |
| Speed Limit by SSID         |                                                        |                                       |                                                 |  |
| Auth                        |                                                        |                                       |                                                 |  |
|                             | OK                                                     | Cancel                                |                                                 |  |

**WLAN ID:** Nomor berurut yang mewakili ID SSID (Mendukng hingga 32 SSID, mungkin berbeda antar model yang beragam)

Hidden: Pilih non-aktifkan pemancaran SSID atau tidak

SSID: Nama WiFi

Forward Mode: Mode NAT atau mode bridge

**NAT mode:** AP akan bekerja sebagai router dan pool DHCP untuk menyediakan alamat IP untuk perangkat.

**NAT:** Semua perangkat dapat dikonfigurasi dengan pool alamat IP yang sama. Jika tidak, akan menggunakan yang saat ini atau bawaan, 192.168.23.0/24.

**Cloud NAT:** Dalam skenario roaming NAT, mode ini harus diaplikasikan. Pengguna dapat mengonfigurasi rentang IP untuk pool alamat IP cloud NAT. Cloud akan membagikan pool alamat IP yang berbeda untuk perangkat yang berbeda sesuai dengan rentang IP.

**Bridge mode:** AP akan bekerja sebagai switch dan melewatkan semua. Pelangan perlu mengisi VLAN ID tertentu untuk klien.

(Jika tidak mengenal baik desain jaringan yang sudah ada, disarankan mode NAT)

#### Contoh:

Saat dikonfigurasi dalam mode bridge, yang terhubung ke SSID akan mencari server DHCP dengan vlan 10 di dalam jaringan untuk mendapatkan alamat IP.

|                 |             |                | More                            |     |
|-----------------|-------------|----------------|---------------------------------|-----|
| WLAN ID         | 10          | Hidden         | No                              | · ] |
| SSID            | Test_Ruijie | Forward Mode @ | Bridge                          | -   |
| Encryption Mode | Open ~      | VLAN ID        | 10                              |     |
|                 |             | Radio          | ✓ Radio1(2.4GHz) ✓ Radio2(5GHz) |     |
|                 |             |                | Radio3 @ (2.4GHz or 5GHz)       |     |

Ketika dikonfigurasi sebagai mode NAT, perlu klik "NAT Address Pool Configuration" untuk memasuki antarmuka konfigurasi pool alamat IP

|         |             |                |                                  | More |
|---------|-------------|----------------|----------------------------------|------|
| WLAN ID | 10          | Hidden         | No                               | ~    |
| SSID    | Test_Ruijie | Forward Mode @ | NAT                              | ~    |
|         |             |                | "NAT Address Pool Configuration" |      |

# Jika anda tidak ingin menggunakan pool alamat IP bawaan, pool alamat IP dapat disesuaikan

| NAT Address Pool Configuration                                                                                                    |
|----------------------------------------------------------------------------------------------------|
| Note: 1. Only after the SSID has been configured with NAT forwarding mode, the NAT address pool configuration will be delivered to the AP.<br>2. If the address pool has changed, the original client must re-associate the SSID to get the new address of the address pool.<br>Common Address Pool Configuration (Recommended)<br>Use the current address pool or the default address pool (192, 168, 23, 0/24) Click here to configure the address pool |
| <ul> <li>NAT Roaming Address Pool Configuration (Cloud will allocate different address pools for different APs. The AP must support L3 roaming. Please select this option when all APs in the network are dual-radio APs. )</li> <li>By default, it is auto allocated by server. (Range: 10.233.0.0/24-10.254.254.0/24). Click here to customize the address pool.</li> </ul>                                                                             |

| NAT Address Pool Configuration            | IAT Address Pool Configuration        |                                                                 |  |  |  |  |  |
|-------------------------------------------|---------------------------------------|-----------------------------------------------------------------|--|--|--|--|--|
| Note: 1. Only after the SSID has been con | figured with NAT forwarding mode.     | the NAT address pool configuration will be delivered to the AP. |  |  |  |  |  |
| 2. If the address pool has changed,       | the original client must re-associate | the SSID to get the new address of the address pool.            |  |  |  |  |  |
| Common Address Pool Config                | guration (Recommended)                |                                                                 |  |  |  |  |  |
| Use the current address pool              | or the default address pool (1        | 92.168.23.0/24). Apply default configuration                    |  |  |  |  |  |
| Network:                                  | 192.168.1.0                           |                                                                 |  |  |  |  |  |
| Submask:                                  | 255.255.255.0                         |                                                                 |  |  |  |  |  |
| Primary DNS:                              | 8.8.8.8                               |                                                                 |  |  |  |  |  |
| Standby DNS                               | 114.114.114.114                       |                                                                 |  |  |  |  |  |

Ketika terdapat beberapa AP di dalam jaringan dan roaming Layer 3 diaktifkan, pilih mode NAT Roaming Address Pool.

| NAT Address Pool Configuration                                                                                                    |  |  |  |  |  |  |
|----------------------------------------------------------------------------------------------------|--|--|--|--|--|--|
|                                                                                                    |  |  |  |  |  |  |
| Note: 1. Only after the SSID has been configured with NAT forwarding mode, the NAT address pool configuration will be delivered to the AP.                                         |  |  |  |  |  |  |
| 2. If the address pool has changed, the original client must re-associate the SSID to get the new address of the address pool.                                                     |  |  |  |  |  |  |
| O Common Address Pool Configuration (Recommended)                                                                                                    |  |  |  |  |  |  |
| Use the current address pool or the default address pool (192.168.23.0/24). Click here to configure the address pool. $\vee$                                                       |  |  |  |  |  |  |
| 🔊 NAT Roaming Address Pool Configuration (Cloud will allocate different address pools for different APs. The AP must support L3 roaming. Please select this option when all APs in |  |  |  |  |  |  |
| the network are dual-radio APs. )                                                                                                    |  |  |  |  |  |  |
| By default, it is auto allocated by server. (Range: 10.233.0.0/24-10.254.254.0/24). Apply default configuration 🥎                                                                  |  |  |  |  |  |  |
| Note: The address pool will take effect on the whole the intervent. Advice group                                                                                                   |  |  |  |  |  |  |
| Start Adress: 10. 1 . 1 .0                                                                                                    |  |  |  |  |  |  |
|                                                                                                    |  |  |  |  |  |  |
| End Adress: 10. 1 . 10 . 0                                                                                                    |  |  |  |  |  |  |
| Primary DNS: 8.8.8.8                                                                                                    |  |  |  |  |  |  |
| Standby DNS 114.114.114                                                                                                    |  |  |  |  |  |  |

# **Encryption Mode:**

OPEN: SSID dan kata sandi terbuka tidak disarankan.

**WPA-PSK:** Penggunaan algoritma WPA diperlukan untuk enkripsi SSID dan kata sandi. **WPA2-PSK:** Penggunaan algoritma WPA2 diperlukan untuk enkripsi SSID dan kata sandi.

| SSID            |              |   |                |                           |         |
|-----------------|--------------|---|----------------|---------------------------|---------|
|                 |              |   |                |                           | More    |
| WLAN ID         | 10           | × | Hidden         | No                        | ×       |
| SSID            | Test_Ruijie  |   | Forward Mode @ | Bridge                    | ~       |
| Encryption Mode | WPA/WPA2-PSK | ~ | VLAN ID        | 10                        |         |
| Password        | ruijie123    |   | Radio          | 🗸 Radio1(2.4GHz) 🔽 Radio2 | 2(5GHz) |
|                 |              |   |                | Radio3 @ (2.4GHz or 5GHz  | Z)      |

# WPA2-Enterprise(802.1x): Autentikasi Dot1x memerlukan server radius eksternal.

| SSID              |                        |                       |                |                             | ×                 |
|-------------------|------------------------|-----------------------|----------------|-----------------------------|-------------------|
|                   |                        |                       |                |                             | More              |
| WLAN ID           | 10                     | ~                     | Hidden         | No                          | ~                 |
| SSID              | Test_Ruijie            |                       | Forward Mode @ | Bridge                      | ~                 |
| Encryption Mode   | WPA2-Enterprise(802.1X | ) ~                   | VLAN ID        | 10                          |                   |
|                   |                        |                       | Radio          | Radio1(2.4GHz) Radio2(5GHz) |                   |
|                   |                        |                       |                | Radio3 @ (2.4GHz or 5GHz)   |                   |
| Primary Server    | Select a server        | ~                     | • Z            |                             |                   |
| Jitter Prevention |                        |                       |                |                             |                   |
| Advanced Settings | Advanced Settings      |                       |                |                             |                   |
|                   |                        |                       |                |                             |                   |
| SSID              | -                      | Radius Server         | ×              | 1                           | ×                 |
|                   | -                      | Server Name :         | radius_1       |                             | More <del>▼</del> |
| WLAN ID           | 10                     | Server IP :           | 192.168.1.1    | No                          | ~                 |
| SSID              | Test_Ruijie            | Authentication Port : | 1812           | Bridge                      | ~                 |
| Encryption Mode   | WPA2-Enterprise(802.1  | Key :                 | ruijie         | 10                          |                   |
|                   |                        |                       |                | Radio1(2.4GHz) Radio2(5GHz) |                   |
|                   |                        |                       | Save Cancel    | Radio3 @ (2.4GHz or 5GHz)   |                   |
| Primary Server    | Select a server        | ×                     |                |                             |                   |

Klik Advanced Settings.

Panduan Konfigurasi

#### Ruijie Cloud Cookbook

| SSID              | 802.1x Server Group Configuration                                                                 | ×          |                                       |
|-------------------|---------------------------------------------------------------------------------------------------|------------|---------------------------------------|
| WLAN ID SSID      | Common Configuration NAS IP Accounting Update Interval  Update  Server List                       | Min        | More•<br>V<br>Radio2(5GHz)<br>r 5GHz) |
| Primary Server    | Server Name Server IP Authentication Port Accounting Port Key                                     | Action     |                                       |
| Standby Server    | radius_1 192.168.1.1 1812 1813 ruijie                                                             | ⑪          |                                       |
| Jitter Prevention | First         Previous         Page         1         of 1         Next         Last         10 ▲ | 1 in total |                                       |
| Advanced Settings | luvaniccu ocuings                                                                                 |            |                                       |

# PPSK: Penggunaan algoritma WPA diperlukan untuk enkripsi SSID dan kata sandi.

| SSID            |             |                |                             |
|-----------------|-------------|----------------|-----------------------------|
|                 |             |                | More▼                       |
| WLAN ID         | 10          | Hidden         | No ~                        |
| SSID            | Test_Ruijie | Forward Mode @ | Bridge                      |
| Encryption Mode | PPSK ~      | VLAN ID        | 10                          |
|                 |             | Radio          | Radio1(2.4GHz) Radio2(5GHz) |
|                 |             |                | Radio3 @ (2.4GHz or 5GHz)   |

**Radio:** Umumnya, Radio 1 mewakili 2.4Ghz dan Radio 2 mewakili 5Ghz, Radio 3 mewakili 2.4Ghz dan 5Ghz.(didukung pada mode parsial)

Wi-Fi6: Pilih untuk mengaktifkan/menon-aktifkan Wi-Fi6

Pada AP Reyee APs, Wi-Fi6 dapat diaktifkan berdasarkan SSID.

Pada AP RGOS, Wi-Fi6 hanya dapat diaktifkan berdasarkan Radio. Setelah diaktifkan, Wi-Fi6 ke radio yang digunakan SSID.

#### **5G-Prior Access**

Fungsi Akses 5G-Terlebih Dahulu mendeteksi klien yang bisa menggunakan 5Ghz dan mengarahkan mereka ke frekuensi tersebut, membuat 2.4Ghz tersedia untuk klien lain. Tidak disarankan untuk mengaktifkan fungsi ini jika kebanyakan klien hanya mendukung 2.4GHZ

#### **Apartment SSID**

Pada halaman pengaturan SSID, pengguna dapat mengaktifkan WiFi mode Apartmen

| SSID    |             |                |          | ×                     |
|---------|-------------|----------------|----------|-----------------------|
|         |             |                |          | click here            |
| WLAN ID | 10          | Hidden         | No       | Enable Apartment WiFi |
| SSID    | Test_Ruijie | Forward Mode @ | Bridge   | ~                     |
|         |             |                | <u> </u> |                       |

| SSID                                                                                                    |                                                                                                    |                                                                                                    | >                                                                                  |
|----------------------------------------------------------------------------------------------------|----------------------------------------------------------------------------------------------------|----------------------------------------------------------------------------------------------------|------------------------------------------------------------------------------------|
| ເC <sup>*</sup> Enable Apartment WiFi t<br>ເC <sup>*</sup> Each AP's SSID will be i<br>AP1 SSID at users end is "d<br>ເC <sup>*</sup> Both SSID and passwor | o configure APs' SSIDs and passwords differently from<br>n the pattern of "SSID Prefix" + "AP Alias". For exampl<br>GroupSSID-testAP1", and AP2 SSID is "GroupSSID-te<br>d can be configured when importing APs in batch or ac<br>this group after enabling Apartment WiFi, please cl | n each other in batch.<br>e, if the SSID prefix is "GroupSSID-",<br>stAP2". WiFi passwords can be confi<br>Iding an AP manually.<br>ick ② in the SSID list to apply the | AP1 alias is "testAP1" and AP2 alias is "testAP2", then gured differently as well. |
| WLAN ID                                                                                                    | 5                                                                                                    | ] Hidden                                                                                                    | No                                                                                 |
| SSID Prefix                                                                                                    | Ruijie_                                                                                                    | Forward Mode @                                                                                                    | Bridge                                                                             |
| Radio                                                                                                    | Radio1(2.4GHz) ZRadio2(5GHz)                                                                                                    | VLAN ID                                                                                                    | 10                                                                                 |
|                                                                                                    | Radio3 @ (2.4GHz or 5GHz)                                                                                                    |                                                                                                    |                                                                                    |
| Wi-Fi6 @                                                                                                    |                                                                                                    |                                                                                                    |                                                                                    |
| 5G-Prior Access Ø                                                                                                    | $\bigcirc$                                                                                                    |                                                                                                    |                                                                                    |
| Tip: There are Reyee devic                                                                                                    | es in the network. The "Speed Limit per Client", "Spee                                                                                                    | d Limit by SSID", "Auth" functions ca                                                                                                    | n only be enabled on Ruijie Enterprise devices.                                    |
| Speed Limit per Client                                                                                                    |                                                                                                    |                                                                                                    |                                                                                    |
| Speed Limit by SSID                                                                                                    |                                                                                                    |                                                                                                    |                                                                                    |
|                                                                                                    | ок                                                                                                    | Cancel                                                                                                    |                                                                                    |

| Wireless Configu | uration                         |                 |        |              |       |               | ^      |
|------------------|---------------------------------|-----------------|--------|--------------|-------|---------------|--------|
| SSID 🖨           |                                 |                 |        |              |       |               |        |
| WLAN ID          | SSID                            | Encryption Mode | Hidden | Forward Mode | Radio | Auth Mode     | Action |
| 1                | 1000                            | Open            | No     | Bridge       | 1,2   | Auth Disabled | , iii, |
| 2                | 10001                           | PPSK            | No     | Bridge       | 1,2   | Auth Disabled | ī.     |
| 5                | Ruijie_ (Apartment SSID Prefix) | wpa2-psk        | No     | Bridge       | 1,2   | Auth Disabled | a D    |

Konfigurasi kata sandi SSID Apartmen dan alias pada detil AP.

Kata sandi bawaan adalah 88888888, tidak perlu khawatir akan mempengaruhi kata sandi SSID lain, kata sandi SSID hanya untuk kata sandi SSID Apartemen.

| Device Details                                       |              |                              |
|------------------------------------------------------|--------------|------------------------------|
| AP Info                                              |              |                              |
| Alias : 🖍                                            | SN : 5.25    | MAC :                        |
| MGMT IP: 10.10.1.106                                 | Model: AP710 | Config Status : Synchronized |
| Hardware Version: 1.15                               |              |                              |
| Firmware Version : AP_RGOS 11.1(9)B1P21, Release(062 | 11815)       |                              |
| Description :                                        |              |                              |
| SSID Password : 88888888 🖋 🐵                         |              |                              |

**Speed limit per Client:** Pembatasan kecepatan Unggah dan Unduh untuk setiap klien pada SSID ini.

Speed limit by SSID: Kecepatan total (unggah & unduh) on this SSID.

#### Panduan Konfigurasi

| Tip: There are Reyee device | es in the network. The "Speed Limit per Client", | "Speed Limit by SSID", "Auth | " functions can only be enabled on Ruijie Enterprise devices. |      |
|-----------------------------|--------------------------------------------------|------------------------------|---------------------------------------------------------------|------|
| Speed Limit per Client      |                                                  |                              |                                                               |      |
| Uplink                      |                                                  | Mbps                         | Downlink                                                      | Mbps |
| Speed Limit by SSID         |                                                  |                              |                                                               |      |
| Uplink                      |                                                  | Mbps                         | Downlink                                                      | Mbps |

#### Contoh

| WLAN ID                |             |       | Hidden         | No                          |    |
|------------------------|-------------|-------|----------------|-----------------------------|----|
| SSID                   | Ruijie_test |       | Forward Mode 0 | Bridge                      | 0  |
| Encryption Mode        | Open        | ~     | VLAN ID        | 1                           |    |
|                        |             |       | Radio          | Radio1(2.4GHz) Radio2(5GHz) |    |
| WI-FIB @               |             |       |                |                             |    |
| 5G-Prior Access 0      | 00          |       |                |                             |    |
| Speed Limit per Client | •           |       |                |                             |    |
| Uplink                 | 1.0         | Mbps  | Downlink       | 1.0                         | Mb |
| Speed Limit by SSID    |             |       |                |                             |    |
| Uplink                 | 2.0         | Mbps  | Downlink       | 2.0                         | Mt |
| Auth                   | 00          |       |                |                             |    |
|                        |             | ок Са | ncel           |                             |    |

| Ω I        | Settings | Web Cli                                                                                                    |
|------------|----------|----------------------------------------------------------------------------------------------------|
| onitor     |          |                                                                                                    |
| ₿<br>twork |          | Console Output:<br>  wlan-gos wlan-based 7 per-user-limit up-streams.average-data-rate 128 burst-data-rate 128                                                                               |
| T          | Logging  | wlan-qos wlan-based 7 per-user-limit down-streams average-data-rate 128 burst-data-rate 128<br>AP710 <sup>2</sup> sh run   in qos                                                            |
| curity     |          | wqos fs enable                                                                                                    |
| 200        | Web Cli  | wlan-qos wlan-based 1 total-user-limit up-streams average-data-rate 256 burst-data-rate 256<br>wlan-qos wlan-based 1 total-user-limit down-streams average-data-rate 256 burst-data-rate 256 |
| rstem      |          | Command Input                                                                                                    |

total-user-limit berarti batas kecepatan oleh SSID per-user-limit berarti batas kecepatan tiap klien **Captive Portal** 

# Auth Captive Portal Seamless Online Captive Portal Test select a portal or add a new portal.
**Seamless Online:** Pengguna hanya perlu autentikasi sekali. Jika ingin online kembali, tidak perlu autentikasi kembali. Setelah pengguna online, mereka tidak perlu login kembali dalam periode tertentu.

#### **Portal Eksternal**

| Auth                  |                                                                                                    |
|-----------------------|----------------------------------------------------------------------------------------------------|
| Mode                  | External Portal ~                                                                                                    |
| Portal Server URL 0   |                                                                                                    |
| Portal IP 🛛           |                                                                                                    |
| Portal Port(Optional) |                                                                                                    |
| Gateway ID(Optional)  |                                                                                                    |
| Seamless Online       | Enable(Available only when Auth server supports the function)                                                                               |
| Idle Client Timeout   | <ul> <li>✓ Inactive Client Auto Offline (Optional) ∧</li> <li>In minutes, client with traffic cost less than will be kicked off.</li> </ul> |

**Portal Server URL:** URL server portal wifidog eksternal untuk masuknya pengguna **Portal IP:** Alamat IP server Portal

Portal Port: Nomor port untuk halaman arahan.

Gateway ID: Nomor ID Gateway untuk wifidog

**Seamless Online:** Autentikasi seamless bagi klien yang terhubung ke SSID untuk yang kedua kalinya. Dibutuhkan server autentikas yang mendukung fitur seamless.

**Idle Client Timeout:** Pengguna akan dikeluarkan jika tidak ada trafik atau trafik kecil untuk periode tertentu.

#### Pengaturan Radio

| Radio          |              |                           |               |
|----------------|--------------|---------------------------|---------------|
| Radio1(2.4GHz) | Radio2(5GHz) | Radio3 🕜 (2.4GHz or 5GHz) | Scan 🔿 Access |
| ON/OFF         | ON/OFF       | ON/OFF                    |               |
| Max Clients    | Max Clients  | Max Clients               |               |
| Enable DFS@    | Enable DFS @ | Enable DFS 0              |               |

**Enable DFS:** Setelah mengaktifkan DFS, perangkat akan mengganti kanal secara otomatis ketika mendeteksi interferensi. Fungi ini hanya didukung pada perangkat RGOS **Radio3:** Didukung pada model parsial

**Scan:** Radio 3 digunakan untuk menghimpun informasi RF dari AP sekitar. Akses klien tidak tersedia.

Access: Radio 3 digunakan untuk cakupan wireless. Layanan akses klien tersedia.

#### Keamanan

#### Ruijie Cloud Cookbook

| PROJECT            | Enable DFS 8      | <u> </u>             | Enable DFS 8 |  |
|--------------------|-------------------|----------------------|--------------|--|
|                    | Security          |                      |              |  |
| Basic              | Geounty           |                      |              |  |
| Layout             | eWeb 🛛            |                      |              |  |
| Radio              | eWeb              |                      |              |  |
| Wi-Fi Optimization | Password          | ← Configure Password |              |  |
| Roaming            | Telnet Settings @ |                      |              |  |
| Bluetooth          | Telnet            |                      |              |  |
| Load Balancing     | Password          | ¥                    |              |  |
| ① AUTHENTICATION   |                   |                      |              |  |

eWeb: Kata sandi diaplikasikan ke perangkat di seluruh jaringan.

**Telnet Settings:** Kata sandi yang digunakan untuk masuk ke AP dengan menggunakan. Untuk keamanan proyek, harap konfigurasi kata sandi manajemen terlebih dahulu. Kata sandi manajemen akan digunakan untuk sistem eWeb seluruh perangkat di dalam jaringan.

#### Isolasi Klien

Isolasi klien untuk mengisolasi semua trafik (unicast, multicast, broadcast) tiap pengguna. Isolasi klien berdasarkan AP dan isolasi klien berdasarkan AP&SSID.

| ⊕  | PROJECT  | Password ruijie123 •                                                                    |
|----|----------|-----------------------------------------------------------------------------------------|
| (• | WIRELESS | Client Isolation                                                                        |
|    | Basic    | AP-based Client Isolation (Clients on the same AP are isolated)                         |
|    | Layout   | AP&SSID-based Client Isolation (Clients on the same AP with the same SSID are isolated) |
|    | Radio    |                                                                                         |

Klien yang diisolasi tidak akan mempengaruhi akses jaringan mereka untuk memastikan mereka tidak dapat berkomunikasi dengan klien lain, dengan demikian menjamin keamanan layanan klien. Dapat memilih isolasi klien berdasarkan AP atau berdasarkan AP&SSID. Jika isolasi klien berdasarkan AP diaktifkan, semua klien layer-2 yang terhubung dengan AP yang sama tidak akan berkomunikasi satu sama lain. Jika isolasi klien berdasarkan AP&SSID diaktifkan, klien dalam WLAN yang sama pada AP yang sama tidak akan bisa berkomunikasi satu sama lain.

#### Pendeteksian Gangguan Wireless

Pendeteksian Gangguan Wireless dapat memantau karakteristik klien dan mencegah kerusakan terhadap jaringan akibat hacker.

| Wireless Intrusion Detection                                                              |
|-------------------------------------------------------------------------------------------|
| DDOS Attack Detection                                                                     |
| Flooding Attack Detection                                                                 |
| AP Spoof Attack Detection                                                                 |
| Weak IV Attack Detection                                                                  |
| Attack sources will be added to the dynamic blacklist and their packets will be discarded |
| Clients will be in the blacklist for seconds(Optional. Range:60-86400 Default: 300)       |

Setelah menentukan metode pendeteksian serangan dan mengaktifkan fungsi blacklist dinamis, ketika perangkat mendeteksi serangan, sumber serangan akan ditambahkan ke dalam blacklist dinamis secara otomatis; setelah periode waktunya habis, sumber serangan akan dihapus secara otomatis dari blacklist.

**DDoS Attack Detection:** Serangan DDoS terjadi ketika si penyerang mengirimkan paket data serangan dengan jumlah besar terhadap perangkat tujuan dalam period waktu yang sebentar (meliputi paket data ARP, paket data ICMP, dan paket data SYN), yang mempengaruhi koneksi pengguna ke perangkat yang diserang. Perangkat akan mendeteksi apakah paket data si penyerang melebihi batas PPS. Batas bawaan adalah 50pps untuk paket data ARP, 100pps untuk paket data ICMP dan 50pps untuk paket data SYN. Selang waktu bawaan adalah 30dtk.

**Flooding Attack Detection:** Serangan flooding terjadi ketika si penyerang mengirimkan paket data dengan tipe yang sama dalam jumlah besar dalam periode waktu yang sebentar. Mengakibatkan, perangkat WLAN dibanjiri paket data dan tidak dapat memproses permintaan. WIDS mencegah serangan flooding dengan memantau trafik tiap perangkat secara terus-menerus. Batas bawaan untuk tiap pengguna adalah 300 dan untuk beberapa pengguna adalah 4800. Selang waktu bawaan adalah 10dtk.

**AP Spoof Attack Detection:** Serangan spoofing terjadi ketika si penyerang mengirimkan paket data palsu mengatas-namakan perangkat lain. WIDS mendeteksi de-autentikasi dan disosiasi paket data broadcast. Ketika menerima paket tersebut, WIDS akan langsung mengidentifikasi serangan spoofing dan mencatatanya di log. Batas bawaan adalah 1 dan selang waktu bawaan adalah 50s.

Weak IV Attack Detection: Serangan Weak IV (Weak Initialization Vector) terjadi ketika si penyerang menangkap kunci yang dibagikan dan mencuri informasi terenkripsi dengan cara menangkap paket data dengan vektor inisialisasi yang lemah saat proses enkripsi WEP. WIDS mencegah serangan ini dengan mendeteksi IV setiap paket data WEP. ketika paket data dengan vektor inisialisasi yang lemah terdeteksi, WIDS menentukan bahwa ini adalah serangan kerentanan dan akan langsung mencatat hasil pendeteksian di log. Batas bawaan adalah 10 dan selang waktu bawaan adalah 15s.

#### Penjadwalan RF AP

Jika penjadwalan RF AP dinon-aktifkan, AP akan memancarkan SSID.

Untuk menentukan waktu untuk mematikan/menghidupkan WiFi, aktifkan RF Shutdown Scheduling dan konfigurasi periodenya.

| P RF Schedule       |          |     |        |      |
|---------------------|----------|-----|--------|------|
| F Shutdown Schedule |          |     |        |      |
| Period              |          |     |        |      |
|                     |          |     |        |      |
|                     |          |     |        |      |
| Start Time          | This day | ~ ( | 23 ~ : | 00 ~ |

#### Whitelist

**Whitelist:** Masukkan situs yang di-whitelist, dan situs yang dapat langsung diakses tanpa autentikasi. Untuk masuk menggunakan Facebook, anda perlu memeriksa Whitelist Facebook sehingga klien dapat mengakses API Facebook sebelum autentikasi.

| Whitelist G           |                                                          | Facebook |
|-----------------------|----------------------------------------------------------|----------|
| Address               | Description                                              | Action   |
| *.facebook.net        | The domain name is mandatory for Facebook authentication |          |
| *.facebook.com        | The domain name is mandatory for Facebook authentication |          |
| *.fbcdn.net           | The domain name is mandatory for Facebook authentication |          |
| *.akamaihd.net        | The domain name is mandatory for Facebook authentication |          |
| staticxx.facebook.com | The domain name is mandatory for Facebook authentication |          |

### Perintah CLI

**CLI Command:** Masukkan perintah untuk dikirimkan ke AP. Fungsi ini membuat anda dapat melakukan konfigurasi yang tidak didukung oleh GUI menggunakan perintah melalui CLI.

| CLI Command |             |        |
|-------------|-------------|--------|
| Model       | Description | Action |
|             | No Data     |        |

| Command     |         | × |
|-------------|---------|---|
| Device      | ALL     |   |
| Description | ALL     |   |
| Description | AP180   |   |
| Command     | AP710   |   |
|             | AP720-L |   |

**Device:** Anda dapat memilih semua perangkat, atau memilih perangkat dengan model yang sama atau perangkat dengan beberapa model

**Description:** Deskripsi yang disesuaikan

Contoh

#### Ruijie Cloud Cookbook

| Command                                                               |                | ×         |
|-----------------------------------------------------------------------|----------------|-----------|
| Device                                                                | (×ALL)         | ×         |
| Description                                                           | power radio2/0 |           |
| Command                                                               |                |           |
| conf ter<br>interface dot11radio 2/<br>power local 99<br>end<br>write | 0              |           |
|                                                                       |                | OK Cancel |

#### Klik save, kemudian tes

| MONI         |                        |                   | <mark>9</mark> 0000                                                                      |
|--------------|------------------------|-------------------|------------------------------------------------------------------------------------------|
| 1493         | Search Network         | Q                 | (GMT+8:00)Asia/Hong_Kong Manage Project Conflict Network Take over Network Unbind Device |
| l ss         | Wireless Configuration |                   | Save More +                                                                              |
| $\sim$       | Sattings               |                   |                                                                                          |
| い<br>Nonitor | Ungrada                | Web Cli           |                                                                                          |
| $\otimes$    | Restart                | Console Output:   |                                                                                          |
| letwork      | Nostarr                | antenna receive 3 |                                                                                          |

| letwork       | Restart         | antenna receive 3                                                    |
|---------------|-----------------|----------------------------------------------------------------------|
|               | Logging         | antenna transmit 3<br>sta-limit 10                                   |
| ecurity       | Detection Tools | no ampdu-rts                                                         |
| 20<br>dvanced | Web Cli         | rate-set 11a mandatory 6 12 24<br>rate-set 11a support 9 18 36 48 54 |
| '@            | System Mode     | rate-set lln mcs-support 15<br>rate-set llac mcs-support 19          |
| 3ystem        |                 | llacsupport enable<br>power local 99<br>channel 149                  |
|               |                 | chan-width 20<br>AP710(config)#                                      |

#### 2.2 Radio

Kode negara membuat anda dapat menentukan mode kerja di negara tertentu dan memastikan band frekuensi setiap radio, port, kanal, dan tingkatan daya kirim sesuai dengan peraturan negara tertentu. Bandwidth frekuensi menentukan berapa banyak kanal yang tidak tumpang-tindih yang dapat digunakan oleh AP anda untuk mengurangi interferensi RF.

Penerapan terbaik untuk pengalaman pengguna adalah 2.4GHz di 20MHz, 5GHz di 40MHz.

### **Radio Settings**

| Radio Settings                  |               |   |
|---------------------------------|---------------|---|
| Country/Region                  | Indonesia(ID) | ~ |
| RF1(2.4G) Default Channel Width | 20MHz         | ~ |
| RF2(5G) Default Channel Width   | 40MHz         | ~ |
| RF3(5G) Default Channel Width   | 40MHz         | ~ |

Country/Region: Klik untuk memilih kode negara.

RF1(2.4G) Default Channel Width: Klik untuk mengonfigurasi lebar kanal bawaan RF1.
RF2(5G) Default Channel Width: Klik untuk mengonfigurasi lebar kanal bawaan RF2.
RF3(5G) Default Channel Width: Klik untuk mengonfigurasi lebar kanal bawaan RF3.

### Perencanaa Manual

| Mar  | nual Planning |                |             |         |        |         |       |                |                 |                                                      |   |
|------|---------------|----------------|-------------|---------|--------|---------|-------|----------------|-----------------|------------------------------------------------------|---|
| List | Layout Config |                |             |         |        |         |       |                |                 |                                                      |   |
|      |               |                |             | Radio 1 | (2.4G) | Radio   | 2(5G) | Radi           | io 3(5G)        |                                                      |   |
|      | SN            | MAC            | Device Name | Channel | Power  | Channel | Power | Channel        | Power           | Config Details                                       |   |
|      | 1234942512345 | 8005.88aa.004d | AP710       | 6       | 100    | 149     | 99    | 165            | Not Configured  | SN 1234942512345                                     |   |
| 0    | G1L919900130B | 8005.88aa.0045 | AP720-L     | 1       | 99     | 60      | 99    | Not Configured | Not Configured  | Country China(CN)                                    |   |
|      |               | First Previous | Page 1      | of 1    | Next   | Last    |       | ,              | 10 a 2 in total | <ul> <li>Radio 1(2.4GHz)</li> <li>Channel</li> </ul> |   |
|      |               |                |             |         |        |         |       |                |                 | 6                                                    | ~ |
|      |               |                |             |         |        |         |       |                |                 | TX Power                                             |   |
|      |               |                |             |         |        |         |       |                |                 | 100                                                  | % |
|      |               |                |             |         |        |         |       |                |                 | <ul> <li>Radio 2(5GHz)</li> <li>Channel</li> </ul>   |   |
|      |               |                |             |         |        |         |       |                |                 | 149                                                  | ~ |
|      |               |                |             |         |        |         |       |                |                 | TX Power                                             |   |
|      |               |                |             |         |        |         |       |                |                 | 99                                                   | % |
|      |               |                |             |         |        |         |       |                |                 | Radio 3(5GHz)     Channel                            | ~ |
|      |               |                |             |         |        |         |       |                |                 | TX Power                                             |   |
|      |               |                |             |         |        |         |       |                |                 |                                                      | % |
|      |               |                |             |         |        |         |       |                |                 |                                                      |   |

SN: Menampilkan nomor seri AP.

MAC: Menampilkan MAC address AP.

Device Name: Menampilkan nama AP.

Radio Channel: Menampilkan kanal radio saat ini.

Radio Power: Menampilkan daya lokal radio.

**Config Details:** Pilih AP dan konfigurasi kanal dan daya radio.

Batch Config: Menampilkan melakukan konfigurasi daya sekaligus untuk beberapa AP.

#### 2.3 Optimisasi Wi-Fi

Optimisasi Wi-Fi merupakan skema cerdas optimisasi RF otomatis yang dibuat untuk

skenario yang rumit dengan beberapa AP. Didukung pada AP Enterprise, kebanyakan AP Reyee, dan EG. Setelah Optimisasi Wi-Fi menghimpun informasi spasial, meliputi SSID, kanal, kekuatan sinyal dan status klien (kecepatan transfer, jeda waktu, tingkat kehilangan paket data, dll.), fitur ini menganalisa informasi melalui algoritma cerdas untuk menyediakan solusi jaringan optimal (perencanaan kanal dan daya untuk setiap AP), dan secara otomatis menyesuaikan konfigurasi AP di dalam jaringan.

Keuntungan Optimisasi Wi-Fi: Bayangkan bahwa anda perlu mengoptimasi lebih dari 100 AP. Namun, pengaruh roaming dari optimisasi kanal otomatis tidak memuaskan, dan memerlukan waktu lama untuk menyesuaikan kanal dan daya secara manual. Atau bayangkan sebuah kantor dengan banyak AP yang koneksi jaringannya tidak stabil bagi beberapa komputer atau telepon. Klien mungkin mengalami buffering web dan kecepatan yang lambat. Optimisasi jaringan wireless biasanya memakan waktu dan tenaga. Tapi sekarang, dengan Optimisasi Wi-Fi, anda dapat menyelesaikan optimisasi semua AP dengan satu klik.

Langkah 1 Aktifkan Wi-Fi optimization.

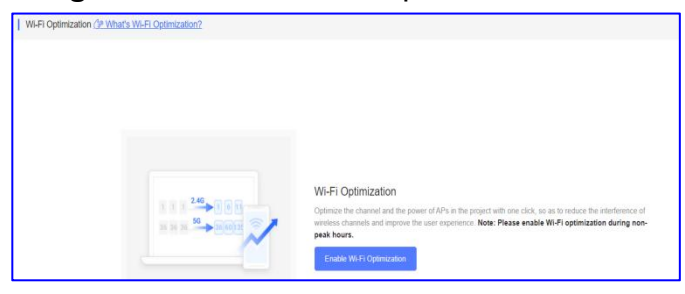

Langkah 2 Klik Optimize Now untuk mulai mengoptimasi.

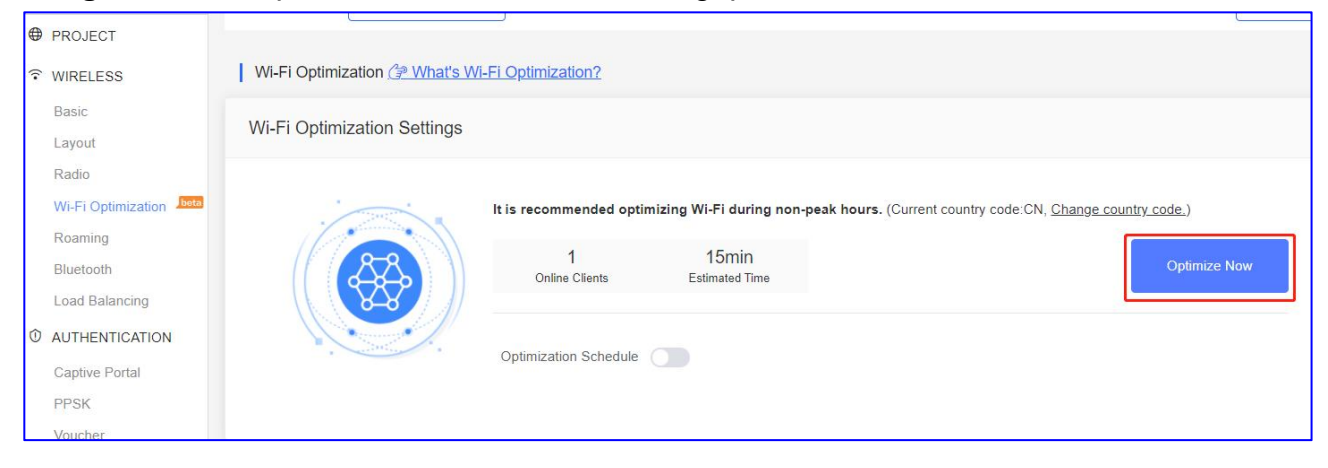

#### Ruijie Cloud Cookbook

| i-Fi Optimization Settings | 3                       |                         |                                  |                               |
|----------------------------|-------------------------|-------------------------|----------------------------------|-------------------------------|
|                            | It is recommended optin | nizing Wi-Fi during no  | n-peak hours. (Current country c | ode CN, Change country code.) |
|                            | 1<br>Online Clients     | 15min<br>Estimated Time |                                  | Optimize Now                  |
|                            | Optimization Schedule   |                         |                                  |                               |
|                            | * Repeat on             | Tuesday                 |                                  |                               |
|                            | • Start Time            | 0:00                    | 4                                |                               |

Online Clients: Menampilkan semua klien wireless yang online.

Estimated Time: Menampilkan perkiraan waktu untuk menyelesaikan optimisasi.

**Optimization Schedule :** Mendukung pengaturan optimisasi, disarankan untuk mengoptimisasi Wi-Fi di luar jam sibuk.

Langkah 3 Saat optimisasi selesai, peramban akan menampilkan detil optimisasi.

| Last Optimization 2022-03-07 10:00 | :37 Improved by | 60%       | Optimized APs<br>Total APs: 5 | 3                     |                                          |                                        |                                          |                                          |
|------------------------------------|-----------------|-----------|-------------------------------|-----------------------|------------------------------------------|----------------------------------------|------------------------------------------|------------------------------------------|
| Wi-Fi Optimization                 | Record          |           |                               |                       |                                          |                                        |                                          |                                          |
| AP SN ≑                            | Alias           | Optimized | Band ≑                        | C<br>Before           | Channel Chan<br>Optimization After Optin | nel Power<br>mization Before Optimiza  | Power<br>tion After Optimization         | Other                                    |
| 1234942512345                      | AP710           |           | 2.4G                          | 6                     | 6                                        | 100                                    | 100                                      |                                          |
| 1234942512345                      | AP710           | Yes       | 5G                            | 149                   | 149                                      | 100                                    | 99                                       | Ē                                        |
| G1L919900130B                      | AP720-L         | Yes       | 2.4G                          | 9                     | 1                                        | 99                                     | 99                                       | <u> </u>                                 |
| G1L919900130B                      | AP720-L         |           | 5G                            | 60                    | 60                                       | 99                                     | 99                                       |                                          |
| G1MQ3U600181A                      | A720            | Yes       | 2.4G                          | 6                     | 11                                       | 99                                     | 99                                       |                                          |
| G1MQ3U600181A                      | A720            |           | 5G                            | 157                   | 157                                      | 99                                     | 99                                       |                                          |
| CANLC2R001191                      | ReyeeAP1        |           | 2.4G                          | Other parameters: cha | nnel width before: 80, channel width     | after: 80; roaming sensitivity before: | 0, roaming sensitivity after: 0; interfe | erence before: 0, interference after: 0. |
| CANLC2R001191                      | ReyeeAP1        |           | 5G                            | 36                    | 36                                       | 100                                    | 100                                      | Other parameters: c                      |

Last Optimization: Menampilkan waktu terakhir optimisasi.

Improved by: Menampilkan persentasi perangkat yang membaik.

Optimized APs: Menampilkan jumlah perangkat yang dioptimasi.

**AP SN:** Menampilkan nomor seri AP.

Alias: Menampilkan deskripsi AP.

Optimized: Menampilkan hasil optimasi.

Band: Menampilkan band wireless yang dioptimasi.

Channel Before Optimization: Menampilkan kanal wireless sebelum dioptimasi.

Channel After Optimization: Menampilkan kanal wireless setelah dioptimasi.

Power Before Optimization: Menampilkan daya lokal sebelum dioptimasi.

Power after Optimization: Menampilkan daya lokal setelah dioptimasi.

**Other:** Menampilkan parameter lain untuk perangkat Reyee.

Channel width before: Menampilkan lebar kanal sebelum dioptimasi.
Channel width after: Menampilkan lebar kanal setelah dioptimasi.
Roaming sensitivity before: Menampilkan sensitivitas roaming sebelum dioptimasi.
Roaming sensitivity after: Menampilkan sensitivitas roaming sebelum dioptimasi.
Interference before: Menampilkan interferensi sebelum optimasi.
Interference after: Menampilkan interferensi sebelum optimasi.

#### 2.4 Roaming

Fungsi roaming Ruijie Cloud membuat klien dapat berpindah subnet dari AP- AP-2 dengan mulus. Pengguna dapat menyalakan roaming layer 3 dan roaming layer 2 pada halaman **Roaming**.

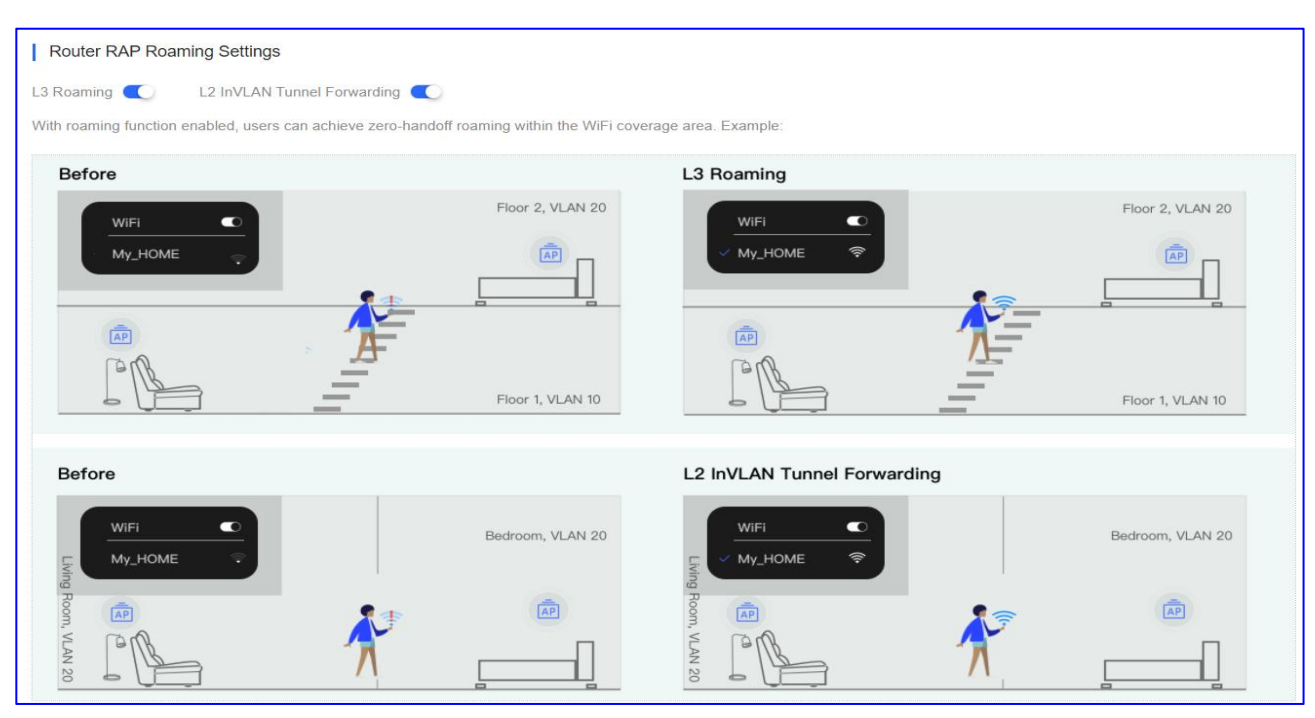

Klik WIRELESS > Roaming untuk mengaktifkan roaming L2 atau L3

Setelah mengaktifkan roaming L3, anda dapat mengunjungi CLI Web AP untuk memeriksa Grup Roaming Sekitar.

Ruijie Cloud Cookbook

Panduan Konfigurasi

| Web CLI        |      |                        |                                                                                                    |
|----------------|------|------------------------|----------------------------------------------------------------------------------------------------|
| SN:1234942512  | 2345 |                        | Background co                                                                                           |
| General        | >    | MBSSID                 | Please select the target operation on the left                                                          |
| Connectivity   | >    | WLAN Details           |                                                                                                    |
| Running Status | >    | Roaming Group Neighbor | Please wait                                                                                             |
| Client         | >    |                        | Roaming Group Neighbor:                                                                                 |
| WLAN           | >    |                        | BSSID AP MAC VLAN FWD IP Address SSID                                                                   |
| Wireless Secu  | >    |                        | 0605.88 17 8005.8 15 1 Bridge 192.168.110.132 Ro AP<br>0605.88 8 8005.8 5 1 Bridge 192.168.110.132 R AP |
| Web CLI        | >    |                        | 0605. f 8005.88a 1 Bridge 10.10.1.18 Rou P<br>0605.8ε 8005.88a J 1 Bridge 10.10.1.18 Rou AP             |

## Skenario Umum Roaming L3

#### Skenario

Untuk membuat jaringan bagi cabang baru, jaringan WiFi "SSID-FREE" disediakan bagi personil eksternal secara gratis. WLAN untuk klien di lantai 3 dibagi ke dalam VLAN 10, dan WLAN untuk klien di lantai 4 dibagi ke dalam VLAN 20. Fungsi roaming mendukung hal tersebut, dan kecepatan uplink dan downlink semua klien dibatasi 100 Kbps.

## Topologi

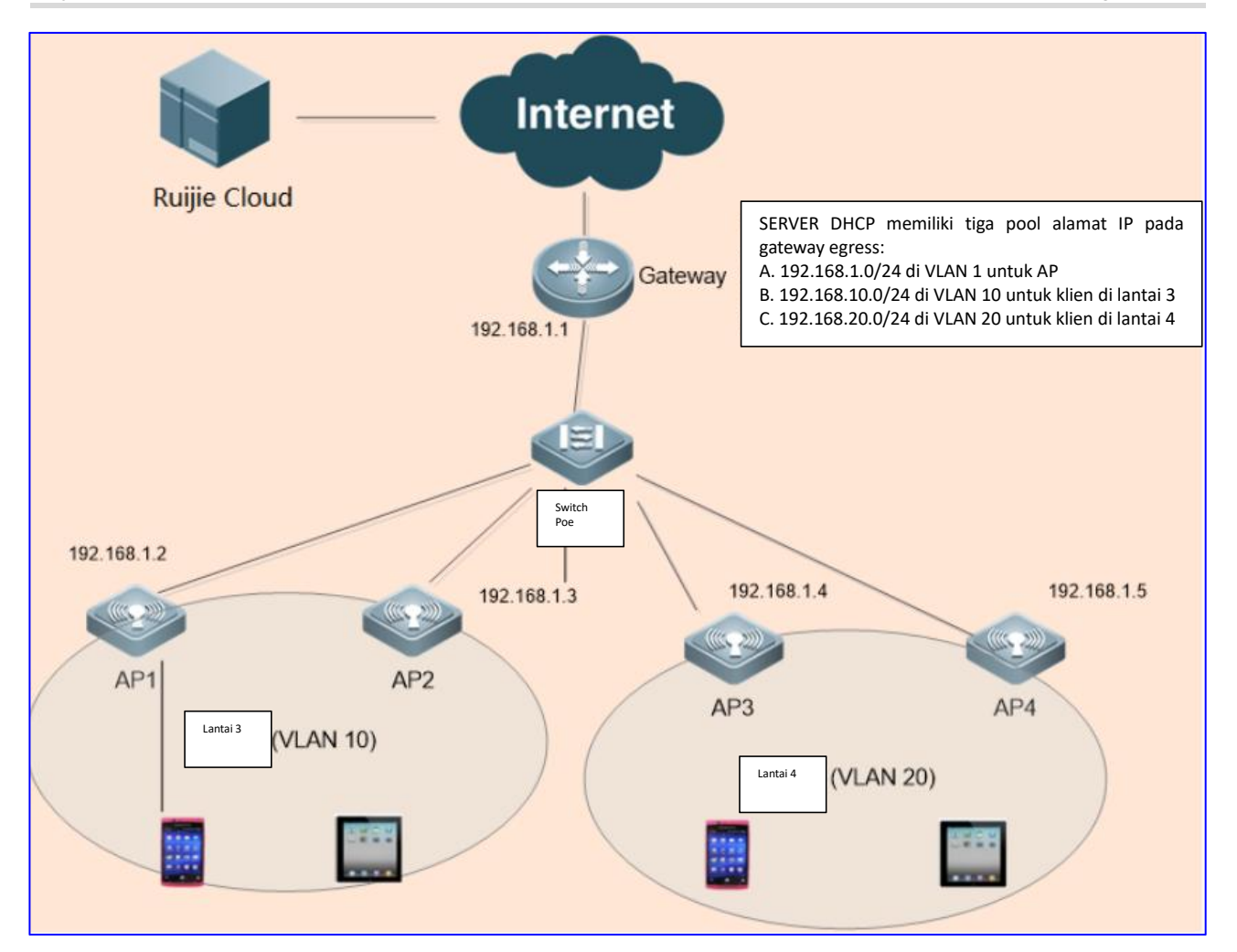

## Konfigurasi

Langkah 1 Tambah 2 sub-proyek di bawah proyek yang sama.

| Project Management How to Use?                                                         |                                         |                                                                                                    |                                                           |                  |                |         |            |                      | Project Sharing |
|----------------------------------------------------------------------------------------|-----------------------------------------|----------------------------------------------------------------------------------------------------|-----------------------------------------------------------|------------------|----------------|---------|------------|----------------------|-----------------|
| Q<br>■ ● Root<br>▲ Testhotel *<br>▲ testex *<br>▲ 111111111111111111111111111111111111 | Project Info<br>Proje<br>Proje<br>The p | D<br><b>thotel * 속 삶 때 관</b><br>ct represents one real network<br>rroject name followed by * indic<br>ndt | deployment. It is the same<br>ates that there are sub pro | e with project o | on Ruijie Clou | ud App. |            |                      |                 |
| ឆ្លើ hrhdfgf *<br>ឆ្លើ aedfdfd                                                         | Project Lis                             | t                                                                                                    |                                                           |                  |                |         |            |                      |                 |
| - 👶 test214                                                                            | Name                                    | Parent Project                                                                                            | Туре                                                      | Devices          | Alarms         | Action  |            | Advanced             |                 |
| 🖻 🚹 Training                                                                           | Building1                               | ROOT / Testhotel                                                                                          | Sub Project                                               | 0/0              | <u>0</u>       |         | Dashboard  | a Topology           | ❤Wireless       |
| 歳 REYEE<br>命 VPNtest                                                                   | Building2                               | ROOT / Testhotel                                                                                          | Sub Project                                               | 0/0              | <u>0</u>       | 02      | @Dashboard | <u>क्षे Topology</u> | <u> </u>        |

Langkah 2 Tambah AP1 dan AP2 ke Building1, tambah AP3 dan AP4 ke Building2.

| ALL 🗸   | Testhotel $\lor$ ) Bu | ilding1         | ork Q     |          |           |               |         | (GMT+8:00)Asia/Hong | g_Kong Manage P | roject Take | over Network        | nbind Device |
|---------|-----------------------|-----------------|-----------|----------|-----------|---------------|---------|---------------------|-----------------|-------------|---------------------|--------------|
| AP List |                       |                 |           |          |           |               |         |                     |                 | Auto Refres | sh: 💽 🕂 🖄           | 88 ¥ 55      |
| Add     | Web CLI More 🕶        | 0 Selected      |           |          |           |               |         |                     |                 | 5           | SN, Alias, Descript | ion Q        |
| 0       | Status 4              | N Config Status | MAC Alias | MGMT IP  | Egress IP | Clients 🔷 Net | work Fi | irmware Version     | Offline Time    | Model       | Description         | Action       |
|         |                       |                 |           |          |           | No Data       |         |                     |                 |             |                     |              |
|         |                       |                 | First     | Previous | Page 0    | of 0 Next     | Last    |                     |                 |             | 10 🔺                | 0 in total   |

| all ~   | > Testhotel > | Building | 32 🗸 Search Netwo | rk Q |       |          |           |           |         | (GMT+8:00)Asia/H | long_Kong Manage F | Project Take | over Network        | Inbind Device |
|---------|---------------|----------|-------------------|------|-------|----------|-----------|-----------|---------|------------------|--------------------|--------------|---------------------|---------------|
| AP List |               |          |                   |      |       |          |           |           |         |                  |                    | Auto Refres  | sh: 💽 🔂 🙋           | # * 8         |
| Add     | Web CLI       | More - 0 | Selected          |      |       |          |           |           |         |                  |                    |              | SN, Alias, Descript | tion Q        |
|         | Status        | ⊿ SN     | Config Status     | MAC  | Alias | MGMT IP  | Egress IP | Clients 💠 | Network | Firmware Version | Offline Time       | Model        | Description         | Action        |
|         |               |          |                   |      |       |          |           | No Data   |         |                  |                    |              |                     |               |
|         |               |          |                   |      | First | Previous | Page 0    | of 0 No   | Last    |                  |                    |              | 10 🛥                | 0 in total    |

## Langkah 3 Aktifkan roaming.

| Testhotel $\vee$ | Search Network Q            |
|------------------|-----------------------------|
| Testhotel F      | Roaming Settings            |
| L3 Roaming       | L2 InVLAN Tunnel Forwarding |

Langkah 4 Konfigurasi SSID untuk Building1, Forward Mode adalah Bridge, VLAN ID adalah 10.

| Testhotel V > Building1 V Search Net | work Q                                        |                                         | (G                      | MT+8:00)Asia/Hong_Kong Manage Project  | Take over Network Unbind Device |
|--------------------------------------|-----------------------------------------------|-----------------------------------------|-------------------------|----------------------------------------|---------------------------------|
|                                      | The sub project inherits configuration from t | he project <u>Testhote</u> l . To confi | gure sub project Buildi | ng1 , <mark>click <u>here</u> .</mark> | More 🕶                          |
| SSID                                 |                                               |                                         |                         |                                        | ×                               |
|                                      |                                               |                                         |                         |                                        | More                            |
| WLAN ID                              | 2                                             | ~                                       | Hidden                  | No                                     | ~                               |
| SSID                                 | Roaming                                       | F                                       | orward Mode @           | Bridge                                 | ~                               |
| Encryption Mode                      | Open                                          | ~                                       | VLAN ID                 | 10                                     |                                 |
|                                      |                                               |                                         | Radio                   | 🔽 Radio1(2.4GHz) 🔽 Radio2(5            | GHz)                            |
|                                      |                                               |                                         |                         | Radio3 @ (2.4GHz or 5GHz)              |                                 |
| Wi-Fi6 🖌                             |                                               |                                         |                         |                                        |                                 |
| 5G-Prior Access Ø                    | $\bigcirc$                                    |                                         |                         |                                        |                                 |
| Speed Limit per Client               | $\bigcirc$                                    |                                         |                         |                                        |                                 |
| Speed Limit by SSID                  | $\bigcirc$                                    |                                         |                         |                                        |                                 |
| Auth                                 |                                               |                                         |                         |                                        |                                 |
|                                      |                                               | OK Cancel                               |                         |                                        |                                 |

Langkah 5 Konfigurasi SSID untuk Building2, Forward Mode adalah Bridge, VLAN ID adalah 20.

| Testhotel $\lor$ > Building2 $\lor$ Search Network Q | (GMT+8:00)AsiaHong_Kong                                                                                               | Manage Project | Take over Network | Unbind Device |
|------------------------------------------------------|----------------------------------------------------------------------------------------------------|----------------|-------------------|---------------|
|                                                      |                                                                                                    |                |                   | More -        |
|                                                      | The sub project inherits configuration from the project Testhotel . To configure sub project Building2 , click here . |                | 2                 |               |

Ruijie Cloud Cookbook

Panduan Konfigurasi

| SSID                   |            |    |                |                             |      |
|------------------------|------------|----|----------------|-----------------------------|------|
|                        |            |    |                |                             | More |
| WLAN ID                | 2          | ~  | Hidden         | No                          | ~    |
| SSID                   | Roaming    |    | Forward Mode @ | Bridge                      | ~    |
| Encryption Mode        | Open       | *  | VLAN ID        | 20                          |      |
|                        |            |    | Radio          | Radio1(2.4GHz) Radio2(5GHz) |      |
|                        |            |    |                | Radio3 @ (2.4GHz or 5GHz)   |      |
| Wi-Fi6 @               |            |    |                |                             |      |
| 5G-Prior Access Ø      |            |    |                |                             |      |
| Speed Limit per Client | $\bigcirc$ |    |                |                             |      |
| Speed Limit by SSID    | $\bigcirc$ |    |                |                             |      |
| Auth                   |            |    |                |                             |      |
|                        |            | OK | ncel           |                             |      |

#### Langkah 6: AP online.

#### Konfigurasi Gateway:

Tambah pool alamat IP untuk AP: 192.168.1.0/24.

Building 1 pool alamat IP untuk klien: 192.168.10.0/24; gateway: 192.168.10.1; VLAN: 10

Building 2 pool alamat IP untuk klien: 192.168.20.0/24; gateway: 192.168.20.1; VLAN: 20

#### Konfigurasi Switch PoE:

Pada port switch PoE yang mana terhubung dengan AP, konfigurasi port trunk dengan native ID 1 sejak awal, dan tambah **VLAN 10** dan **VLAN 20**.

#### Langkah 7: Verifikasi.

Hubungkan ponsel dengan benar ke jaringan WiFi untuk akses Internet.

Hubungkan ponsel ke SSID: **Roaming**, lalu pindah ke atas dari **Building1** ke **Building2**. Tidak akan terjadi koneksi ulang dan kegagalan akses Internet.

#### 2.5 Bluetooth

BlueTooth digunakan untuk AP yang mendukng fitur iBeacon untuk memancarkan sinyal iBeacon.

Langkah 1 Klik WIRELESS > Bluetooth > Add untuk menambah parameter iBeacon bagi AP yang dituju.

Bisa juga klik impor untuk konfigurasi sekaligus.

| A abcdefg@111.com v | aedfdfd V Search Network Q |        |                |             | (GMT+8    | :00)Asia/Hong_Kong Manage Pr          | oject Conflict Network Take or | ver Network Unbind Device |
|---------------------|----------------------------|--------|----------------|-------------|-----------|---------------------------------------|--------------------------------|---------------------------|
| PROJECT             |                            |        |                |             |           | · · · · · · · · · · · · · · · · · · · |                                |                           |
|                     | Device Info                |        |                |             |           |                                       |                                | ⊕ ≣= = ½                  |
| Basic               | Add                        |        |                |             |           |                                       | SN                             | Q Search                  |
| Layout              | Device SN                  | Status | UUID           | Major       | Minor     | Network                               | AP Alias                       | Action                    |
| Radio               |                            |        |                | No          | Data      |                                       |                                |                           |
| Roaming             |                            |        | First Previous | Page 0 of 0 | Next Last |                                       |                                | 10 a 0 in total           |
| Bluetooth           |                            |        |                |             |           |                                       |                                |                           |

**Langkah 2** Masukkan SN AP (perangkat harus online) dan parameter iBeacon yang disediakan oleh penyedia layanan iBeacon.

| Bluetooth | ×             |
|-----------|---------------|
| Device SN | *             |
| Status    |               |
| UUID      | *             |
| Major     | *             |
| Minor     | *             |
|           | <br>ave Close |

Langkah 3 Verifikasi dengan menggunakan APP "nRF Master Control Pannel" pada ponsel Android

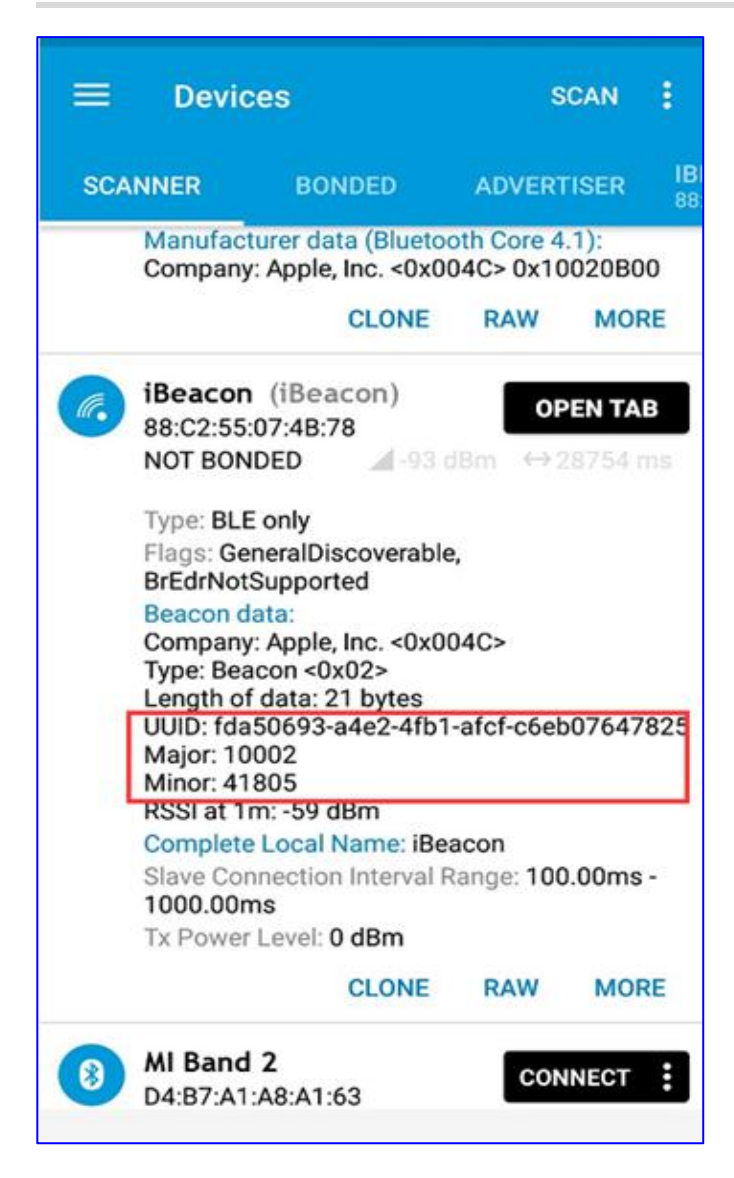

## 2.6 Load Balancing

Fitur load balancing memastikan klien tersebar secara merata ke setiap AP, sehingga menggunakan sumber daya secara efisien.

Langkah 1 Klik WIRELESS > Load Balancing > Add Now untuk menambah grup load balance.

| Load Balancing Load balancing can only be enabled on Reyee RAP with P55 or a  | a higher version, and there must be Reyee             | EG in the network                                                                           |                                               |
|-------------------------------------------------------------------------------|-------------------------------------------------------|---------------------------------------------------------------------------------------------|-----------------------------------------------|
|                                                                               | B                                                     | A<br>A<br>A<br>A<br>A<br>A<br>A<br>A<br>A<br>A<br>A<br>A<br>A<br>A<br>A<br>A<br>A<br>A<br>A | B                                             |
|                                                                               | <b>•</b>                                              |                                                                                             |                                               |
| The AP load is unbalanced as the nu<br>Room B are different, which will affer | imbers of clients in Room A and<br>t user experience. | When load balancing is enabled, t<br>across APs to achieve optimal utili<br>+Add Now        | he clients will be evenly distributed zation. |

#### Langkah 2 Pilih tipe load balance dan tambahkan AP ke grup.

| AP Load Balancing | Group                                                                                            |                                                                                                    | ×                                                                                                    |
|-------------------|--------------------------------------------------------------------------------------------------|----------------------------------------------------------------------------------------------------|----------------------------------------------------------------------------------------------------|
| Group Name        |                                                                                                  |                                                                                                    |                                                                                                    |
| Туре              | Client Load Balancing                                                                            | Traffic Load Balancing                                                                               |                                                                                                    |
| Rule              | When an AP is associated wit<br>count on the AP with the light<br>association is denied by an Al | h 3 © clients and the differe<br>est load reaches 3 , clients c<br>P for 10 times, the client will b | ence between the currently associated client count and client<br>can associate only to another AP in the group. Aftere a client<br>be allowed to associated to the AP upon the next attempt. |
| AP Member         | Alias, SN                                                                                        | Q                                                                                                    | Only display un-grouped APs                                                                                                    |
|                   | Alias                                                                                            | SN                                                                                                   | Group Name                                                                                                    |
|                   | ReyeeAP1                                                                                         | CAN'                                                                                                 |                                                                                                    |
|                   | ReyeeAP2                                                                                         | G1Qł                                                                                                 |                                                                                                    |
|                   |                                                                                                  |                                                                                                    | < 1 > 10/page ~ Go to 1                                                                                                    |
|                   |                                                                                                  |                                                                                                    | OK Cancel                                                                                                    |

Group Name: Masukkan nama grup load balance.

Type: Pilih tipe load balance: klien atau trafik.

**AP member:** Pilih AP yang akan dimasukkan ke dalam grup.

#### Langkah 3 Load Balance Klien

**Aturan:** Ketika AP terhubung dengan **x** klien dan perbedaan antara jumlah klien yang terhubung dan jumlah klien pada AP dengan beban paling rendah mencapai **Y**, klien hanya bisa terhubung ke AP lain di dalam grup. Setelah percobaan koneksi klien digagalkan oleh AP sebanyak **Z** kali, klien akan diperbolehkan terhubung ke AP pada percobaan selanjutnya.

#### Ruijie Cloud Cookbook

| AP Load Balancing | Group                                                                                                    |                                                                                                    | Х                                                                                                    |                              |             |
|-------------------|----------------------------------------------------------------------------------------------------|----------------------------------------------------------------------------------------------------|----------------------------------------------------------------------------------------------------|------------------------------|-------------|
| Group Name        | test1                                                                                                    |                                                                                                    |                                                                                                    |                              |             |
| Type<br>Rule      | Client Load Balancing Tra<br>When an AP is associated with<br>count on the AP with the lightest loa<br>association is denied by an AP for | ffic Load Balancing           3         • clients and the difference between the difference between the difference between the direction of the difference between the direction of the difference between the difference between the | e currently associated client count and client<br>ly to another AP in the group. Aftere a client<br>sociated to the AP upon the next attempt. |                              |             |
| AP Member         | Alias, SN<br>Alias<br>ReyeeAP1<br>ReyeeAP2                                                                                                | Q SN CAN 61 C 1                                                                                                    | Conty display un-grouped APs Group Name test test test 10/page v Go to 1 OK Cancel                                                            |                              |             |
| Load Balancing    | Load balancing can only be                                                                                                    | enabled on Reyee RAP with P55 or a highe                                                                                                    | r version, and there must be Reyee EG in                                                                                                    | ne network.                  | +Add        |
|                   | test                                                                                                    | Traffic Load Balancing Rule threshold: 5 * AP Member CANLC                                                                                                    | 100Kbps Traffic Difference: 5<br>G10H                                                                                                    | 100Kbps Max Denial Count: 10 | Delete Edit |

#### Langkah 4 Load Balance Trafik

Aturan: Saat beban trafik pada AP mencapai X \*100Kbps dan perbedaan antara trafik saat ini dan trafik pada IP dengan beban paling rendah mencapai Y \*100Kbps, klien hanya dapat terhubung ke AP lain di dalam grup. Setelah percobaan koneksi klien digagalkan oleh AP sebanyak Z kali, klien akan diperbolehkan terhubung ke AP pada percobaan selanjutnya.

| AP Load Balancing                 | ) Group                                                                                                    |                                                                                                    | ×                                                                                                    |
|-----------------------------------|----------------------------------------------------------------------------------------------------|----------------------------------------------------------------------------------------------------|----------------------------------------------------------------------------------------------------|
| Group Name                        | [                                                                                                    |                                                                                                    |                                                                                                    |
| Туре                              | Client Load Balancing Traff                                                                                     | ic Load Balancing                                                                                  |                                                                                                    |
| Rule                              | When the traffic load on an AP reach<br>AP with the lightest load reaches<br>association is denied by an AP for | 5     *100Kbps and the       5     *100Kbps, clients can as       10     times, the client will be | e difference between the current traffic and the traffic on the<br>ssociated only to another AP in the group. After a client<br>allowed to associated to the AP upon the next attempt. |
| AP Member                         | Alias, SN Alias Alias ReyeeAP1 ReyeeAP2                                                                         | Q<br>SN<br>CAN<br>G1C                                                                              | Only display un-grouped APs<br>Group Name                                                                                                    |
|                                   |                                                                                                    |                                                                                                    | < 1 > 10/page < Go to 1                                                                                                    |
|                                   |                                                                                                    |                                                                                                    | OK Cancel                                                                                                    |
| Load Balancing Load balancing can | only be enabled on Reyee RAP with P55 or a higher version, and                                                  | there must be Reyee EG in the network                                                              | +Add                                                                                                    |
| test                              | Cilent Load Balancing<br>Rule threshold: 3 Client Cor<br>AP Member CAN G1C                                      | unt Difference: 3 Max Denial Count. 10                                                             | Delete Edit                                                                                                    |

#### \* Catatan:

Load balancing hanya dapat diaktifkan pada RAP Reyee dengan versi P55 atau lebih tinggi, dan harus ada EG Reyee di dalam jaringan.

#### 3. Autentikasi

#### 3.1 Captive Portal

Captive portal merupakan halaman yang diakses oleh browseryang ditampilkan kepada pengguna jaringan Wi-Fi atau kabel yang baru terhubung sebelum mereka diberikan akses lebih luas ke sumber daya jaringan. Captive portal umumnya digunakan untuk memperlihatkan halaman sambutan atau halaman masuk yang mungkin memerlukan autentikasi, pembayaran, persetujuan terhadap perjanjian persetujuan pengguna akhir, kebijakan penerimaan penggunaan, survey, atau kredensial valid lainnya yang disetujui oleh pengguna dan host untuk diikuti.

Pada halaman Captive Portal, anda dapat menyunting templat portal. Jika anda mengaktifkan autentikasi saat mengonfigurasi SSID dan memilih opsi Captive Portal, anda dapat memilih templat portal yang sudah ada.

#### **Daftar Captive Portal**

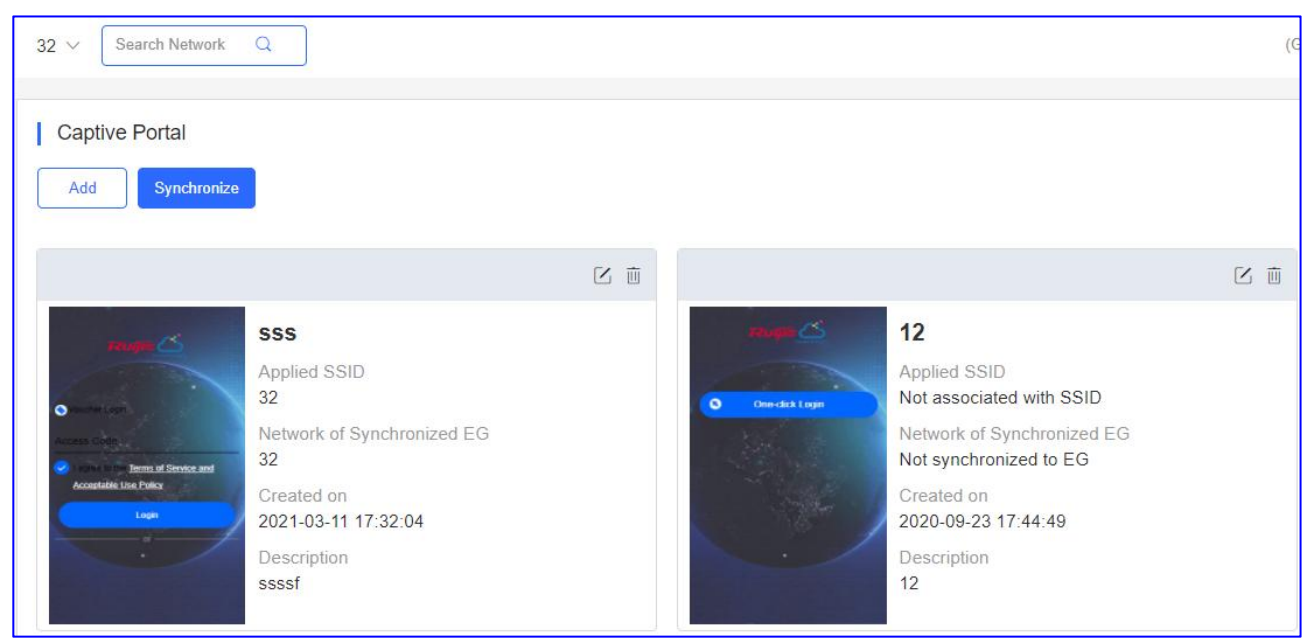

Name: Menampilkan nama dari templat captive portal.

Applied SSID: Menampilkan Jaringan EG yang terikat dengan templat captive portal.

Network of Synchronized EG: Menampilkan nama dari templat captive portal.

Created on: Menampilkan waktu di mana captive portal dibuat.

Description: Menampilkan deskripsi dari templat captive portal.

Klik AUTHENTICATION > Captive Portal > Add untuk menambah templat captive portal.

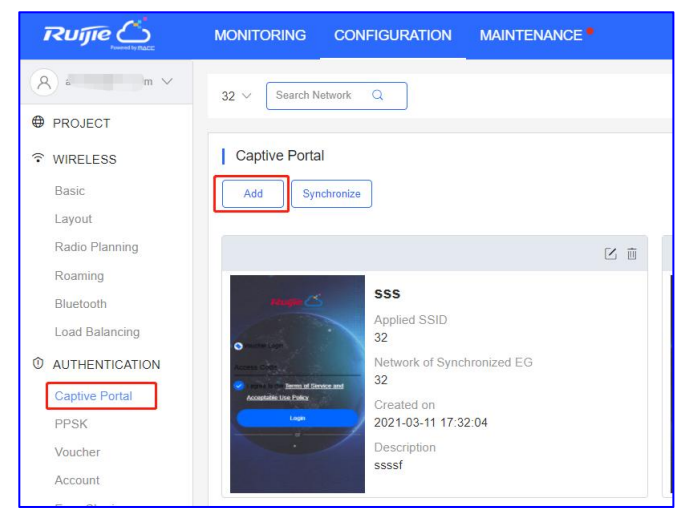

Sunting contoh template portal.

Panduan Konfigurasi

#### Ruijie Cloud Cookbook

| Captive Portal Add  |                                                        | × |
|---------------------|--------------------------------------------------------|---|
| Name                | *                                                      |   |
| Description         |                                                        |   |
| Login Options       | ✓ One-click Login Voucher Account Facebook Account SMS |   |
|                     |                                                        |   |
| Show Balance Page Ø |                                                        |   |
| Post-login URL 🛛    | https://www.ruijienetworks.com                         |   |

Name: Masukkan nama dari templat captive portal.

**Description:** Menampilkan deskripsi templat captive portal.

Login Options: Pilih opsi untuk tindakan yang diinginkan:

**One-click Login:** Masuk tanpa nama pengguna dan kata sandi. Dapat menentukan **Durasi Akses** dan **Jumlah Akses per Hari**.

Voucher: Masuk dengan delapan digit kata sandi acak.

Account: Masuk dengan akun dan kata sandi.

Facebook Account: Masuk dengan akun facebook.

**SMS:** Masuk dengan nomor ponsel dan kode.

**Show Balance Page :** Menampilkan durasi yang tersedia, waktu atau data setelah autentikasi portal.

Post-login URL: Masukkan URL yang muncul setelah autentikasi portal.

#### Sunting **Portal Page > Basic.**

| Basic Advanced                  |                                         | Mobile Desktop                                                                                                    | Reset Style                  |
|---------------------------------|-----------------------------------------|----------------------------------------------------------------------------------------------------|------------------------------|
| ogo Picture @ Default Logo      | Upload                                  |                                                                                                    |                              |
| ackground 📃 Image               | Solid Color                             | reugne 🗠                                                                                                    |                              |
| ackground Image @ Default Image | Upload                                  | and the second second s |                              |
| anguages English × -            | e i i i i i i i i i i i i i i i i i i i | S One-click Login                                                                                                    |                              |
| Welcome Message 🛛 Text          | ⊖ Image❷                                | Sec. 1                                                                                                    |                              |
| Text                            | 60 characters remaining                 |                                                                                                    |                              |
|                                 |                                         |                                                                                                    |                              |
| Marketing Message               | 60 characters remaining                 |                                                                                                    | /                            |
| Terms & Conditions              |                                         |                                                                                                    |                              |
|                                 |                                         |                                                                                                    |                              |
|                                 |                                         |                                                                                                    |                              |
|                                 |                                         | Note: This is only a preview image. The actual effects vary with device                                                                                                    | es at different resolutions. |
|                                 |                                         |                                                                                                    |                              |

Logo Picture: Unggah gambar logo atau pilih logo bawaan.

Background: Pilih latar dengan gambar atau bawaan (pilih warna).

Background Image: Ubah gambar latar atau pilih gambar bawaan.

Language: Pilih Bahasa halaman portal.

Welcome Message: Pilih pesan selamat datang dengan gambar atau teks.

Marketing message: Masukkan pesan pemasaran.

Terms & Conditions: Masukkan syarat dan ketentuan.

Copyright: Masukkan hak cipta.

#### Sunting **Portal Page > Basic.**

| Basic Advanced             |         | Mobile Desktop 🥥 Reset Style                                                                       |
|----------------------------|---------|----------------------------------------------------------------------------------------------------|
| _ogo Position              | Upper 🗸 |                                                                                                    |
| Background Mask Color      | #a2a2a2 | Rujn 📥                                                                                             |
| Background Mask Opacity    | 30      |                                                                                                    |
| Welcome Message Text Color | #fffff  | One-dick Login                                                                                     |
| Welcome Message Text Size  | 24 🗸    |                                                                                                    |
| Button Color               | #0066ff |                                                                                                    |
| Button Text Color          | #fffff  |                                                                                                    |
| Link Color                 | #ffffff |                                                                                                    |
| Text Color in Box          | #ffffff |                                                                                                    |
|                            |         |                                                                                                    |
|                            |         |                                                                                                    |
|                            |         | Note: This is only a preview image. The actual effects vary with devices at different resolutions. |
|                            |         |                                                                                                    |
|                            |         |                                                                                                    |
|                            |         |                                                                                                    |

Logo Position: Pilih posisi logo(Atas, Tengah dan bawah).

Background Mask Color: Pilih warna penutup latar. Bawaannya adalah #a2a2a2.

Background Mask Opacity: Pilih kejelasan penutup latar(0-100).

**Welcome Message Text Color:** Pilih warna teks pesan selamat datang. Bawaanya adalah #ffffff.

Welcome Message Text Size: Pilih ukuran teks pesan selamat datang.

Button Color: Pilih warna tombol. Bawaannya adalah #0066ff.

Button Text Color: Pilih warna teks pada tombol. Bawaannya adalah #ffffff.

Link Color: Pilih warna tautan. Bawaannya adalah #ffffff.

Text Color in Box: Pilih warna teks di dalam kotak. Bawaannya adalah #ffffff.

#### Berapa jumlah contoh portal yang didukung dalam satu jaringan?

Dengan mempertimbangkan performa dan desain estetis portal, satu jaringan mendukung maksimal 50 contoh portal.

#### Apakah contoh portal mendukung beragam bahasa?

Ya, contoh portal mendukung bergam Bahasa termasuk Bahasa China (Yang disederhanakan); China (Tradisional); Inggris; Jerman; Indonesia; Jepang; Korea; Malaysia; Portugis; Rusia; Spanyol; Thailand; Turki; Vietnam.

\* **Catatan:** Pratinjau meliputi format seluler dan desktop. Efek aktualnya bervariasi tergantung perangkat dan resolusi yang berbeda.

Klik **AUTHENTICATION** > **Captive Portal** > Synchronize untuk sinkronisasi templat portal dengan EG.

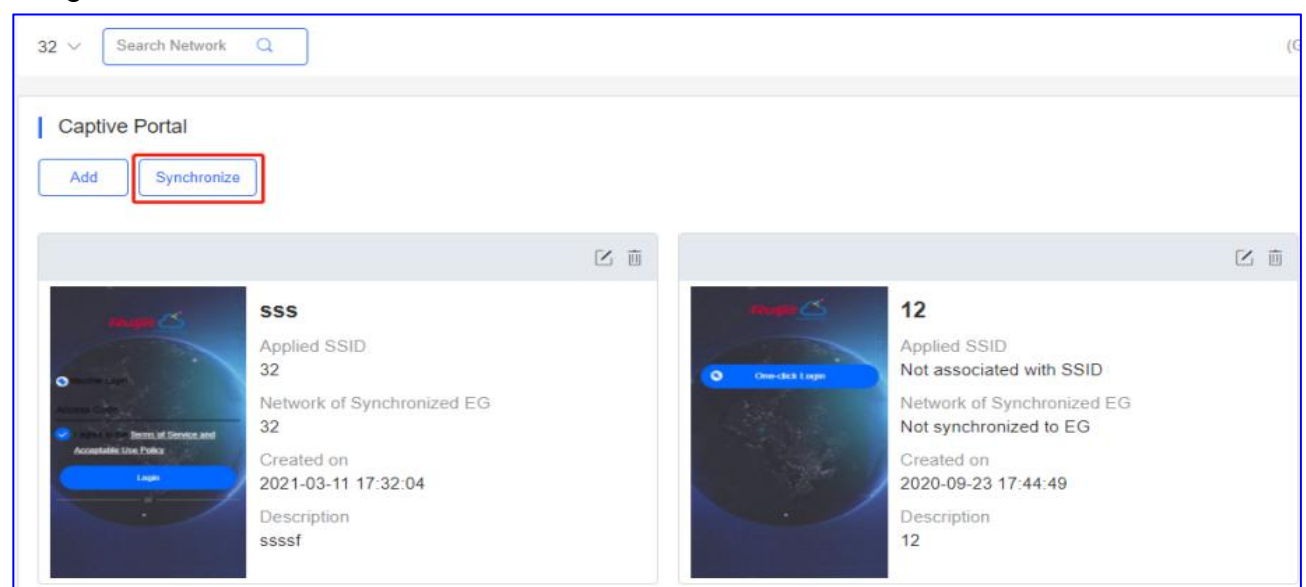

Jika tidak ada EG di dalam jaringan, tambahkan EG terlebih dahulu.

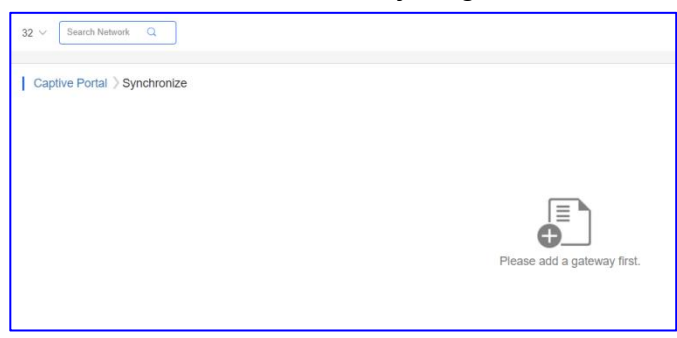

Jika terdapat EG di dalam jaringan, klik **OK** dan ikat captive portal sebaga **Templat**.

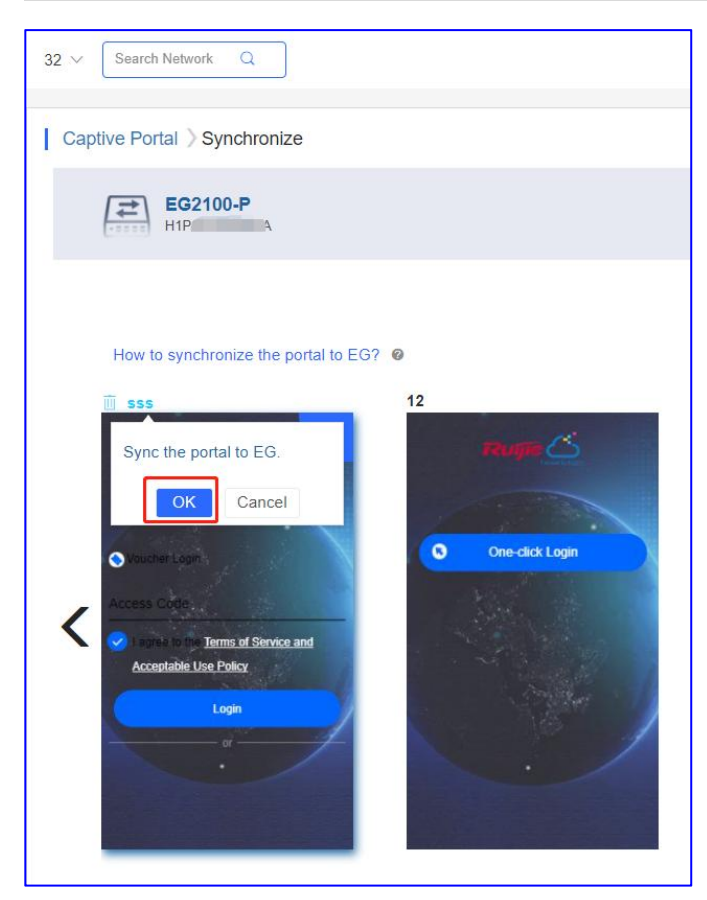

## Aktifkan Local Server Auth dan Auth Integration with Cloud pada eWeb EG.

| User                     | Auth Policy                                    | Auth Server                                                                            | Advanced Settings                                                                                      | Whitelist Settings                 | User Permission                 | Online Info                  |
|--------------------------|------------------------------------------------|----------------------------------------------------------------------------------------|----------------------------------------------------------------------------------------------------|------------------------------------|---------------------------------|------------------------------|
| Web Auth                 | Note: 1. Bridge mo                             | de is not supported.                                                                   |                                                                                                    |                                    |                                 |                              |
| Local Auth               | 2. Any two ar<br>3. You can co                 | nong Web authentication,<br>onfigure username and pa                                   | marketing authentication and loca<br>assword on the User page.                                         | I server authentication cannot be  | enabled at the same time.       |                              |
| Block Internet<br>Access | 4. You can vi<br>5. Users who<br>6. Please dis | ew AD domain user inforr<br>fail single sign-on will be<br>able flow control if you wa | nation on the User page.<br>matched with the other policies.<br>ant to configure rate limit on cloud a | accounts for Auth Integration with | Cloud. Otherwise, rate limiting | may not function accurately. |
|                          | +Add Policy ×                                  | Delete Selected                                                                        | Local Server Auth: ON                                                                                  | Auth Integration with Clo          | ud: ON                          |                              |

Menampilkan waktu sinkronisasi templat.

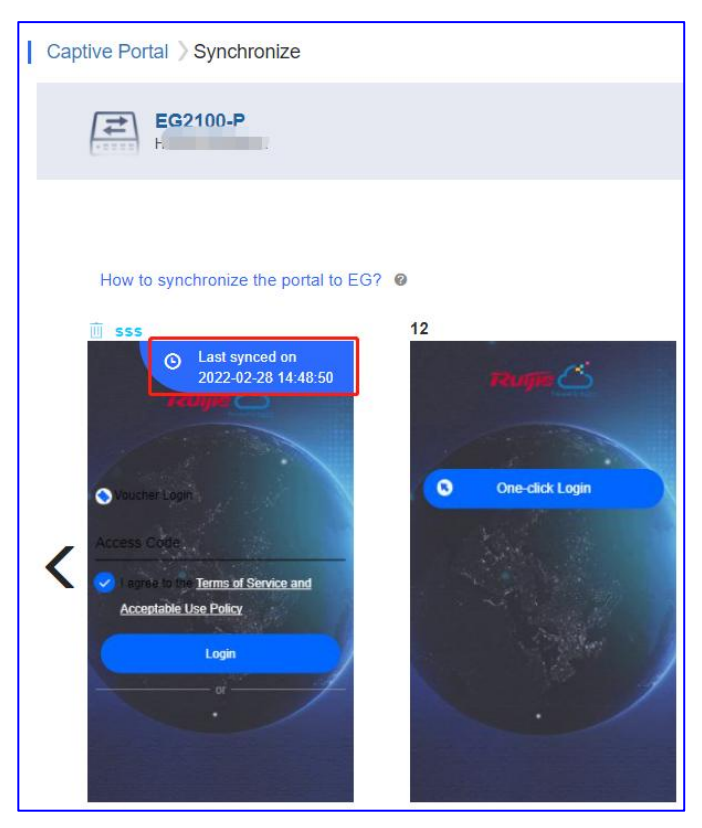

Akses eWeb EG, klik **Add Policy** dan preview **cloud template**, periksa apakah sama dengan templat pada Ruijie Cloud.

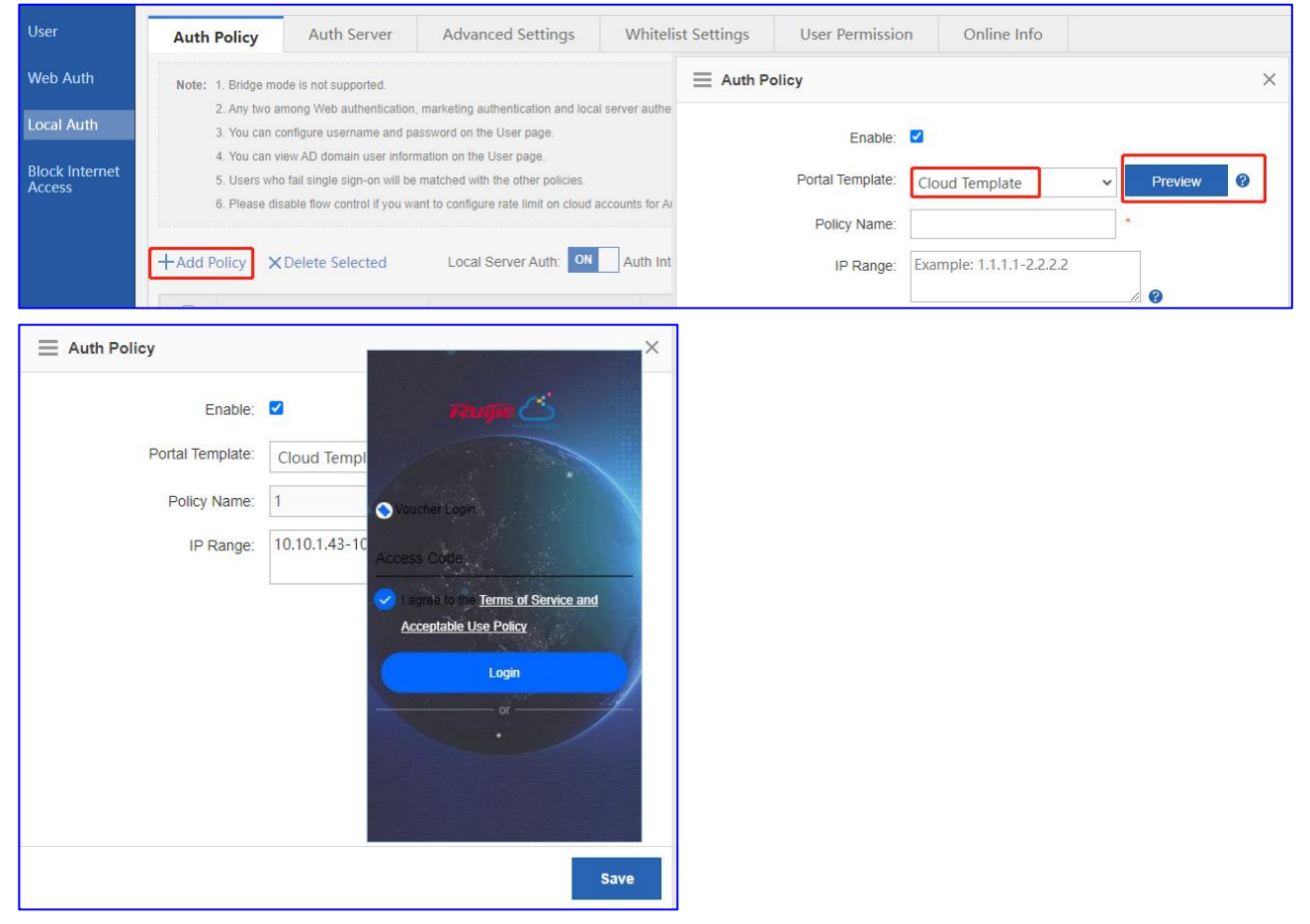

Klik Cancel dan lepas ikatan captive portal dari EG.

| Captive Portal > Synchronize                                                                                                    |
|----------------------------------------------------------------------------------------------------|
| EG2100-P<br>H1PC                                                                                                    |
| Image: Source Login       Image: Source Login         Image: Source Login       Image: Source Login         Image: Source Login       Image: Source Login |

# Mengapa saya tidak dapat melihat opsi autentikasi Facebook pada halaman autentikasi?

Autentikasi lokal EG hanya mendukung autentikasi satu-klik/ voucher/ akun.

#### Mengapa saya tidak dapat melihat opsi autentikasi SMS pada halaman autentikasi?

Autentikasi lokal EG hanya mendukung autentikasi satu-klik/ voucher/ akun.

#### Mengapa saya tidak dapat melihat halaman paska login setelah autentikasi berhasil?

Halaman paska login yang dikonfigurasi di Ruijie cloud tidak akan tersinkronisasi dengan EG. Sehingga autentikasi lokal EG tidak mendukung pop-up halaman paska login.

# Apa yang harus dilakukan jika penggunaan voucher data melebihi batas namun masih bisa digunakan?

Kuota data yang dikonfigurasi di Ruijie cloud tidak akan tersinkronisasi dengan EG. Sehingga autentikasi lokal EG tidak mendukung pembatasan penggunaan data.

# Apa yang harus dilakukan jika ingin menggunakan contoh portal berbeda untuk SSID yang berbeda?

Templat captive portal Ruijie Cloud hanya dapat sinkronisasi satu templat captive portal dengan EG. Jika anda memerlukan 2 SSID 2 contoh portal berbeda, disarankan salah satu SSID menggunakan captive portal Ruijie Cloud, sementara yang lainnya menggunakan portal lokal EG.

#### Apa yang harus dilakukan jika ingin mengaktifkan seamless berdasarkan SSID yang

#### berbeda?

Autentikasi lokal seamless EG merupakan konfigurasi keseluruhan, sehingga tidak dapat dikonfigurasi berdasarkan SSID berbeda.

#### 3.2 PPSK

Per-user PSK(PPSK) juga disebut sebagai "Satu Klien, Satu Kata Sandi". Mengombinasikan keunggulan PSK dan 802.1x. Setiap perangkat terikat dengan kata sandi Wi-Fi yang unik sehingga Wi-Fi akan jauh lebih aman.

#### Klik AUTHENTICATION > PPSK > Add untuk menambahkan akun PPSK.

| EG2100 🗸       | Search Network Q                  |                |  |
|----------------|-----------------------------------|----------------|--|
| Tip: Please of | lisable Private MAC when using Pl | PSK on iOS 14. |  |
| PPSK Ø         |                                   |                |  |
| Add            | Delete                            |                |  |

Bisa melakukan penambahan akun secara manual atau impor sekaligus. Unduh templat, sunting kemudian unggah file templat.

| Add Account          |                              |                                               | ×     |
|----------------------|------------------------------|-----------------------------------------------|-------|
| Download and fill in | the device information in th | e template.Up to 1500 records can be imported |       |
|                      |                              |                                               |       |
|                      | Upload Template File         | Download Template                             |       |
|                      |                              |                                               |       |
| Add Account          |                              |                                               | Close |

|             | A                                               | В                                        |
|-------------|-------------------------------------------------|------------------------------------------|
| 1           | Account                                         |                                          |
| 2           | T1                                              |                                          |
| 3           | T2                                              |                                          |
| 4           | T3                                              |                                          |
| 5           | T4                                              | 4                                        |
| 6           | enen                                            |                                          |
| 7           |                                                 |                                          |
| Add Account |                                                 | x                                        |
| Download    | d and fill in the device information in the tem | plate.Up to 1500 records can be imported |
|             | ppskTemplate                                    | (1).xls                                  |
|             | Import                                          |                                          |
| Add Account |                                                 | Close                                    |

| Account | The science |     |  |
|---------|-------------|-----|--|
|         | test2       | Ū   |  |
| Account | test3       | Ū   |  |
| Account | test4       | 前 + |  |
|         |             |     |  |

### Daftar Akun PPSK

| Tip: Plea | ase disable Private N | IAC when using PPSK on iOS 14. |                       |                     |                                       |
|-----------|-----------------------|--------------------------------|-----------------------|---------------------|---------------------------------------|
| PPSK      | 0                     |                                |                       |                     | · · · · · · · · · · · · · · · · · · · |
| Add       | Delete                |                                |                       | Account             | Client MAC Q Search                   |
|           | Account               | Client MAC                     | WiFi Key              | Created at          | Action                                |
|           | T4                    | Format:ffff.ffff Bind          | 2rap88ri              | 2022-02-28 15:35:22 | 直 直                                   |
|           | test3                 | Format:fff.ffff Bind           | 8r4x53va              | 2022-02-28 15:31:03 | <b>画</b> <u>前</u>                     |
|           | T3                    | Format:fff.ffff Bind           | bbvjwp82              | 2022-02-28 15:35:22 |                                       |
|           | test2                 | Format:fff.ffff Bind           | d6xff28w              | 2022-02-28 15:31:03 | ■ 直                                   |
|           | test                  | Format:fff.ffff Bind           | ear76anr              | 2021-11-12 20:24:06 | ■ 煎                                   |
|           | test1                 | Format:fff.ffff Bind           | fq6rnxky              | 2022-02-28 15:31:03 | ■ 直                                   |
|           | T2                    | Format:fff.ffff Bind           | hghvyrr6              | 2022-02-28 15:35:22 | ■ 煎                                   |
|           | 123                   | bce2.659a.8dbe                 | hn59m63s              | 2021-11-12 20:26:27 | 6 直                                   |
|           | test4                 | Format:fff.ffff Bind           | stdhhxy8              | 2022-02-28 15:31:03 | ■ 直                                   |
|           | T1                    | Format:fff.ffff Bind           | t3qhkxjk              | 2022-02-28 15:35:22 | ■ 直                                   |
|           |                       | First Previous                 | Page 1 of 1 Next Last |                     | 10 👞 10 in tota                       |

Account: Menampilkan nama akun PPSK.

Client MAC: Menampilkan mac klien.

Auto recording: Setelah klien pertama terhubung ke AP dengan kunci WiFi, kemudian

akan mengikat mac klien dan menampilkannya di sini.

**Manual setting**: Ikat mac klien dengan kunci WiFi secara manual. Jika mac yang terhubung ke AP tidak benar, koneksi akan gagal.

WiFi Key: Membuat kata sandi 8-digit untuk akun PPSK secara acak.

Created at: Menampilkan waktu di mana akun PPSK dibuat.

Action: Klik tombol untuk melakukan tindakan: Sunting, Hapus.

Sunting akun untuk memeriksa log sinkronisasi PPSK

| Synced: 2        | Syncing: 2 | Unsupported: 0   |                       |
|------------------|------------|------------------|-----------------------|
|                  | SN         | Status           | Update Time           |
| 1234             |            | SYNCING          | 2022-02-28 15:50:47   |
| G1L              |            | NEVER_ONLINE     | 2022-02-28 15:35:22   |
| G1M <sup>O</sup> |            | SYNCED           | 2022-02-28 15:50:48   |
| G1I              |            | SYNCED           | 2022-02-28 15:50:47   |
| First            | Previous   | Page 1 of 1 Next | t Last 10 - 4 in tota |

Untuk kunci PPSK, diperlukan sinkronisasi terhadap semua AP yang ada di jaringan yang sama.

Klik **AP** > **Web CLI**, masukkan perintah "show sumng user all" untuk memeriksa apakah Kunci WiFi PPSK tersinkronisasi dengan AP atau.

| General        | > | Web CLI | sh sumng u                                                                                                    | user all                   |                          |     |             |                         |    |
|----------------|---|---------|----------------------------------------------------------------------------------------------------|----------------------------|--------------------------|-----|-------------|-------------------------|----|
| Copportivity   |   |         | Sumng Tot                                                                                                    | al User Num<br>al Sta Num: | 10                       |     |             |                         |    |
| Connectivity   | - |         | , , , , , , , , , , , , , , , , , , ,                                                                           |                            |                          |     |             |                         |    |
| Running Status | > |         | UserNa                                                                                                    | me Wifil                   | Key Account-Time         | Mac | -Address    | Reg-Time                |    |
|                |   |         |                                                                                                    | t3qhkxjk                   | Mon Feb 28 15:52:11 2022 |     |             |                         |    |
| lient          | > |         |                                                                                                    | stdhhxy8                   | Mon Feb 28 15:52:11 2022 |     |             |                         |    |
| A/1 A N1       | ~ |         |                                                                                                    | hn59m63s                   | Mon Feb 28 15:52:11 2022 | bce | 2.659a.8dbe | Mon Feb 28 15:52:11 202 | 22 |
| WLAN           | > |         |                                                                                                    | hghvyrr6                   | Mon Feb 28 15:52:11 2022 |     |             |                         |    |
|                |   |         |                                                                                                    | fq6rnxky                   | Mon Feb 28 15:52:11 2022 |     |             |                         |    |
| Wireless Secu  | > |         |                                                                                                    | ear76anr                   | Mon Feb 28 15:52:11 2022 |     |             |                         |    |
|                |   |         |                                                                                                    | d6xff28w                   | Mon Feb 28 15:52:11 2022 |     |             |                         |    |
| Web CLI        | > |         |                                                                                                    | bbvjwp82                   | Mon Feb 28 15:52:11 2022 |     |             |                         |    |
|                |   |         | 5.0                                                                                                    | 8r4x53va                   | Mon Feb 28 15:52:11 2022 |     |             |                         |    |
|                |   |         | The second second second second second second second second second second second second second second second se | 2rap88ri                   | Mon Feb 28 15:52:11 2022 |     |             |                         |    |

#### \* Catatan: Batasan PPSK

- a. Fungsi PPSK hanya bisa mengimpor kata sandi sebanyak 1500.
- b. PPSK berdasarkan pengikatan MAC address klien, beberapa perangkat dengan pengguna yang sama perlu login menggunakan kata sandi berbeda.
- c. Setiap AP hanya bisa mengonfigurasi autentikasi SSID PPSK.
- d. Kata sandi PPSK dibuat secara acak dan tidak mendukung penyesuaian format kata sandi.
- e. AP dapat mendukung PPSK hanya setelah memperbarui versi ke B40P2 atau lebih tinggi.

- f. Tidak ada tanggal kedaluarsa untuk PPSK, yang berarti dapat digunakan selamanya setelah dibuat.
- g. PPSK dapat dibuat secara manual atau impor sekaligus.
- h. AP130(L) tidak mendukung PPSK.
- i. Hanya sub akun pengguna yang terhubung dengan grup root yang dapat mengonfigurasi PPSK.

#### 3.3 Voucher

**Autentikasi Voucher** pada Ruijie Cloud membuat anda dapat menagih biaya akses jaringan wireless kepada pengguna dengan menggunakan kode akses. Jumlah user bersamaan, periode waktu dan batas kuota data dapat disesuaikan dan ditawarkan kepada tamu anda.

Klik **AUTHENTICATION** > **Voucher** > **Manage Package** untuk mengonfigurasi kebijakan akses bagi voucher.

| 32 ~ (   | Search Ne | etwork Q       |          |           |               |                |          |                   |       |
|----------|-----------|----------------|----------|-----------|---------------|----------------|----------|-------------------|-------|
| Voucl    | her       |                |          |           |               |                |          |                   |       |
| Print Vo | oucher    | Manage Package | Ø More - | 🔵 Total \ | Vouchers: 104 | Activated Voud | chers: 0 | Depleted Vouchers | ⑦ : 0 |

Klik Add Package untuk menambah paket.

| Package Name       |            |   |  |
|--------------------|------------|---|--|
| Description        |            |   |  |
| Price              |            |   |  |
| Concurrent Devices | 3          | ~ |  |
| Bind MAC           |            |   |  |
| Period             | 30 Minutes | ~ |  |
| Data Quota         | 100 MB     | ~ |  |
| Download Speed     | Unlimited  | ~ |  |
| Upload Speed       | Unlimited  | ~ |  |

Package Name: Masukkan nama paket.

**Description:** Masukkan deskripsi paket voucher.

Price: Masukkan harga paket voucher.

Concurrent Devices: Piilih jumlah perangkat bersamaan untuk 1 voucher.

Bind MAC: Pilih apakah ikat MAC address atau tidak.

Period: Pilih masa berlaku maksimal kode voucher.

Data Quota: Pilih jumlah maksimal transfer data.

**Download Speed:** Pilih kecepatan unduh maksimal.

Upload Speed: Pilih kecepatan unggah maksimal.

#### **Daftar Voucher**

| 32 ~ | Search Network       | ( Q       |                |          |               |                       |              |              |         |          | (GMT+8:00)Asia/Hong_I | Kong Manage Project | Take over Netwo | Virk Unbind Device |
|------|----------------------|-----------|----------------|----------|---------------|-----------------------|--------------|--------------|---------|----------|-----------------------|---------------------|-----------------|--------------------|
| Vou  | Joher<br>Voucher Man | age Packi | age 💿 🛛 More 🕶 | 🔵 🔵 Tota | Vouchers: 104 | Activated Vouchers: 0 | Depleted V   | 'ouchers ⑦ : | 0       |          |                       | Voucher Code, A     | lias, Pack: Q   | ↔ ம் 태·+ ☆         |
|      | Voucher Code         | Alias     | Package Name   | Price    | Period        | Created at            | Activated at | Expired at   | Devices | Bind MAC | Data Usage            | Download Speed      | Upload Speed    | Status             |
|      | vjdepm               | -         | 421            | -        | Unlimited     | 2021-06-03 10:45:50   | -            | -            | 0/1     | Yes      | 0 MB/100 MB           | Unlimited           | Unlimited       | Not Activated      |
|      | j7emqp               | -         | 421            | -        | Unlimited     | 2021-06-03 10:45:50   | -            | -            | 0/1     | Yes      | 0 MB/100 MB           | Unlimited           | Unlimited       | Not Activated      |
|      | n4qbpe               | -         | 421            | -        | Unlimited     | 2021-06-03 10:45:50   | -            | -            | 0/1     | Yes      | 0 MB/100 MB           | Unlimited           | Unlimited       | Not Activated      |
|      | a7dxpk               | -         | 421            | -        | Unlimited     | 2021-06-03 10:45:50   |              | -            | 0/1     | Yes      | 0 MB/100 MB           | Unlimited           | Unlimited       | Not Activated      |
|      | apzezq               |           | 421            |          | Unlimited     | 2021-06-03 10:45:50   |              |              | 0/1     | Yes      | 0 MB/100 MB           | Unlimited           | Unlimited       | Not Activated      |
|      | lvzxd6               | -         | 1              | 12.00    | 2 Hours       | 2021-03-11 17:32:44   | -            |              | 0/3     | Yes      | 0 MB/1.00 GB          | Unlimited           | Unlimited       | Not Activated      |
|      | p3wfo3               | -         | 1              | 12.00    | 2 Hours       | 2021-03-11 17:32:44   | -            | -            | 0/3     | Yes      | 0 MB/1.00 GB          | Unlimited           | Unlimited       | Not Activated      |
|      | d5slqp               | -         | 1              | 12.00    | 2 Hours       | 2021-03-11 17:32:44   | -            | -            | 0/3     | Yes      | 0 MB/1.00 GB          | Unlimited           | Unlimited       | Not Activated      |
|      | xq8ned               | -         | 1              | 12.00    | 2 Hours       | 2021-03-11 17:32:44   |              | -            | 0/3     | Yes      | 0 MB/1.00 GB          | Unlimited           | Unlimited       | Not Activated      |
|      | aqpioi               | -         | 1              | 12.00    | 2 Hours       | 2021-03-11 17:32:44   | -            | -            | 0/3     | Yes      | 0 MB/1.00 GB          | Unlimited           | Unlimited       | Not Activated      |
|      |                      |           |                |          | F             | First Previous Page   | 1 of 11      | Next         | Last    | )        |                       |                     |                 | 10 🔺 104 in total  |

Voucher code: Menampilkan kode voucher.

Alias: Menampilkan deskripsi paket voucher.

Package Name: Menampilkan nama paket.

Price: Menampilkan harga paket voucher.

Created at: Menampilkan waktu saat voucher dibuat.

Activated at: Menampilkan waktu saat voucher diaktivasi.

Devices: Menampilkan perangkat yang online menggunakan voucher.

Bind MAC: Menampilkan status pengikatan MAC address.

Period: Menampilkan masa berlaku maksimal kode voucher.

Data usage: Menampilkan jumlah maksimal transfer data dan penggunaan data saat ini.

Download Speed: Menampilkan kecepatan unduh maksimal.

Upload Speed: Menampilkan kecepatan unggah maksimal.

Status: Menampilkan status voucher.

Cetak voucher

#### Ruijie Cloud Cookbook

Panduan Konfigurasi

| 32 V Search Network Q   | (GMT+                                   | 8:00)Asia/Hong_Kong Manage Project Take |
|-------------------------|-----------------------------------------|-----------------------------------------|
| Voucher > Print Voucher |                                         |                                         |
| Print Configuration     | Profile Information on Voucher          |                                         |
| * Quantity              | You can select at most 4 parameters for | or the voucher.                         |
| 5                       | Package Name                            | Bind MAC<br>Yes                         |
| Alias                   | Concurrent Devices                      | 2 Hours                                 |
|                         | Data Quota<br>1.00 GB                   | Download Speed<br>Unlimited             |
| * Package & Manage Pack | kage Unlimited                          |                                         |
| 1                       | ~   Preview                             |                                         |
| Logo                    | Clear                                   | 2                                       |
| default                 |                                         | Ruijie                                  |
| Text                    | Voucher                                 | Code                                    |
| Hello World 12          |                                         | XXXXXX                                  |
| Print Method            |                                         | Hello World                             |
| Print in 2 Columns (A4) | $\sim$                                  |                                         |

Quantity: Masukkan jumlah voucher untuk dicetak.

Alias: Masukkan deskripsi voucher.

Package: Pilih paket voucher.

Logo: Pilih atau unggah logo untuk dicetak di voucher(bawaannya adalah Ruijie Cloud).

Text: Masukkan teks voucher.

Print Method: Pilih kolom untuk mencetak voucher.

Profile Information on Voucher: Pilih parameter voucher.

Preview: Pratinjau hasil cetak.

Ekspor voucher dalam format .xls

| Depleted         | I Vouchers | ⑦ : 0        |           |           |                     | Voucher Co   | ode, Alias, | Pack: Q A | O 🗹 🖬   | arch 🔨 |
|------------------|------------|--------------|-----------|-----------|---------------------|--------------|-------------|-----------|---------|--------|
| Keywo            | rd         |              | Created a | at        |                     | Expired at   |             | Sea       | rch Res | set    |
| toucher Code     | Aliza      | Daskaas Name | Drice     | Barad     | Created at          | Antionted of | Evolved at  | Devices   | PindMAC | Data   |
| videom           | Allas      | 421          | Price     | Unlimited | 2021-06-03 10:45:50 | Activated at | Expred at   | 0/1       | Yes     | 0 MB   |
| i7emap           |            | 421          |           | Unlimited | 2021-06-03 10:45:50 | *            |             | 0/1       | Yes     | 0 MB   |
| n4qbpe           |            | 421          | 22        | Unlimited | 2021-06-03 10:45:50 | 2 ×          | -           | 0/1       | Yes     | 0 MB   |
| a7dxpk           | 14         | 421          | 1         | Unlimited | 2021-06-03 10:45:50 | -            | 2           | 0/1       | Yes     | 0 ME   |
| apzezq           |            | 421          |           | Unlimited | 2021-06-03 10:45:50 |              |             | 0/1       | Yes     | 0 ME   |
| lvzxd6           |            | 1            | 12.00     | 2 Hours   | 2021-03-11 17:32:44 | -            | -           | 0/3       | Yes     | 0 MB   |
| p3wfo3           |            | 1            | 12.00     | 2 Hours   | 2021-03-11 17:32:44 |              |             | 0/3       | Yes     | 0 ME   |
| d5slqp           |            | 1            | 12.00     | 2 Hours   | 2021-03-11 17:32:44 |              |             | 0/3       | Yes     | 0 ME   |
| xq8ned           |            | 1            | 12.00     | 2 Hours   | 2021-03-11 17:32:44 | -            | -           | 0/3       | Yes     | 0 ME   |
| aqpioi           |            | 1            | 12.00     | 2 Hours   | 2021-03-11 17:32:44 | -            | -           | 0/3       | Yes     | 0 ME   |
| njoeco           | -          | 1            | 12.00     | 2 Hours   | 2021-03-11 17:32:44 | -            |             | 0/3       | Yes     | 0 ME   |
| npowja<br>po8e84 |            | +            | 12.00     | 2 Hours   | 2021-03-11 17:32:44 |              |             | 0/3       | Yes     | 0.046  |
| Istawf           |            | 1            | 12.00     | 2 Hours   | 2021-03-11 17:32:44 |              |             | 0/3       | Yes     | 0 M    |
| safode           |            | 1            | 12.00     | 2 Hours   | 2021-03-11 17:32:44 |              |             | 0/3       | Yes     | 0 M    |
| 56lk34           |            | 1 1          | 12.00     | 2 Hours   | 2021-03-11 17:32:44 |              |             | 0/3       | Yes     | 0 M    |
| lak4q3           | -          | 1            | 12.00     | 2 Hours   | 2021-03-11 17:32:44 | -            | -           | 0/3       | Yes     | 0 ME   |
| lunp8x           | 200        | 1            | 12.00     | 2 Hours   | 2021-03-11 17:32:44 | -            |             | 0/3       | Yes     | 0 MF   |
| 3lr4ix           |            | 1            | 12.00     | 2 Hours   | 2021-03-11 17:32:44 | -            | -           | 0/3       | Yes     | 0 M    |
| zwej8m           | -          | 1            | 12.00     | 2 Hours   | 2021-03-11 17:32:44 | -            |             | 0/3       | Yes     | 0 M    |
| y3tylu           |            | 1            | 12.00     | 2 Hours   | 2021-03-11 17:32:44 | -            |             | 0/3       | Yes     | 0 M    |
| tcupky           |            | 1            | 12.00     | 2 Hours   | 2021-03-11 17:32:44 | -            |             | 0/3       | Yes     | 0 M    |
| qizyng           |            |              | 12.00     | 2 Hours   | 2021-03-11 17:32:44 | -            |             | 0/3       | Yes     | 0 ME   |
| cwoip<br>cut23p  | 1.0        | 1            | 12.00     | 2 Hours   | 2021-03-11 17:32:44 | -            |             | 0/3       | Yes     | U M    |
| suzop            |            | 1            | 12.00     | 2 Hours   | 2021-03-11 17:32:44 | -            |             | 0/3       | Yes     | 0 1/1  |
| zility           |            | 1            | 12.00     | 2 Hours   | 2021-03-11 17:32:44 | -            |             | 0/3       | Yes     | 0 1/1  |
| habiek           |            | 1 1          | 12.00     | 2 Hours   | 2021-03-11 17:32:44 | -            |             | 0/3       | Yes     | 0 M    |
| IcBuck           |            | 1            | 12.00     | 2 Hours   | 2021-03-11 17:32:44 |              |             | 0/3       | Yes     | 0 M    |
| h8pazg           | -          | 1 1          | 12 00     | 2 Hours   | 2021-03-11 17:32:44 | -            | -           | 0/3       | Yes     | 0 M    |
| 2ti8w            |            | 1            | 12.00     | 2 Hours   | 2021-03-11 17:32:44 |              | -           | 0/3       | Yes     | 0 M    |
| 6wvlob           |            | 1            | 12.00     | 2 Hours   | 2021-03-11 17:32:44 |              |             | 0/3       | Yes     | 0 M    |
| zwg3eu           |            | 1            | 12.00     | 2 Hours   | 2021-03-11 17:32:44 |              |             | 0/3       | Yes     | 0 M    |
| 3hpxyr           |            | 1            | 12.00     | 2 Hours   | 2021-03-11 17:32:44 |              |             | 0/3       | Yes     | 0 MF   |
|                  |            |              |           |           |                     |              |             |           |         |        |

#### 3.4 Akun

**Autentikasi voucher** pada Ruijie Cloud membuat anda dapat menagih biaya akses jaringan wireless kepada pengguna dengan menggunakan nama pengguna/kata sandi. Jumlah user bersamaan, periode waktu dan batas kuota data dapat disesuaikan dan ditawarkan kepada tamu anda.

Klik **AUTHENTICATION** > **Account** > **Manage Profile** untuk mengonfigurasi kebijakan bagi akun.

| 32 ∨   | Search Network Q      |        |                   |                       |                   |       |
|--------|-----------------------|--------|-------------------|-----------------------|-------------------|-------|
| Acco   | punt                  |        |                   |                       |                   |       |
| Add Ad | ccount Manage Profile | More - | Total Accounts: 0 | Activated Accounts: 0 | Depleted Accounts | ⑦ : 0 |

Klik Add Profile untuk menambah profil.

| Add Profile        |            |        | × |
|--------------------|------------|--------|---|
| Profile Name       |            | *      |   |
| Description        |            |        |   |
| Concurrent Devices | 3          | ~      |   |
| Period             | 30 Minutes | ~      |   |
| Data Quota         | 100 MB     | ~      |   |
| Download Speed     | Unlimited  | ~      |   |
| Upload Speed       | Unlimited  | ~      |   |
|                    | ок         | Cancel |   |

Package Name: Masukkan nama paket.

**Description:** Masukkan deskripsi profil akun.

**Concurrent Devices:** Pilih jumlah perangkat bersamaan untuk 1 akun.

**Period:** Pilih masa berlaku maksimal akun.

Data Quota: Pilih jumlah maksimal transfer data.

Download Speed: Pilih kecepatan unduh maksimal.

Upload Speed: Pilih kecepatan unggah maksimal.

Daftar akun

| 32 \ | Search    | Network | Q        |                |                 |                             |                 |         |             | (GMT+8:00)Asia/H | ong_Kong Manage F | Project Take o | ver Networl | ; Ui | nbind Devi |
|------|-----------|---------|----------|----------------|-----------------|-----------------------------|-----------------|---------|-------------|------------------|-------------------|----------------|-------------|------|------------|
| A    | ccount    |         |          |                |                 |                             |                 |         |             |                  |                   |                | ŕ           | € ¢  | 88<br>8+ * |
| Ad   | d Account | Manage  | Profile  | re 👻 🔵 Total A | ccounts: 1 🔵 Ac | ctivated Accounts: 0 🛛 🔴 De | pleted Accounts | ③:0     |             |                  |                   | Ac             | count       |      |            |
|      | Account   | Alias   | Password | Profile Name   | Period          | Created at                  | Expired at      | Devices | Data Usage  | Download Speed   | Upload Speed      | Status         |             | Act  | ion        |
|      | test      | test    | ······ ~ | 13             | 30 Minutes      | 2022-02-28 20:32:17         | -               | 0/3     | 0 MB/100 MB | Unlimited        | Unlimited         | Not Activated  |             |      | 2 直        |

Account: Menampilkan akun.

Alias: Masukkan deskripsi akun.

Password: Menampilkan kata sandi.

Profile Name: Menampilkan profil akun.

Period: Menampilkan masa berlaku maksimal akun.

Created at: Menampilkan waktu di mana akun dibuat.

Expired at: Menampilkan masa berakhir akun.

**Devices:** Menampilkan perangkat yang online menggunakan akun.

Data usage: Menampilkan jumlah maksimal transfer data dan penggunaan data saat ini.

Download Speed: Menampilkan kecepatan unduh maksimal.

Upload Speed: Menampilkan kecepatan unggah maksimal.

Status: Menampilkan status akun.

Action: Klik tombol untuk melakukan tindakan: Sunting, Reset, Hapus.

| Tambah Akur | 1 |
|-------------|---|
|-------------|---|

| Add Account              |                                                          | د                           |
|--------------------------|----------------------------------------------------------|-----------------------------|
| Step1: Select the profil | 5.                                                       |                             |
|                          | Profile 13                                               | ]                           |
| Step2: Download and t    | II in the device information in the template.Up to 500 r | ecords can be imported each |
| time.                    |                                                          |                             |
| Account and Password     | fields are required. Alias field is optional.            | 22222                       |
| Please enter less than   | 32 characters, consisting of letters, numbers or under   | scores.                     |
|                          |                                                          |                             |
|                          |                                                          |                             |
|                          | $\uparrow$                                               |                             |
|                          |                                                          |                             |
|                          |                                                          |                             |
|                          |                                                          |                             |
|                          |                                                          |                             |
|                          |                                                          |                             |
|                          | Upload Template File Download Template                   |                             |
|                          |                                                          |                             |
|                          |                                                          |                             |
|                          |                                                          |                             |
| Add an Account           |                                                          | Cancel                      |

Langkah 1 Pilih profil. Langkah 2 Tambah akun.

### Bisa menambahkan akun secara manual atau impor sekaligus.

#### Unduh templat, sunting lalu unggah file templat.

| Account | Password | Alias |
|---------|----------|-------|
| test2   | test2    | 22    |
| test3   | test3    | 33    |
| test4   | test4    | 44    |

| Account @                                                      | test1                                                                                                    | *                                                                              | Description: 231                                                           |                     |
|----------------------------------------------------------------|----------------------------------------------------------------------------------------------------|--------------------------------------------------------------------------------|----------------------------------------------------------------------------|---------------------|
| Password @                                                     | test1                                                                                                    | *                                                                              | Max Concurrent Devices:<br>Period: 30 Minutes                              |                     |
| Profile                                                        | 13                                                                                                    | ~                                                                              | Data Quota: 100 MB<br>Download Speed: Unlimite                             | ed                  |
| Alias                                                          | 11                                                                                                    |                                                                                |                                                                            |                     |
| Batch Import                                                   |                                                                                                    |                                                                                |                                                                            | Save Cance          |
| p2: Download a<br>e.<br>count and Passv<br>ase enter less ti   | nd fill in the device infor<br>word fields are required.<br>han 32 characters, cons                                            | mation in the<br>Alias field is<br>isting of letter                            | template.Up to 500 records o<br>optional.<br>rs, numbers or underscores.   | an be imported each |
| ep2: Download a<br>e.<br>count and Passy<br>ase enter less ti  | nd fill in the device infor<br>word fields are required.<br>han 32 characters, cons                                            | mation in the<br>Alias field is a<br>isting of letter                          | template.Up to 500 records o<br>optional.<br>rs, numbers or underscores.   | an be imported each |
| ep2: Download a<br>e.<br>count and Passv<br>vase enter less ti | Ind fill in the device infor<br>word fields are required.<br>han 32 characters, cons<br>Message<br>Succeeded to                | mation in the<br>Alias field is a<br>isting of letter<br>import 3 acco         | template.Up to 500 records of optional.<br>rs, numbers or underscores.     | an be imported each |
| ep2: Download a<br>e.<br>count and Passy<br>ase enter less t   | Ind fill in the device infor<br>word fields are required.<br>han 32 characters, cons<br>Message<br>Succeeded to                | mation in the<br>Alias field is of<br>isting of letter<br>import 3 accor<br>OK | template.Up to 500 records of optional.<br>rs, numbers or underscores.     | an be imported each |
| p2: Download a<br>e.<br>count and Passy<br>ase enter less th   | Ind fill in the device infor<br>word fields are required.<br>han 32 characters, cons<br>Message<br>Succeeded to<br>Upload Temp | Mation in the<br>Alias field is sisting of letter<br>import 3 acccc<br>OK      | template. Up to 500 records of<br>optional.<br>rs, numbers or underscores. | an be imported each |

#### Ekspor akun dalam format .xls format

|         |       |          |              |            | ⊕ 🛃 ₩ ▪             | 23         |         |             |                |              |               |
|---------|-------|----------|--------------|------------|---------------------|------------|---------|-------------|----------------|--------------|---------------|
|         |       |          |              | Account    |                     | Q          |         |             |                |              |               |
| Account | Alias | Password | Profile Name | Period     | Created at          | Expired at | Devices | Data Usage  | Download Speed | Upload Speed | Status        |
| test1   | 11    | test1    | 13           | 30 Minutes | 2022-03-01 14:22:48 |            | 0/3     | 0 MB/100 MB | Unlimited      | Unlimited    | Not Activated |
| test4   | 44    | test4    | 13           | 30 Minutes | 2022-03-01 14:19:43 |            | 0/3     | 0 MB/100 MB | Unlimited      | Unlimited    | Not Activated |
| test3   | 33    | test3    | 13           | 30 Minutes | 2022-03-01 14:19:43 |            | 0/3     | 0 MB/100 MB | Unlimited      | Unlimited    | Not Activated |
| test2   | 22    | test2    | 13           | 30 Minutes | 2022-03-01 14:19:43 |            | 0/3     | 0 MB/100 MB | Unlimited      | Unlimited    | Not Activated |
| test    | test  | 123456   | 13           | 30 Minutes | 2022-02-28 20:32:17 | 1.21       | 0/3     | 0 MB/100 MB | Unlimited      | Unlimited    | Not Activated |

## 3.5 Easy Sharing

Voucher, akun dan PPSK dapat dibagikan dan dikelola dengan Easy Sharing (Bagikan tautan ke pelanggan sehingga mereka dapat mengelola akun dengan mudah).

Klik **AUTHENTICATION** > **Easy Sharing** > **Share** untuk membuat tautan pembagian.

| 32 V Search Network Q |                |                       | (GMT+8:00)Asia/Hong_Kong Manage Project | Take over Network Unbind Device |
|-----------------------|----------------|-----------------------|-----------------------------------------|---------------------------------|
| PPSK Voucher          | Account        |                       |                                         |                                 |
| PPSK Sharing List     |                |                       |                                         | Q 23                            |
|                       |                |                       | All 👻 Ac                                | count Q Search                  |
| Network Name          | Account        | Status                | WiFi Keys                               | Action                          |
| 32                    | No Account     | Not Shared            | 1                                       |                                 |
|                       | First Previous | Page 1 of 1 Next Last |                                         | Share 1 in total                |

# Pilih tipe tautan pembagian meliputi PPSK, Voucher dan Account.

| Easy Sharing            |                                                                                    | × |
|-------------------------|------------------------------------------------------------------------------------|---|
| Share the f<br>as well. | ollowing link to others so that they can manage the PPSK, the voucher, the account |   |
| Туре                    | PPSK Voucher Account                                                               |   |
| Link                    | http://cloud-as.ruijienetworks.com/admin3/eSharing/confirm?cod                     |   |
|                         | Сору                                                                               |   |
|                         |                                                                                    |   |

# Salin tautan dan akses akun lain.

## Klik Accept.

| Accept Sharing                                                                                                    |
|----------------------------------------------------------------------------------------------------|
| Invite you to manage the network authentication!<br>After acception, you can manage the authentication type of network. Try it now! |
| Accept                                                                                                    |

Periksa apakah akun dapat mengelola tipe autentikasi jaringan atau tidak.

## PPSK

| 8 abcr             | 32 V Search Network Q           |                                                            |          |                     |            |  |  |  |  |  |  |  |
|--------------------|---------------------------------|------------------------------------------------------------|----------|---------------------|------------|--|--|--|--|--|--|--|
| O AUTHENTICATION   |                                 | ,                                                          |          |                     |            |  |  |  |  |  |  |  |
| PPSK               | Tip: Please disable Private MAC | Tip: Please disable Private MAC when using PPSK on iOS 14. |          |                     |            |  |  |  |  |  |  |  |
| Voucher<br>Account | PPSK Ø                          |                                                            |          |                     | Q I        |  |  |  |  |  |  |  |
|                    | Add Delete                      |                                                            |          | Account             | Client MAC |  |  |  |  |  |  |  |
|                    | Account                         | Client MAC                                                 | WiFi Key | Created at          | Action     |  |  |  |  |  |  |  |
|                    | test1                           | a25b.3a33.5bcd                                             | np8xw9wc | 2021-05-20 20:09:11 | E D        |  |  |  |  |  |  |  |

#### Voucher

| Ø authentication | 32 ~  | Search Networ | k Q       |                |          |                 |                       |              |              |         |          |             |                  |               |                   |
|------------------|-------|---------------|-----------|----------------|----------|-----------------|-----------------------|--------------|--------------|---------|----------|-------------|------------------|---------------|-------------------|
| PPSK             | Vou   | cher          |           |                |          |                 |                       |              |              |         |          |             |                  |               | ⊕ ⊭ # • 5         |
| Account          | Print | Voucher Mar   | lage Pack | age 🕜 🛛 More 👻 | 🔵 🔵 Tota | I Vouchers: 104 | Activated Vouchers: 0 | Depleted V   | /ouchers ② : | 0       |          |             | Voucher Code, Al | lias, Packi Q | Advanced Search > |
|                  |       | Voucher Code  | Alias     | Package Name   | Price    | Period          | Created at            | Activated at | Expired at   | Devices | Bind MAC | Data Usage  | Download Speed   | Upload Speed  | Status            |
|                  |       | vjdepm        |           | 421            |          | Unlimited       | 2021-06-03 10:45:50   |              |              | 0/1     | Yes      | 0 MB/100 MB | Unlimited        | Unlimited     | Not Activated     |
|                  |       | j7emqp        | -         | 421            | -        | Unlimited       | 2021-06-03 10:45:50   | 1.50         | ~            | 0/1     | Yes      | 0 MB/100 MB | Unlimited        | Unlimited     | Not Activated     |
|                  |       | n4qbpe        | -         | 421            | -        | Unlimited       | 2021-06-03 10:45:50   | -            |              | 0/1     | Yes      | 0 MB/100 MB | Unlimited        | Unlimited     | Not Activated     |
|                  |       | a7dxpk        | -         | 421            | -        | Unlimited       | 2021-06-03 10:45:50   |              |              | 0/1     | Yes      | 0 MB/100 MB | Unlimited        | Unlimited     | Not Activated     |

## Akun

| abc com v     abc com v     abc com v | 32 V Search Network Q                  |         |              |            |            |                     |            |         |             |                |              |               |         |  |  |
|---------------------------------------|----------------------------------------|---------|--------------|------------|------------|---------------------|------------|---------|-------------|----------------|--------------|---------------|---------|--|--|
| PPSK                                  | Account                                |         |              |            |            |                     |            |         |             |                |              |               | 0 ₫ # • |  |  |
| Voucher<br>Account                    | Voucher<br>Account Manage Profile More |         |              |            |            |                     |            |         |             |                |              | Account       |         |  |  |
|                                       | Account                                | Alias P | Password Pro | ofile Name | Period     | Created at          | Expired at | Devices | Data Usage  | Download Speed | Upload Speed | Status        | Action  |  |  |
|                                       | test1                                  | 11 •    | <u>v</u>     | 13         | 30 Minutes | 2022-03-01 14:22:48 | -          | 0/3     | 0 MB/100 MB | Unlimited      | Unlimited    | Not Activated | БОШ     |  |  |
|                                       | test4                                  | 44 *    | ······ 🗸     | 13         | 30 Minutes | 2022-03-01 14:19:43 | -          | 0/3     | 0 MB/100 MB | Unlimited      | Unlimited    | Not Activated | L O L   |  |  |
|                                       | test3                                  | 33 *    | ······ ~     | 13         | 30 Minutes | 2022-03-01 14:19:43 | 2          | 0/3     | 0 MB/100 MB | Unlimited      | Unlimited    | Not Activated | ШQШ     |  |  |

# 4. Lanjutan

4.1 Konfigurasi CLI Sekaligus

# Klik ADVANCED > Batch CLI Config > Add

| Note: The function is | s only suppo      | rted on RGOS dev   | ices.              |          |                                         |       |            |
|-----------------------|-------------------|--------------------|--------------------|----------|-----------------------------------------|-------|------------|
| Batch CLI Confi       | g Status <u>I</u> | How to batch confi | gure CLI commands? |          |                                         |       |            |
| Batch CLI Config      |                   |                    |                    |          |                                         |       | <b>≕</b> ⊠ |
| Apply Apply All       | Return            |                    |                    | Gateway  | Firmware Version                        | Model | Q Search   |
| Status                | Network           | Description        | SN                 | Switch   | irmware Version                         |       | Model      |
| Online                | 32                |                    | H1P(               | Odicinay | EG_RGOS 11.9(1)B11S3, Release(07242723) |       | EG2100-P   |
| Select the application time (Note: If no time is selected, the configuration will be applied immediately.)   CLI Set     Column     Description     Copy CLI Set     Show Instructions     Show Instructions     Copy     Mext: The function is only supported on RGOS devices. |
|----------------------------------------------------------------------------------------------------|
| CLI Set                                                                                                    |
| Description         Copy CLI Set                                                                                                    |
| Description         Copy CLI Set         show       sho_interface         Copy         Xepty       Save as New Set         Class                                                                                                    |
| Description         Copy CLI Set         show       sho_interface         Copy         Xete: The function is only supported on RGOS devices.                                                                                                    |
| Description         Copy CLI Set         show       sho_interface         Copy         Apply       Save as New Set         Clear                                                                                                    |
| Description         Copy CLI Set         show       sho_interface         Copy         Apply       Save as New Set         Clear         Note: The function is only supported on RGOS devices.                                                                                  |
| Description         Copy CLI Set         show       sho_interface         Copy         Apply       Save as New Set         Clear                                                                                                    |
| Description         Copy CLI Set         show       sho_interface         Copy         Apply       Save as New Set         Clear                                                                                                    |
| Description Copy CLI Set show sho_interface Copy Save as New Set Clear Note: The function is only supported on RGOS devices.                                                                                                    |
| Copy CLI Set show sho_interface Copy Save as New Set Clear. Note: The function is only supported on RSOS devices.                                                                                                    |
| Copy Apply Save as New Set Clear. Note: The function is only supported on RGOS devices.                                                                                                    |
| Apply Save as New Set Clear. Note: The function is only supported on RGOS devices.                                                                                                    |
| Apply Save as New Set Clear. Note: The function is only supported on RGOS devices.                                                                                                    |
| Note: The function is only supported on RGOS devices.                                                                                                    |
|                                                                                                    |
| Batch CLI Contig Status How to batch configure CLI commands?                                                                                                    |
| Add                                                                                                    |
| Time         Quantity         Success         Failure         Command         Action           2022-03-02 11:10:00         1         1         0         Check         Result Stop                                                                                              |
| Path Ol Carlie Depuil                                                                                                    |
| Back Expert                                                                                                    |
| Network         Description         SN         Firmware Version         Model         Status                                                                                                    |
| 32         H1P         EG_RGOS 11 9(1)B1153, Release(07242723)         EG2100-P         Succeeded           First         Previous         Page         1         of 1         Next         Last         10 - 1         1 in total                                              |

Klik Export untuk mengekspor hasil dalam format .xls.

| A        | B        | С      | D        | E        | F         | G        | н        | J | K | L     | M          | N  | 0         | P    | Q      | R | S   | Т         | U          | V       | W | Х | Y        | Z        |
|----------|----------|--------|----------|----------|-----------|----------|----------|---|---|-------|------------|----|-----------|------|--------|---|-----|-----------|------------|---------|---|---|----------|----------|
| Group Na | r SN     | Remark | Nodel    | Software | Echo res  | ult      |          |   |   |       |            |    |           |      |        |   |     |           |            |         |   |   |          |          |
| 32       | H1P601K0 | ¢      | EG2100-P | EG_RGOS  | luser#sho | ip in bI | nterface |   |   | IP-Ad | dress(Pri) | IF | -Address( | Sec) | Status |   | Pro | tocol Gig | abitEther. | net 0/0 |   |   | 172.26.5 | 5.195/22 |
|          |          |        |          |          |           |          |          |   |   |       |            |    |           |      |        |   |     |           |            |         |   |   |          |          |
|          |          |        |          |          |           |          |          |   |   |       |            |    |           |      |        |   |     |           |            |         |   |   |          |          |

Menampilkan hasil CLI pada file.

# 4.2 Customize CLI set

Klik ADVANCED > Customize CLI Set > Add untuk menyesuaikan demo CLI.

| Note: The function is only supported on RGOS Customize CLI Set How to batch configu | devices.<br>re CLI commands? |                   |
|-------------------------------------------------------------------------------------|------------------------------|-------------------|
| + Add                                                                               | show<br>sho run              |                   |
|                                                                                     |                              | 🖸 Edit   💼 Delete |

Untuk menambahkan set perintah, klik **Add**, masukkan nama set dan perintah, lalu klik **Save**.

| Add           | ×   |
|---------------|-----|
| sho_interface |     |
| sho ip in b   |     |
|               |     |
|               |     |
|               |     |
|               |     |
|               |     |
| sho interface |     |
| Copy CLI Set  |     |
| show          |     |
| Lopy          |     |
| Save          | ear |

Jika perintah CLI sama dengan yang lainnya, anda dapat memilih set CLI dan klik copy.

# \* Catatan:

Fungsi ini hanya didukung pada perangkat RGOS.

# 4.3 AP VLAN

Ruijie Cloud mendukung konfigurasi port VLAN dari panel AP.

Panduan Konfigurasi

| Training V > REYEE V Search Network Q                                   | 1                         |                        |                 | (                   | GMT+8:00)Asia/Hong_Kong Manage Project |
|-------------------------------------------------------------------------|---------------------------|------------------------|-----------------|---------------------|----------------------------------------|
|                                                                         |                           |                        |                 |                     |                                        |
| Note: The LAN port configuration is only supported on pa                | anel EAP/RAP in AP mode   | with P32 or a higher v | vesion.         |                     |                                        |
|                                                                         |                           |                        |                 |                     |                                        |
| Model:                                                                  | RAP1200(F)                |                        |                 |                     | ~                                      |
| Device:                                                                 | Device alias, SN or       | IP Q (1 Sele           | cted)           |                     | Display Never Configured Devices       |
|                                                                         | Z Alias                   | SN                     | IP              | Model               | Last Configuration Time                |
|                                                                         | RAP1200F                  | G1QI                   | 192.168.110.205 | RAP1200(F)          | Not Configured                         |
| Configuration                                                           |                           |                        |                 |                     |                                        |
|                                                                         |                           | Port Type              | Access          |                     | ×                                      |
|                                                                         |                           | VLAN ID                | 50              |                     |                                        |
|                                                                         |                           | Selected Ports         | LAN             |                     |                                        |
|                                                                         |                           | Selected Not Selected  | 0               |                     |                                        |
|                                                                         |                           |                        |                 | LAN                 |                                        |
|                                                                         |                           |                        |                 |                     |                                        |
|                                                                         |                           |                        | Clear           | Apply               |                                        |
|                                                                         |                           |                        |                 |                     |                                        |
| AP Port VLAN Note: The LAN port configuration is only supported on pane | I EAP/RAP in AP mode with | P32 or a higher vesior | n.              |                     |                                        |
| March 1                                                                 | DAD4000(5)                |                        |                 |                     |                                        |
| Device:                                                                 | (AP1200(F)                |                        |                 |                     | •                                      |
|                                                                         | Device alias, SN or IP    | Q (1 Selected)         |                 | Di                  | isplay Never Configured Devices        |
|                                                                         | Config                    | uration succeeded      |                 | Model<br>BAP1200/E) | Last Configuration Time                |
|                                                                         |                           |                        |                 |                     |                                        |
| Configuration                                                           |                           | Port Type              | A               |                     |                                        |
|                                                                         |                           | VIANID                 | 0               |                     |                                        |
|                                                                         |                           | Selected Ports LAI     | N               |                     |                                        |
|                                                                         | 1.0                       |                        |                 |                     |                                        |
|                                                                         | Sei                       | POTER HIDT ORIGCIAR    | LAN             |                     |                                        |
|                                                                         |                           |                        |                 |                     |                                        |
|                                                                         |                           |                        |                 |                     |                                        |
|                                                                         |                           |                        | Clear App       | slý                 |                                        |

Model: Pilih model AP: RAP1200(F) atau RAP1200(P).

**Device:** Pilih perangkat yang akan dikirimkan konfigurasi.

Port Type: Pilih tipe port: access atau trunk .

VLAN ID: Masukkan VLAN ID port.

Selected Port: Klik untuk memilih port yang akan dikirimkan konfigurasi VLAN ID.

Apply & Clear: Aplikasikan konfigurasi ke perangkat atau hilangkan konfigurasi.

Akses eWeb AP lalu periksa konfigurasi VLAN ID port VLAN.

| Overview Basics ~ Wirele            | ess 🐃 Advanced 🗠    | Diagnostics ~ System  | 1 Y                |                     |                |              |                 |
|-------------------------------------|---------------------|-----------------------|--------------------|---------------------|----------------|--------------|-----------------|
| LAN Settings Port VLAN              |                     |                       |                    |                     |                |              |                 |
| 1 LAN Settings                      |                     |                       |                    |                     |                |              |                 |
| Port VLAN                           |                     |                       |                    |                     |                | + Add        | Delete Selected |
| Up to 4 entries can be added.       |                     |                       |                    |                     |                |              |                 |
|                                     | VI                  | AN ID                 |                    |                     | Remark         |              | Action          |
|                                     |                     | 50                    |                    |                     |                |              | Edit Delete     |
| Overview                            | Basics $\sim$       | Wireless $\checkmark$ | Advanced $^{\sim}$ | Diagnostics $\sim$  | System ~       |              |                 |
| LAN Settings                        | Port VL             | AN                    |                    |                     |                |              |                 |
| Port VI     Please of     Port VLAI | LAN<br>choose LAN S | Settings to crea      | ate a VLAN first a | nd configure port s | settings based | on the VLAN. |                 |
| Connecte                            | d 💼 Die             | sconnected            |                    | Port 1              |                |              |                 |
| VLAN 1                              | (WAN)               |                       |                    | Not Joi             | ~              |              |                 |
| VL                                  | AN 50               |                       |                    | UNTAG               | ~              |              |                 |

# Panduan Pemeliharaan

# 1. Log

# 1.1 Log Operasional

Log operasional mencatat semua info operasional.

| Ruíjie         |                     | MAINTENA  | NCE •  |                                                   |            |                        | <b>8 0 0 0</b>    | •   |
|----------------|---------------------|-----------|--------|---------------------------------------------------|------------|------------------------|-------------------|-----|
| (A) = 11.com ∨ | Operation Log 🛛     |           |        |                                                   |            |                        | • =-:             | is. |
| Operation Lon  |                     |           |        |                                                   | Started at | Ended at               | Q Search          |     |
| Config Log     | Time                | Operator  | Type   | Description                                       | Result     | Result Description     | Action            |     |
| Upgrade Log    | 2022-03-21 07:52:19 | test test | Login  | Login succeeded                                   | Success    | ОК.                    | 12                |     |
| 69 UDCDADE     | 2022-03-21 07:52:18 | test test | Login  | Login succeeded                                   | Success    | OK                     |                   |     |
| ar OFGRADE     | 2022-03-21 00:38:39 | test test | Login  | Login succeeded                                   | Success    | OK.                    |                   |     |
| Upgrade *      | 2022-03-21 00:38:39 | test test | Login  | Login succeeded                                   | Success    | OK.                    |                   |     |
| Firmware       | 2022-03-20 21:13:13 | test test | Device | Account [] unbind the device [G 647] of tenant [] | Success    | Unbind device success! | E                 |     |
|                | 2022-03-20 21 12:53 | test test | Login  | Login succeeded                                   | Success    | OK.                    | E                 |     |
|                | 2022-03-20 21:12:53 | test test | Login  | Login succeeded                                   | Success    | OK.                    | (E)               | 83  |
|                | 2022-03-20 15 37:00 | test test | Login  | Login succeeded                                   | Success    | OK.                    | E                 | P   |
|                | 2022-03-20 15:37:00 | test test | Login  | Login succeeded                                   | Success    | OK.                    |                   | 0   |
|                | 2022-03-20 13:46:49 | test test | Login  | Login succeeded                                   | Success    | OK.                    | E                 |     |
|                |                     |           |        | First Previous Page 1 of 423 Next Last            |            |                        | 10 . 4226 in tota | ы   |
|                |                     |           |        |                                                   |            |                        |                   |     |
|                |                     |           |        |                                                   |            |                        |                   |     |
|                |                     |           |        |                                                   |            |                        |                   |     |
|                |                     |           |        |                                                   |            |                        |                   |     |
|                |                     |           |        |                                                   |            |                        |                   |     |
|                |                     |           |        |                                                   |            |                        |                   |     |
|                |                     |           |        |                                                   |            |                        |                   |     |
|                |                     |           |        |                                                   |            |                        |                   |     |
|                |                     |           |        |                                                   |            |                        |                   |     |
|                |                     |           |        |                                                   |            |                        |                   |     |

Time: Menampilkan waktu operasional.

**Operator:** Menampilkan siapa akun yang melakukan operasional.

**Type:** Meliputi Seluruhnya, Masuk, Perangkat, Jaringan, Diagnosa, Perencanaan Radio, Roaming, Load Balance, Pengaturan Alarm, Konfigurasi, Pembaruan, Perangkat MTFI, SIM, Tunnel, Gateway, Voucher, PPSK, Easy Sharing.

Description: Menampilkan deskripsi detil operasional.

Result: Menampilkan hasil operasional.

Result Description: Menampilkan deskripsi hasil operasional.

Action: Menampilkan semua informasi operasional ini.

### 1.2 Log Konfigurasi

Log konfigurasi merinci status konfigurasi perangkat. Jika perangkat di status tidak tersinkronisasi, pengguna dapat memeriksa status pengiriman konfigurasi dengan klik tombol detil.

Terdapat dua mode penglihatan: Action View dan Device View.

Action View: Rincian konfigurasi log berdasarkan tipe operasional.

| Ruijie                                      | MONITORING CONFIGURATION             | MAINTENANCE                            |                                                |                                                               | <b>\$</b> 0000                       |
|---------------------------------------------|--------------------------------------|----------------------------------------|------------------------------------------------|---------------------------------------------------------------|--------------------------------------|
| A contractor >                              | Config Log e                         | -                                      |                                                |                                                               |                                      |
| Operation Log<br>Config Log<br>Upgrade Log  | Action View                          | TICO<br>Device View                    |                                                |                                                               |                                      |
| UPGRADE<br>Upgrade <sup>4</sup><br>Firmware | Action View                          |                                        | € Recent Log →                                 | 022/03/06 23:02:03                                            | ⊙ # + %<br>03/15 23:02:03 💿 Q Search |
| Firmware                                    | Operation Type                       | Started at Ended at                    | Status Devices                                 | Result                                                        | Description                          |
|                                             | + Switch device group                | 2022-03-15 22:52:36 2022-03-15 22:52:5 | 4 Complete Total/Offline/Not Online Yet: 1/0/0 | Success/Failure: 1/0<br>In progress/Scheduled/Complete: 0/0/0 | Device: H1P601K00584A; Group i       |
|                                             | + Configure device name              | 2022-03-15 22:52:36 2022-03-15 22:52:4 | 8 Complete Total/Offline/Not Online Yet: 1/0/0 | Success/Failure: 1/0<br>In progress/Scheduled/Complete: 0/0/0 |                                      |
|                                             | + Update RLDP config                 | 2022-03-15 22:47:56 2022-03-15 22:49:3 | 7 Complete Total/Offline/Not Online Yet: 1/0/0 | Success/Failure: 1/0<br>In progress/Scheduled/Complete: 0/0/0 | Device [G1PH50H000338], global       |
|                                             | + Configure SVI                      | 2022-03-15 22:31:24 2022-03-15 22:34:1 | 0 Complete Total/Offline/Not Online Yet: 1/0/0 | Success/Failure: 1/0<br>In progress/Scheduled/Complete: 0/0/0 | Device [G1PH50H000338], delete t     |
|                                             | + Add device group on EasyNetwork    | 2022-03-14 10:20:04                    | Incomplete Total/Offline/Not Online Yet: 0/0/0 | Success/Failure: 0/0<br>In progress/Scheduled/Complete: 0/0/0 | New device group: test               |
|                                             | + Add device group on EasyNetwork    | 2022-03-14 09:29:04                    | Incomplete Total/Offline/Not Online Yet: 0/0/0 | Success/Failure: 0/0<br>In progress/Scheduled/Complete: 0/0/0 | New device group: 333333             |
|                                             | + Update EasyNetwork wireless config | 2022-03-10 13:53:09                    | Incomplete Total/Offline/Not Online Yet: 7/1/3 | Success/Failure: 3/0<br>In progress/Scheduled/Complete: 0/0/0 | Config: EG_auth_test_Auto Gener      |
|                                             | + Batch update apartment SSIDs       | 2022-03-10 13:25:57                    | Incomplete Total/Offline/Not Online Yet: 7/1/3 | Success/Failure: 3/0<br>In progress/Scheduled/Complete: 0/0/0 | Config name: [EG_auth_test_Auto      |
|                                             | + Update EasyNetwork wireless config | 2022-03-10 13:25:57                    | Incomplete Total/Offline/Not Online Yet: 7/1/3 | Success/Failure: 3/0<br>In progress/Scheduled/Complete: 0/0/0 | Config: EG_auth_test_Auto Gener      |
|                                             | + Batch update apartment SSIDs       | 2022-03-10 13:25:35                    | Incomplete Total/Offline/Not Online Yet: 7/1/3 | Success/Failure: 3/0<br>In progress/Scheduled/Complete: 0/0/0 | Config name: [EG_auth_test_Auto      |
|                                             |                                      | First Previous                         | Page 1 of 5 Next Last                          |                                                               | 10 + 42 in total                     |

|                |                       |                     |         |              |                                |        | Recent Log      V     2022/03/14 08:07                        | 22 2022/03/21 05/07/22 2        | Q Sea |
|----------------|-----------------------|---------------------|---------|--------------|--------------------------------|--------|---------------------------------------------------------------|---------------------------------|-------|
| Operation Type | Started at            | Ended at            | Status  | Devices      |                                | Result | Description                                                   |                                 |       |
| Jpdate EasyNe  | twork wireless config | 2022-03-19 21:06    | 58 li   | ncomplete    | Total/Offline/Not Online Yet 4 | 1/1/0  | Success/Failure: 3/0<br>In progress/Scheduled/Complete: 0/0/0 | Config: Cloud_Auth_Test_Auto Ge |       |
| IN .           |                       | ) [                 |         |              | CQ Search                      |        |                                                               |                                 |       |
|                | ŚN                    | Started at          | En      | ided at      | Result                         |        | Con                                                           | fig                             | Actio |
| G10            | 197B                  | 2022-03-19 21 06 58 | 2022-03 | -19 21:06:59 | Succeeded                      |        |                                                               |                                 |       |
| G1C            | 384A                  | 2022-03-19 21:06:58 | 2022-03 | -19 21:07:00 | Succeeded                      |        |                                                               |                                 |       |
| G1C            | 036C                  |                     |         |              | Offine                         |        |                                                               |                                 | 0     |
|                | 1744                  | 3032 03 10 31 06 58 | 2022-03 | 10 21 07 02  | Succeeded                      |        |                                                               |                                 | 50    |

+: Menampilkan nomor seri perangkat dan waktu mulai, waktu berakhir, hasil.

**Operation Type :** Meliputi Konfigurasi Penyuntingan, Konfigurasi Penghapusan, Konfigurasi Penerapan, Perubahan Konfigurasi, Perangkat pertama kali online, Pembaruan perangkat, Perubahan jaringan dan seterusnya.

Start at: Waktu dimulainya konfigurasi.

End at: Waktu berakhirnya konfigurasi.

Status: Menampilkan hasil konfigurasi, selesai atau tidak selesai.

**Result:** Menampilkan hasil konfigurasi, berhasil/gagal, Dalam proses/Dijadwalkan/Selesai.

**Description:** Menampilkan semua informasi konfigurasi.

Device View: Rincian log konfigurasi berdasarkan nomor seri perangkat.

| Ruíjie 🛆                                                                                                    | MONITORING   | CONFIGURATIO | N MAINTENANCE                      |                           |                     |           |                                 | <b>\$</b> 0000               |
|----------------------------------------------------------------------------------------------------|--------------|--------------|------------------------------------|---------------------------|---------------------|-----------|---------------------------------|------------------------------|
| <ul> <li>R stocksp@tit.com ∨</li> <li>E LOG</li> </ul>                                                                         | Config Log O | 0            |                                    |                           |                     |           |                                 |                              |
| Ruffic Control     M       B LOG     Operation Log       Cong Log     Upgrade Log       Upgrade Log     I       Pirmware     I | A            | ction View   | Device View                        |                           |                     |           |                                 |                              |
|                                                                                                    | Device View  |              |                                    |                           |                     |           | SN                              | ⊙ 第・왕<br>Q Advanced Search ∨ |
|                                                                                                    | Device       | SN           | Operation Type                     | Started at                | Ended at            | Status    | Description                     | Action                       |
|                                                                                                    | GIQH         | 44           | Update EasyNetwork wireless config | 2022-03-19 21:06:58       | 2022-03-19 21:07:00 | Succeeded | Config: Cloud_Auth_Test_Auto Ge | e 63                         |
|                                                                                                    | HIPT         | '46          | Update EasyNetwork wireless config | 2022-03-19 21 06:58       | 2022-03-19 21.07 02 | Succeeded | Config: Cloud_Auth_Test_Auto Ge | 0                            |
|                                                                                                    | G1QE         | 360          | Update EasyNetwork wireless config | 2022-03-19 21 06:58       |                     | Offine    | Config: Cloud_Auth_Test_Auto Ge | E ()                         |
|                                                                                                    | 010/         | 978          | Update EasyNetwork wireless config | 2022-03-19 21 06 58       | 2022-03-19 21:06:59 | Succeeded | Config: Cloud_Auth_Test_Auto Ge | E                            |
|                                                                                                    | CAV          | 1191         | Update CWMP period                 | 2022-03-18 17:26:08       |                     | Offine    | CWMP period: 180                | 0                            |
|                                                                                                    |              |              |                                    | Fest Previous Page 1 of 1 | Next Last           |           |                                 | 10                           |
|                                                                                                    |              |              |                                    |                           |                     |           |                                 |                              |
|                                                                                                    |              |              |                                    |                           |                     |           |                                 |                              |
|                                                                                                    |              |              |                                    |                           |                     |           |                                 |                              |
|                                                                                                    |              |              |                                    |                           |                     |           |                                 |                              |
|                                                                                                    |              |              |                                    |                           |                     |           |                                 |                              |

**Device SN:** Menampilkan nomor seri perangkat.

**Operation Type :** Meliputi Konfigurasi Penyuntingan, Konfigurasi Penghapusan, Konfigurasi Penerapan, Perubahan Konfigurasi, Perangkat pertama kali online, Pembaruan perangkat, Perubahan jaringan dan seterusnya.

Start at: Waktu dimulainya konfigurasi.

End at: Waktu berakhirnya konfigurasi.

**Status:** Menampilkan hasil konfigurasi: Dilaksanakan, Berhasil, Gagal, Offline, Dijadwalkan, Dibatalkan, Tidak pernah online.

**Description:** Menampilkan semua informasi konfigurasi.

Action: Menampilkan butir dan hasil konfigurasi.

| Config Execution List     |                     |                     |                   |          | ×               |
|---------------------------|---------------------|---------------------|-------------------|----------|-----------------|
| All                       | ×)                  |                     | THE               | Q Search |                 |
| SSID Settings;(Apply All) | 2022-03-19 21:06:58 | 2022-03-19 21:07:00 | Succeeded Success | Message  |                 |
|                           | First Previous      | Page for 1          | Next              |          | 10 • 1 in total |

### 1.3 Log Pembaruan

Riwayat pembaruan firmware perangkat akan dicatat pada halaman ini.

| Ruíjie                             | MONITORING CONFIGUR      |                                           |                |             |            |                                | 0000              | •  |
|------------------------------------|--------------------------|-------------------------------------------|----------------|-------------|------------|--------------------------------|-------------------|----|
| 8                                  | Upgrade Log              |                                           |                |             |            |                                | 0 #+5             | 2  |
| Decration Log                      |                          |                                           |                | 5 C         | Started at | Ended at                       | 🖽 Q Search        |    |
| Config Log                         | Operator Description     | Target Version                            | Process        | Time Range  | Created at | Result (Success/Failure/Aborte | d) Action         |    |
| Upgrade Log                        | Upgrade 1 selected devic | e(s) ReyeeOS 1.56.1325                    | 1/ 1           | 00:00-23:50 | 20 38:58   | 1/0/0                          | 9 0 0             |    |
|                                    | Upgrade 1 selected devic | e(s) ReyeeOS 1.56.1325                    | <b>1/</b> 1    | 00:00-23:50 | 20 88:51   | 1/0/0                          | <u>e</u> <u>a</u> |    |
| ar UPGRADE<br>Upgrade <sup>4</sup> | Upgrade 1 selected devic | e(s) ReyeeOS 1.77.1321                    | 1/ 1           | 00:00-23:50 | 20 5:31    | 1/0/0                          | <u>0</u> <u>0</u> |    |
| Upgrade *                          | Upgrade 1 selected devic | e(s) ReyeeOS 1.75.2429                    | <b>1/1</b>     | 00:00-23:50 | 20 21:11   | 1/0/0                          |                   |    |
| Firmware                           | Upgrade 1 selected devic | e(s) ReyeeOS 1.56.1306                    | 1/ 1           | 00:00-23:50 | 20 14:43   | 0/1/0                          | <u> </u>          |    |
|                                    | Upgrade 1 selected devic | e(s) ReyeeOS 1.77.1321                    | <b>1/</b> 1    | 00:00-23:50 | 20 0:25    | 1/0/0                          |                   |    |
|                                    | Upgrade 1 selected devic | e(s) ReyeeOS 1.77.1321                    | <b>1/</b> 1    | 00:00-23:50 | 20 2:05    | 1/0/0                          | <u>e</u> <u>e</u> |    |
|                                    | Upgrade 1 selected devic | e(s) ReyeeOS 1.56.1306                    | 1/ 1           | 00:00-23:50 | 20 1:19    | 1/0/0                          |                   |    |
|                                    | Upgrade 1 selected devic | e(s) ReyeeOS 1.75.2429                    | <b>1</b> / 1   | 00:00-23:50 | 20 14:05   | 1/0/0                          | <u> </u>          |    |
|                                    | Upgrade 1 selected devic | e(s) AC_RGOS 11.9(5)B1, Release(06240613) | <b>1/1</b>     | 00:00-23:50 | 20 9:46    | 1/0/0                          | 9 6 Q             |    |
|                                    |                          | First Previous                            | Page 1 of 2 Ne | xt Last     |            | C                              | 10 🔺 19 in tota   | al |

**Operator:** Menampilkan akun yang melakukan pembaruan.

**Description:** Menampilkan informasi pembaruan perangkat.

Target Version: Menampilkan versi pembaruan.

Process: Menampilkan proses pembaruan.

Time Range: Menampilkan waktu pembaruan.

Created at: Menampilkan waktu dimulainya pembaruan.

**Result:** Menampilkan hasil pembaruan, Berhasil/Gagal/Dibatalkan.

Action: Detil, Batalkan, Coba Lagi.

# 2. Pembaruan

### 2.1 Pembaruan

Ruijie Cloud mendukung pembaruan online firmware perangkat, dan membuat administrator jaringan dapat memanfaatkan fitur terbaru dan peningkatan keamanan perangkat Ruijie mereka. Fitur pembaruan online membuat admin dapat menjadwalkan pembaruan firmware jaringan mereka, melihat rilis firmware.

| Ruíjie                                                 | MONIT | ORING      | CONFIGU | RATION  | MAINTENANCE       |                 |                    |                  |                                         |                                            | 🗳 🕹 🕯                 |             |
|--------------------------------------------------------|-------|------------|---------|---------|-------------------|-----------------|--------------------|------------------|-----------------------------------------|--------------------------------------------|-----------------------|-------------|
| <ul> <li>A abcdefg@111.com ∨</li> <li>B LOG</li> </ul> | ALL V | Search Net | work Q  |         |                   |                 |                    |                  |                                         | (GMT+8:00)Asia/Hong_Kong Manage Project Ta | ke over Network       | aind Device |
| Operation Log                                          | Тор   | Versions   |         |         |                   |                 |                    |                  | Firmware Version List                   |                                            | Firmware Version      | Q           |
| Ungrade Log                                            |       |            |         |         |                   |                 |                    |                  |                                         | Firmware Version                           |                       | Devices     |
| CP LIDER LOS                                           |       |            |         |         |                   | EG_RGOS         | 11.9(1)B11S3       |                  | UNKNOWN                                 |                                            |                       | 4           |
| a7 UPGRADE                                             |       |            |         |         |                   | ReyeeOS 1       | 1.61.1915          |                  | AP_RGUS 11.1(9)B1P21, Release(06211815) |                                            |                       | 3           |
| Upgrade <sup>6</sup>                                   |       |            |         |         |                   | SWITCH_3        | .0(1)B11P31,       |                  | \$30 BOOR 11 4(1)B70P1                  |                                            |                       | 3           |
| Firmware                                               |       |            |         |         |                   | ReyeeOS 1       | 1.75.2429          |                  | 325_KGG3 11.4(1)570F1                   |                                            |                       | 3           |
|                                                        |       |            |         |         |                   | other           |                    |                  | Pre                                     | evious Page 1 of 5 Next                    |                       |             |
|                                                        |       |            |         |         |                   |                 |                    |                  |                                         |                                            |                       |             |
|                                                        |       |            |         |         |                   |                 |                    |                  |                                         |                                            |                       | (E)         |
|                                                        |       |            |         |         |                   |                 |                    |                  |                                         |                                            |                       | 6           |
|                                                        | Devi  | ice List   |         |         |                   |                 |                    |                  |                                         |                                            | ÷                     | 88 × 55     |
|                                                        | Uppra | ude Upgrad | AI 0 Se | elected |                   |                 |                    |                  |                                         | SN Alias Description                       | Advanced              | Search V    |
|                                                        | opgra |            |         |         |                   |                 |                    |                  |                                         | on, vius, ocacipion                        | Auvanceu              | Search ~    |
|                                                        |       | Status     | 4 S     | N       | Network           | Alias           | Model              | Hardware Version | Current Version                         | Recommended Version                        | Description           | Action      |
|                                                        |       | Online 📀   | G1PF    | 747     | test123           | NBS3100         | NBS3100-24GT4SFP-P | 1.01             | SWITCH_3.0(1)B11P31,Release(08130616)   | ReyeeOS 1.72.2130                          |                       | Upgrade     |
|                                                        |       | Online     | G1QF    | 634     | test123           | AP1             | RAP2260(E)         | 1.00             | ReyeeOS 1.75.2429                       | ReyeeOS 1.75.1318                          |                       | Upgrade     |
|                                                        |       | Online 📀   | H1F     | 84A     | 111111111111111   | EG2100-P        | EG2100-P           | 3.20             | EG_RGOS 11.9(1)B11S3, Release(07242723) | EG_RGOS 11.9(1)B11S3, Release(08230300)    |                       | Uporade     |
|                                                        |       | Online     | CA/     | 5076    | EST               | EST1            | EST310             | 1.00             | AP_3.0(1)B2P28,Release(07220919)        |                                            |                       | Upprade     |
|                                                        |       | Online     | G1      | 90      | EG2100            | Ruijie          | AP180              | 2.00             | AP_RGOS 11.9(4)B1, Release(06242719)    |                                            |                       | Upgrade     |
|                                                        |       | Online 📀   | G1      | 7C      | AC                | AC11            | WS6008             | 1.22             | AC_RGOS 11.9(5)B1, Release(06240613)    |                                            |                       | Upgrade     |
|                                                        |       | Online 📀   | 12      | 45      | Router RAP        | AP710           | AP710              | 1.15             | AP_RGOS 11.1(9)B1P21, Release(06211815) |                                            |                       | Upgrade     |
|                                                        |       | Online 📀   | G       | В       | Router RAP        | AP720-L         | AP720-L            | 1.15             | AP_RGOS 11.1(9)B1P21, Release(06211815) |                                            |                       | Upgrade     |
|                                                        |       | Online     | H1      | 02      | test123           | EG105GW         | EG105GW            | 1.10             | ReyeeOS 1.55.1915                       |                                            |                       | Upgrade     |
|                                                        |       | Online 🥝   | G1      | 360     | RyeeNetwork1_Auto | ReyeeHomeRouter | EW1200G-PRO        | 1.00             | ReyeeOS 1.77.1321                       | <i>t</i>                                   | This is a description | Upgrade     |

# Versi Teratas

Menampilkan versi teratas perangkat jaringan anda.

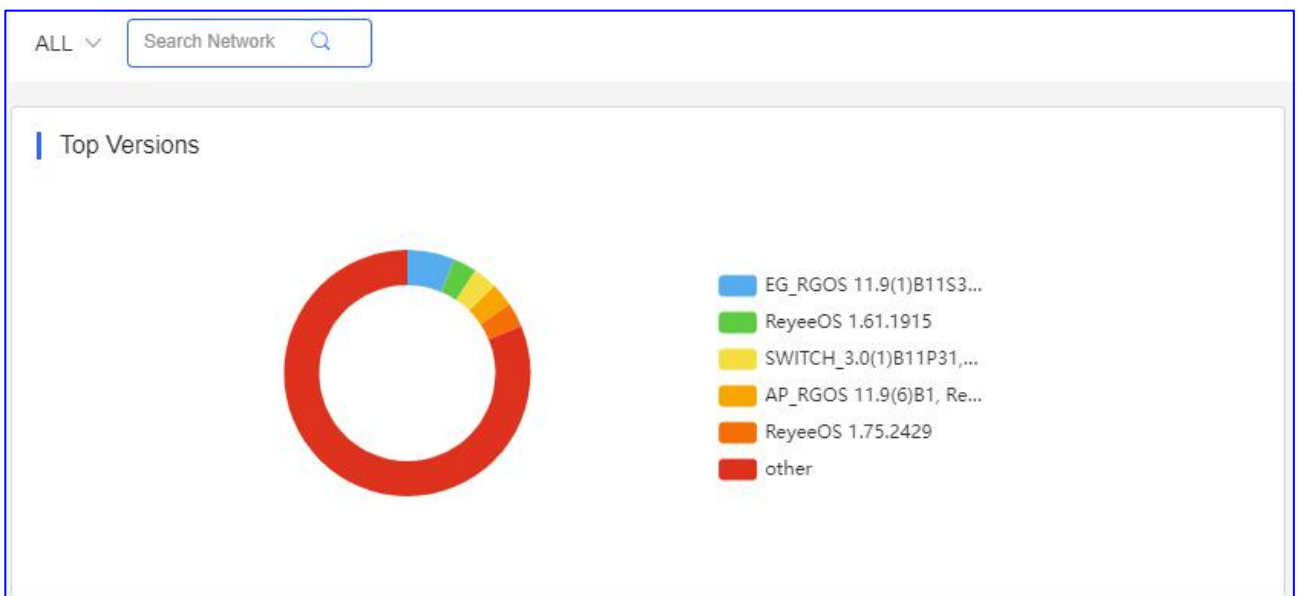

### **Daftar Versi Firmware**

Menampilkan versi firmware perangkat jaringan anda.

|                                | Firmware Version          | Devices |
|--------------------------------|---------------------------|---------|
| ReyeeOS 1.75.1320              |                           | 2       |
| ReyeeOS 1.56.1325              |                           | 2       |
| EG_RGOS 11.9(1)B11S3, Release( | 7242723)                  | 2       |
| ReyeeOS 1.75.2429              |                           | 1       |
|                                | Previous Page 2 of 5 Next |         |
|                                |                           |         |
|                                |                           |         |

#### **Daftar Perangkat**

Anda dapat memilih satu atau beberapa perangkat untuk diperbarui. Klik **Upgrade All**, untuk memperbarui semua perangkat di waktu yang sama.

| Upgrad | ce List<br>Upgrade Al | 0 Selec | ted   |                  |          |                    |                  |                                         | SN, Alias, Description                  | Q     III ▼ №       Q     Advanced Search ∨ |
|--------|-----------------------|---------|-------|------------------|----------|--------------------|------------------|-----------------------------------------|-----------------------------------------|---------------------------------------------|
|        | Status                | SM      |       | Network          | Alias    | Model              | Hardware Version | Current Version                         | Recommended Version                     | Description Action                          |
|        | 📀 Online              | G1F     | 7747  | test123          | NBS3100  | NBS3100-24GT4SFP-P | 1.01             | SWITCH_3.0(1)B11P31,Release(08130616)   | ReyeeOS 1.72.2130                       | Upgrade                                     |
|        | 📀 Online              | G1C     | )0534 | test123          | AP1      | RAP2260(E)         | 1.00             | ReyeeOS 1.75.2429                       | ReyeeOS 1.75.1318                       | Upgrade                                     |
|        | 🤣 Online              | H1F     | 584A  | 1111111111111111 | EG2100-P | EG2100-P           | 3.20             | EG_RGOS 11.9(1)B11S3, Release(07242723) | EG_RGOS 11.9(1)B11S3, Release(08230300) | Upgrade                                     |
|        | 📀 Online              | CAF     | 5076  | EST              | EST1     | EST310             | 1.00             | AP_3.0(1)B2P28,Release(07220919)        | -                                       | Upgrade                                     |
|        | Online                | G1N     | 8490  | EG2100           | Ruijie   | AP180              | 2.00             | AP_RGOS 11.9(4)B1, Release(06242719)    | -                                       | Upgrade                                     |
|        | Online 🖉              | G1F     | 127C  | AC               | AC11     | WS6008             | 1.22             | AC_RGOS 11.9(5)B1, Release(06240613)    | 1. <sup>-</sup> .                       | Upgrade                                     |
|        | 📀 Online              | 123     | 345   | Router RAP       | AP710    | AP710              | 1.15             | AP_RGOS 11.1(9)B1P21, Release(06211815) | -                                       | Upgrade                                     |
|        | Online                | G1l     | 30B   | Router RAP       | AP720-L  | AP720-L            | 1.15             | AP_RGOS 11.1(9)B1P21, Release(06211815) | *                                       | Upgrade                                     |
|        | Online                | H1F     | 3402  | test123          | EG105GW  | EG105GW            | 1.10             | ReyeeOS 1.55.1915                       |                                         | Upgrade                                     |
|        | 📀 Online              | G1C     | 197B  | Cloud_Auth_Test  | RAP2200F | RAP2200(F)         | 1.10             | ReyeeOS 1.75.1320                       |                                         | Upgrade                                     |
|        |                       |         |       |                  |          | First Previous     | Page 1 of 4      | Next Last                               |                                         | 10 🔺 32 in total                            |

#### \* Catatan:

Jika anda memilih dua perangkat untuk diperbarui, pilih perangkat dengan tipe yang sama. Dan hanya satu perangkat proyek yang dapat diperbarui dalam satu waktu.

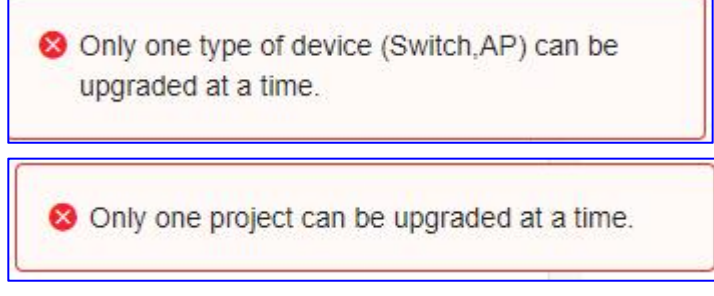

Jika ada firmware baru, akan muncul dan disarankan di sini.

| Devic  | Oevice List ↔ III + 3 |               |         |         |                    |                  |                                       |                     |                          |  |  |
|--------|-----------------------|---------------|---------|---------|--------------------|------------------|---------------------------------------|---------------------|--------------------------|--|--|
| Upgrad | e Upgrade All         | 1 Selected    |         |         |                    |                  |                                       | SN, Alias, Descript | tion Q Advanced Search ~ |  |  |
|        | Status                | SN            | Network | Alias   | Model              | Hardware Version | Current Version                       | Recommended Version | Description Action       |  |  |
|        | 📀 Online              | G1PHCAA047747 | test123 | NBS3100 | NBS3100-24GT4SFP-P | 1.01             | SWITCH_3.0(1)B11P31,Release(08130616) | ReyeeOS 1.72.2130   | Upgrade                  |  |  |

Anda dapat klik **Upgrade > Start Upgrade** untuk pembaruan ke firmware terbaru.

| Upgrade                                                                                                    | ×                    |
|----------------------------------------------------------------------------------------------------|----------------------|
| Check in Maintenance > Log >Upgrade Log                                                                                                    | Start Upgrade Cancel |
| Model: NBS3100-24GT4SFP-P Hardware Version: 1.01 Current Version: SWITCH_3.0(1)B11P31,Release(08130616) Upprade Version: ReveeOS 1.72.2130 Firmware Details ~ | × Select Firmware    |
| Upgrade Device: 1                                                                                                    | Select Himman        |
| □ Scheduled Upgrade<br>Advanced Settings ∨                                                                                                    |                      |
|                                                                                                    | Start Upgrade Cancel |

# 2.2 Firmware

# Detil Versi

Halaman ini menunjukkan semua model perangkat anda pada akun anda, jika ada versi yang disarankan anda bisa klik

Klik **Upgrade** untuk memperbarui model perangkat tersebut.

| ocdefg@111.com V             | Version Details Private Firmware | AAN TENANCE -                           |                  |         |                                         | <b>F</b> C 0 0                   |
|------------------------------|----------------------------------|-----------------------------------------|------------------|---------|-----------------------------------------|----------------------------------|
| a<br>tration Log<br>tfig Log |                                  |                                         |                  |         |                                         | G # Model, Current Version, Harc |
| rade Log                     | Model                            | Current Version                         | Hardware Version | Devices | Recommended Version                     | Action                           |
| RADE                         | EG2100-P                         | EG_RGOS 11.9(1)B11S3, Release(07242723) | 3.20             | 2       | EG_RGOS 11.9(1)B11S3, Release(08230300) | Go To Upgrade                    |
| ade <sup>6</sup>             | RAP2260(E)                       | ReyeeOS 1.75.2429                       | 1.00             | 1       | ReyeeOS 1.75.1318                       | Go To Upgrade                    |
| vare                         | RAP6260(G)                       | ReyeeOS 1.61.1915                       | 1.00             | 1       | ReyeeOS 1.75.1318                       | Go To Upgrade                    |
|                              | AP680(CD)                        | AP_RGOS 11.9(6)B1, Release(07222918)    | 1.10             | 1       | AP_RGOS 11.9(4)B2, Release(06242719)    | Go To Upgrade                    |
|                              | S2910-24GT4SFP-UP-H              | S29_RGOS 11.4(1)B70P1                   | 3.90             | 2       |                                         | Go To Upgrade                    |
|                              | WS6008                           | AC_RGOS 11.9(5)B1, Release(06240613)    | 1.22             | 1       | *                                       | Go To Upgrade                    |
|                              | EG105G-P                         | ReyeeOS 1.56.1325                       | 1.30             | 1       | 2                                       | Go To Upgrade                    |
|                              | S5750C-28SFP4XS-H                | S5700H_RGOS 11.4(1)B70P1                | 1.70             | 1       | -                                       | Go To Upgrade                    |
|                              | EG105G-P                         | ReyeeOS 1.56.1325                       | 1.41             | 1       | -                                       | Go To Upgrade                    |
|                              | S5750C-28GT4XS-H                 | S5700H_RGOS 11.4(1)B74P1                | 1.00             | 1       | *                                       | Go To Upgrade                    |
|                              |                                  | First Drawlows                          | ann 1 of 2 Maut  | Last    |                                         | 10                               |

| Devid  | e List      |               |                  |          |          |                  |                                         |                                         | 0           | ÷ ≣ - 5     |
|--------|-------------|---------------|------------------|----------|----------|------------------|-----------------------------------------|-----------------------------------------|-------------|-------------|
| Upgrad | e Upgrade A | 0 Selected    |                  |          |          |                  |                                         | SN, Alias, Description                  | Q Advance   | ed Search / |
|        |             |               |                  |          |          | Key SN, All      | as, Description Model EG2100-P          | Current Version EG_RGOS 11.9(1)B11S3, F | Reset       | Search      |
|        | Status      | sn sn         | Network          | Alias    | Model    | Hardware Version | Current Version                         | Recommended Version                     | Description | Action      |
|        | Online 📀    | H1P601K00584A | 1111111111111111 | EG2100-P | EG2100-P | 3.20             | EG_RGOS 11.9(1)B11S3, Release(07242723) | EG_RGOS 11.9(1)B11S3, Release(08230300) |             | Upgrade     |
|        | Offline     | H1P601K009418 | 111              | ruijieEG | EG2100-P | 3.20             | EG_RGOS 11.9(1)B11S3, Release(07242723) | EG_RGOS 11.9(1)B11S3, Release(08230300) |             | Upgrade     |
|        |             |               |                  |          | (        | Deve 4           | att Int Int                             |                                         | 10.         | 2 in tot:   |

| Upgrade                                                                                                    | ×                    |
|----------------------------------------------------------------------------------------------------|----------------------|
| Check in Maintenance > Log >Upgrade Log                                                                                                    | Start Upgrade Cancel |
| Model: EG2100-P       Hardware Version: 3.20       Current Version: EG_RGOS 11.9(1)B11S3, Release(07242723)         Upgrade Version: EG_RGOS 11.9(1)B11S3, Release(08230300)       Firmware Details ∨         Upgrade Device: 1       Version: EG_RGOS 11.9(1)B11S3, Release(08230300) | × Select Firmware    |
| ☐ Scheduled Upgrade<br>Advanced Settings ∨                                                                                                    | Start Upgrade Cancel |

### Firmware Pribadi

Ketika memiliki firmware pribadi untuk dijadikan pembaruan bagi perangkat yang ingin diperbarui, anda dapat mengunggah firmware tersebut terlebih dahulu di sini, kemudian lakukan pembaruan.

#### Klik Firmware > Private Firmware > Upload Firmware

|                                                                             | FIGURATION MAINTENANCE                                           |             |                                                                     | 🥵 o 💿 o 🔮                                                                                                    |
|-----------------------------------------------------------------------------|------------------------------------------------------------------|-------------|---------------------------------------------------------------------|----------------------------------------------------------------------------------------------------|
| A abcdelg@111.com ∨     Version Details Pri                                 | Tip: Upload .bin file for RGOS devices and tar.gz for Reyee      | × devices.  |                                                                     |                                                                                                    |
| Cong Log Cong Log Cong Log Upgrade Log Upgrade f Upgrade f Upgrade f Emmane | ft 0 Selected<br>re Version<br>153, Release(0724722) E<br>Tur gr | or toor Fix | Released at<br>40 2019-09-19 15 51:51<br>68 2021-07-22 16 21:21 111 | Firmure Version, Applicatie     General     General     Gener |

# \* Catatan:

Unggah file .bin untuk perangkat RGOS dan tar.gz untuk perangkat Reyee. Lalu klik **Upgrade** unutk memperbarui perangkat.

| Ruíjie                                                 | MONITO     | DRING CO     | ONFIGURATION   | MAINTENANCE •   |          |                    |                  |                                         |                                             | 🗳 🖬 😖          | 98             |
|--------------------------------------------------------|------------|--------------|----------------|-----------------|----------|--------------------|------------------|-----------------------------------------|---------------------------------------------|----------------|----------------|
| <ul> <li>A abcdefg@111.com ∨</li> <li>E LOG</li> </ul> | ALL $\vee$ | Search Netwo | ork Q          |                 |          |                    |                  | ((                                      | 3MT+8:00)Asia/Hong_Kong Manage Project Take | e over Network | Device         |
| Operation Log                                          | Top        | Versions     |                |                 |          |                    |                  | Firmware Version List                   | FI                                          | rmware Version |                |
| Config Log                                             |            |              |                |                 |          |                    |                  | -<br>Firmware Ver                       | sion                                        | Devices        |                |
| Upgrade Log                                            |            |              |                |                 |          |                    |                  |                                         | LoadingPlease wait.                         | 0011003        |                |
| ↓ UPGRADE                                              |            |              |                |                 | 🔲 No Ve  | ersion Info        |                  |                                         |                                             |                |                |
| Lingrade 6                                             |            |              |                | <u> </u>        | EG_R     | 3OS 11.9(1)B11S3   |                  |                                         |                                             |                |                |
| Eirmware                                               |            |              |                |                 | AP_R     | GOS 11.9(6)B1, Re  |                  |                                         |                                             |                |                |
| T IIIIIIIII                                            |            |              |                |                 | Reyes    | OS 1.75.2429       |                  |                                         |                                             |                |                |
|                                                        |            |              |                |                 | other    |                    |                  |                                         |                                             |                |                |
|                                                        |            |              |                |                 |          |                    |                  |                                         |                                             |                | -              |
|                                                        |            |              |                |                 |          |                    |                  |                                         |                                             |                | 0              |
|                                                        | 1.0        |              |                |                 |          |                    |                  |                                         |                                             |                | <u> </u>       |
|                                                        | Devi       | ce List      |                |                 |          |                    |                  |                                         |                                             | 0 I            | - 23           |
|                                                        | Upgrad     | de Upgrade   | All 0 Selected |                 |          |                    |                  |                                         | SN, Alias, Description                      | Advanced Se    | arch 🗸         |
|                                                        | 0          | Statue       | SN .           | Network         | Aliae    | Model              | Hardware Version | Current Version                         | Pecommended Version                         | Description A  | ction          |
|                                                        |            | Coline       | G10H6WX000534  | test123         | AP1      | RAP2260(E)         | 1.00             | ReveaOS 1 75 2429                       | ReverOS 1 75 1318                           | U              | orade          |
|                                                        |            | Online       | H1P601K00584A  | 111111111111111 | EG2100-P | EG2100-P           | 3.20             | EG_RGOS 11.9(1)B11S3, Release(07242723) | EG_RGOS 11.9(1)B11S3, Release(08230300)     | U              | grade          |
|                                                        |            | Online       | CAP91AS015076  | EST             | EST1     | EST310             | 1.00             | AP_3.0(1)B2P28,Release(07220919)        | -                                           | U              | orade          |
|                                                        |            | Online       | G1NQC44048490  | EG2100          | Ruijie   | AP180              | 2.00             | AP_RGOS 11.9(4)B1, Release(06242719)    | -                                           | U              | orade          |
|                                                        |            | 📀 Online     | G1PHCAA047747  | test123         | NBS3100  | NBS3100-24GT4SFP-P | 1.01             | ReyeeOS 1.72.2130                       | -                                           | U              | grade          |
|                                                        |            | 🕑 Online     | G1P21J000427C  | AC              | AC11     | WS6008             | 1.22             | AC_RGOS 11.9(5)B1, Release(06240613)    |                                             | <u> </u>       | igrade         |
|                                                        |            | 📀 Online     | 1234942512345  | Router RAP      | AP710    | AP710              | 1.15             | AP_RGOS 11.1(9)B1P21, Release(06211815) |                                             | <u>U</u>       | ig <u>rade</u> |
|                                                        |            | 💙 Online     | G1L919900130B  | Router RAP      | AP720-L  | AP720-L            | 1.15             | AP_RGOS 11.1(9)B1P21, Release(06211815) |                                             | <u> </u>       | igrade         |
|                                                        |            | Online       | H1PH745119402  | test123         | EG105GW  | EG105GW            | 1.10             | ReyeeOS 1.55.1915                       |                                             | <u>U</u>       | orade          |
|                                                        |            | Online       | G1QH16Q05197B  | Cloud Auth Test | RAP2200F | RAP2200(F)         | 1.10             | ReveeOS 1.75.1320                       | -                                           | U              | grade          |

# Klik Select Firmware > Private Firmware, pilih firmware, klik OK, lalu klik Start Upgrade.

| Upgrade                                                                                                    | ×                       |
|----------------------------------------------------------------------------------------------------|-------------------------|
| Check in Maintenance > Log >Upgrade Log                                                                    |                         |
|                                                                                                    | Start Upgrade Cancel    |
| Model: AP720-L Hardware Version: 1.15 Current Version: AP_RGOS 11.1(9)B1P21, Release(06211815)             | ×                       |
| Upgrade Version: Please select a firmware version.<br>Upgrade Device: 1                                    | Select Firmware         |
|                                                                                                    |                         |
| Advanced Settings V                                                                                        |                         |
|                                                                                                    | Start Upgrade Cancel    |
| Select Firmware                                                                                            | ×                       |
| Cloud Firmware Private Firmware                                                                            |                         |
| Selected Private Firmware: AP_RGOS 11.1(9)B1P21, Release(06211815)                                         | oplicable Mode Q Search |
| Firmware Version File Size (MB) Applicable Model Released at                                               | Description             |
| P_RGOS 11.1(9)B1P21, Release(06211815) 22.04 AP-V230::1.21,AP710::1.00,AP710::1.11,AP7 2019-09-18 15:51:51 |                         |
| First Previous Page 1 of 1 Next Last                                                                       | 10 🔺 1 in total         |
|                                                                                                    | OK                      |
|                                                                                                    |                         |

| Upgrade                                                                                        | ×                    |
|------------------------------------------------------------------------------------------------|----------------------|
| Check in Maintenance > Log >Upgrade Log                                                        |                      |
|                                                                                                | Start Upgrade Cancel |
| Model: AP720-L Hardware Version: 1.15 Current Version: AP_RGOS 11.1(9)B1P21, Release(06211815) | ×                    |
| Upgrade Version: AP_RGOS 11.1(9)B1P21, Release(06211815) Firmware Details ~                    | Select Firmware      |
| Upgrade Device: 1                                                                              |                      |
| □ Scheduled Upgrade<br>Advanced Settings ∨                                                     |                      |
|                                                                                                | Start Upgrade Cancel |

# **Skenario Tipikal**

# 1. Kumpulan Persyaratan

# 1.1 Persyaratan Kabel

| Perangkat | Fitur            | Deskripsi |
|-----------|------------------|-----------|
| Gateway   | Load balance     | /         |
| 1         | Server DHCP      | /         |
| //        | Band width       | /         |
| Switch    | Konfigurasi VLAN | /         |
| /         | PoE              | /         |
| 1         | ACL              | /         |

# 1.2 Persyaratan Wireless

| Perangkat | Fitur                                     | Jumlah |
|-----------|-------------------------------------------|--------|
| AP        | Jumlah total klien wireless               | 1200   |
| SSID      | Menyediakan SSID berbeda bagi<br>pengguna | 3      |
| Cakupan   | 10 meter dengan 1/2 dinding               | /      |
| Roaming   | Roaming L2                                | /      |

# 1.3 Persyaratan Autentikasi

| Тіре     | Fitur                                      | 1    |
|----------|--------------------------------------------|------|
| Voucher  | Menyediakan kode voucher untuk<br>pengguna | 1100 |
| WPA2-PSK | Diberikan untuk staf                       | 90   |
| Akun     | Diberikan untuk manajer                    | 10   |

# 1.4 Informasi Lingkungan

| Tempat | Jumlah | Deskripsi |
|--------|--------|-----------|
| Gedung | 2      | /         |
| Lantai | 8      | /         |

Skenario Tipikal

| Ruangan       | 14             | 1 |
|---------------|----------------|---|
| Waktu Teratas | 7:00PM-11:00PM | / |

# 2. Desain Jaringan

2.1 Topologi

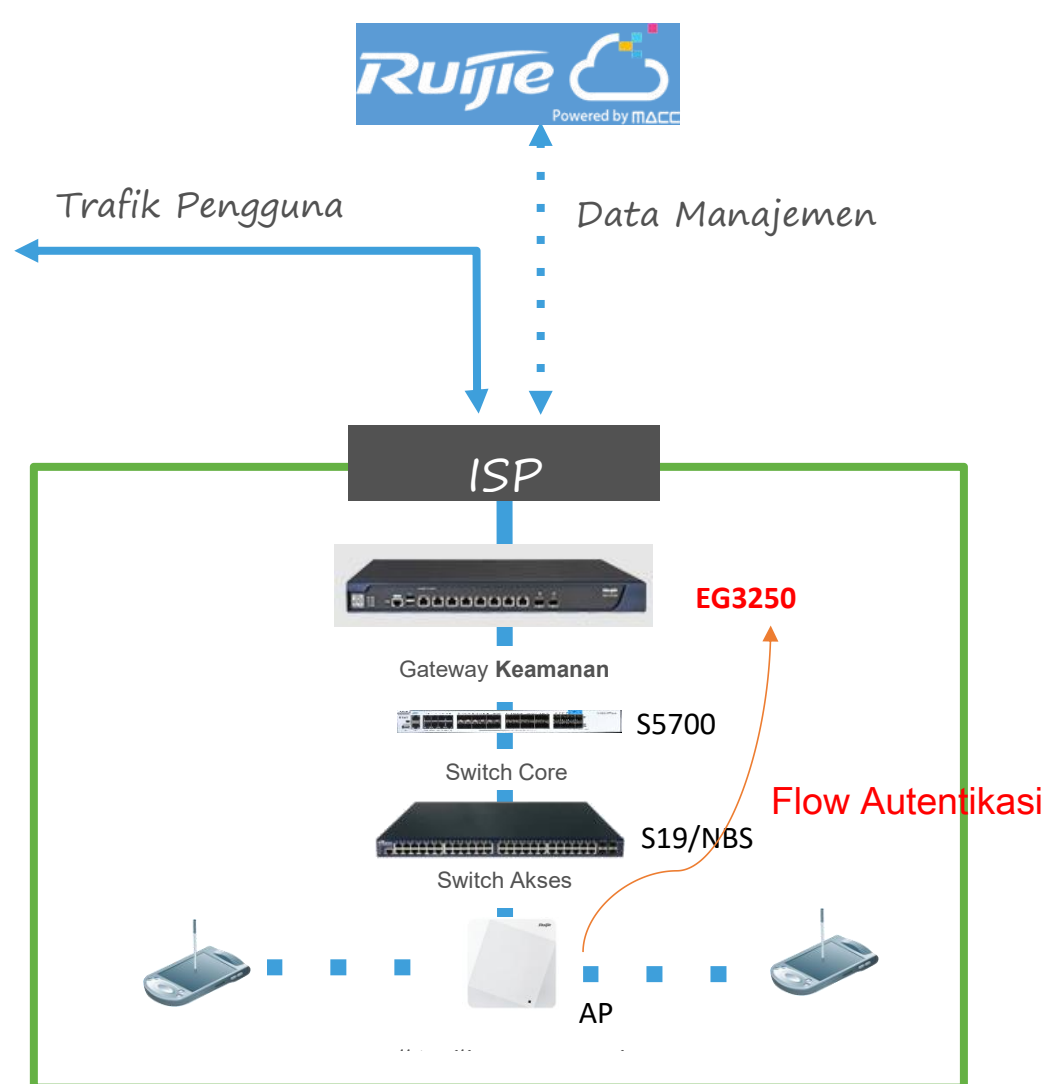

## 2.2 Susunan Jaringan

| Susunan Jaringan | Detil                                                   |
|------------------|---------------------------------------------------------|
| Alamat IP        | Port WAN EG: Disediakan ISP                             |
| VLAN             | AP, switch: vlan1                                       |
|                  | Pengguna1: vlan10                                       |
|                  | Pengguna2: vlan20                                       |
| Pool DHCP        | Pool alamat IP perangkat (AP dan switch): 172.16.1.x/24 |
|                  | Pool alamat IP Pengguna1: 192.168.1.x/24                |

|      | Pool alamat IP Pengguna2: 192.168.2.x/24 |
|------|------------------------------------------|
| SSID | Voucher SSID:                            |
|      | WAP2-PSK SSID:                           |
|      | Akun SSID:                               |

### 2.3 Daftar Perangkat

| Тіре         | Model                 | Jumlah |
|--------------|-----------------------|--------|
| Gateway      | EG3250                | 1      |
| Switch Core  | RG5750                | 1      |
| Switch Akses | XS-S1920-26GT2SFP-P-E | 8      |
| AP           | AP820-L               | 64     |

# 3. Perencanaan Survey Lapangan (Heat Map)

# 3.1 Perencanaan Survey

Langkah 1 Kunjungi https://survey.ruijienetworks.com.

Langkah 2 Impor denah bangunan ke dalam proyek.

Langkah 3 Gambar halangan.

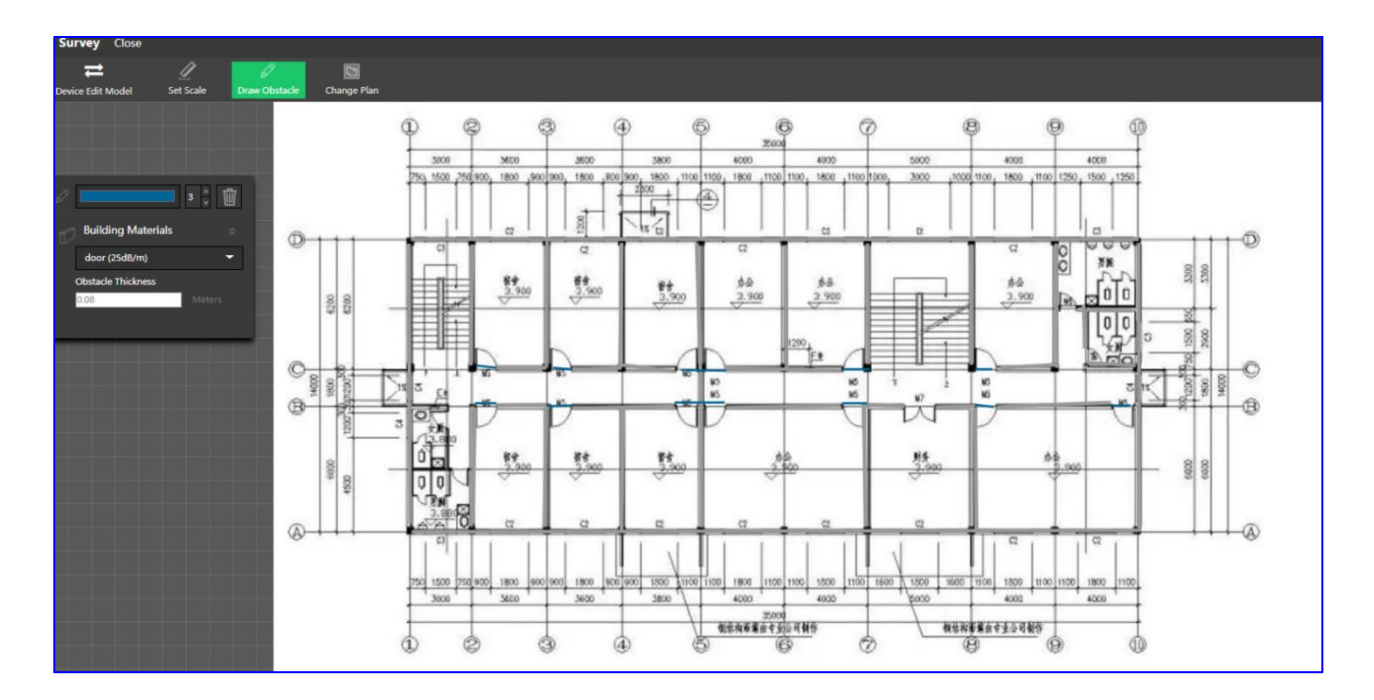

**Langkah 4** Tambahkan AP ke denah dan sesuaikan kanal dan daya lokal AP. Menampilkan simulasi dengan kekuatan sinyal:

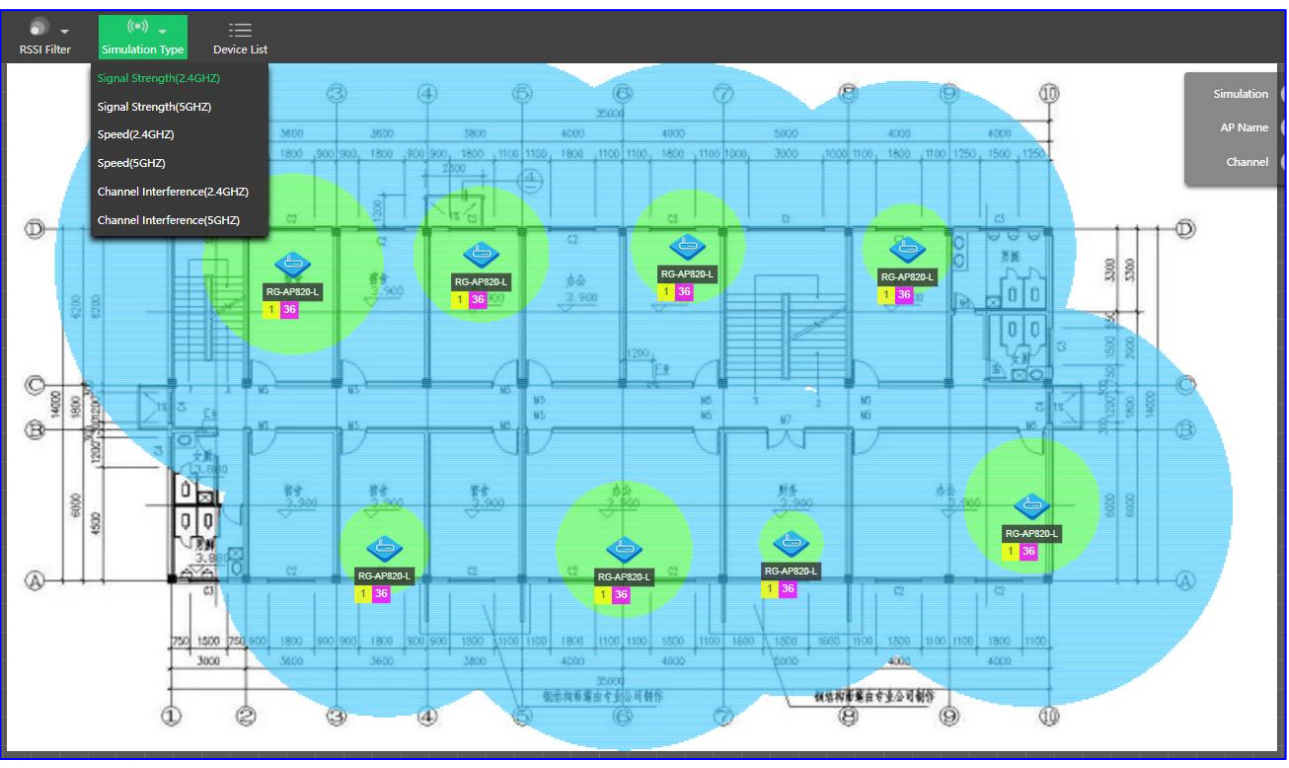

Menampilkan simulasi dengan kecepatan:

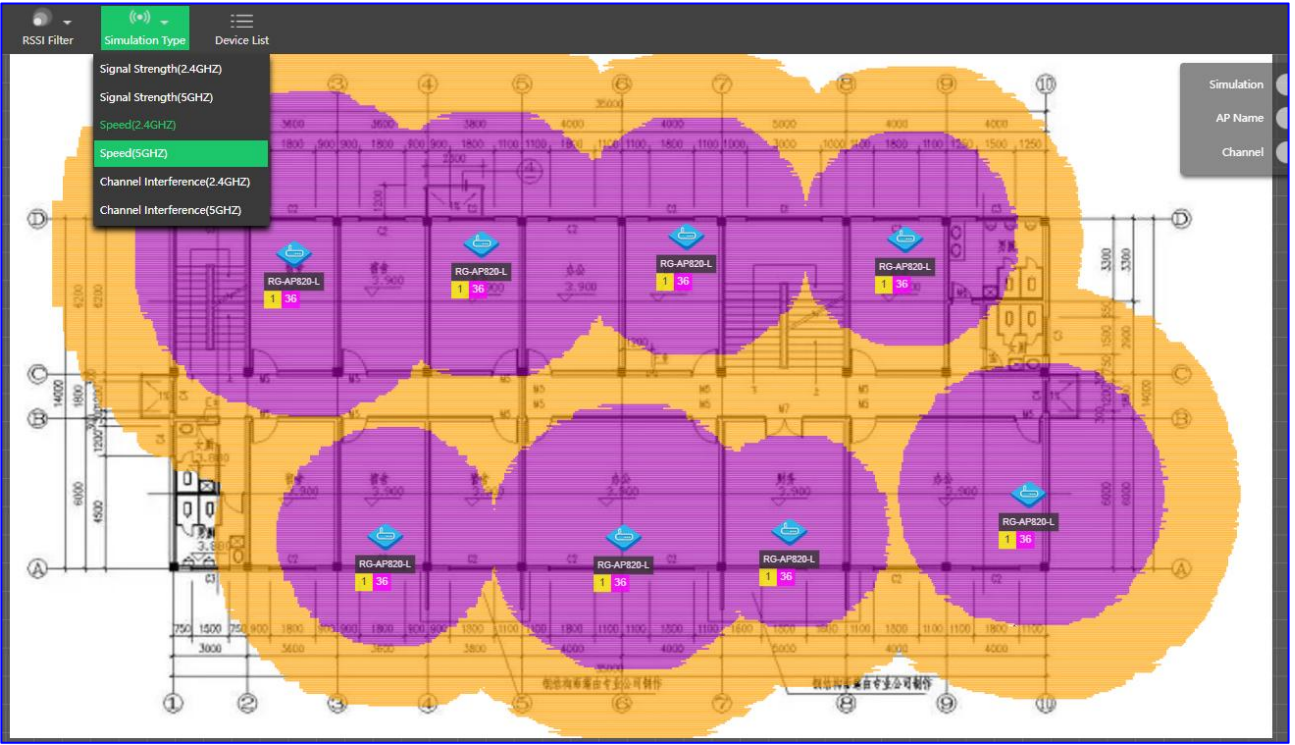

Menampilkan simulasi dengan interferensi kanal:

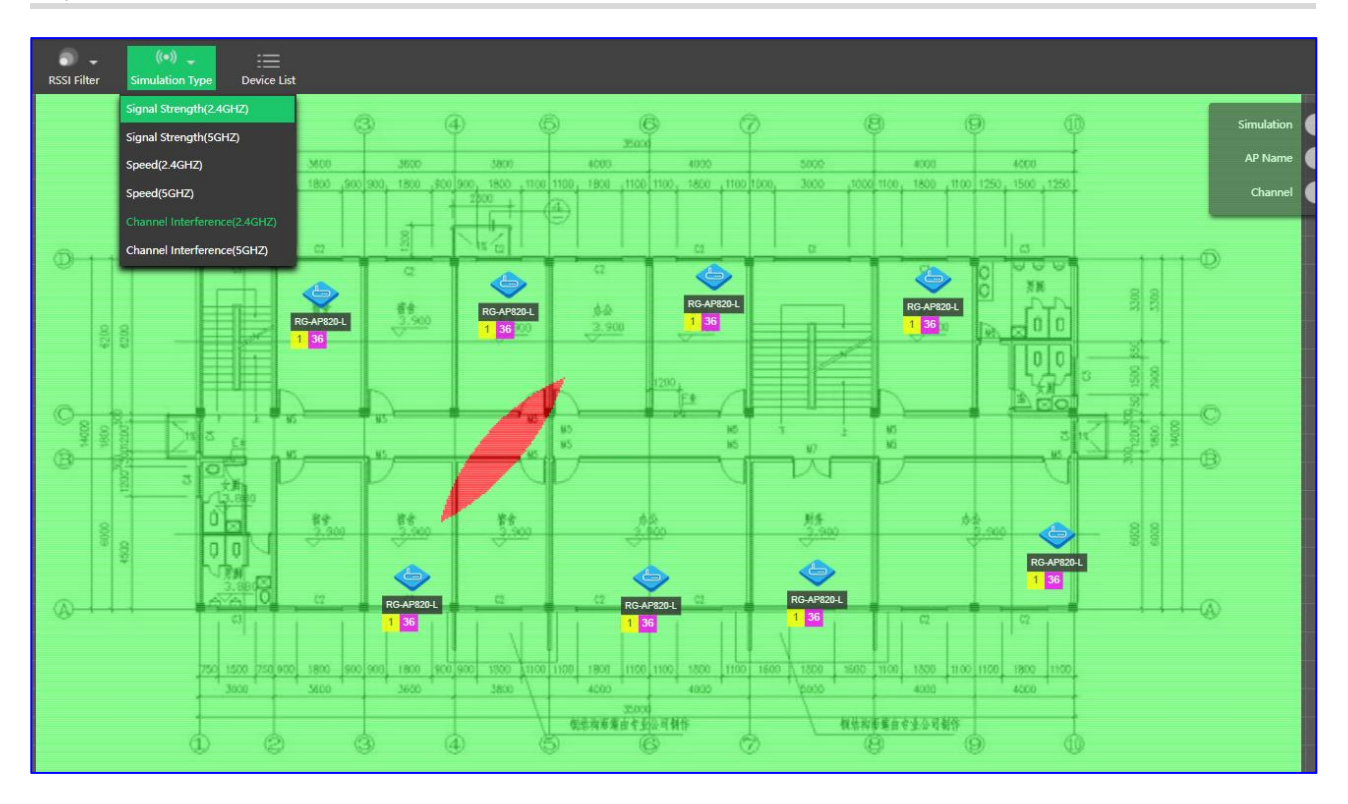

# 3.2 Laporan Survey

# Langkah 1 Ekspor laporan

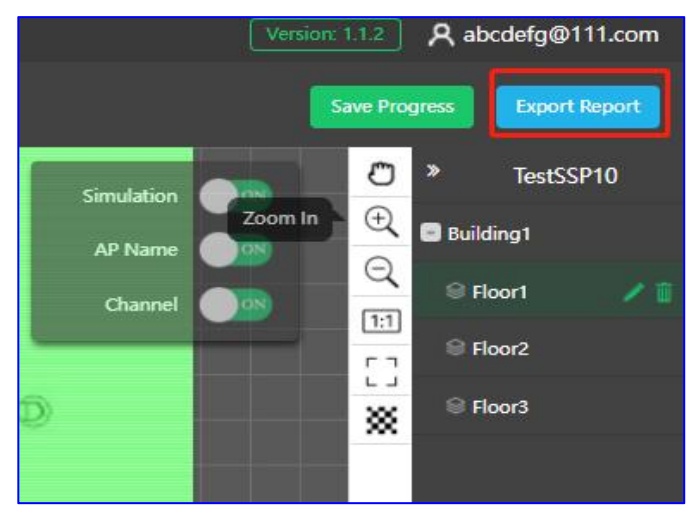

|                                                                                                    |                                                                                                    | Save Pr       | ogress          | Export Report          |
|----------------------------------------------------------------------------------------------------|----------------------------------------------------------------------------------------------------|---------------|-----------------|------------------------|
| Settings                                                                                                 | Content                                                                                                  |               |                 |                        |
| Range                                                                                                    | In V TestSSP10     In V Building1     V Floor1     V Floor2     V Floor3                                 |               |                 |                        |
| Export Heat<br>Map of                                                                                    | Signal Strength(2.4GHz)                                                                                  | Speed(2.4GHz) | CI<br>Interfere | hannel<br>ence(2.4GHz) |
|                                                                                                    | Signal Strength(5GHz)                                                                                    | Speed(5GHz)   | Cl<br>Interfer  | hannel<br>rence(5GHz)  |
| Display                                                                                                  | Display Logo on Heat<br>Map                                                                              |               |                 |                        |
| Current<br>1000<br>Finished<br>3/3<br>Operativ<br>HDATMA<br>CREATE F<br>CREATE F<br>CREATE F<br>CREATE F | Percentage<br>)%<br>I Floors / Total Floors<br>on Log<br>P FLOOR<br>VEPORT<br>VEPORT<br>VEPORT<br>VEPORT | Save P        | rogress         | Export Report          |

Langkah 2 Tampilkan laporan survey

| Surv<br>Organiz | ey.<br>ation≓ |                       |                                 |               | Ruijie N             | etworks <u>Co</u> Ltde |               |                |               |
|-----------------|---------------|-----------------------|---------------------------------|---------------|----------------------|------------------------|---------------|----------------|---------------|
| Team⊦L          | eader₽        | 11<br>m <sup>e3</sup> | Contac<br>t-<br>Inform<br>ation | ę             | Surve<br>y∙<br>Time≓ | 2022-03-174            | Mem<br>ber⇔   | 1.             | com∉³         |
|                 |               |                       |                                 | Survey Result | t (Device            | Statistics)            |               |                |               |
| Building≓       | Floor⊲        | Area⇔                 | Deploy<br>ment-<br>Schem<br>e↩  | AP·Model⇔     | Quan<br>tity⇔        | Antenna Model⇔         | Quan<br>tity↩ | Feeder Model⊲  | Quan<br>tity⊹ |
| Building1∉      | Floor1⊲       | Ę                     | تې                              | RG-AP820-L⇔   | 8∉⊐                  | ¢                      | ¢             | r,             | ¢             |
| Building1∉      | Floor2↩       | €⊐                    | Ą                               | RG-AP820-L∉   | 8⋳⊐                  | 4                      | Ą             | تې             | ¢             |
| Building1∉      | Floor3⊲       | Ę                     | تې                              | RG-AP820-L⇔   | 8∉⊐                  | <i>ج</i>               | Ę             | Ę              | ę             |
| Building1∉      | Floor4↩       | Ę                     | Ę                               | RG-AP820-L₽   | 8⇔                   | € <sup>2</sup>         | Ą             | <b>ت</b> ې     | Ę             |
| Building1∉      | Floor5⊲       | Ę⇒                    | Ę4                              | RG-AP820-L⇔   | 8∉⊐                  | <i>ج</i>               | Ę             | Ę              | Ę             |
| Building1∉      | Floor6↩       | Ą                     | Ę                               | RG-AP820-L⇔   | 8⇔                   | تې                     | Ċ             | С              | ¢             |
| Building1∉      | Floor7⊲       | Ą                     | <b>ت</b>                        | RG-AP820-L⇔   | 8∈⊐                  | <i>چ</i>               | Ą             | E⇒             | ę             |
| Building1∉      | Floor8↩       | ¢                     | 수                               | RG-AP820-L⇔   | 8↩⊐                  | <del>ت</del> ې         | Ċ             | <del>ل</del> ې | ¢             |
|                 |               |                       |                                 | Total (       | Device Li            | st)⇔                   |               |                |               |
| Device          | Model∉        |                       |                                 | Descriptio    | n⇔                   |                        | Quan<br>tity≓ | Remarks        | 3             |
|                 | 320-1 🖓       | 42                    |                                 |               |                      |                        | 64∉           | <b>ل</b>       |               |

Untuk detil lebih banyak bagi SSP, silahkan mengacu ke tautan berikut: https://www.ruijienetworks.com/resources/preview/76230

# 4. Pengaturan Perangkat

# 4.1 Pengaturan Proyek

Langkah 1: Tambah Proyek dengan nama Building1.

| Basic                |                              | Basic Information |                 |
|----------------------|------------------------------|-------------------|-----------------|
| me                   | Building1                    | Name              | Building1       |
| inagement Password @ | Ruile123456                  | Parent Project    | Root            |
| enado.               |                              | Time Zone         | (GMT+2:00)Egypt |
| enano                |                              | Туре              | Cloud + AP      |
|                      | Office Hotel WitaHome        | Location          | Not Bound       |
|                      |                              | SSID              |                 |
|                      | Factory C. Restaurant School |                   |                 |
|                      | Retails Residence Custemize  |                   |                 |
| ne Zone              | (GMT+2.00)Egypt              |                   |                 |

Langkah 2: Tambah 8 Sub-Proyek di bawah Building1.

Skenario Tipikal

| Project Management How to Use?                                                                                                    |                                                                            | nfo                                                                                                    |                                                                                                    |                                                   |                                                     |                                                                                                    | <project sh<="" th=""></project>                                                                                                    |
|----------------------------------------------------------------------------------------------------|----------------------------------------------------------------------------|----------------------------------------------------------------------------------------------------|----------------------------------------------------------------------------------------------------|---------------------------------------------------|-----------------------------------------------------|----------------------------------------------------------------------------------------------------|----------------------------------------------------------------------------------------------------|
| ම ආ Root<br>ද් Building3<br>ද් Building2<br>ද්, Building1 *                                                                                                    | B<br>Pro<br>Th                                                             | uilding1 * 😪 😫 🔟 🖉<br>oject represents one real network de<br>e project name followed by * indicate                                                    | ployment. It is the same with<br>es that there are sub projects.                                                        | project on Ruijie                                 | Cloud App.                                          |                                                                                                    |                                                                                                    |
| A FOR-TEST                                                                                                    | Add Sub F                                                                  | roject                                                                                                    |                                                                                                    |                                                   |                                                     |                                                                                                    |                                                                                                    |
|                                                                                                    |                                                                            |                                                                                                    |                                                                                                    |                                                   |                                                     |                                                                                                    |                                                                                                    |
| ♣ 1_2                                                                                                    | Project I                                                                  | ist                                                                                                    |                                                                                                    |                                                   |                                                     |                                                                                                    |                                                                                                    |
|                                                                                                    |                                                                            |                                                                                                    |                                                                                                    |                                                   |                                                     |                                                                                                    |                                                                                                    |
| ⊟ lan camp                                                                                                    | Name                                                                       | Derent Droject                                                                                                    | Turne                                                                                                    | Devices                                           | Alarma                                              | Action                                                                                                    | Advanced                                                                                                    |
| ⊜ ∰ camp                                                                                                    | Name                                                                       | Parent Project                                                                                                    | Type                                                                                                    | Devices                                           | Alarms                                              | Action                                                                                                    | Advanced                                                                                                    |
| i ⊡ camp<br>i dia 1_2<br>i dia 1_1                                                                                                    | Name<br>Floor1                                                             | Parent Project                                                                                                    | Type                                                                                                    | Devices                                           | Alarms                                              | Action                                                                                                    | Advanced                                                                                                    |
| <ul> <li>□ 由 camp</li> <li>二 益 1_2</li> <li>二 益 1_1</li> <li>二 益 lin_Auto</li> </ul>                                                                                                    | Name<br>Floor1<br>Floor2                                                   | Parent Project<br>ROOT / Building1<br>ROOT / Building1                                                                                                 | Type<br>한 Sub Project<br>한 Sub Project                                                                                  | Devices<br>0 / 0<br>0 / 0                         | Alarms<br>Q<br>Q                                    | Action                                                                                                    | Advanced<br>Dashboard ATocology TWireless<br>Dashboard ATocology TWireless                                                                                                    |
| <ul> <li>□ mathematical and mathematical anda and mathematical and mathematical and mathematical and ma</li></ul>                                                                                                    | Name<br>Floor1<br>Floor2<br>Floor3                                         | Parent Project<br>ROOT / Building1<br>ROOT / Building1<br>ROOT / Building1                                                                             | Type       To Sub Project       To Sub Project       Sub Project                                                        | Devices<br>0 / 0<br>0 / 0<br>0 / 0                | Alarms<br>Q<br>Q<br>Q                               | Action                                                                                                    | Advanced<br><u>ODashboart</u> <u>ATocolov</u> , <u>TWreless</u><br><u>ODashboart</u> <u>ATocolov</u> , <u>TWreless</u><br><u>ODashboart</u> <u>ATocolov</u> , <u>TWreless</u>                                                                                                    |
| mi camp<br>mi 1_2<br>mi 1_2<br>mi 1_1<br>mi 1_Auto<br>mi 1_Auto<br>mi 1_Auto<br>mi 1_Auto                                                                                                    | Name<br>Fioor1<br>Floor2<br>Floor3<br>Floor4                               | Parent Project ROOT / Building1 ROOT / Building1 ROOT / Building1 ROOT / Building1 ROOT / Building1 ROOT / Building1                                   | Type  Type  Type  Sub Project  Sub Project  Sub Project  Sub Project  Sub Project                                       | Devices<br>0/0<br>0/0<br>0/0<br>0/0               | Alarms<br>Q<br>Q<br>Q                               | Action       III     2       III     2       III     2       III     2       III     2                                                                                                    | Advanced<br>Databaari Alocalow, CWreless<br>Databaari Alocalow, CWreless<br>Databaari Alocalow, CWreless<br>Databaari Alocalow, CWreless                                                                                                    |
| ■ mamp<br>歳 1_2<br>歳 1_1<br>歳 In_Auto<br>歳 InD<br>歳 default_Auto<br>歳 admin                                                                                                    | Name<br>Floor1<br>Floor2<br>Floor3<br>Floor4<br>Floor5                     | Parent Project ROOT / Building1 ROOT / Building1 ROOT / Building1 ROOT / Building1 ROOT / Building1 ROOT / Building1 ROOT / Building1                  | Type<br>Type<br>Sub Project<br>Type<br>Sub Project<br>Type<br>Sub Project<br>Type<br>Sub Project                        | Devices<br>0/0<br>0/0<br>0/0<br>0/0<br>0/0        | Alarms<br>0<br>0<br>0<br>0<br>0                     | Action                                                                                                    | Advanced           QDashboan         ATocolow         Twieless           QDashboan         ATocolow         Twieless           QDashboan         ATocolow         Twieless           QDashboan         ATocolow         Twieless           QDashboan         ATocolow         Twieless           QDashboan         ATocolow         Twieless           QDashboan         ATocolow         Twieless           QDashboan         ATocolow         Twieless |
| ■ manp<br>歳 1_2<br>歳 1_1<br>歳 In Auto<br>歳 In Auto<br>歳 In but<br>歳 dotaut Auto<br>歳 admin<br>歳 In                                                                                                    | Name<br>Filoor1<br>Filoor3<br>Filoor4<br>Filoor5<br>Filoor6                | Parent Project ROOT / Building1 ROOT / Building1 ROOT / Building1 ROOT / Building1 ROOT / Building1 ROOT / Building1 ROOT / Building1                  | Type<br>Type<br>Sub Project<br>Sub Project<br>Sub Project<br>Type<br>Sub Project<br>Type<br>Sub Project                 | Devices<br>0/0<br>0/0<br>0/0<br>0/0<br>0/0<br>0/0 | Alarms<br>Q<br>Q<br>Q<br>Q<br>Q<br>Q<br>Q           | Action                                                                                                    | Advanced<br>Dashboard ÅTocolov, ?Wireless<br>Dashboard ÅTocolov, ?Wireless<br>Dashboard ÅTocolov, ?Wireless<br>Dashboard ÅTocolov, ?Wireless<br>Dashboard ÅTocolov, ?Wireless                                                                                                    |
| اللہ camp<br>اللہ amp<br>اللہ amp<br>Inter<br>اللہ amp<br>Inter<br>اللہ amp<br>Inter<br>اللہ amp<br>Inter<br>اللہ amp<br>Inter<br>Inter<br>Inte | Name<br>Floar1<br>Floar2<br>Floar3<br>Floar4<br>Floar5<br>Floar6<br>Floar7 | Parent Project ROOT / Building1 ROOT / Building1 ROOT / Building1 ROOT / Building1 ROOT / Building1 ROOT / Building1 ROOT / Building1 ROOT / Building1 | Type<br>Type<br>Sub Project<br>Type<br>Sub Project<br>Type<br>Sub Project<br>Type<br>Sub Project<br>Type<br>Sub Project | Devices 0/0 0/0 0/0 0/0 0/0 0/0 0/0 0/0 0/0 0/    | Alarms<br>Q<br>Q<br>Q<br>Q<br>Q<br>Q<br>Q<br>Q<br>Q | Action  Action | Advanced<br>Dashbaari Alocoloy, ?Wreless<br>Dashbaari Alocoloy, ?Wreless<br>Dashbaari Alocoloy, ?Wreless<br>Dashbaari Alocoloy, ?Wreless<br>Dashbaari Alocoloy, ?Wreless<br>Dashbaari Alocoloy, ?Wreless                                                                                                    |

# Langkah 3: Tambah EG ke Building1.

| MONITORING CONFIGURATION MAIN                                           | ITENANCE •                                                                                                    |
|-------------------------------------------------------------------------|----------------------------------------------------------------------------------------------------|
|                                                                         | Add ×                                                                                                    |
| ALL V Building1 Search Network Q Gateway List Add Web CLI eWeb More V 0 | SN     H       Tip: Please enter the password of admin account of the eWeb system to authorize Cloud to manage this device. You can skip this step now, and authorize the password and check the results in MONITORING > Device > Gateway. |
| Status SN                                                               | Password r.                                                                                                    |
|                                                                         | OK                                                                                                    |

Langkah 4: Sebelum EG bisa mengakses internet, EG akan muncul di unauthorized gateway list.

| ALL ~ > Building1 ~ Search Network Q                                                                                                    |                           |        |           |                     | (GMT+2:00)Egypt Manage Project Take over Network Unbind Device |  |  |  |  |  |  |  |
|----------------------------------------------------------------------------------------------------|---------------------------|--------|-----------|---------------------|----------------------------------------------------------------|--|--|--|--|--|--|--|
| Unauthorized Gateway List                                                                                                    | Unauthorized Gateway List |        |           |                     |                                                                |  |  |  |  |  |  |  |
| Note: The gateway is displayed in the Unauthorized Gateway List when it has not gone online on Cloud yet or the password authentication fails. |                           |        |           |                     |                                                                |  |  |  |  |  |  |  |
|                                                                                                    |                           |        |           | SN                  | Alias Search                                                   |  |  |  |  |  |  |  |
| SN                                                                                                    | Alias                     | Status | Network   | Added at            | Action                                                         |  |  |  |  |  |  |  |
| H1PTATC                                                                                                    | Gateway                   |        | Building1 | 2022-03-18 04:04:36 | Re-authorize Delete                                            |  |  |  |  |  |  |  |

Langkah 5: Klik Sub-proyek(Floor) lalu tambah AP menggunakan file templat.

| MONITORING CONFIGURATION MAIN                                          | TENANCE *                                                                                                 |
|------------------------------------------------------------------------|----------------------------------------------------------------------------------------------------|
|                                                                        | Add ×                                                                                                    |
| ALL $\checkmark$ > Building1 $\checkmark$ > Floor1 $\checkmark$ Search | Download and fill in the device information in the template. Up to 500 records can be imported each time. |
| AP List                                                                |                                                                                                    |
| Status SN Co                                                           |                                                                                                    |
|                                                                        | Upload Template File Download Template                                                                    |
|                                                                        |                                                                                                    |
|                                                                        | Add a Device Close                                                                                        |

| -M | A SN     |   | В                               | C             | D                                     | E         |
|----|----------|---|---------------------------------|---------------|---------------------------------------|-----------|
| 1  |          |   | Alias                           | SSID Password | Latitude                              | Longitude |
| 2  | G1K24564 | ? | Room1                           |               |                                       |           |
| 3  | G1K245F  | 3 | Room3                           |               |                                       |           |
| 4  | G1K245(  |   | Room5                           |               |                                       |           |
| 5  | G1K2456  | 1 | Room7                           |               |                                       |           |
| 6  | G1K2456- |   | Room9                           |               |                                       |           |
| 7  | G1K24564 |   | Room11                          |               | · · · · · · · · · · · · · · · · · · · |           |
| 8  | G1K24564 |   | Room13                          |               |                                       |           |
| 9  | G1K24564 |   | Meeting                         |               |                                       |           |
| 10 |          |   | 100 Contractor (100 Contractor) |               |                                       |           |

Langkah 6: Sebelum AP dapat mengakses internet, statusnya adalah Belum Pernah Online.

| ALL $\lor$ $\rightarrow$ Building1 $\lor$ | L V > Building1 V > Floor1 V Search Network Q |               |                          |                |                    |                                     |                    |  |  |  |  |  |
|-------------------------------------------|-----------------------------------------------|---------------|--------------------------|----------------|--------------------|-------------------------------------|--------------------|--|--|--|--|--|
| AP List                                   | AP List Auto Refresh: C 🗘 🖄 🗮 🗸 💥             |               |                          |                |                    |                                     |                    |  |  |  |  |  |
| Add Web CLI                               | Add Web CLI More  0 Selected  0 Selected      |               |                          |                |                    |                                     |                    |  |  |  |  |  |
| Status                                    | A SN                                          | Config Status | IAC Alias 🍦 MGMT IP Egre | ess IP Clients | Network            | Firmware Version Offline Time Model | Description Action |  |  |  |  |  |
| 🗌 🛞 Not Online Yet                        | G1K245645                                     | Synchronizing | Room1                    | -              | Building1 / Floor1 | -                                   | Û                  |  |  |  |  |  |
| 🗌 🛞 Not Online Yet                        | <u>G1K245</u> f                               | Synchronizing | Room3                    | -              | Building1 / Floor1 |                                     | Û                  |  |  |  |  |  |
| 🗌 🚳 Not Online Yet                        | G1K2456+                                      | Synchronizing | Room5                    | ( <b>-</b> )   | Building1 / Floor1 | -                                   | Ū                  |  |  |  |  |  |
| Not Online Yet                            | <u>G1K2456</u>                                | Synchronizing | Room7                    | -              | Building1 / Floor1 | -                                   | Ū 1                |  |  |  |  |  |
| Not Online Yet                            | <u>G1K</u>                                    | Synchronizing | Room9                    | 872            | Building1 / Floor1 | -                                   | Ū Ū                |  |  |  |  |  |
| Not Online Yet                            | <u>G1K245</u>                                 | Synchronizing | Room11                   | -              | Building1 / Floor1 | -                                   | Ū.                 |  |  |  |  |  |
| Not Online Yet                            | G1K2456                                       | Synchronizing | Room13                   | -              | Building1 / Floor1 | -                                   | <u> </u>           |  |  |  |  |  |
| Not Online Yet                            | <u>G1K245</u>                                 | Synchronizing | Meeting                  | -              | Building1 / Floor1 | -                                   | ū                  |  |  |  |  |  |

Langkah 7: Klik Sub-proyek(Floor) lalu tambah switch akses.

| MONITORING CONFIGURATION MAIN         | ITENANCE •                      |         |
|---------------------------------------|---------------------------------|---------|
|                                       | Add                             | ×       |
| ALL V > Building1 V > Floor1 V Search |                                 |         |
|                                       | 1 SN G1NW1C Alias Floor1-Switch |         |
| Switch List                           |                                 |         |
|                                       | 2 SN Alias                      |         |
| Add Web CLI More - 0 Selected         | 3 SN Alias 👘 +                  |         |
| Status SN                             |                                 |         |
|                                       |                                 |         |
|                                       | Batch Import                    | K Close |

# Langkah 8: Sebelum switch dapat mengakses internet, statusnya adalah Not Online Yet.

| ALL $\vee$ | Control Control Contro |          |     |       |    |         |           |                       |         |       |                  |                       | nbind Device |
|------------|----------------------------------------------------------------------------------------------------|----------|-----|-------|----|---------|-----------|-----------------------|---------|-------|------------------|-----------------------|--------------|
| Switc      | Switch List                                                                                                    |          |     |       |    |         |           |                       |         |       |                  |                       |              |
| Add        | Web CLI More - 0                                                                                                    | Selected |     |       |    |         |           |                       |         |       |                  | SN, Alias, Descriptio | on Q         |
|            | Status                                                                                                    | SN       | MAC | Alias | ÷. | MGMT IP | Egress IP | Offline Time          | Network | Model | Firmware Version | Description           | Action       |
|            | Not Online Yet     G1NW     Floor1-Switch                                                                                                    |          |     |       |    |         |           | - Building 1 / Floor1 |         |       |                  |                       | Û            |

# 4.2 Pengaturan EG

Langkah 1 Akses eWeb EG.

Langkah 2 Klik WAN lalu konfigurasi WAN supaya terhubung ke uplink ISP.

| Interface                | Basic Settings                            | Multi-PPPoE                                       | Aggrega                                     | te Port                                 | Access Mode                                     | Interface Conv                                     | ersion L                               | ink Detection                                                      |                                                            |                                  |                  |
|--------------------------|-------------------------------------------|---------------------------------------------------|---------------------------------------------|-----------------------------------------|-------------------------------------------------|----------------------------------------------------|----------------------------------------|--------------------------------------------------------------------|------------------------------------------------------------|----------------------------------|------------------|
| SUPER-VLAN<br>Route/Load | Note: Click the con<br>AnyIP: A successfu | responding interface to<br>Il gateway spoofing (A | o edit configuration<br>RP spoofing) attack | . For copper and f<br>allows an attacke | iber port details, ple<br>r to alter routing on | ase view Help . The DH<br>a network, effectively a | ICP interface doe<br>llowing for a man | <mark>s not support line escap</mark><br>n-in-the-middle attack. [ | <mark>e or link detection.</mark><br>Device with any IP ac | ldress or gateway can access the | network directly |
| DNS Settings             | 🚔: On 📫: Off                              |                                                   |                                             |                                         |                                                 |                                                    |                                        |                                                                    |                                                            |                                  |                  |
| VPN                      | OMGMT                                     | 1                                                 | 2                                           | 3                                       | 4                                               | 5                                                  | 6                                      | 7                                                                  | 8F(SFP SFP+)                                               | 9F(SFP)                          |                  |
| NAT/Port<br>Mapping      | Configured                                | Configured                                        | Configured                                  | Unconfigured                            | Unconfigured                                    | Unconfigured                                       | Configured                             | Configured                                                         | Unconfigured                                               | Unconfigured                     |                  |
| DHCP                     |                                           |                                                   |                                             |                                         |                                                 |                                                    |                                        |                                                                    |                                                            |                                  |                  |
| Line Escape              | 7 (Di1) Setting                           | PPPoE(ADSL) 🗸                                     |                                             |                                         |                                                 |                                                    |                                        |                                                                    |                                                            |                                  |                  |
|                          |                                           | Username:                                         |                                             | *                                       |                                                 |                                                    |                                        |                                                                    |                                                            |                                  |                  |
|                          |                                           | Password: ••••••                                  | ••                                          | *                                       |                                                 |                                                    |                                        |                                                                    |                                                            |                                  |                  |
|                          |                                           | IP Address: 8                                     |                                             |                                         |                                                 |                                                    |                                        |                                                                    |                                                            |                                  |                  |
|                          | Save                                      | Clear Reco                                        | onnect                                      |                                         |                                                 |                                                    |                                        |                                                                    |                                                            |                                  |                  |
|                          |                                           |                                                   |                                             |                                         |                                                 |                                                    |                                        |                                                                    |                                                            |                                  |                  |

Langkah 3 Setelah WAN mendapatkan alamat IP, coba tes koneksi internet.

| Ruij             | <b>jie</b> eg             |                                                |                                                       | Scenario: Ge                                                                                                    |
|------------------|---------------------------|------------------------------------------------|-------------------------------------------------------|----------------------------------------------------------------------------------------------------|
| <b>∂</b><br>Home | System                    | Ping Detection                                 | Tracert Detection                                     | Egress Interface Detection                                                                                                    |
| Ē                | Upgrade                   | Dest IP/Domain Name:                           | cloud.ruijienetworks.com                              | m ·                                                                                                    |
| Common           | Administrator             | Repetition Times (1-10):                       | 5                                                     |                                                                                                    |
| Flow             | Issue Collection          |                                                | Detect                                                |                                                                                                    |
| Eehavior         | Connectivity<br>Detection |                                                |                                                       |                                                                                                    |
| (Ø)<br>Cache     | Schedule                  | Translating "cloud.ru<br>percent (5/5), round- | uijienetworks.com"[OK]S<br>-trip min/avg/max = 88/96/ | ß]Sending 5, 100-byte ICMP Echoes to 34.87.32.36, timeout is 2 seconds: < press Ctrl+C to break tilliguccess rate is 100<br>96/102 ms. |
| (I)              | Central<br>Management     |                                                |                                                       |                                                                                                    |
| Security         | System Log                |                                                |                                                       |                                                                                                    |
| User             | Log Policy                |                                                |                                                       | 2                                                                                                    |
| Ø<br>Network     | Report                    |                                                |                                                       |                                                                                                    |
|                  |                           |                                                |                                                       |                                                                                                    |
| WLAIN            | r i                       |                                                |                                                       |                                                                                                    |
| (O)<br>dvanced   |                           |                                                |                                                       |                                                                                                    |

# Langkah 4: Aktifkan Central management.

| Ruj            | <b>ie</b> eg     |                                       |                               | Scenario: S&M Enterprise 🕘 🛛 🗟 Config Wizard 🛛 🗟 Detect New Network 🔗                                                                                                    | Online Service Hi, admin |
|----------------|------------------|---------------------------------------|-------------------------------|----------------------------------------------------------------------------------------------------|--------------------------|
| • 🖒<br>Home    | Dashboard        | Service                               |                               |                                                                                                    |                          |
| ÷              | Service          | Note: You can disable uncommon fun    | ctions here. The disabled fun | ctions will not run in backend or run at startup.                                                                                                    |                          |
| Common         | Interface Status | Tip: Enabling or disabling some funct | ions requires device restart. |                                                                                                    |                          |
| ₩<br>Flow      |                  | Function Name                         | Status                        | Description                                                                                                    | Action                   |
| <b>E</b>       |                  | Cache                                 | Disabled                      | Provide resource cache, App cache, floating ADs and other functions. Note: The device will be restarted.<br>Menu: [Cache > App Cache] [Cache > Resource Cache] [User > Floating AD] | Enable                   |
| Behavior       |                  | Central Management                    | Disabled                      | Support RAC-SNC central management.<br>Menu: [Advanced > Central Management]                                                                                                    | Enable                   |
| ()<br>Security |                  | Server Log                            | Disabled                      | Provide server log for SNC server and ELOG server.<br>Menu: 【Advanced > System Log > Server Log】                                                                                    | Enable                   |

Langkah 5: Masukkan URL bagi EG untuk terhubung ke Ruijie Cloud.

| Ruij                           | <b>jie</b> eg             |                                             |
|--------------------------------|---------------------------|---------------------------------------------|
| <b>☆</b><br>Home               | System                    | Central Management                          |
| Ē                              | Upgrade                   |                                             |
| Common                         | Administrator             | Central Management: 🗹 Enable 😵              |
| ►<br>Flow                      | Issue Collection          | Management Type: Ruijie Cloud               |
| Eehavior                       | Connectivity<br>Detection | Server URL - http://cwmpb-eu.ruijienetwor * |
| ( <b>^</b> )<br>Cache <b>-</b> | Schedule                  | Save                                        |
|                                | Central<br>Management     |                                             |
| Security                       | System Log                |                                             |
| User                           | Log Policy                |                                             |
| ()<br>Network                  | Report                    |                                             |
| ()<br>WLAN                     |                           |                                             |
| ැබූ<br>Advancec                |                           |                                             |
|                                |                           |                                             |

Langkah 6: Tunggu sampai EG online di Ruijie Cloud.

| Gatev                              | Gateway List New firmware available for 1 devices Auto Refresh: 💽 😌 🖄 🗰 😵 |    |         |         |                                         |           |         |                                         |                |        |             |        |
|------------------------------------|---------------------------------------------------------------------------|----|---------|---------|-----------------------------------------|-----------|---------|-----------------------------------------|----------------|--------|-------------|--------|
| Add Web CLI eWeb More - 1 Selected |                                                                           |    |         |         |                                         |           |         | SN, Alia                                | s, Description | Q      |             |        |
|                                    | Status                                                                    | SN | Alias 🔶 | MGMT IP | MAC                                     | Egress IP | Network | Firmware Version                        | Offline Time   | Model  | Description | Action |
|                                    | 📀 Online                                                                  | R  | GATEWAY |         | (10000000000000000000000000000000000000 |           |         | EG_RGOS 11.9(1)B11S3, Release(07242800) | 5.07           | EG3250 | Emoty       | Ü      |

Langkah 7: Konfigurasi port LAN gateway EG.

#### Skenario Tipikal

| disite settings                              | Multi-PPP                                       | OE Aggre                                   | egate Port          | Access Mode                                             | Interface Conv                                    | version L                                | ink Detection                                        |
|----------------------------------------------|-------------------------------------------------|--------------------------------------------|---------------------|---------------------------------------------------------|---------------------------------------------------|------------------------------------------|------------------------------------------------------|
| Note: Click the corre<br>AnyIP: A successful | esponding interfac<br>gateway spoofing          | e to edit configurat<br>(ARP spoofing) att | tion. For copper an | d fiber port details, plea<br>ker to alter routing on a | ase view Help . The D<br>a network, effectively : | HCP interface does<br>allowing for a man | <mark>s not support line</mark><br>-in-the-middle at |
| : On 🛋: Off                                  |                                                 | _                                          |                     |                                                         |                                                   |                                          |                                                      |
| OMGMT                                        | 1                                               | 2                                          | 3                   | 4                                                       | 5                                                 | 6                                        | 7                                                    |
|                                              |                                                 |                                            |                     |                                                         |                                                   |                                          |                                                      |
| Configured                                   | Configured                                      | Configured                                 | Unconfigured        | Unconfigured                                            | Unconfigured                                      | Configured                               | Configure                                            |
| 2.2                                          |                                                 | 10                                         |                     |                                                         |                                                   |                                          |                                                      |
| (Gi0/1) Setting                              | 9<br>P Address: 17/                             | 2.16.1.1                                   | *                   |                                                         |                                                   |                                          |                                                      |
| (Gi0/1) Setting                              | P Address: 17<br>Submask: 25                    | 2.16.1.1                                   | *                   |                                                         |                                                   |                                          |                                                      |
| (Gi0/1) Setting                              | P Address: 17<br>Submask: 25<br>Advanced Settin | 2.16.1.1<br>5.255.255.0<br>ngs             | *                   |                                                         |                                                   |                                          |                                                      |

# Langkah 8: Konfigurasi pool DHCP port LAN gateway EG.

|                        |               |                           | ×   |
|------------------------|---------------|---------------------------|-----|
|                        |               |                           | *   |
| Pool Name:             | device_pool   | *                         |     |
| Subnet:                | 172.16.1.0    | * Format: 192.168.1.0     |     |
| Mask:                  | 255.255.255.0 | * Format: 255.255.255.0   |     |
| Default Gateway:       | 172.16.1.1    | * Format: 192.168.1.1     |     |
| Lease Time:            | ○ Permanent   | 1 d 0 h 0 min*            |     |
| Preferred DNS Server:  | 8.8.8.8       | * Format: 114.114.114.114 |     |
| Secondary DNS Server:  |               |                           |     |
| Option 43 <sup>-</sup> |               | 0                         | +   |
|                        |               | Save Can                  | cel |

# 4.3 Pengaturan Switch

Langkah 1: Sambungkan switch ke port LAN gateway EG.

Langkah 2: Setelah switch mendapatkan alamat IP, coba tes koneksi internet.

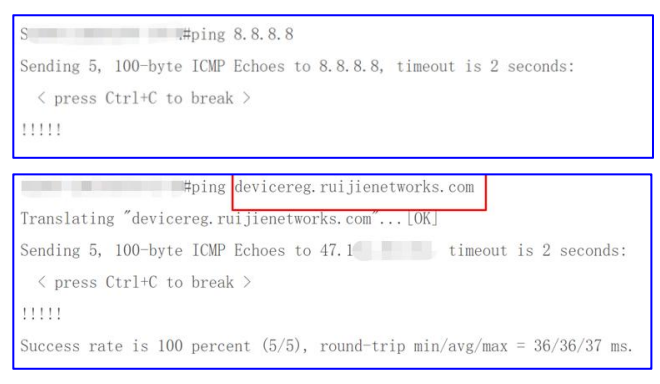

Langkah 3: Konfigurasi URL CWMP untuk terhubung ke Ruijie Cloud.

# Swithch#config

Switch(config)#cwmp

Switch(config-cwmp)# acs url http://devicereg.ruijienetworks.com/service/tr069servlet

### Langkah 4: Tunggu hingga switches online di Ruijie Cloud

| Online | <u>0</u> | 172.16. |        | 20 | XS-S192 <sup>r</sup> | S10   | Empty | Û |
|--------|----------|---------|--------|----|----------------------|-------|-------|---|
| Online | G        | 172.16. | 10.000 | 20 | XS-S1920-2 FP-P-E    | S19   | Empty | Û |
| Online | Q        | 172.16  |        |    | XS-S1920-2 P-E       | S19 + | Empty | Û |
| Online | G        | 172.16  |        | 2  | S5750C-28S           | S5    | Empty | 亩 |

4.4 Pengaturan AP

Langkah 1: Sambungkan AP ke switch akses

### Langkah 2: AP akan online secara otomatis di Ruijie Cloud

| AP Lis | st     |    |        |               |     |   |       |           |           |           |         |                                      | Auto Refresh: | 000            | 89 × 55      |
|--------|--------|----|--------|---------------|-----|---|-------|-----------|-----------|-----------|---------|--------------------------------------|---------------|----------------|--------------|
| Add    | Web    | сы | More 👻 | 0 Selected    |     |   |       |           |           |           |         |                                      | SN, A         | lias, Descript | ion Q        |
|        | Status | 4  | SN     | Config Status | MA  | с | Alias | ♦ MGMT IP | Egress IP | Clients 🝦 | Network | Firmware Version                     | Offline Time  | Model          | DescriptionA |
|        | Online | 2  |        | Synchronized  | 30  |   |       |           |           |           |         | AP_RGOS 11.9(6)B1, Release(07201411) |               | AP820-L(V2)    | Empty.       |
|        | Online | G  |        | Synchronized  | 30  |   |       |           |           |           | -       | AP_RGOS 11.9(6)B1, Release(07201411) | -             | AP820-L(V2)    | Empty.       |
|        | Online | G  |        | Synchronized  | 100 |   |       |           | -         |           |         | AP_RGOS 11.9(6)B1, Release(07201411) | (internet and | AP820-L(V2)    | Empty        |

### 5. Konfigurasi

# 5.1 Konfigurasi EG

### Load Balance WAN

Mengacu ke tautan ini:

https://community.ruijienetworks.com/forum.php?mod=viewthread&tid=2552&highlight=loa d%2Bbalance

# 5.2 Konfigurasi Switch

# Langkah 1 : Akses ke Ruijie Cloud lalu kunjungi detil switch

**Langkah 2:** Konfigurasi semua port LAN menjadi trunk, native Id 1, dan Allowed Vlan 1, 10, 20

| Overview Ports   | Config PoE Diagno                       | se           | Description: |
|------------------|-----------------------------------------|--------------|--------------|
| Port Settings Po | ort: (Gi0/1, Gi0/2, Gi0/3, Gi0/4, Gi0/4 | 5, Gi0/6)    |              |
| Admin Status     | Enabled                                 | Туре         | Trunk 🗸      |
| Duplex Mode      | Auto-negotiation                        | Native ID    | 1            |
| Speed            | Auto                                    | Allowed VLAN | 1,10,20      |
| Description      | Custom 🗸                                |              |              |
| PoE-Capable      | On                                      | $\cdot$      |              |
| Media Type       | Unsupported                             |              |              |
| Save             |                                         |              |              |

Langkah 3: Konfigurasi port uplink menjadi trunk, native Id 1, dan Allowed Vlan 1, 10, 20

| Admin Status | Enabled          | ~ | Routed Port  | Unsupported |       |
|--------------|------------------|---|--------------|-------------|-------|
| Duplex Mode  | Auto-negotiation | ~ | Туре         | Trunk       | ~     |
| Speed        | Auto             | ~ | Native ID    | 1           |       |
| Description  |                  |   | Allowed VLAN | 1,20,30     |       |
| oE-Capable   | Unsupported      |   |              | 5-<br>-     | 52.00 |

# 5.3 Konfigurasi AP

Langkah 1: Konfigurasi SSID Voucher dan atur VLAN ID menjadi 10.

\* **Catatan:** Jika menggunakan autentikasi lokal EG, matikan fitur **Auth** pada pengaturan SSID.

Skenario Tipikal

| SSID                   |         |                |                               | ×  |
|------------------------|---------|----------------|-------------------------------|----|
| WLAN ID                | Ť       | ~ Hidden       | No                            | ·  |
| SSID                   | voucher | Forward Mode @ | Bridge                        | •] |
| Encryption Mode        | Open    | VLAN ID        | 10                            | ]  |
|                        |         | Radio          | Radio1(2.4GHz) 🔽 Radio2(5GHz) |    |
|                        |         |                | Radio3 @ (2.4GHz or 5GHz)     |    |
| Wi-Fi6 Ø               |         |                |                               |    |
| 5G-Prior Access @      |         |                |                               |    |
| Speed Limit per Client | 0       |                |                               |    |
| Speed Limit by SSID    |         |                |                               |    |
| Auth                   |         |                |                               |    |
|                        | [       | OK             |                               |    |

Langkah 2: Konfigurasi SSID Staff dan atur VLAN ID menjadi 20, Encryption Mode adalah WPA/WPA2-PSK.

| SSID                   |              |           |                |                             | ×     |
|------------------------|--------------|-----------|----------------|-----------------------------|-------|
|                        |              |           |                |                             | More- |
| WLAN ID                | 2            | ~         | Hidden         | No                          | ~     |
| SSID                   | Staff        |           | Forward Mode @ | Bridge                      | ~     |
| Encryption Mode        | WPA/WPA2-PSK | ~         | VLAN ID        | 20                          |       |
| Password               | test123456   |           | Radio          | Radio1(2.4GHz) Radio2(5GHz) |       |
|                        |              |           |                | Radio3 @ (2.4GHz or 5GHz)   |       |
| Wi-Fi6 @               |              |           |                |                             |       |
| 5G-Prior Access Ø      |              |           |                |                             |       |
| Speed Limit per Client |              |           |                |                             |       |
| Speed Limit by SSID    | 0            |           |                |                             |       |
| Auth                   | 0            |           |                |                             |       |
|                        |              | OK Cancel | ]              |                             |       |

Langkah 3: Konfigurasi SSID account dan atur VLAN ID menjadi 20, aktifkan fitur Auth dan pilih templat portal.

|                           |                     |   |                |                             | initia. |
|---------------------------|---------------------|---|----------------|-----------------------------|---------|
| WLAN ID                   | 3                   | ~ | Hidden         | No                          |         |
| SSID                      | account             |   | Forward Mode @ | Bridge                      |         |
| Encryption Mode           | Open                | ~ | VLAN ID        | 20                          |         |
|                           |                     |   | Radio          | Radio1(2.4GHz) Radio2(5GHz) |         |
|                           |                     |   |                | Radio3 @ (2.4GHz or 5GHz)   |         |
| WI-FI6 @                  |                     |   |                |                             |         |
| 5G-Prior Access @         |                     |   |                |                             |         |
| Speed Limit per Client    | 0                   |   |                |                             |         |
| Speed Limit by SSID       | 00                  |   |                |                             |         |
| Auth                      |                     |   |                |                             |         |
| Mode                      | Captive Portal      | v |                |                             |         |
| Seamless Online 🛛         | Always              | ~ |                |                             |         |
| _                         |                     |   |                |                             |         |
| Please select a portal of | r add a new portal. |   |                |                             |         |
| account                   | voucher             |   |                |                             |         |

# Langkah 4: Tampilkan pengaturan SSID.

| uilding1 ∨ Search Netwo | ırk Q   |                 |                 |                |       | (GMT+2:00)Egypt Manage Pro | ject Take over Network Unbind Devic |
|-------------------------|---------|-----------------|-----------------|----------------|-------|----------------------------|-------------------------------------|
|                         |         |                 |                 |                |       |                            | Save More +                         |
| Wireless Configuration  | on      |                 |                 |                |       |                            | ^                                   |
| SSID O                  |         |                 |                 |                |       |                            |                                     |
| WLAN ID                 | SSID    | Encryption Mode | Hidden          | Forward Mode   | Radio | Auth Mode                  | Action                              |
| 1                       | voucher | Open            | No              | Bridge         | 1,2   | Auth Disabled              | í آ                                 |
| 2                       | Staff   | wpa/wpa2-psk    | No              | Bridge         | 1,2   | Auth Disabled              | 直                                   |
| 3                       | account | Open            | No              | Bridge         | 1,2   | Captive Portal             | 回                                   |
|                         |         | First           | Previous Page 1 | of 1 Next Last |       |                            | 10 a 3 in total                     |

# 5.4 Konfigurasi Autentikasi

#### Langkah 1: Buat 2 templat captive portal, 1 untuk voucher, 1 untuk akun.

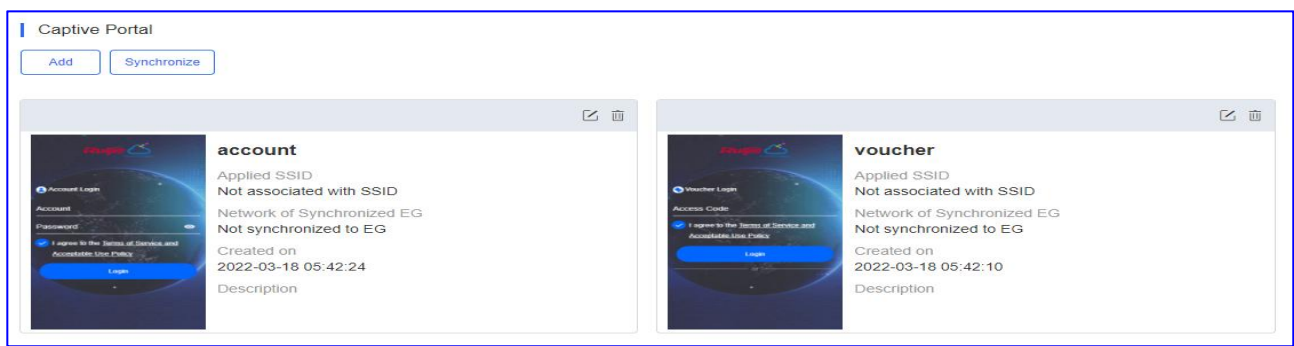

#### Langkah 2: Klik Captive Portal > Synchronize untuk sinkronisasi portal ke EG.

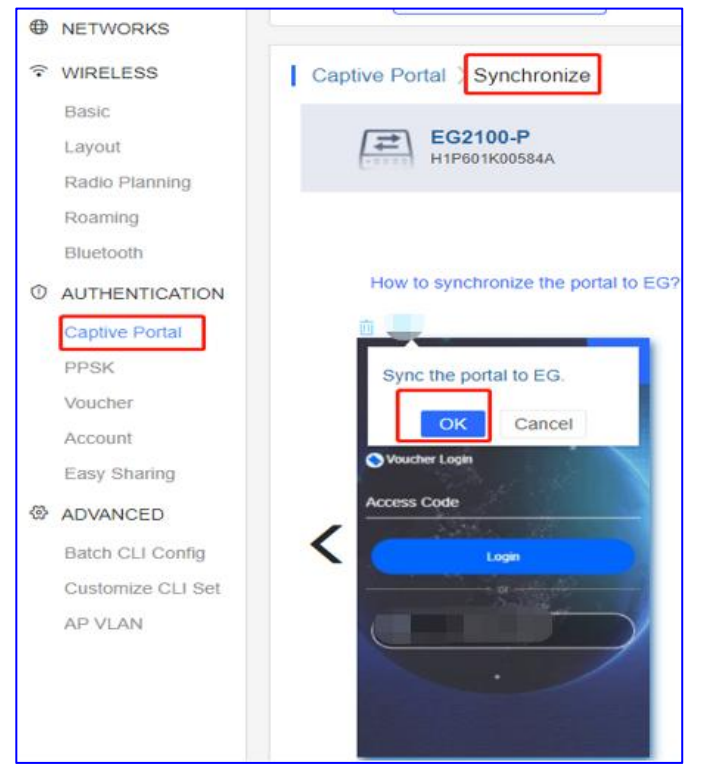

Langkah 3: Kunjungi eWEB EG, aktifkan Local Server Auth dan Auth Integration with Cloud.

| Ruij             | <b>jie</b> eg            |                             |                                                                                              |                                                              |                                    |                          |
|------------------|--------------------------|-----------------------------|----------------------------------------------------------------------------------------------|--------------------------------------------------------------|------------------------------------|--------------------------|
| <b>∂</b><br>Home | User                     | Auth Policy                 | Auth Server                                                                                  | Advanced Settings                                            | Whitelist Settings                 | User Permission          |
| ₫                | Web Auth                 | Note: 1. Bridge mo          | ode is not supported.                                                                        | marketing authentication and loca                            | I server authentication cannot be  | enabled at the same time |
| ommon            | Local Auth               | 3. You can d                | configure username and pa                                                                    | assword on the User page.                                    | a server authentication cannot be  | enabled at the same time |
| ₩<br>Flow        | Block Internet<br>Access | 4. You can v<br>5. Users wh | view AD domain user inform<br>to fail single sign-on will be<br>sable flow control if you we | nation on the User page.<br>matched with the other policies. | accounts for Auth Integration with | Cloud Otherwise rate lin |
| lehavior         |                          | +Add Policy ×               | Delete Selected                                                                              | Local Server Auth                                            | Auth Integration with Clo          |                          |

# Langkah 4: Buat paket voucher.

| Add                      | Раскаде            |         |   |  |
|--------------------------|--------------------|---------|---|--|
| Suiding3 V               | Package Name       | voucher | • |  |
| Voucher 3 Manage Package | Description        |         |   |  |
| Add Package              | Price              | 30.00   |   |  |
| Package Name Description | Concurrent Devices | 1       | ~ |  |
|                          | Bind MAC           |         |   |  |
|                          | Period             | 30 Days | ~ |  |
|                          | Data Quota         | 100 MB  | ~ |  |
|                          | Download Speed     | 5 Mbps  | ~ |  |
|                          | Upload Speed       | 2 Mbps  | ~ |  |

# Langkah 5: Buat voucher.

| Voucher > Print Voucher |                  |                                                                           |                             |
|-------------------------|------------------|---------------------------------------------------------------------------|-----------------------------|
| Print Configuration     |                  | Profile Information on Voucher<br>You can select at most 4 parameters for | or the voucher.             |
| 500                     |                  | Package Name<br>voucher                                                   | Bind MAC<br>Yes             |
| Alias                   |                  | Concurrent Devices                                                        | 30 Days                     |
|                         |                  | Data Quota<br>100 MB                                                      | Download Speed<br>5.00 Mbps |
| * Package               | 🖉 Manage Package | 2.00 Mbps                                                                 |                             |
| voucher                 | ~                | Preview                                                                   |                             |
| Logo                    | 🖻 Clear          | Vou                                                                       | cher Code                   |
| Select the logo         |                  |                                                                           | XXXXXX                      |
| Text                    |                  |                                                                           |                             |
|                         | 0/40             |                                                                           |                             |
| Print Method            |                  |                                                                           |                             |
| Print in 2 Columns (A4) | ~                |                                                                           |                             |
| Print                   |                  |                                                                           |                             |

#### Skenario Tipikal

| Vou     | cher         |             |              |             |            |                              |                    |            |         |          |             |                |                    | ⊖ ₫ #•8                |
|---------|--------------|-------------|--------------|-------------|------------|------------------------------|--------------------|------------|---------|----------|-------------|----------------|--------------------|------------------------|
| Print V | oucher Manag | e Package ( | ) More -     | Total Vouch | ers: 500 🌘 | Activated Vouchers: 0 🛛 🔴 De | pleted Vouchers ③: | 0          |         |          |             | Voucher Co     | de, Alias, Pack; Q | Advanced Search $\vee$ |
|         | Voucher Code | Alias       | Package Name | Price       | Period     | Created at                   | Activated at       | Expired at | Devices | Bind MAC | Data Usage  | Download Speed | Upload Speed       | Status                 |
|         | narqt6       | - 2         | voucher      | 30.00       | 30 Days    | 2022-03-18 14:36:57          |                    |            | 0/1     | Yes      | 0 MB/100 MB | 5.00 Mbps      | 2.00 Mbps          | Not Activated          |
|         | vx3szn       | -           | voucher      | 30.00       | 30 Days    | 2022-03-18 14:36:57          | -                  |            | 0/1     | Yes      | 0 MB/100 MB | 5.00 Mbps      | 2.00 Mbps          | Not Activated          |
|         | 2tregr       | -           | voucher      | 30.00       | 30 Days    | 2022-03-18 14:36:57          |                    | -          | 0/1     | Yes      | 0 MB/100 MB | 5.00 Mbps      | 2.00 Mbps          | Not Activated          |
|         | etgq6r       |             | voucher      | 30.00       | 30 Days    | 2022-03-18 14:36:57          | -                  | -          | 0/1     | Yes      | 0 MB/100 MB | 5.00 Mbps      | 2.00 Mbps          | Not Activated          |
|         | zz2yz3       |             | voucher      | 30.00       | 30 Days    | 2022-03-18 14:36:57          | -                  | -          | 0/1     | Yes      | 0 MB/100 MB | 5.00 Mbps      | 2.00 Mbps          | Not Activated          |
|         | ds6w5k       | 5           | voucher      | 30.00       | 30 Days    | 2022-03-18 14:36:57          | -                  | -          | 0/1     | Yes      | 0 MB/100 MB | 5.00 Mbps      | 2.00 Mbps          | Not Activated          |
|         | wnsbtv       |             | voucher      | 30.00       | 30 Days    | 2022-03-18 14:36:57          |                    |            | 0/1     | Yes      | 0 MB/100 MB | 5.00 Mbps      | 2.00 Mbps          | Not Activated          |
|         | ub2b7s       |             | voucher      | 30.00       | 30 Days    | 2022-03-18 14:36:57          | -                  | -          | 0/1     | Yes      | 0 MB/100 MB | 5.00 Mbps      | 2.00 Mbps          | Not Activated          |
|         | dd3rvs       |             | voucher      | 30.00       | 30 Days    | 2022-03-18 14:36:57          |                    |            | 0/1     | Yes      | 0 MB/100 MB | 5.00 Mbps      | 2.00 Mbps          | Not Activated          |
|         | qmmud8       |             | voucher      | 30.00       | 30 Days    | 2022-03-18 14:36:57          | -                  | -          | 0/1     | Yes      | 0 MB/100 MB | 5.00 Mbps      | 2.00 Mbps          | Not Activated          |
|         |              |             |              |             |            | First Previous               | Page 1 of 50       | Next       | Last    |          |             |                |                    | 10 🔺 500 in total      |

## Langkah 6: Buat profil akun.

| MONITORING CONFIGURATION     | MAINTENANCE |                    |           |     |
|------------------------------|-------------|--------------------|-----------|-----|
|                              | Add Profile |                    |           | ×   |
| Building1 V Search Network Q |             | Profile Name       | account   | ] * |
| Account ) Manage Profile     |             | Description        |           | ]   |
| Add Profile                  |             | Concurrent Devices | 2         |     |
| Profile Name                 | Descripti   | Period             | Unlimited |     |
|                              |             | Data Quota         | Unlimited |     |
|                              |             | Download Speed     | 5 Mbps    |     |
|                              |             | Upload Speed       | 2 Mbps    | ·   |
|                              |             |                    | OK Cancel |     |
|                              |             |                    |           |     |

# Langkah 7: Buat akun.

| Buildin | g1 ~ [S | earch Netw | ork Q         |              |                   |                             |             |         |                |                | (GMT+2:00)Egypt | Manage Project | Take over Net | work | Unbin | nd Device     |
|---------|---------|------------|---------------|--------------|-------------------|-----------------------------|-------------|---------|----------------|----------------|-----------------|----------------|---------------|------|-------|---------------|
| Acc     | ount    |            |               |              |                   |                             |             |         |                |                |                 |                |               | Ð    | 1     | <b>11 -</b> 2 |
| Add     | ccount  | Manage P   | rofile More - | Total Accou  | nts: 4 🔹 Activate | d Accounts: 0 😑 Depleted Ar | ccounts @:0 |         |                |                |                 |                | Account       |      |       | Q             |
|         | Account | Alias      | Password      | Profile Name | Period            | Created at                  | Expired at  | Devices | Data Usage     | Download Speed | Upload Speed    | Status         | 4             | A    | ction |               |
|         | test4   | 2          | ····· 🗸       | account      | Unlimited         | 2022-03-18 08:40:35         | -           | 0/2     | 0 MB/Unlimited | 5.00 Mbps      | 2.00 Mbps       | Not Activated  | d             |      | 2     | 直             |
|         | test3   | -          | ······ 🗸      | account      | Unlimited         | 2022-03-18 08:40:23         | -           | 0/2     | 0 MB/Unlimited | 5.00 Mbps      | 2.00 Mbps       | Not Activated  | d             |      | 2     | <u>ii</u>     |
|         | test2   | -          | y             | account      | Unlimited         | 2022-03-18 08:40:11         | -           | 0/2     | 0 MB/Unlimited | 5.00 Mbps      | 2.00 Mbps       | Not Activated  | d             | Ľ    | 2     | 直             |
|         | test1   | -          | y             | account      | Unlimited         | 2022-03-18 08:40:00         | -           | 0/2     | 0 MB/Unlimited | 5.00 Mbps      | 2.00 Mbps       | Not Activated  | d             |      | 2     | <u>ii</u>     |
|         |         |            |               |              |                   | First Previous              | Page 1      | of 1    | lext Last      |                |                 |                |               | 10   | _     | 4 in tota     |

Langkah 8: Kunjungi eWEB EG, periksa apakah voucher dan akun sama dengan yang ada di Cloud.

| <b>TIE</b> EG            |                 |                    |              |         |
|--------------------------|-----------------|--------------------|--------------|---------|
| User                     | Common User     | Import/Export User | Special User |         |
| Web Auth                 | User Structure  |                    |              | Path: r |
| Local Auth               | - Testl Isers 1 |                    |              | Behavio |
| Block Internet<br>Access | + Cloud_vouch   | er<br>nt           |              |         |

# Langkah 9: Buat 2 sub-interfaces, interface Vlan10 dan interface Vlan20.

| Nets: Click the corresponding interface to edit configuration. For copper and fiber port details, plassa view Melg. The DHCP interface date not support line ascape of link direction.<br>AnylP: A successful gateway specifies (ARP specifies) attack allows an attacker to alter routing on a metrody, effectively allowing for a mani-in-the middle attack. Device with any IP address or gateway can access the network directly.                                                                                                    |               |
|----------------------------------------------------------------------------------------------------|---------------|
| R2 Interface Configuration - Sub Interface - Coople Chrome       -       X         X Starting       Sub Interface: Gin/1       +       10       * (Range: 1-1023)         VLAN ID: 10       * (Range: 1-4087)       ************************************                                                                                                    |               |
| A 782:2: 34.89.170.164:10187/Interface.pu/Int_child.html       PESPF95P.9       PESPF95P.9         Sub Interface: G0/1       i       (Range: 1-4087)         IP Address: 192.168.10.1       *       (Range: 1-4087)         IP Address: 252.255.255.0       *       Interface Conversion       Secondary IP         Sub Interface: Gold       Arryle: Enable       Interface Conversion       Secondary IP         Add         Basic Settings       Multi-PPPoE       Aggregate Port       Access Mode       Interface Conversion       Interface Secondary IP         Note:       Click the corresponding interface to edit configuration. For copper and fiber port details, please view Help.       The DHCP interface does not support fine escape or link detection.         Artyle:       A wryle:       A support of the second guration. For copper and fiber port details, please view Help.       The DHCP interface does not support fine escape or link detection.         Artyle:       A wryle:       A support of the second guration. For copper and fiber port details, please view Help.       The DHCP interface does not support fine escape or link detection.         Artyle:       A wryle:       A support of the second guration. For copper and fiber port details, please view Help.       The DHCP interface does not support fine escape or link detection.         Artyle:       A wryle:       A support of the secape or link detection       Interface Conversion                                                                                                    |               |
| Sub Interface       G(0/1 • • (0 • (Range: 1-4087)         IP Address:       192.168.10.1         Submisk:       255.255.255.0         AnyIP:       Enable         Avg       Angregate Port         Access Mode       Interface Conversion         Secondary IP       Sub Interface         Multi-PPPoE       Aggregate Port         Access Mode       Interface Conversion         Link Detection       Nete:         Click the corresponding interface to sell configuration. For copper and fiber port details, please view Help.       The DHCP interface does not supper line except of link detection.         Aryth?       A successful gateway specifing JABP specifing attack allows an attacker to alter routing on a network. effectively allowing for a man-in-the-middle attack. Device with any IP address or gateway can access the network directly.         Imprint Accessful gateway specifing JABP specificgi attack allows an attacker to alter routing on a network. effectively allowing for a man-in-the-middle attack. Device with any IP address or gateway can access the network directly.         Imprint Accessful gateway specifing JABP specificgi attack allows an attacker to alter routing on a network. effectively allowing for a man-in-the-middle attack. Device with any IP address or gateway can access the network directly.         Imprint Accessful gateway specifing JABP specificgi attack allows an attacker to alter routing on a network. effectively allowing for a man-in-the-middle attack. Device with any IP address or gateway can access the n       |               |
| VLAN ID: 1   P Address: 192;168:10.1   Submask: 255:255:255.0   * AnylP:   Enable   Add     Reverse Path:   Enable   Add     Reverse Path:   Enable   Add     Note:   Elst:   Secondary IP   Submask:   Secondary IP   Submask:   Submask:   Secondary IP   Submask:   Secondary IP   SubInterface:   Submask:   Secondary IP   SubInterface:   SubInterface:   SubInterface:   SubInterface:   SubInterface:   SubInterface:   SubInterface:   SubInterface:   SubInterface:   SubInterface:   SubInterface:   SubInterface: <td></td>                                                                                                    |               |
| I Add     Interface Conversion Secondary IP     Submask: 255.255.00     AnylP: Enable     Add     Basic Settings Multi-PPPoE     Aggregate Port Access Mode   Interface Conversion     Interface Conversion Secondary IP   Submask: 255.255.20   Add     Basic Settings Multi-PPPoE     Aggregate Port Access Mode        Nete: Click the corresponding interface to alter couper and fiber port details please view Help.   The DHCP interface does not support line secape or link detection.   Aryle: Autor Provide additional and antice to alter routing on a network effectively allowing for a man-in-the-middle attack. Device with any IP address or gateway can access the network directly.      Aryle: Auser Configuration - Sub Interface Conjuntion - Sub Interface Conjunt Ion - Sub Interface Conjunt Ion - Sub Interface Conjunt Ion - Sub Interface Conjunt Ion - Sub Interface Conjunt Ion - Sub Interface Conjunt Ion - Sub Interface (Ion/1 )      YLAN ID: 20   * (Range: 1-1023)   VLAN ID: 20   * (Range: 1-1023)   VLAN ID: 20   * (Range: 1-1023)   * Usersity 192.168.20.1   * Submask: 255.255.255.0    Sub Interface     Sub Interface                                                                                                    |               |
| IP Address: 192.168.10.1   Submask: 255.255.255.0   AryIP: Enable     Add     Basic Settings Multi-PPPOE   Aggregate Port Access Mode   Interface Conversion Link Detection   Nete: Click the corresponding interface to edit configuration. For copper and fiber port details, please view Help. The DHCP interface does not support line scape or link detection.   Nete: Click the corresponding interface to edit configuration. For copper and fiber port details, please view Help. The DHCP interface does not support line scape or link detection.   Nete: Click the corresponding interface to edit configuration. For copper and fiber port details, please view Help. The DHCP interface does not support line scape or link detection.   Anyle: A system and there port details, please view Help. The DHCP interface does not support line scape or link detection.   Anyle: A system and there port details, please view Help. The DHCP interface does not support line scape or link detection.   Anyle: A system and there port details, please view Help. The DHCP interface does not support line scape or link detection.   Anyle: A system and there port details, please view Help. The DHCP interface does not support line scape or link detection.   Anyle: A system and the spooling) attack allows an attacker to alter routing on a network, effectively allowing for a man-in-the-middle attack. Device with any IP address or gateway can access the network directly.   VLAN ID: 20 * (Range: 1-1023)   VLAN ID: 20 * (Range: 1-4087)   IP Address: 192.168.20.1   Sub Interfa |               |
| 1       Submask: 255.255.255.0       *       Interface Conversion       Secondary IP       Sub Interface         AnylP: Enable       Add       Sub Interface       Sub Interface       Sub Interface         Basic Settings       Multi-PPPOE       Aggregate Port       Access Mode       Interface Conversion       Link Detection         Note:       Click the corresponding interface to edit configuration. For copper and fiber port details, please view Help.       The DHCP interface does not support line escape or link detection.         AnylP: A successful gateway spoofing (ARP spoofing) attack allows an attacker to alter routing on a network, effectively allowing for a man-in-the-middle attack. Device with any IP address or gateway can access the network directly.         If R Interface Configuration - Sub Interface - Glogel Chrome       -         Image: 1-4087)       Sub Interface:       Glog/1       20       * (Range: 1-1023)         VLAN ID: 20       * (Range: 1-4087)       Interface Conversion       Secondary IP       Sub Interface         IP Address:       192.168.20.1       *       Sub Interface       Secondary IP       Sub Interface                                                                                                    |               |
| AnylP: Enable         Reverse Path: Enable         Add         Basic Settings       Multi-PPPOE         Aggregate Port       Access Mode         Interface Conversion       Link Detection         Mode:       Click the corresponding interface to edit configuration. For copper and fiber port details, please view Help.         The DHCP interface does not support line escape or link detection.         AnylP: A successful gateway spoofing (ARP spoofing) attack allows an attacker to alter routing on a network, effectively allowing for a man-in-the-middle attack. Device with any IP address or gateway can access the network directly.         It interface Configuration - Sub Interface - Google Chrome         Image: 1-4087)         Interface:       [GI0/1]         VLAN ID:       20         Image: 1-4087)         IP Address:       [92.168.20.1]         IP Address:       [92.168.20.1]         Image: 1-4087)       Interface Conversion         Sub Interface:       [92.168.20.1]                                                                                                    | DHCP Settings |
| Reverse Path:       Enable         Add         Basic Settings       Multi-PPPoE         Aggregate Port       Access Mode         Interface Conversion       Link Detection    Reverse Path:          Image:       1    Sub Interface:          IP Address:       192.168.20.1    Sub Interface:          IP Address:       192.168.20.1    Sub Interface:          Submask:       255.255.255.0    Sub Interface:          Submask:       255.255.255.0    Sub Interface:          Submask:       255.255.255.0                                                                                                    | -             |
| Add         Basic Settings       Multi-PPPoE       Aggregate Port       Access Mode       Interface Conversion       Link Detection         Note:       Click the corresponding interface to edit configuration. For copper and fiber port details, please view Help. The DHCP interface does not support line excape or link detection.       Anyle:         Anyle:       A scess Mode       Interface Conversion       Link Detection         R Interface Configuration - Sub Interface - Google Chrome       -       X         Image:       1.002       (Range: 1-4087)       Sub Interface:         IP Address:       192.168.20.1       *       (Range: 1-4087)         IP Address:       192.168.20.1       *       Sub Interface         Submask:       255.255.255.0       *       Sub Interface       Secondary IP       Sub Interface                                                                                                    |               |
| Add         Basic Settings       Multi-PPPOE       Aggregate Port       Access Mode       Interface Conversion       Link Detection         Note:       Click the corresponding interface to edit configuration. For copper and fiber port details, please view Help.       The DHCP interface does not support line excape or link detection.         AnylP:       A successful gateway sponting (ARP sponting) attack allows an attacker to alter routing on a network, effectively allowing for a man-in-the middle attack. Device with any IP address or gateway can access the network directly.         Image:       Interface Configuration - Sub Interface - Google Chrome         Image:       Image: 1-1023)         VLAN ID:       20       * (Range: 1-1023)         VLAN ID:       20       * (Range: 1-4087)         IP Address:       192.168.20.1       *         Sub Interface:       Secondary IP       Sub Interface                                                                                                    |               |
| Basic Settings       Multi-PPPoE       Aggregate Port       Access Mode       Interface Conversion       Link Detection         Note: Click the corresponding interface to edit configuration. For copper and fiber port details, please view Help.       The DHCP interface does not support line escape or link detection.         AnylP: A successful gateway sponding (ARP sponding) attack allows an attacker to alter routing on a network, effectively allowing for a man-in-the-middle attack. Device with any IP address or gateway can access the network directly.         It Interface Configuration - Sub Interface - Google Chrome       —         ▲ 不安全   34.89.170.164:10167/interface_pl/Int_child.html                                                                                                    |               |
| Basic Settings       Multi-PPPoE       Aggregate Port       Access Mode       Interface Conversion       Link Detection         Note: Click the corresponding interface to edit configuration. For copper and fiber port details, please view Help.       The DHCP interface does not support line escape or link detection.         AnylP: A successful gateway spoofing (ARP spoofing) attack allows an attacker to alter routing on a network, effectively allowing for a man-in-the-middle attack. Device with any IP address or gateway can access the network directly.         It interface Configuration - Sub Interface - Google Chrome       —         ▲ 不安全 348.91.70.164:10187/interface_pl/Int_child.html                                                                                                    |               |
| Note: Click the corresponding interface to edit configuration. For copper and fiber port details, please view Help. The DHCP interface does not support line escape or link detection.         AnylP: A successful gateway sponding (ARP sponding) attack allows an attacker to alter routing on a network, effectively allowing for a man-in-the-middle attack. Device with any IP address or gateway can access the network directly.         Image: 1 - 1023)       Image: 1 - 1023)         VLAN ID: 20       * (Range: 1 - 4087)         IP Address:       192.168.20.1         *       Submask: 255.255.255.0                                                                                                    |               |
| Note:       Click the corresponding interface to edit configuration. For copper and fiber port details, please view Help. The DHCP interface does not support line excape or link detection.         AnylP:       A successful gateway spoofing (ARP spoofing) attack allows an attacker to alter routing on a network, effectively allowing for a man-in-the-middle attack. Device with any IP address or gateway can access the network directly.                 R Interface Configuration - Sub Interface - Google Chrome                 A right:              Sub Interface: Gi0/1             VicAN ID: 20             * (Range: 1-4087)             IP Address: [192.168.20.1             *             Sub Interface: Secondary IP             Sub Interface             Secondary IP             Sub Interface             Secondary IP             Sub Interface                                                                                                    |               |
| R Interface Configuration - Sub Interface - Google Chrome             A 示 安全   34.89.170.164:10187/Interface.pl/Int_child.html         Sub Interface: Gi0/1         √, 20         * (Range: 1-1023)         VLAN ID: 20         * (Range: 1-4087)         IP Address: [192.168.20.1         *         Submask: 255.255.255.0         *         Interface Conversion         Secondary IP         Sub Interface         Sub Interface                                                                                                    |               |
| R     Interface Configuration - Sub Interface - Google Chrome     -     ×       ▲ 不学全   34.89.170.164:10187/Interface pi/Int_child.html     BF(SFP)SFP+)     9F(SFP)       Sub Interface:     GI0/1     •     20     • (Range: 1-1023)       VLAN ID:     20     • (Range: 1-4087)     Inconfigured     Unconfigured       IP Address:     192.166.20.1     •     •     •       1     Submask:     255.255.255.0     •     •                                                                                                    |               |
| ▲ ★SP   34.89.1/0.164:1018//interface_p/int_child.html       BF(SFP)       9F(SFP)         Sub Interface:       Gi0/1       √       20       * (Range: 1-1023)         VLAN ID:       20       * (Range: 1-4087)       Unconfigured       Unconfigured         IP Address:       192.166.20.1       *       Interface Conversion       Secondary IP       Sub Interface                                                                                                    |               |
| Sub interface:     Gi0/1     •     20     • (Range: 1-1023)       VLAN ID:     20     • (Range: 1-4087)       IP Address:     192.166.20.1     •       Submask:     255.255.255.0     •   Interface Conversion Secondary IP Sub Interface                                                                                                    |               |
| VLAN ID: 20     * (Range: 1-4087)     Unconfigured     Unconfigured       IP Address: 192.168.20.1     *     Interface Conversion     Secondary IP       Submask: 255.255.255.0     *     Interface Conversion     Secondary IP                                                                                                    |               |
| IP Address: 192.168.20.1 *           Submask: 255.255.255.0         *         Interface Conversion         Secondary IP         Sub Interface                                                                                                    |               |
| 1     Submask: 255.255.255.0         1     Submask: 256.255.255.0                                                                                                    |               |
| 1 Submasic 255,255,255.0 Secondary IP Sub Interface Conversion Secondary IP Sub Interface                                                                                                    |               |
|                                                                                                    |               |
| AnyiP: Enable                                                                                                    | DHCP Settings |
| Reverse Path: Enable                                                                                                    | DHCP Settings |
|                                                                                                    | DHCP Settings |
| Add                                                                                                    | DHCP Settings |

# Langkah 10: Buat 2 pool DHCP untuk Vlan10 dan Vlan 20.

|                       |                          |                           | ×      |
|-----------------------|--------------------------|---------------------------|--------|
|                       |                          |                           |        |
| Pool Name:            | Vlan10                   | *                         |        |
| Subnet:               | 192.168.10.0             | * Format: 192.168.1.0     |        |
| Mask:                 | 255.255.255.0            | * Format: 255.255.255.0   |        |
| Default Gateway:      | 192.168.10.1             | * Format: 192.168.1.1     |        |
| Lease Time:           | O Permanent   Lease Time | 1 d h n                   | nin *  |
| Preferred DNS Server: | 8.8.8.8                  | * Format: 114.114.114.114 |        |
| Secondary DNS Server: |                          |                           |        |
| Ontion 43             |                          | 0                         |        |
|                       |                          | Save                      | Cancel |

| Add DHCP              |                          |                           | ×   |
|-----------------------|--------------------------|---------------------------|-----|
| Pool Name:            | Vlan20                   | ×                         |     |
| Subnet:               | 192.168.20.0             | * Format: 192.168.1.0     |     |
| Mask:                 | 255.255.255.0            | * Format: 255.255.255.0   |     |
| Default Gateway:      | 192.168.20.1             | * Format: 192.168.1.1     |     |
| Lease Time:           | O Permanent   Lease Time | d h min *                 |     |
| Preferred DNS Server: | 8.8.8.8                  | * Format: 114.114.114.114 | - J |
| Secondary DNS Server: |                          |                           |     |
| Option 43             |                          | 2                         |     |

Langkah 11: Periksa apakah templat portal tersinkronisasi ke EG.

| Auth Policy      |               | ×               |
|------------------|---------------|-----------------|
| Enable:          |               | ruge 🖒          |
| Portal Template: | Cloud Templ   |                 |
| Policy Name:     |               | ♦ Voucher Login |
| IP Range:        | Example: 1.1. | Access Code     |
|                  |               | Login           |
|                  |               | and the second  |
|                  |               |                 |
|                  |               |                 |
|                  |               |                 |
|                  |               |                 |
|                  |               | Save            |

Langkah 12: Buat kebijakan autentikasi.

| Auth Policy      |                           |     |         |   |
|------------------|---------------------------|-----|---------|---|
| Enable:          |                           |     |         |   |
| Portal Template: | Cloud Template            | ~   | Preview | 0 |
| Policy Name:     | voucher                   |     |         |   |
| IP Range:        | 192.168.10.2-192.168.10.2 | 254 | ]       |   |
|                  |                           | 3   | 0       |   |
|                  |                           |     |         |   |
|                  |                           |     |         |   |
|                  |                           |     |         |   |
|                  |                           |     |         |   |
|                  |                           |     |         |   |
|                  |                           |     |         |   |
|                  |                           |     |         |   |

Langkah 13: Buat pengaturan lanjutan.

| Ruij             | <b>JIE</b> EG            |                 |                        |                                                                                                    |          |                             |                 |                            |
|------------------|--------------------------|-----------------|------------------------|----------------------------------------------------------------------------------------------------|----------|-----------------------------|-----------------|----------------------------|
| <b>∆</b><br>Home | User                     | Auth Policy     | Auth Server            | Advanced Setting                                                                                                    | 5        | Whitelist Settings          | User Permission | Online Info                |
| Common           | Web Auth                 |                 | Network Type:          | Classific Classific | etwork   |                             |                 |                            |
| <b>L</b> -2      | Local Auth               |                 | Auth Page IP:          | Example: 192.168.1.1                                                                                                    | 0        |                             |                 |                            |
| Flow             | Block Internet<br>Access | L               | Inauthorized Uptime:   | 0 min 😢                                                                                                    |          |                             |                 |                            |
|                  |                          |                 | Authorized Uptime:     | 0 min <b>3</b>                                                                                                    |          |                             |                 |                            |
| benavior         |                          | A               | uto Remember MAC:      | 🗹 Enable 🔞 🧪                                                                                                    | Bat      | as 1 voucher 1 r            | nac             |                            |
| U<br>Security    |                          |                 | MAC Address Limit:     | 1                                                                                                    |          |                             |                 | 1                          |
| • &              |                          |                 | Seamless Auth:         | Seamless MAC bypass                                                                                                    | ~ 🕜      | Seamless dei                | ngan mac        |                            |
| User             |                          | Sean            | nless Period Control:  | Enable                                                                                                    | г        |                             |                 |                            |
| ()<br>Network    |                          | User S          | eamless Aging Time:    | 60 Days 🕑 🗕                                                                                                    | -        | Lama pencatat               | an MAC          |                            |
| ()               |                          | Fetch MAC Throu | igh DHCP Snooping:     | 🗌 Enable 🕜                                                                                                    |          |                             |                 |                            |
| WLAN             |                          |                 | Idle Timeout:          | Enable                                                                                                    |          |                             |                 |                            |
| ලා               |                          |                 | Over:                  | 60 (1-65535) min                                                                                                    | utes, th | e clients with a rate lower | than 0 (0-10)KB | /s will be forced offline. |
| Advanced         |                          |                 | HTTPS Redirection:     | Enable                                                                                                    |          |                             |                 |                            |
|                  |                          | A               | Authorization Control: | 🗌 Enable 🔞                                                                                                    |          |                             |                 |                            |
|                  |                          |                 | Terminal Control:      | Enable                                                                                                    |          |                             |                 |                            |
|                  |                          |                 | File Name:             | 选择文件 未选择任何                                                                                                    | 文件       |                             | Replace Logo R  | estore Logo                |
|                  |                          |                 |                        | Save                                                                                                    |          |                             |                 |                            |
|                  |                          |                 |                        |                                                                                                    |          |                             |                 |                            |

# 6. Penyampaian Proyek

### 6.1 Tes Internet

Langkah 1 Hubungkan ke SSID "Staff". Lalu coba koneksi ke internet dan coba beberapa APP.

Langkah 2 Coba gunakan Speedtest untuk menguji kecepatan jaringan.

# 6.2 Tes Autentikasi

Langkah 1 Hubungkan ke SSID "Voucher". Setelah autentikasi voucher, periksa status voucher pengguna pada eWeb EG dan Ruijie cloud.

| Ruij             | <b>TIE</b> EG |                      |                            |                                    |                                    |                 |             |
|------------------|---------------|----------------------|----------------------------|------------------------------------|------------------------------------|-----------------|-------------|
| <b>∂</b><br>Home | Interface     | Auth Policy          | Auth Server                | Advanced Settings                  | Whitelist Settings                 | User Permission | Online Info |
| ÷                | Route/Load    | Note: If a mobile nu | Imber is registered for SM | IS authentication, the mobile numb | er will be displayed as the userna | me.             |             |
| Common           | DNS Settings  | Search by Usernar    | me 🗸                       | Search                             | × Force Offline                    |                 |             |
| Flow             | VPN           |                      | User Nan                   | ne                                 | IP                                 |                 |             |
| Print | Voucher Manag | ge Package | More +       | Total Vo | uchers: 15 🌔 | Activated Vouchers: 2 😐 Deple | eted Vouchers ⑦:2   |         |          |              | Voucher Co     | ode, Alias, Packi Q | Advanced Search $\vee$ |
|-------|---------------|------------|--------------|----------|--------------|-------------------------------|---------------------|---------|----------|--------------|----------------|---------------------|------------------------|
|       | Voucher Code  | Alias      | Package Name | Price    | Period       | Created at                    | Expired at          | Devices | Bind MAC | Data Usage   | Download Speed | Upload Speed        | Status                 |
|       | au5mbm        |            | 321a         | -        | Unlimited    | 2021-06-03 11:07:12           |                     | 0/3     | No       | 0 MB/100 MB  | Unlimited      | Unlimited           | Not Activated          |
|       | qacpvn        |            | 321a         | ~        | Unlimited    | 2021-06-03 11:07:12           |                     | 0/3     | No       | 6 MB/100 MB  | Unlimited      | Unlimited           | Activated              |
|       | u57c6h        |            | 321a         | -        | Unlimited    | 2021-06-03 11:07:12           |                     | 1/3     | No       | 37 MB/100 MB | Unlimited      | Unlimited           | Activated              |
|       | d62hmx        | 12         | 321a         |          | Unlimited    | 2021-06-03 11:07:12           |                     | 0/3     | No       | 0 MB/100 MB  | Unlimited      | Unlimited           | Not Activated          |
|       | zsnoc2        |            | 321a         |          | Unlimited    | 2021-06-03 11:07:12           |                     | 0/3     | No       | 0 MB/100 MB  | Unlimited      | Unlimited           | Not Activated          |
|       | ygb5br        |            | 31           |          | 30 Minutes   | 2021-06-02 11:14:41           | 2021-06-02 15:31:45 | 0/1     | No       | 0 MB/100 MB  | Unlimited      | Unlimited           | Depleted               |
|       | g876dm        |            | 31           |          | 30 Minutes   | 2021-06-02 11:14:41           |                     | 0/1     | No       | 0 MB/100 MB  | Unlimited      | Unlimited           | Not Activated          |
|       | fxwnnc        | -          | 31           | -        | 30 Minutes   | 2021-06-02 11:14:41           | -                   | 0/1     | No       | 0 MB/100 MB  | Unlimited      | Unlimited           | Not Activated          |
|       | z6hwru        | -          | 31           | -        | 30 Minutes   | 2021-06-02 11:14:41           | 2021-06-02 11:52:46 | 0/1     | No       | 0 MB/100 MB  | Unlimited      | Unlimited           | Depleted               |
|       | wc6ey8        | -          | 31           | -        | 30 Minutes   | 2021-06-02 11:14:41           | -                   | 0/1     | No       | 0 MB/100 MB  | Unlimited      | Unlimited           | Not Activated          |
|       |               |            |              |          |              | First Previous                | Page 1 of 2 Next    | Last    |          |              |                | 1                   | 10 a 15 in total       |

Langkah 2 Coba lepaskan dari SSID, lalu hubungkan kembali, periksa apakah halaman lagin mungul kembali

login muncul kembali.

|                                                  |                                                                                          |                                                                        |                                         |                                |                 |                         |                  | Scenario: General | Config Wiz           |
|--------------------------------------------------|------------------------------------------------------------------------------------------|------------------------------------------------------------------------|-----------------------------------------|--------------------------------|-----------------|-------------------------|------------------|-------------------|----------------------|
| Auth Policy                                      | Auth Server                                                                              | Advanced Settin                                                        | ngs Whitelist                           | Settings User I                | Permission      | Online Info             |                  |                   |                      |
| Note: After the use<br>A complete<br>The privile | er goes online, an entry wil<br>e DN will be displayed for ti<br>ged group members can m | I be generated recording the AD domain.<br>Ianage others' access to Ir | he user as a registered use<br>nternet. | r. You can click Edit to add a | MAC address and | specify the terminal ty | pe for the user. |                   |                      |
|                                                  |                                                                                          |                                                                        |                                         |                                |                 |                         |                  |                   |                      |
| Registered                                       | User Privile                                                                             | eged Group                                                             | X Delete Selected                       | Search by Username             | •               |                         | Search           |                   |                      |
| Registered                                       | User Privile                                                                             | eged Group                                                             | X Delete Selected                       | Search by Username             | ♥<br>Use        | er Type                 | Search           | MACAd             | dress (Terminal Type |

#### 6.3 Tes Roaming

Hubungkan ponsel dengan SSID, pindah ke lantai atas dari Building1 ke Building2. Tidak akan terjadi koneksi ulang dan kegagalan akses Internet.

#### 6.4 Penyampaian Laporan

Langkah 1 Klik MONITORING > Topology > Refresh untuk menampilkan topologi proyek yang aktual

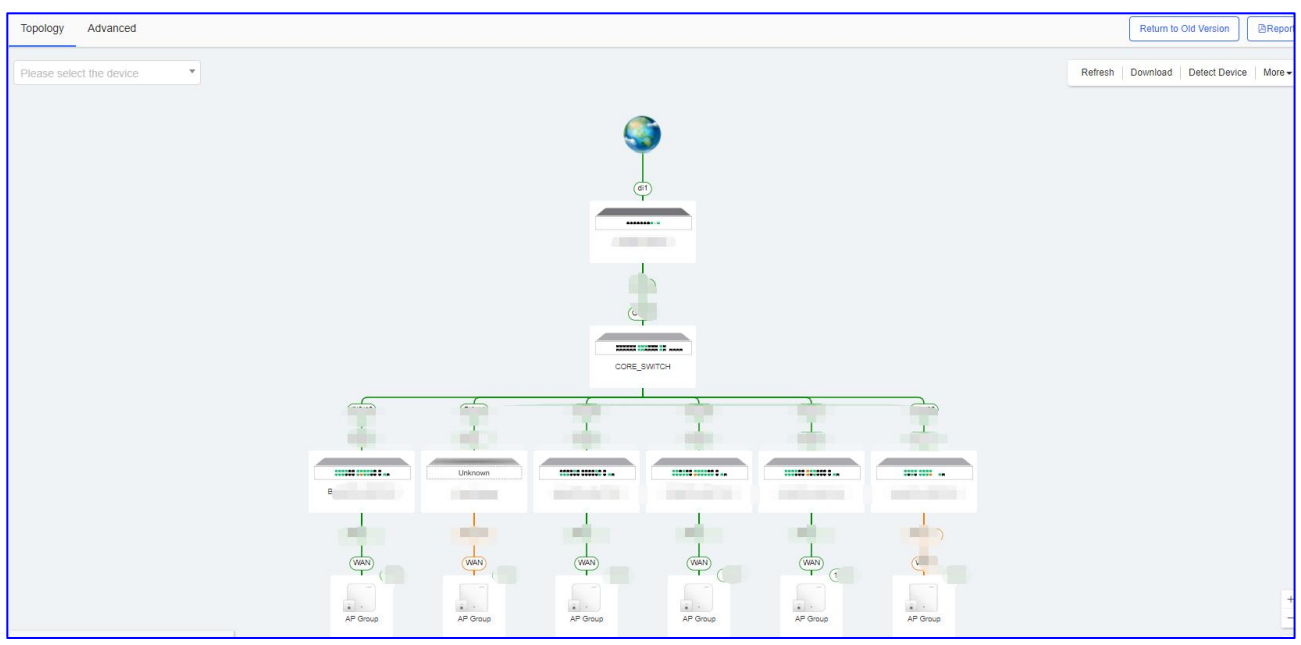

Langkah 2 Klik Report untuk mengekspor laporan proyek.

### 7. Penyelesaian masalah

#### 7.1 Apa yang harus dilakukan jika EG tidak bisa menampilkan contoh portal?

- (1) Jika versi yang digunakan bukan versi terbaru, anda perlu memperbaruinya ke versi terbaru version.
- (2) Periksa apakah fiturnya diaktifkan di EG.

| Ruj              |                          |                                             |                                                                                                    |                                                                  |                                    |                           |                            | Scenario: General 🔮 |  |  |
|------------------|--------------------------|---------------------------------------------|----------------------------------------------------------------------------------------------------|------------------------------------------------------------------|------------------------------------|---------------------------|----------------------------|---------------------|--|--|
| <b>☆</b><br>Home | User                     | Auth Policy                                 | Auth Server                                                                                                    | Advanced Settings                                                | Whitelist Settings                 | User Permission           | Online Info                |                     |  |  |
| Ē                | Web Auth                 | Note: 1. Bridge m                           | ode is not supported.                                                                                                    |                                                                  |                                    |                           |                            |                     |  |  |
| Common           | Local Auth               | 2. Any two a<br>3. You can i                | among Web authentication<br>configure username and p                                                                                                    | , marketing authentication and loci<br>assword on the User page. | al server authentication cannot be | enabled at the same time. |                            |                     |  |  |
| ₩<br>Flow        | Block Internet<br>Access | 4. You can y<br>5. Users wh<br>6. Please di | No. Can Configure determining and personal on the User page.     No. Can Verward Advantal user Information on the User page.     Users who fail single sign-on will be matched with the other policies. |                                                                  |                                    |                           |                            |                     |  |  |
| Behavior         |                          | +Add Policy >                               | Delete Selected                                                                                                    | Local Server Auth:                                               | Auth Integration with Clo          |                           | may not ranceon accanaloy. |                     |  |  |

- (3) Periksa apakah konfigurasi yang berhubungan sudah benar pada Ruijie Cloud.
- (4) Pastikan sinkronisasi waktu dengan Ruijie Cloud.

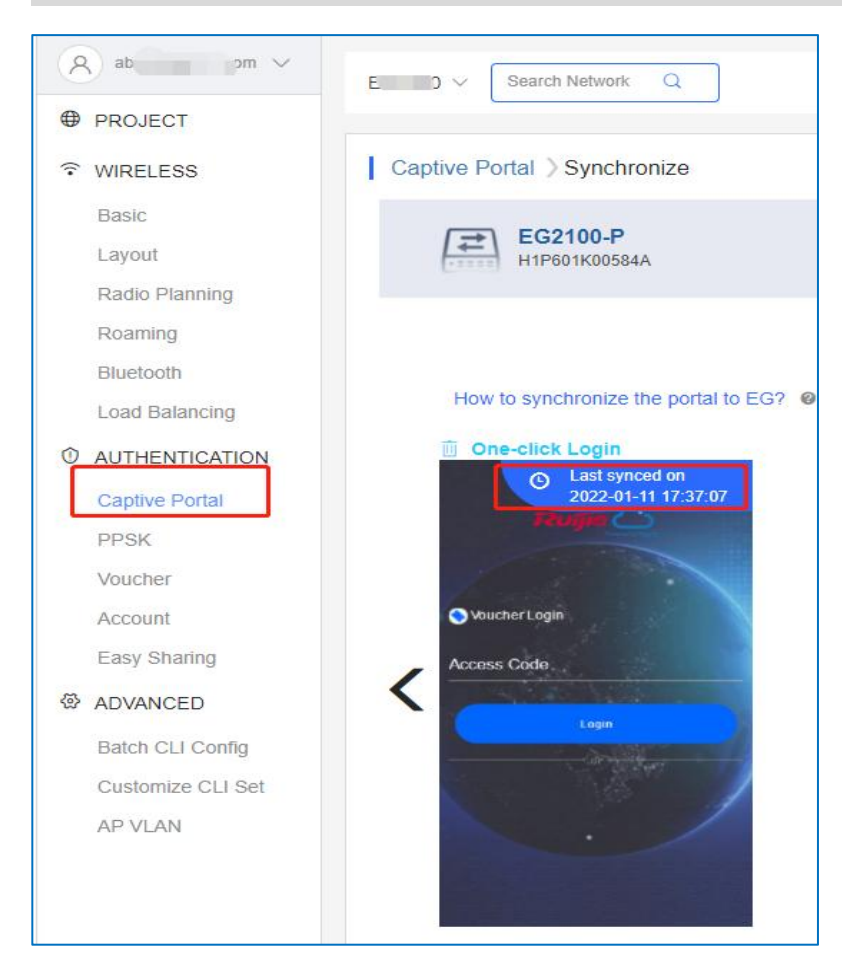

7.2 What should I do if the vouchers and accounts are not synchronized to EG? Apa yang harus dilakukan jika voucer dan akun tidak sinkron ke EG ?

- (1) Jika versi yang digunakan bukan versi terbaru, anda perlu memperbaruinya ke versi terbaru.
- (2) Periksa apakah fiturnya diaktifkan di EG.

| Rui              | JIE EG                   | Scenario: General                                                                                                    |  |  |  |  |  |  |  |  |
|------------------|--------------------------|----------------------------------------------------------------------------------------------------|--|--|--|--|--|--|--|--|
| <b>∆</b><br>Home | User                     | Auth Policy         Auth Server         Advanced Settings         Whitelist Settings         User Permission         Online Info                                                                                      |  |  |  |  |  |  |  |  |
| ÷                | Web Auth                 | Note: 1. Bridge mode is not supported.                                                                                                    |  |  |  |  |  |  |  |  |
| Common           | Local Auth               | <ol> <li>Any two among Web authentication, marketing authentication and local server authentication cannot be enabled at the same time.</li> <li>You can configure username and password on the User page.</li> </ol> |  |  |  |  |  |  |  |  |
| <b>₩</b><br>Flow | Block Internet<br>Access | <ol> <li>You can view AD domain user information on the User page.</li> <li>Users who fail single sign-on will be matched with the other policies.</li> </ol>                                                         |  |  |  |  |  |  |  |  |
| Behavior         |                          | + Add Policy X Delete Selected Local Server Auth: N Auth Integration with Cloud. N                                                                                                    |  |  |  |  |  |  |  |  |

- (3) Periksa apakah konfigurasi yang berhubungan sudah benar pada Ruijie Cloud.
- (4) Periksa status akun pada Ruijie Cloud. Jika akun sudah kedaluarsa, voucher dan akun tidak akan tersinkronisasi dengan EG.
- 7.3 Apa yang harus dilakukan jika gagal memunculkan halaman portal?
  - (1) Periksa apakah klien telah mendapatkan alamat IP. Jika tidak, periksa apakah konfigurasi jaringan sudah benar.

- (2) Periksa apakah DNS sudah benar, coba konfigurasi menjadi DNS umum: 8.8.8.8.
- (3) Buka browser, masukkan http://1.1.1.1 secara manual untuk memeriksa apakah muncul halaman portal.
- (4) Matikan Block pop-ups. browser mungkin diatur untuk memblokir pop-up untuk menghemat data dan mencegah anda melihat iklan yang mengganggu saat anda mengunjungi suatu situs.

| Settings Safari               |             |
|-------------------------------|-------------|
| SEARCH                        |             |
| Search Engine                 | Baidu >     |
| Search Engine Suggestions     |             |
| Safari Suggestions            |             |
| Quick Website Search          | On >        |
| Preload Top Hit               |             |
| About Safari Search & Privacy |             |
| GENERAL                       |             |
| AutoFill                      | >           |
| Frequently Visited Sites      |             |
| Favorites                     | Favorites > |
| Block Pop-ups                 | 0           |

#### 7.4 Apa yang harus dilakukan jika gagal melakukan autentikasi voucher?

- Jika versi yang digunakan bukan versi terbaru, anda perlu memperbaruinya ke versi terbaru.
  - (2) Periksa pengingat kesalahan. Kesalahan umum termasuk kata sandi dan akun salah, akun kedaluarsa dan trafik terlambat. Anda dapat memeriksa status akun di Ruijie Cloud.
  - (3) Coba lepaskan MAC dari voucher hubungkan kembali.

#### 7.5 Apa yang harus dilakukan jika gagal melakukan seamless?

 Jika versi yang digunakan bukan versi terbaru, anda perlu memperbaruinya ke versi terbaru.

- (2) Periksa apakah pengguna mengaktifkan fitur MAC pribadi.
- (3) Periksa apakah MAC pada Ruijie Cloud sudah benar.

| Bound MAC | Address List |                            |                   |               | ×          |
|-----------|--------------|----------------------------|-------------------|---------------|------------|
| Unbind    | мас          | Bound at                   | Total Online Time | Total Traffic | Action     |
|           | cť           | 2021-12-27 19:55:08        |                   | 0M            | 8          |
|           |              | First Previous Page 1 of 1 | Jext Last         | 10            | 1 in total |

(4) Periksa apakah MAC pada EG sudah benar.

| Ru               | <b>jie</b> eg  |                                 |                                                                                                    |                                                   |                      |                 | Scenar      | io: S&M Enterprise 😮 | Config Wizard | C Detect New Network    | 오 Online Service | Hi, admin   |
|------------------|----------------|---------------------------------|----------------------------------------------------------------------------------------------------|---------------------------------------------------|----------------------|-----------------|-------------|----------------------|---------------|-------------------------|------------------|-------------|
| <b>∆</b><br>Home | User           | Auth Policy                     | Auth Server                                                                                                    | Advanced Settings                                 | Whitelist Settings   | User Permission | Online Info |                      |               |                         |                  |             |
| ⊵                | Web Auth       | Note: After the user g          | After the user goes online, an entry will be generated recording the user as a registered user. You can click Edit to add a MAC address and specify the terminal type for the user. |                                                   |                      |                 |             |                      |               |                         |                  |             |
| Flow             | Local Auth     | A complete Df<br>The privileged | N will be displayed for th<br>I group members can m                                                                                                    | e AD domain.<br>anage others' access to Internet. |                      |                 |             |                      |               |                         |                  |             |
| ①<br>Security    | Block Internet |                                 |                                                                                                    |                                                   |                      |                 |             |                      |               |                         |                  |             |
| • Q              | Placedo        | Registered Us                   | er Privile                                                                                                    | ged Group X Delet                                 | e Selected Search by | Username V      | S           | earch                |               |                         |                  |             |
| User             |                | 0                               |                                                                                                    | User Name                                         |                      | Use             | r Туре      |                      | MAC           | Address (Terminal Type) |                  | Action      |
| ~                |                |                                 |                                                                                                    |                                                   |                      | Loc             | al User     |                      |               | 04                      |                  | Edit Delete |

- 7.6 Apa yang harus dilakukan jika ingin memunculkan halaman portal dengan mengunjungi situs https?
  - (1) Kunjungi Eweb EG.
    - (2) Kunjung User > Local Auth > Advanced Settings dan aktifkan HTTPS Redirection.

| <b>∆</b><br>Home | User                     | Auth Policy Auth Se       | erver Advanced Setting        | <b>js</b> Whitel   |
|------------------|--------------------------|---------------------------|-------------------------------|--------------------|
| Ē                | Web Auth                 | Netwo                     | ork Type: 💿 L2 Network 🛛 L3 N | letwork            |
| Common           | Local Auth               | Auth                      | Page IP: Example: 192.168.1.1 | 0                  |
| ►<br>Flow        | Block Internet<br>Access | Unauthorized              | I Uptime: 0 min 🥹             |                    |
| <b>4</b> 0       |                          | Authorized                | I Uptime: 0 min 🔮             |                    |
| Behavior         |                          | Auto Rememb               | er MAC: 🛃 Enable 🔞            |                    |
| (🏹<br>Cache      |                          | MAC Addre                 | ess Limit: 1                  |                    |
| $\widehat{()}$   |                          | Seamle                    | ess Auth: Seamless MAC bypass | s <b>~</b> ❷       |
| Security         |                          | Seamless Period           | Control: D Enable             |                    |
| User             |                          | User Seamless Agi         | ng Time: 61 Days 🥝            |                    |
| R                |                          | Fetch MAC Through DHCP Si | nooping: 🗌 Enable 💡           |                    |
| Network          |                          | Idle 1                    | Timeout: 🗹 Enable 😵           |                    |
| (((•             |                          |                           | Over: 60 (1-65535) mi         | nutes, the clients |
| WLAN             |                          | HTTPS Rec                 | direction: 🗹 Enable 🎯         |                    |

### 7.7 Apa yang harus dilakukan jika kode voucher saya ingin digunakan oleh klien wireless yang lain?

(1) Lepaskan pengikatan MAC terhadap kode voucher pada Ruijie Cloud.

#### Ruijie Cloud Cookbook

| ound MAC | Address List |                            |                   |               |            |
|----------|--------------|----------------------------|-------------------|---------------|------------|
|          | MAC          | Bound at                   | Total Online Time | Total Traffic | Action     |
|          | 0878         | 2021-12-22 21:30:34        | 1 38m 0s          | 0M            | 8          |
|          |              | First Previous Page 1 of 1 | Next Last         | 10            | 1 in total |

(2) Lepaskan pengikatan MAC terhadap kode voucher pada EG.

| Ru               | <b>jie</b> eg  |                               |                                                                                                    |                                                    |                    |                | Scena         | irio: S&M Enterprise 🍘 | Config Wizard | C Detect New Network    | 오 Online Service | Hi, admin   |
|------------------|----------------|-------------------------------|----------------------------------------------------------------------------------------------------|----------------------------------------------------|--------------------|----------------|---------------|------------------------|---------------|-------------------------|------------------|-------------|
| <b>∆</b><br>Home | User           | Auth Policy                   | Auth Server                                                                                                    | Advanced Settings                                  | Whitelist Settings | User Permissio | n Online Info |                        |               |                         |                  |             |
| ⊭                | Web Auth       | Note: After the user          | the user goes online, an entry will be generated recording the user as a registered user. You can click Edit to add a MAC address and specify the terminal type for the user. |                                                    |                    |                |               |                        |               |                         |                  |             |
| Flow             | Local Auth     | A complete I<br>The privilege | DN will be displayed for t<br>ad group members can m                                                                                                    | ne AD domain.<br>anage others' access to Internet. |                    |                |               |                        |               |                         |                  |             |
| ①<br>Security    | Block Internet | k                             |                                                                                                    |                                                    |                    |                |               |                        |               |                         |                  |             |
| • Q              | Access         | Registered L                  | Jser Privile                                                                                                    | ged Group X Dele                                   | te Selected Search | by Username 🗸  |               | Search                 |               |                         |                  |             |
| User             |                | U                             |                                                                                                    | User Name                                          |                    |                | User Type     |                        | MAC           | Address (Terminal Type) |                  | Action      |
| B                |                |                               |                                                                                                    |                                                    |                    |                | Local User    |                        |               |                         |                  | Edit Delete |

(3) Saat klien wireless baru mengakses internet menggunakan voucher, saat itu EG dan Ruijie Cloud mengikat voucher dan MAC alamat IP secara otomatis.

### 7.8 Apa yang harus dilakukan jika ingin membuat kebijakan namun AP dan pengguna berada dalam rentang IP yang sama?

Disarankan agar segmen jaringan IP pengguna terpisah dengan segmen jaringan AP. Jika tidak dapat mengubah rentang IP, anda dapat menambahkan AP ke whitelist.

| Ruj              | JIE EG                   |                                    |                                                                                                    |                                  |                                          |  |  |  |  |
|------------------|--------------------------|------------------------------------|----------------------------------------------------------------------------------------------------|----------------------------------|------------------------------------------|--|--|--|--|
| <b>☆</b><br>Home | User                     | Auth Policy                        | Auth Server                                                                                                    | Advanced Settings                | Whitelist Settings                       |  |  |  |  |
| Ē                | Web Auth                 | Whitelisted User                   | This user is allowed to                                                                                                    | o access Internet without auther | itication. No AD will be pushed to       |  |  |  |  |
| Jommon           | Local Auth               | Whitelisted URL                    | All users are allowed t                                                                                                    | o access this URL. Up to 100 UR  | Ls are supported. You can configu        |  |  |  |  |
| ₩<br>Flow        | Block Internet<br>Access | Whitelisted MAC<br>Blacklisted MAC | Whitelisted MAC: This MAC address is allowed to access Internet without authentication. No AD will be p<br>Blacklisted MAC: This MAC address is not allowed to access Internet. Up to 100 MAC addresses are supp<br>Temporary Blacklist: You canofingure wild time for whitelisted users, whitelest external IP addresses y |                                  |                                          |  |  |  |  |
| Behavior         |                          | Tip: Local auther                  | ntication and Web authe                                                                                                    | ntication cannot both be enable  | whitelisted external IP addresses,<br>d. |  |  |  |  |
| (🏹<br>Cache      |                          | Whitelisted U                      | ed User ×Delete S                                                                                                    | Selected                         |                                          |  |  |  |  |
| U<br>Security    |                          |                                    | IP Address                                                                                                    |                                  | Valid Time(min)                          |  |  |  |  |
| • <u>Q</u>       |                          | Show No.: 10                       | ✓ Total Count: 0                                                                                                    |                                  |                                          |  |  |  |  |
| User             |                          | Whitelisted E                      | xternal IP                                                                                                    |                                  |                                          |  |  |  |  |
| ()<br>Network    |                          | +Add Whitelist                     | ed External IP 🗙 D                                                                                                    | elete Selected                   |                                          |  |  |  |  |
|                  |                          |                                    | IP Address                                                                                                    |                                  | Valid Time(min)                          |  |  |  |  |
| WLAN             |                          | Show No.: 10                       | ✓ Total Count: 0                                                                                                    |                                  |                                          |  |  |  |  |
| ැලි<br>vdvanced  |                          | Whitelisted U                      | RL<br>ed URL ★Delete S                                                                                                    | elected                          |                                          |  |  |  |  |
|                  |                          |                                    |                                                                                                    | White                            | isted URL                                |  |  |  |  |
|                  |                          | Show No.: 10                       | ✓ Total Count: 0                                                                                                    |                                  |                                          |  |  |  |  |
|                  |                          | Whitelisted M<br>+ Add Whitelist   | IAC                                                                                                    | Selected                         |                                          |  |  |  |  |
|                  |                          |                                    |                                                                                                    |                                  |                                          |  |  |  |  |

### 8.1 Mengapa saya tidak dapat melihat opsi autentikasi Facebook pada halaman autentikasi?

Autentikasi lokal EG hanya mendukung autentikasi satu-klik/ voucher/ akun.

# 8.2 Mengapa saya tidak dapat melihat opsi autentikasi SMS pada halaman autentikasi?

Autentikasi lokal EG hanya mendukung autentikasi satu-klik/ voucher/ akun.

## 8.3 Mengapa saya tidak dapat melihat halaman paska login (post login page) setelah autentikasi berhasil?

Halaman paska login (post login page) yang dikonfigurasi di Ruijie cloud tidak akan tersinkronisasi dengan EG. Sehingga autentikasi lokal EG tidak mendukung pop-up halaman paska login.

# 8.4 Apa yang harus dilakukan jika penggunaan voucher data melebihi batas namun masih bisa digunakan?

Kuota data yang dikonfigurasi di Ruijie cloud tidak akan tersinkronisasi dengan EG. Sehingga autentikasi lokal EG tidak mendukung pembatasan penggunaan data.

# 8.5 Apa yang harus dilakukan jika ingin menggunakan templat portal berbeda untuk SSID yang berbeda?

Templat captive portal Ruijie Cloud hanya dapat sinkronisasi satu templat captive portal dengan EG. Jika anda memerlukan 2 SSID 2 contoh portal berbeda, disarankan salah satu SSID menggunakan captive portal Ruijie Cloud, sementara yang lainnya menggunakan portal lokal EG.

# 8.6 Apa yang harus dilakukan jika ingin mengaktifkan seamless berdasarkan SSID yang berbeda?

Autentikasi lokal seamless EG merupakan konfigurasi keseluruhan, sehingga tidak dapat dikonfigurasi berdasarkan SSID berbeda.

### 8.7 Apa yang harus dilakukan jika ingin mengubah voucher dan akun pada EG?

Anda tidak dapat menyunting voucher atau akun pada EG, namun anda dapat menyuntingnya di Ruijie Cloud.

### 8.8 Berapa banyak MAC seamless yang didukung oleh satu voucher?

Satu voucher maksimal mendukung 30 MAC. Jumlah MAC address dapat disimpan oleh tiap akun. Namun MAC address di luar pembatasan tidak akan diautentikasi.

## 8.9 Mengapa klien wireless tidak perlu autentikasi ulang tanpa seamless saat terhubung kembali ke WiFi?

Saat klien terputus dari WiFi, EG akan tetap menyimpan status autentikasi pengguna selama 5 menit. Jika klien terhubung kembali ke WiFi dalam 5 menit, tidak diperlukan autentikasi ulang.

#### Ringkasan

| Maksimal<br>Pengguna<br>Online | Solusi                                                               | Status                 | Catatan                                                         |
|--------------------------------|----------------------------------------------------------------------|------------------------|-----------------------------------------------------------------|
| <150                           | AP (NAS) + SW + Cloud<br>atau<br>EG2100-P (NAS) + AP +<br>SW + Cloud | Siap                   | Disarankan<br>menggunakan<br>autentikasi lokal<br>EG2100-P      |
| 150 - 300                      | EG2100-P (NAS) + AP +<br>SW + Cloud                                  | Siap                   | Pengelolaan voucher di<br>Cloud, sinkronisasi<br>otomatis ke EG |
| 300 - 800                      | EG3230 (NAS) + AP + SW<br>+ Cloud                                    | Siap                   | Pengelolaan voucher di<br>Cloud, sinkronisasi<br>otomatis ke EG |
| 800 - 1500                     | EG3250 (NAS) + AP + SW<br>+ Cloud                                    | Siap                   | Pengelolaan voucher di<br>Cloud, sinkronisasi<br>otomatis ke EG |
| >1500                          | EGXXX (NAS) + AP + SW<br>+ Cloud                                     | Berdasarka<br>n proyek | Berdasarkan proyek                                              |